## Bài 3

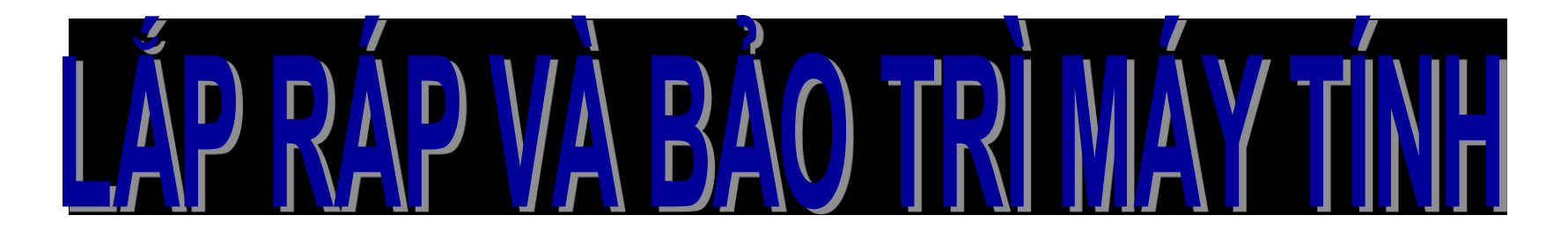

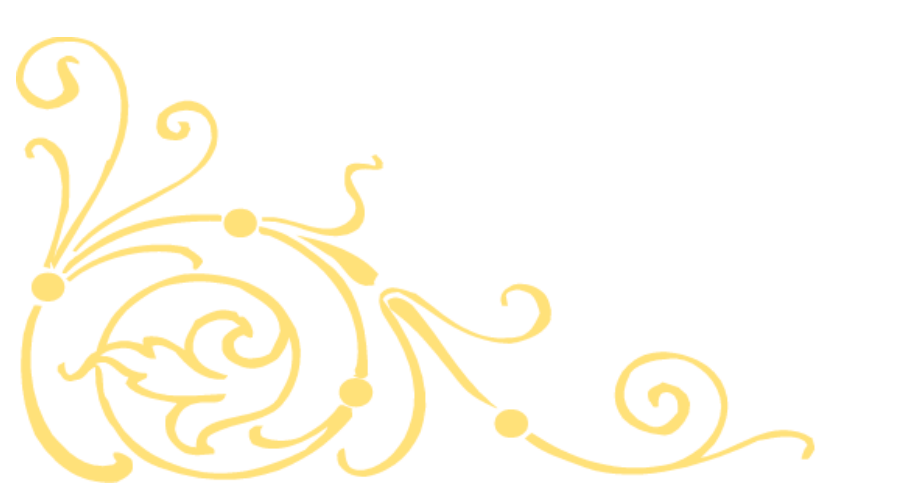

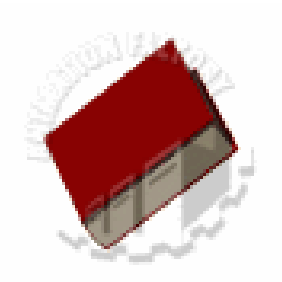

## I. Chuẩn Bị

- Chuẩn bị đầy đủ các linh kiện đầy đủ.
- Chuẩn bị các dụng cụ như vòng tay tĩnh điện, trục vít, kiềm.

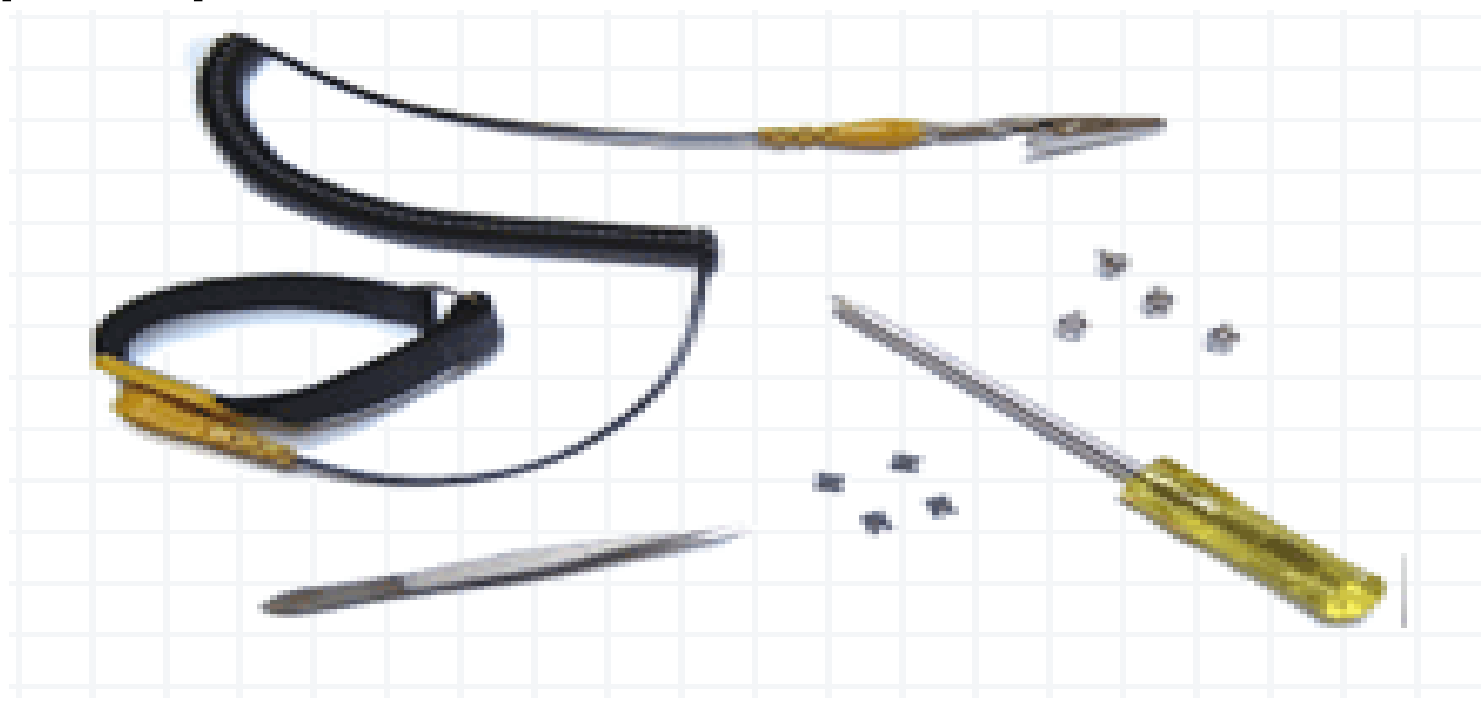

Nguyên lý: Lắp những thiết bị đơn giản trước, lắp từ trong ra ngoài.

1. Gắn CPU vào ma

 Nhìn vào phía chân cắm của CPU để xác định được vị trí lõm trùng với socket.

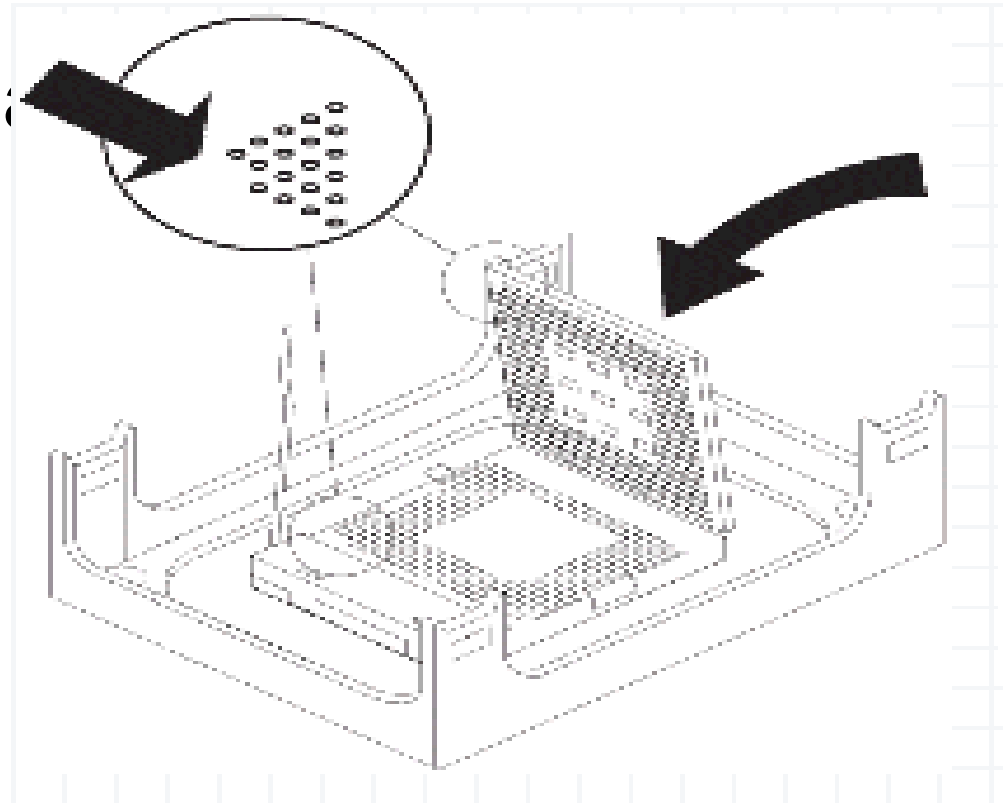

Nguyên lý: Lắp những thiết bị đơn giản trước, lắp từ trong ra ngoài.

1. Gắn CPU vào mainboard:

- Dỡ cần gạt của socket trong mainboard lên cao.

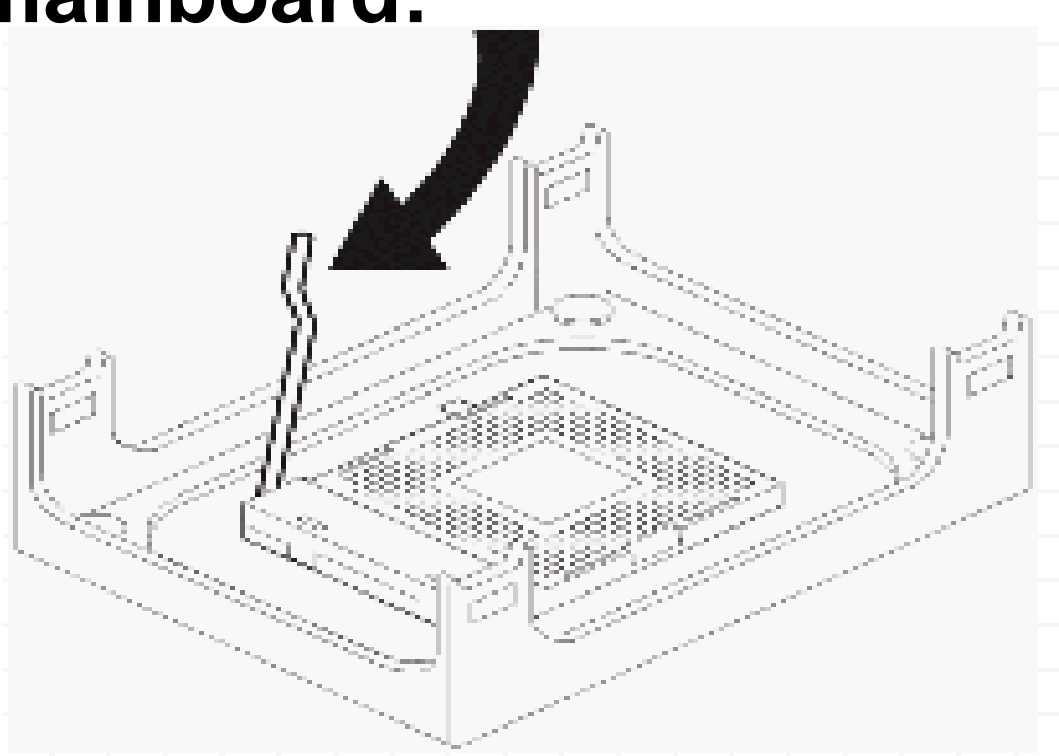

Nguyên lý: Lắp những thiết bị đơn giản trước, lắp từ trong ra ngoài.

1. Gắn CPU vào mai

Đặt CPU vào
giá đỡ của
socket, khi CPU
lọt hẵn và áp sát
với socket thì đẩy
cần gạt xuống.

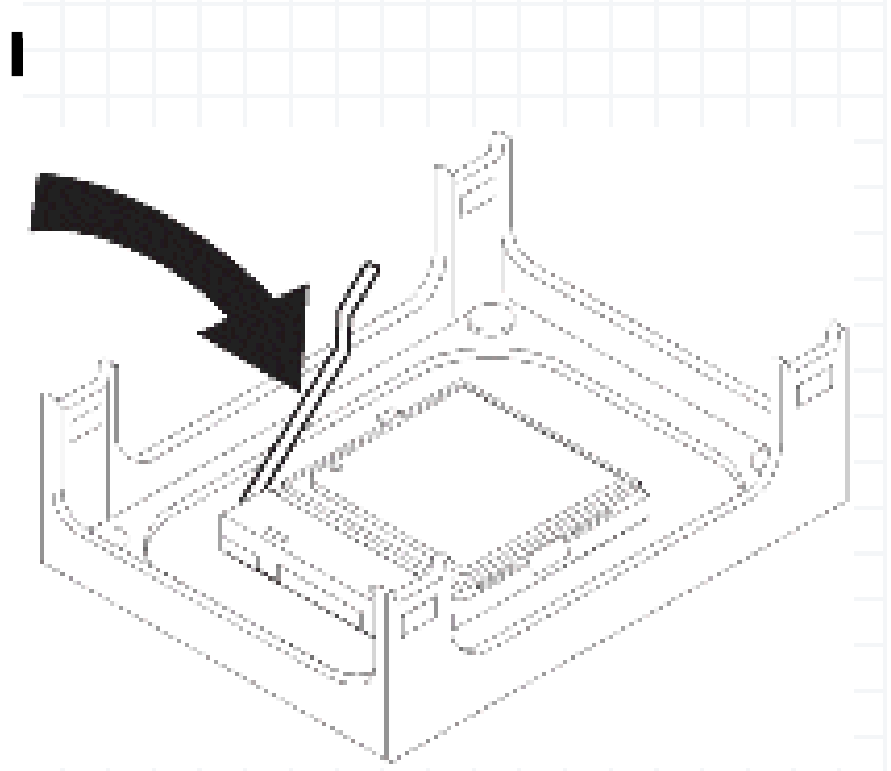

#### 2. Gắn quạt giải nhiệt cho CPU

 Đưa quạt vào vị trí giá đỡ quạt bao quanh socket
 trên main. Nhấn đều tay để quạt
 lọt xuống giá đỡ

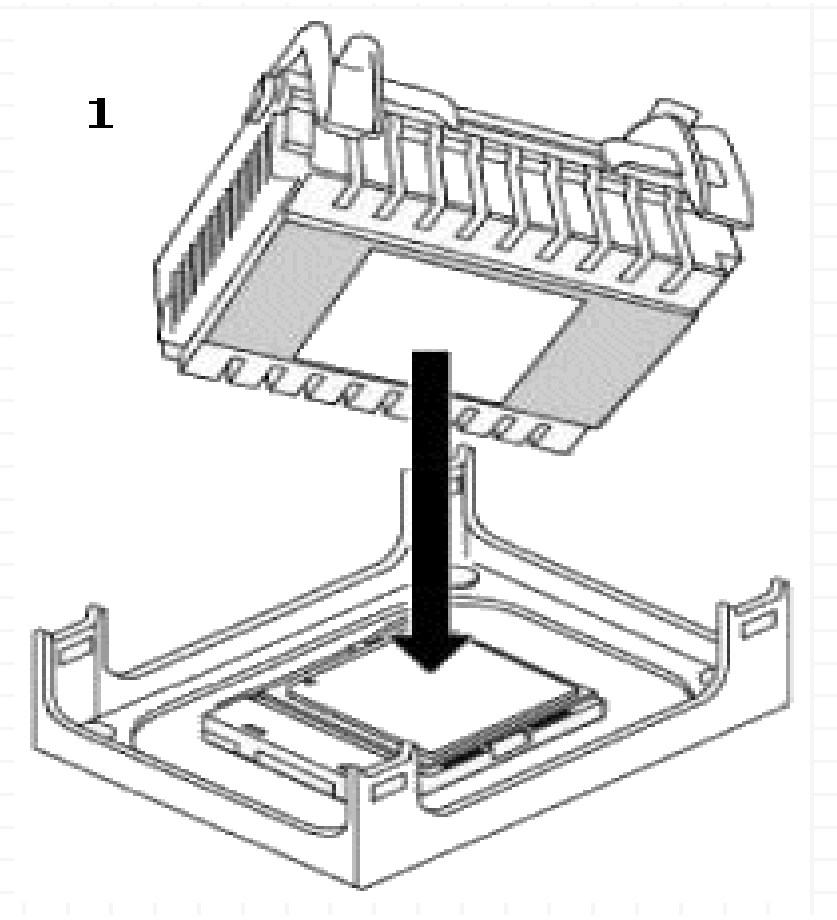

#### 2. Gắn quạt giải nhiệt cho CPU

 Gạt 2 cần gạt phía trên quạt để cố định quạt với giá đỡ.

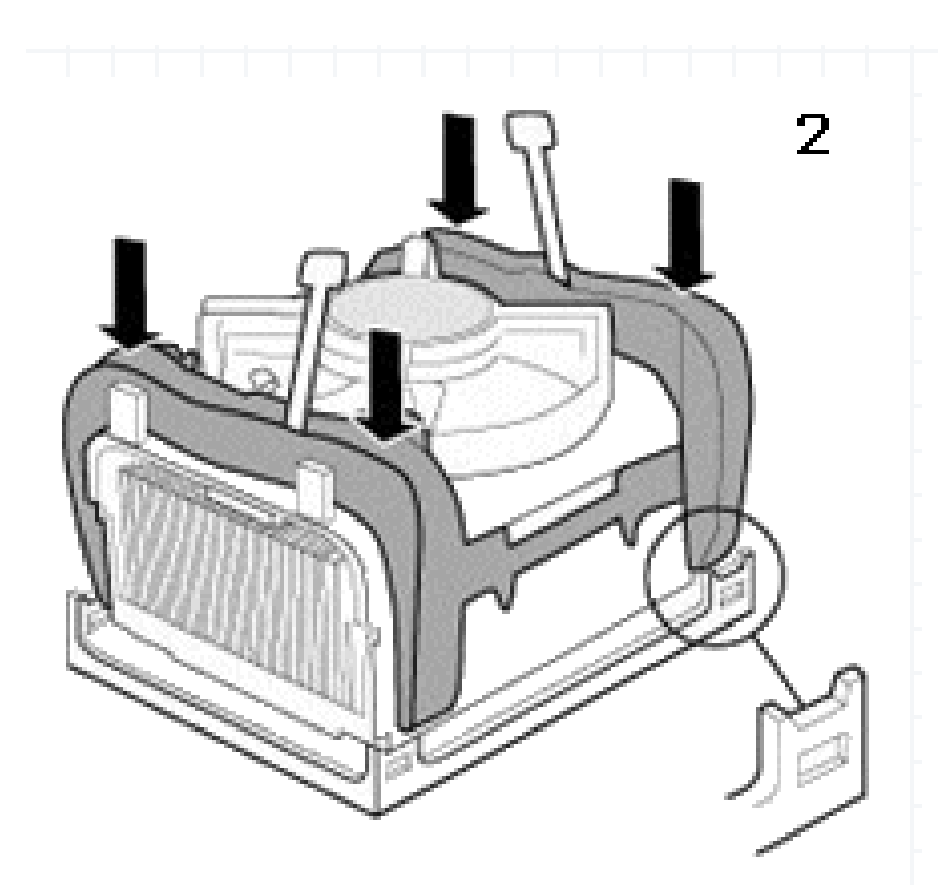

#### 2. Gắn quạt giải nhiệt cho CPU

Cắm dây nguồn
 cho quạt vào
 chân cắm 3 có ký
 hiệu FAN trên
 main.

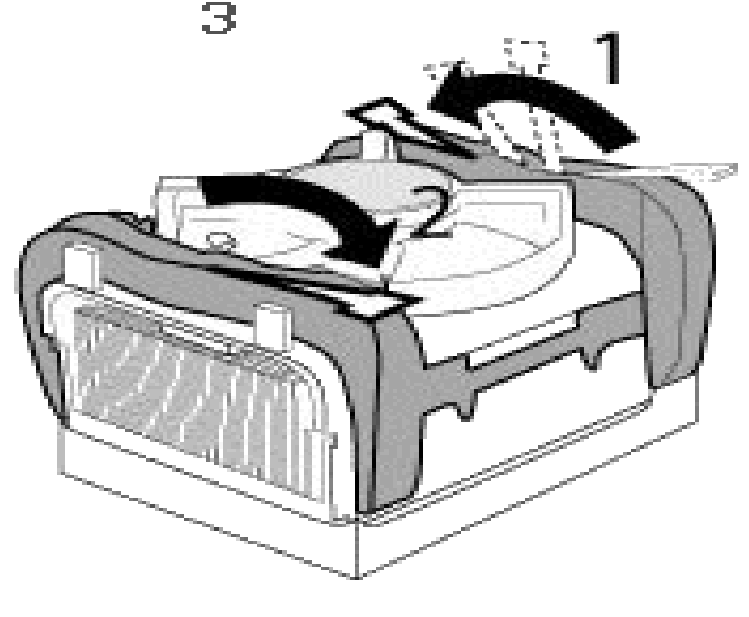

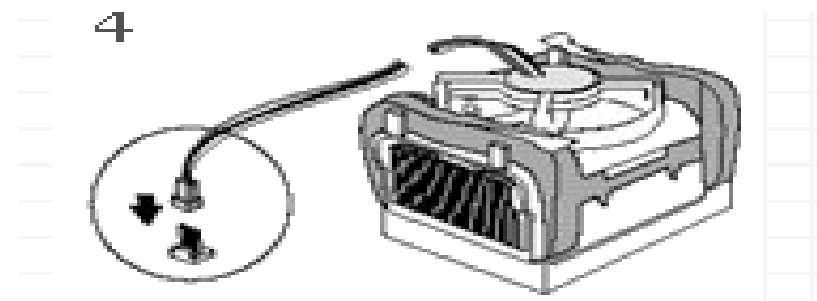

#### 3. Gắn RAM vào main

 Phải xác định khe RAM trên main là dùng loại RAM nào và phải Khi muốn , đặm bảo tính thì ′thích, nếu cần g bạn sẽ làm ₹AM.

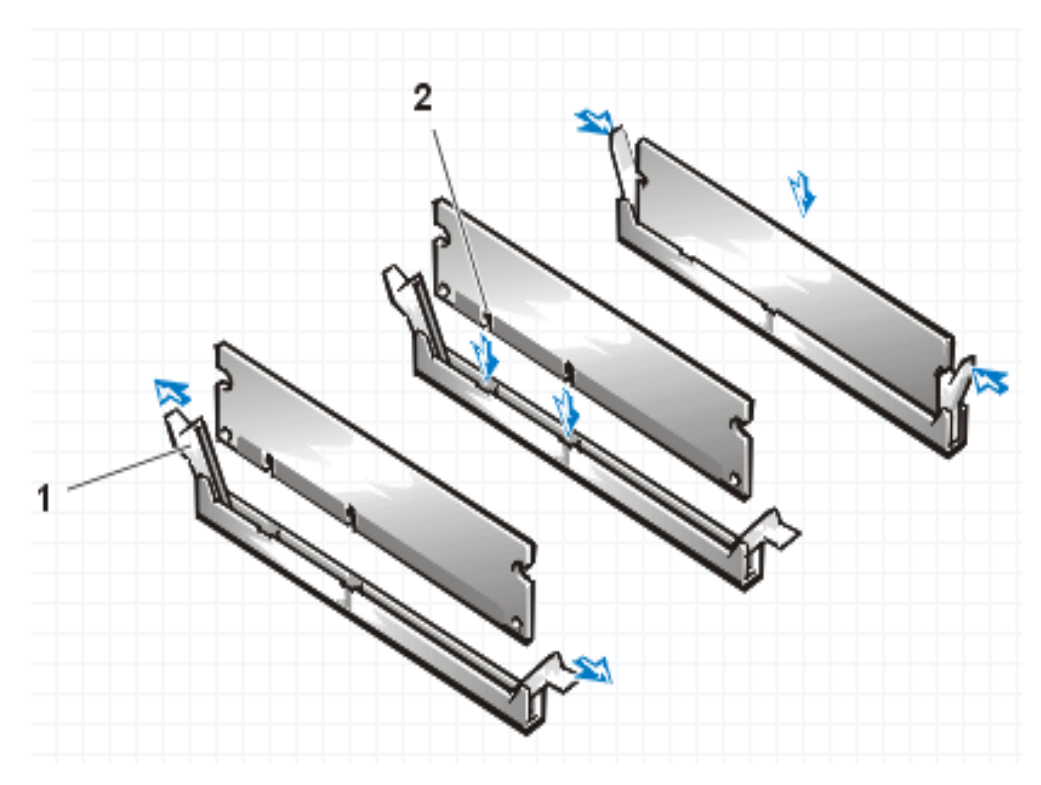

4. Chuẩn bị lắp main vào thùng máy. Đối với mỗi mainboard có số cổng và vị trí các cống phía sau khác nhau nên bạn phải gỡ nắp phía sau của thùng máy tại vị trí mà mainboard đưa các cổng phía sau ra ngoài để thay thế bằng miếng sắt có các lỗ vị trí phù hợp với mainboard.

 Gắn các vít là điểm tựa để gắn mainboard vào thùng máy, những chân vít này bằng nhựa hoặc đồng và đi kèm với hộp chứa mainboard.

4. Chuẩn bị lắp main vào thùng máy. - Đối với mỗi mainboard có số cống và vị trí các cố phải gỡ nắp p à qoài đế maint thay tl phù hợp v

 Gắn các vít là điêm tựa đê găn mainboard vào thùng máy, những chân vít này bằng nhựa hoặc đồng và đi kèm với hộp chứa mainboard.

#### 5. Gắn mainboard và thùng máy

- Đựa nh - Đặt đún với thùng - Cắm dâ mainboa đầu dây i CPU.

y thùng máy mainboard ồn vào

#### ôn vào phải cắm n để cấp cho

## 6. Lắp ổ cứng

- Chọn một vị t trên các giá có định ổ cứng vć
- Nối dây dữ l IDE1 trên mai

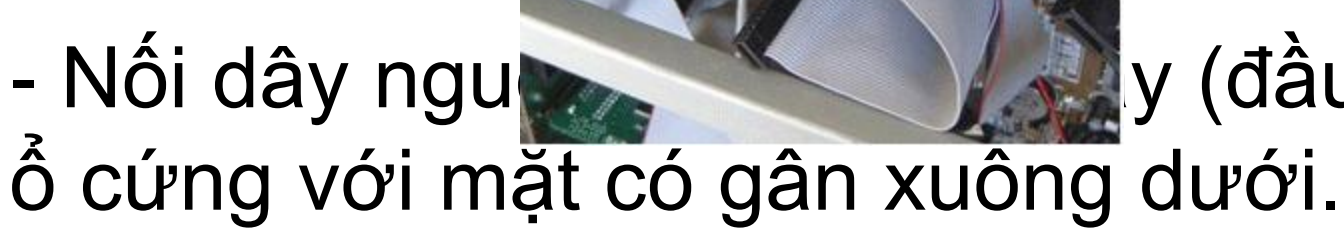

thích hợp nhất ặn vít 2 bên để cố

#### với đầu cắm

y (đầu lớn) vào dưới

#### 6. Lắp ổ cứng

**Lưu ý:** Trong trường hợp nối 2 ổ cứng trên cùng một dây dữ liệu, bạn cần phải xác lập ổ chính, ổ phụ bằng Jumper.

Trên mặt ổ đĩa có quy định cách cắm Jumper để xác lập ổ chính, ổ phụ: Master - ổ chính, Slave ổ phụ.

Nếu ổ đĩa không có quy định thì vị trí jump gần dây dữ liệu là để xác lập ổ cứng này là ổ chính, cắm jumper và vị trí thứ 2 tính từ dây dữ liệu là để xác lập ổ này là ổ phụ.

### 7. Lắp đặt ổ đĩa mềm

- Đưa ổ mềm vào đúng vị trí của nó trên thùng máy.
- Thử nút nhấn đẩy đĩa mềm ở mặt trước của thùng máy có đẩy được đĩa không.
- Vặn vít cố định ổ mềm với Case.
- ổ. Nối dây dữ liệu của mềm: đầu bị đánh tréo gắn vào ổ, đầu không tréo gắn vào đầu cắm FDD trên mainboard.

#### 7. Lắp đặt ổ đĩa mềm

#### Nối dây nguồn đầu dẹp 4 dây (đầu nhỏ) vào ổ.

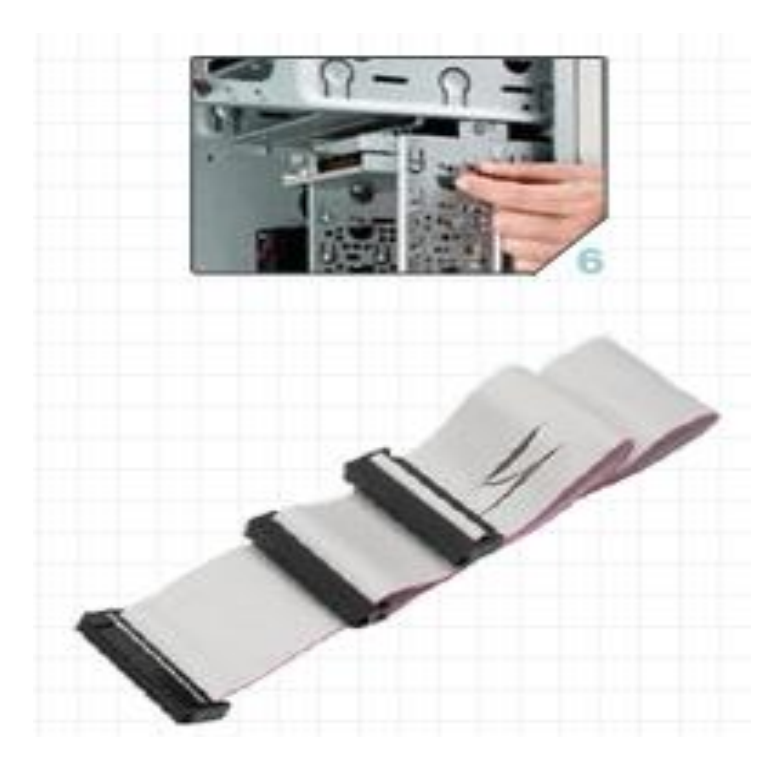

#### 8. Lắp ổ CD-ROM

 Trong trừơng hợp dùng 2 ổ CD, cũng phải xác lập jump trên cả 2 ổ để giúp HĐH nhận dạng ổ chính, ổ phụ.

### 8. Lắp ổ CD-ROM

- Mở nắp nhựa ở phía trên của mặt trước Case.
- Đẩy nhẹ ổ CD từ ngoài vào, vặn ít 2 bên để cố định ổ với Case.

 Nối dây cáp dữ liệu với IDE2 trên main. Có thể dùng chung dây với ổ cứng nhưng phải thiết lập ổ cứng là Master, ổ CD là Slave bằng jumper trên cả 2 ổ này.

#### 9. Gắn các card mở rộng

- Trước tiên, bạn cần xác định vi trí để đắn card, sau đó di mà эŊ ngo - Đ; văn bard. Lưu ý: Cách này cũng thực hiện cho card màn hình gắn khe AGP.

#### 10. Gắn dây công tấc của Case

 - Xác định đúng ký hiệu, đúng vị trí để gắn các dây công tấc nguồn, công tấc khởi động lại, đèn báo nguồn, đèn báo ổ cứng.

 Nhìn kỹ những ký hiện trên hàng chân cắm dây nguồn, cắm từng dây một và phải chắc chắn bạn cắm đúng ký hiệu. Nếu không máy sẽ không khởi động được và đèn tín hiệu phía trước không báo đúng.

#### 10. Gắn dây công tấc của Case

 - Xác định đúng ký hiệu, đúng vị trí để gắn các dây công tấc nguồn, công tấc khởi động lại, đèn báo nguồn, đèn báo ổ cứng.

 Nhìn kỹ những ký hiện trên hàng chân cắm dây nguồn, cắm từng dây một và phải chắc chắn bạn cắm đúng ký hiệu. Nếu không máy sẽ không khởi động được và đèn tín hiệu phía trước không báo đúng.

## 10. Gắn dây công tấc của Case

#### Các ký hiệu trên main:

MSG, hoặc PW LED, hoặc POWER LED nối với dây POWER LED - dây tín hiệu của đèn nguồn màu xanh của <u>Case</u>.

HD, hoặc HDD LED nối với dây HDD LED dây tín hiệu của đèn đỏ báo ổ cứng đang truy xuất dữ liệu.

#### 10. Gắn dây công tấc của Case

Các ký hiệu trên main:

PW, hoặc PW SW, hoặc POWER SW, c POWER ON nối với dây POWER SW - dây công tấc nguồn trên Case.

RES, hoặc RES SW, hoặc RESET SW nối với dây RESET - dây công tấc khởi động lại trên Case.

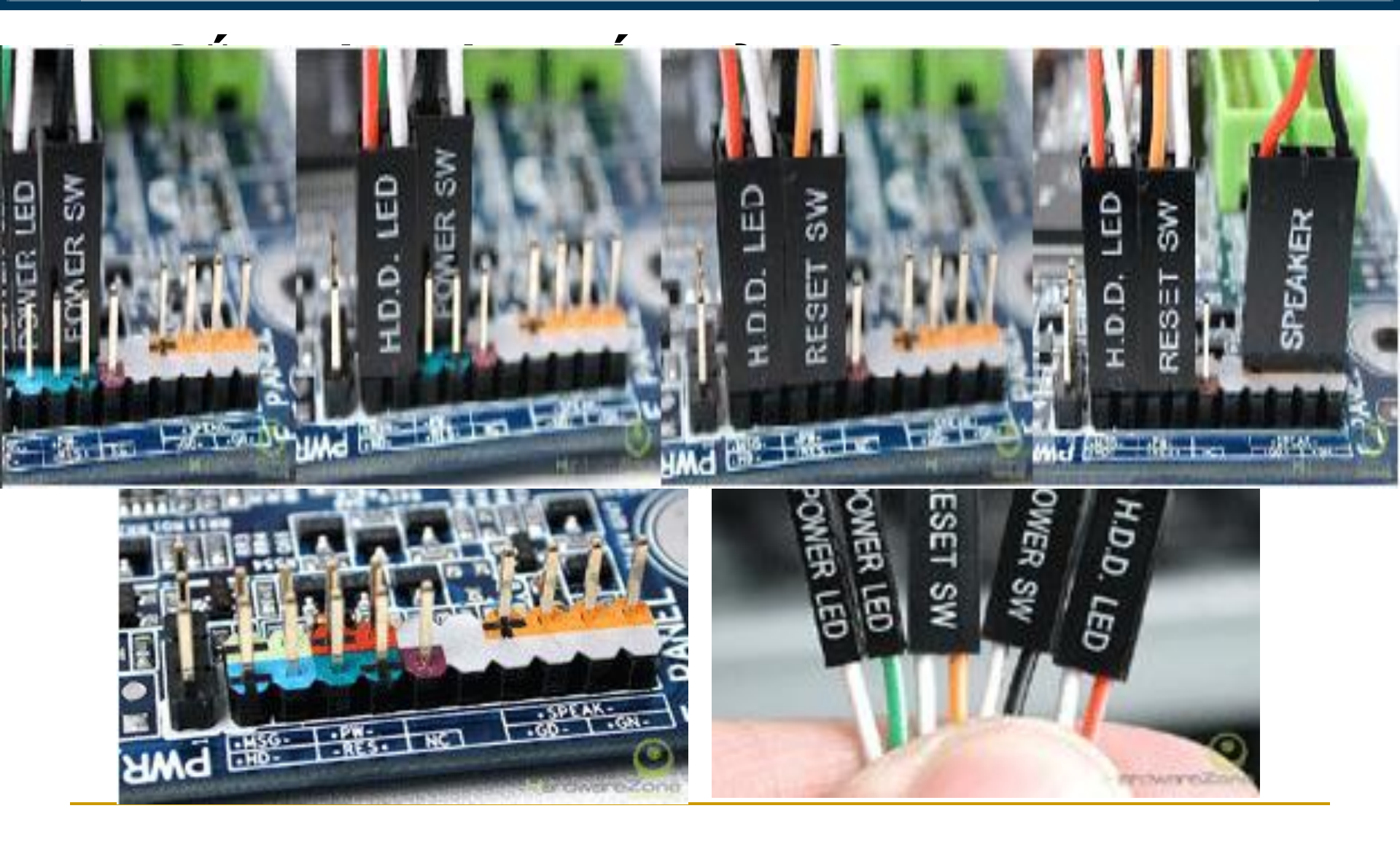

#### 11. Nối dây cho cổng USB của thùng máy

Đối với một số thùng máy có cổng USB ở mặt trước tạo sự tiện lợi cho ngừơi sử dụng. Để cổng USB này hoạt động bạn phải gắn dây nối từ thùng máy với mainboard thông qua đầu cắm bên trong mainboard có ký hiệu USB.

#### 12. Kiểm tra lần cuối

✓ Kiểm tra lần cuối các thiết bị đã gắn vào thùng máy đã gắn đúng vị trí, đủ dây dữ liệu và nguồn chưa.

 ✓ Buộc để cố định những dây cáp cho không gian bên trong thùng máy thoáng mát tạo điều kiện cho quạt CPU giải nhiệt tốt giúp máy hoạt động hiệu quả hơn.

#### 12. Kiểm tra lần cuối

 Tránh trường hợp các dây nguồn, cáp dữ liệu va vào quạt làm hỏng quạt trong quá trình hoạt động và có thể gây cháy CPU do không giải nhiệt được.

✓ Đóng nắp 2 bên lưng thùng máy và vặn vít cố định.

## III. Đấu Nối Các Thiết Bị Ngoại Vi

Đây là bước kết nối các dây cáp của các thiết bị bên ngoài với các cổng phía sau mainboard.

✓ Cắm dây dữ liệu của màn hình vào card màn hình (VGA Card) - cổng màu xanh.

✓ Cắm bàn phím vào cổng PS/2 màu xanh đậm hoặc USB tùy loại bàn phím.

 Cắm chuột vào cổng PS/2 màu xanh đậm hoặc USB tùy loại chuột.

✓ Cắm dây nguồn vào bộ nguồn

#### IV. Khởi Động Và Kiểm Tra

 Nhấn nút Power để khởi động và kiểm tra
 Nếu khi khởi động máy phát 1 tiếng bịp chứng tỏ phần cứng bạn lắp vào đã hoạt động được.

✓ Nếu có nhiều tiếng bíp liên tục thì kiểm tra tất cả các thiết bị đã gắn vào đúng vị trí, đủ chưa.

#### V. Bảo Trì Phần Cứng

Để đảm bảo máy của bạn luôn hoạt động tốt thì bạn cần phải duy trì thao tác bảo trì, bảo dưỡng định kỳ.

 Tháo gỡ các thiết bị theo trình tự ngược lại với trình tự lắp ráp ở trên.

 Lau chùi các thiết bị bằng bàn chải, cọ, khăn ... để đảm bảo các thiết bị không bị bụi bám nhiều làm giảm khả năng giải nhiệt gây cháy thiết bị.

✓ Chải sạch các khe cắm RAM, PCI, AGP ... để tăng khả năng tiếp xúc với các thiết bị.

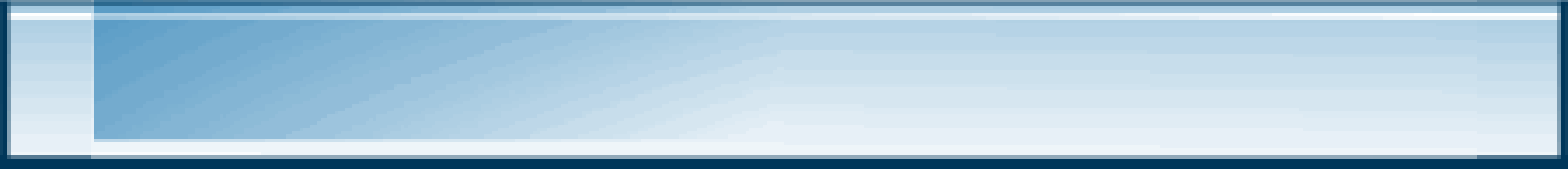

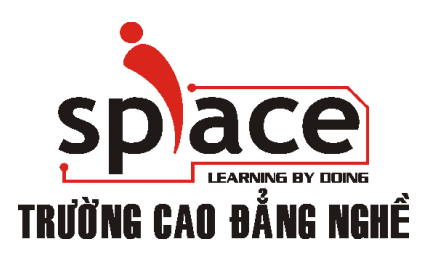

#### môn : phần cứng máy tính

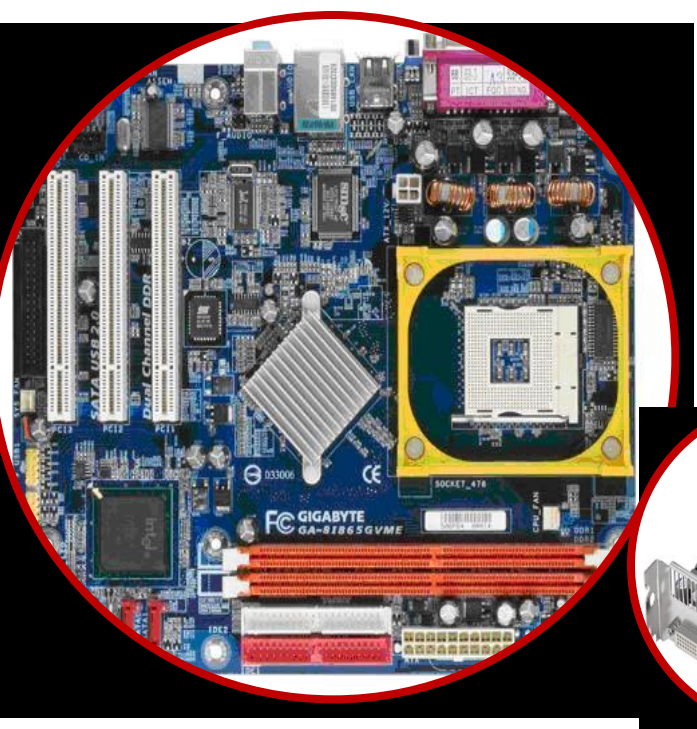

# BÀI 08LỰA CHỌN CẦU HÌNH &LẮP RÁP MÁY TÍNH

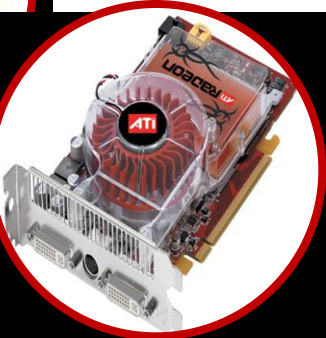

#### **LEANING BY DOING**

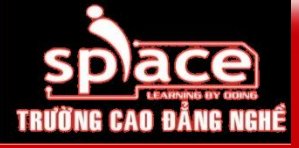

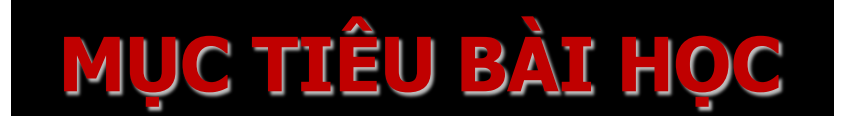

- Xác định nhu cầu và mục đích sử dụng của khách hàng
- Hiểu biết quy trình lắp ráp
- Nắm vững những kỹ thuật thao tác an toàn

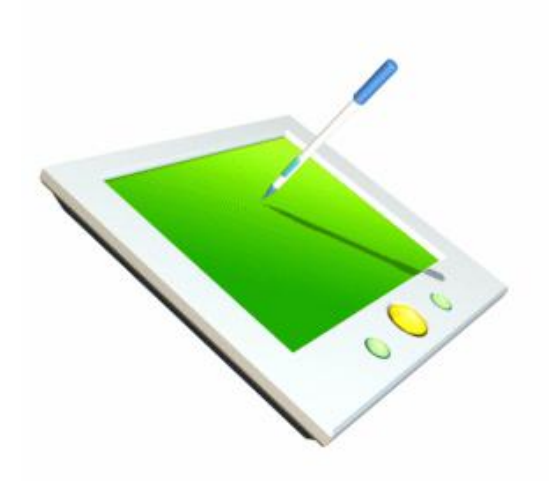

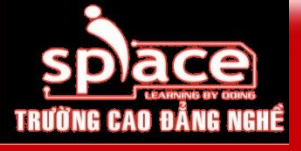

#### NHU CẦU – MỤC ĐÍCH SỬ DỤNG

Khi lựa chọn cấu hình để lắp ráp một bộ máy tính chúng ta cần nắm rõ nhu cầu và mục đích sử dụng, từ đó có sự lựa chọn, tư vấn phù hợp nhất cho người sử dụng.

Máy tính có cấu hình phù hợp sẽ phát huy hết hiệu suất, tiết kiệm chi phí và dễ dàng nâng cấp khi cần thiết.

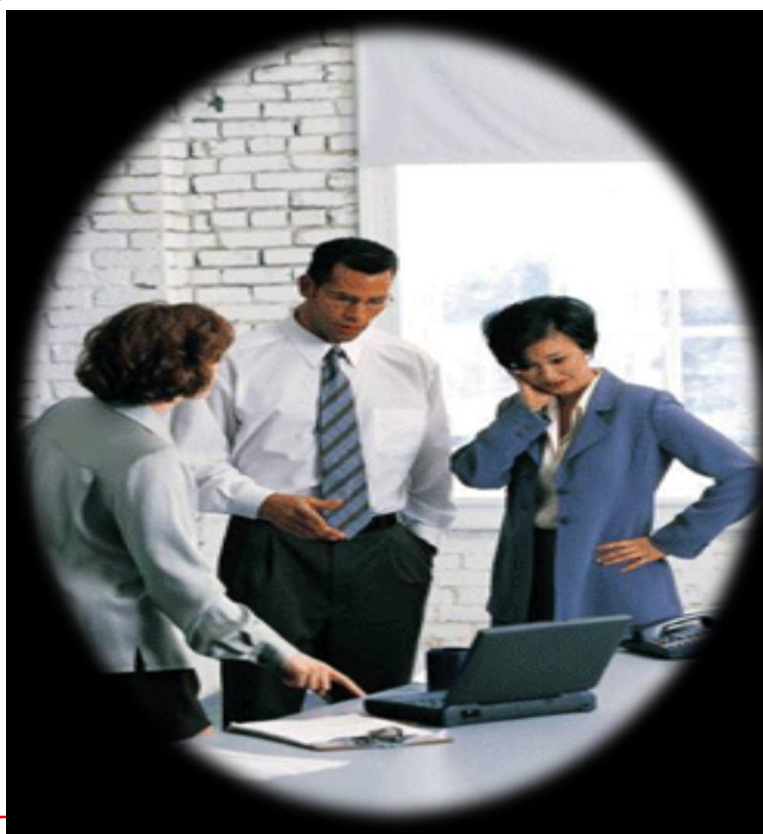

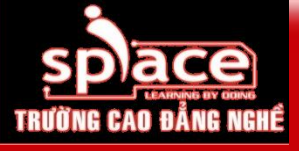

#### Khách hàng là doanh nghiệp

- Chuyên về thiết kế, đồ họa
  - Corel Draw
  - Photo shop
  - 3D mask

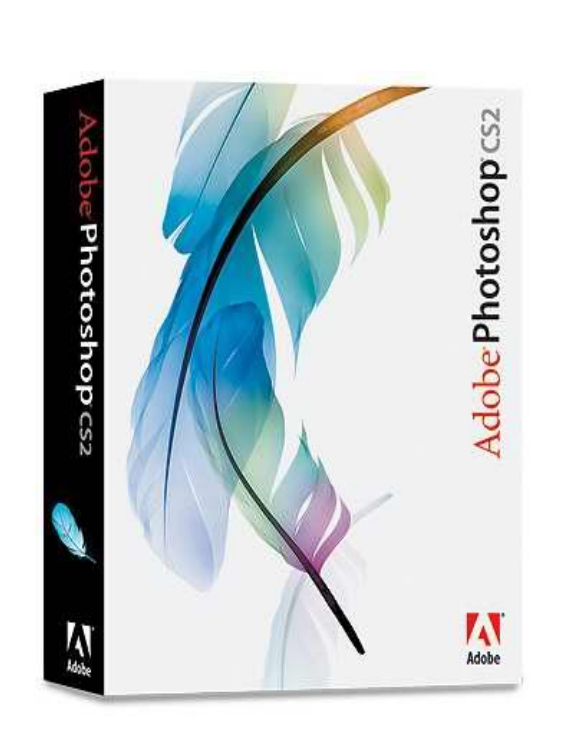

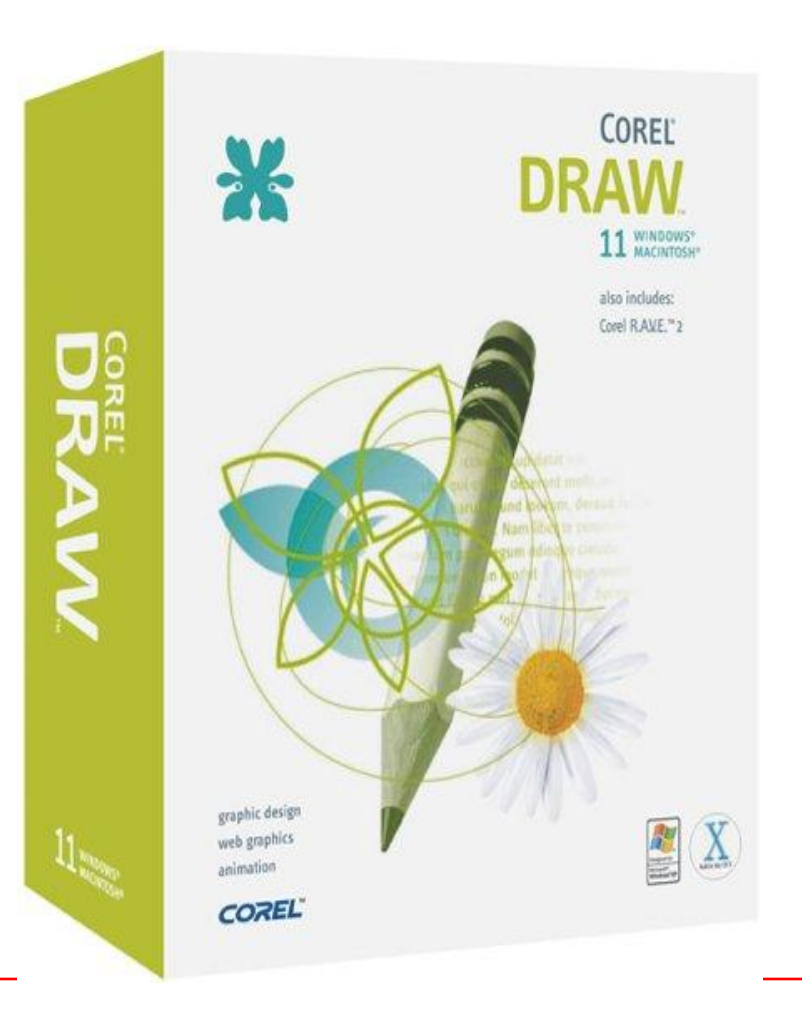
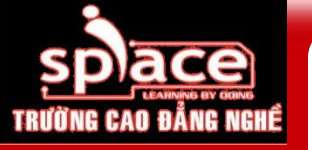

Khách hàng là các cơ quan - cá nhân

**Microsoft**<sup>®</sup>

TΜ

ICe

Sử dụng cho mục đích văn phòng
MS-Office
Internet
E-mail, chat

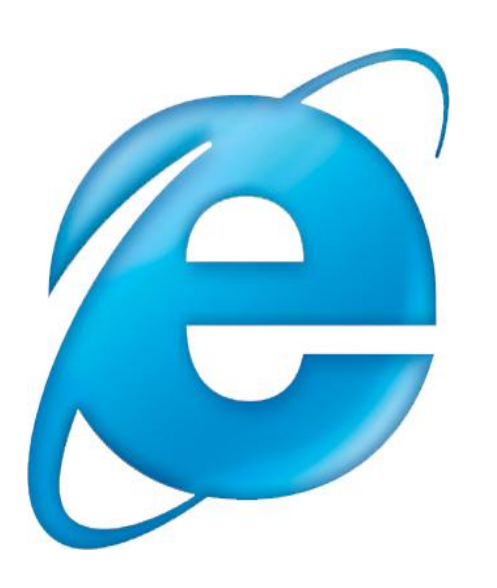

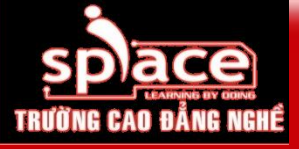

#### Khách hàng là các game thủ

- Sử dụng các game 3D, đòi hỏi cấu hình cao
- Games offline & games onlineĐòi hỏi card đồ họa siêu tốc

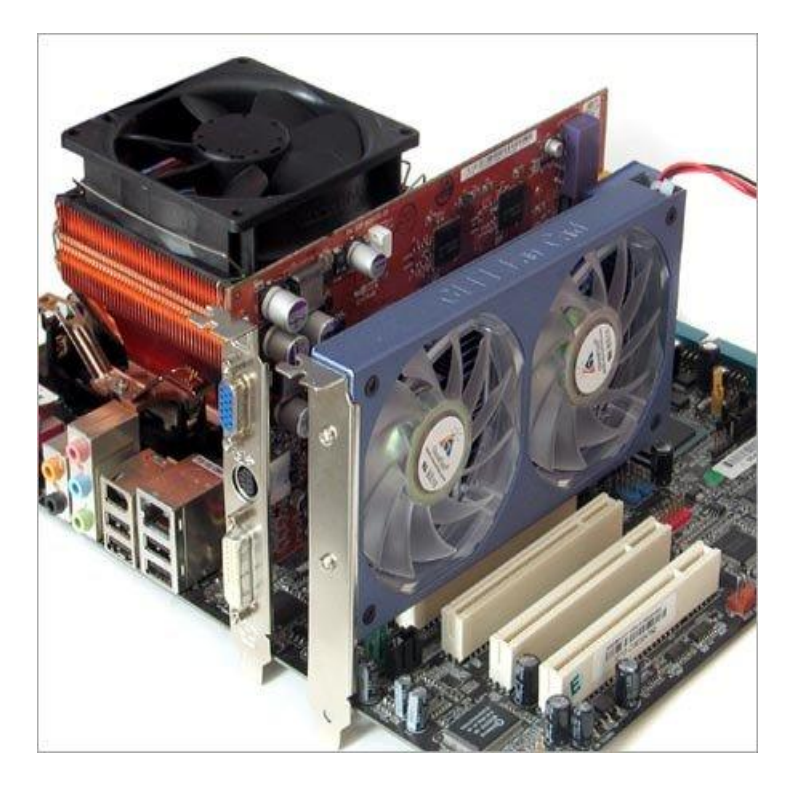

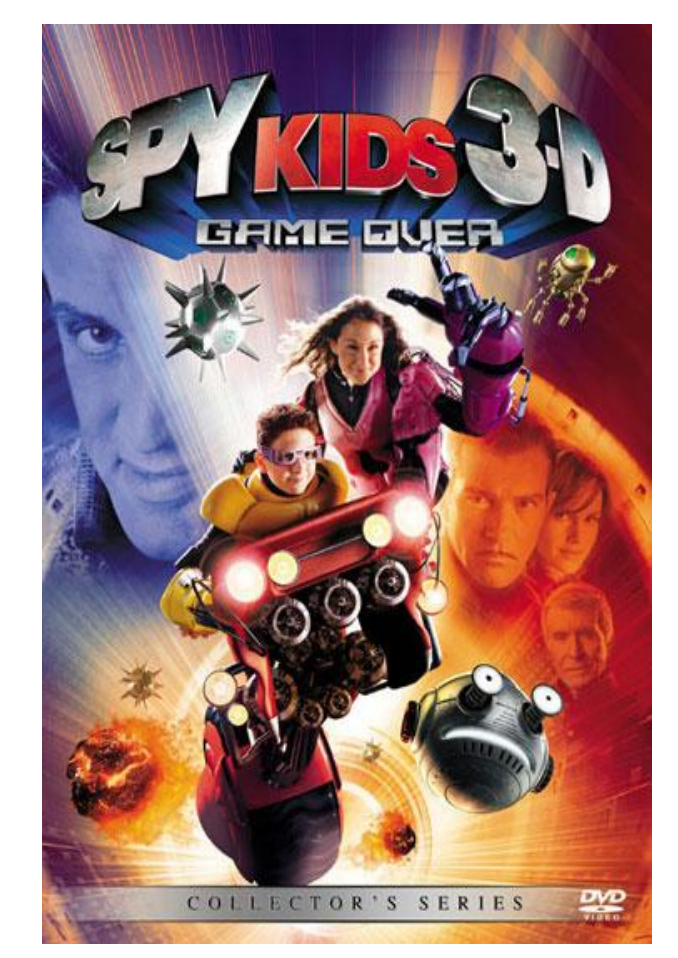

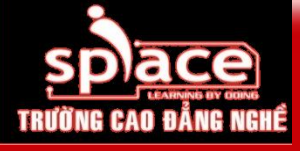

KHẢ NĂNG NÂNG CẤP

Khi lựa chọn và sử dụng máy tính 1 vấn đề cần quan tâm đó là khả năng nâng cấp và mở rộng hệ thống về sau, đảm bảo cải thiện hiệu suất của máy tính mà không phải mua mới/ thay thế hoàn toàn.

- Nâng cấp bao gồm: nâng cấp phần cứn
- 💵 Nâng cấp phần mềm
- nâng cấp phần dẻo

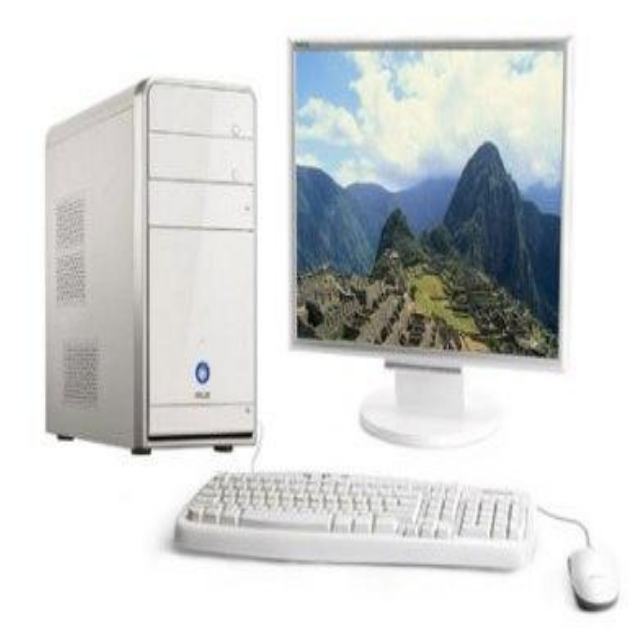

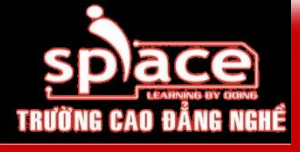

## Khả năng nâng cấp phần cứng

- Sang cấp phần cứng → máy tính sử dụng được các thiết bị mới mà không cần thay đổi cấu hình phần cứng hiện tại.
- Các thiết bị có thể nâng cấp: CPU, RAM, HDD, VGA card...
- Công nghệ hỗ trợ về sau.

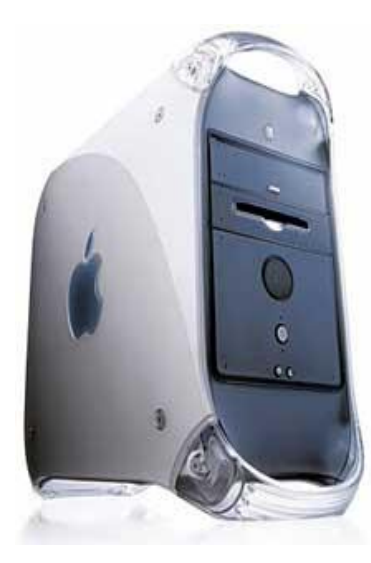

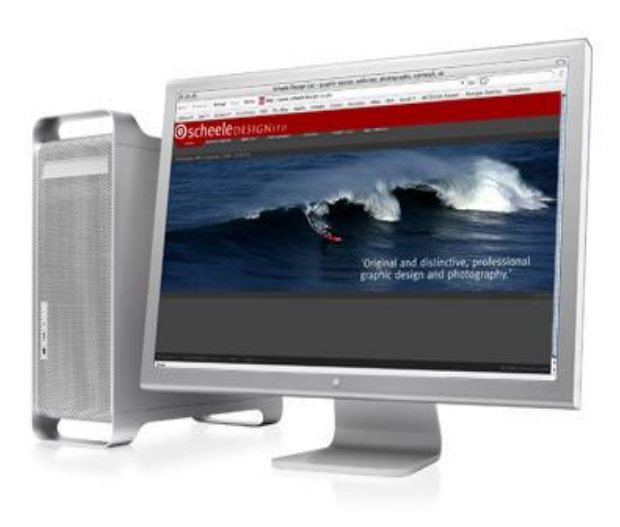

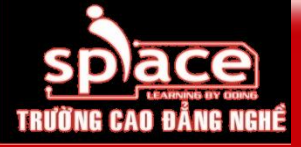

#### Bo mạch chủ - Mainboard

Lựa chọn mainboard và các thiết bị phần cứng có khả năng nâng cấp:

Mainboard hỗ trợ nhiều khe cắm RAM

Có nhiều cổng kết nối HDD

Nhiều khe cắm mở rộng...

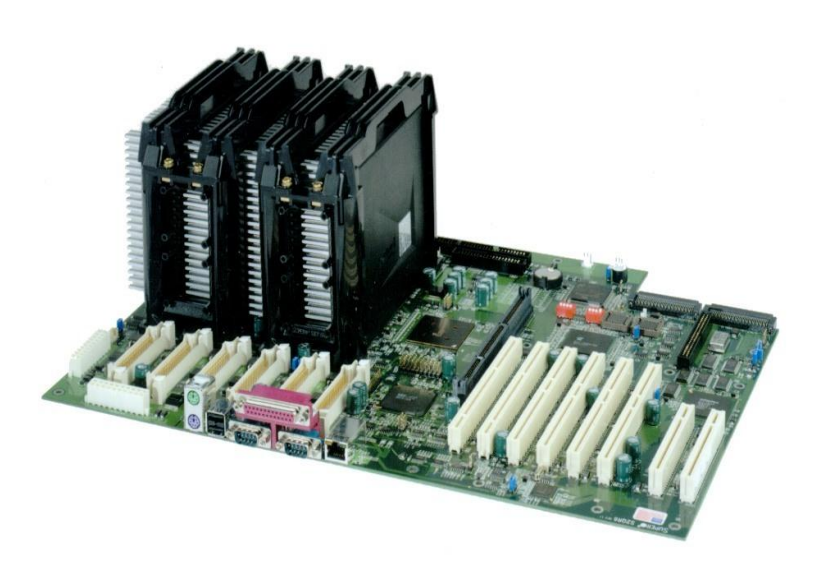

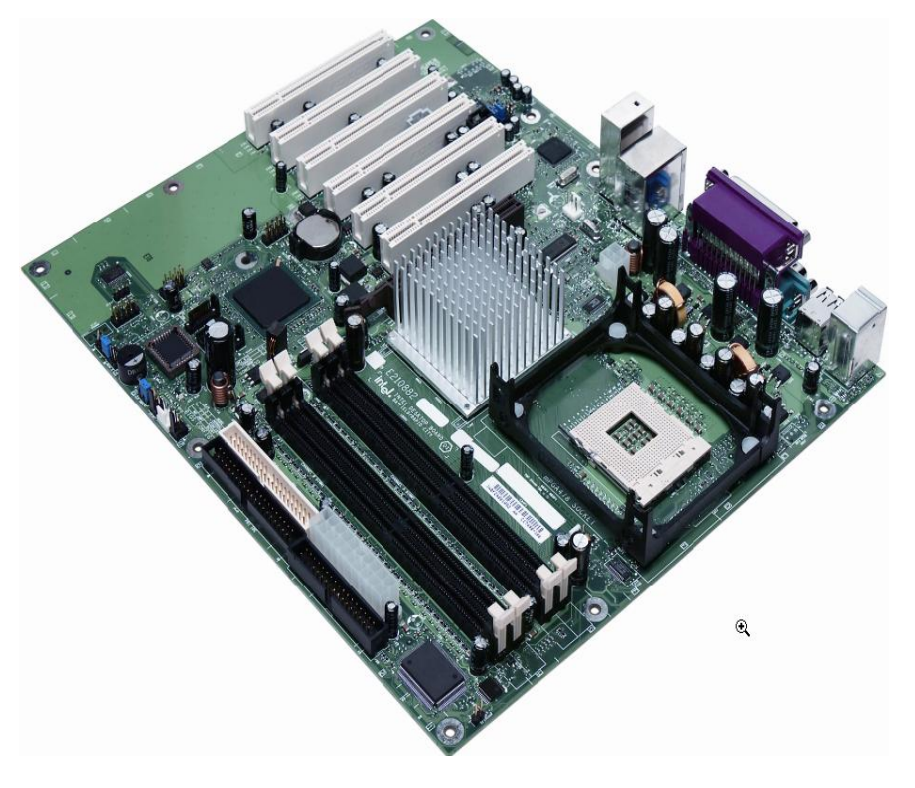

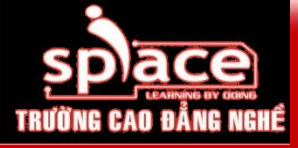

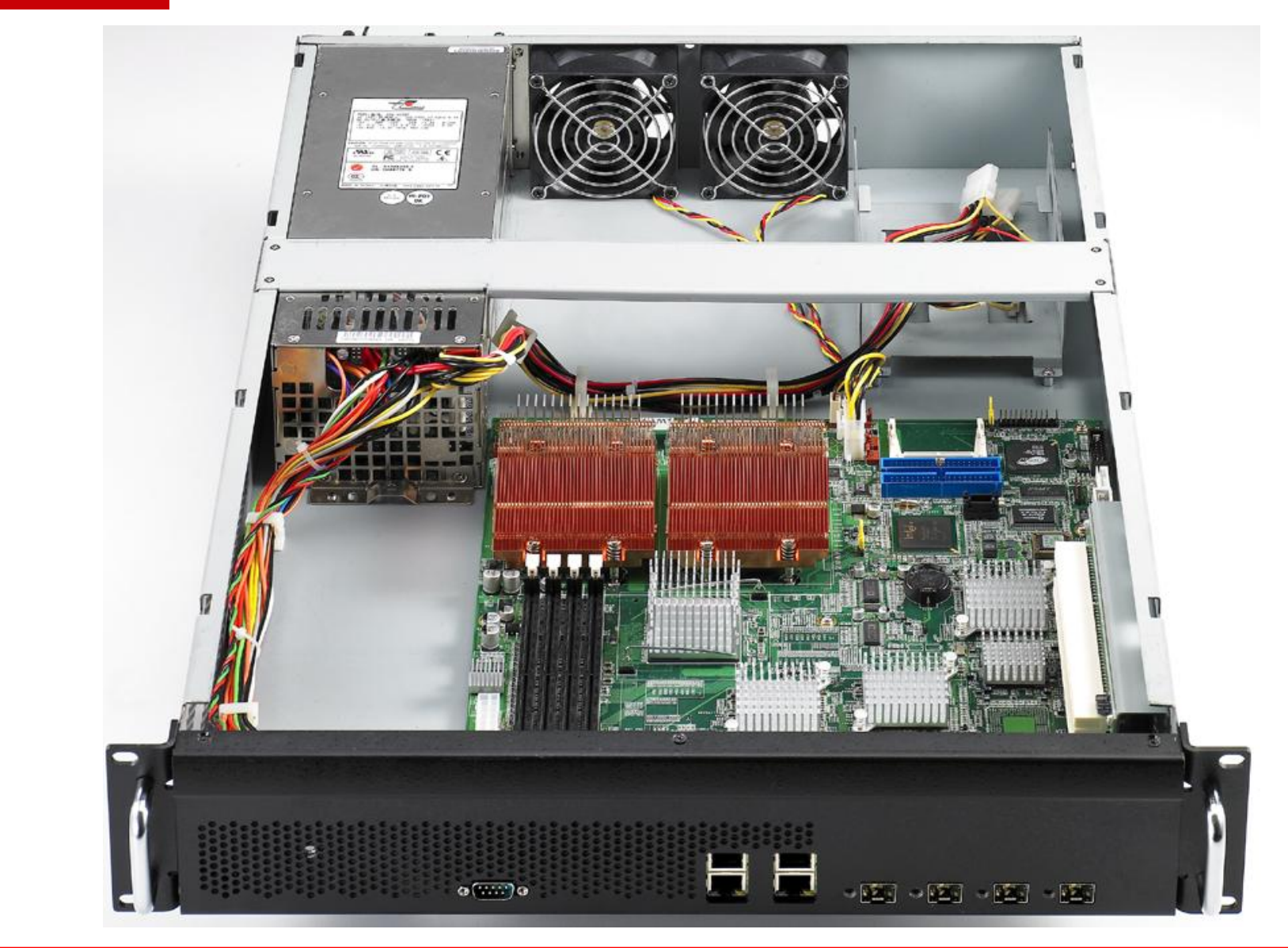

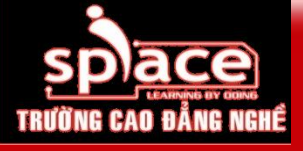

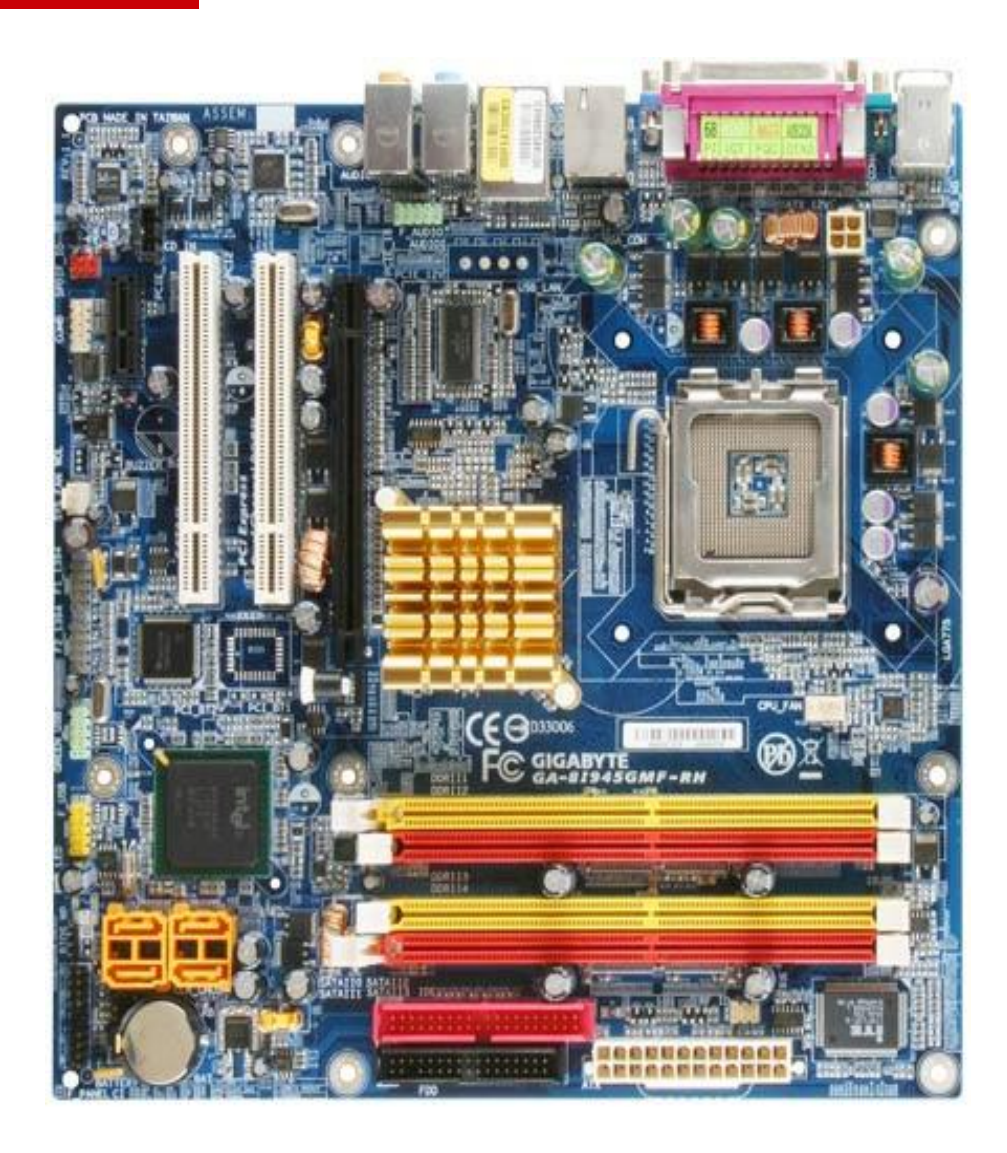

# GA-8I945GMF-RH

- 1. Support Intel<sup>®</sup> Pentium<sup>®</sup> D Processor
- 2. Dual Channel DDR2 667 for advanced system performance
- 3. Integrated Intel<sup>®</sup> Graphic Media Accelerator
- 4. Integrated new generation SATA 3Gb/s interface
- 5. Feature IEEE 1394 and Gigabit Ethernet connectors
- 6. Feature 8-channel Intel<sup>®</sup> High Definition Audio
- 7. RoHS Compliant Motherboard

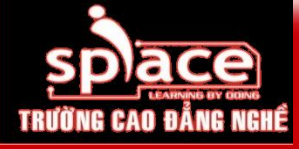

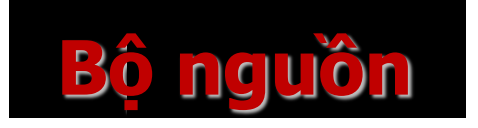

Lựa chọn nguồn có công suất lớn để đảm bảo đủ tải cho hệ thống:
Hãng sản xuất có tên tuổi: AC Bell, Cooler Master...
Công suất: 500, 550, 600 Watt...
Có 20/ 24 pin
Nguồn có cơ chế chống sụt áp

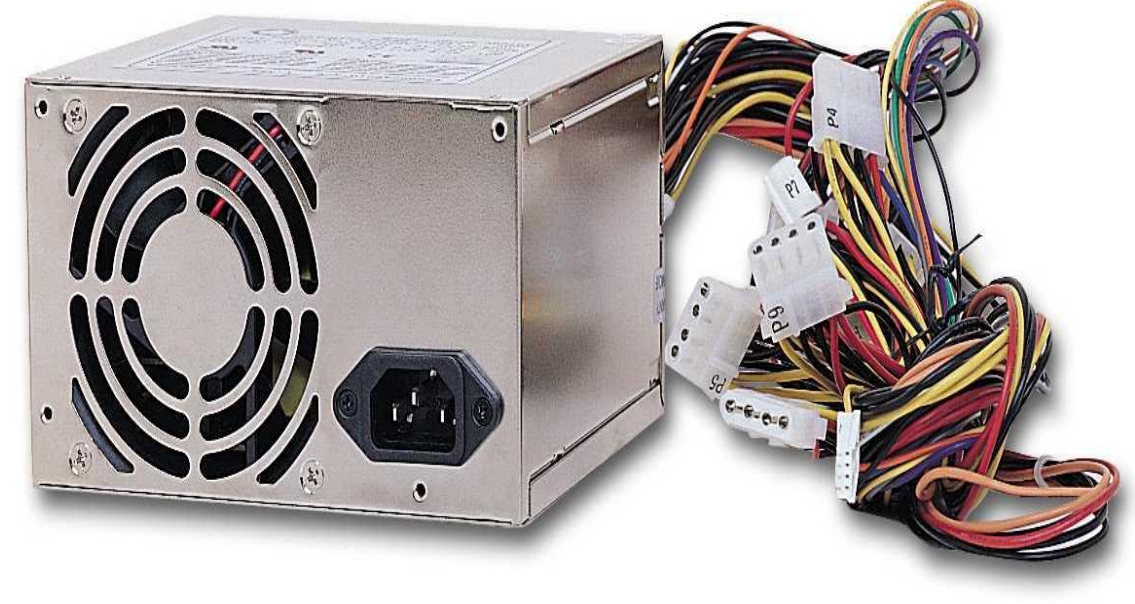

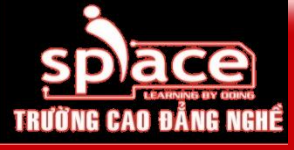

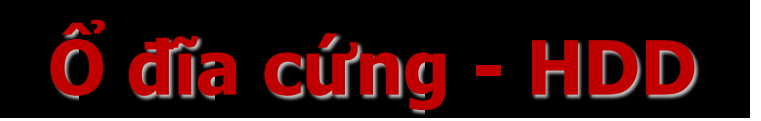

- Dung lượng
- Giá thành
- Chuẩn kết nối
- Số lượng
- 📱 Lợi ích lâu dài

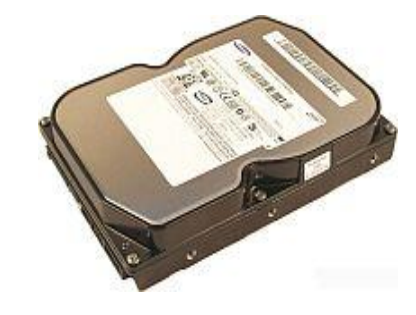

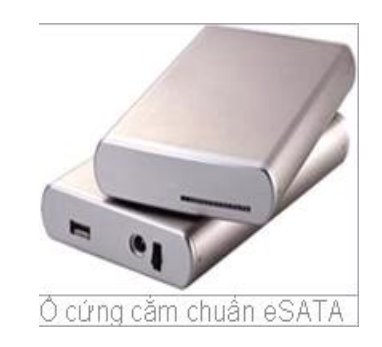

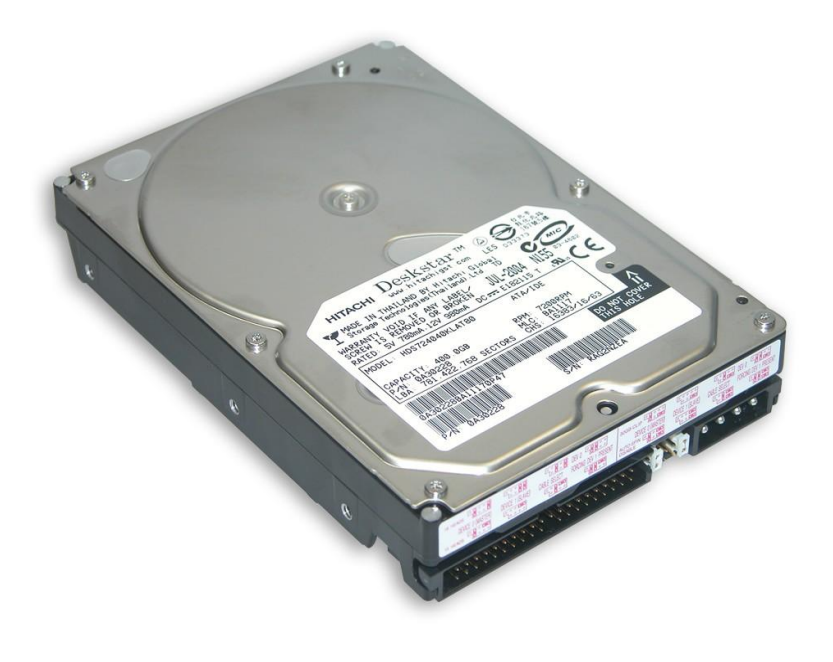

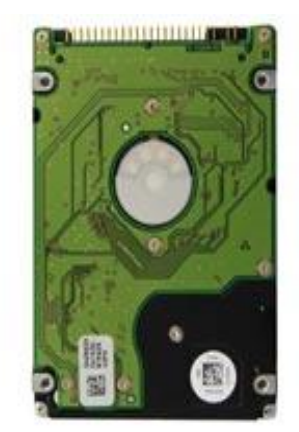

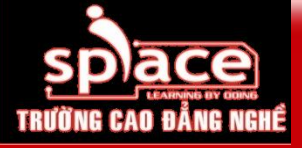

#### Lựa chọn thiết bị phần cứng

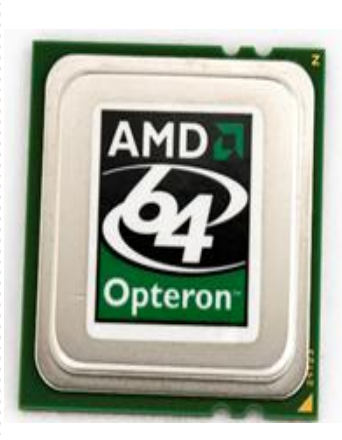

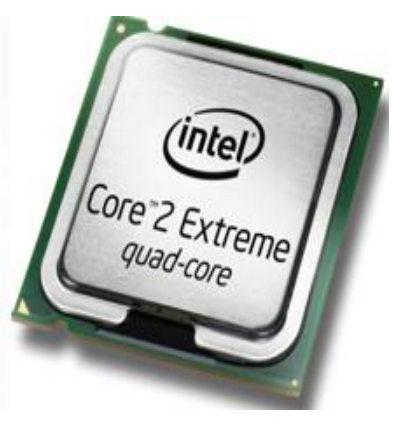

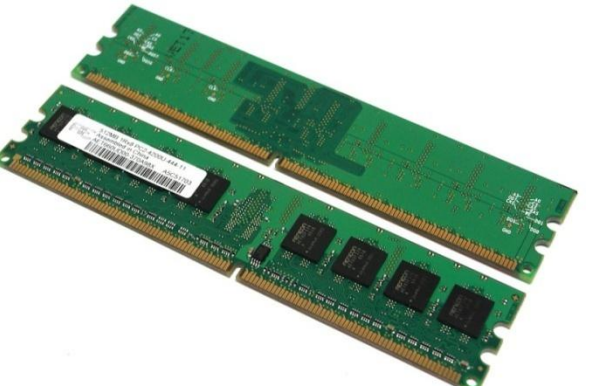

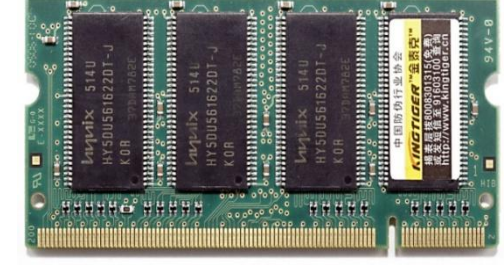

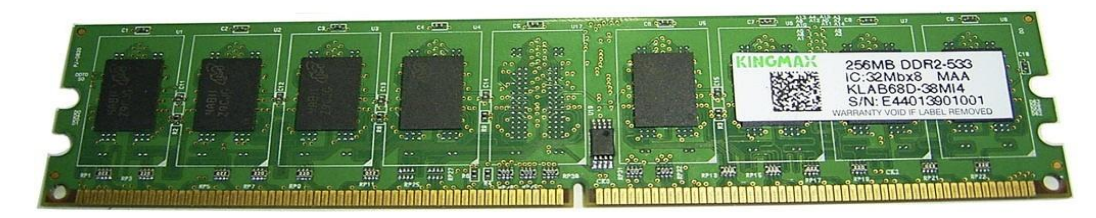

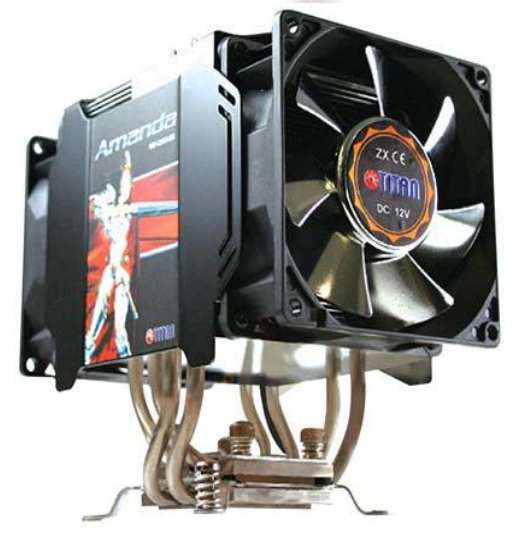

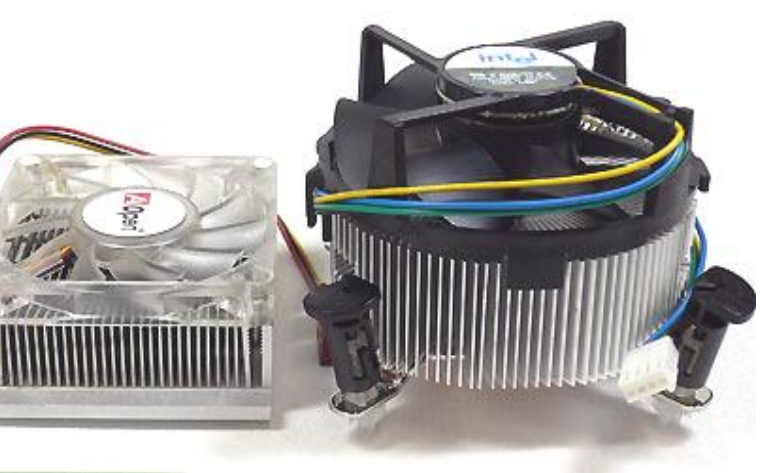

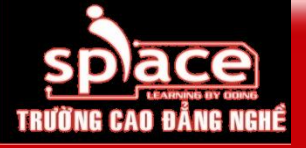

## Lựa chọn card đô hoạ

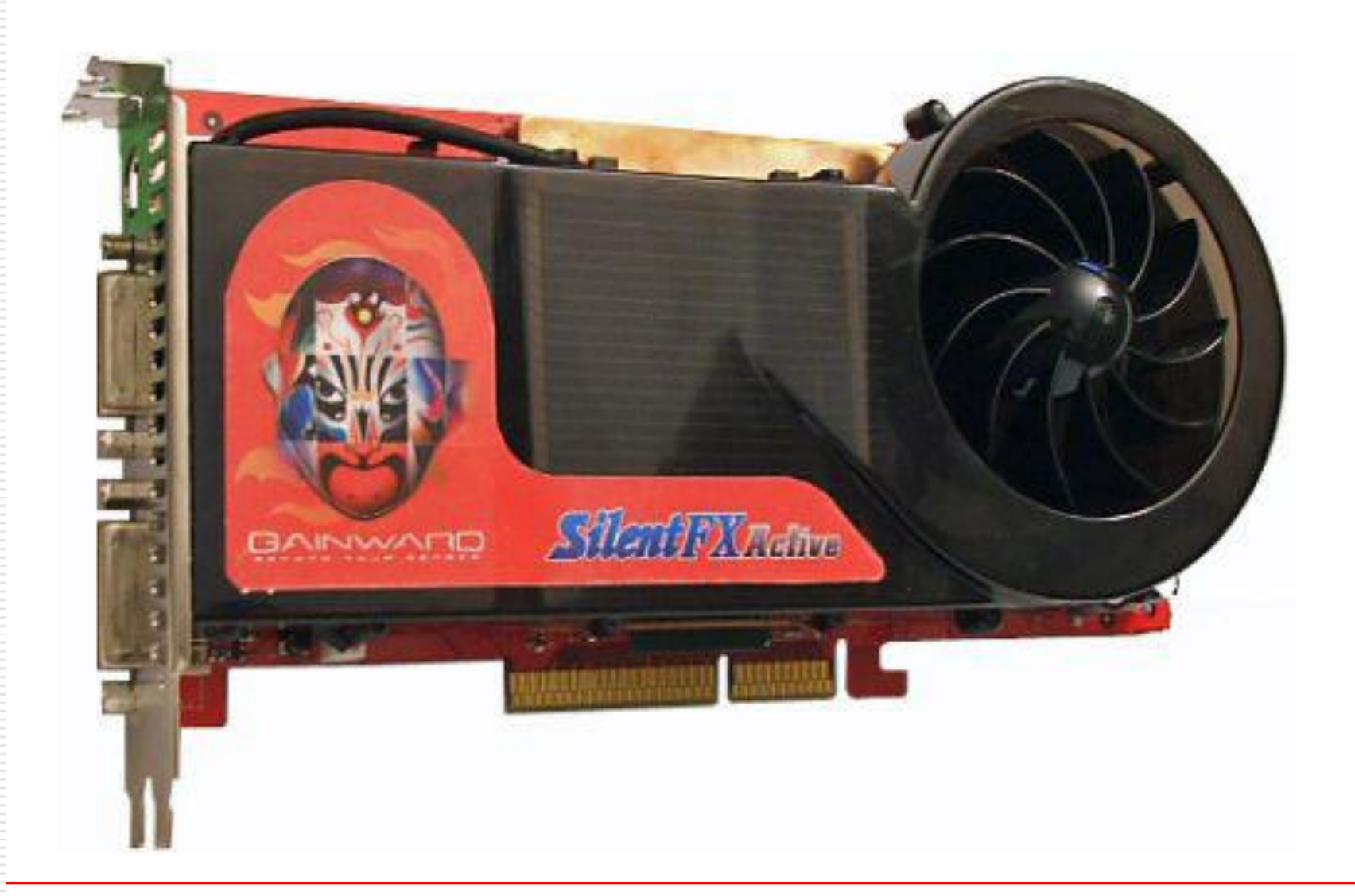

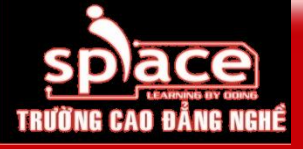

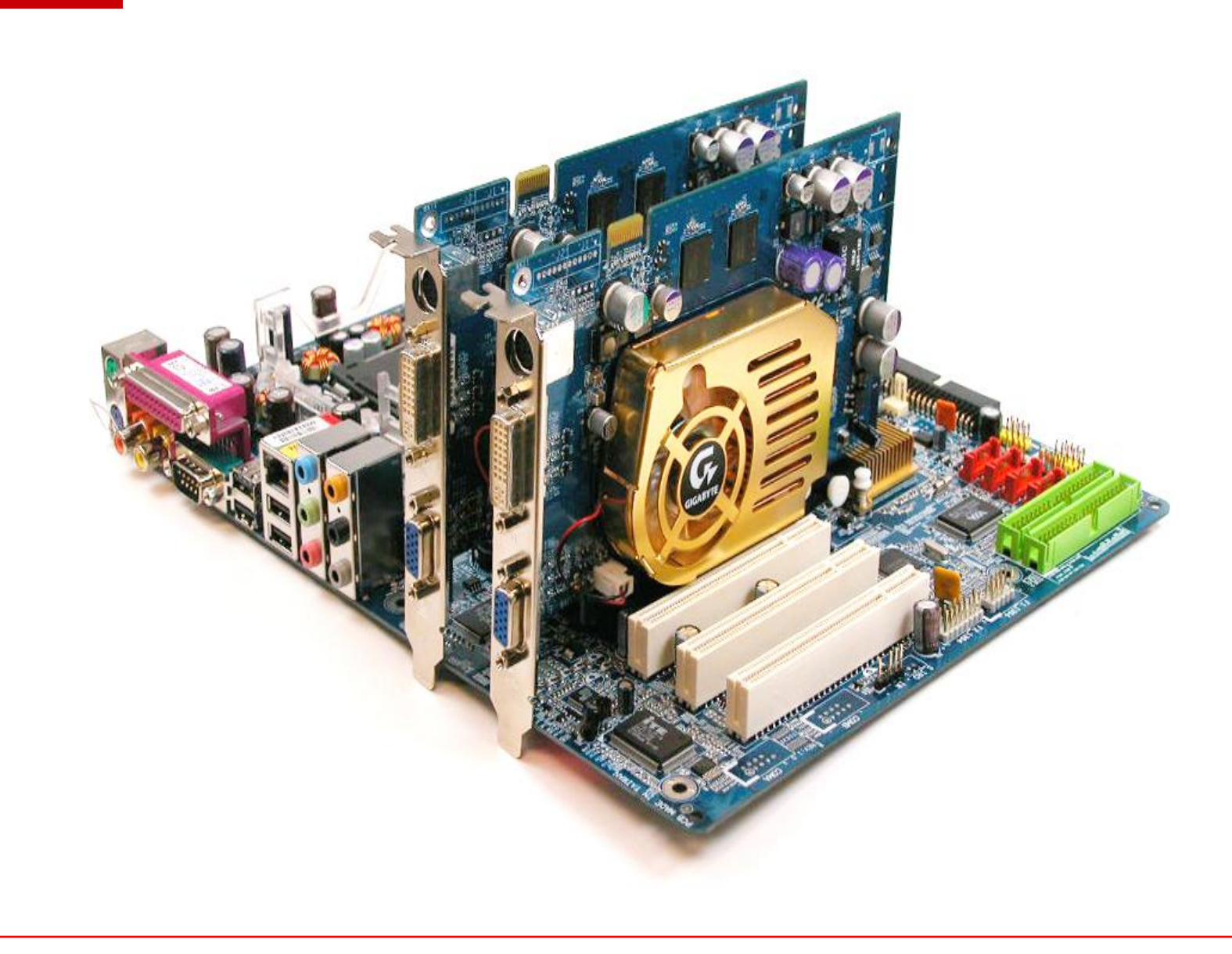

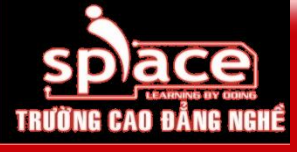

## Màn hình – Monitor

- 📱 Đầu tư hợp lí
- GRT/ LCD?
- Thường/ phẳng?
- Kích thước?

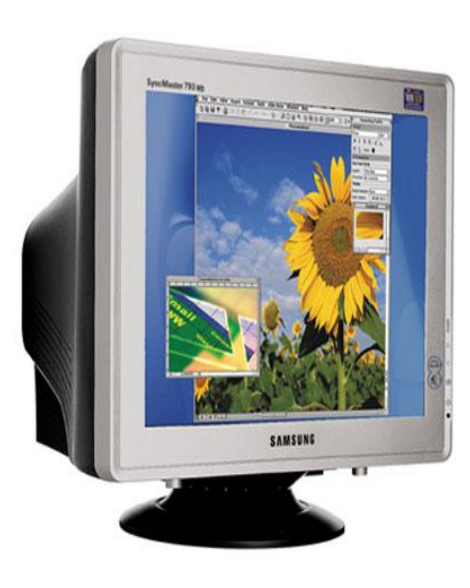

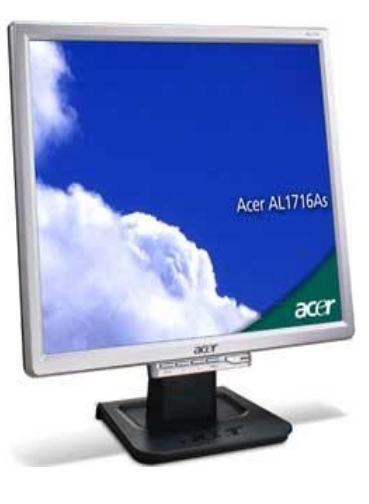

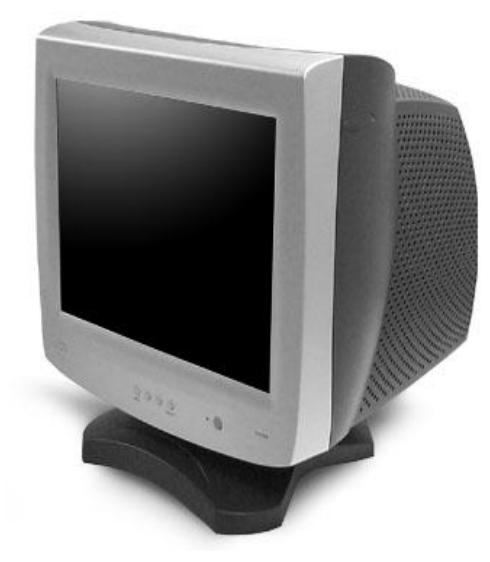

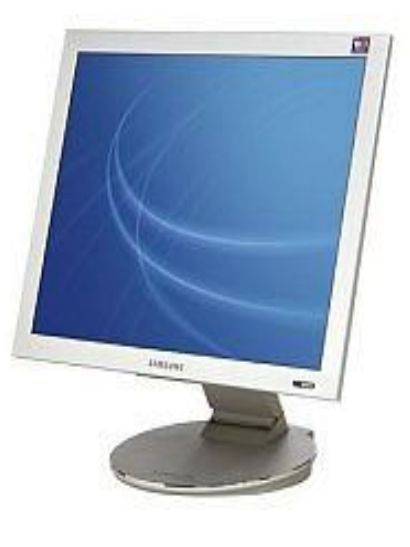

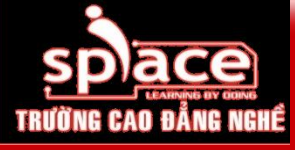

## Khả năng nâng cấp phần mềm

- Nâng cấp phần mềm  $\rightarrow$  khả năng sử dụng được các phần mềm có phiên bản mới. Bao gồm: hệ điều hành, chương ứng dụng, trình điều khiển...
- Có license hay không? Hạn chế phần mềm dùng thử?
- Hệ điều hành nào? Các chương trình ứng dụng?

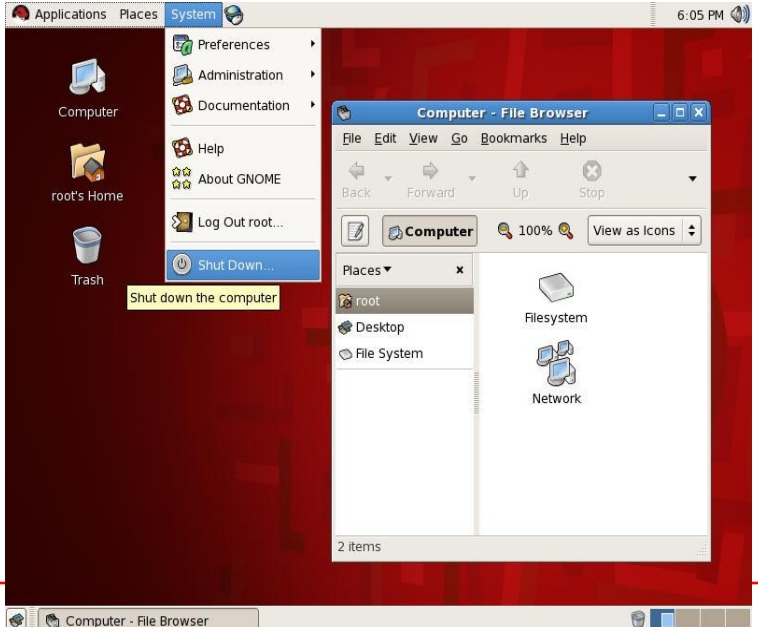

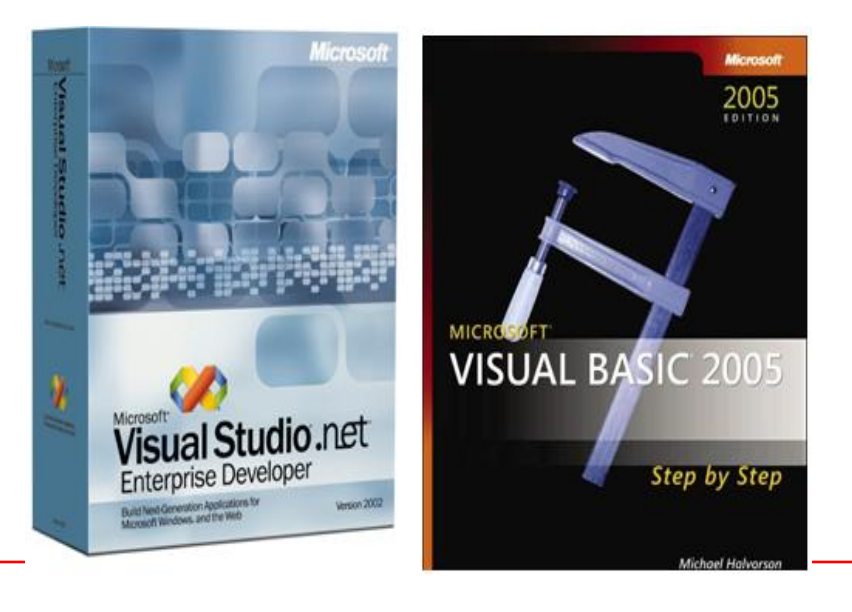

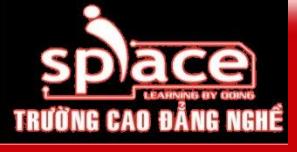

#### Khả năng nâng cấp phần dẻo

Sing cấp phần dẻo: chủ yếu là nâng cấp BIOS → máy tính quản lý tốt các thiết bị phần cứng, sửa lỗi và cập nhật thêm các tính năng mà mainboard có hỗ trợ.

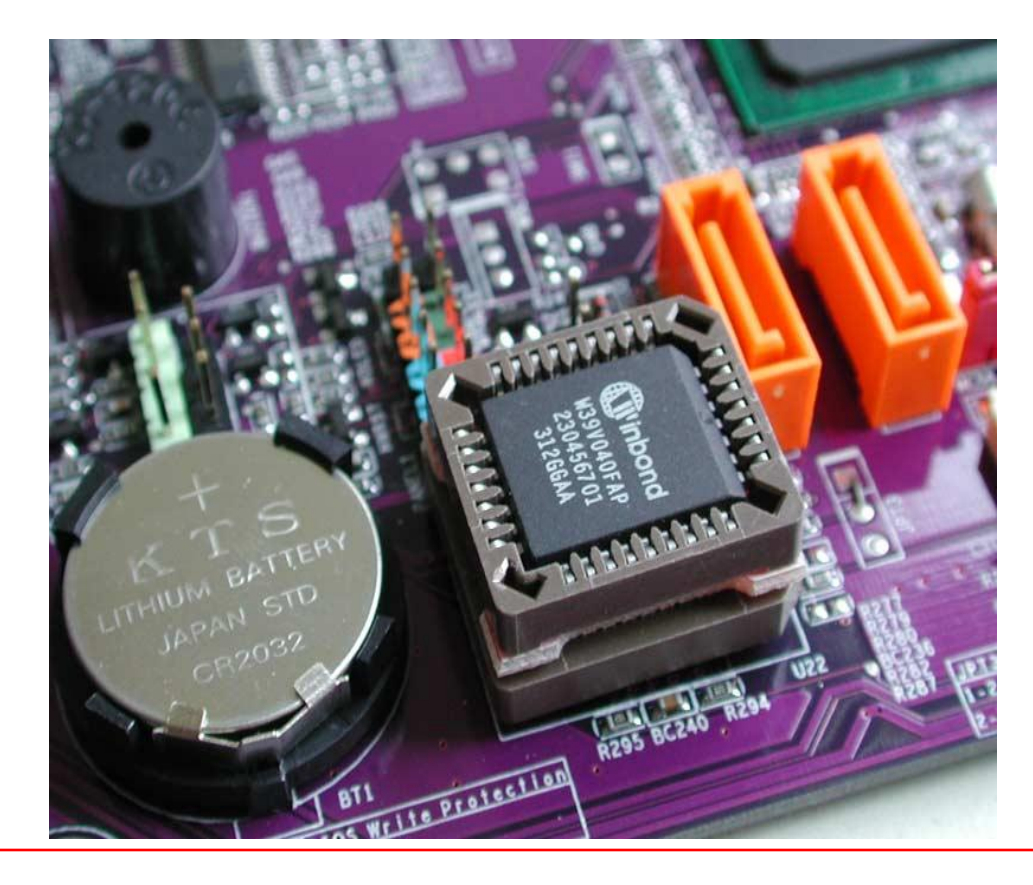

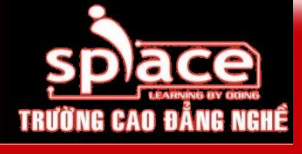

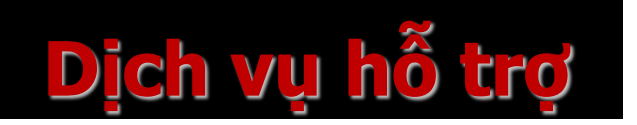

- Bảo hành tận nơi (doanh nghiệp)
- 💶 Thời gian bảo hành
- 💶 Tem bảo hành
- Dịch vụ tư vấn chuyên nghiệp
- Hỗ trợ về mặt kỹ thuật

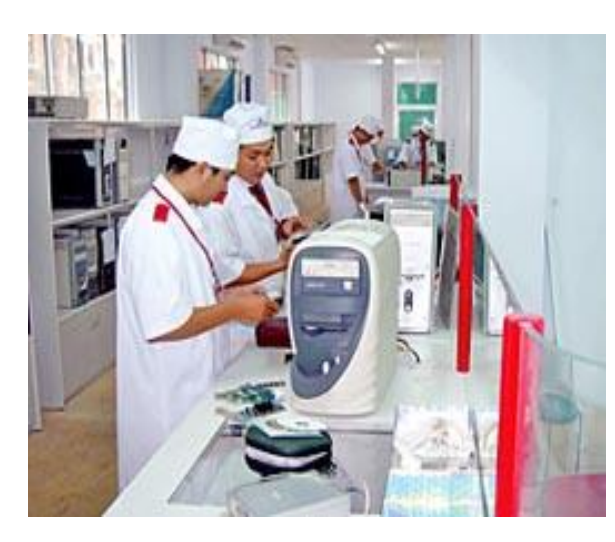

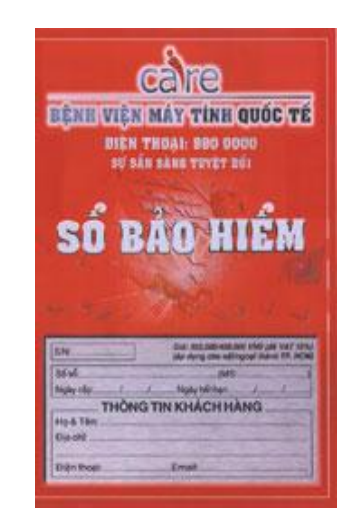

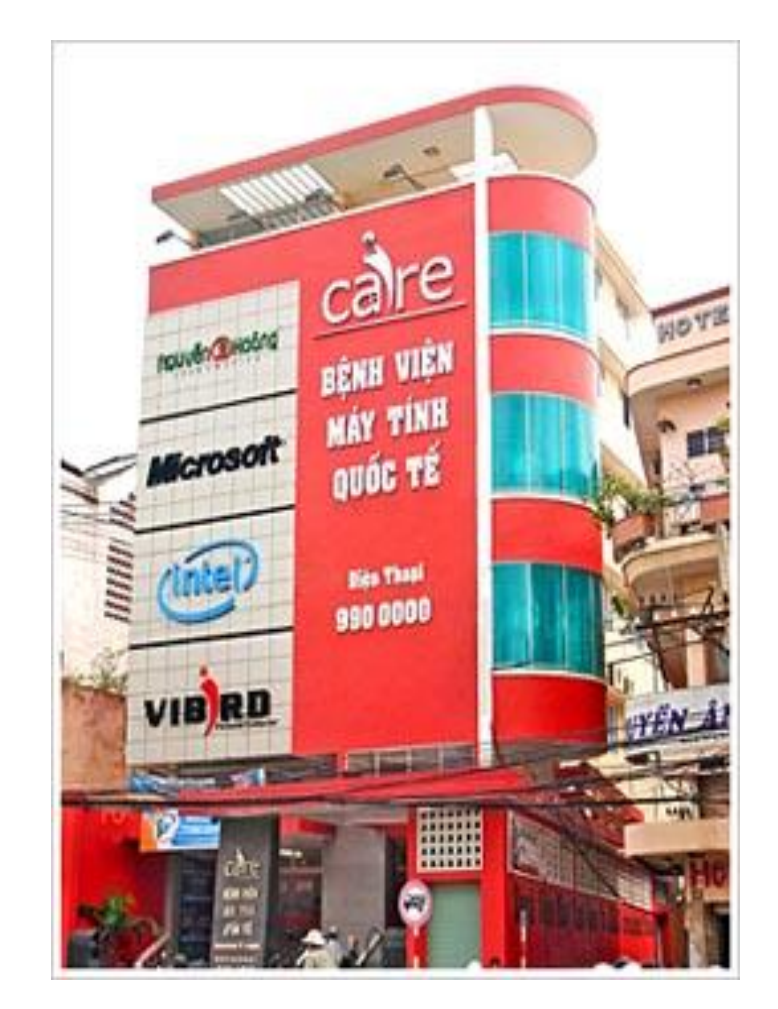

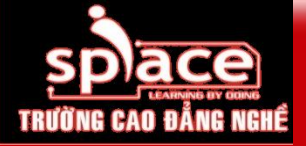

Dịch vụ bán hàng

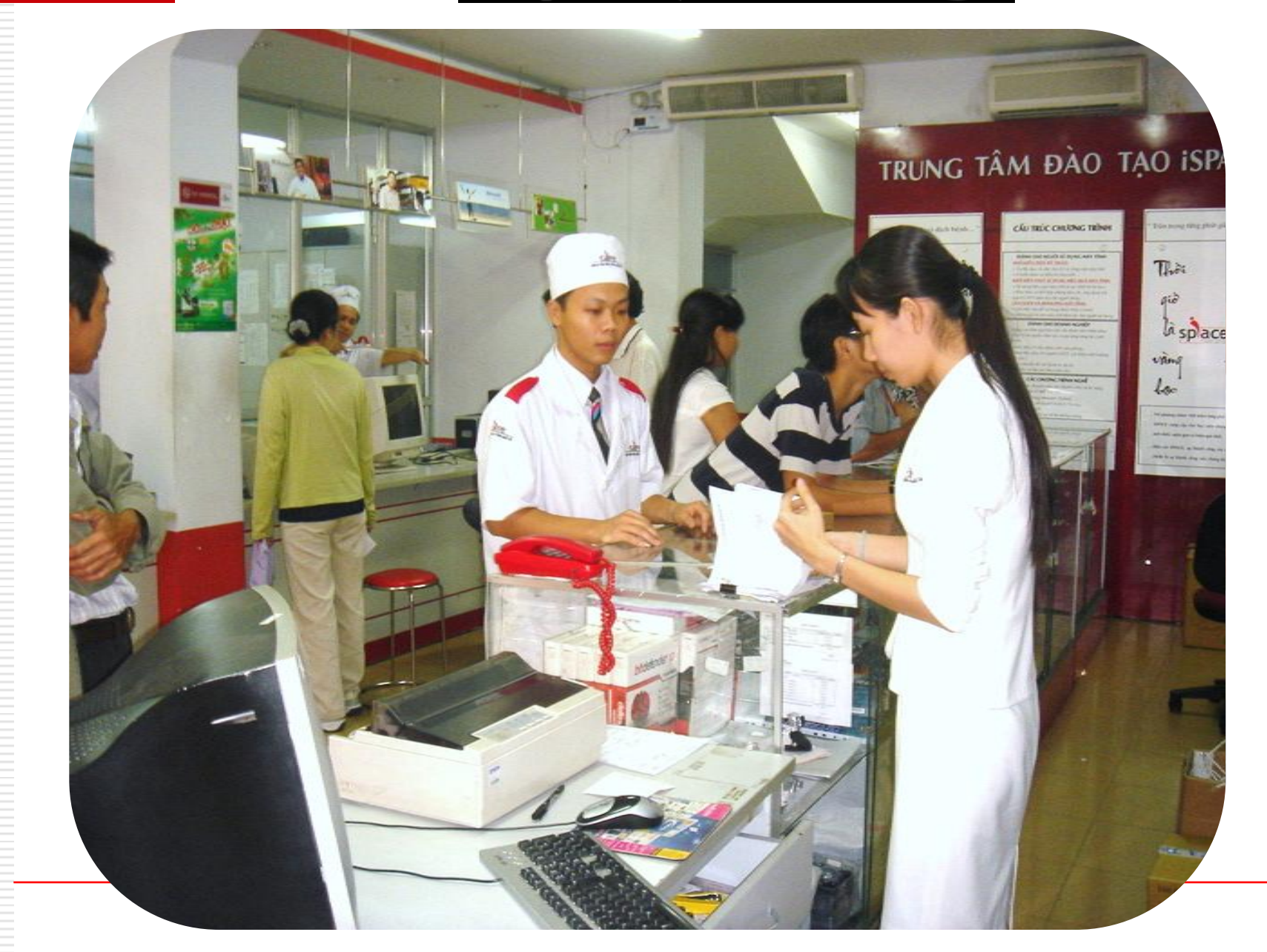

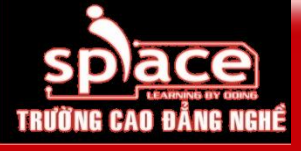

#### Lựa chọn thương hiệu

- Công ty nổi tiếng, uy tín
- Có thương hiệu
- **I** Trả thêm ít phí
- Không phải lo lắng

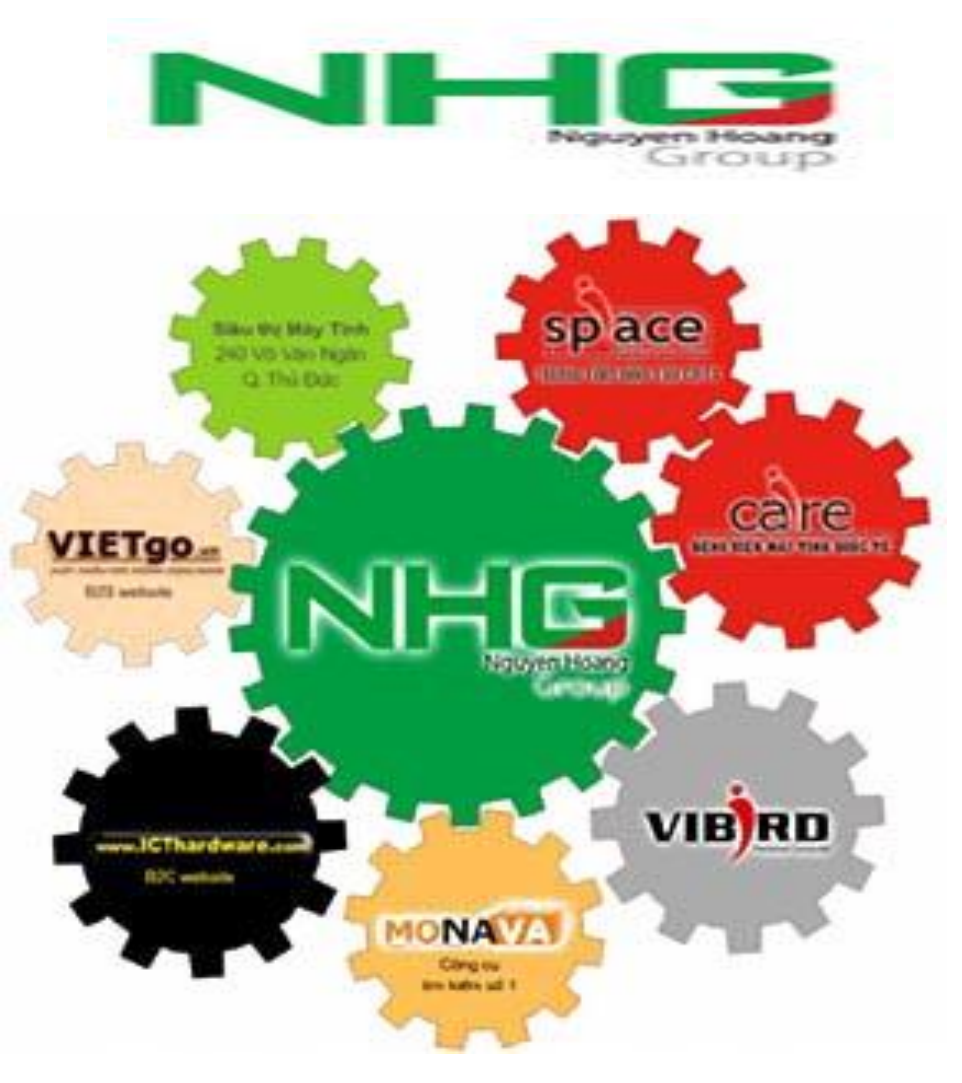

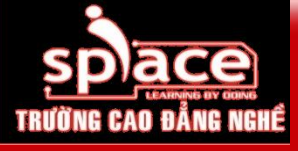

# TÍNH TƯƠNG THÍCH & ĐỒNG BỘ

Khi lựa chọn cấu hình hay nâng cấp phần cứng, tính tương thích và đồng bộ giữa các thiết bị là yêu cầu hàng đầu. Yếu tố này sẽ giúp cho hệ thống hoạt động ổn định và hiệu quả nhất.

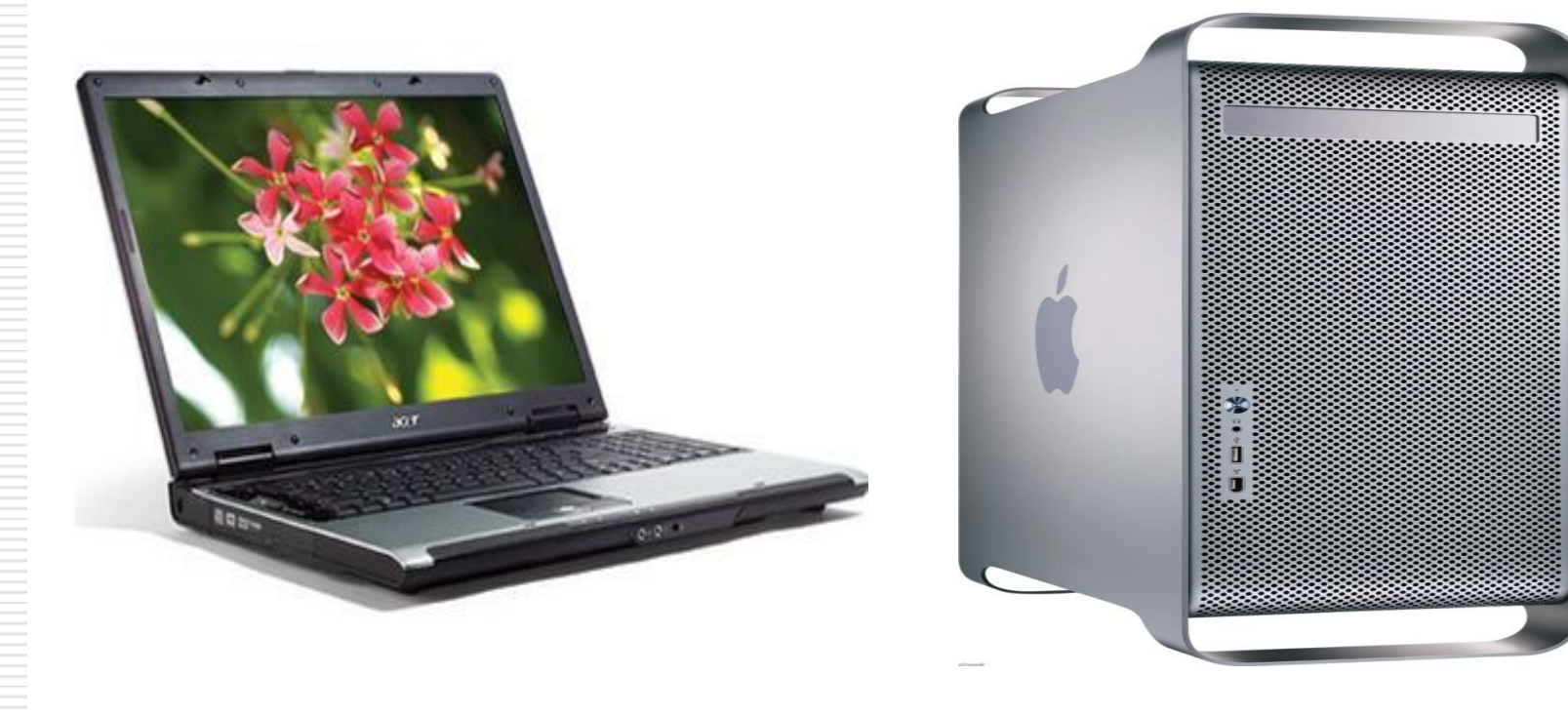

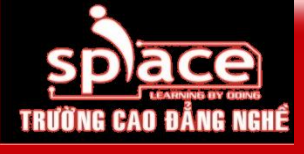

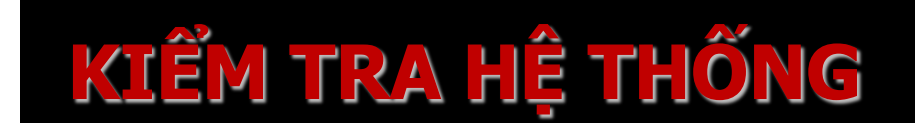

- Bảm bảo chọn đủ các thiết bị, linh kiện cần thiết để lắp ráp hoàn chỉnh một bộ máy.
- Kiểm tra sự tương thích và đồng bộ giữa các thiết bị (sử dụng phần mềm).
- Tham khảo tài liệu kèm theo từng thiết bị.

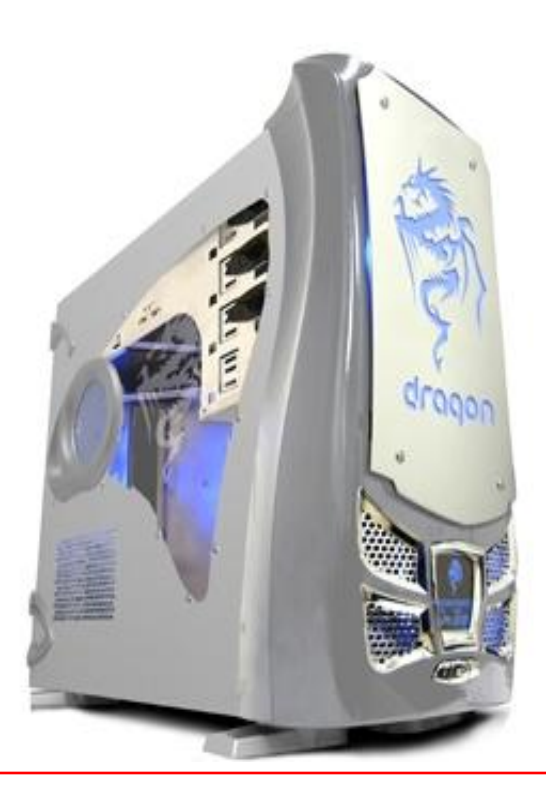

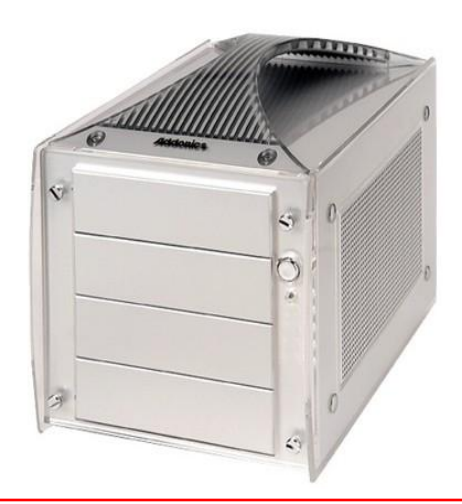

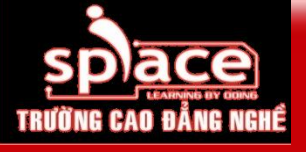

# ĐÁNH GIÁ HIỆU SUẤT HOẠT ĐỘNG

- Khả năng thực thi: Hệ điều hành, chương trình gì?...
- Hiệu suất hoạt động: khi vận hành CPU hoạt động như thế nào, dung lượng bộ nhớ còn lại, tốc độ thực thi chương trình...
- Khả năng nâng cấp hệ thống trong quá trình sử dụng.

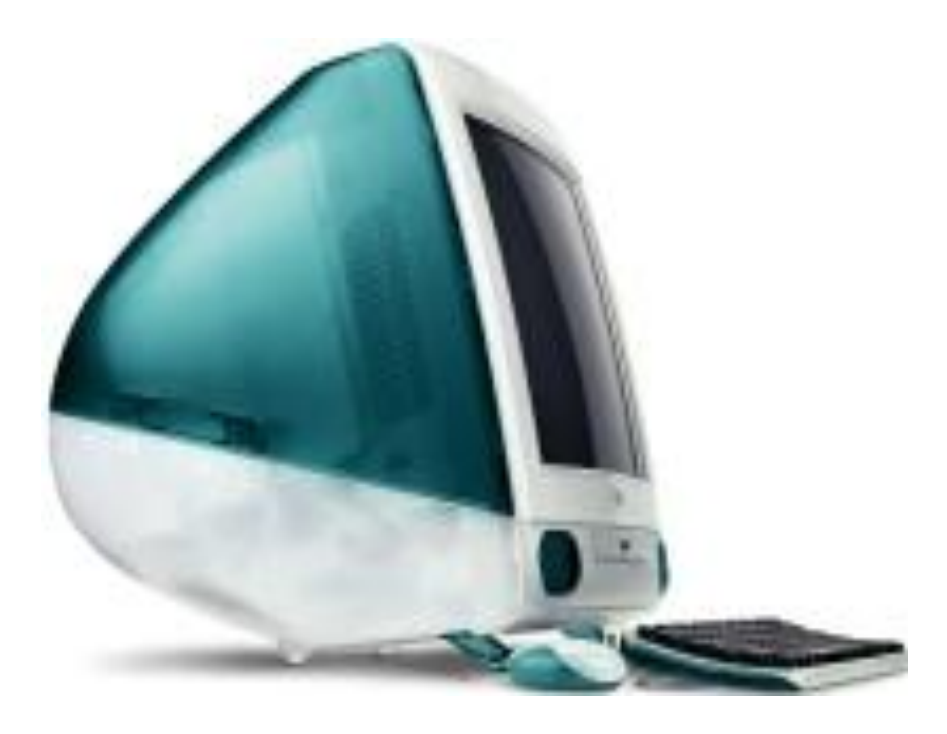

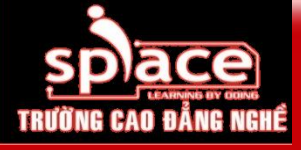

## Các vấn đề cần lưu ý

- Mention Provide the state of the state of the state o
- Substituting Choin cấu hình theo dạng máy bộ → chất lượng tốt hơn & dịch vụ hậu mãi. Các nhà cung cấp: HP, Dell, IBM, Acer, Vibird, FPT, CMS, Mekong...
- Image: Metric Arrowski straight straightstraight straight straight straight straight straight stra

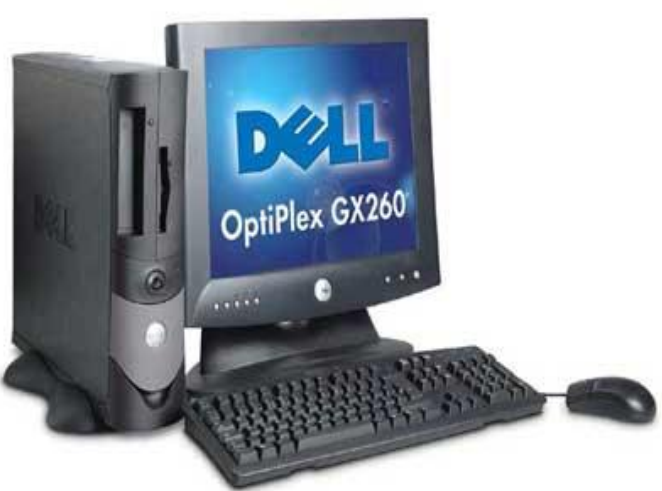

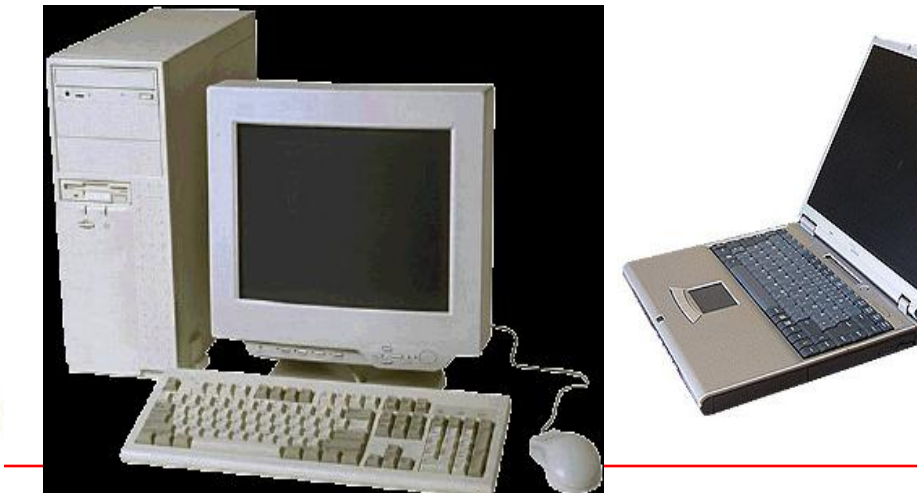

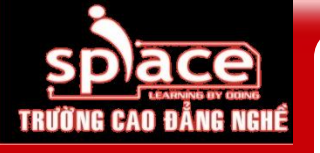

## Không gian nơi làm việc và đặt máy

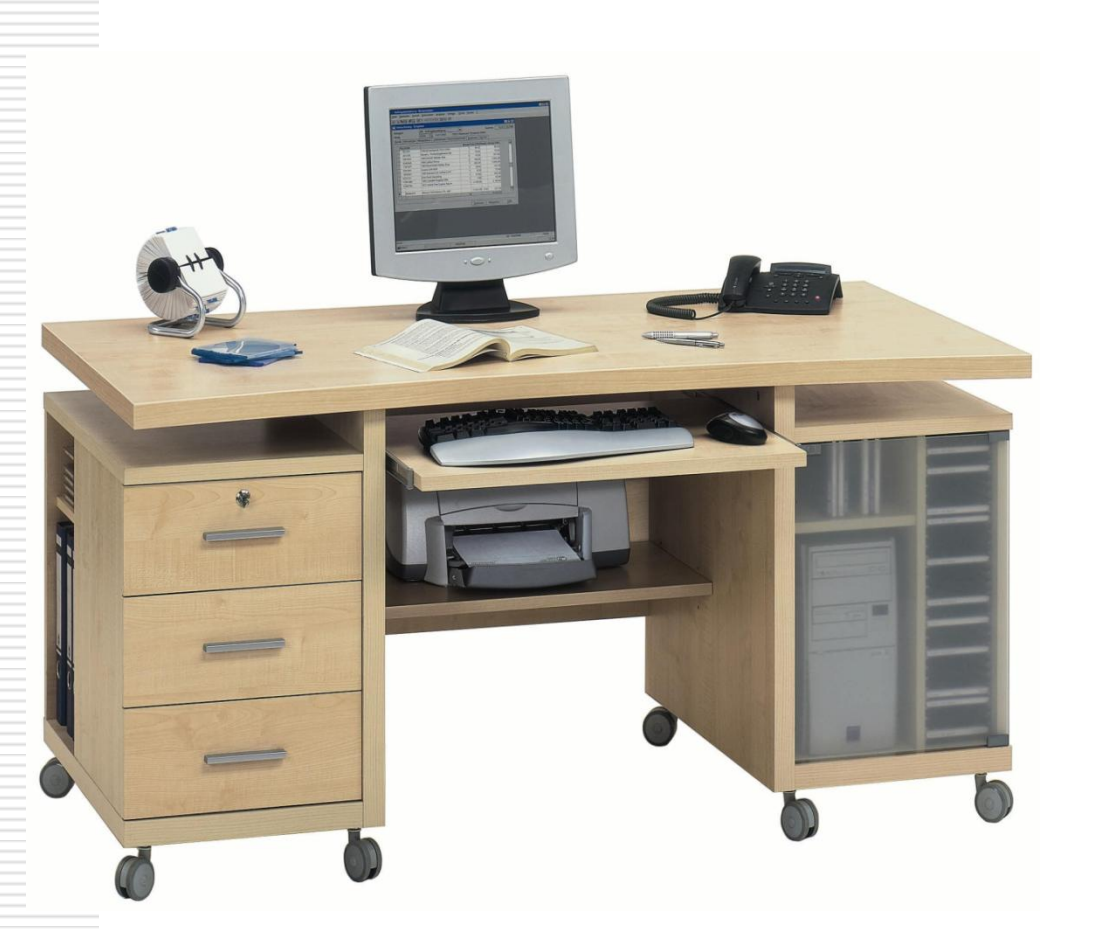

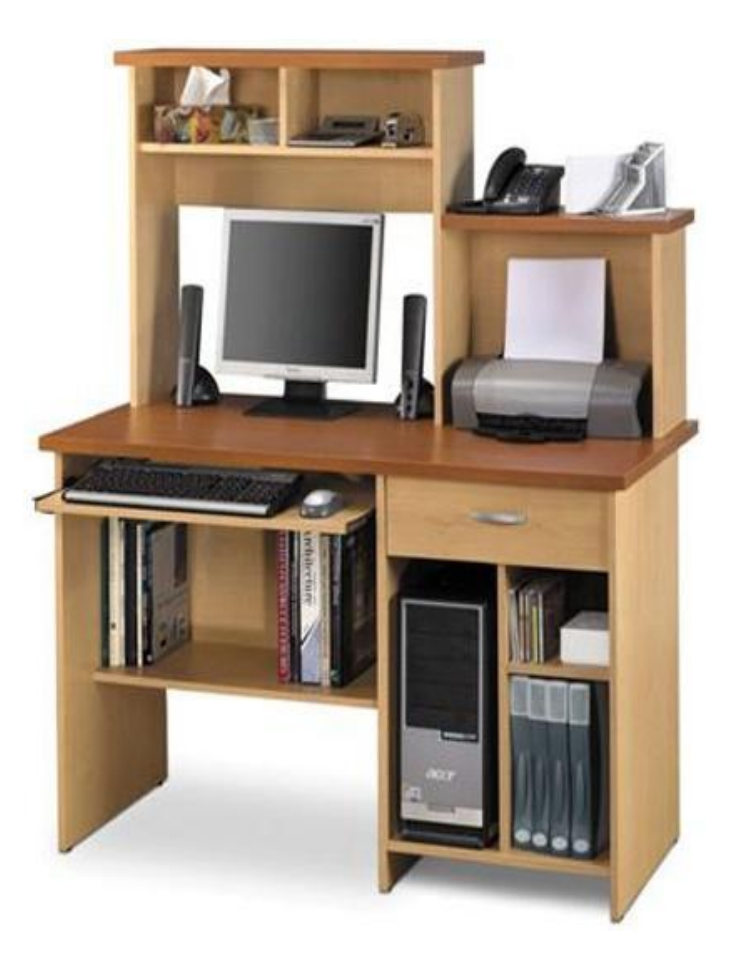

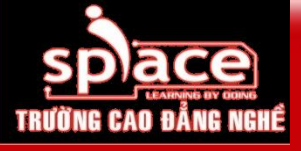

# QUI TRÌNH LẮP RÁP MÁY TÍNH

- 📱 Tìm hiểu quy trình lắp ráp
- Kỹ thuật thao tác an toàn
- 📱 Kiểm tra sau khi lắp ráp
- 📱 Chẩn đoán và xử lý sự cố

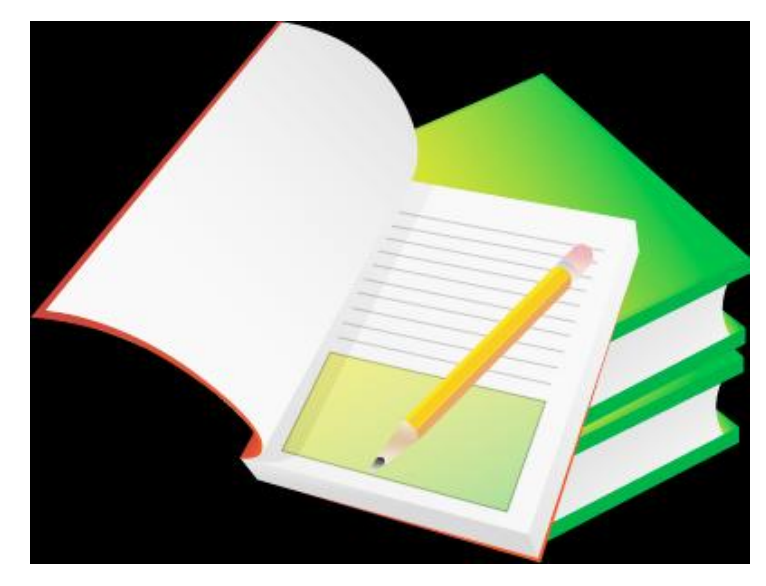

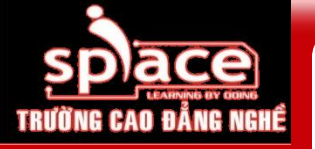

## LINH KIỆN CẦU THÀNH HỆ THỐNG MÁY TÍNH

- Màn hình (Monitor)
- Chuột (Mouse), bàn phím (Keyboard)
- 💶 Thùng máy (Case)
  - Mainboard
  - CPU
  - 🖪 RAM, HDD
  - CD/ DVD Drive
  - Card mở rộng
  - Speaker
  - 🛽 Bộ nguồn...

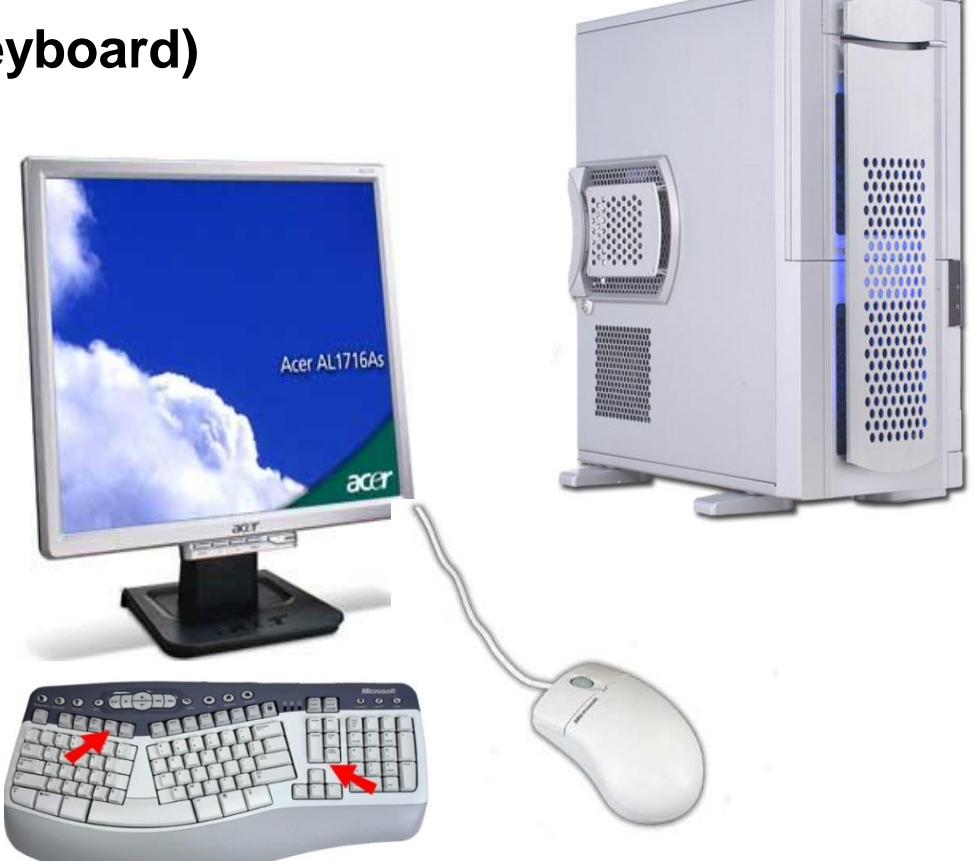

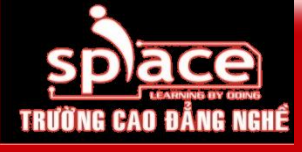

# QUI TRÌNH THỰC HIỆN

Việc lắp ráp máy tính theo qui trình giúp hạn chế tối đa các sự cố có thể xảy ra trong quá trình thực hiện, rút ngắn thời gian thực hiện, thể hiện tính chuyên nghiệp.

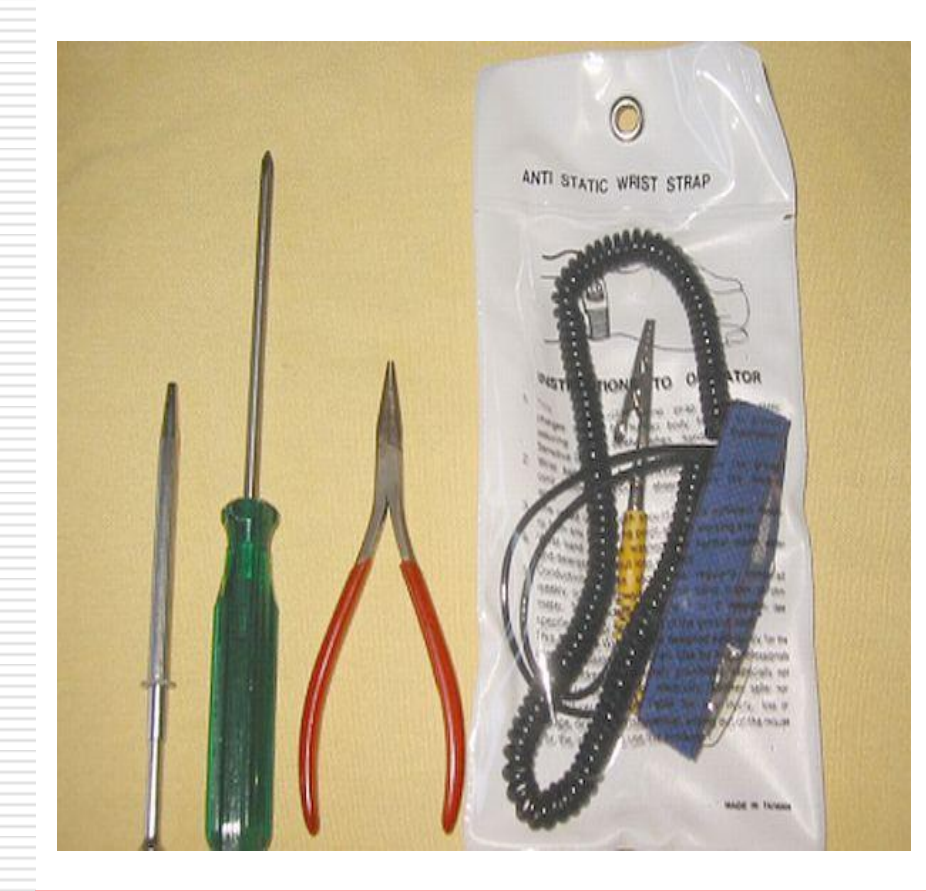

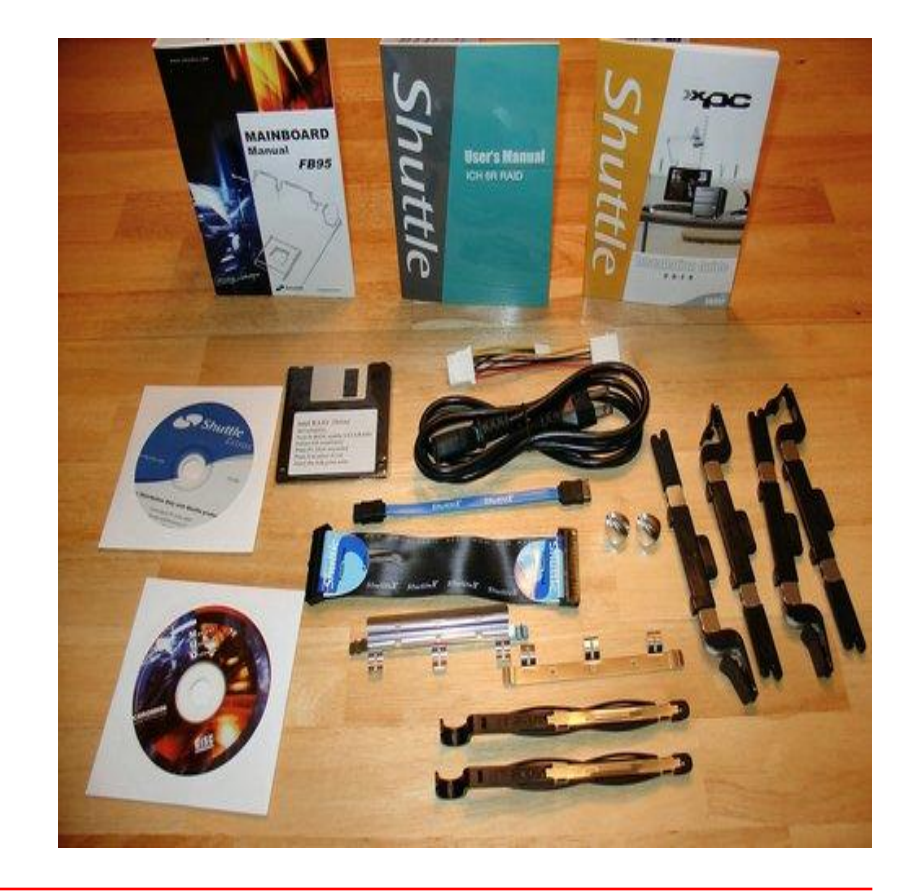

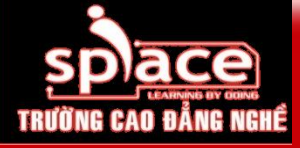

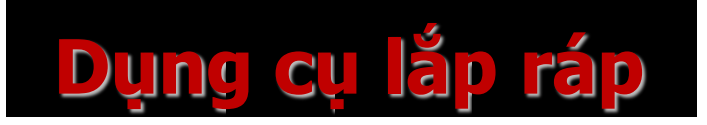

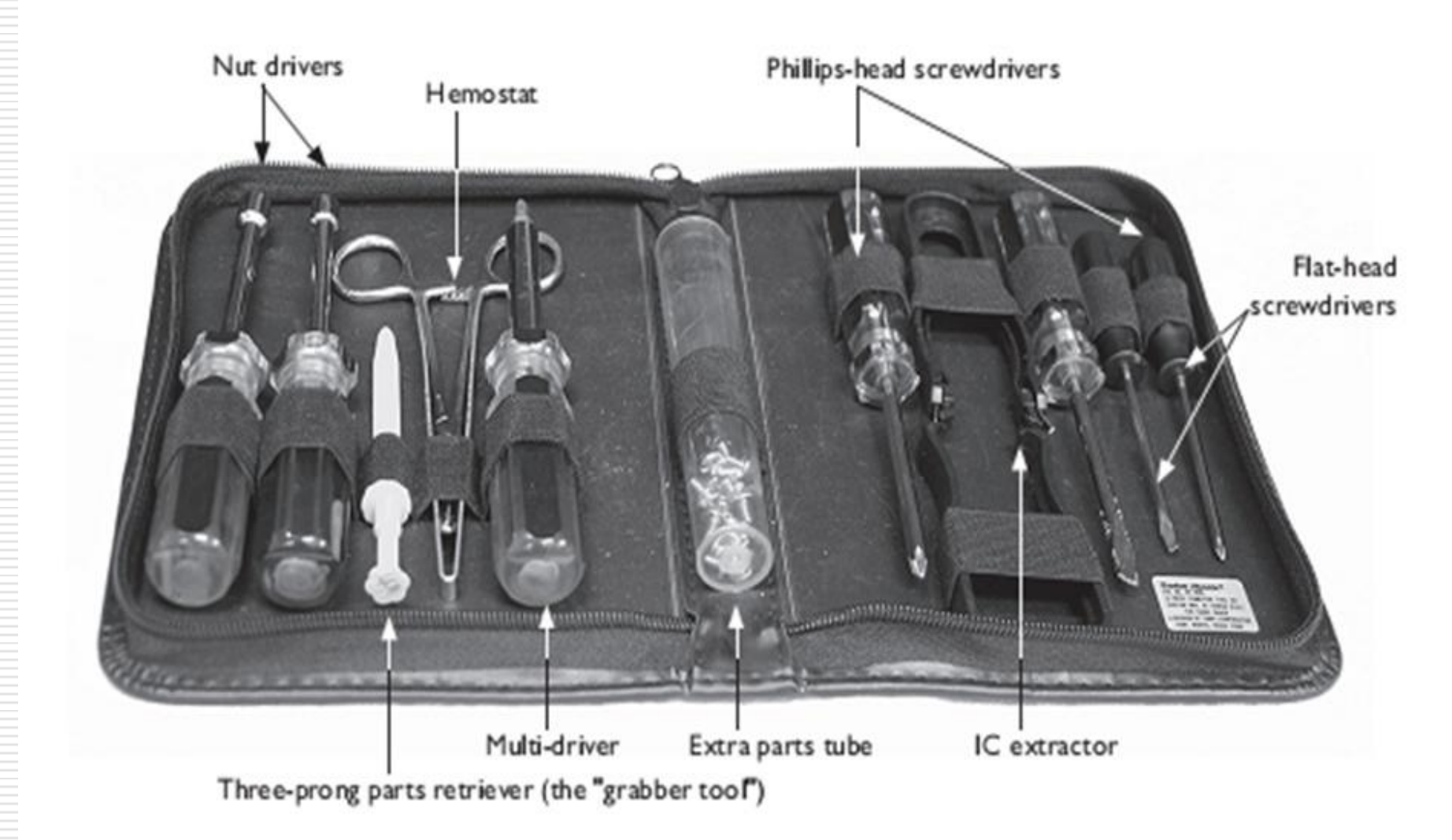

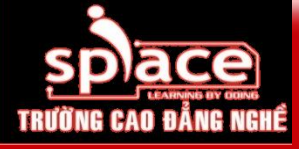

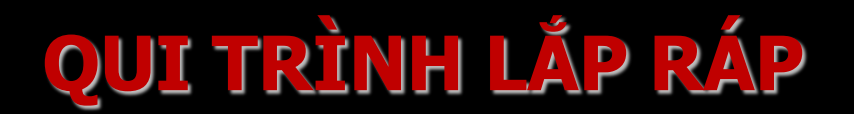

- Bước 1: Lắp đặt vi xử lý (CPU)
- Bước 2: Lắp đặt bộ nguồn
- Bước 3: Lắp đặt bo mạch chủ (Mainboard)
- Bước 4: Lắp đặt ổ đĩa cứng và ổ đĩa quang
- Bước 5: Lắp đặt bo mở rộng
- Bước 6: Lắp đặt cáp và dây tín hiệu
- Bước 7: Lắp đặt bộ nhớ RAM
- Bước 8: Kết nối các thiết bị ngoại vi
- Bước 9: Kiểm tra và khởi động máy

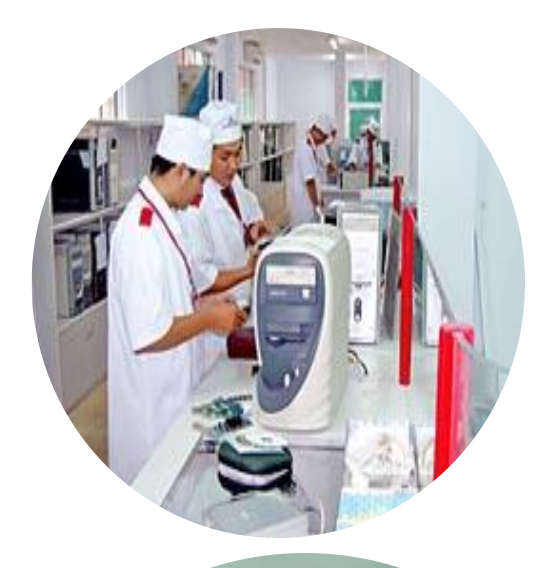

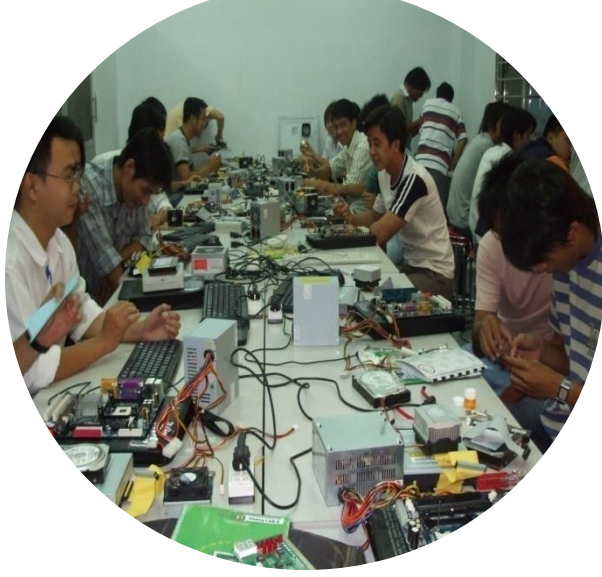

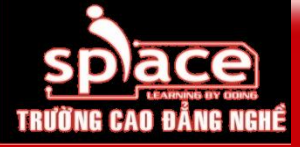

## Bước 1: Lắp đặt vi xử lý

- **Socket 478:** 
  - Chuẩn bị mainboard
  - Bật cần gạt ZIP 1 góc 900
  - Đặt CPU vào đúng vị trí trên socket
  - Khóa cần gạt zip…

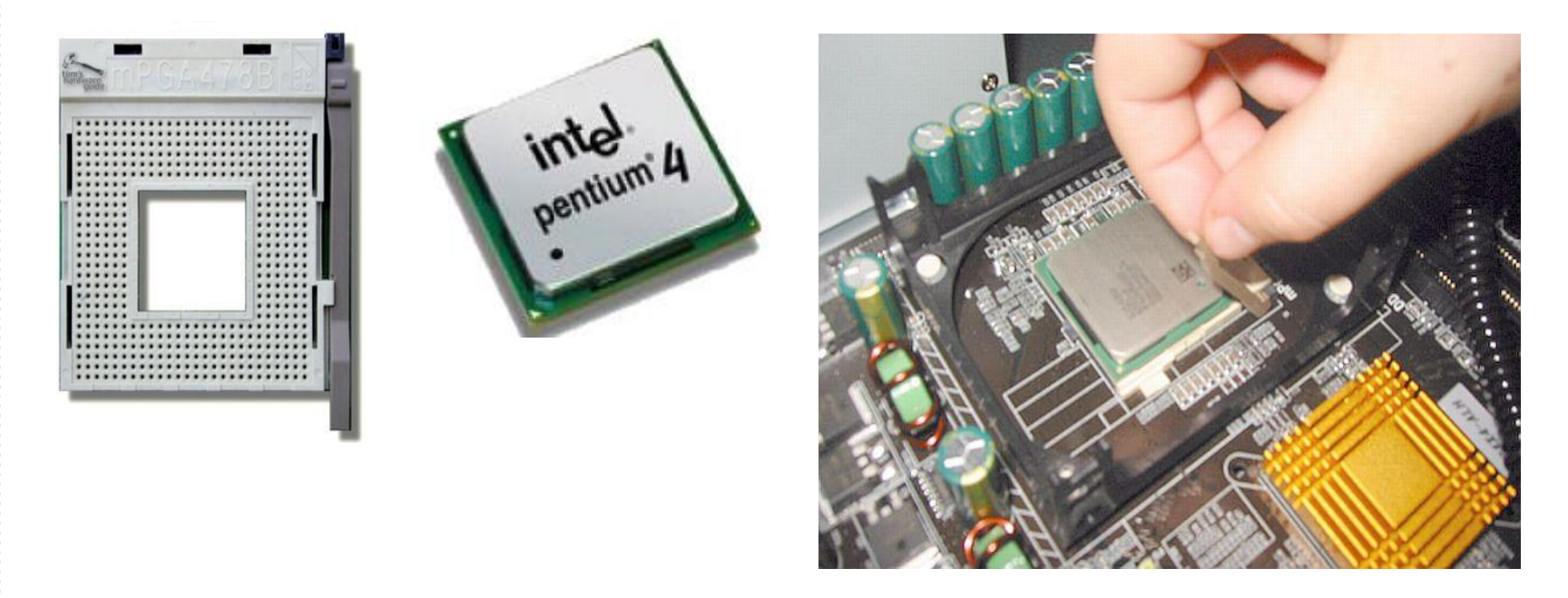

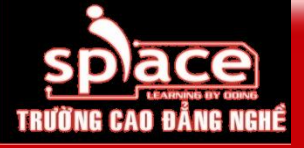

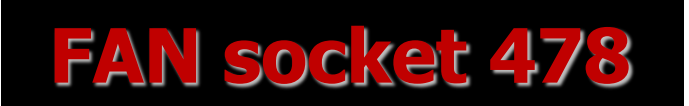

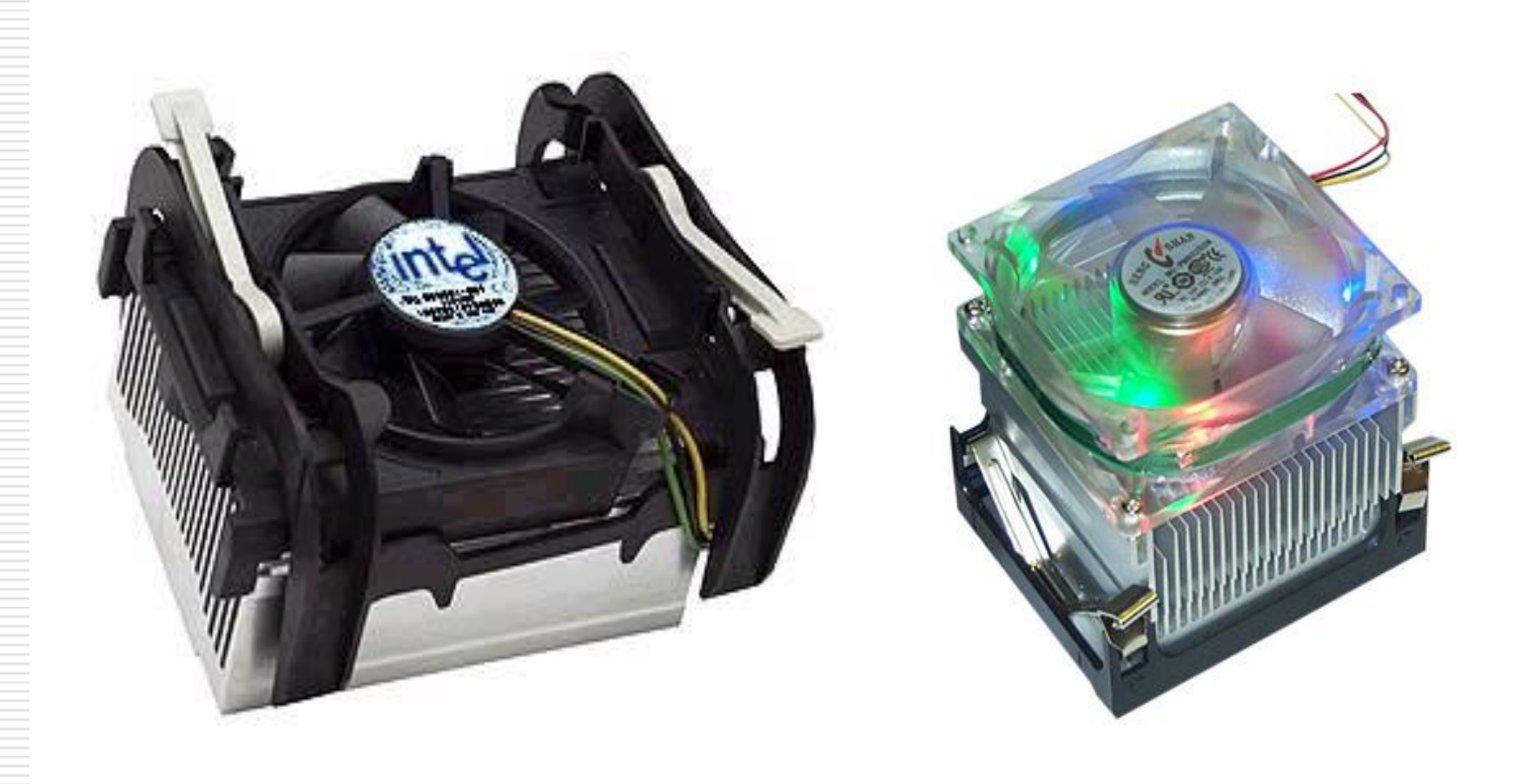

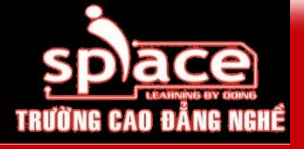

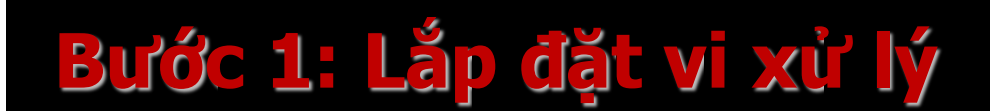

#### Lắp keo và bộ phận tản nhiệt

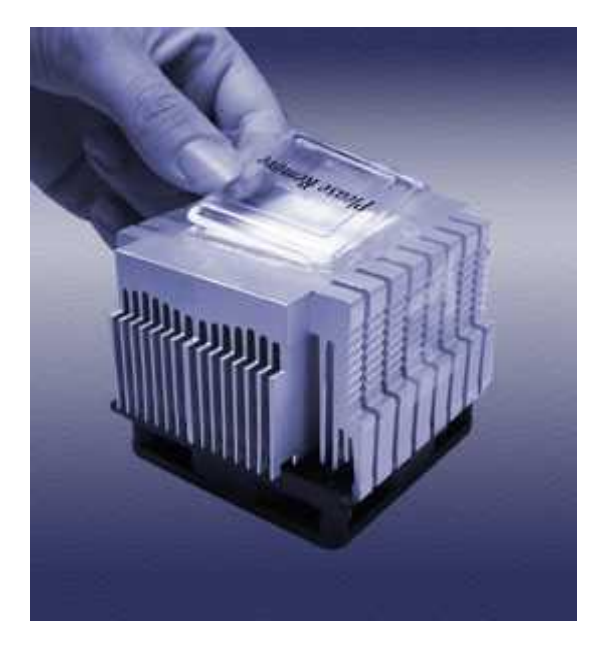

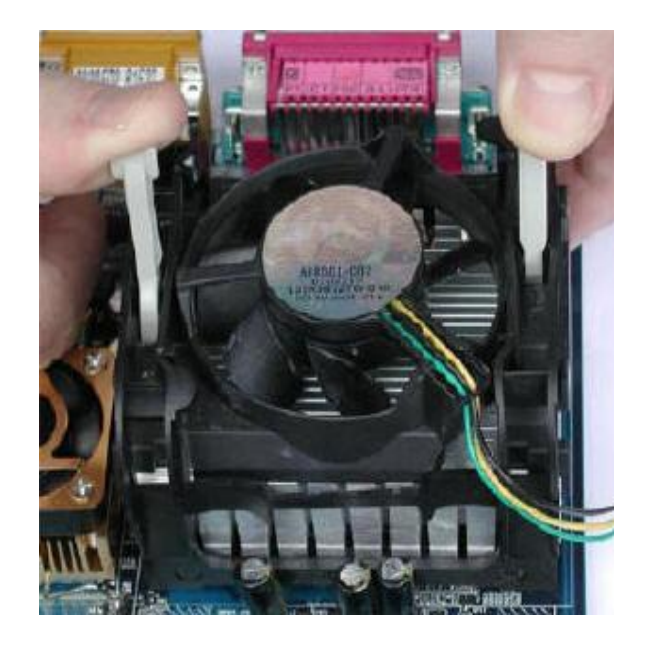

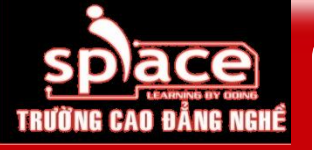

## FAN socket 478 gọng bằng kim loại

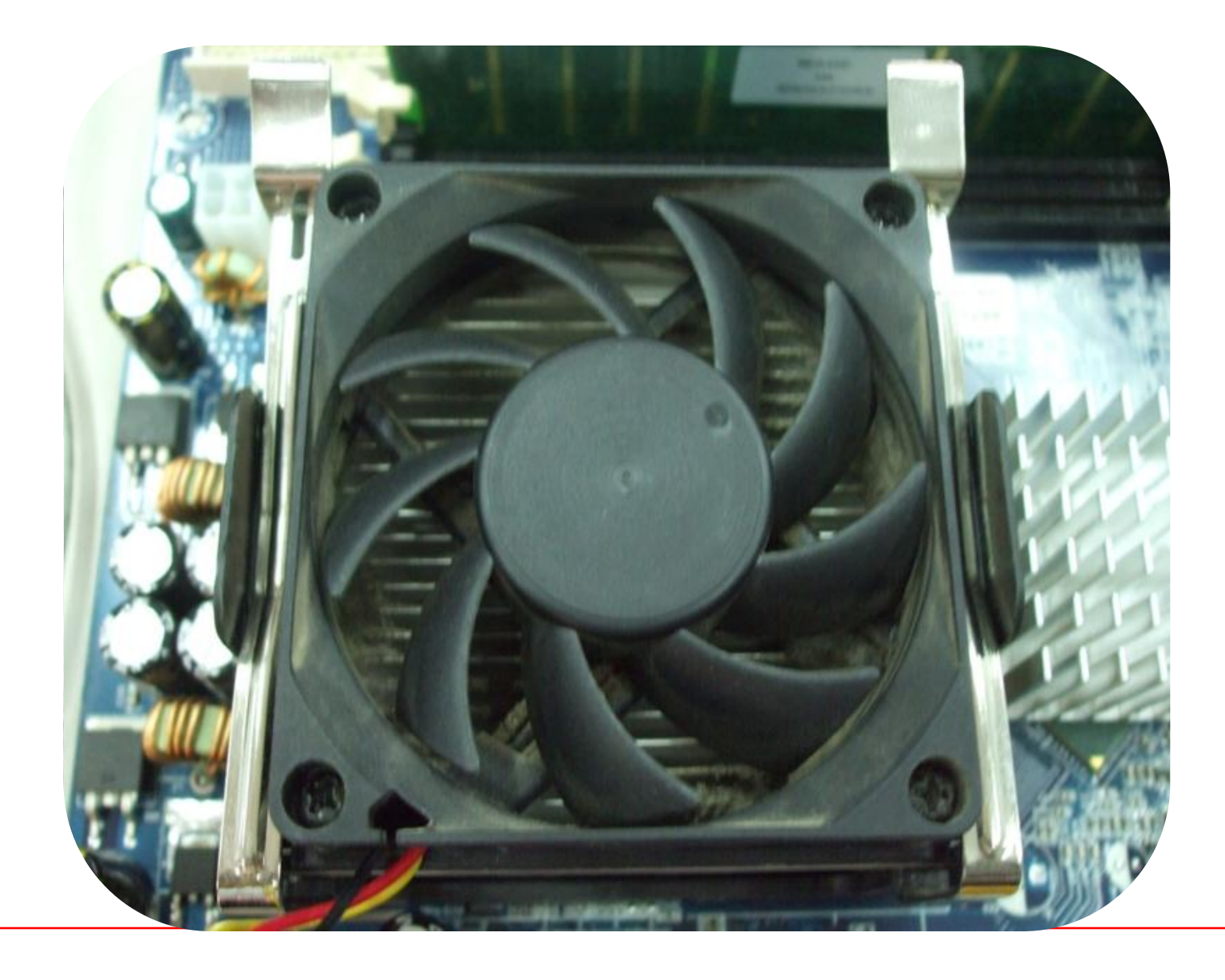

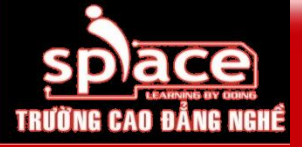

# Bước 1: Lắp đặt vi xử lý

**Socket 775:** 

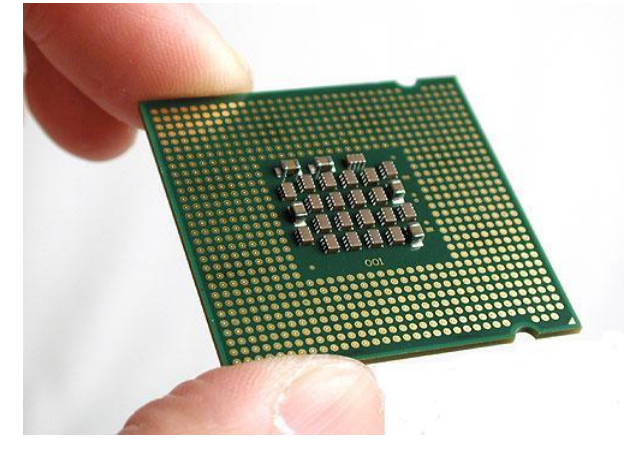

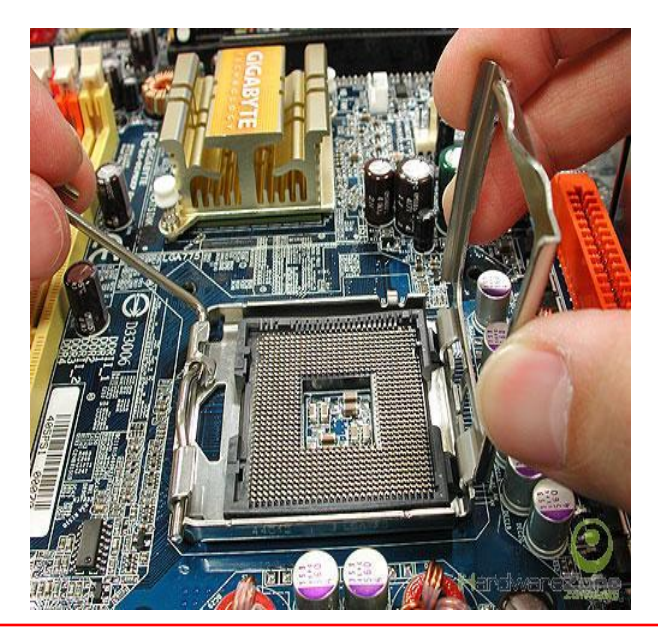

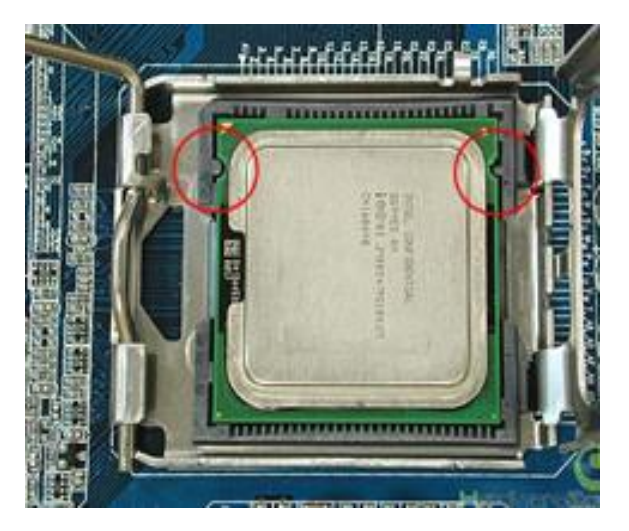

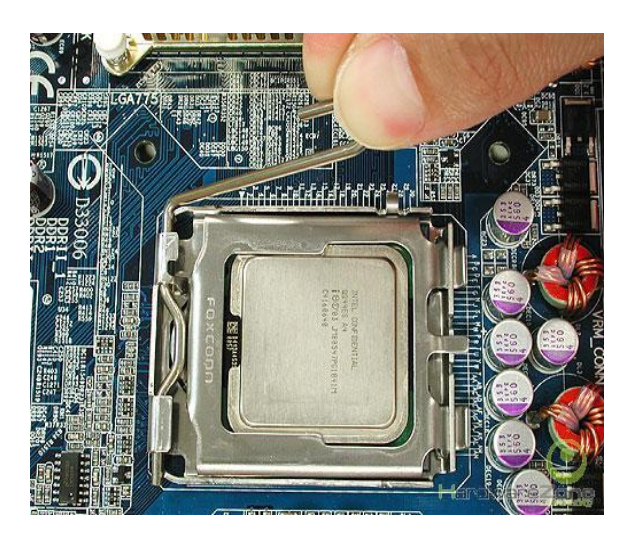

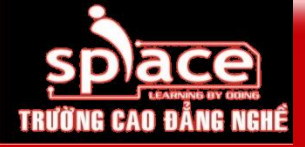

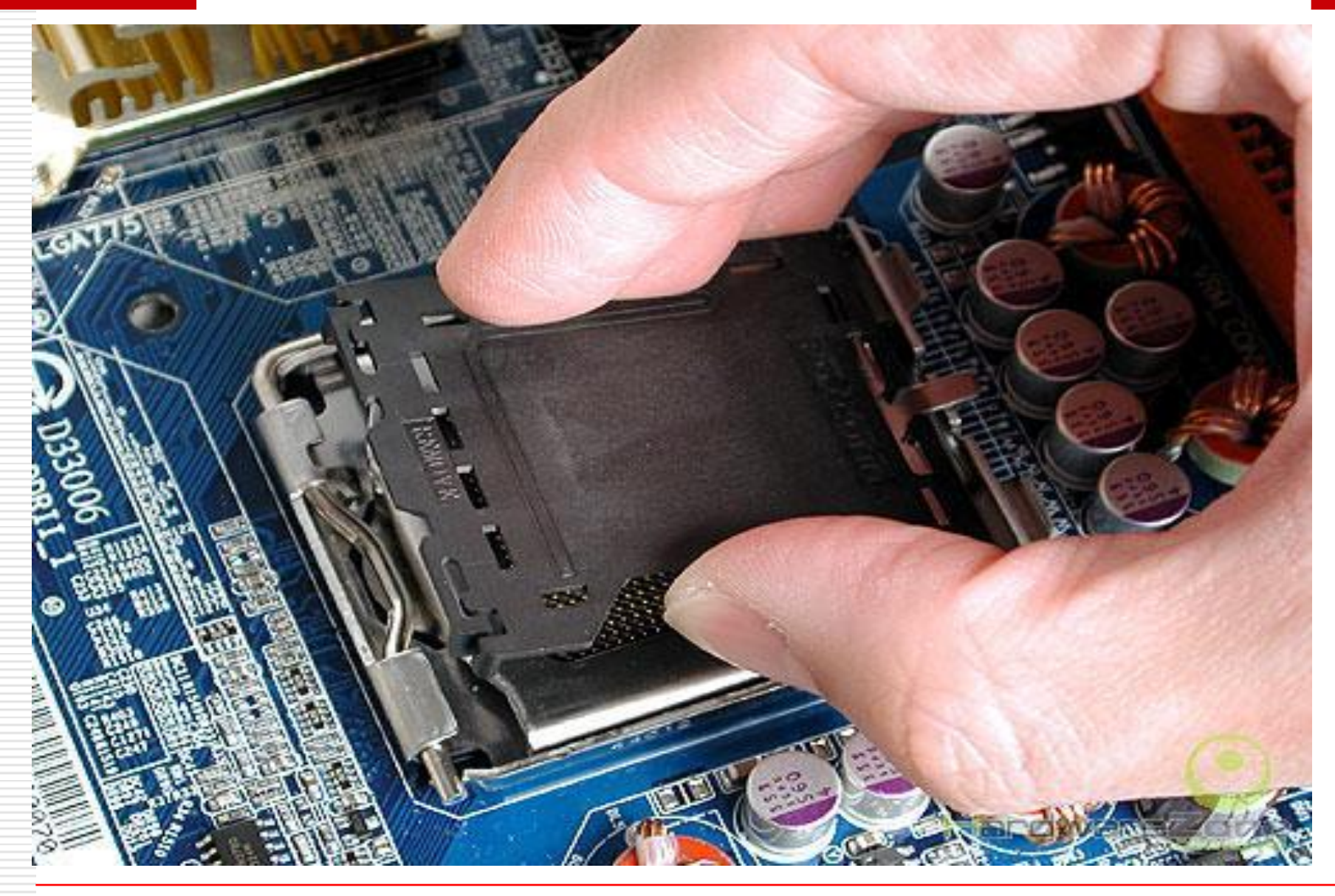

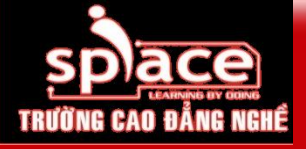

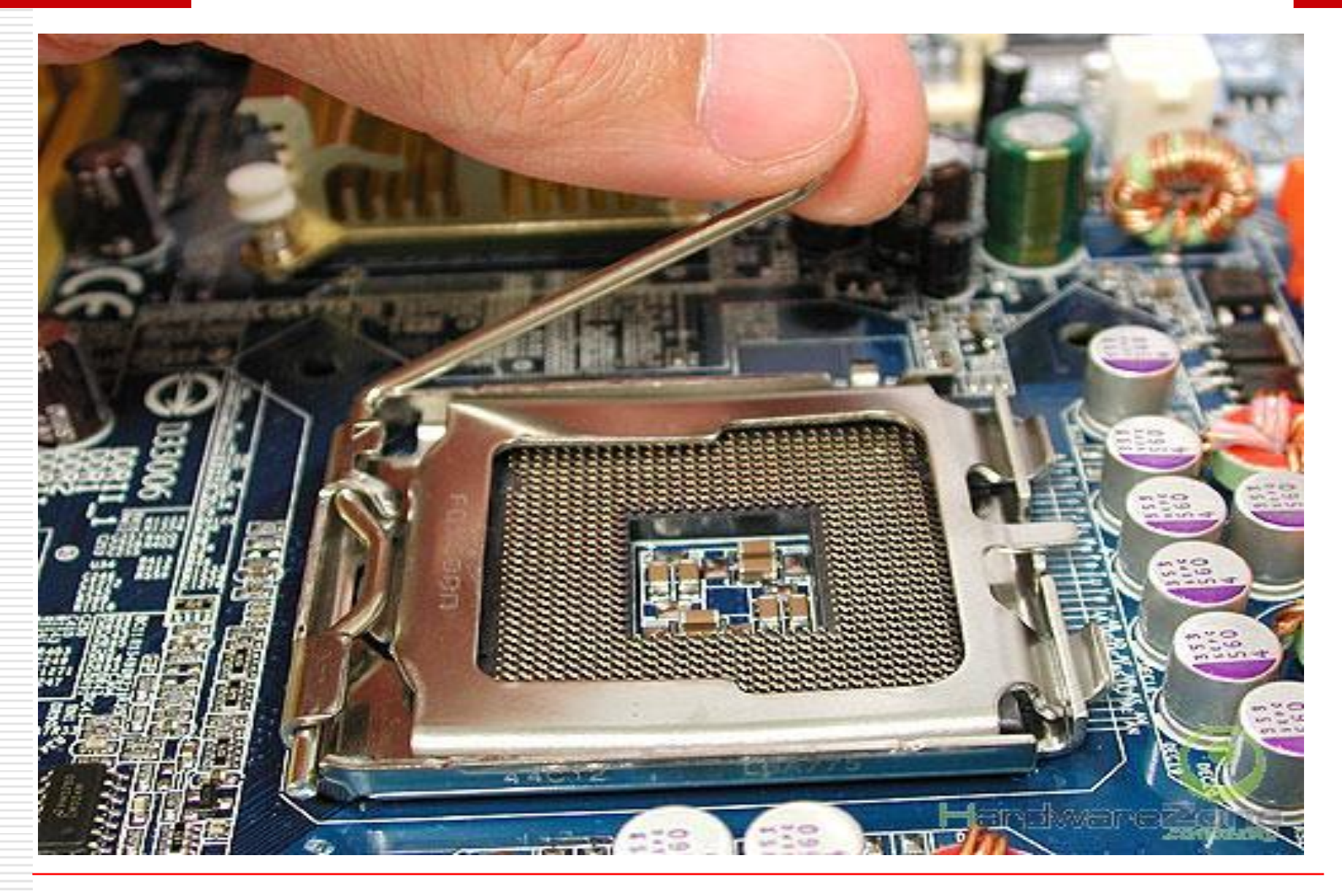

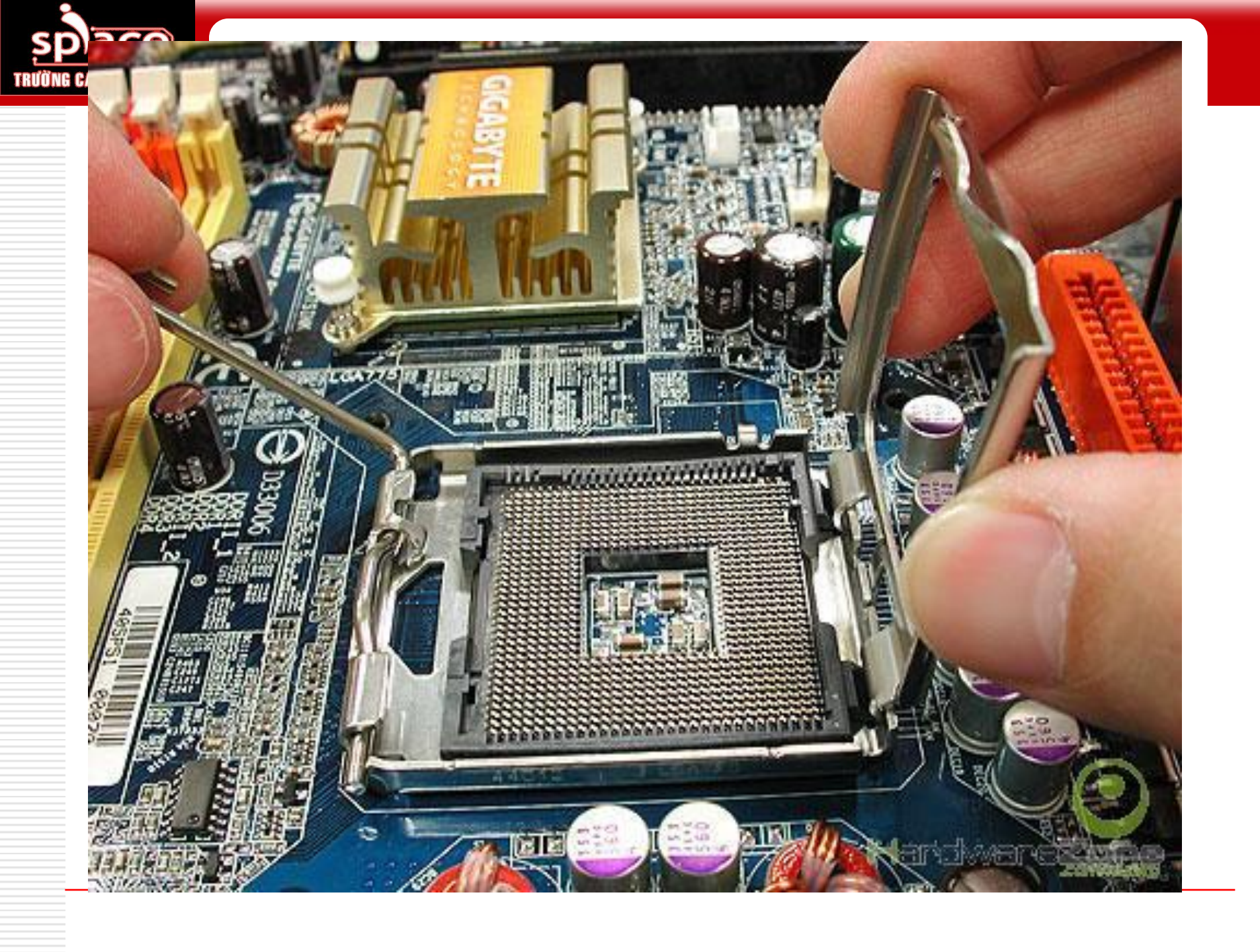
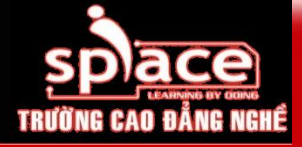

## Vi xử lý socket 775

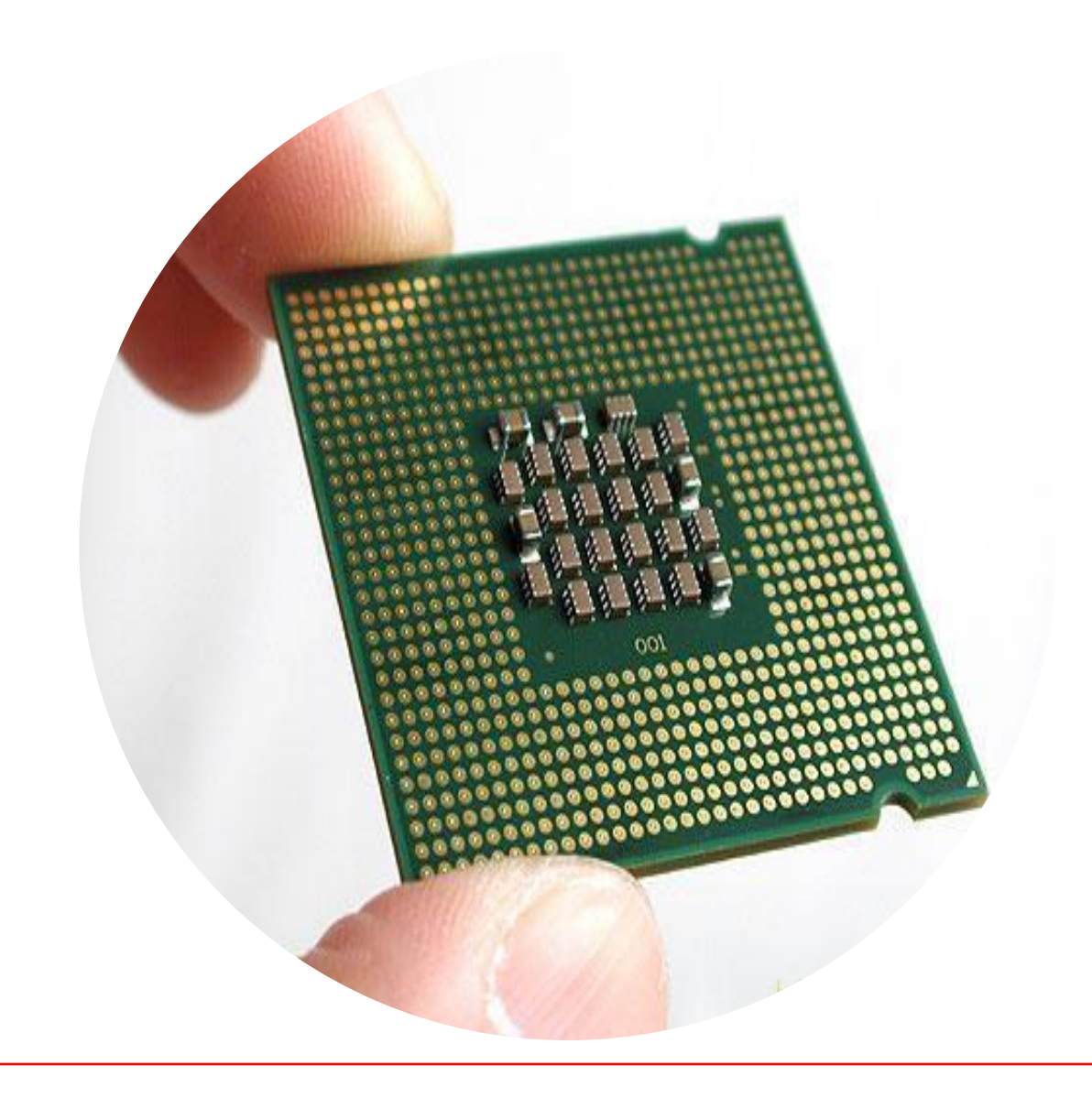

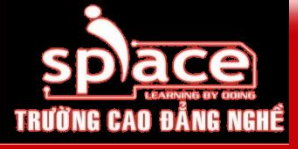

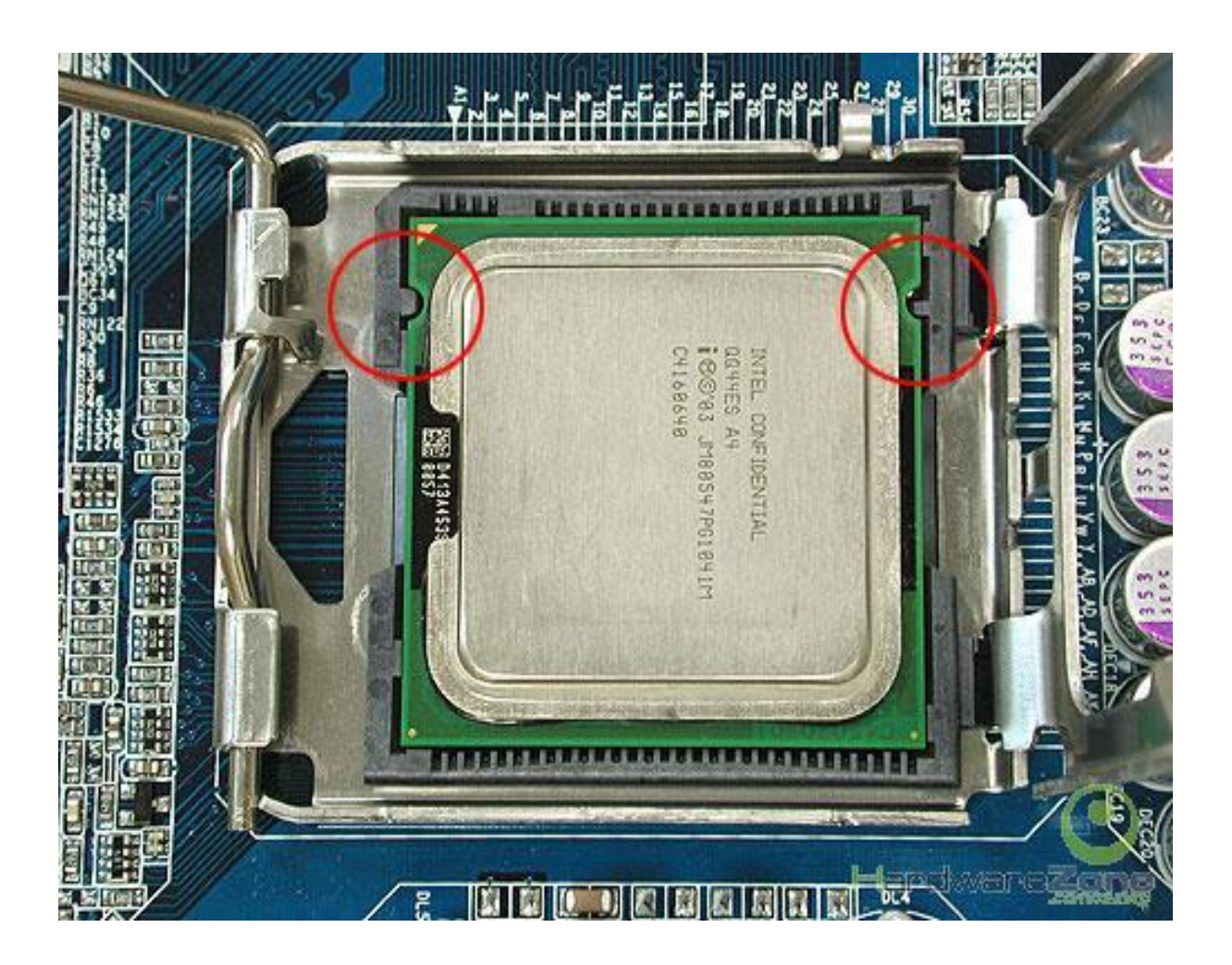

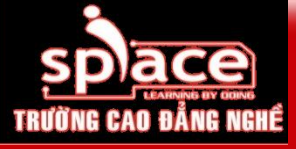

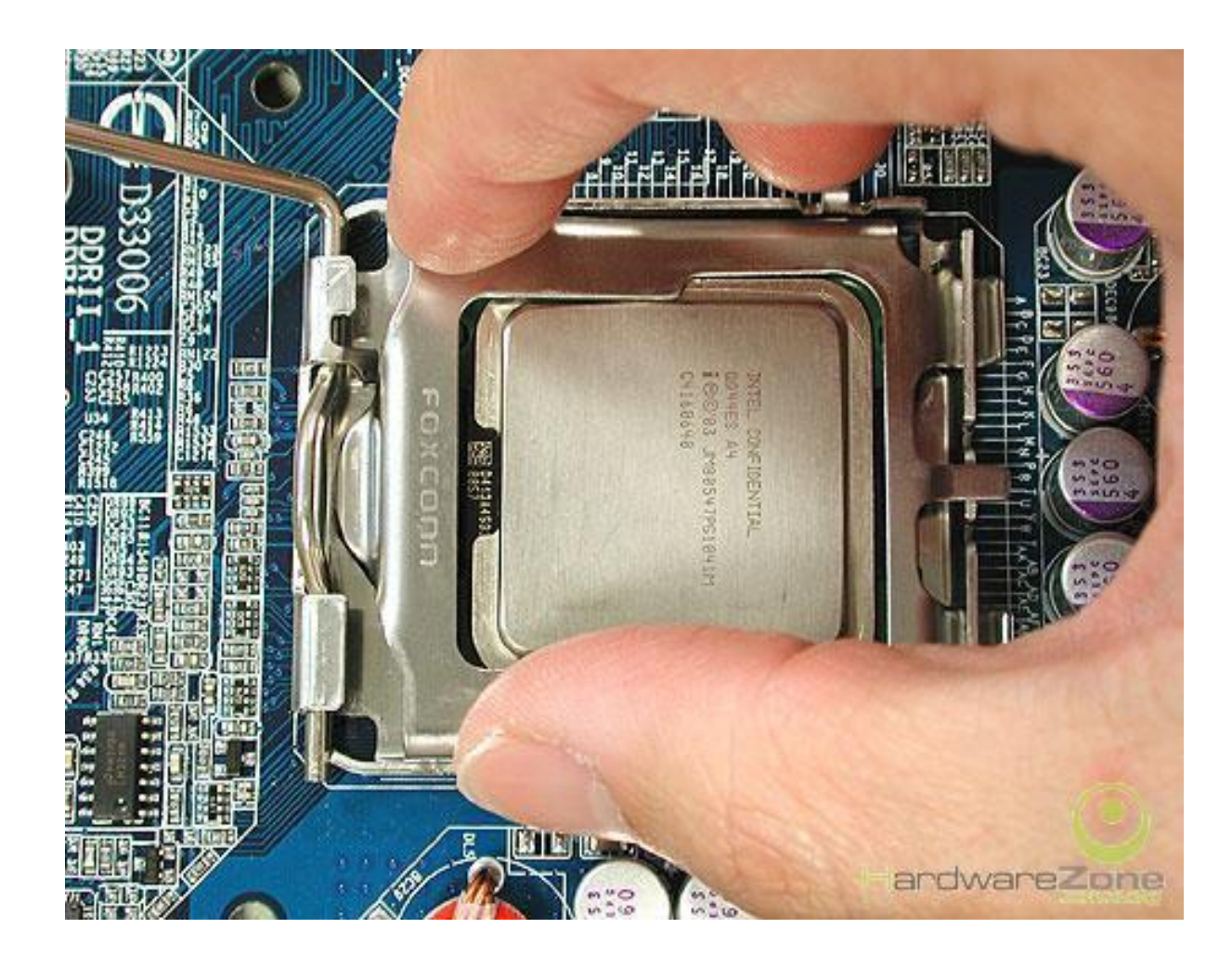

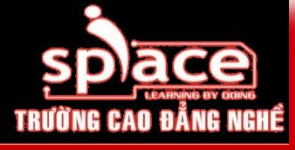

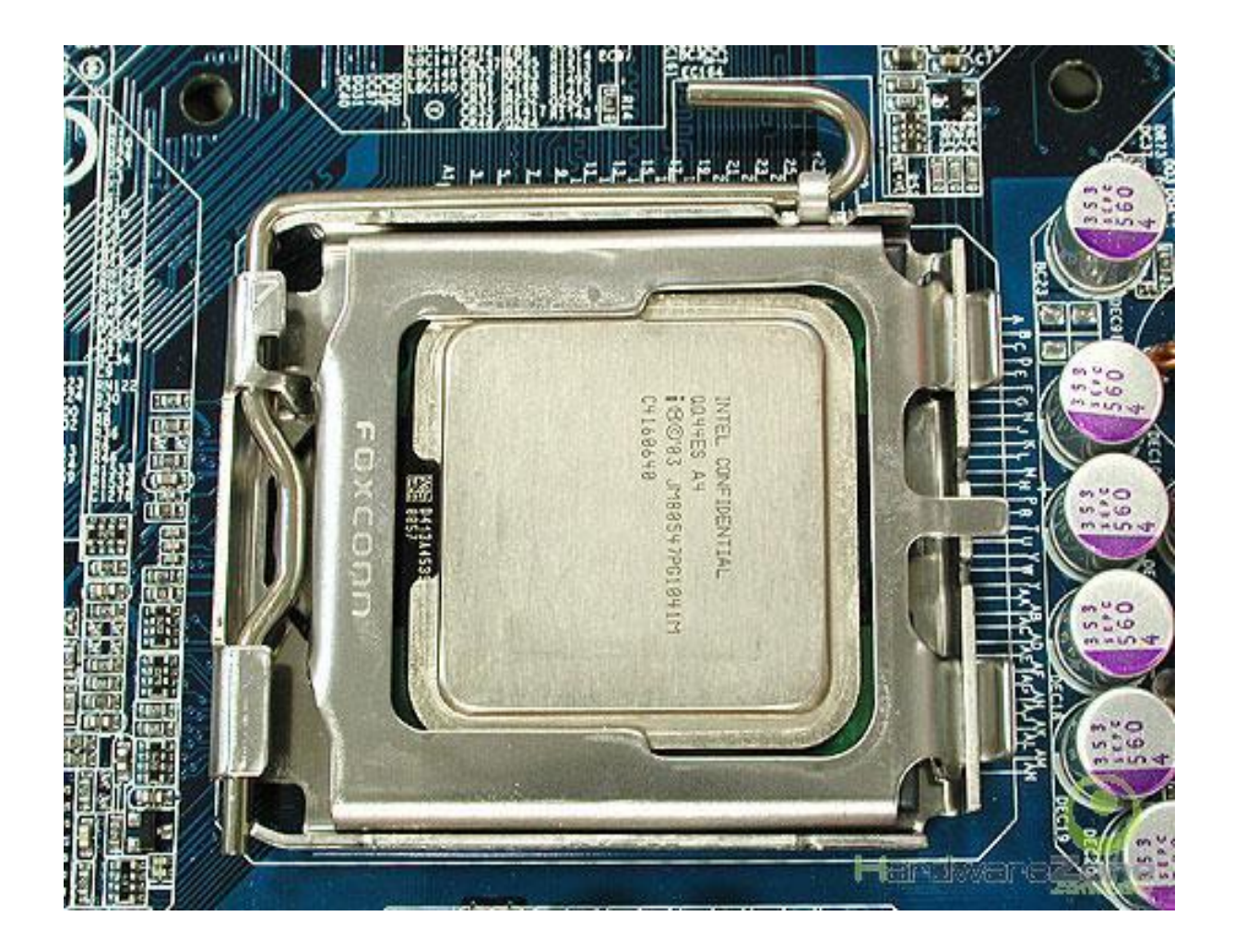

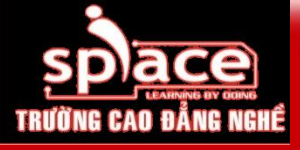

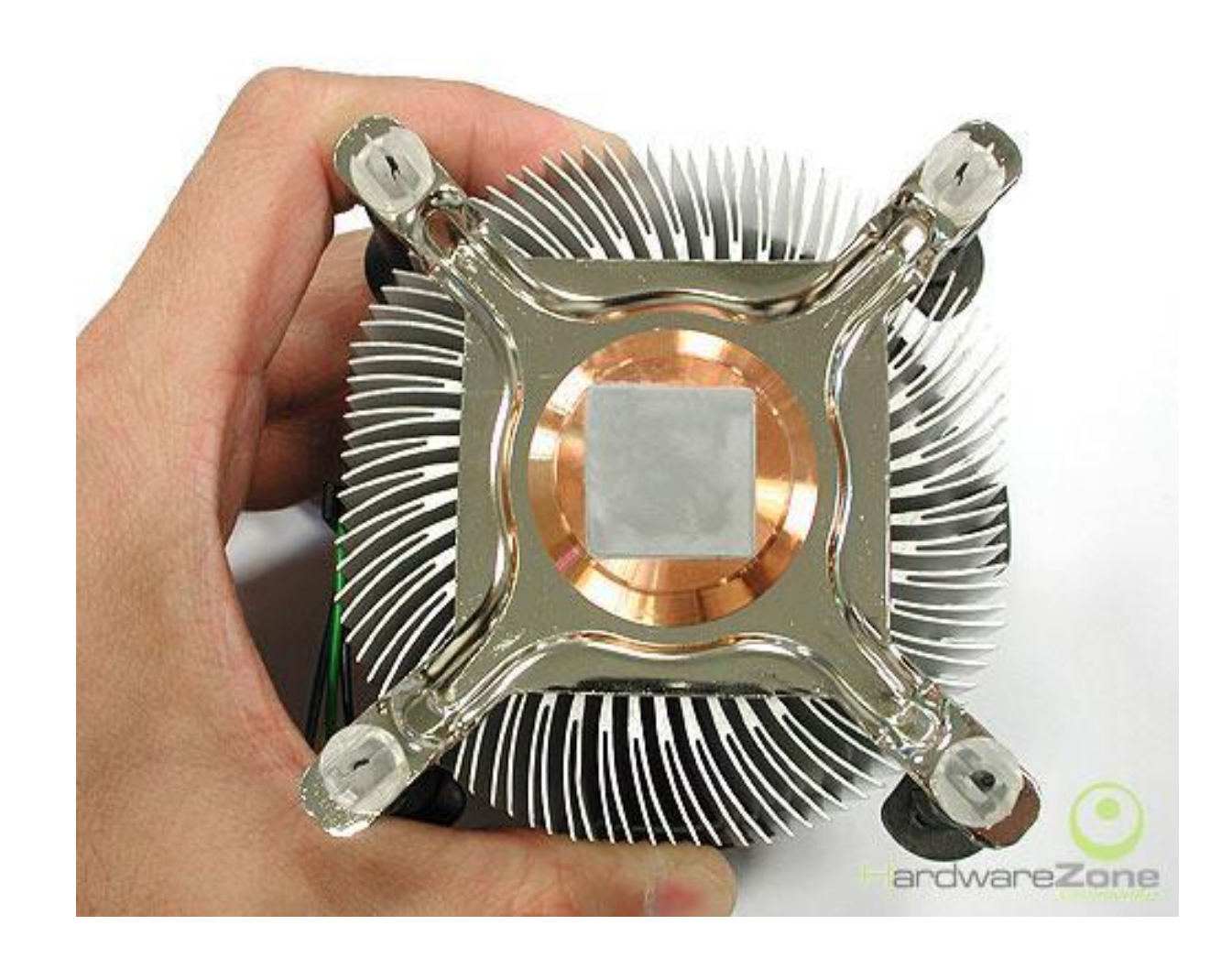

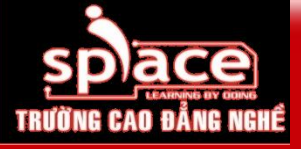

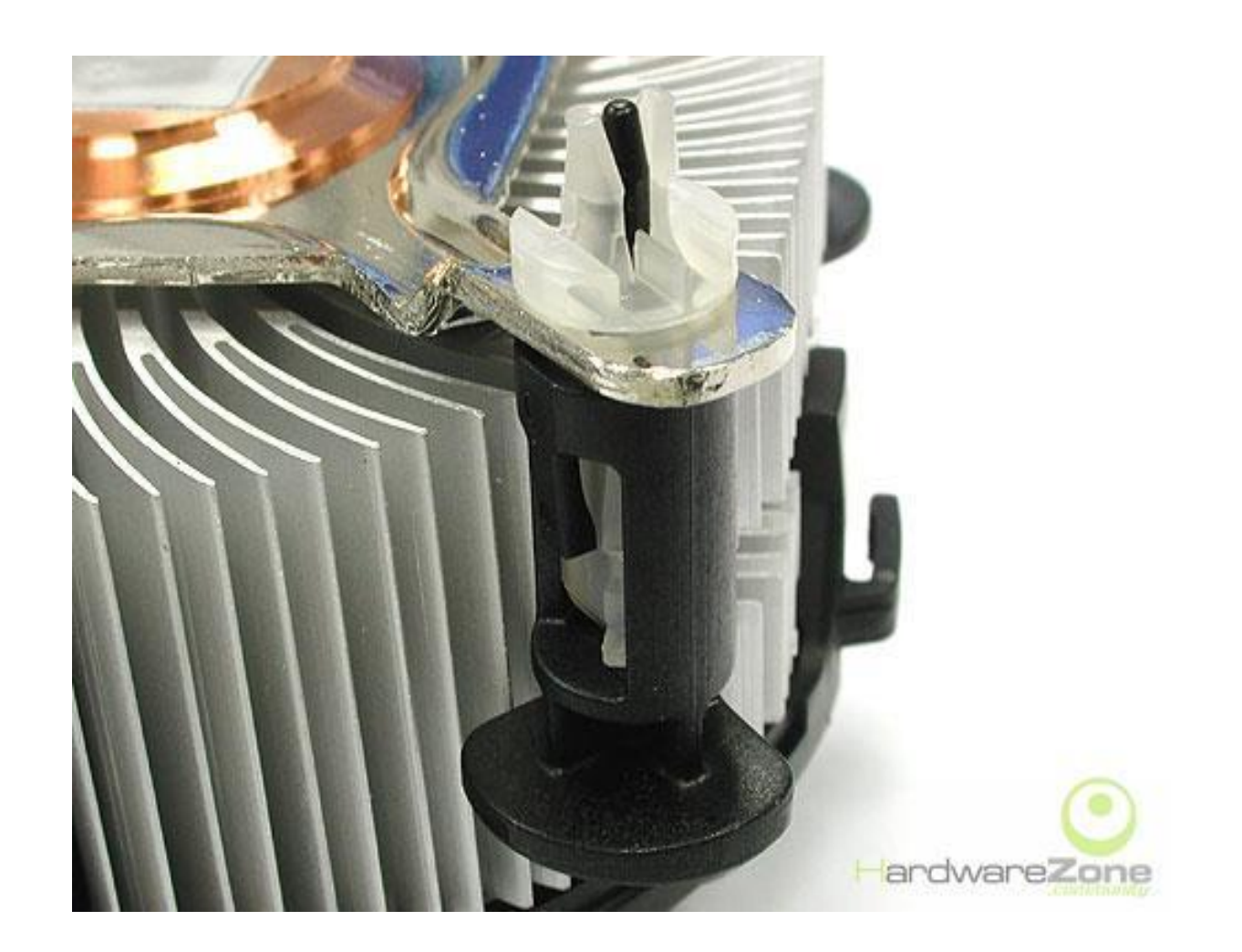

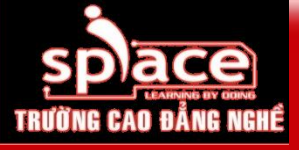

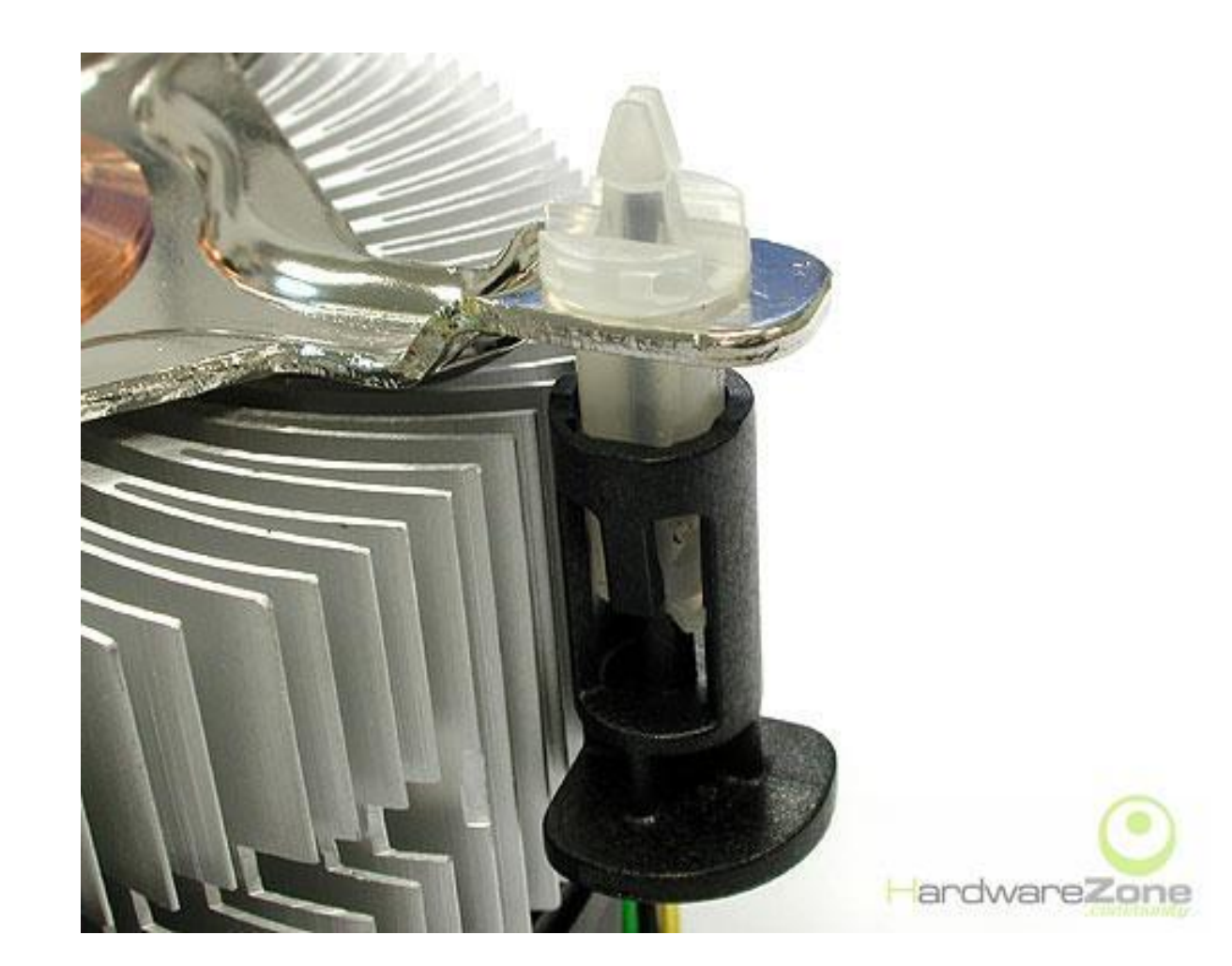

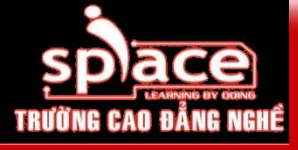

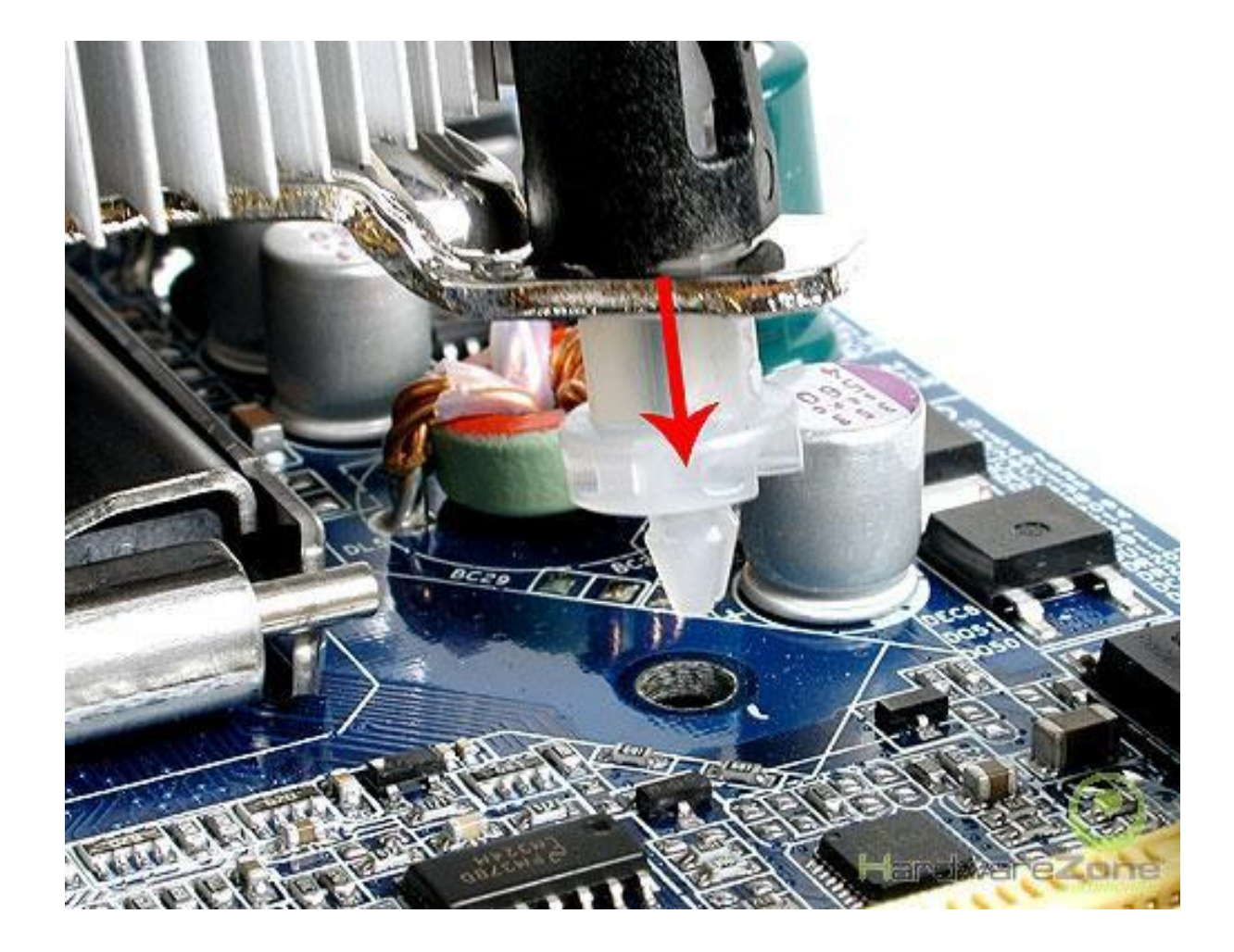

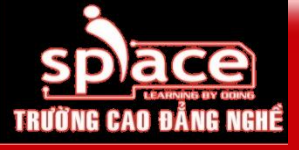

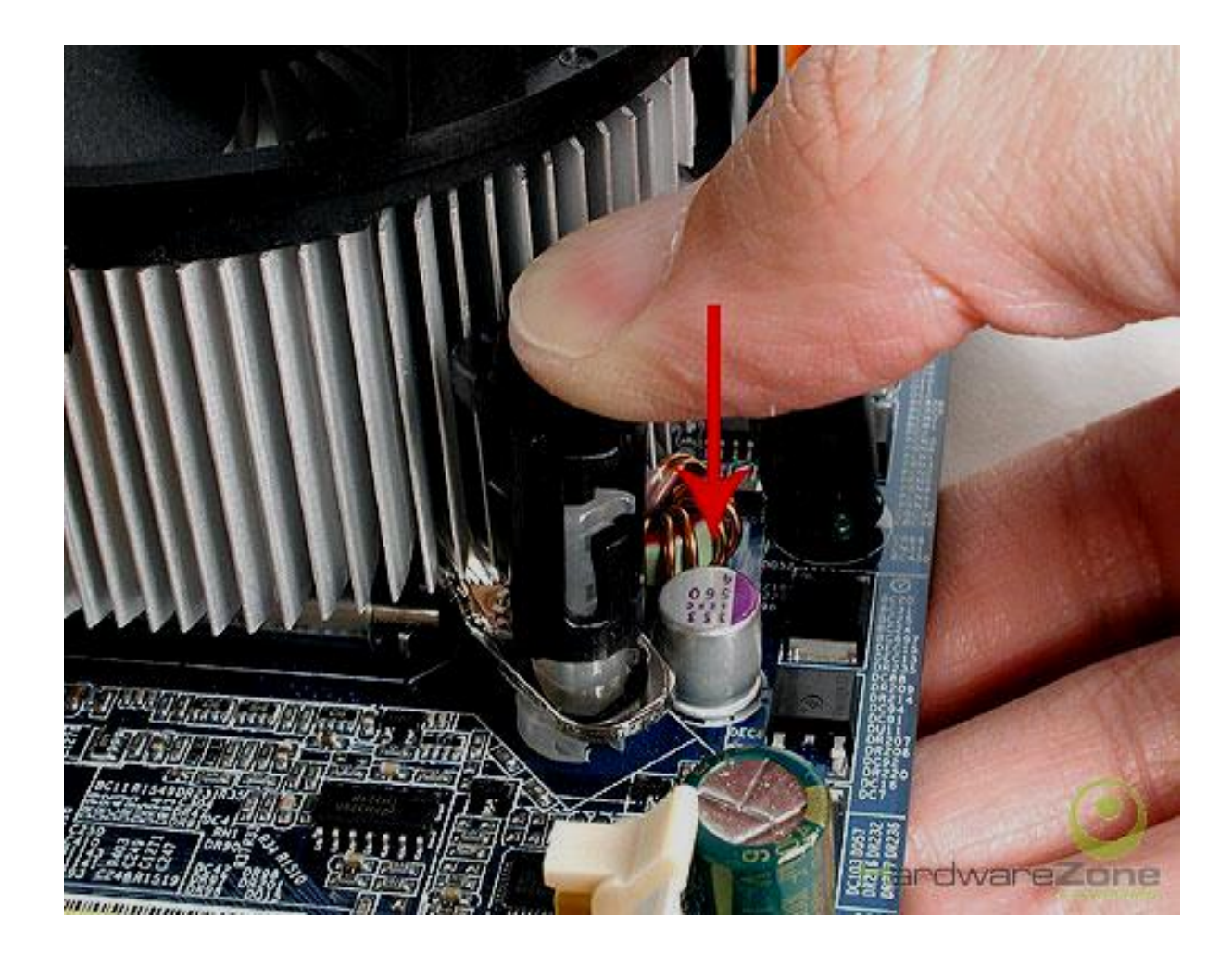

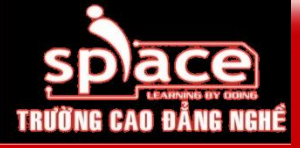

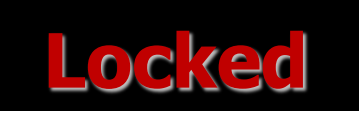

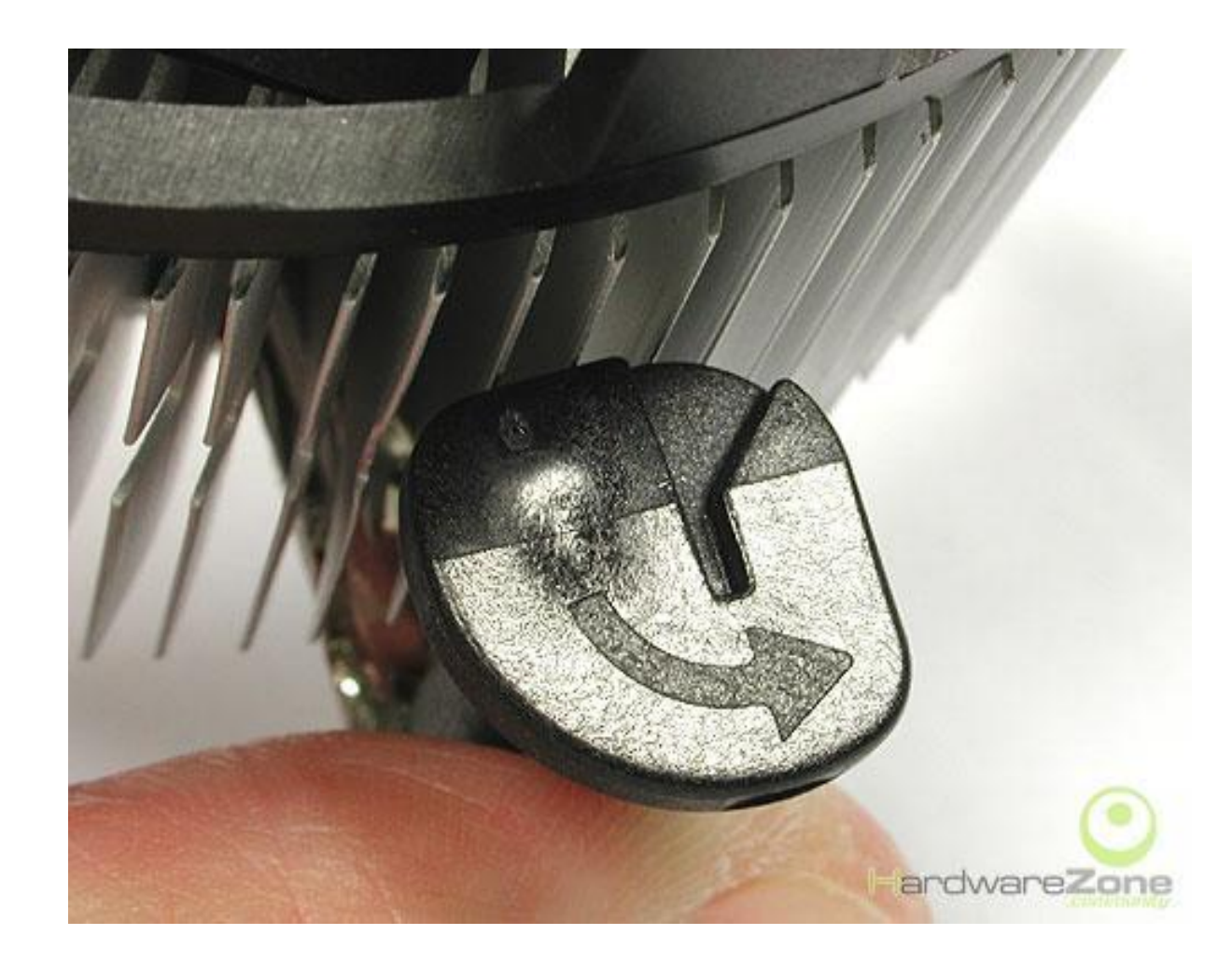

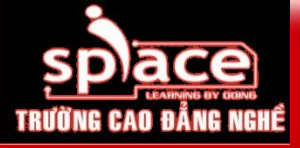

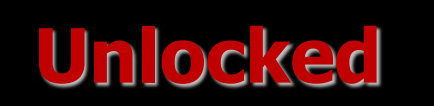

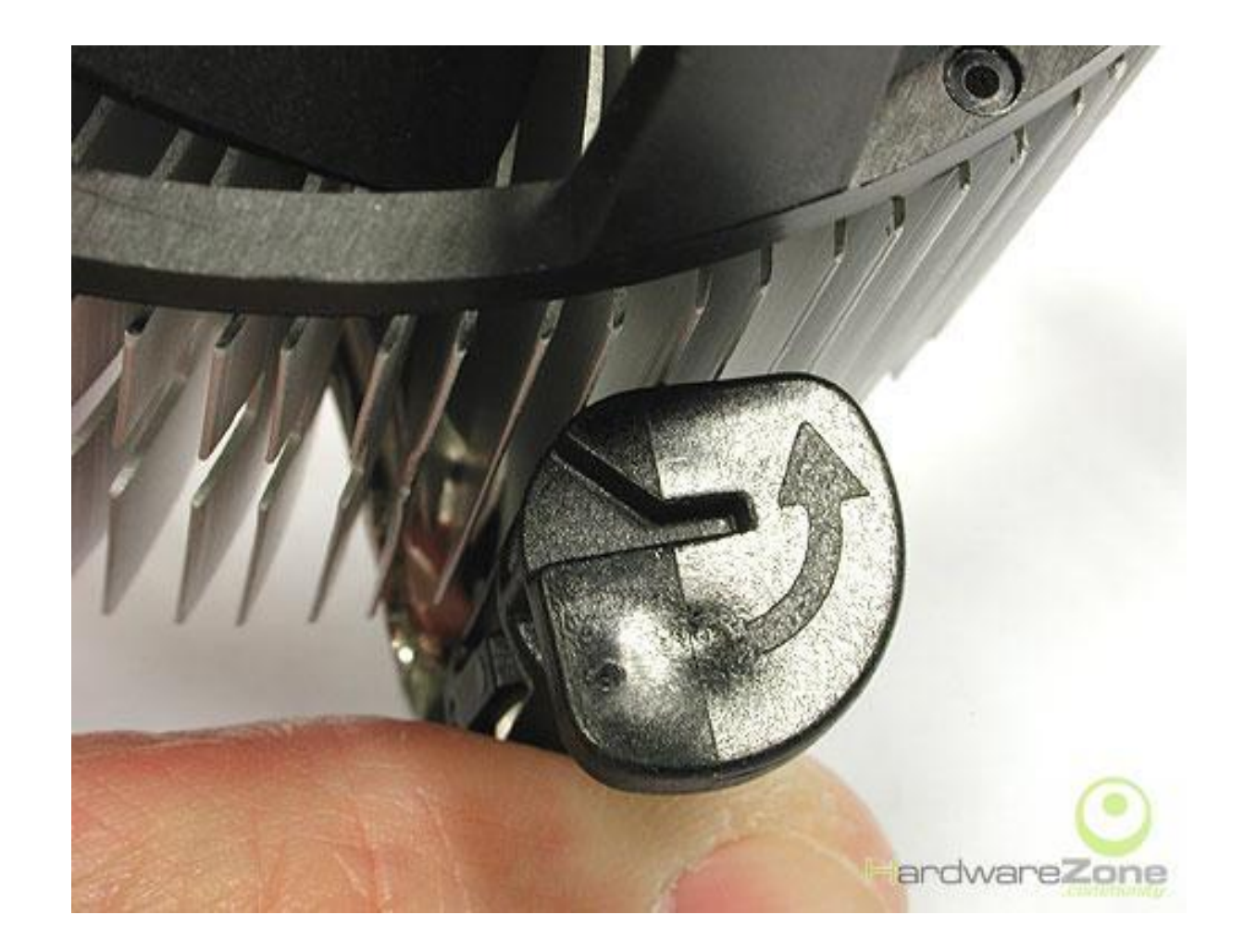

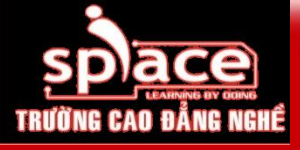

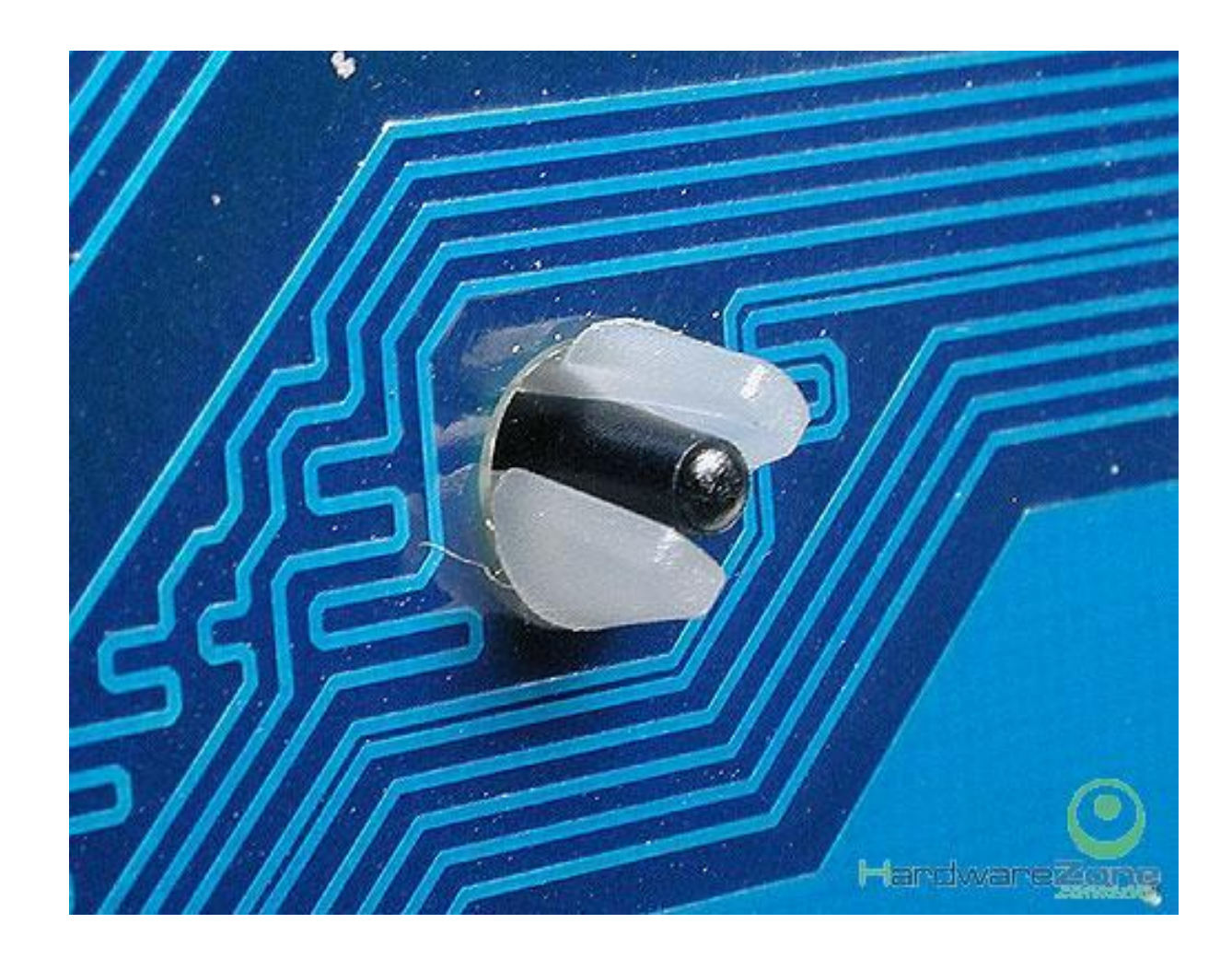

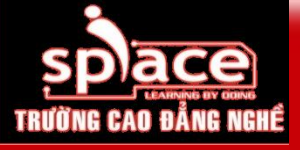

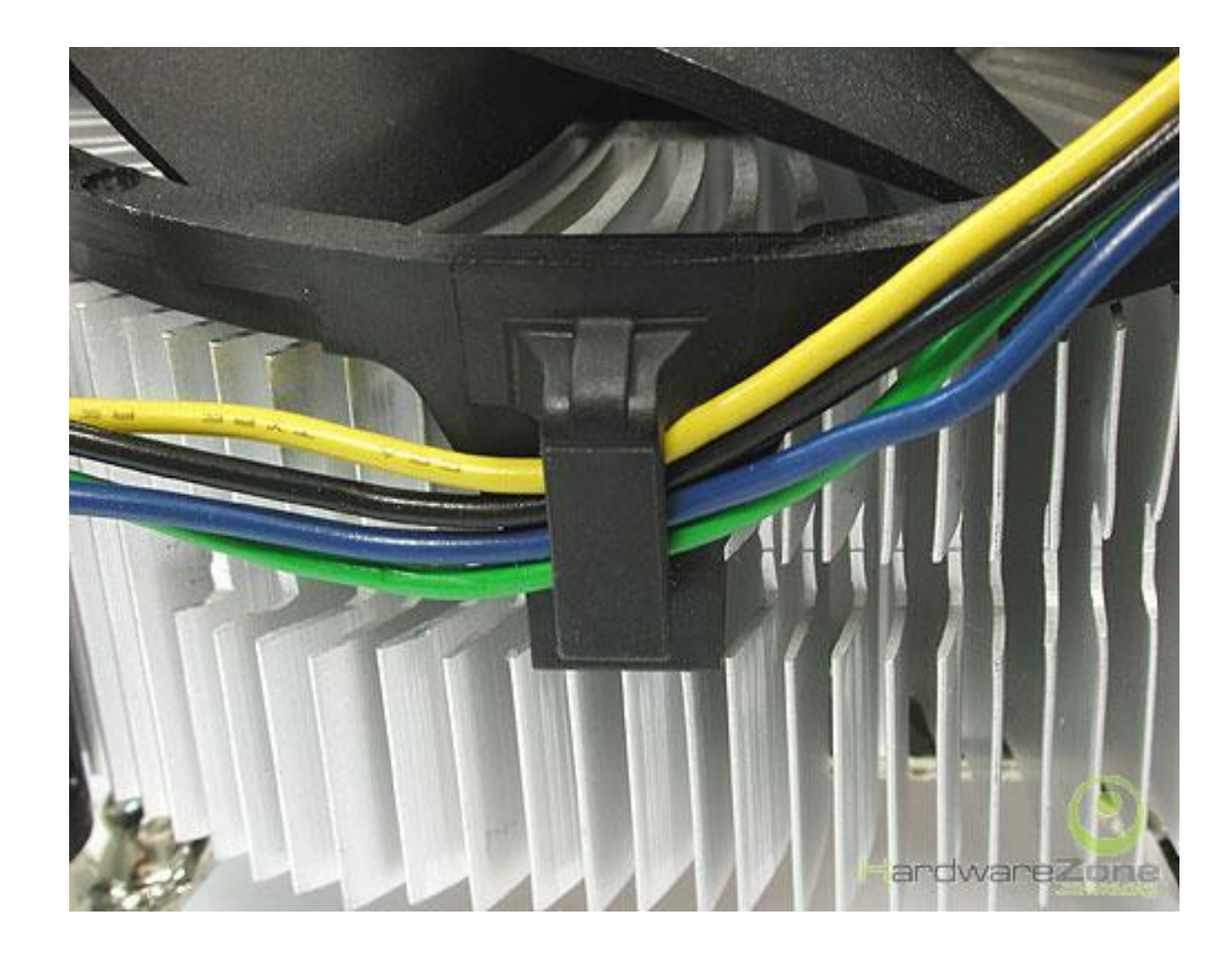

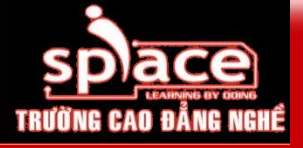

Bước 1: Lắp đặt vi xử lý

### Lắp keo và bộ phận tản nhiệt

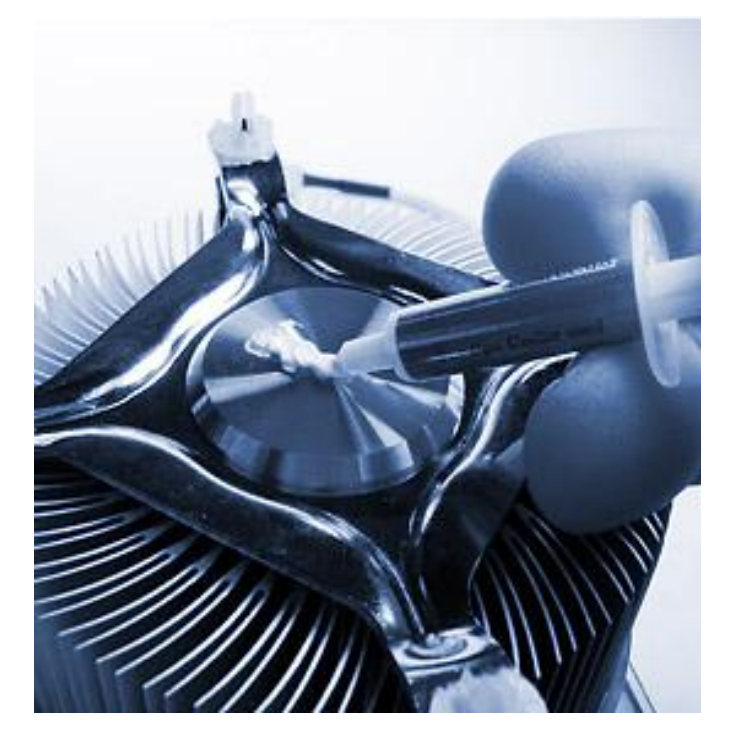

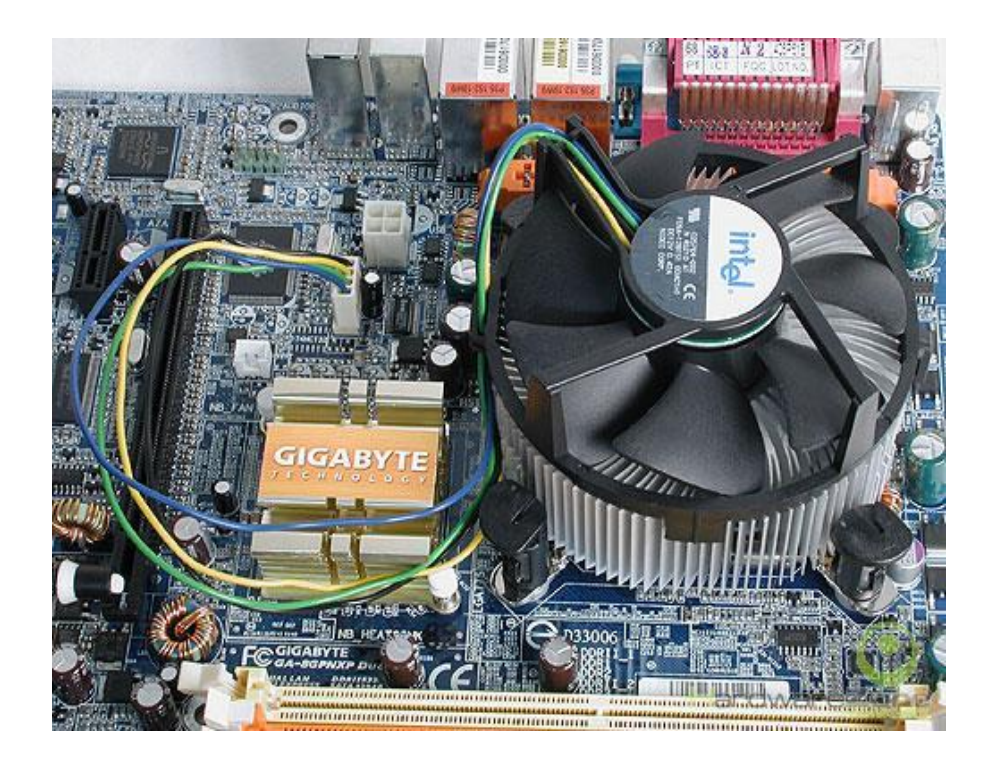

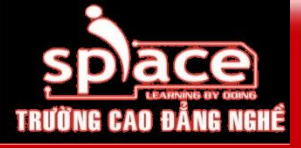

# Bước 1: Lắp đặt vi xử lý

### Kết nối dây nguồn cho quạt

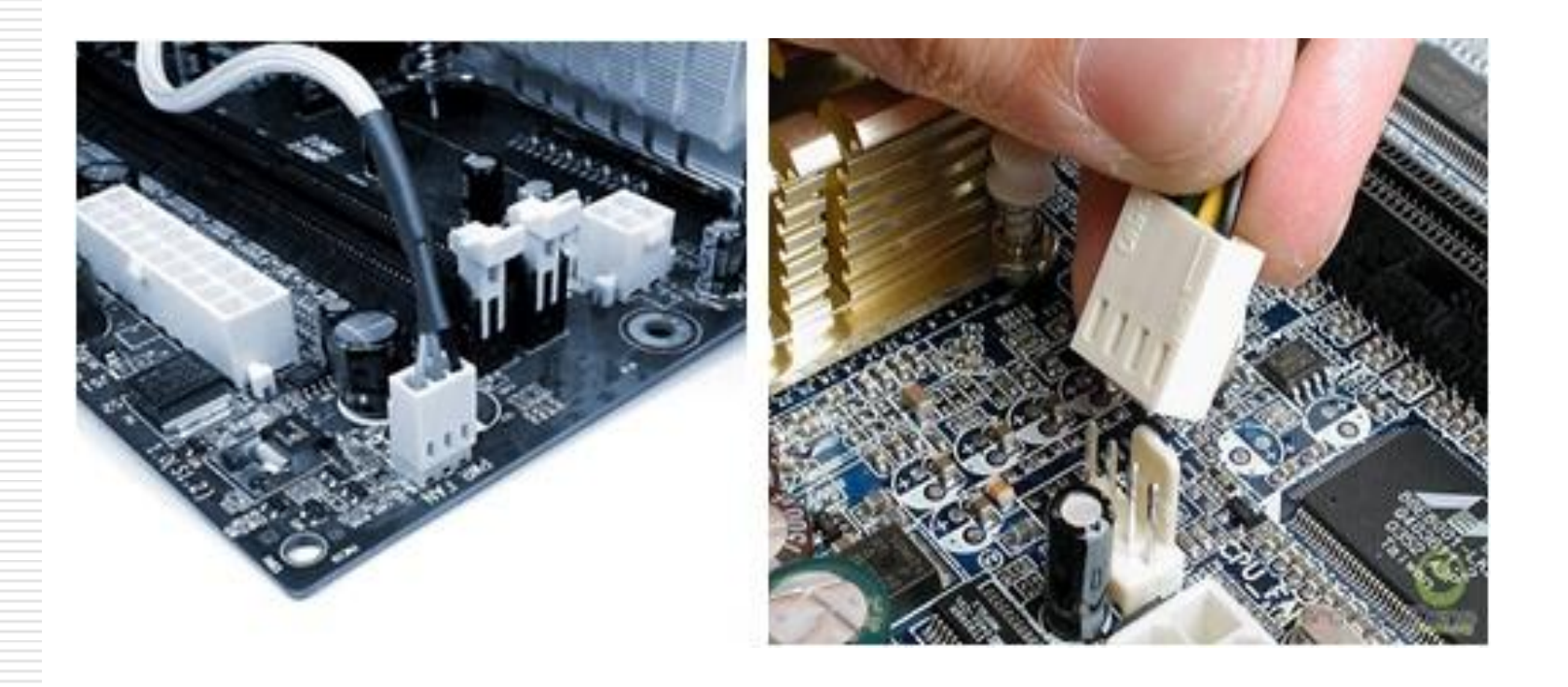

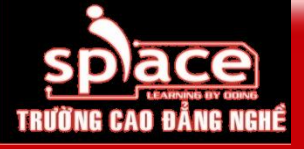

# Bước 2: Lắp đặt bộ nguồn

Chọn đúng vị trí và hướng lắp đặt

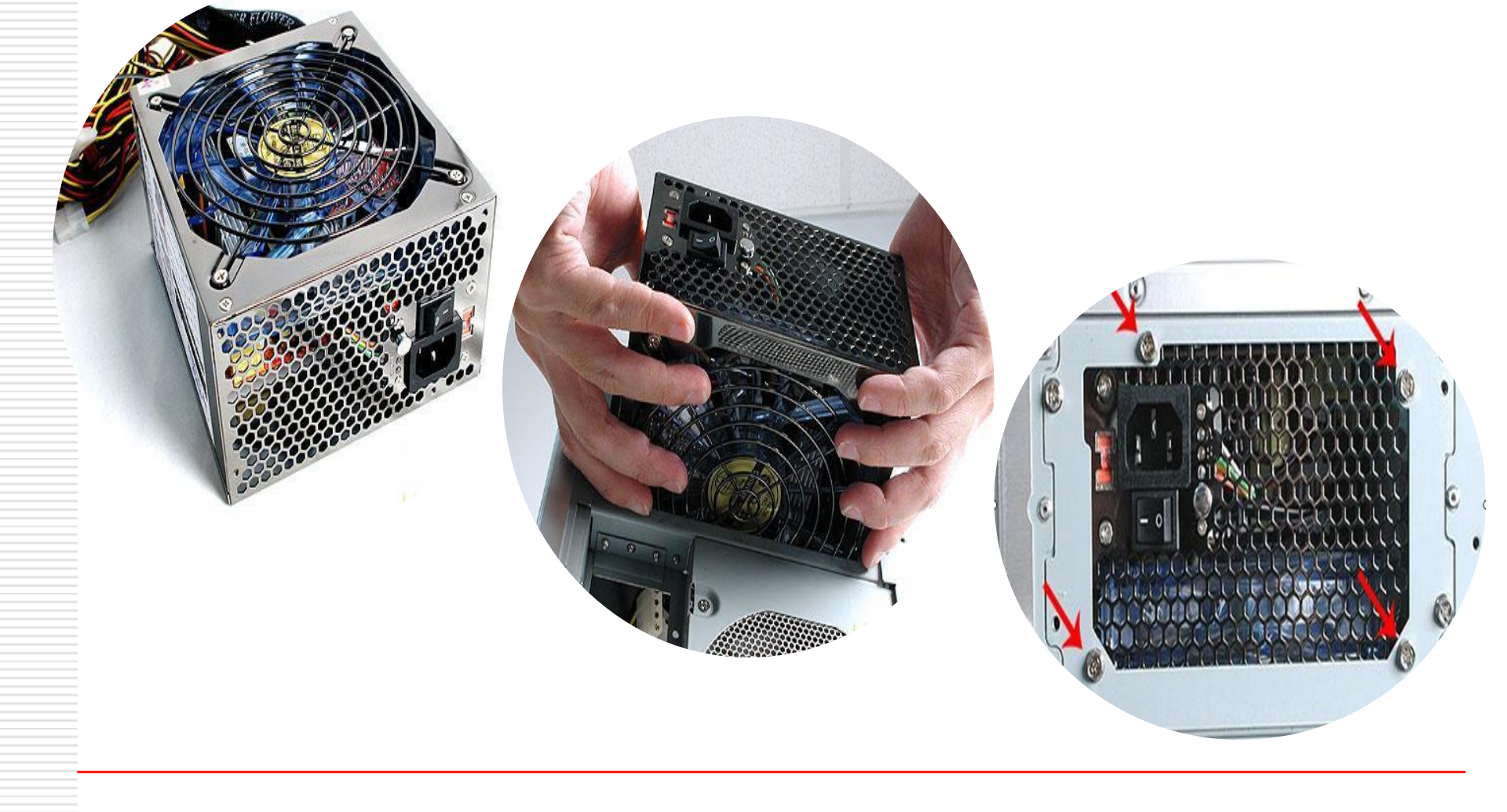

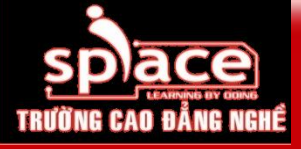

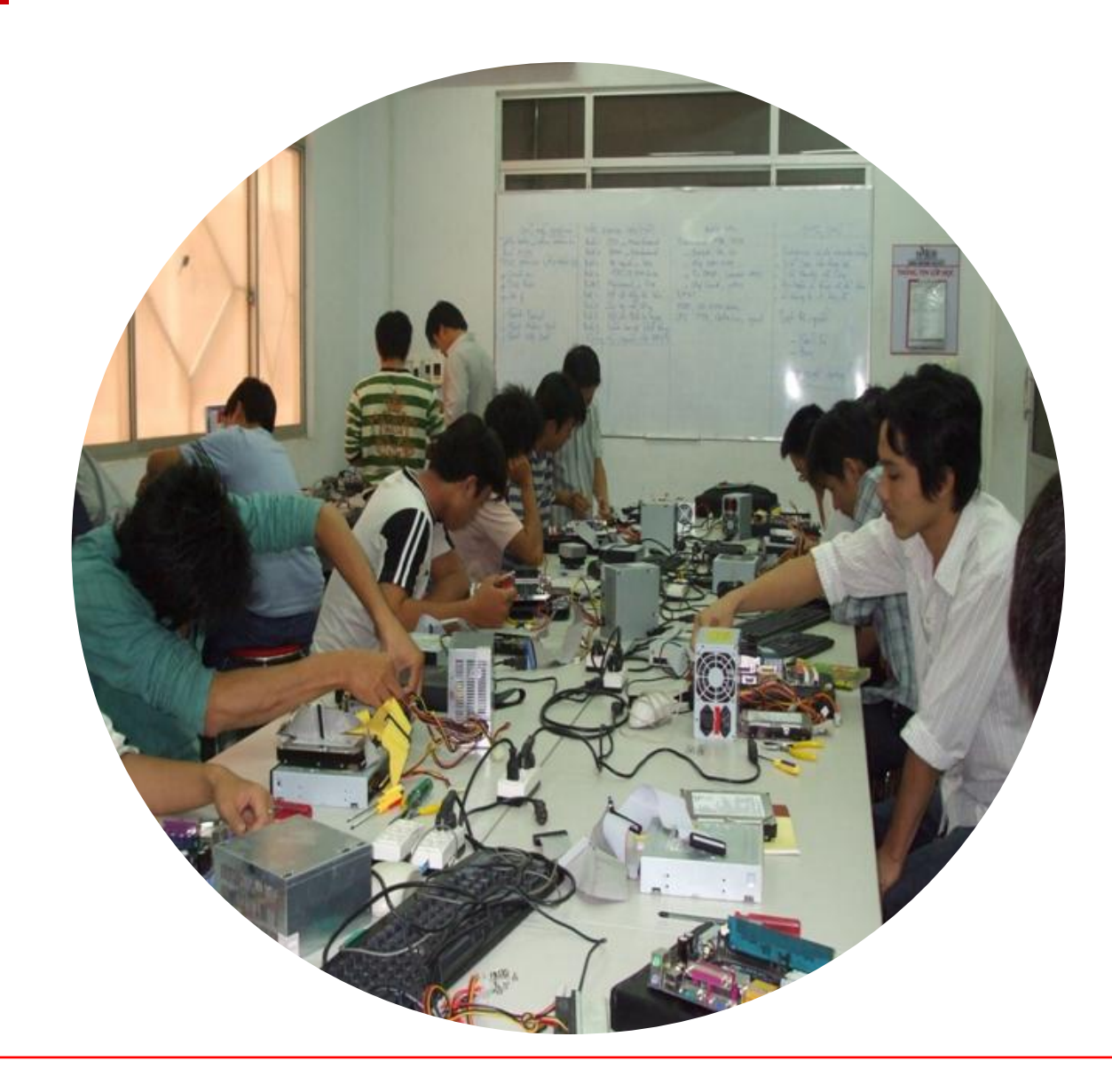

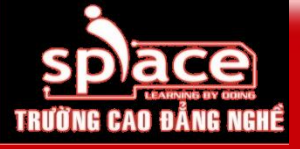

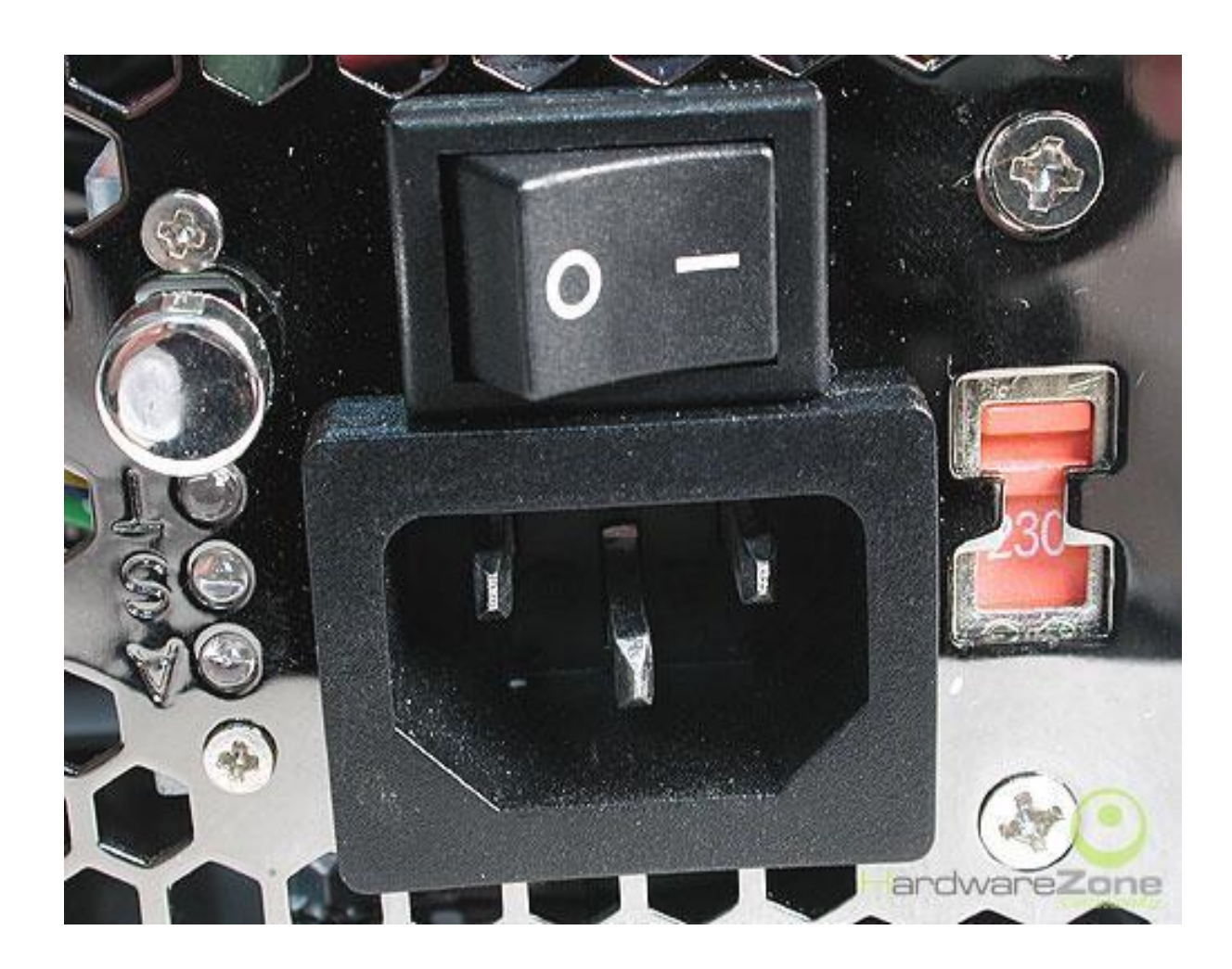

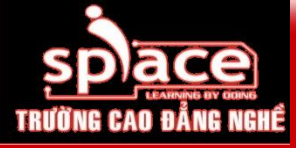

## Bước 3: Lắp đặt mainboard

- Trình tự thực hiện
  - Lắp ốc đế
  - Lắp mainboard vào vị trí đã xác định trước
  - Tấm lót cách điện
  - Lắp ốc cố định mainboard

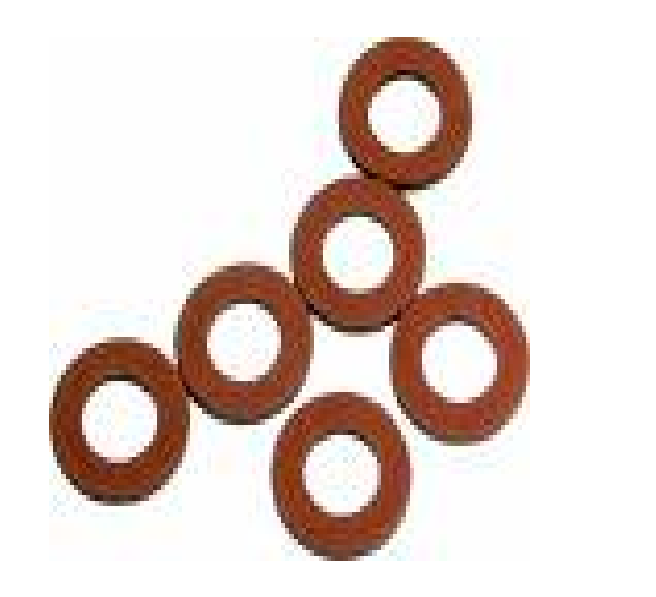

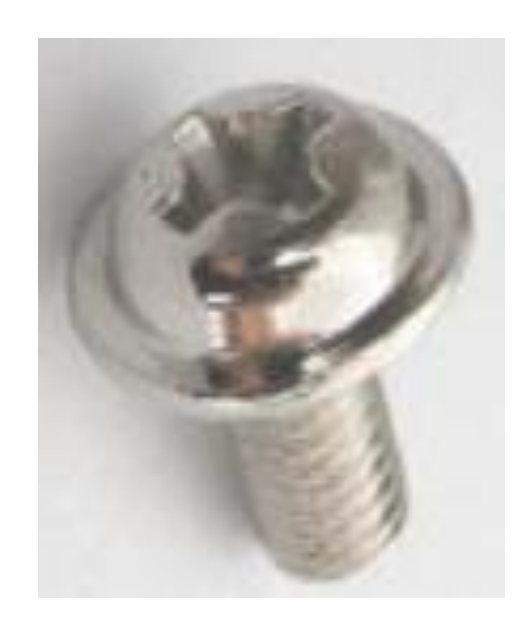

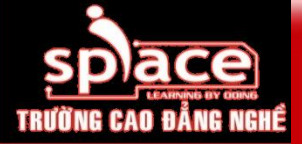

### Nhận diện các linh kiện trên mainboard

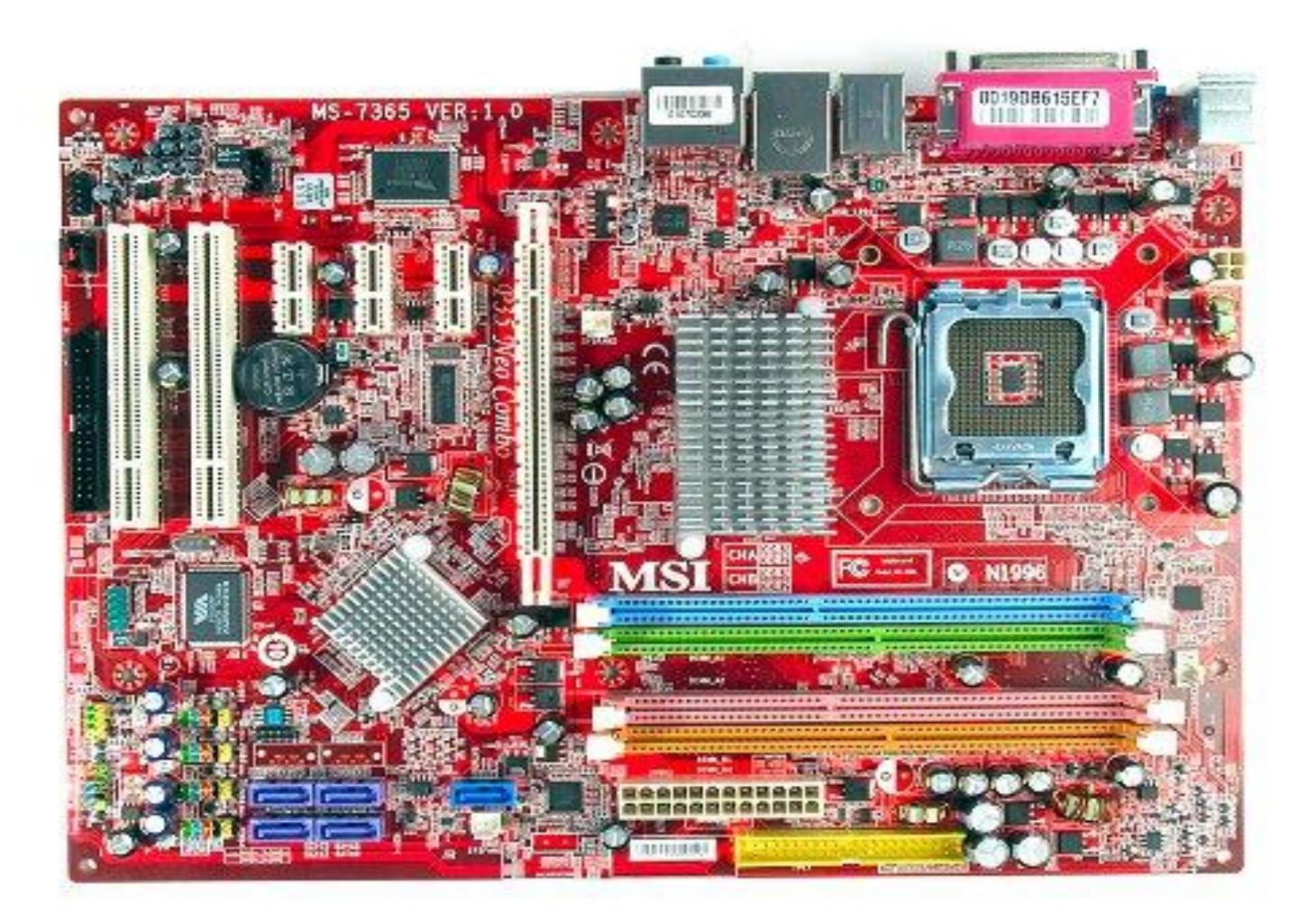

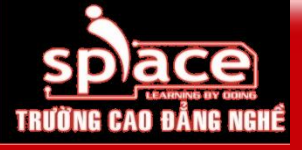

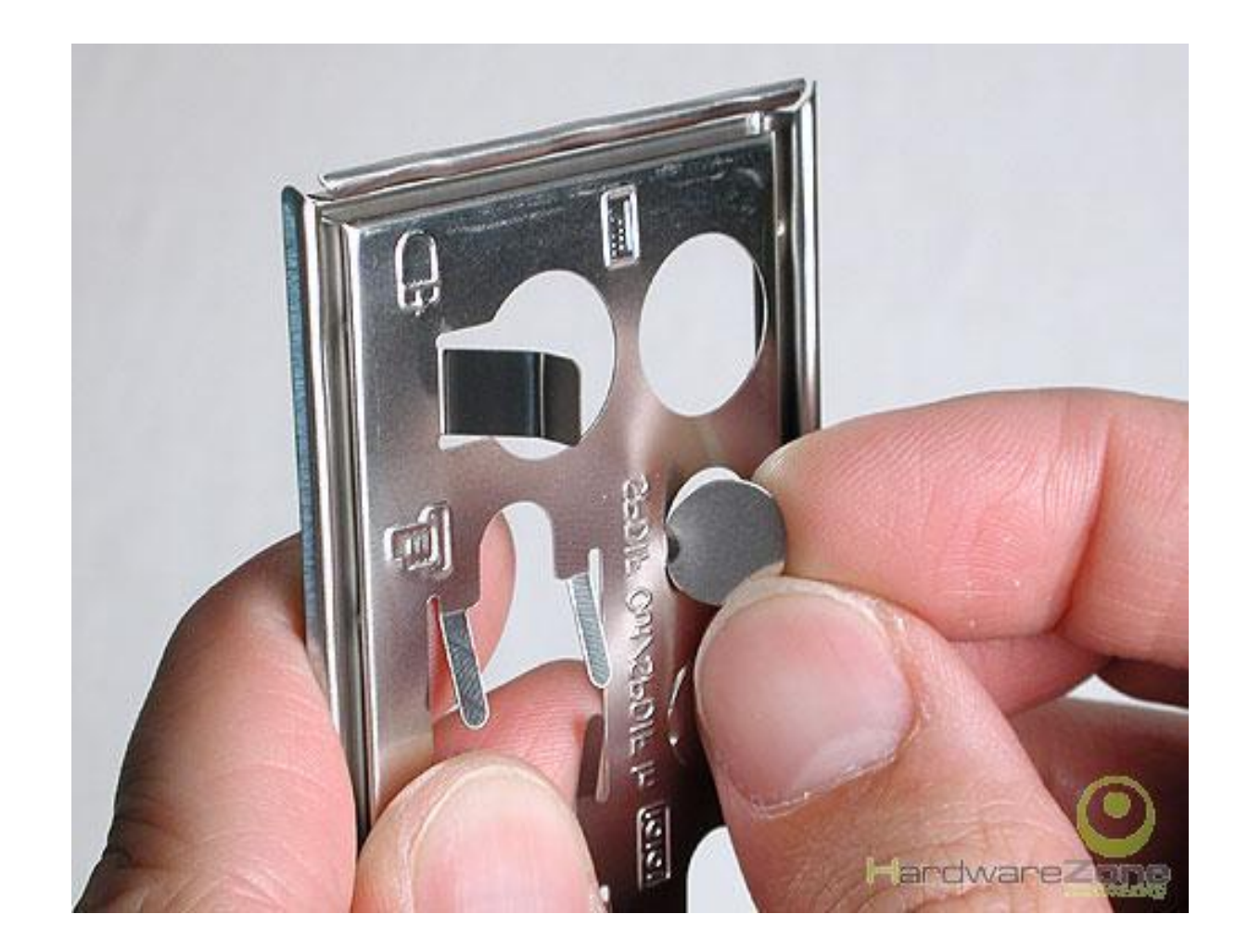

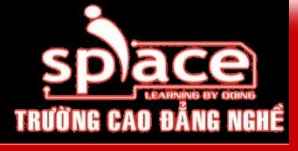

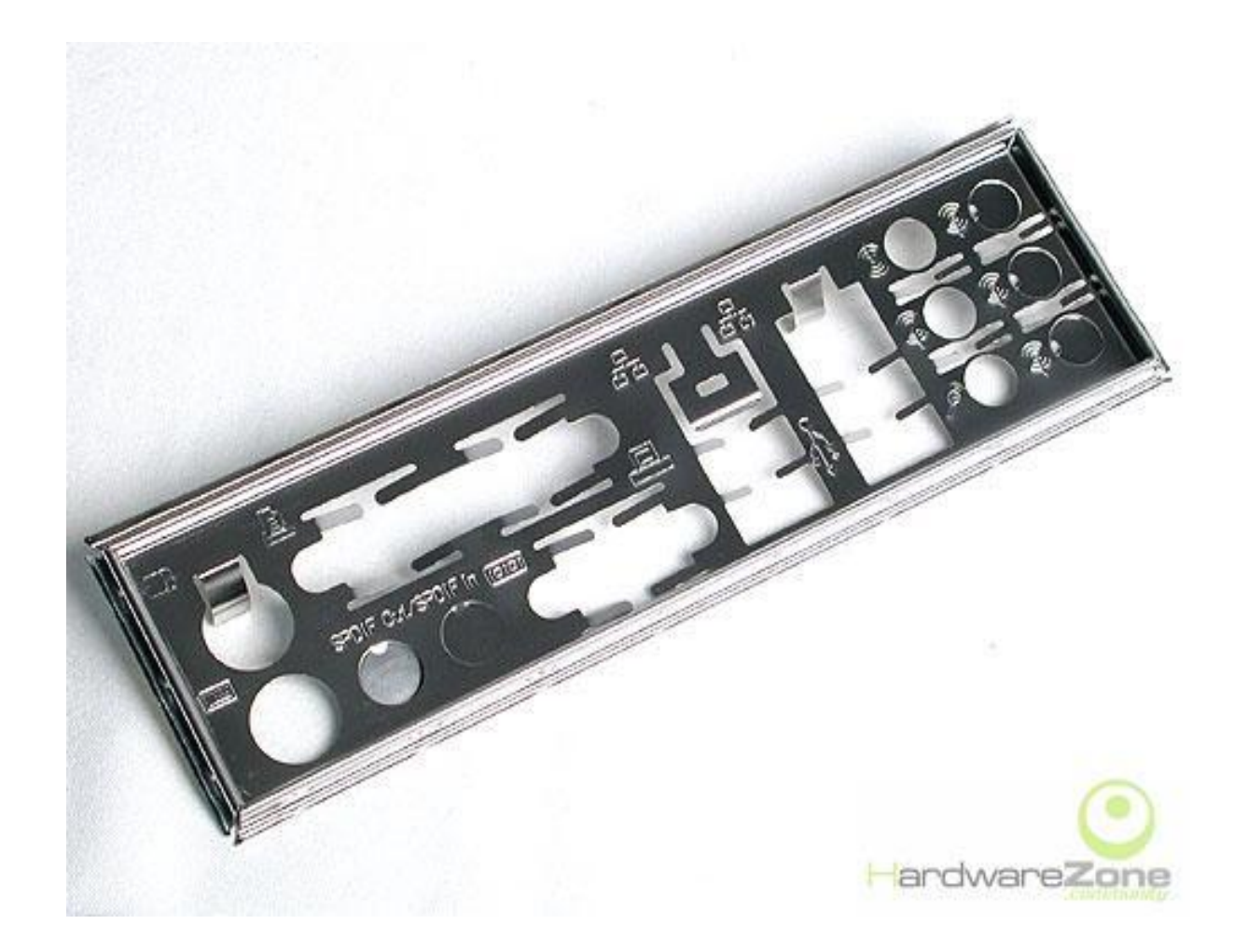

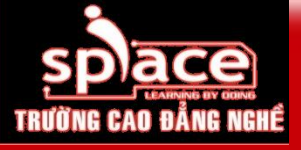

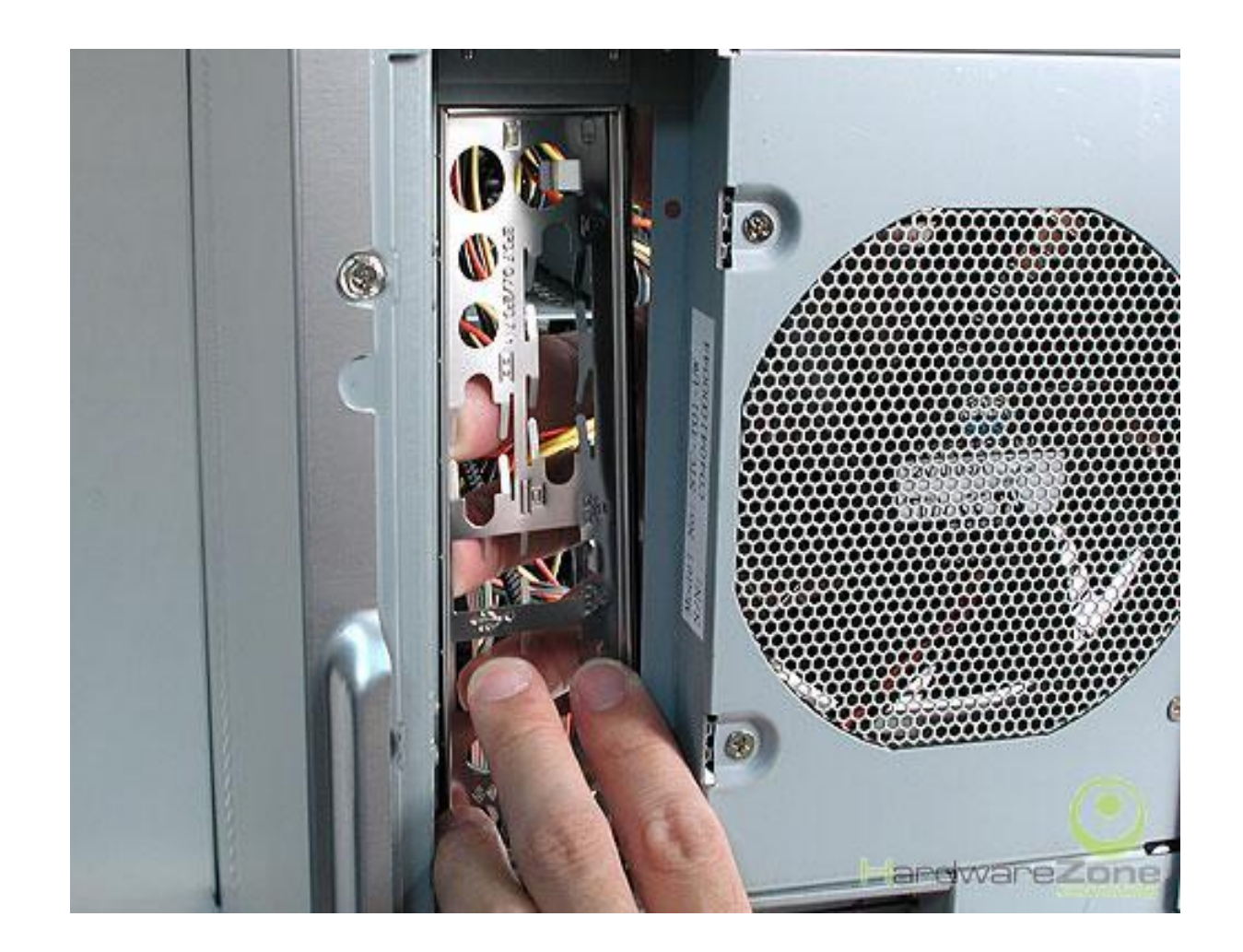

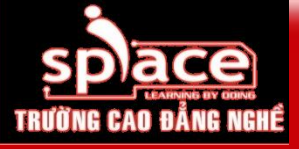

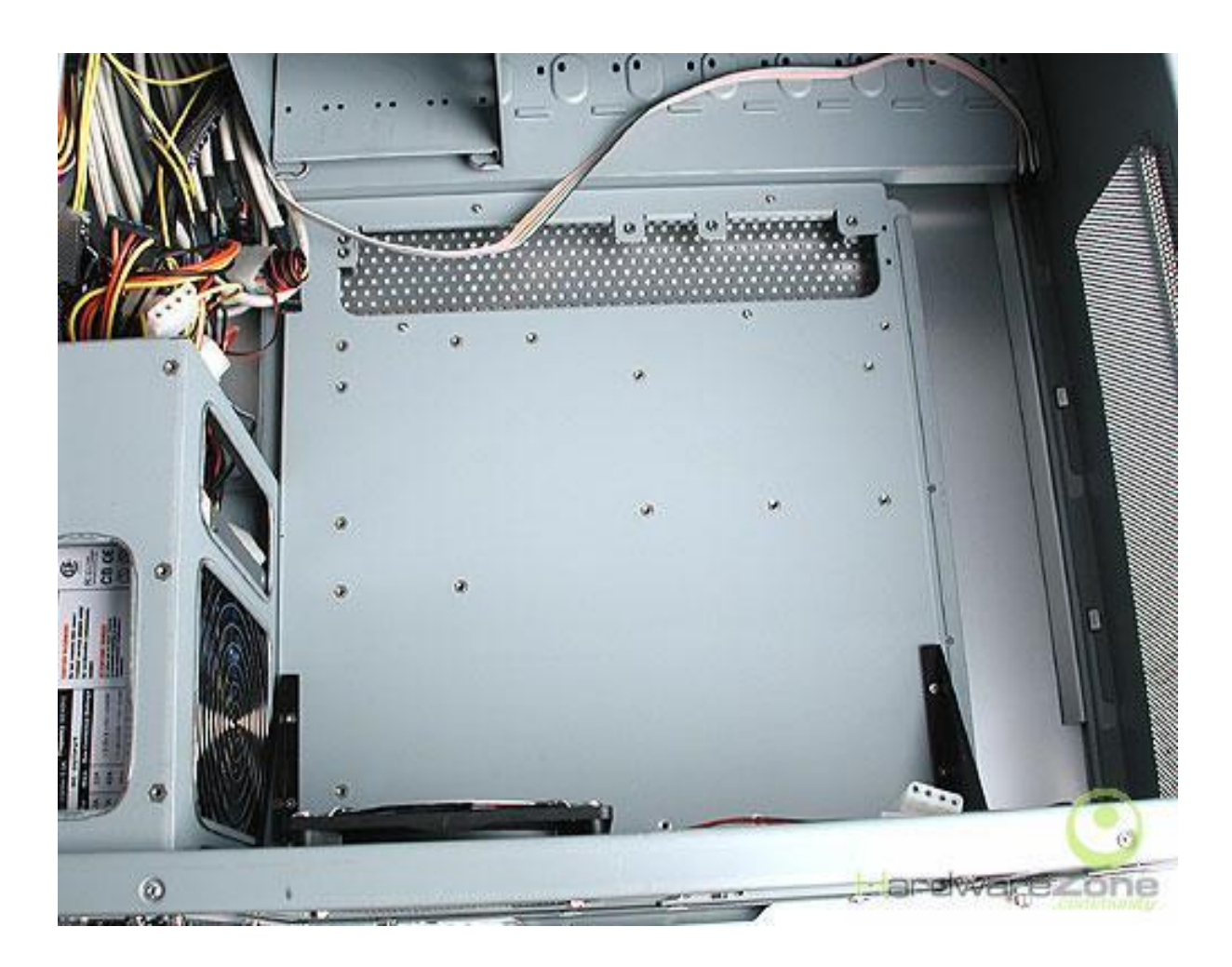

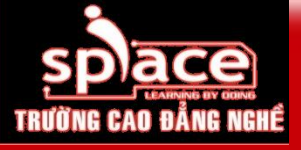

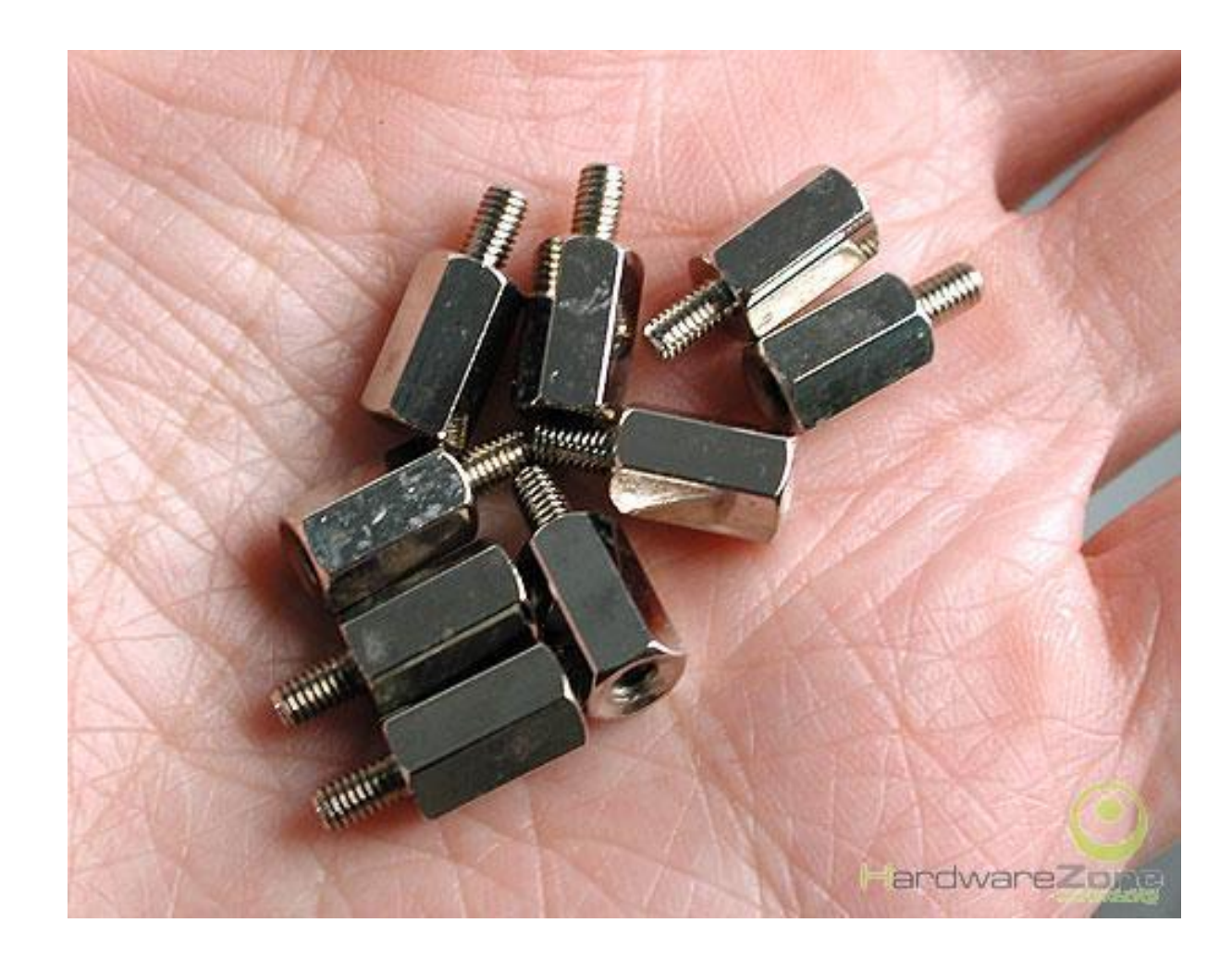

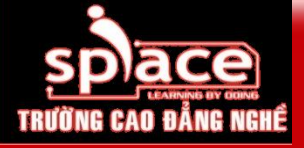

# Bắt ốc để cho mainboard

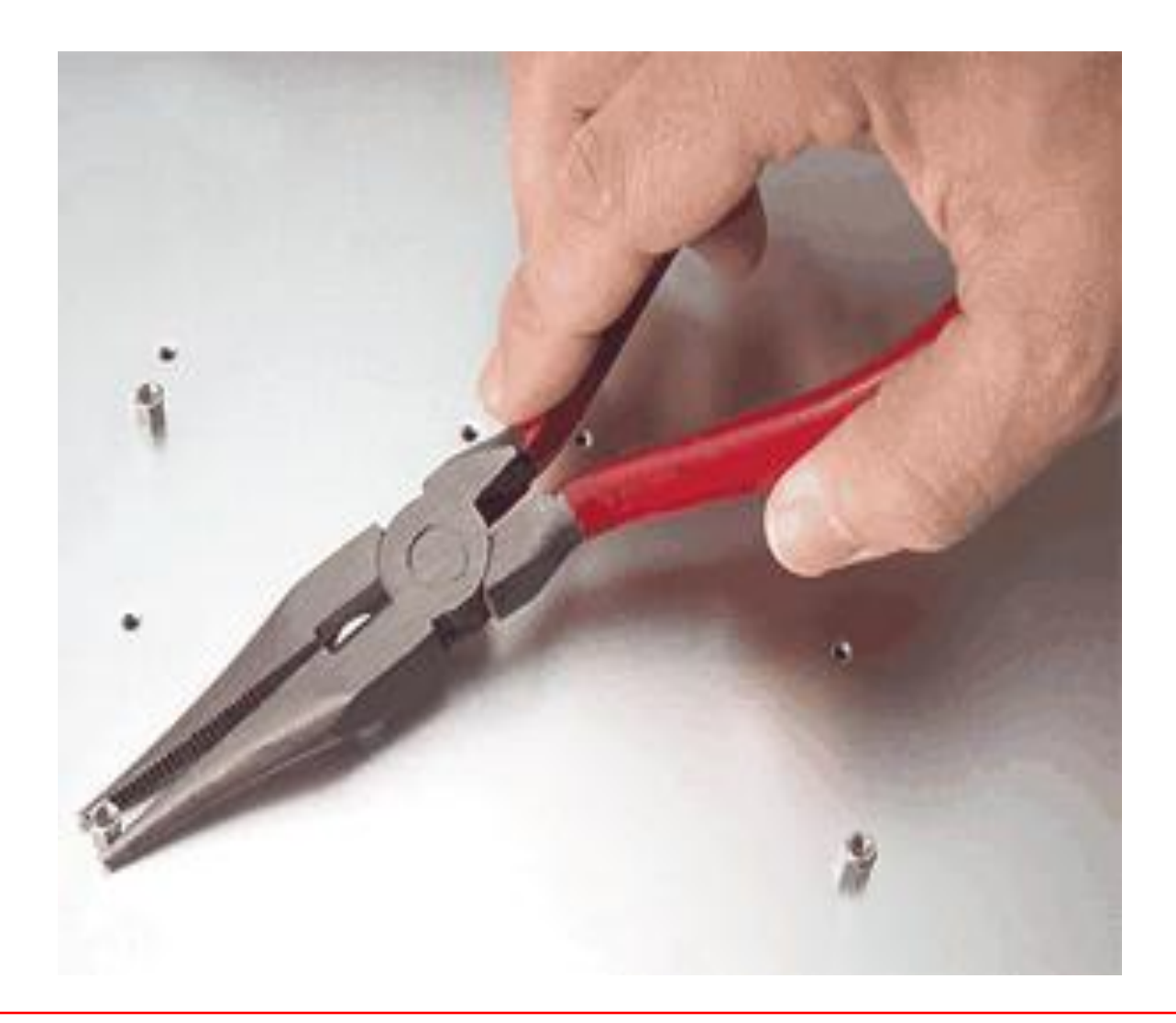

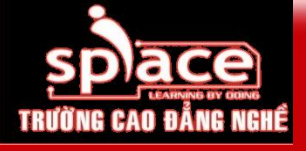

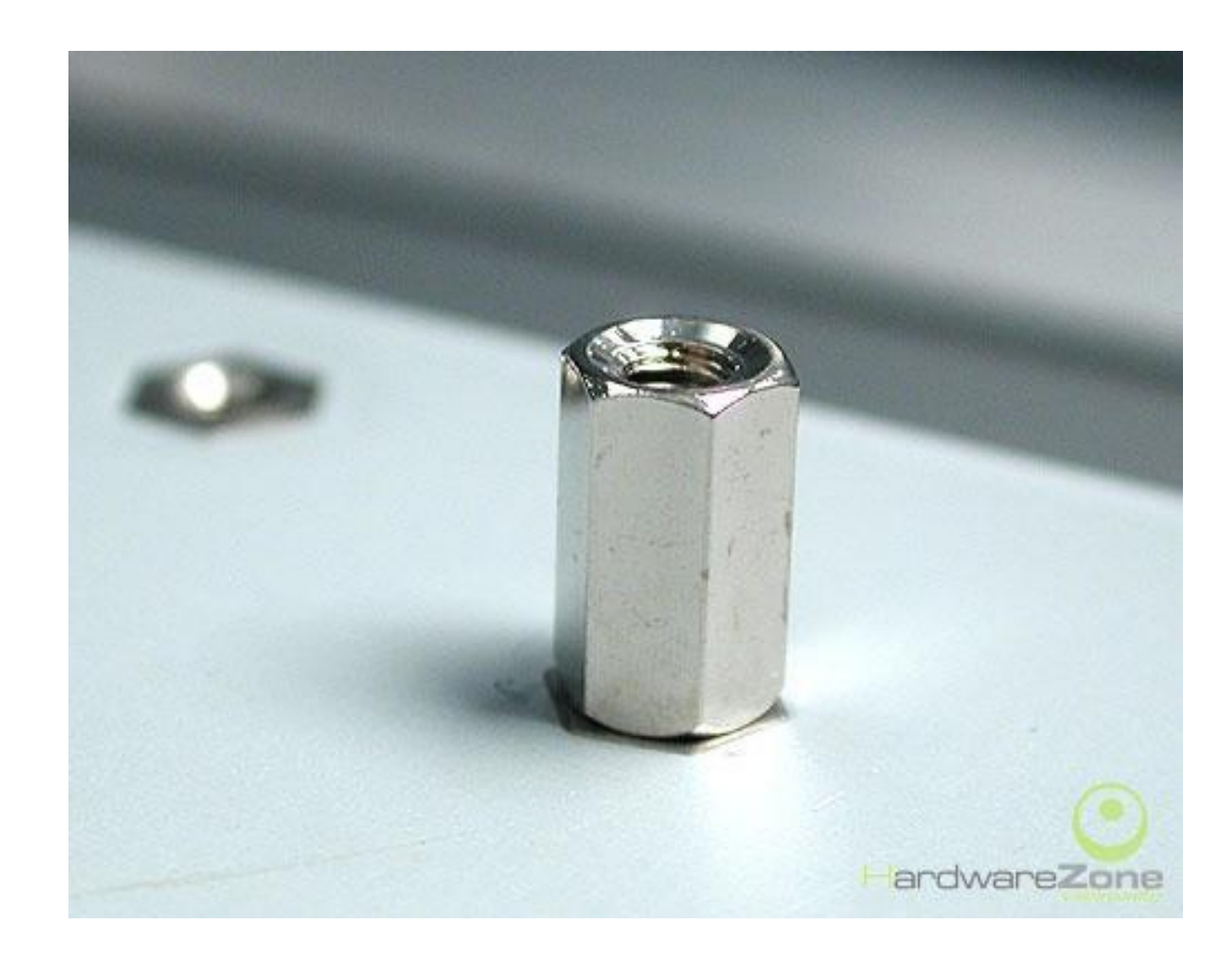

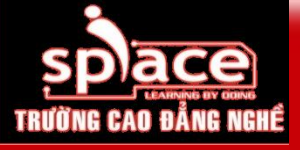

### Lắp đặt mainboard vào case

#### Lưu ý: tránh chạm vào các linh kiện thiết bị trên mainboard

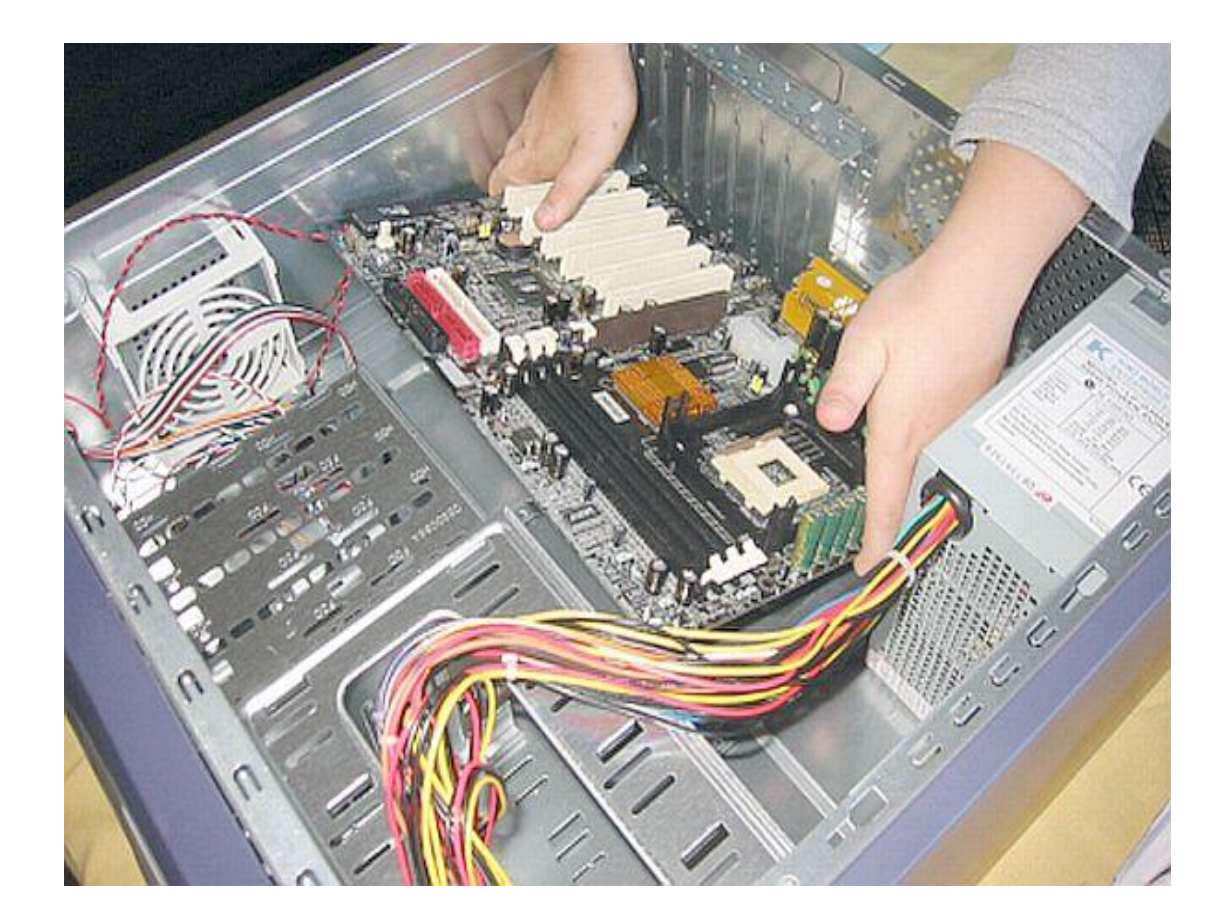

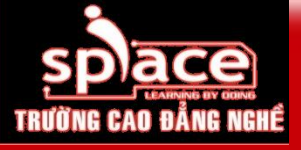

# Bắt ốc cố định mainboard

### Lưu ý: sử dụng đúng ốc và dụng cụ lắp ráp

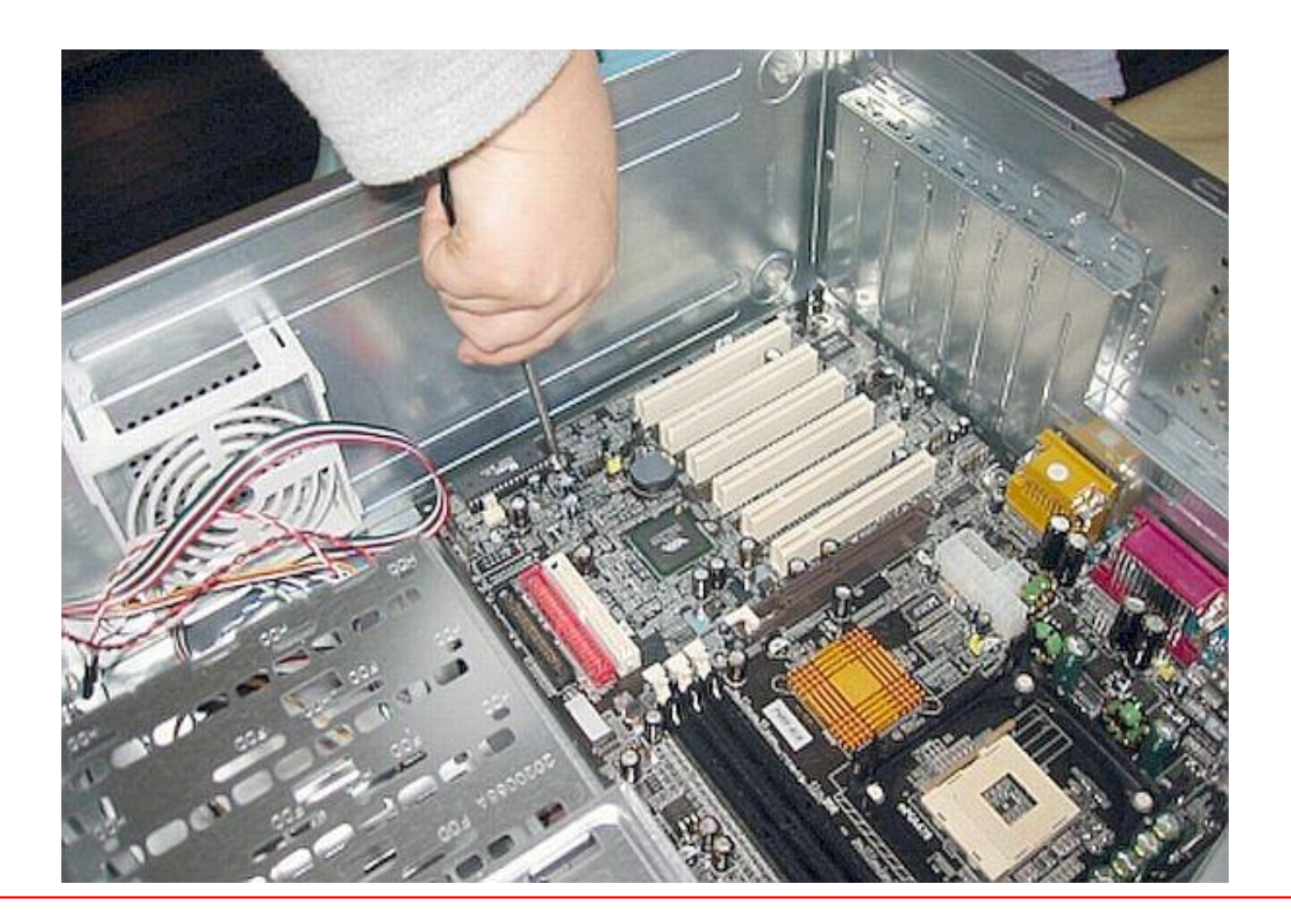

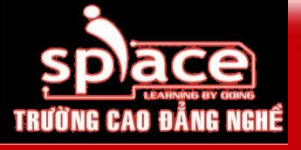

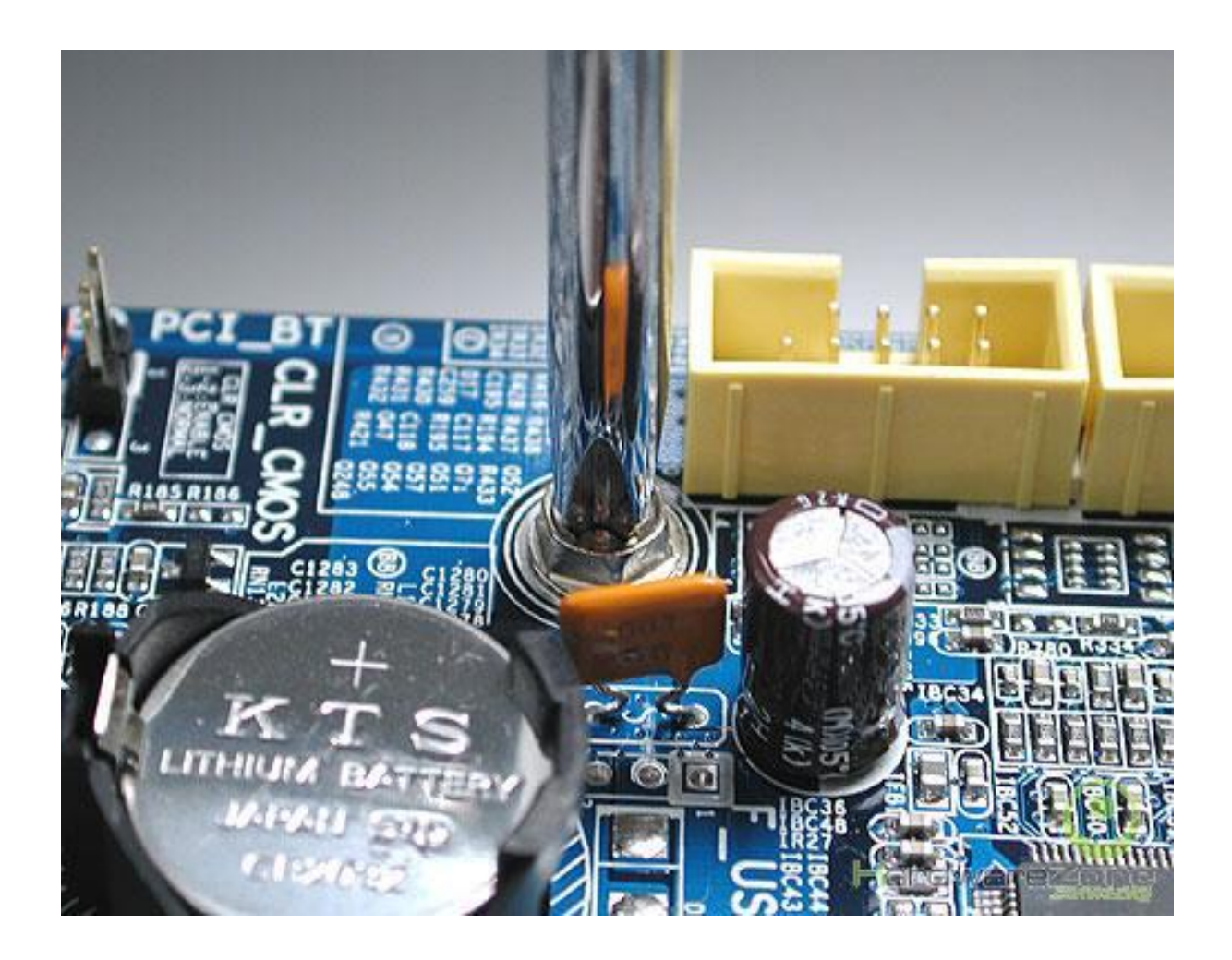

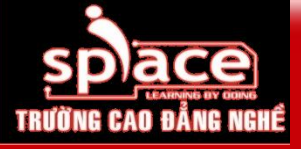

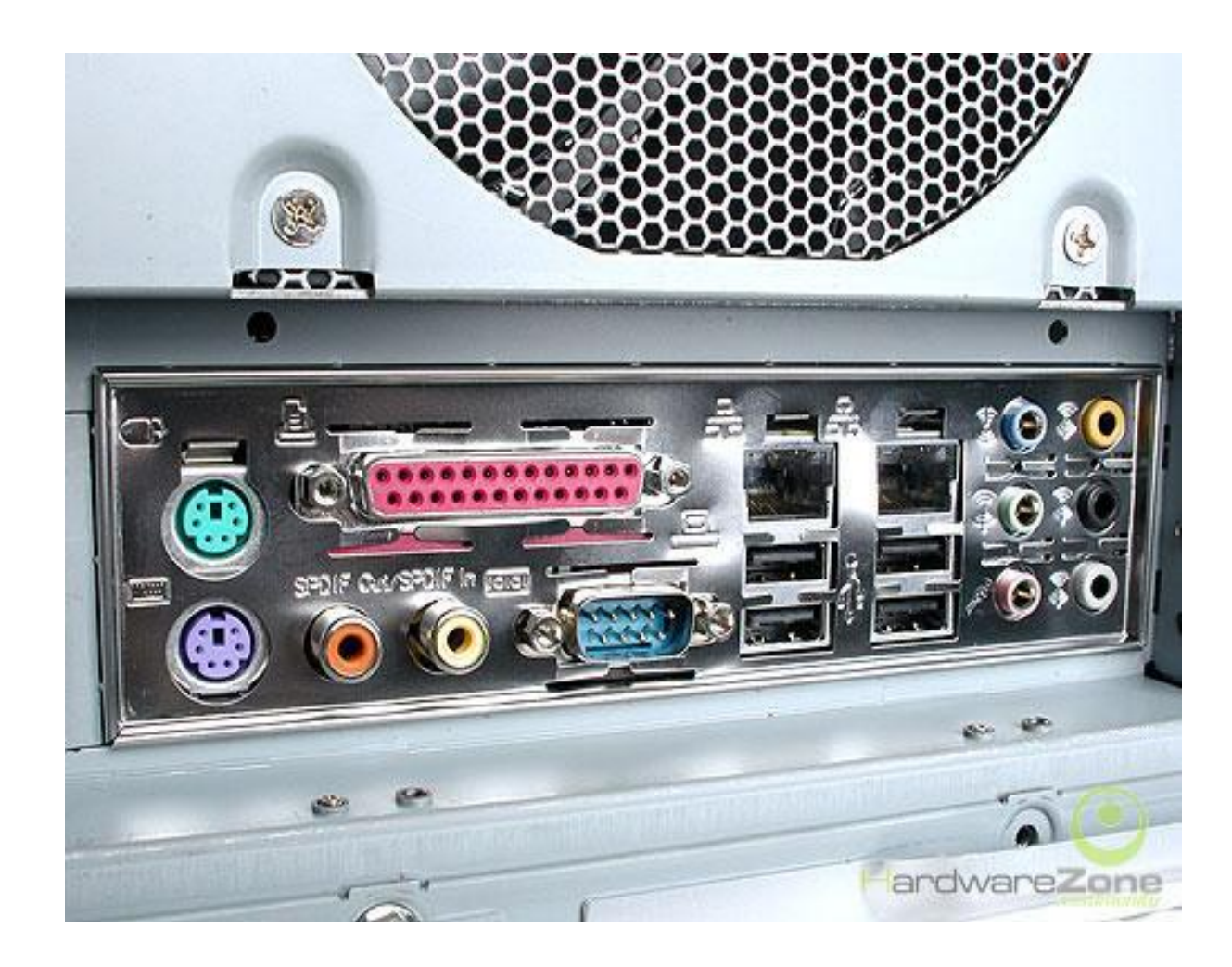

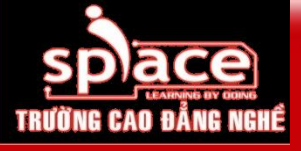

# Bước 4: Lắp đặt ổ đĩa quang

### Lưu ý: xác định vị trí và hướng lắp đặt

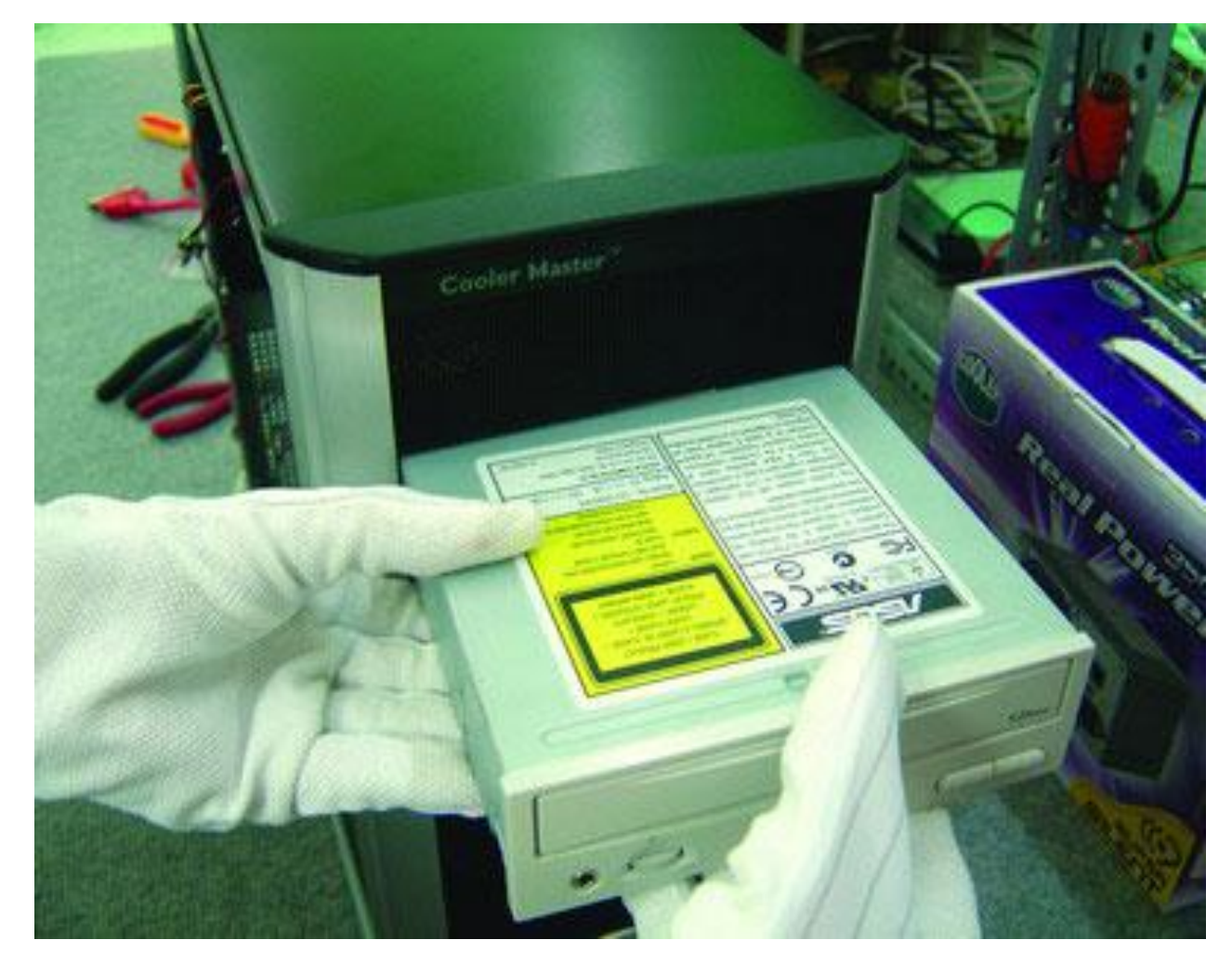

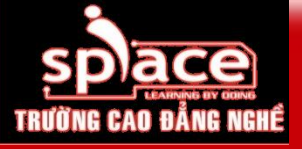

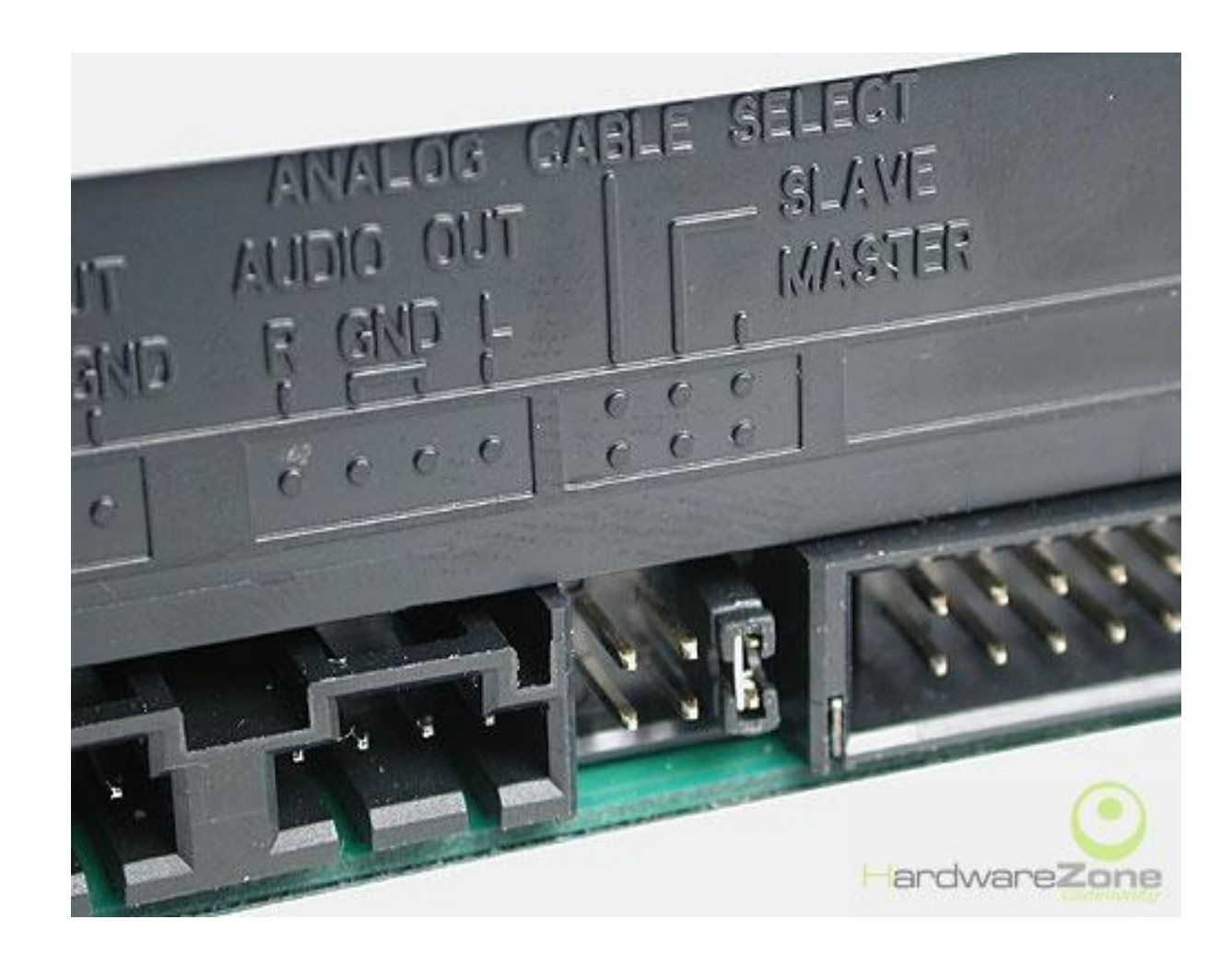

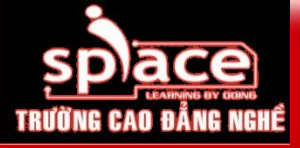

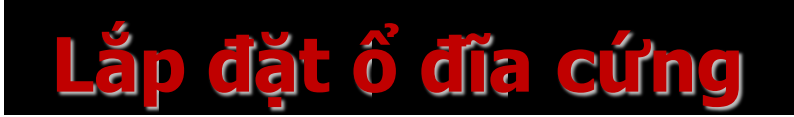

#### Lưu ý: xác định vị trí và hướng lắp đặt

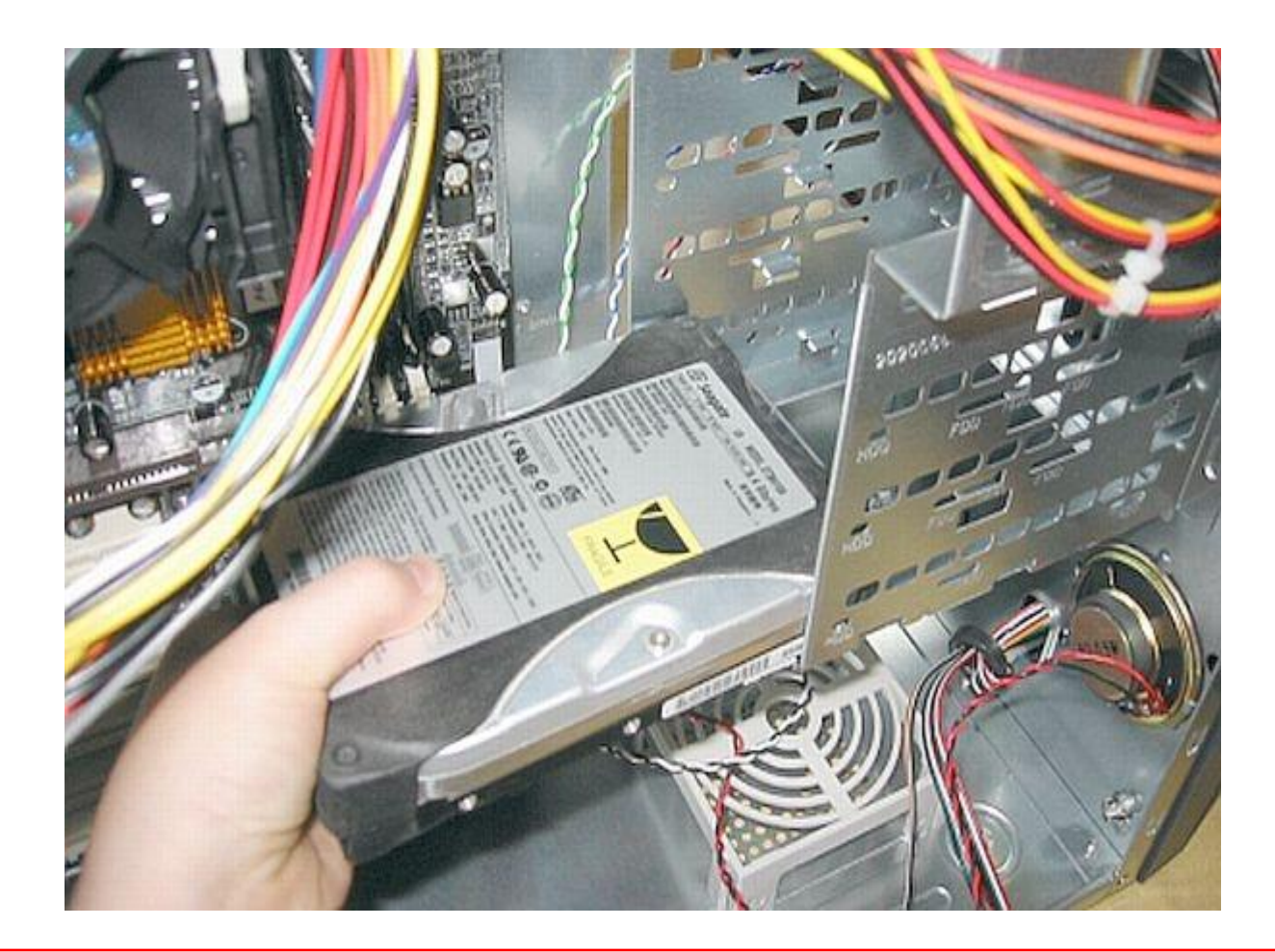

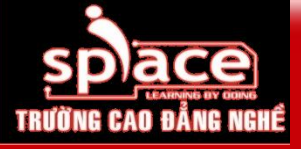

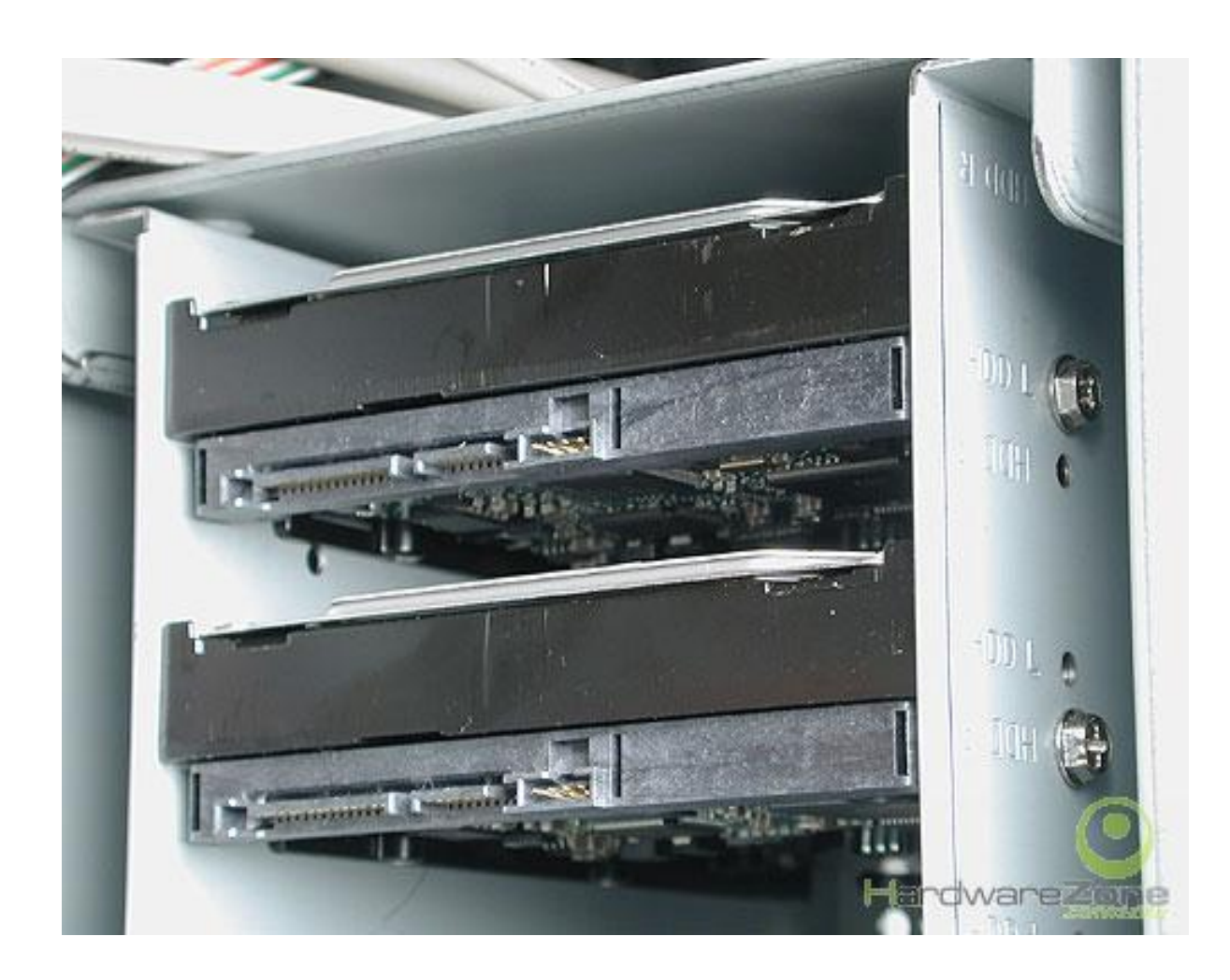

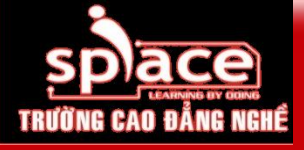

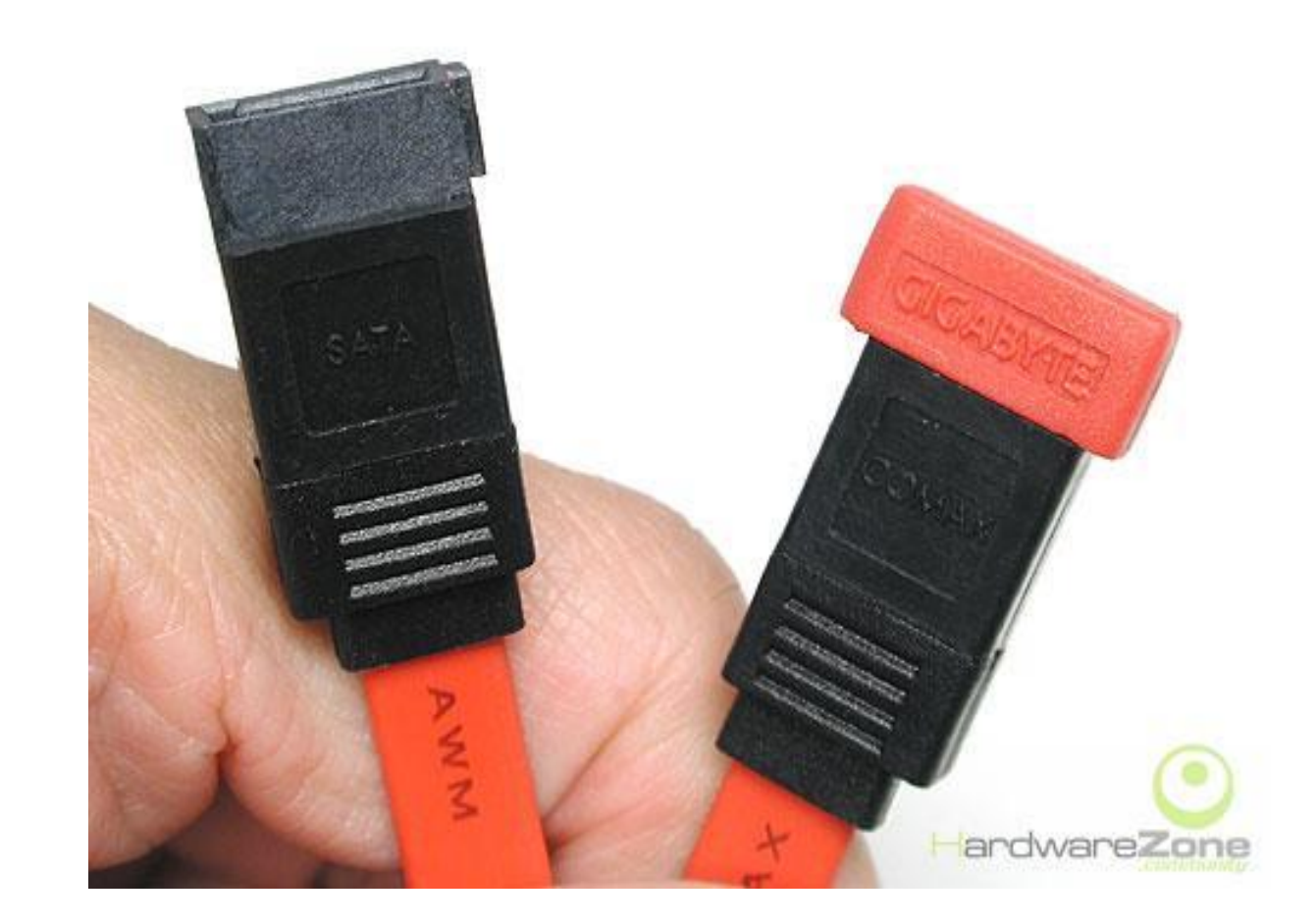
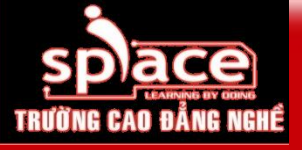

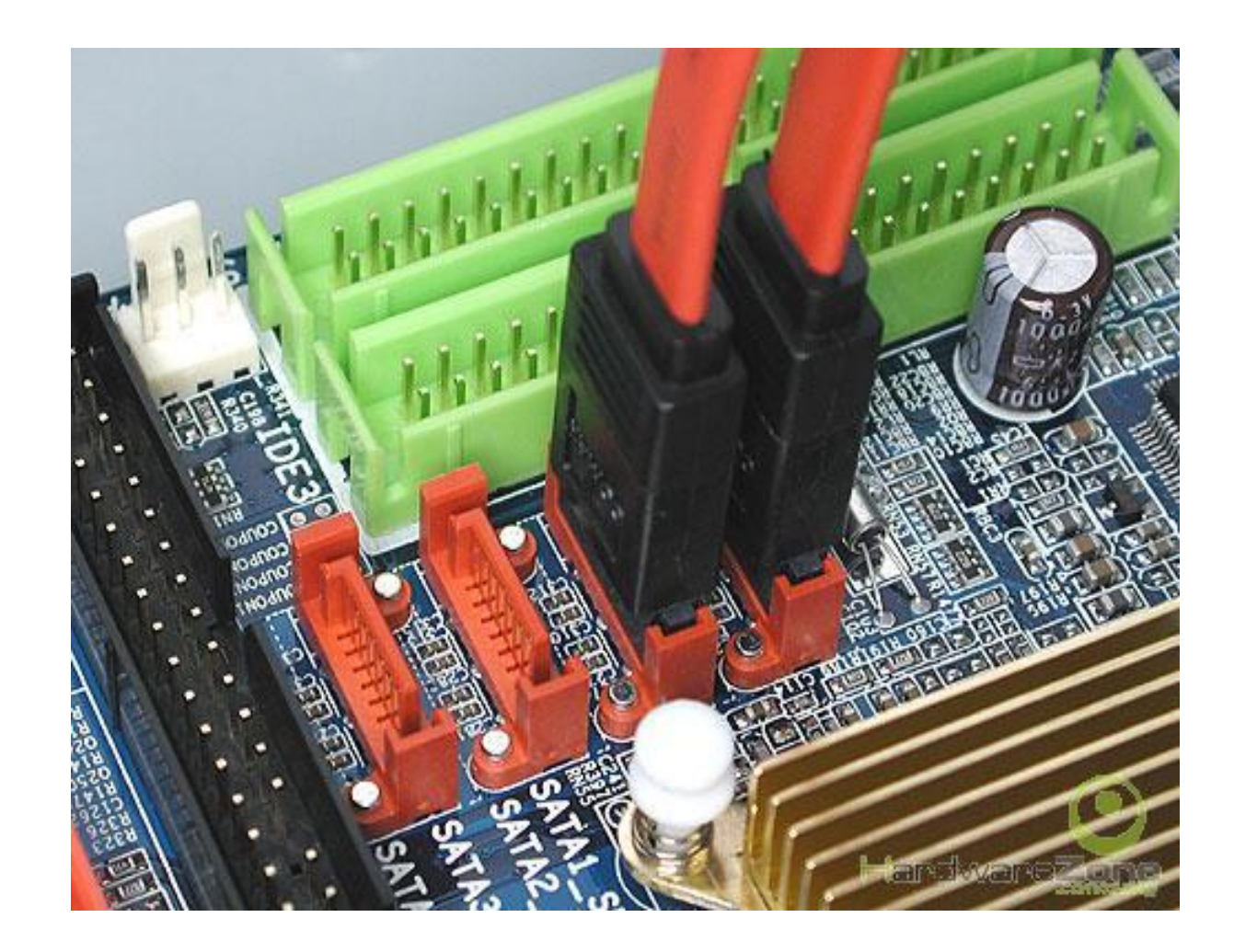

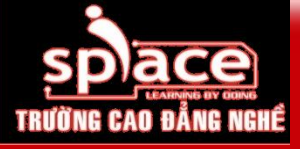

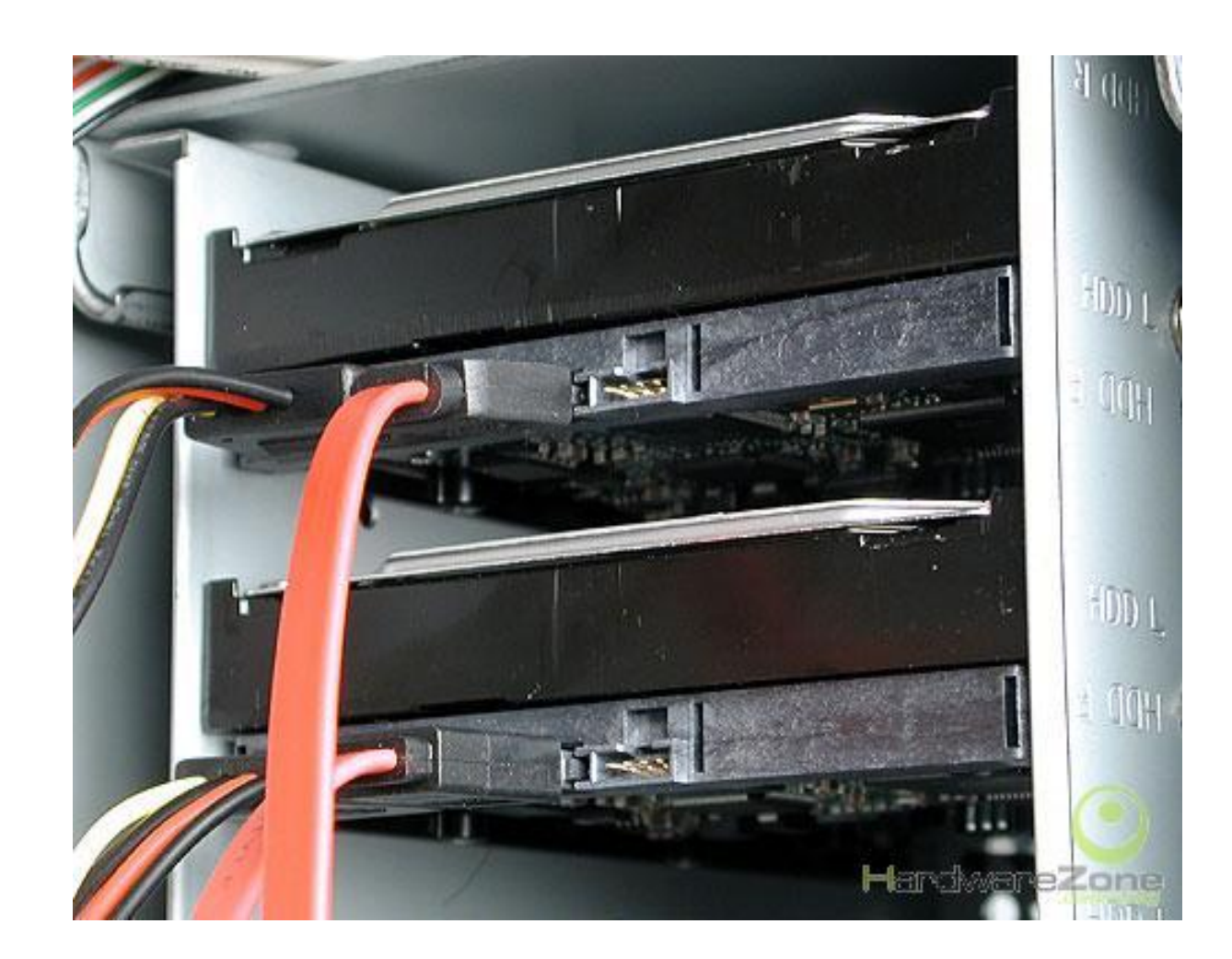

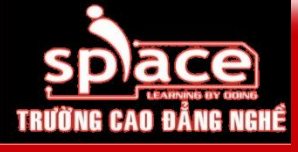

#### Bước 5: Lắp đặt card mở rộng

- Xác định khe cắm mở rộng
- Tháo vách ngăn trên thùng máy ứng với vị trí khe cắm trên mainboard
- Lặp đặt bo mở rộng vào đúng vị trí và lắp ốc cố định

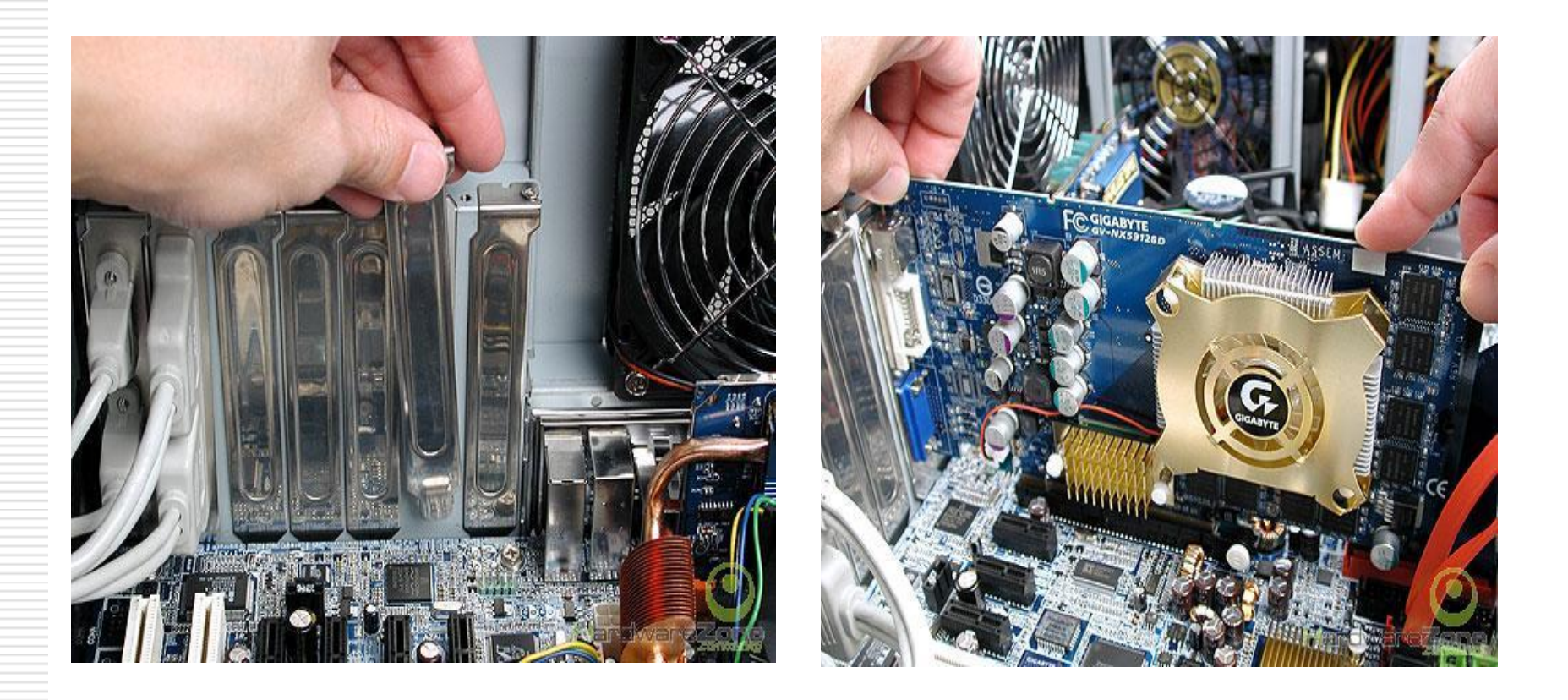

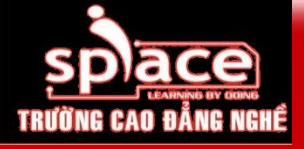

## Bắt ốc cố định card mở rộng

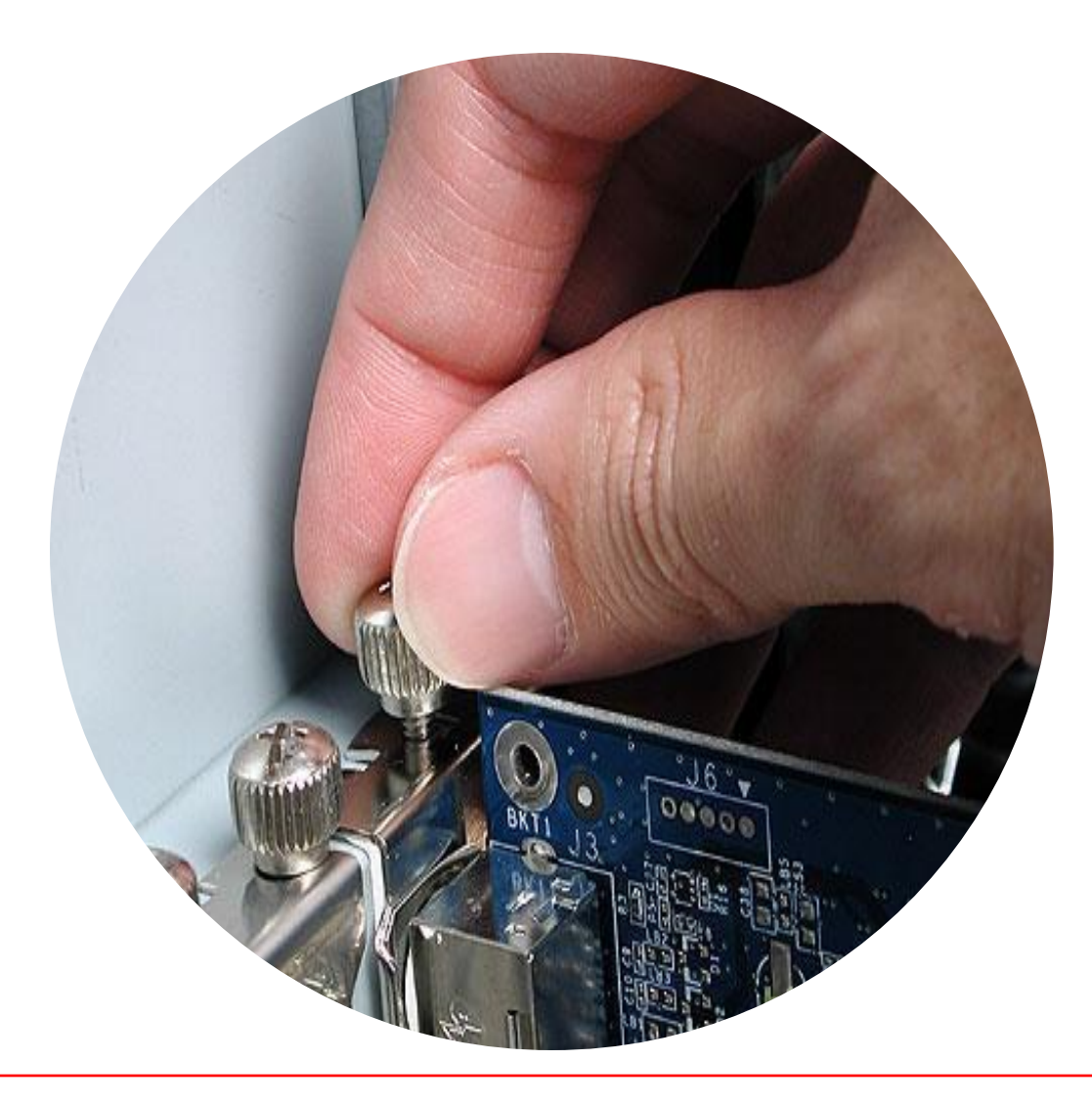

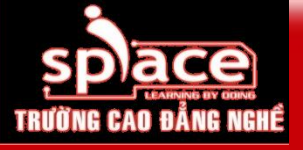

### Bước 6: Lắp đặt cáp và dây tín hiệu

#### Kết nối cáp nguồn cho mainboard và vi xử lý

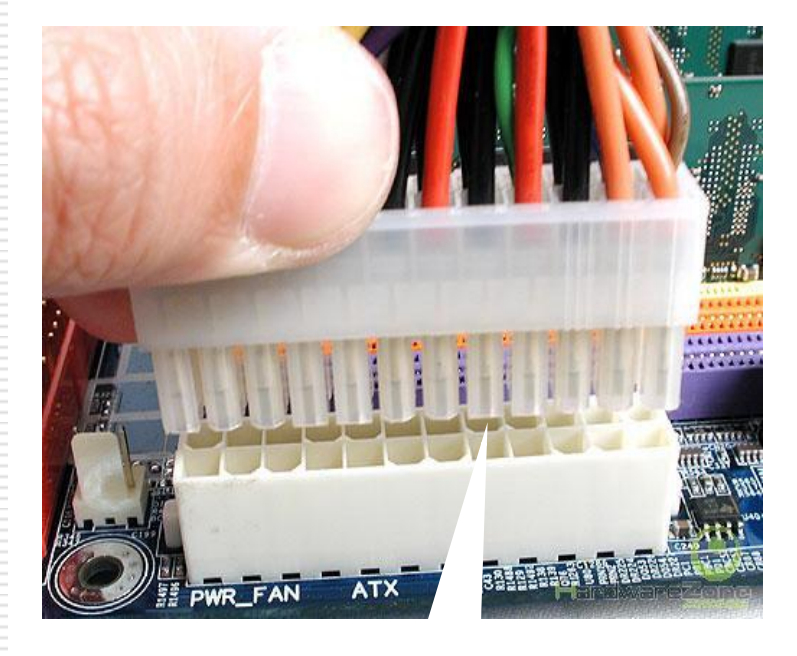

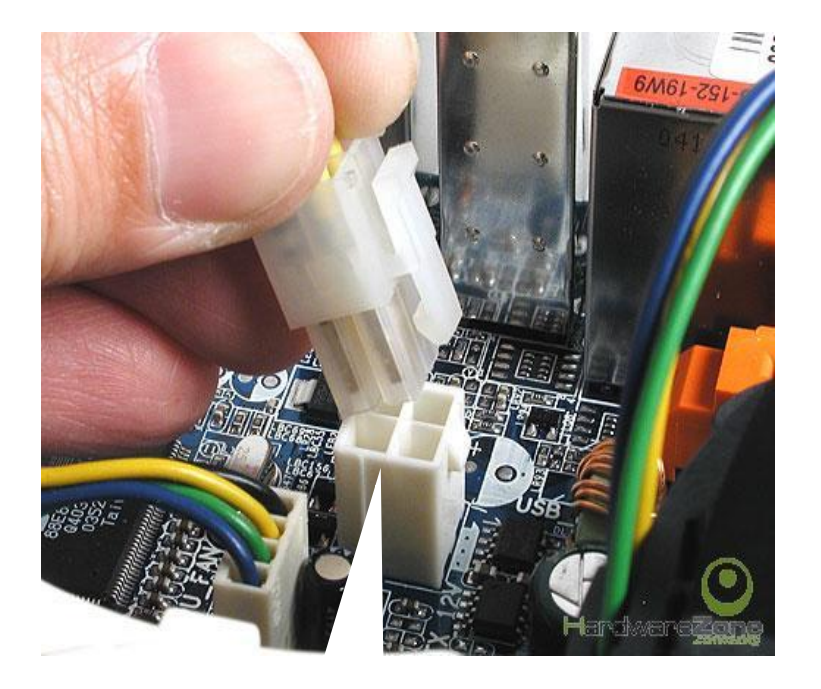

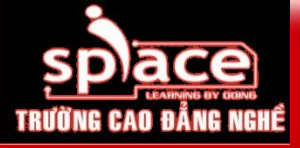

#### Kết nối Front Panel Port

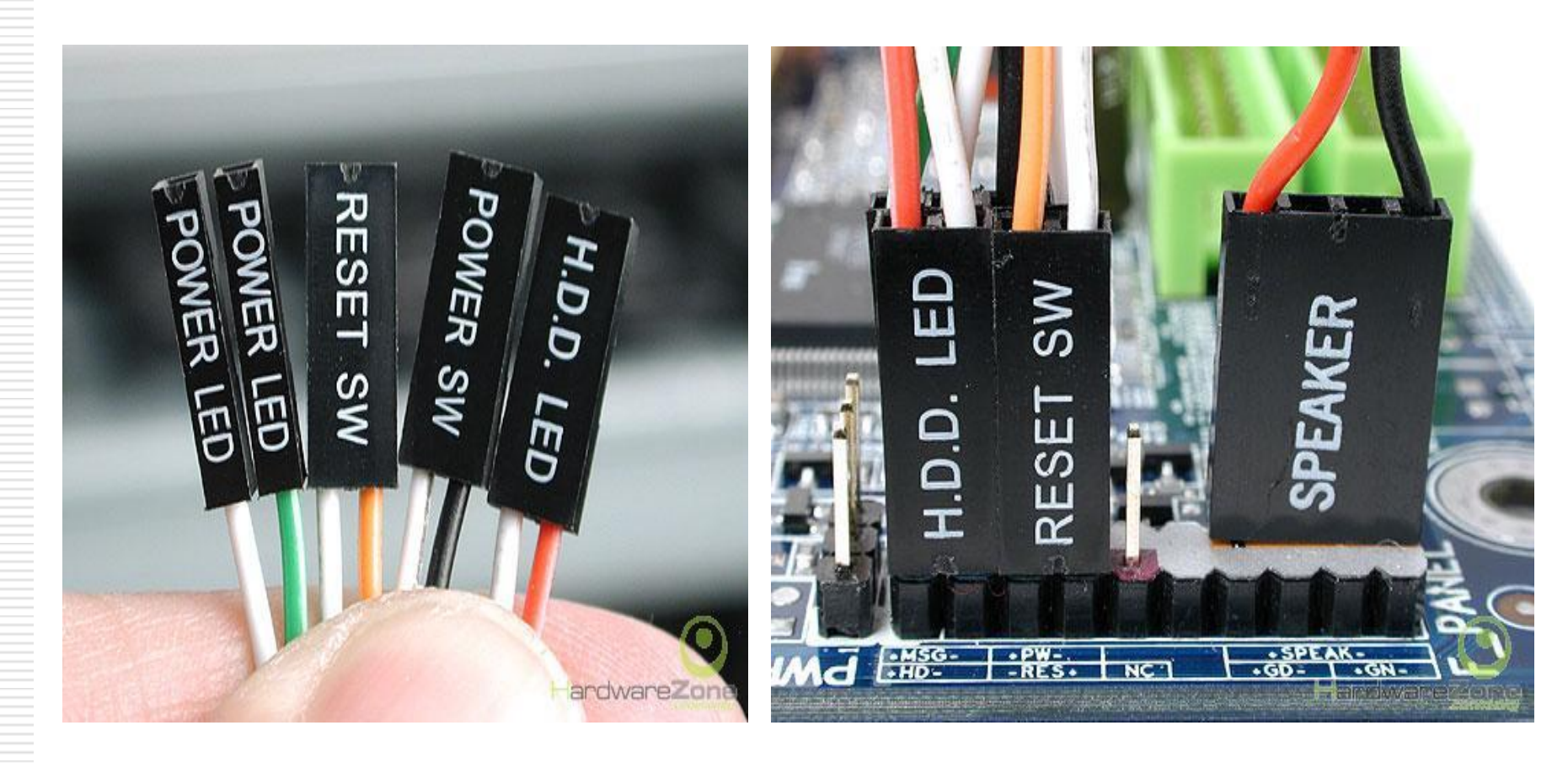

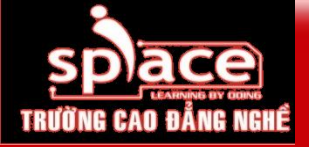

#### Sơ đồ hướng dẫn Front Panel

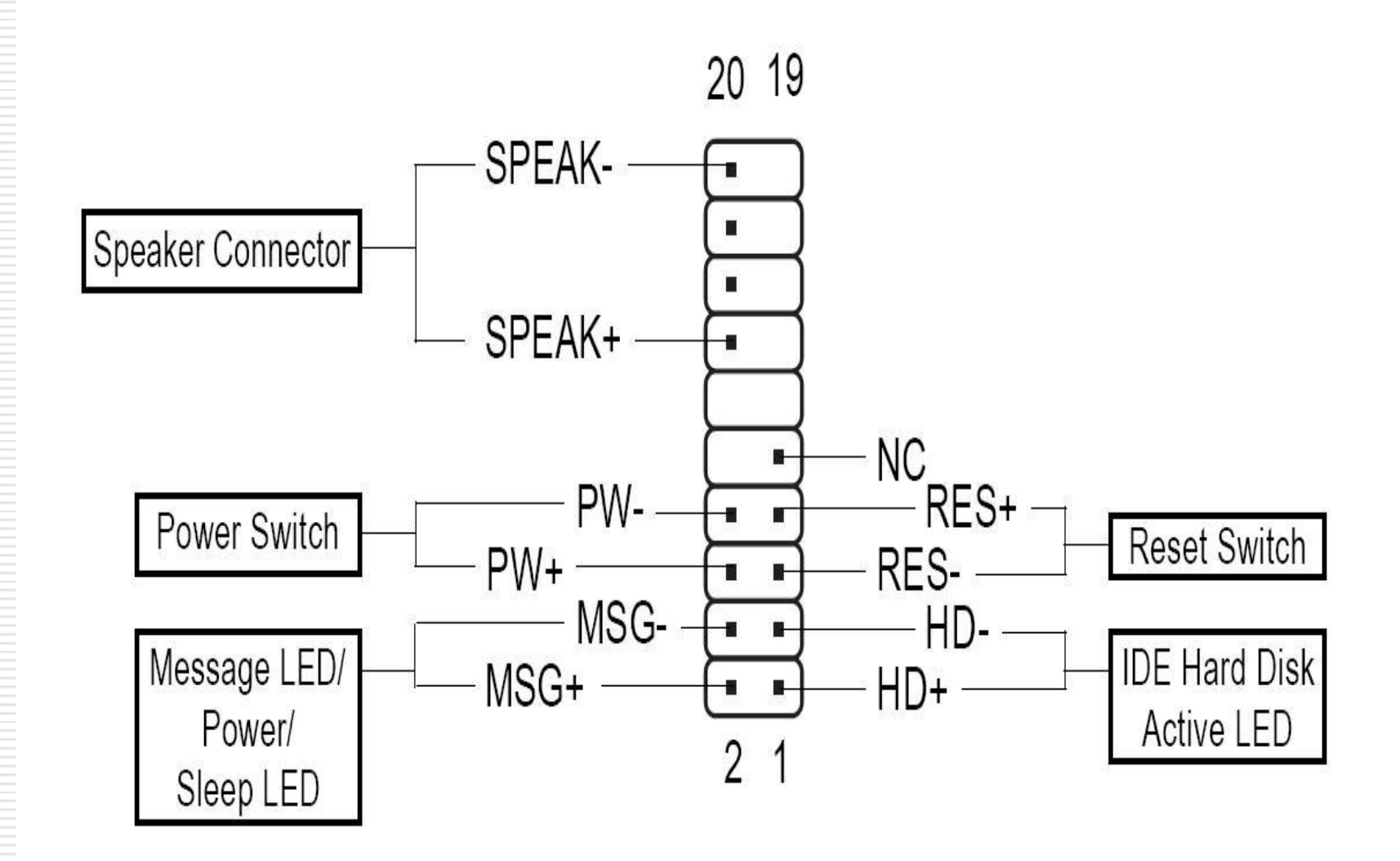

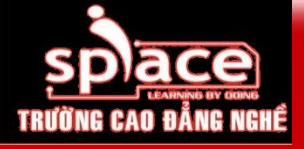

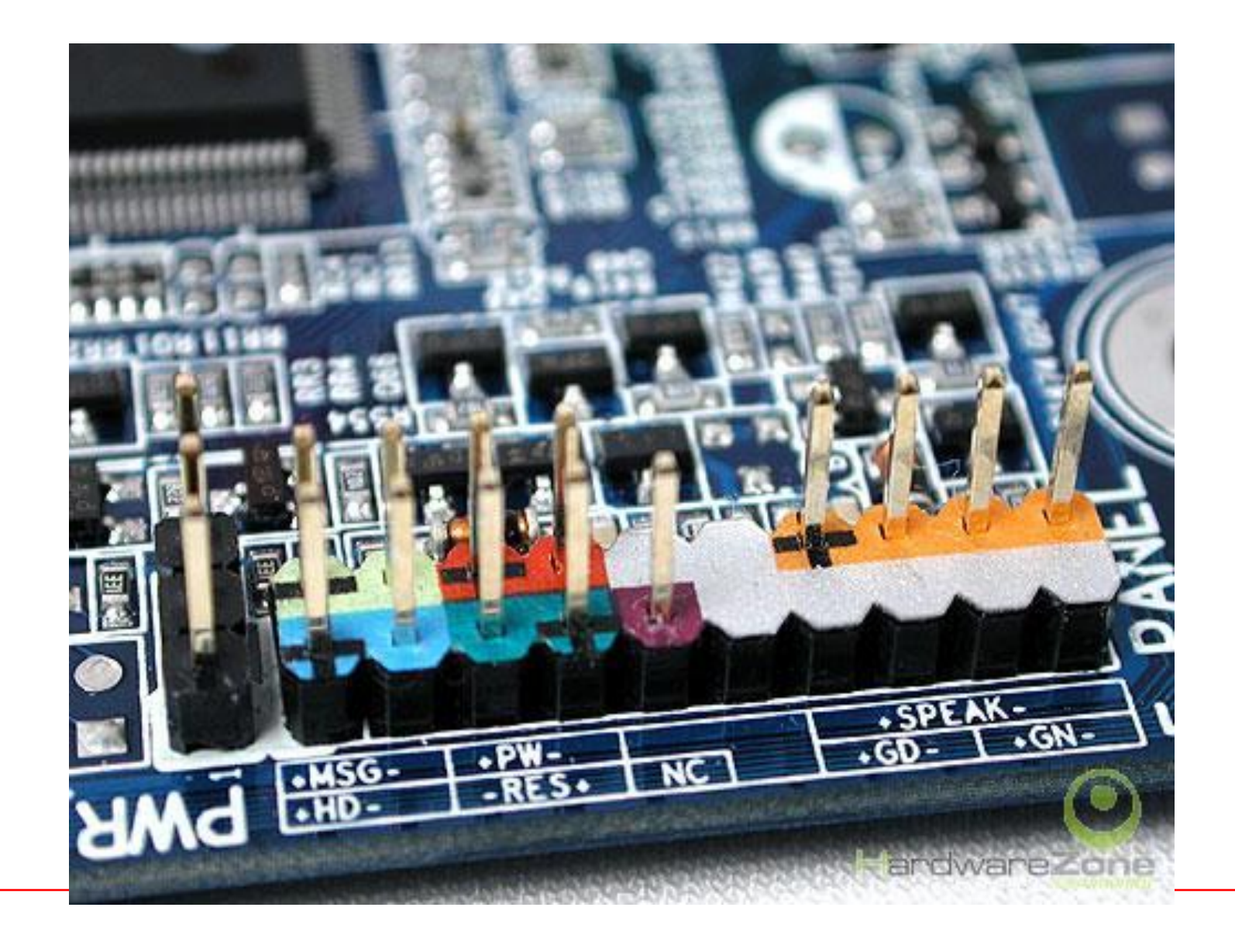

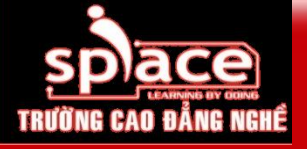

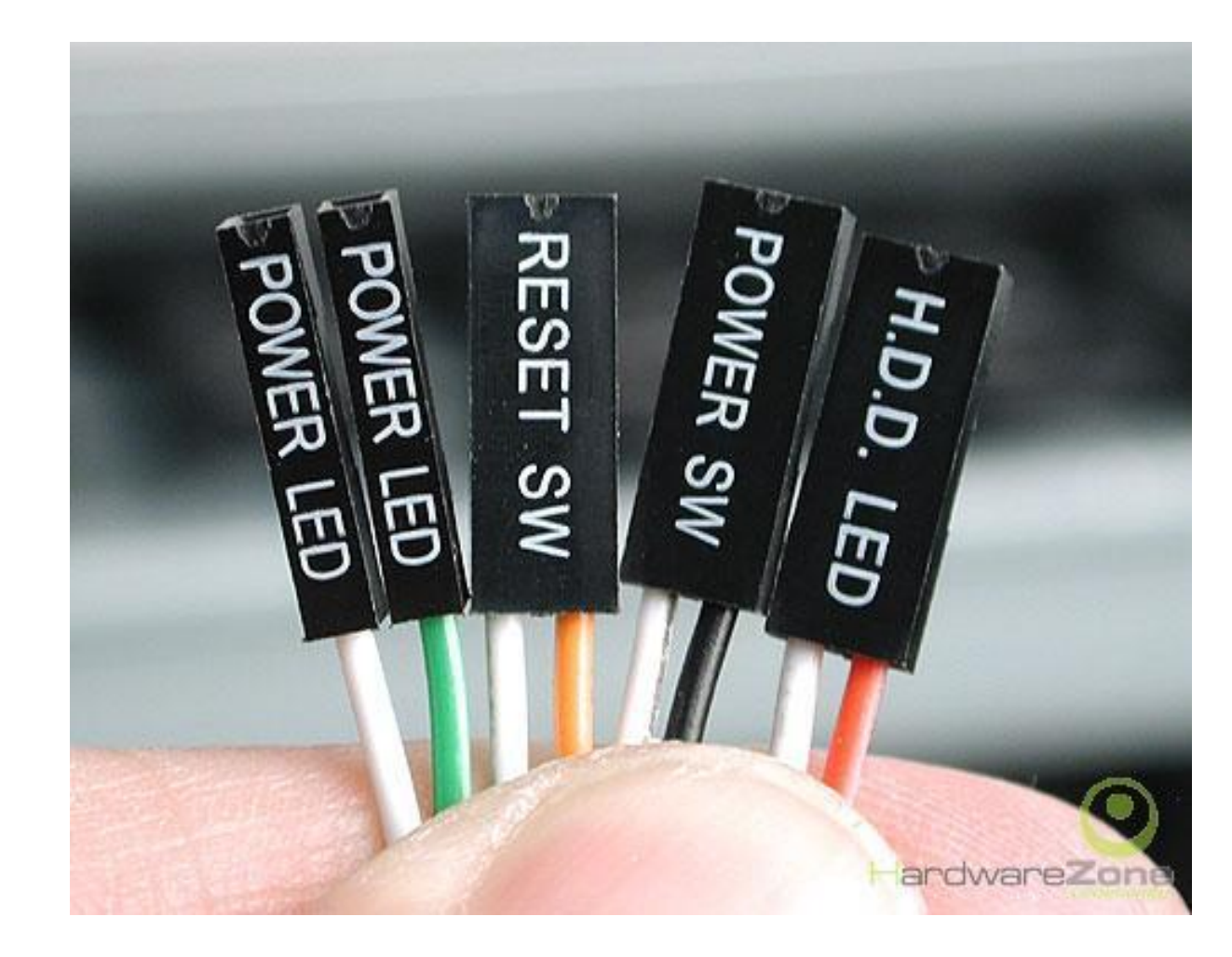

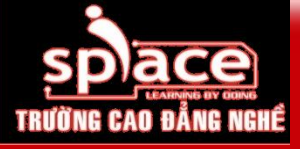

#### Kết nối Front USB Port

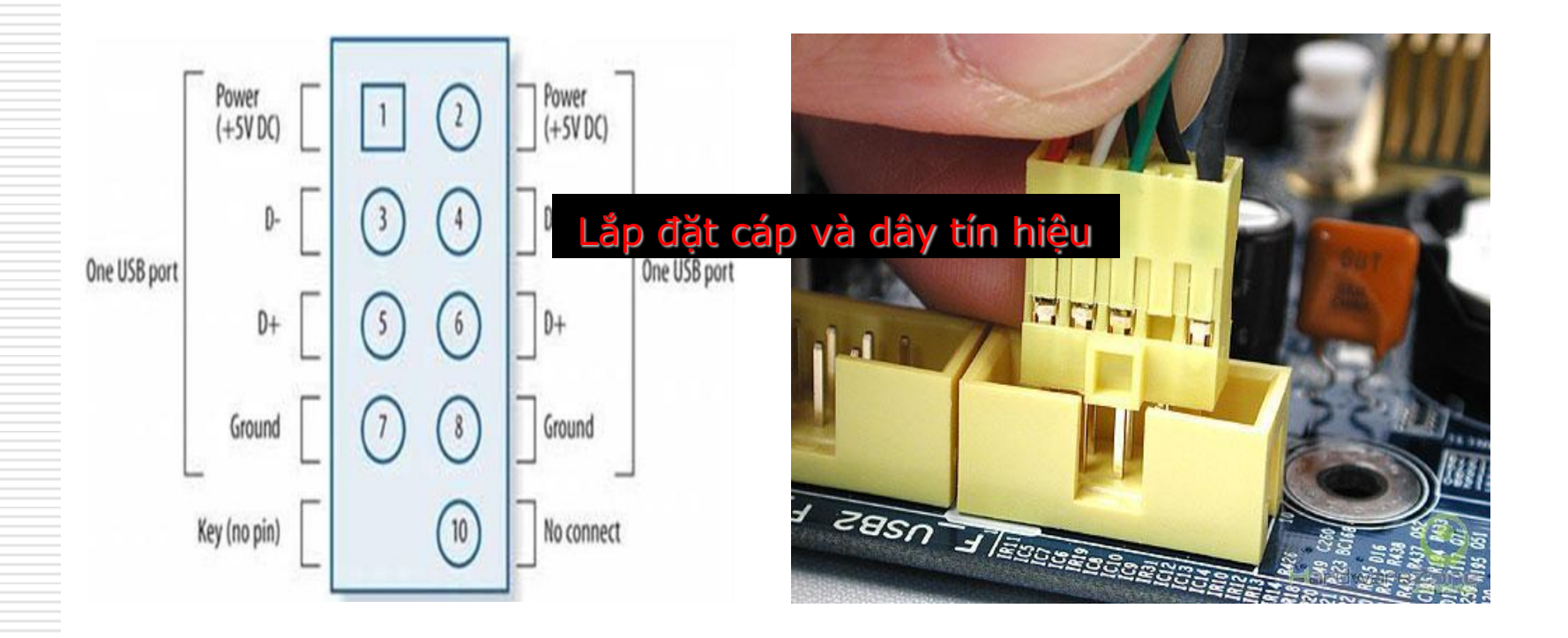

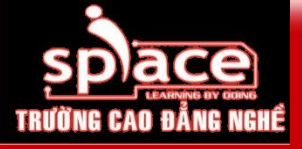

#### Kết nối Front Audio Port

| 10 | - |    | 9 |
|----|---|----|---|
|    |   | •) |   |
|    |   | •  |   |
|    | • | •) |   |
| 2  | ▣ | •  | 1 |

| Pin No. | Definition             |
|---------|------------------------|
| 1       | MIC                    |
| 2       | GND                    |
| 3       | MIC_BIAS               |
| 4       | Power                  |
| 5       | Front Audio(R)         |
| 6       | RearAudio(R)/Return R  |
| 7       | NC                     |
| 8       | No Pin                 |
| 9       | Front Audio(L)         |
| 10      | Rear Audio(L)/Return L |

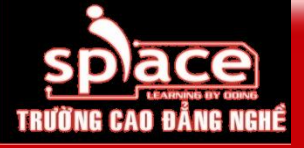

#### Lắp cáp nguồn và cáp dữ liệu cho HDD

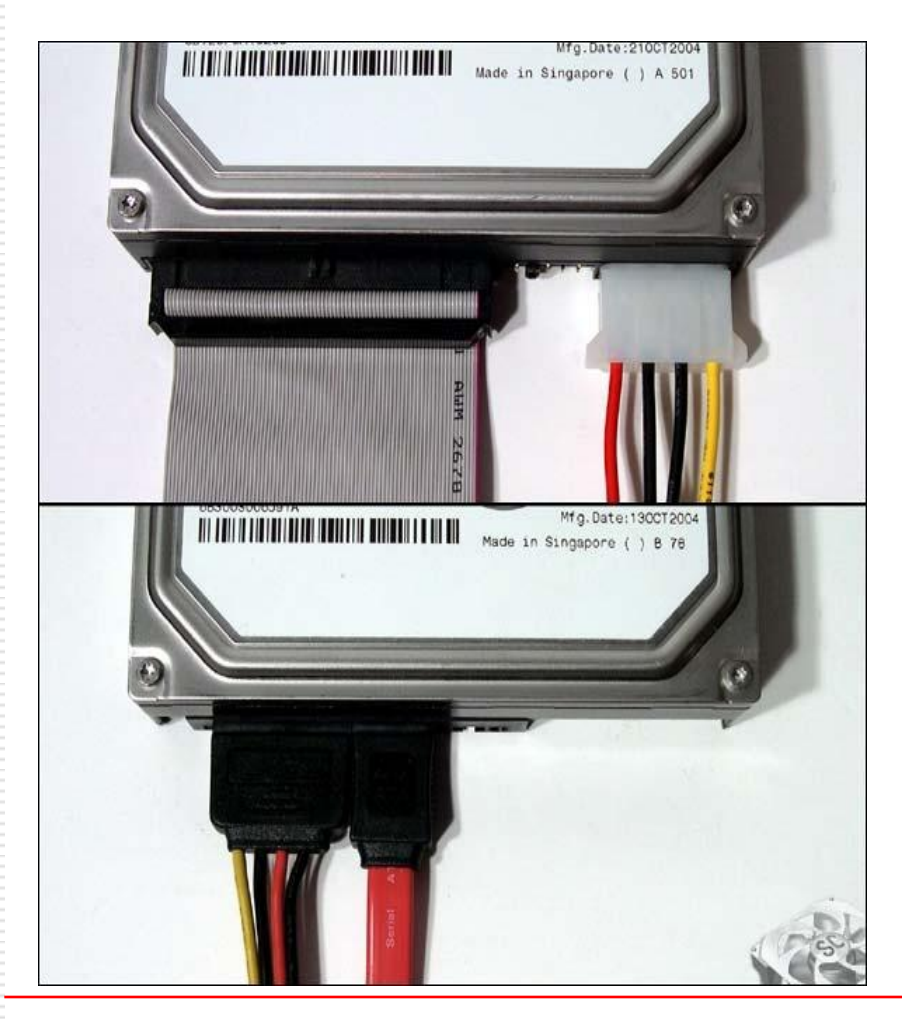

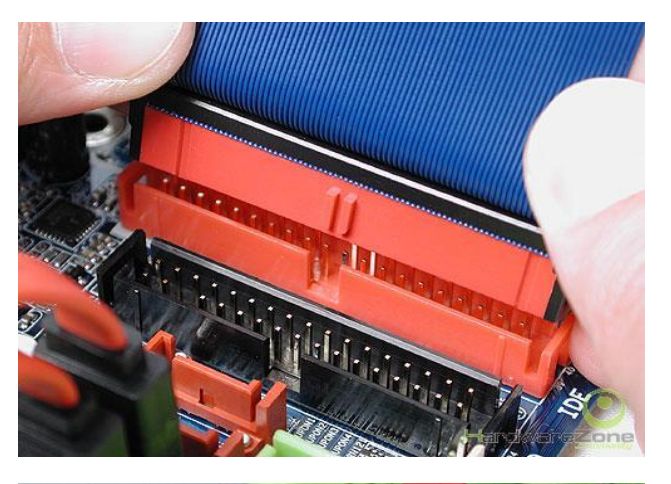

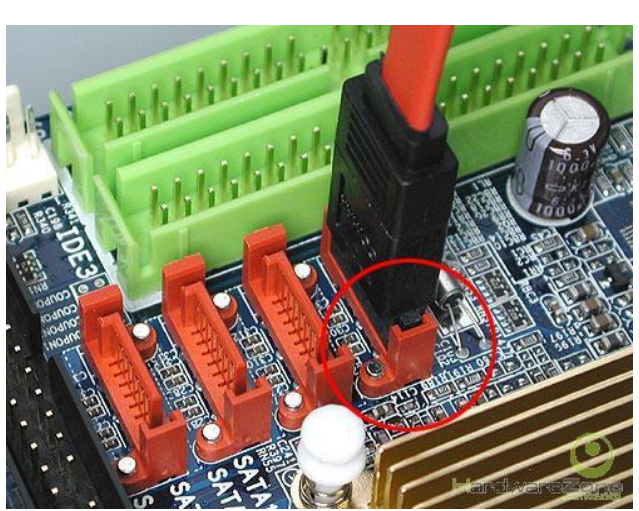

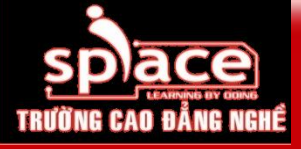

#### Lắp cáp nguồn và cáp tín hiệu cho ổ đĩa

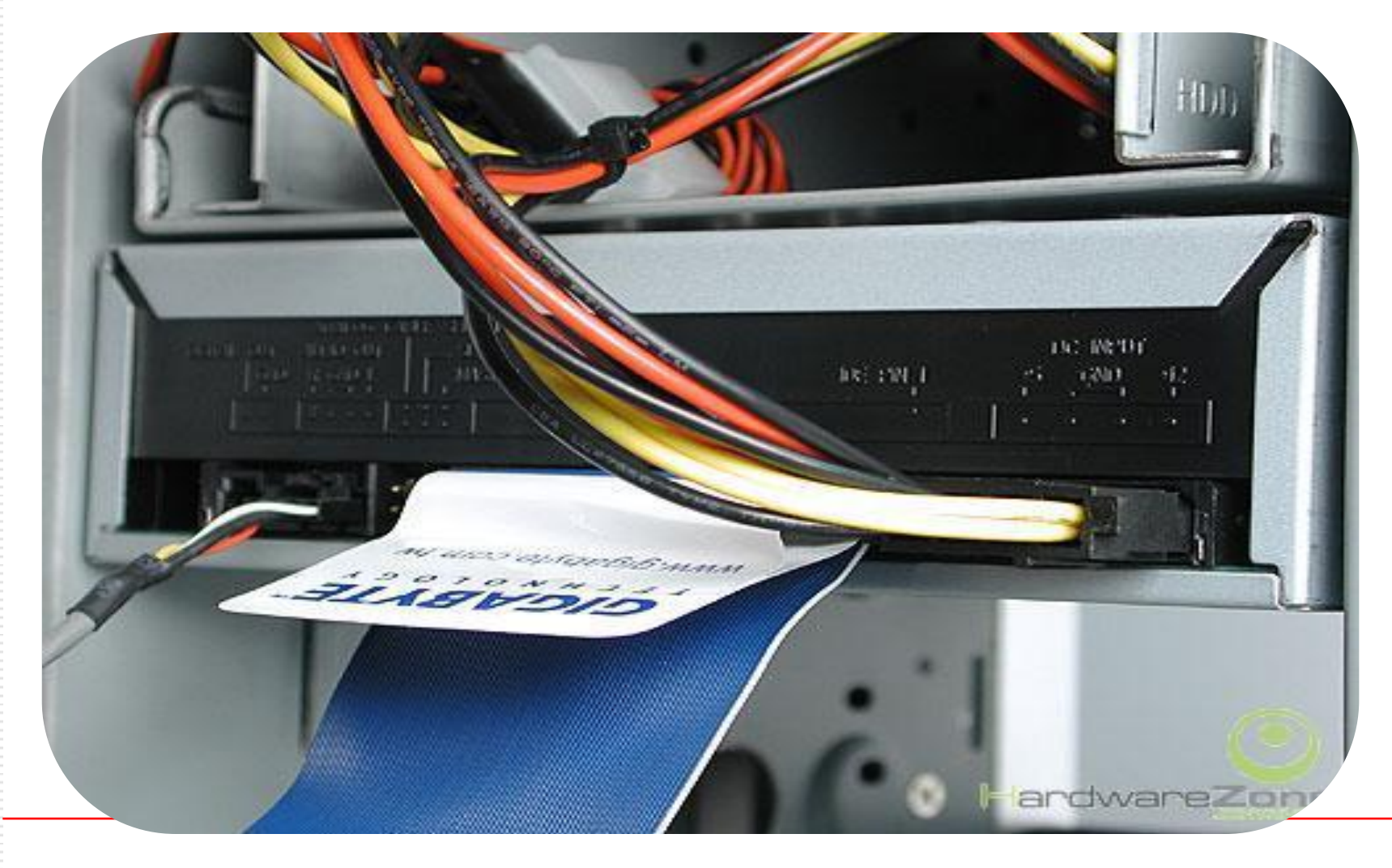

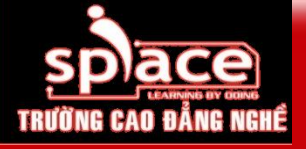

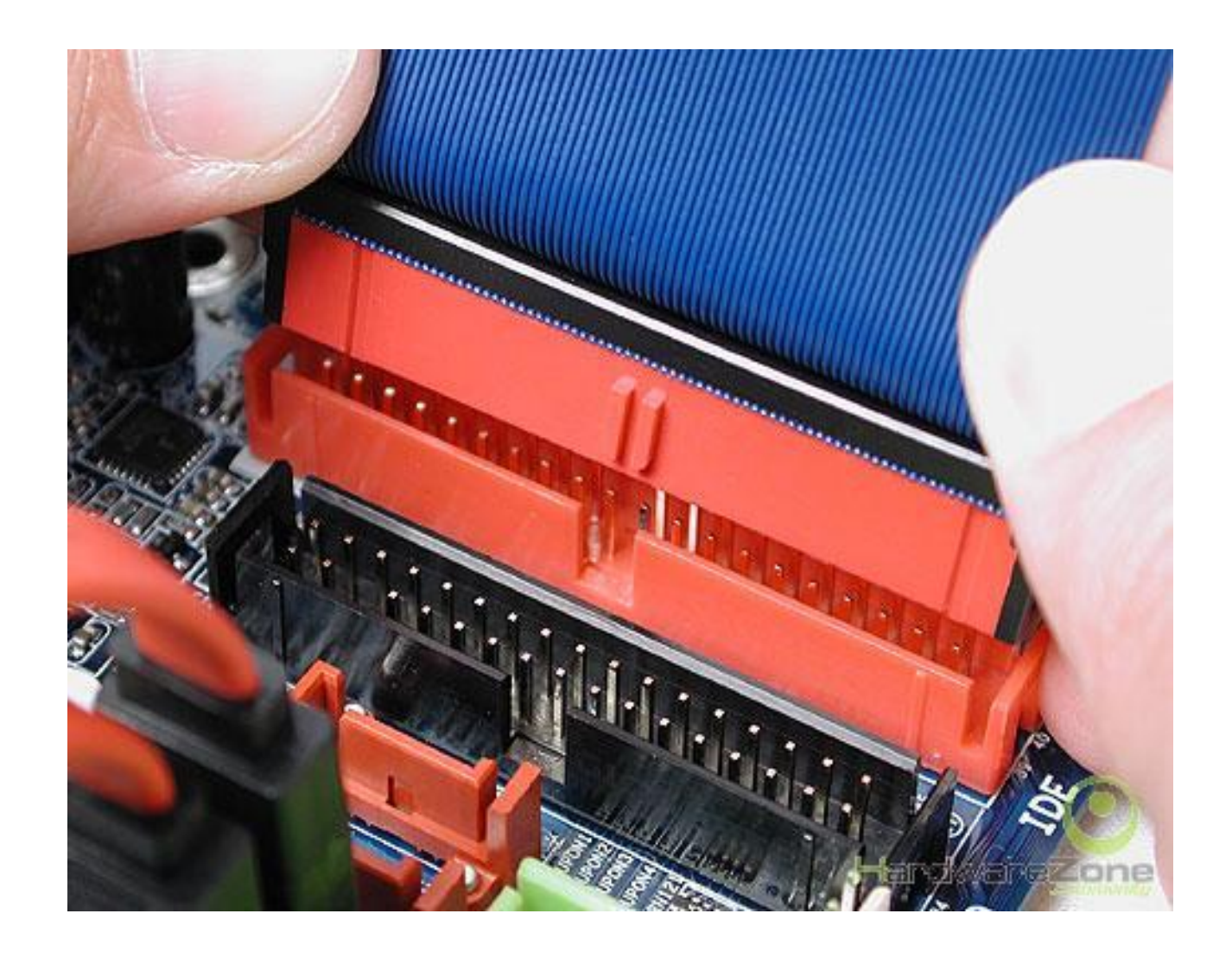

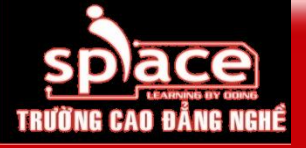

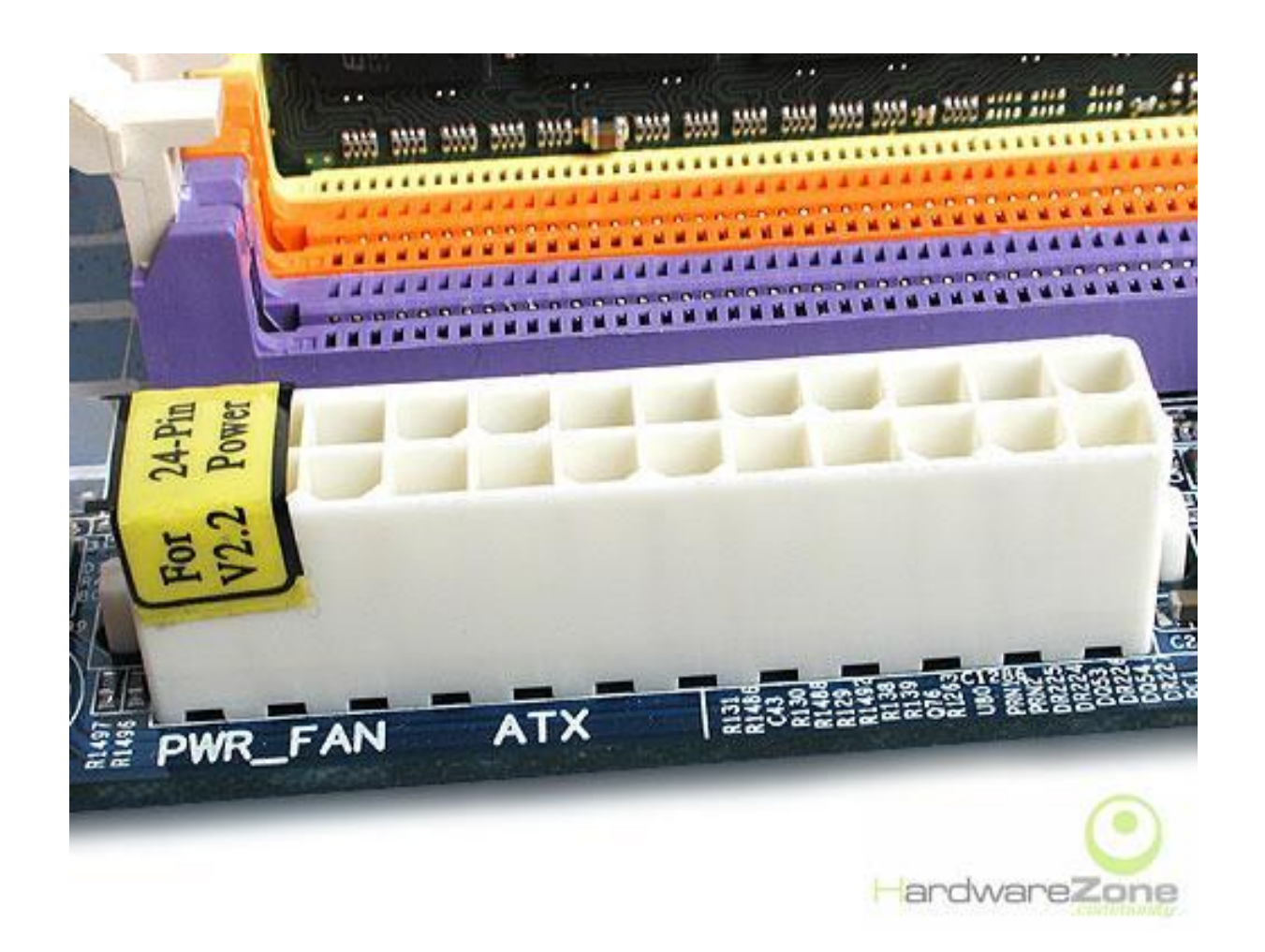

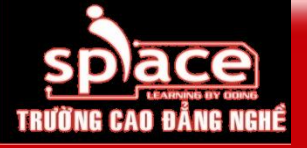

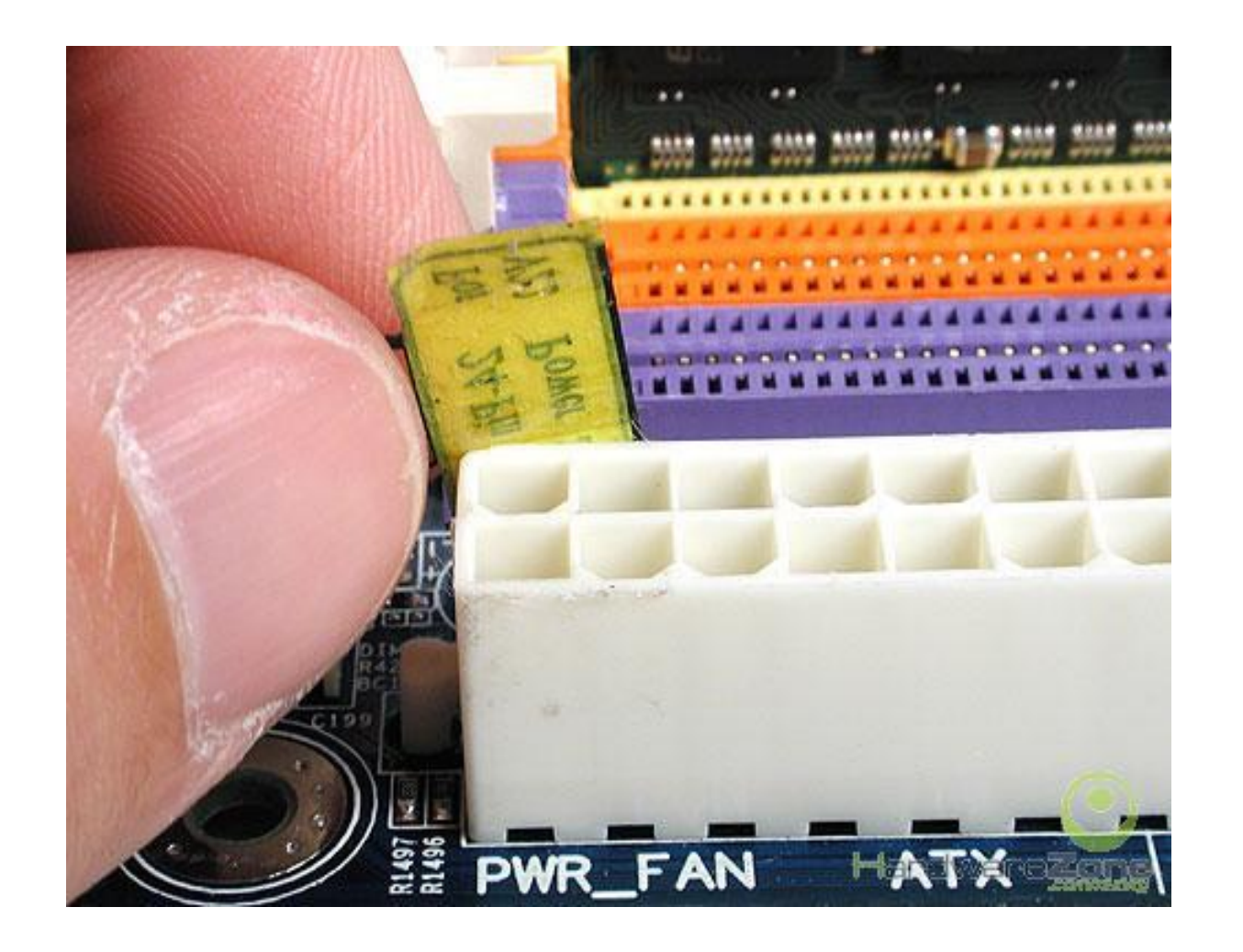

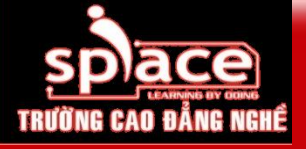

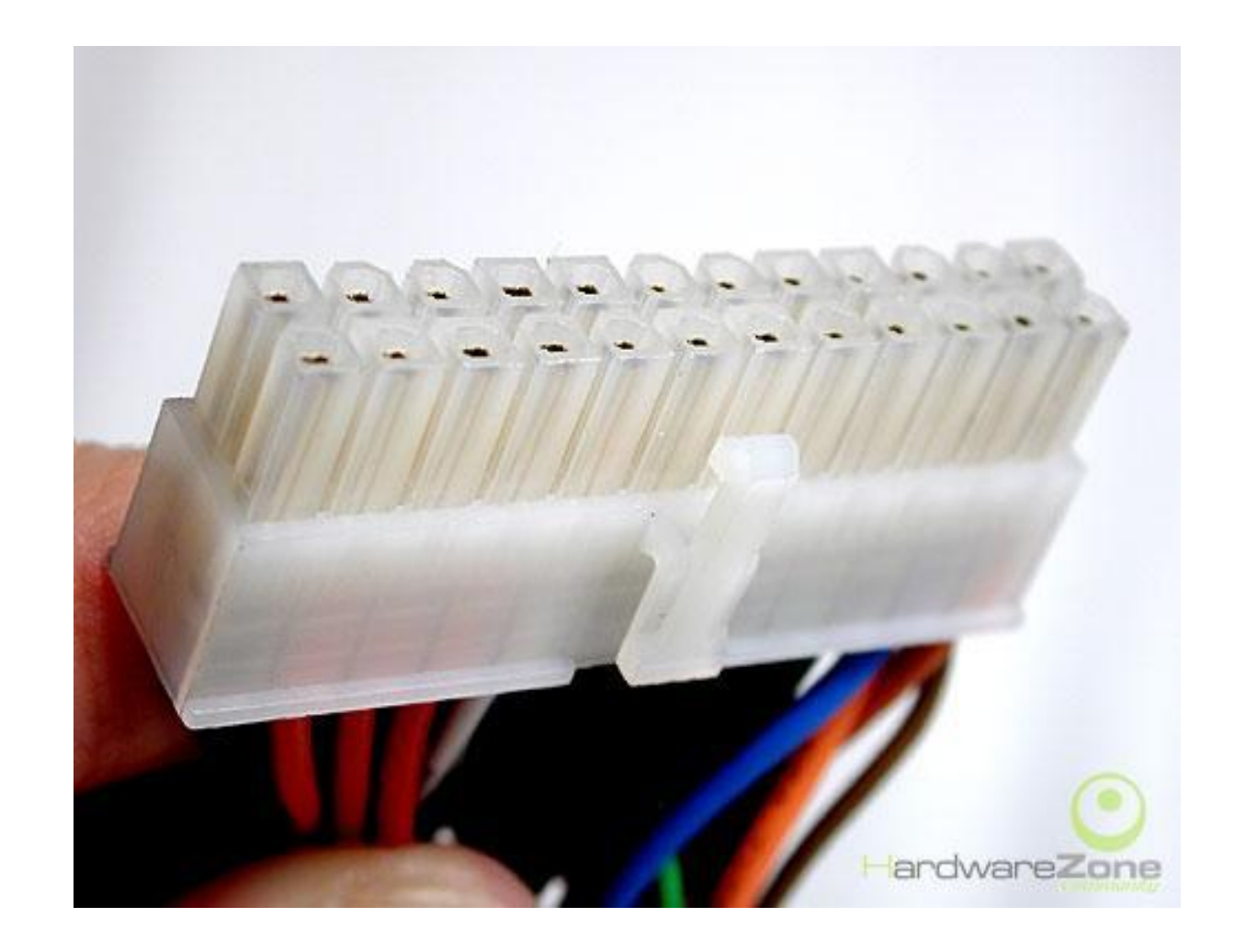

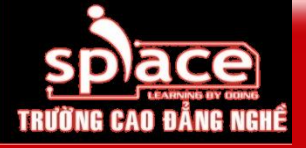

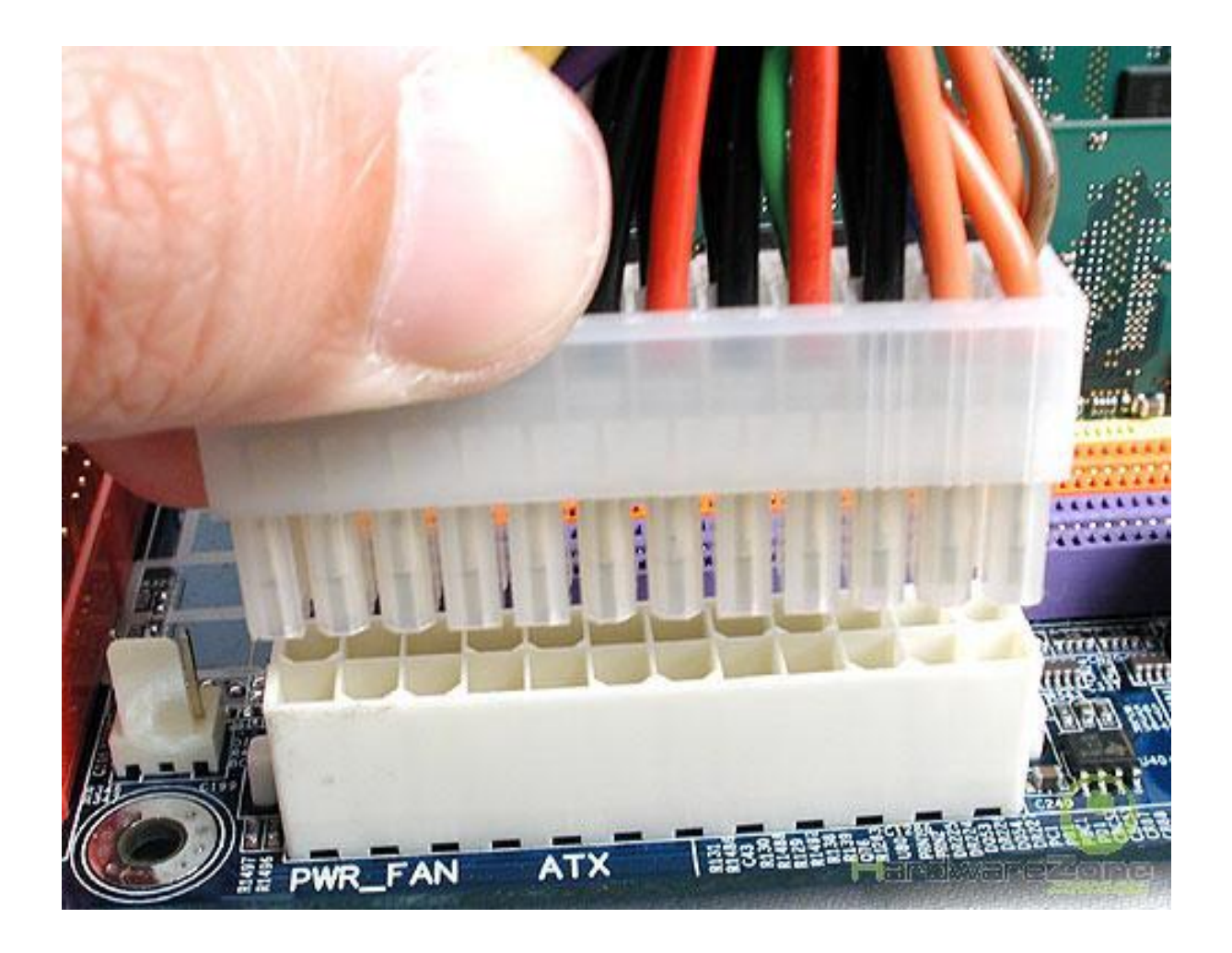

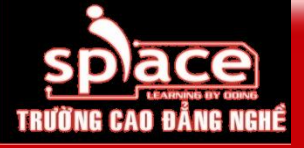

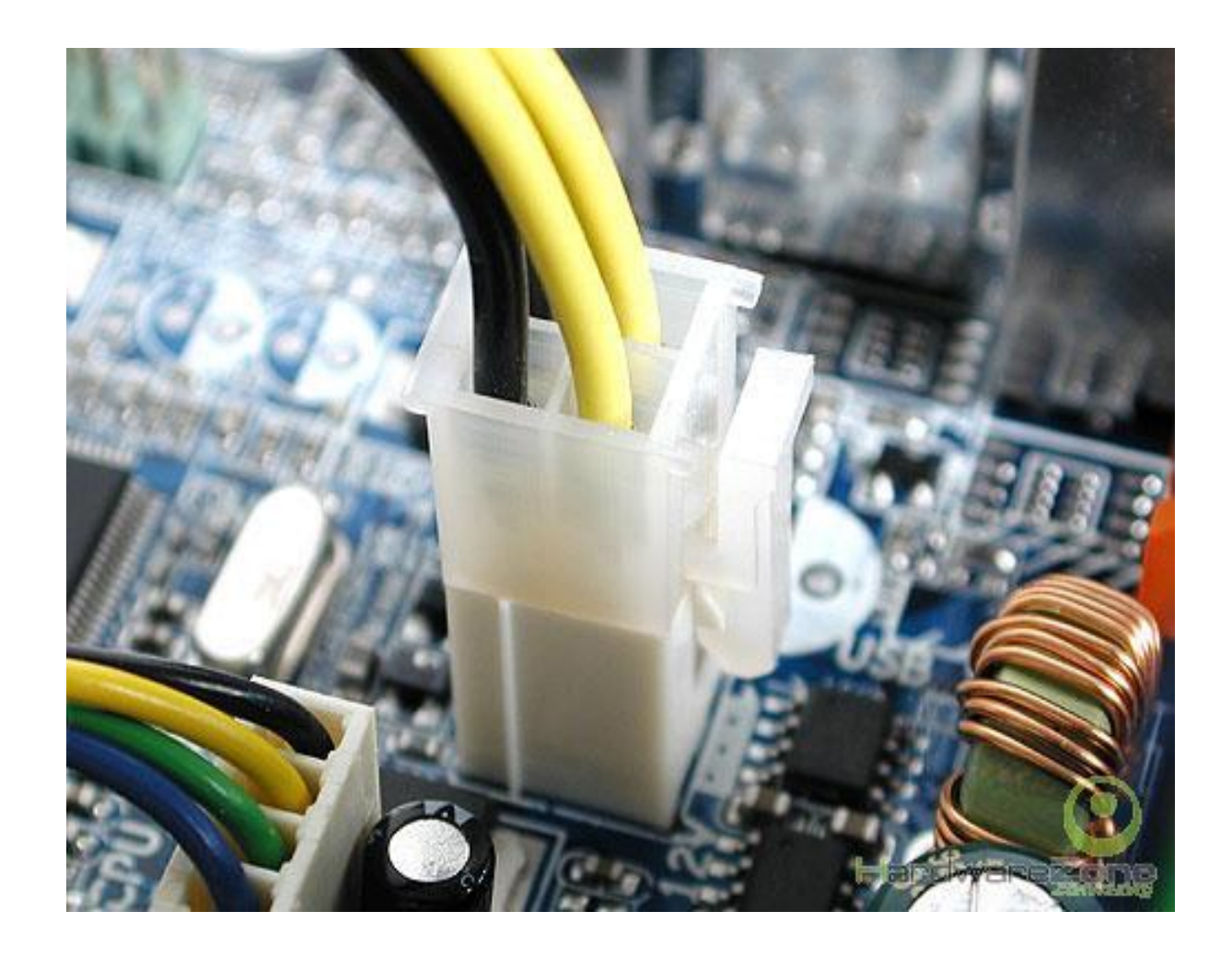

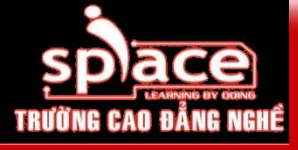

#### Bước 7: Lắp đặt bộ nhớ RAM

- Chọn khe cắm phù hợp với chủng loại RAM
- Bật chốt ở 2 đầu khe cắm
- Đặt RAM vào đúng vị trí và ấn nhẹ xuống

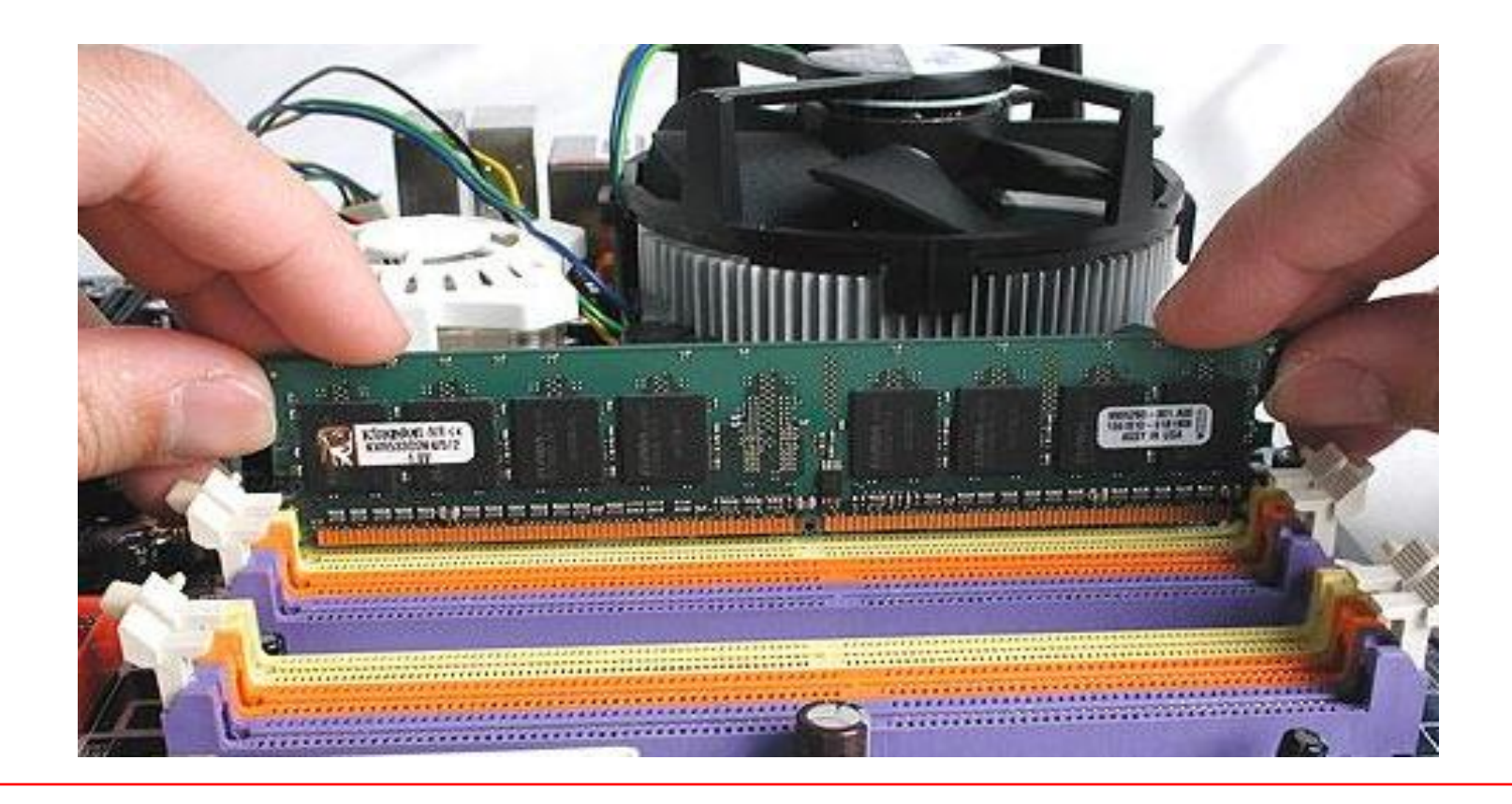

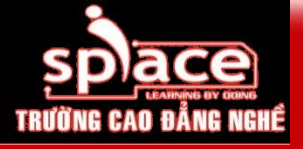

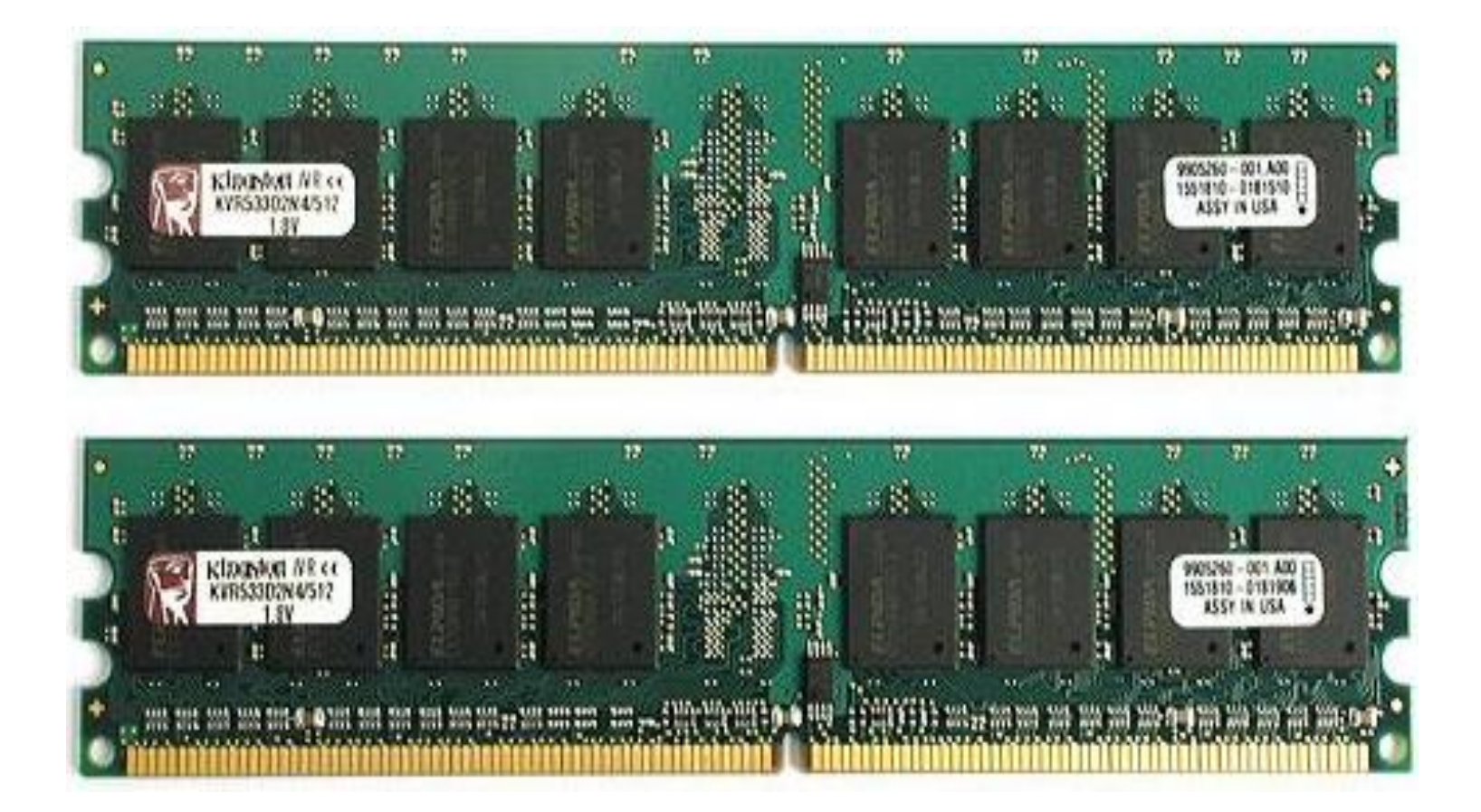

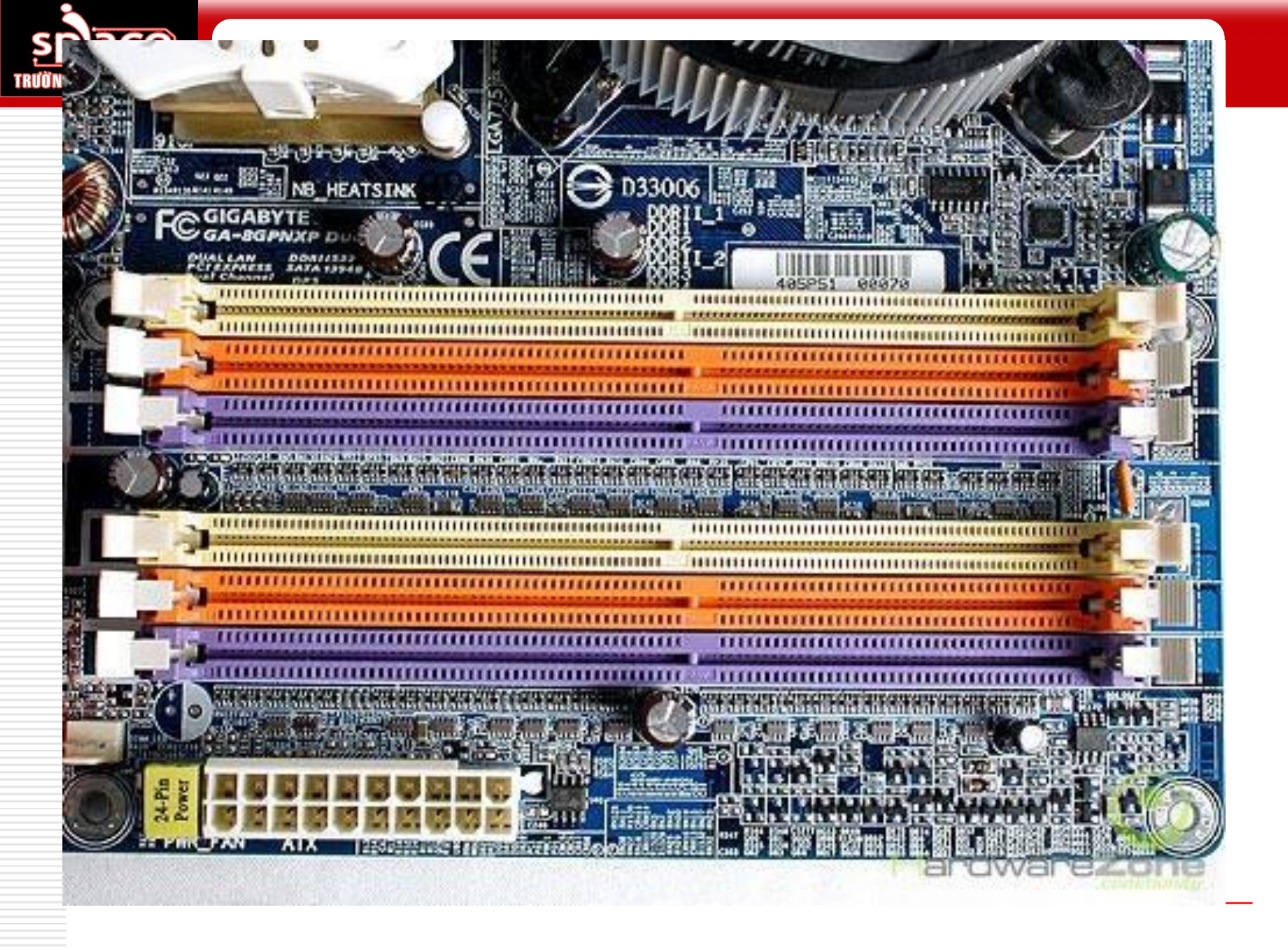

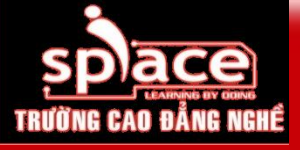

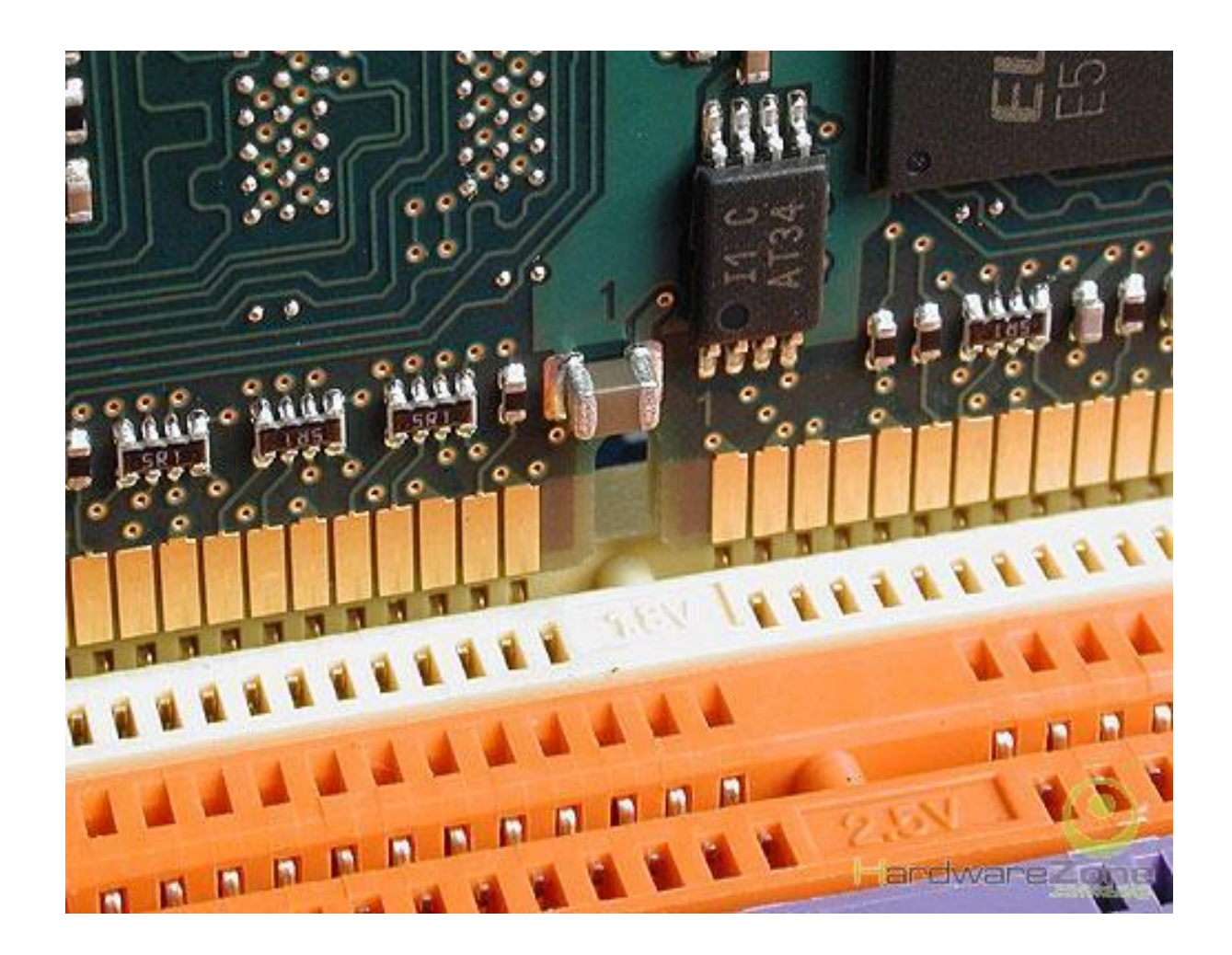

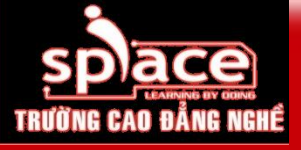

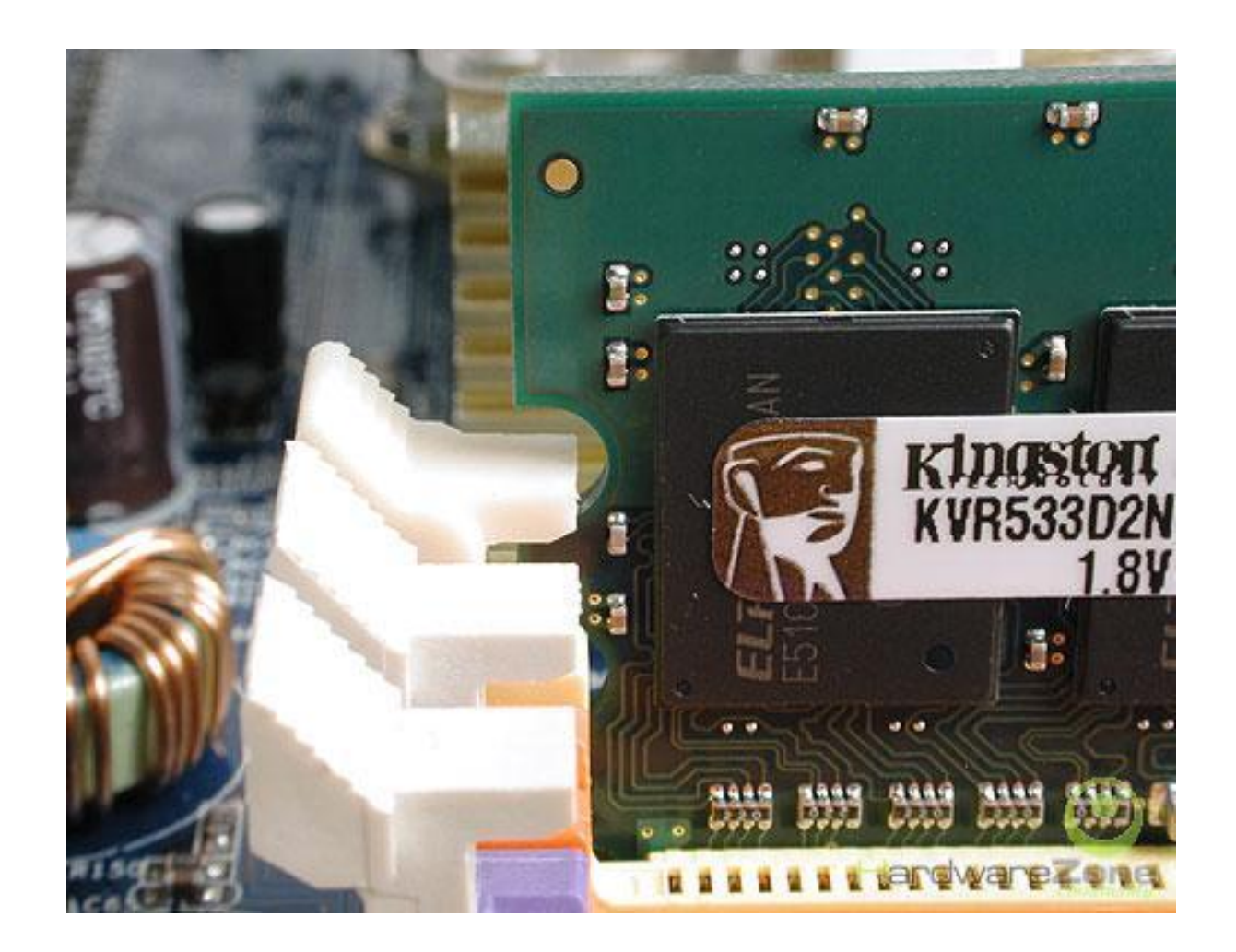

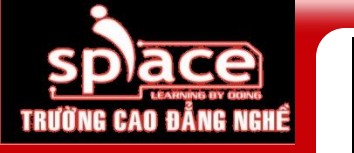

### Bước 8: Lắp đặt các thiết bị ngoại vi

Kết nối Monitor, Keyboard, Mouse...

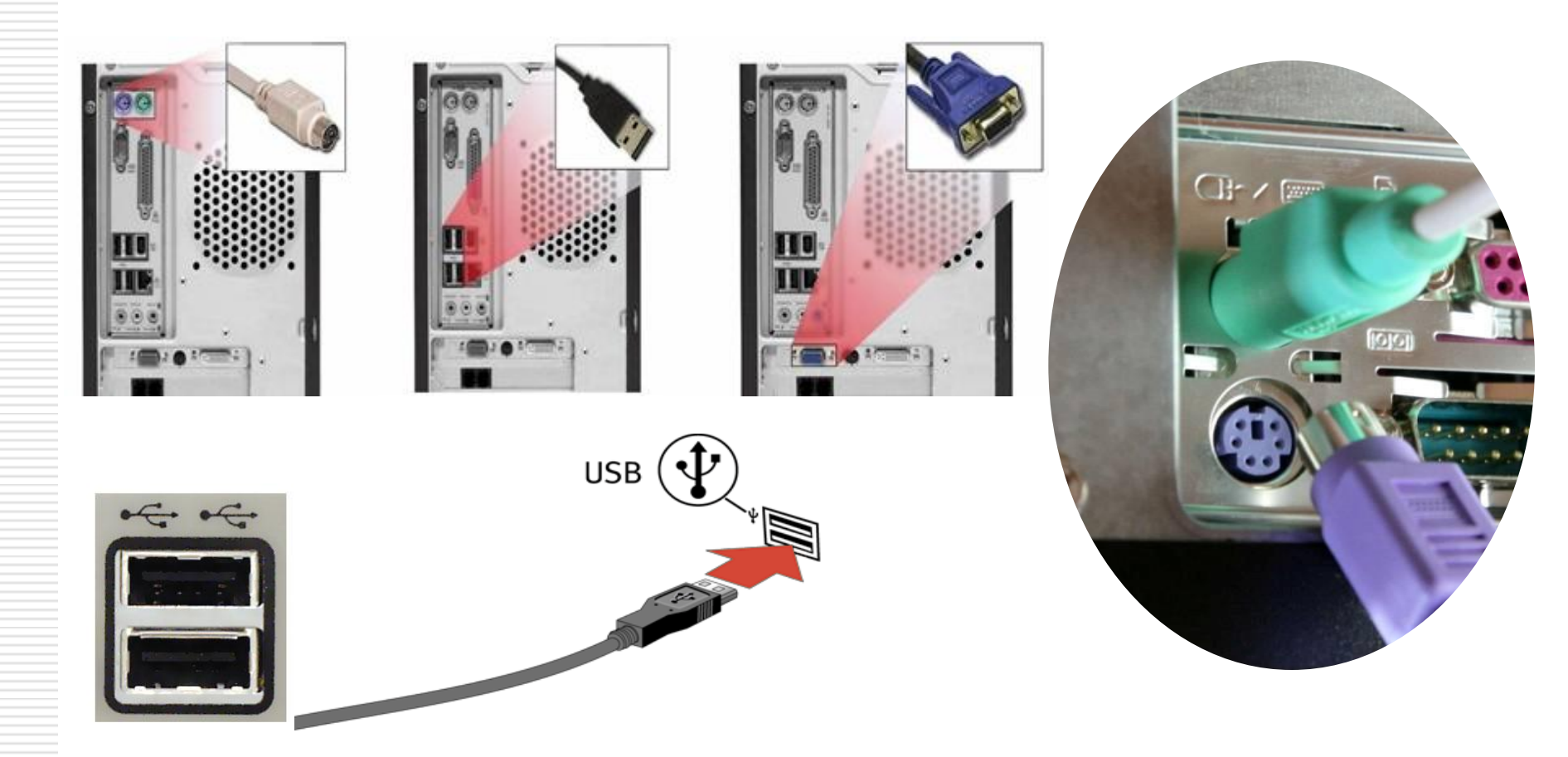

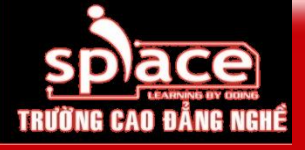

#### Bước 9: Kiểm tra và khởi động máy

- Quan sát và kiểm tra tổng quát tất cả các linh kiện thiết bị
- Chuẩn bị tư thế cho các tình huống xấu nhất: cháy RAM, cháy chip...

#### 💶 Lưu ý:

- Đảm bảo an toàn tuyệt đối về điện
- Không cấp nguồn HDD trước khi hệ thống đã POST thành công.

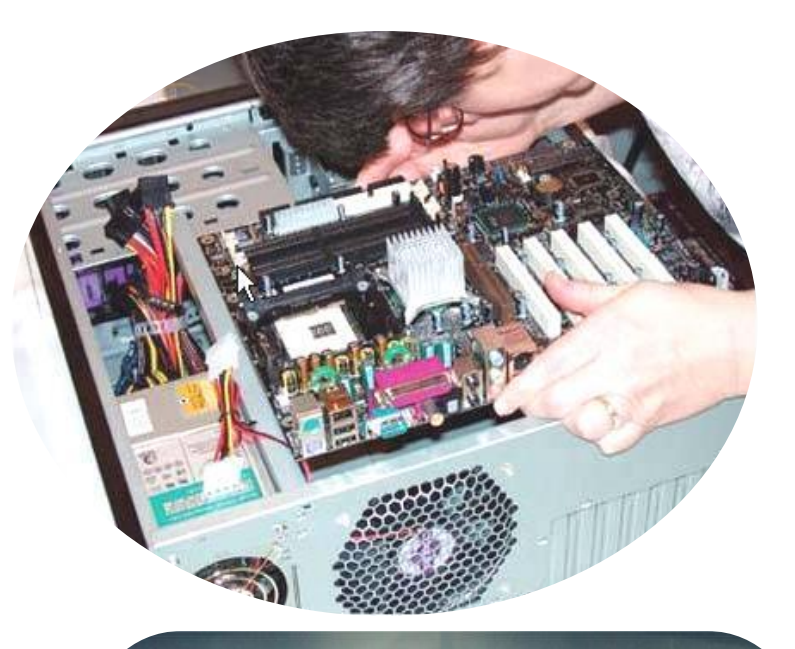

Phoenix - AwardBIOS v6.00PG, An Energy Star Ally Copyright (C) 1984-2003, Phoenix Technologies, LTD

Intel 845PE/GE/G/GV/GL, -003

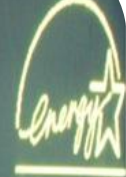

Nuin Processor : Intel(R) Celeron(R) CPU 2.10GHz(100x21.0) Newory Testing : 253952K OK + 8192K Shared Memory

Prinary Master : ST340014A 8.01 Prinary Slave : None econdary Master : HL-DT-ST CD-ROM GCR-8526B 1.01 Secondary Slave : None

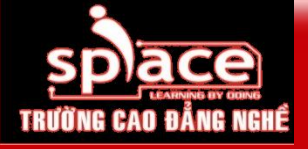

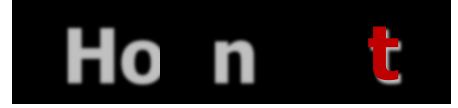

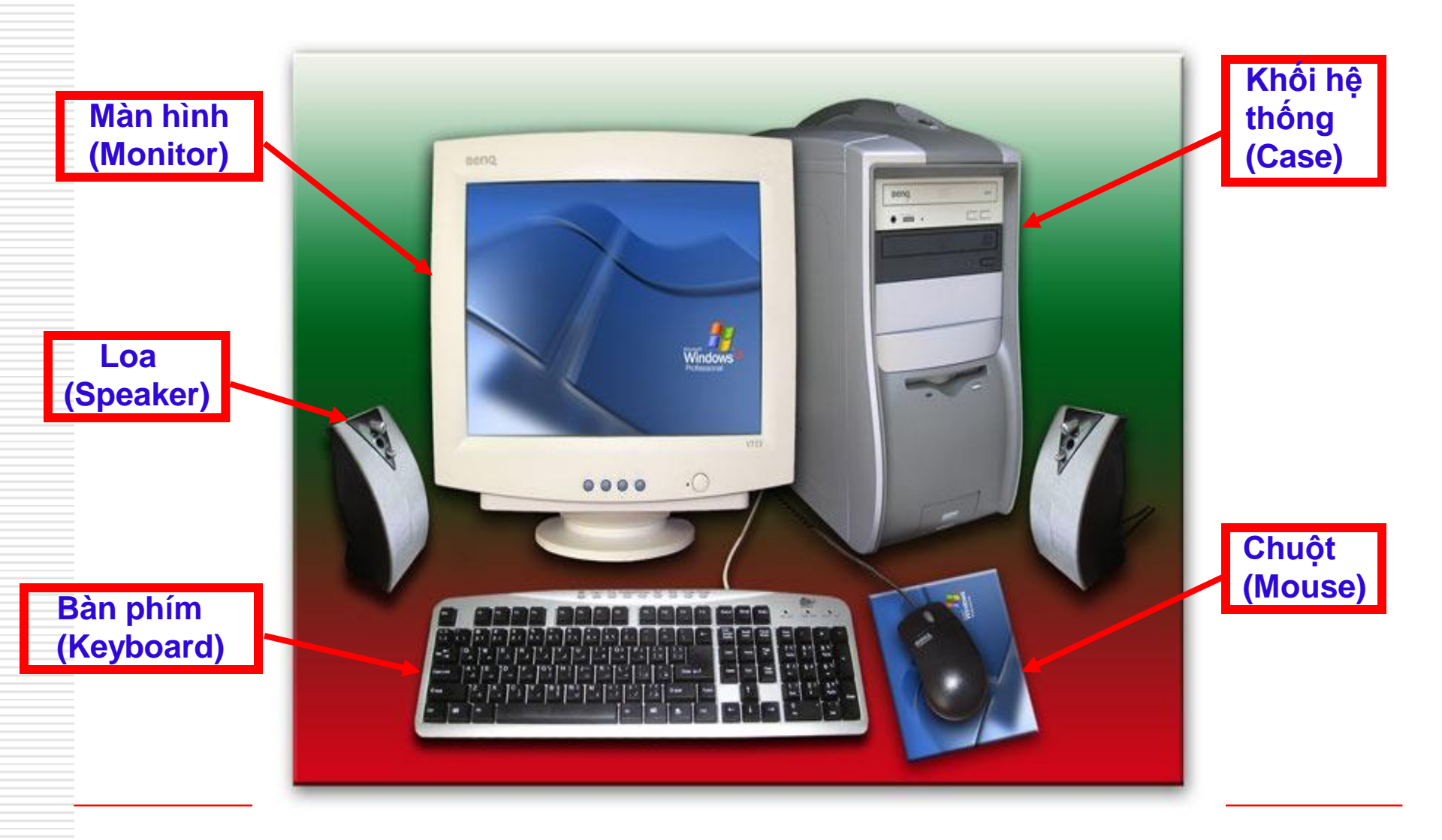

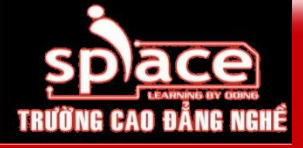

#### Xác định thiết bị và chức năng?

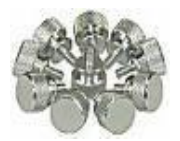

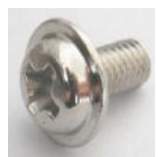

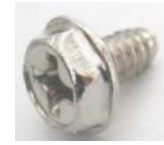

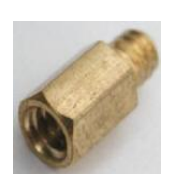

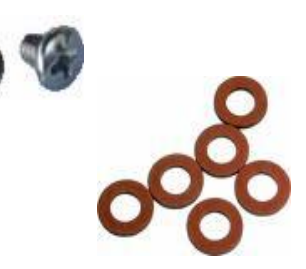

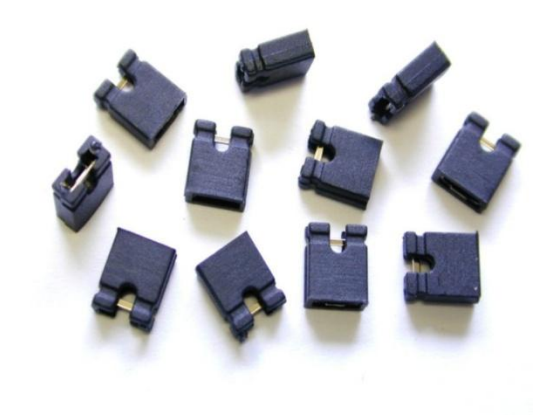

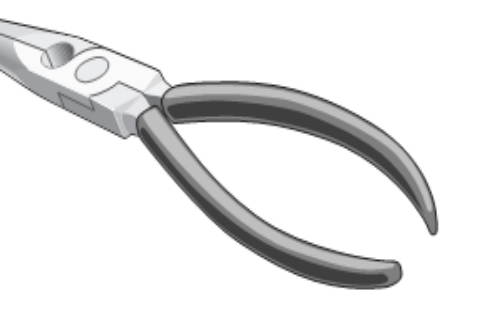

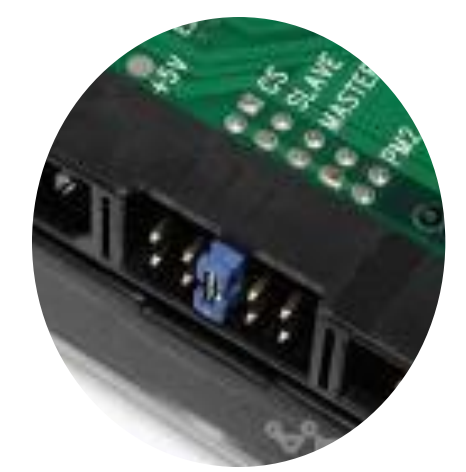

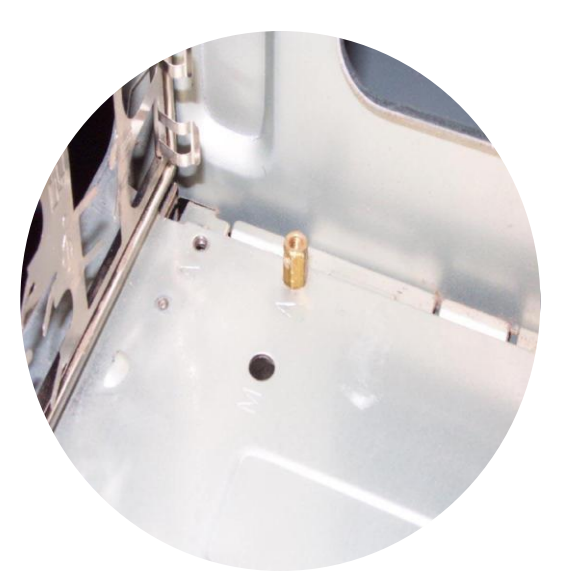

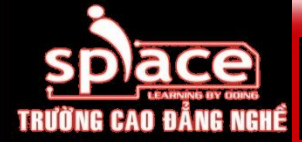

## CHẨN ĐOÁN VÀ XỬ LÝ SỰ CỐ SAU KHI LẮP RÁP

| Sự cố                                                                      | Chẩn đoán                                                       | Khắc phục                                                                                    |
|----------------------------------------------------------------------------|-----------------------------------------------------------------|----------------------------------------------------------------------------------------------|
| Quạt nguồn & quạt<br>CPU hoạt động nhưng<br>máy tính không có tín<br>hiệu. | CPU lắp sai vị trí → cong<br>chân/ gãy chân.                    | Kiểm tra CPU, đảm bảo lắp<br>đúng vị trí, có keo tản nhiệt,<br>FAN được lắp chặt vào socket. |
| Màn hình không có tín<br>hiệu.                                             | Dây tín hiệu monitor<br>chưa được kết nối với<br>card màn hình. | Kiểm tra dây kết nối tín hiệu và nguồn.                                                      |
| Bàn phím không hoạt<br>động                                                | Lắp đặt sai vị trí.                                             | Kiểm tra vị trí kết nối PS/2,<br>kiểm tra đèn Num Lock.                                      |
| Máy không hoạt động<br>khi ấn nút Power<br>Switch                          | Kết nối sai dây Power<br>Switch.                                | Kiểm tra dây kết nối trên<br>mainboard.                                                      |
| Máy tính phát ra tiếng<br>ồn.                                              | Dây kết nối bị tiếp xúc<br>với hệ thống quạt.                   | Kiểm tra quạt và dây cáp.                                                                    |

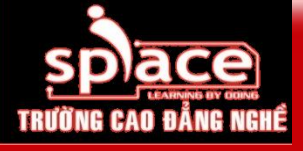

#### BÀI TẬP THỰC HÀNH

Nhận diện, tháo và lắp ráp hoàn chỉnh 1 bộ máy tính:
 Socket 478, 775
 FAN 478 (gọng bằng nhựa & kim loại), 775
 Chip: sound, LAN, VGA, BIOS ROM, super I/O...
 Kết nối thành thạo các dây tín hiệu, dữ liệu:
 Front Panel
 Front USB port
 Front audio port
 Kết nối các thiết bị ngoại vi...

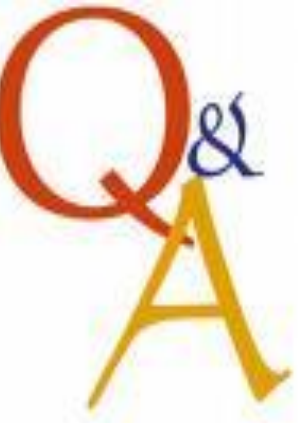

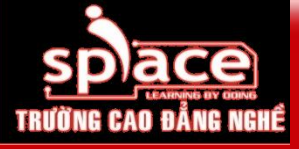

#### <mark>bài tập kiếm tra</mark>

Những điều cần lưu ý trước khi lắp ráp máy tính?
 Hướng dẫn nguyên tắc và cách kết nối Front USB port?
 Hướng dẫn cách kết nối Control Panel?
 Làm thế nào để xác định được pin số 1 trên mainboard?

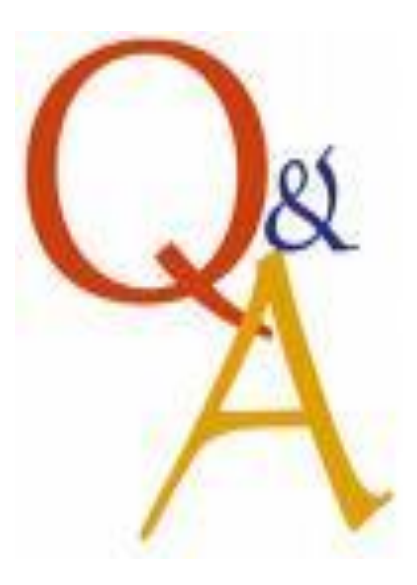

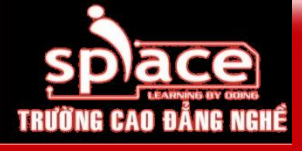

#### <mark>bài tập tình huống</mark>

- Sau khi lắp ráp hoàn chỉnh 1 bộ máy tính, khởi động được 15 phút → hệ thống tự shutdown (tắt máy)?
- Hệ thống phát ra tiếng beep dài và liên tục khi ấn nút Power Switch?
- Nếu trong quá trình lắp ráp xảy ra sự cố cong chân CPU/ gãy FAN, bạn sẽ xử lý như thế nào?

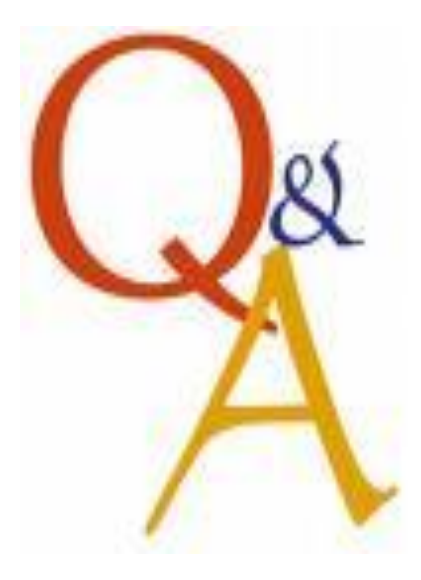

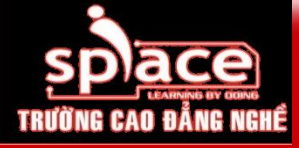

- Chuẩn bị đầy đủ tài liệu, dụng cụ, thiết bị trước khi tiến hành lắp ráp máy tính.
- Các thiết bị cần lắp ráp phải tương thích với nhau.
- Thao tác lắp ráp phải chính xác tránh gây hư hỏng cho các thiết bị khác.
- Kiểm tra cẩn thận trước khi khởi động máy tính.
- Lưu ý: tư thế, vị trí đặt case khi thao tác, case và monitor. Các bước thực hiện có thể thay đổi tuỳ thuộc vào cấu trúc của case.

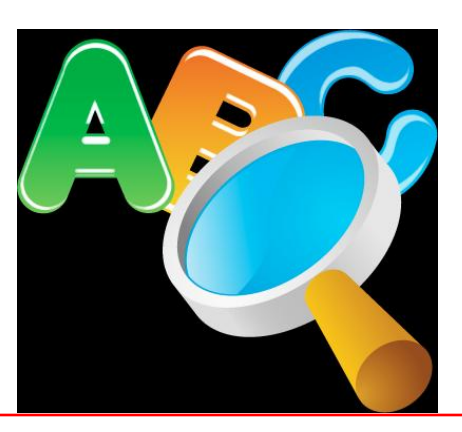

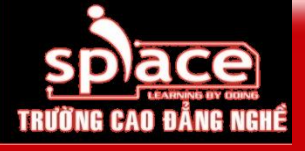

#### BÀI TẬP TÌNH HUỐNG

#### Thực hành lựa chọn cấu hình máy tính (chia theo nhóm):

- Học sinh, sinh viên
- Cơ quan văn phòng, doanh nghiệp
- Game thủ
- Designer

## Tham khảo bảng báo giá, website: ICThardware.com... Tìm hiểu và giải thích các thông số kỹ thuật kèm th

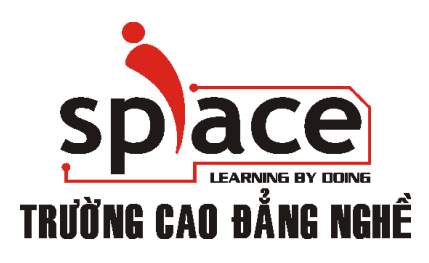

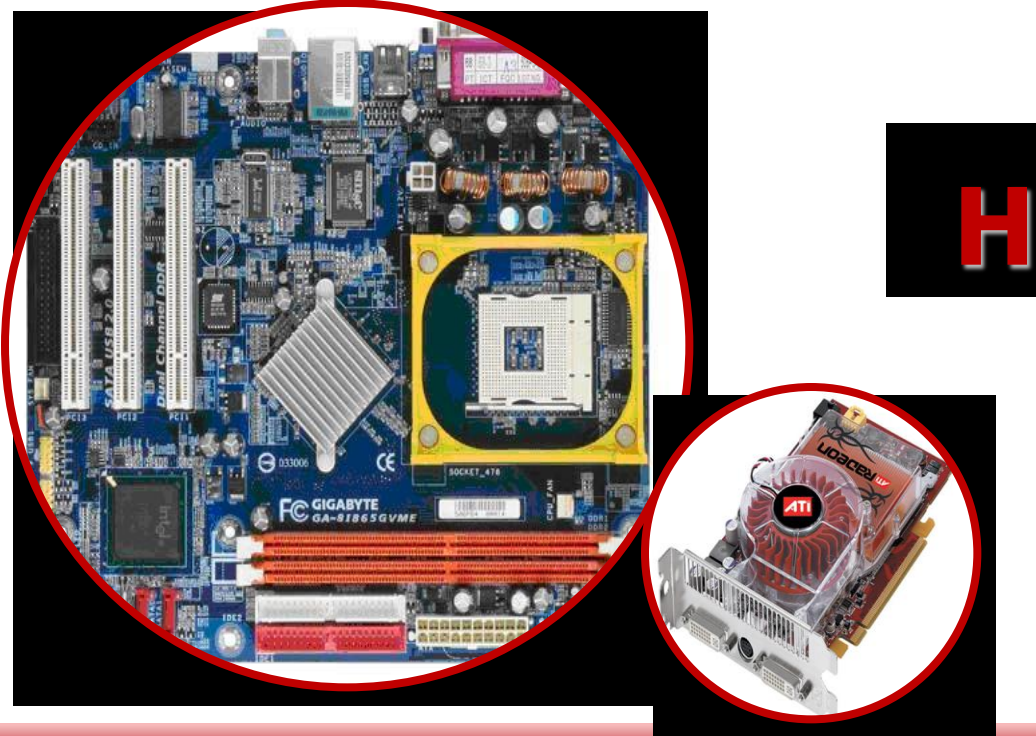

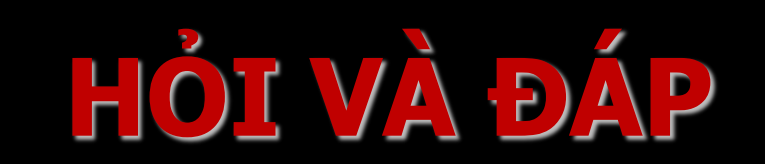

#### **LEANING BY DOING**

# BÀI 2: QUY TRÌNH TỰ LẮP RÁP MÁY TÍNH BẰNG TAY Bước 1 - Chuẩn bị linh kiện 1. Mainboard (bo mạch chủ) 2. VGA Card (nếu Mainboard không có VGA onboard) 3. Case (thùng, bộ nguồn)

- 4. CPU (bộ vi xử lý)
- **5.** RAM (bộ nhớ trong)
- 6. Net Card (card mang)
- 7. HDD (ổ đĩa cứng)
- 8. CDRom/Floppy Disk (néu có)
- Các loại cáp (cable) cần thiết (cáp âm thanh, cáp ổ đĩa cứng IDE)

(Sử dụng Tút đờ vít; vòng tĩnh điện để hỗ trợ khi lắp ráp)
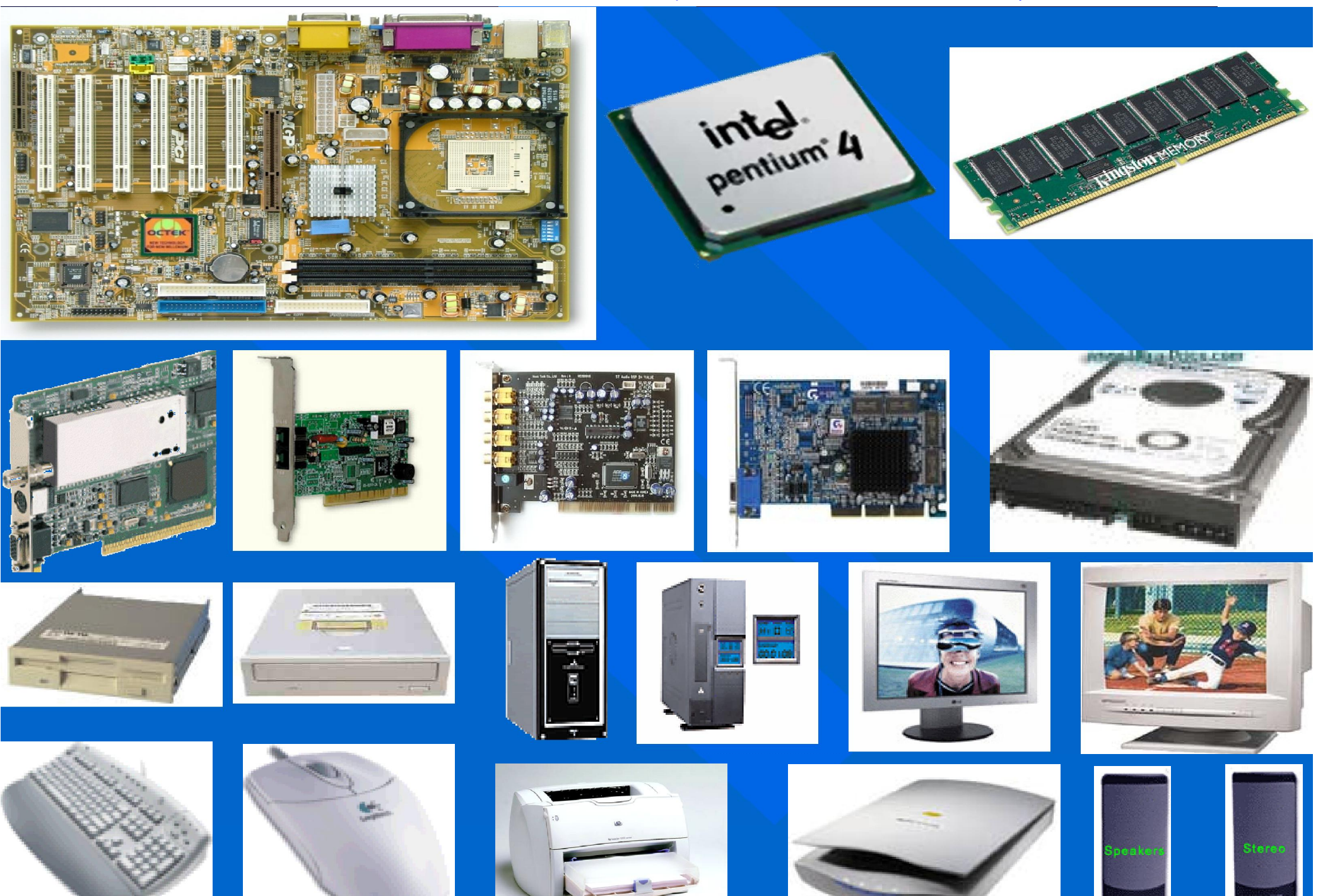

#### TÍNH

1. Lắp nguồn vào Case. 2. Lắp CPU vào Mainboard. 3. Lắp Quạt cho CPU. 4. Lắp bộ nhớ RAM vào khe cắm RAM trên CPU. 5. Lắp Mainboard vào Case. 6. Lắp các card mở rộng vào Mainboard: VGA Card, Net Card, Sound Card,... (nếu có). 7. Lắp các ổ đĩa vào Case. 8. Nối các đường cáp (cáp âm thanh, cáp ổ cứng) vào Mainboard.

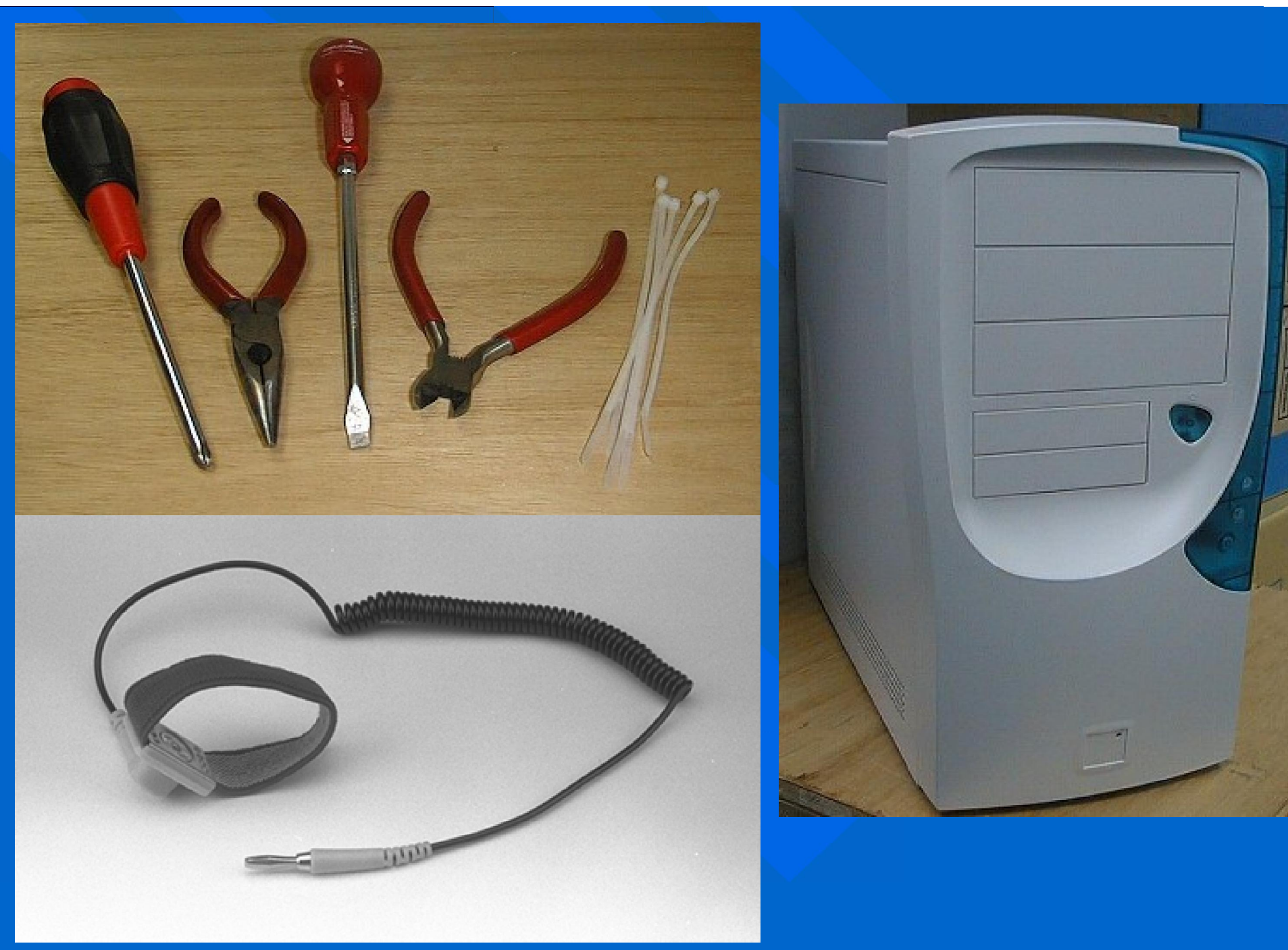

## Lắp nguồn vào Case

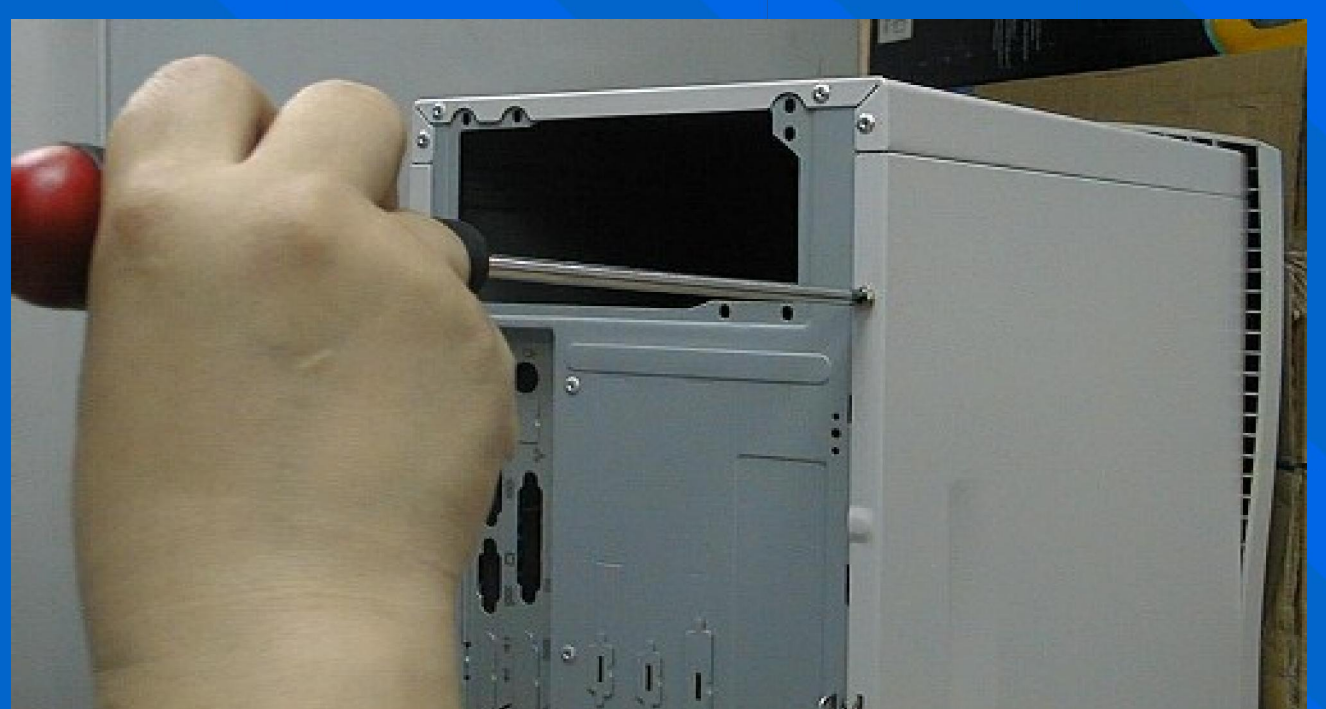

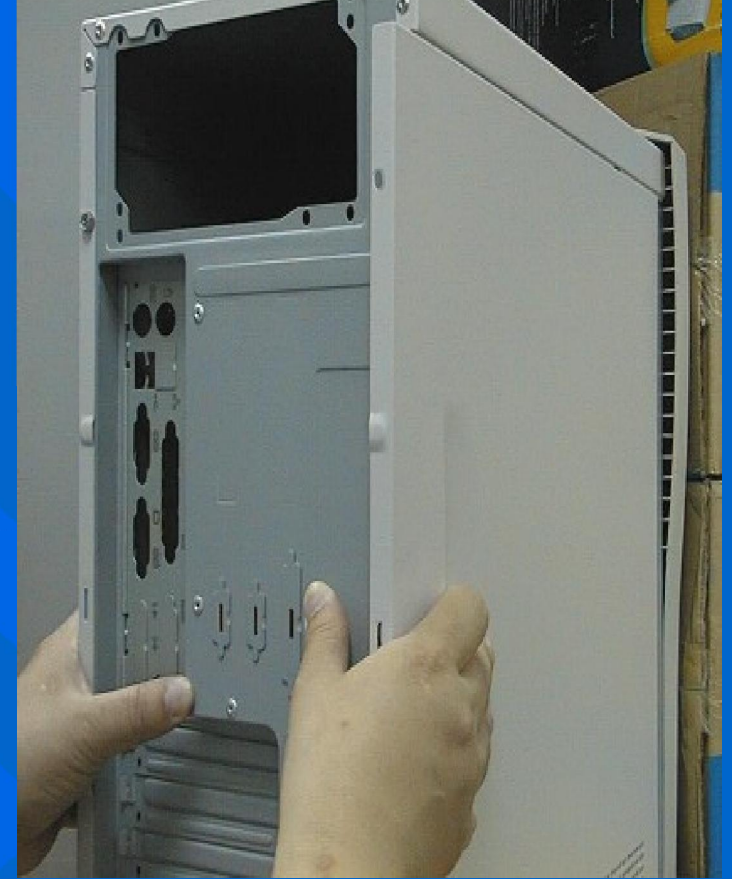

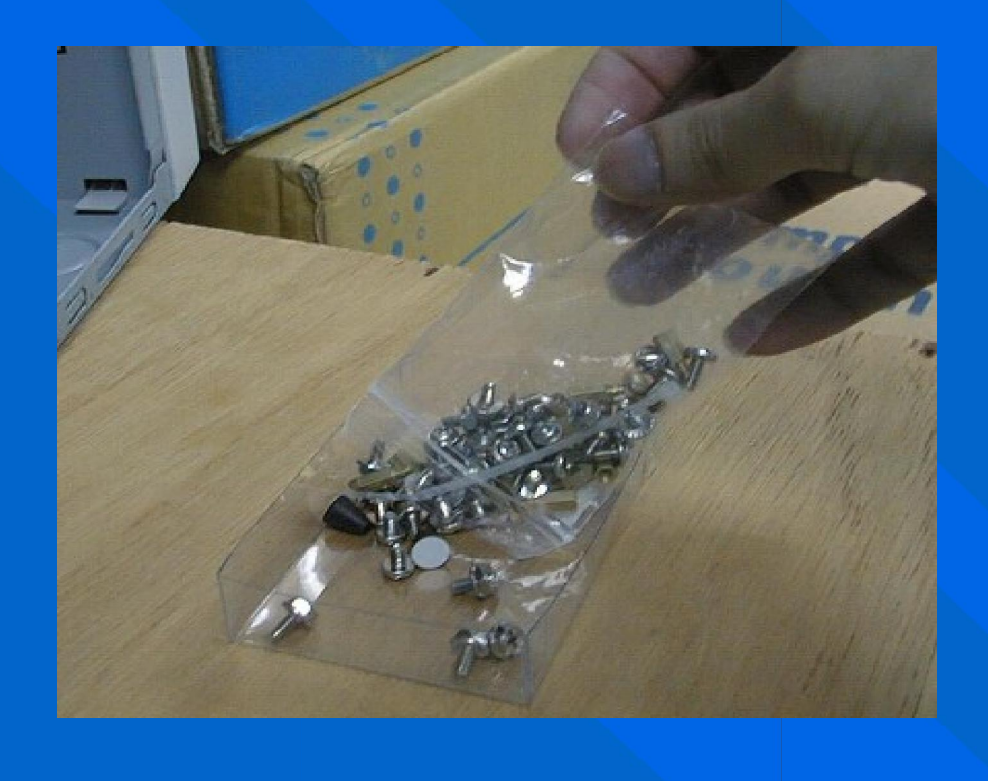

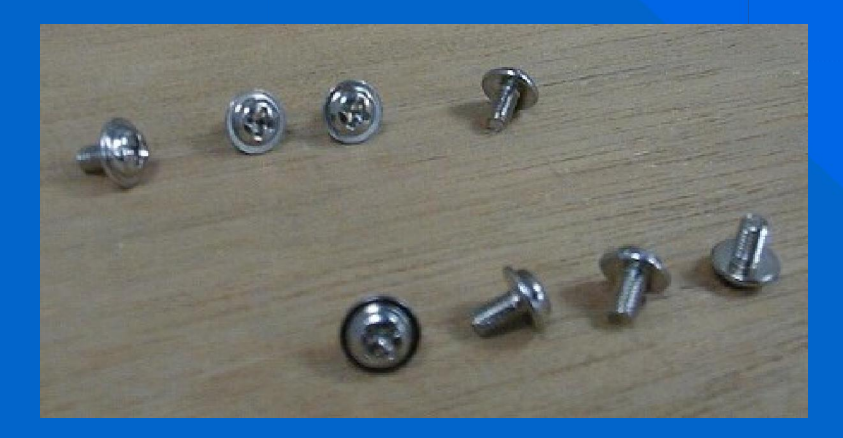

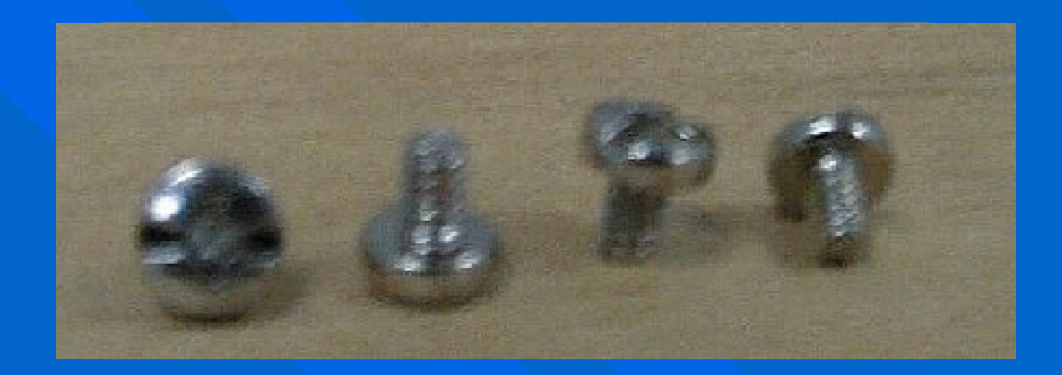

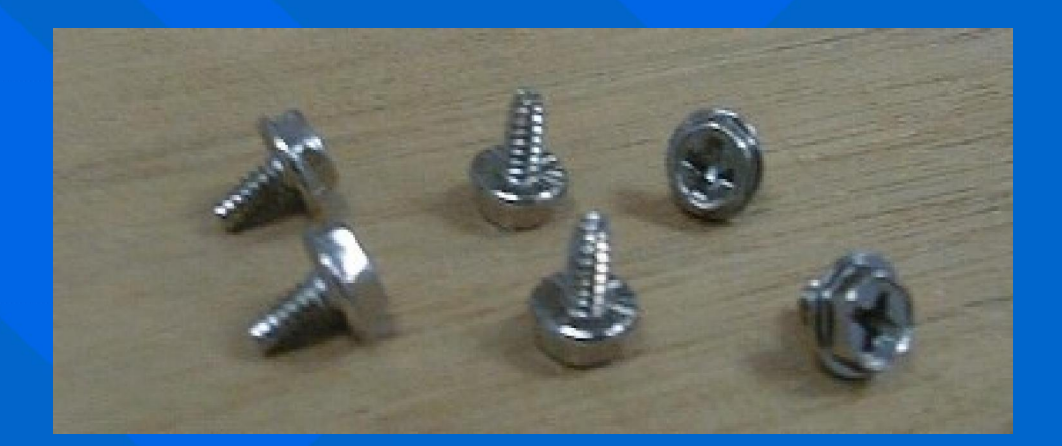

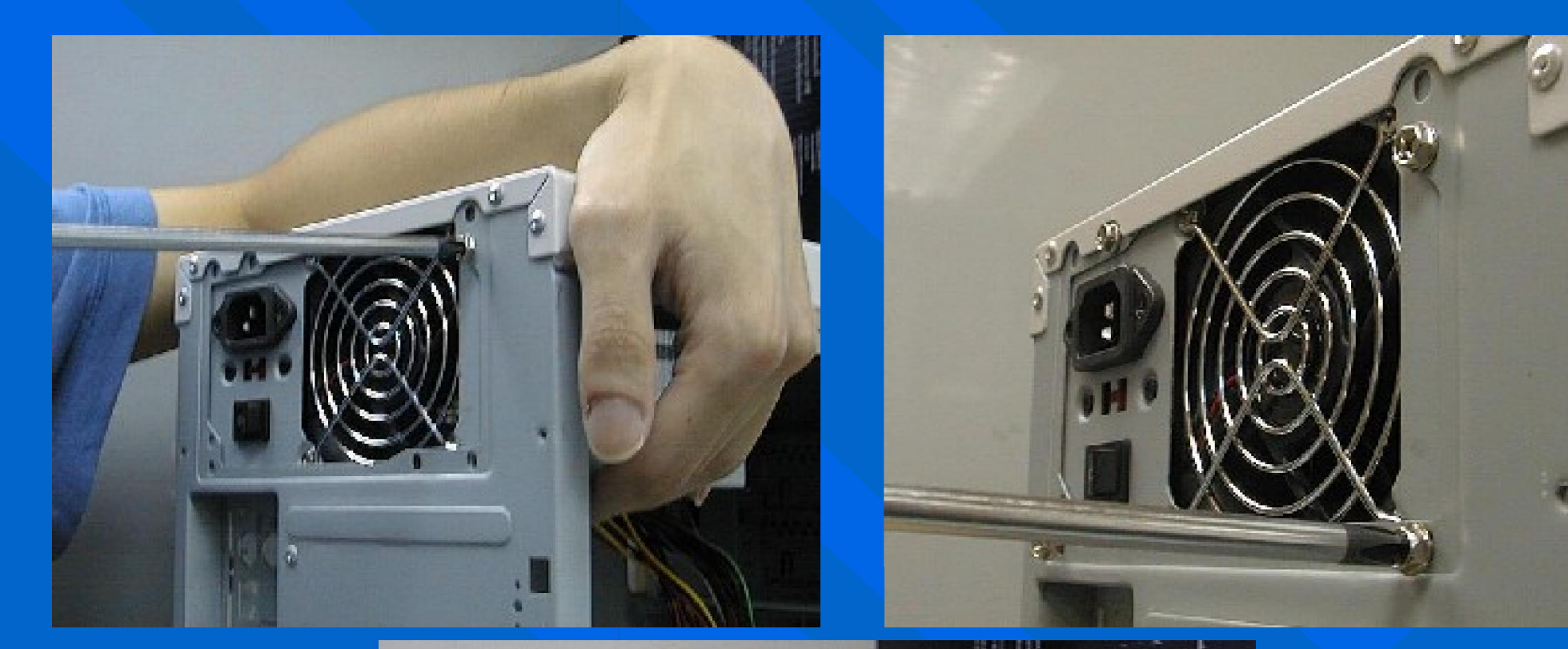

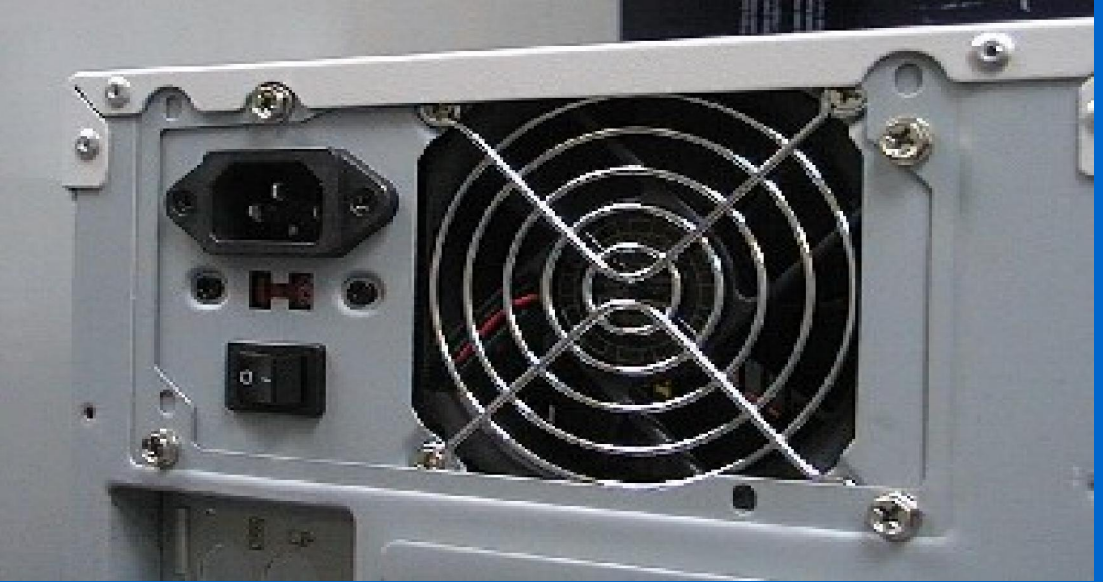

## Cắm Pentium II, III & Celeron Slot 1 lên main Board

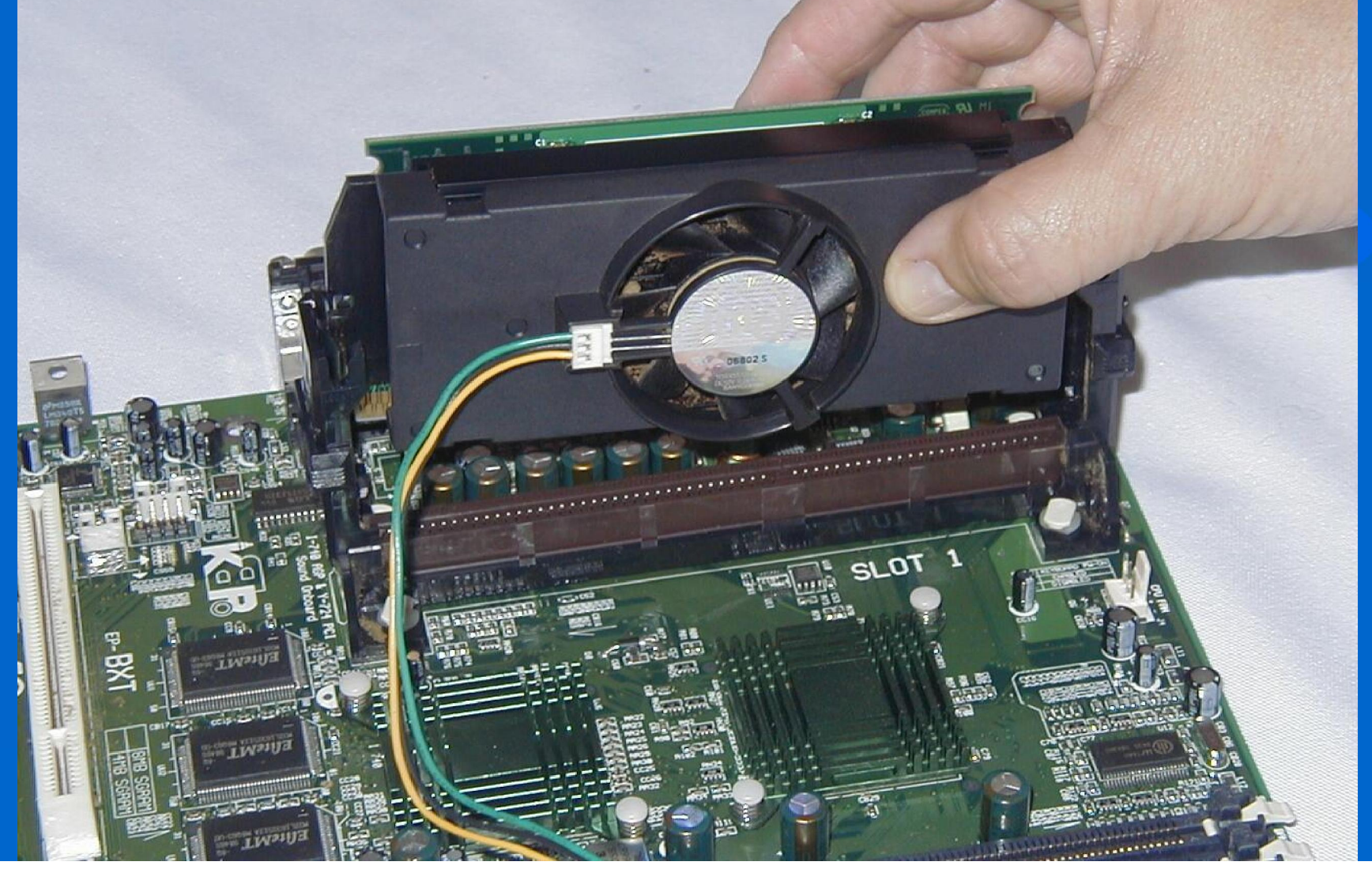

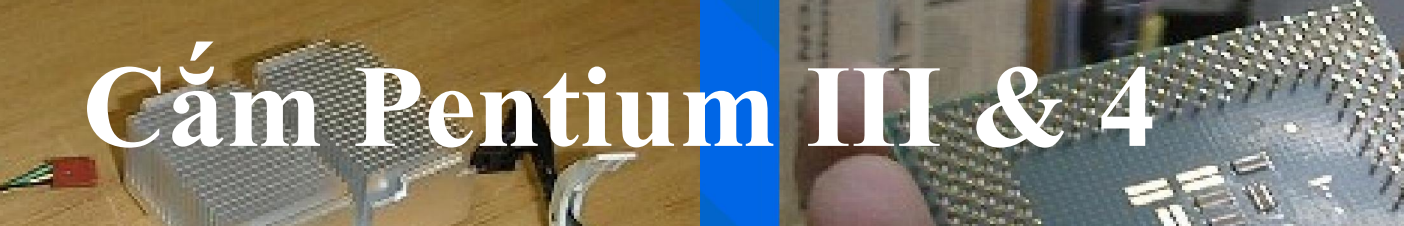

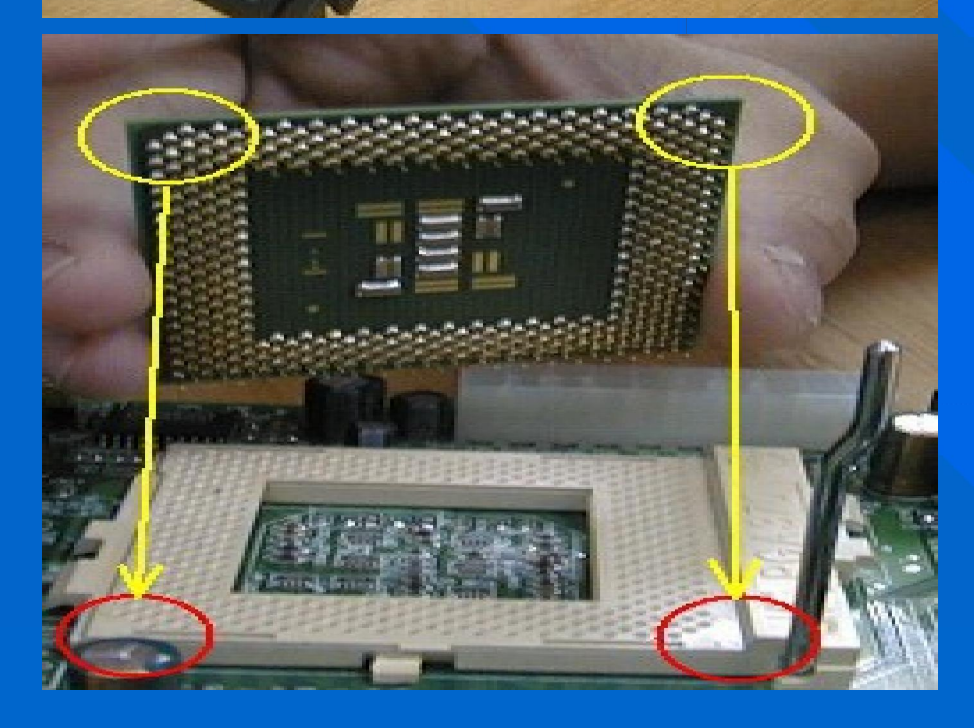

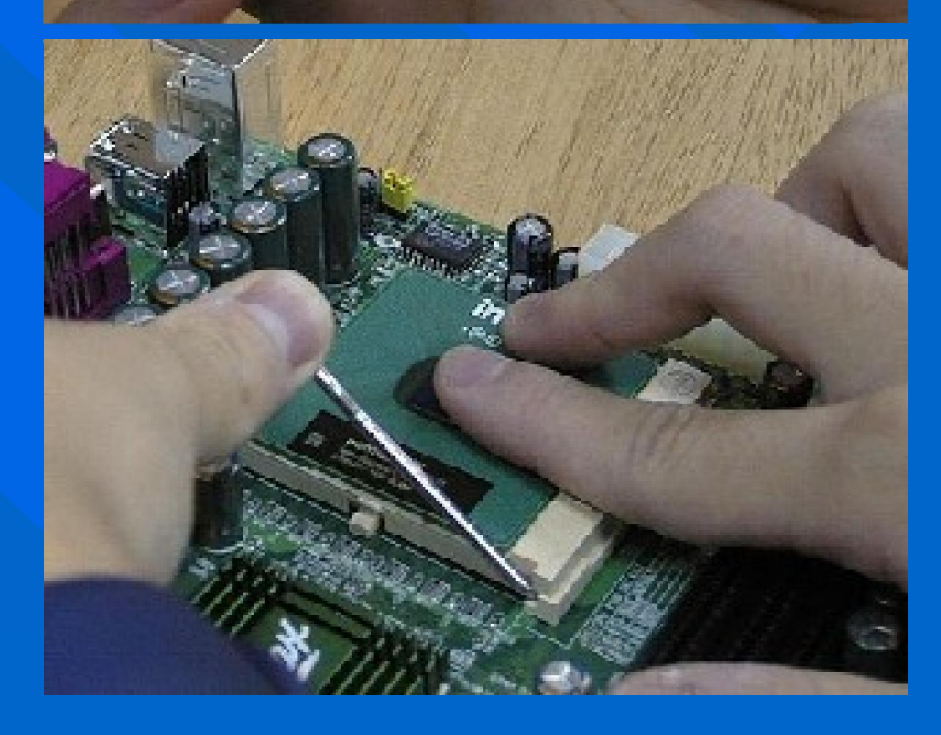

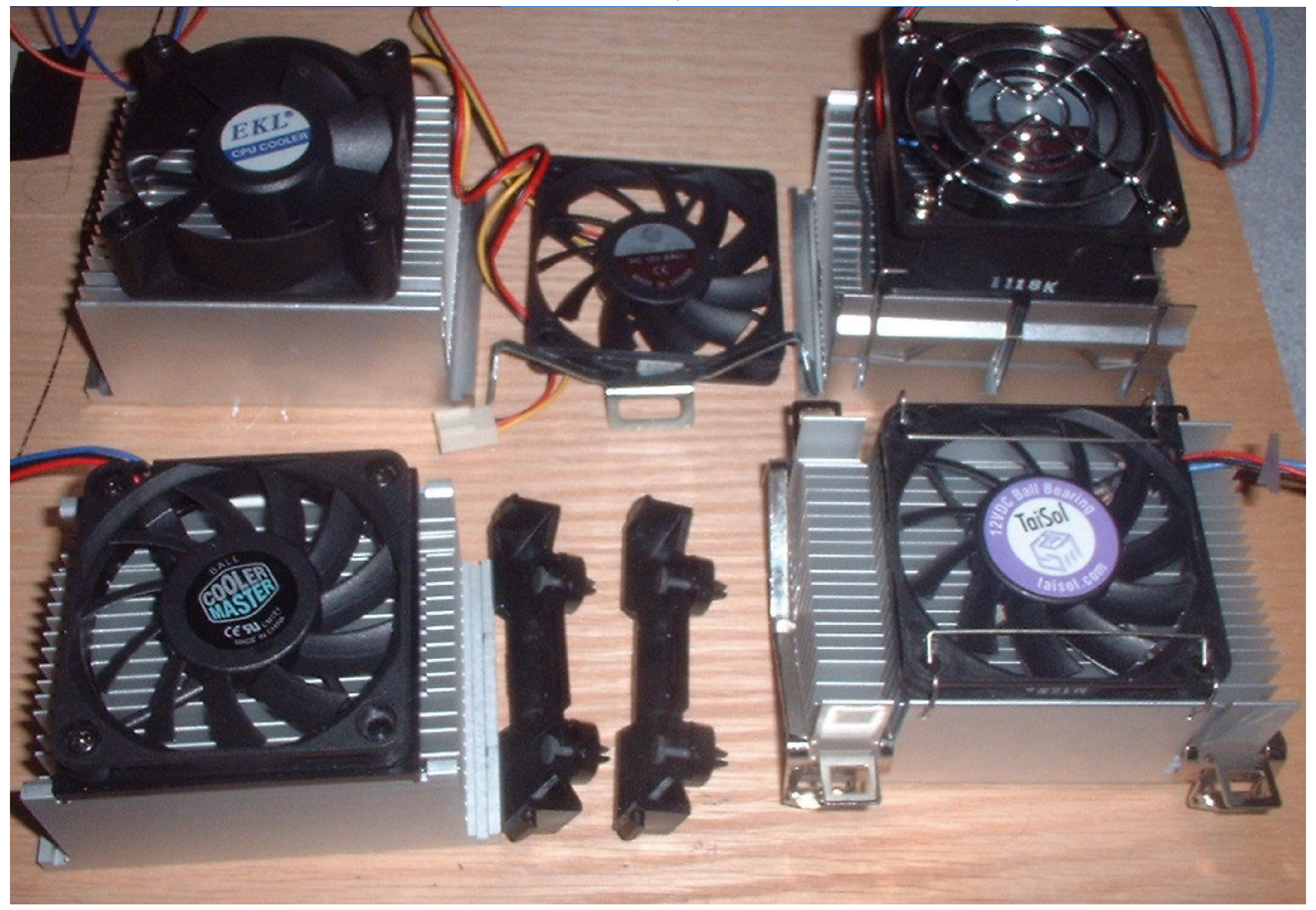

## Lắp Quạt cho CPU.

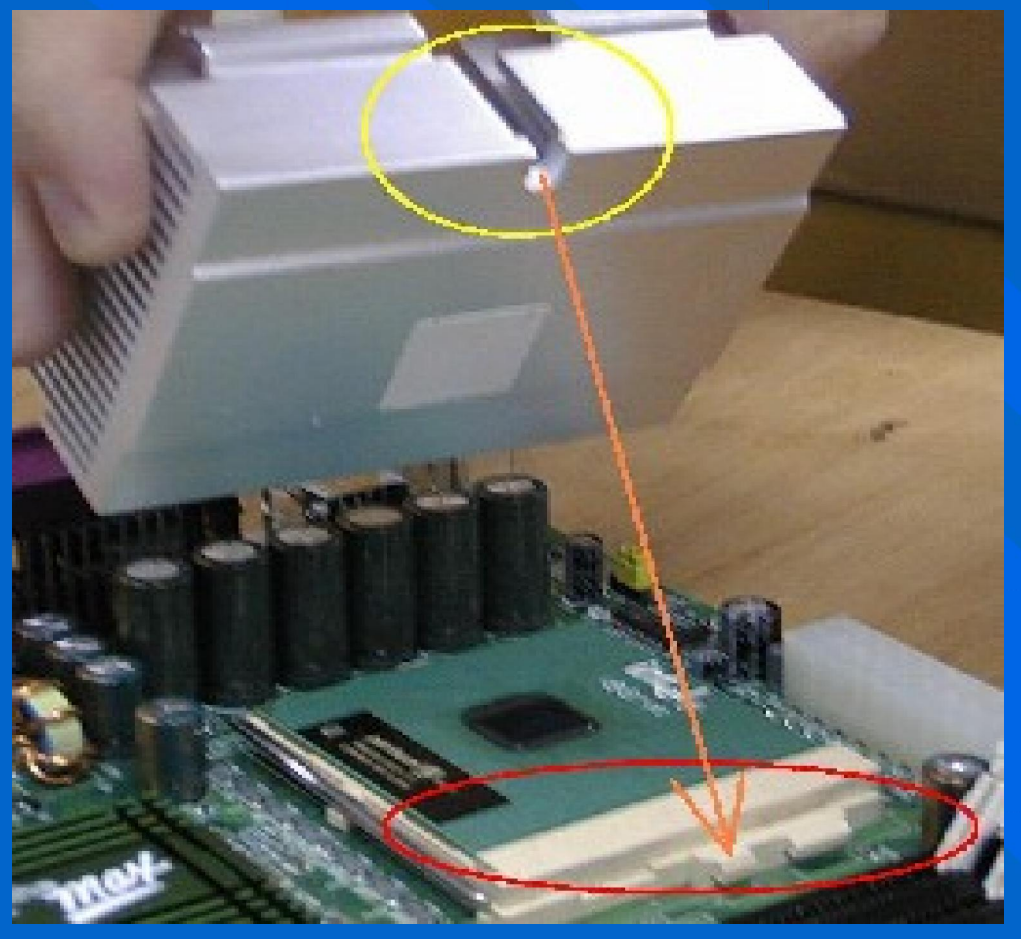

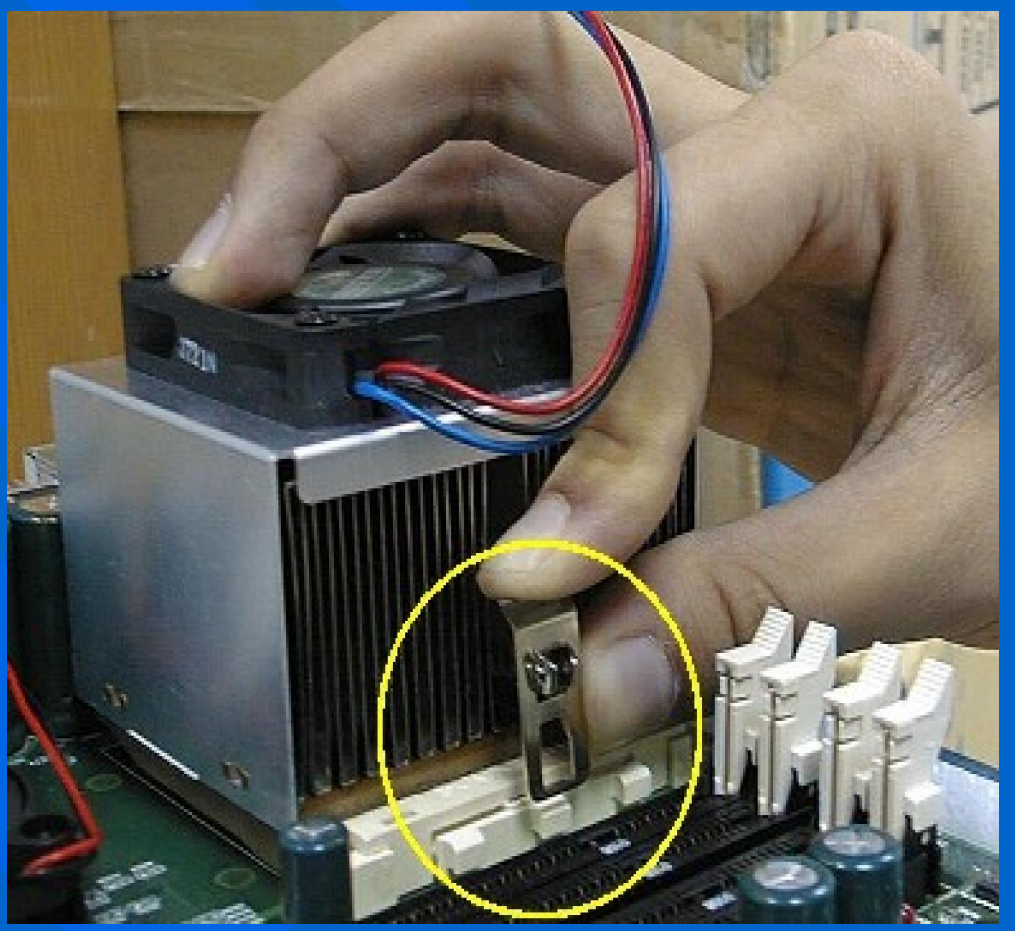

## Cắm điện cho quạt (FAN)

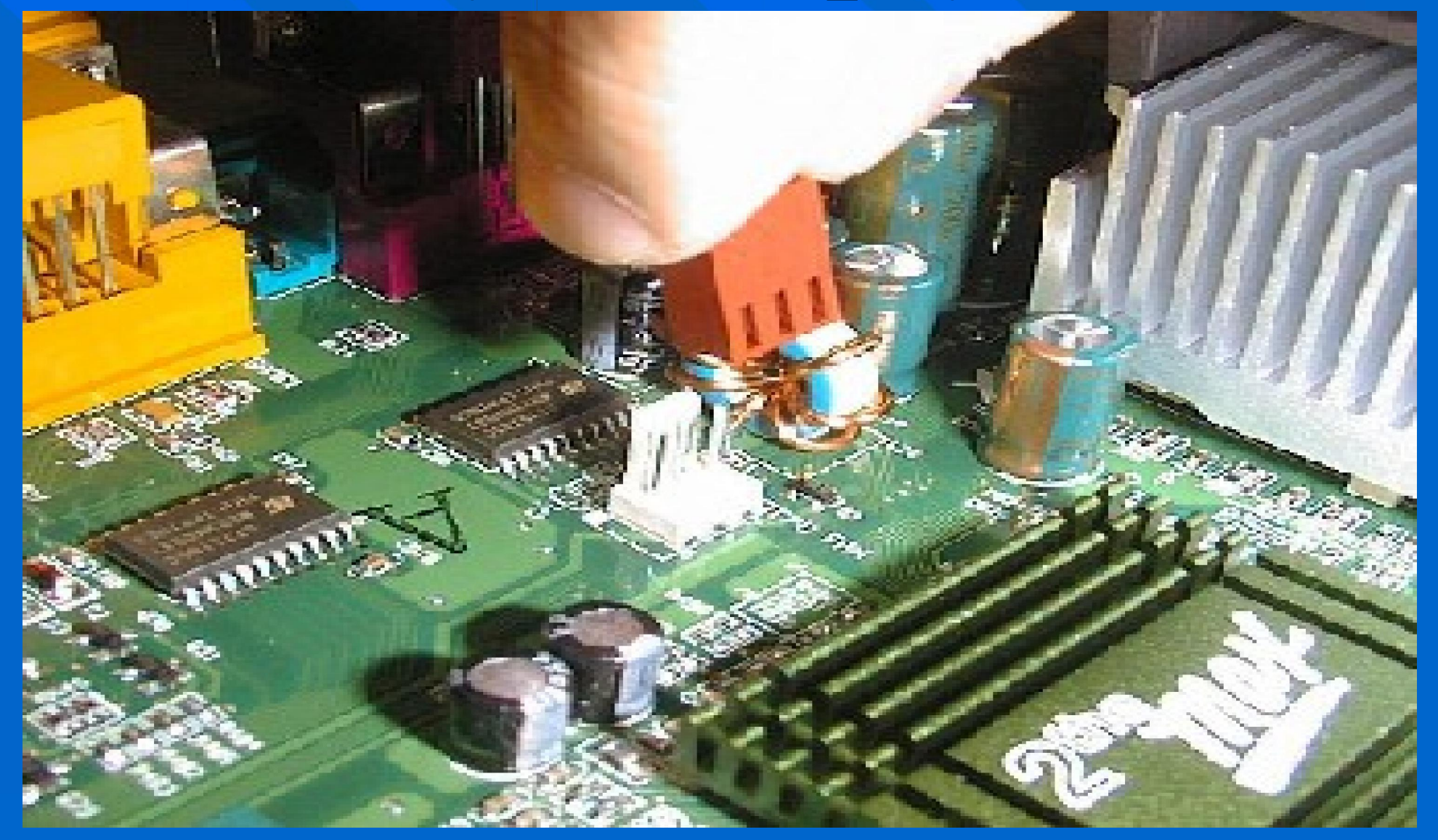

## Lắp RAM vào khe cắm RAM trên Mainboard

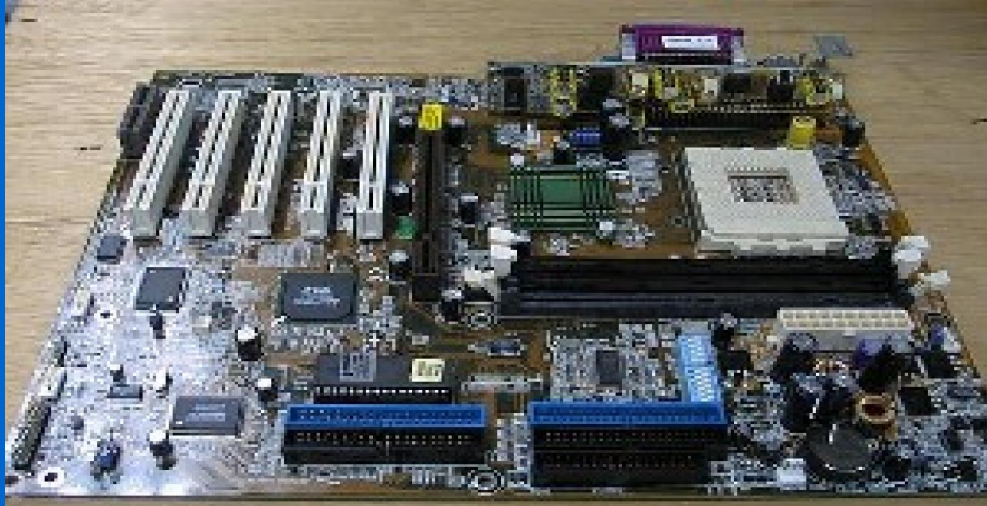

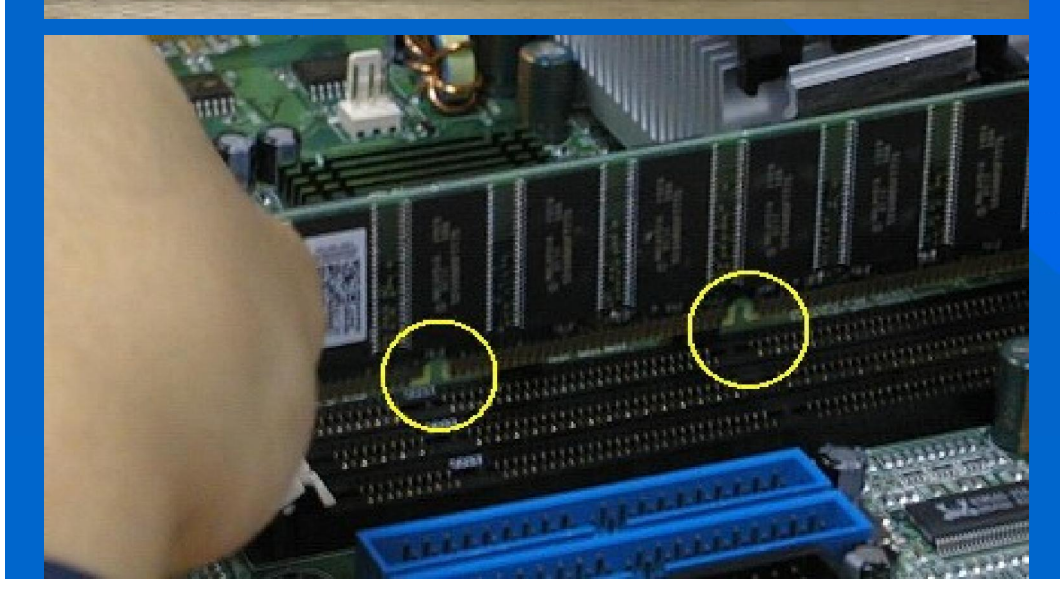

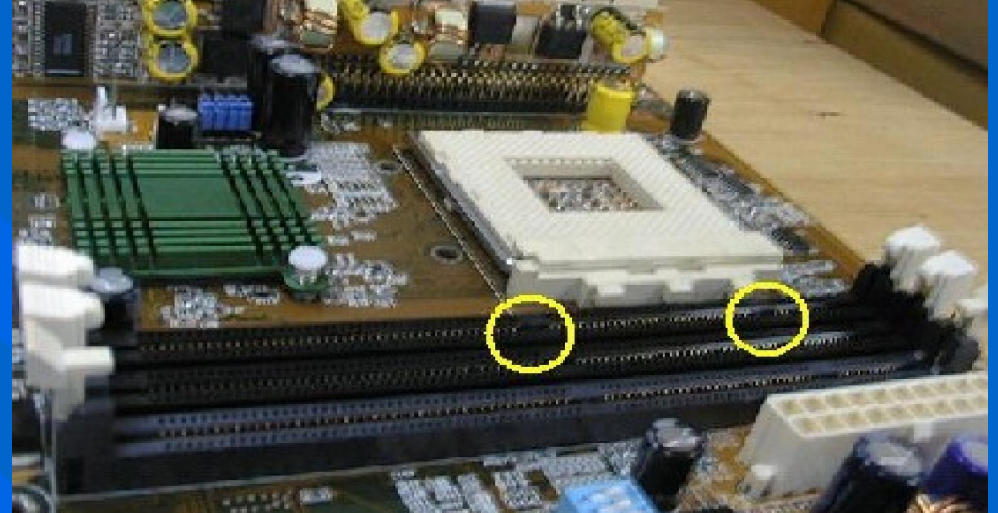

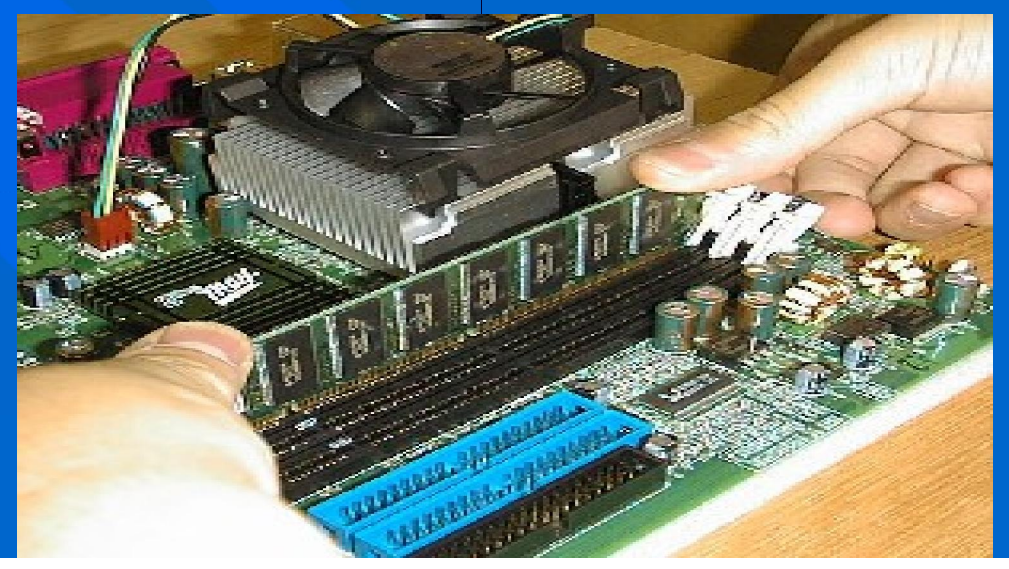

## Lắp RAM vào khe cắm RAM trên Mainboard

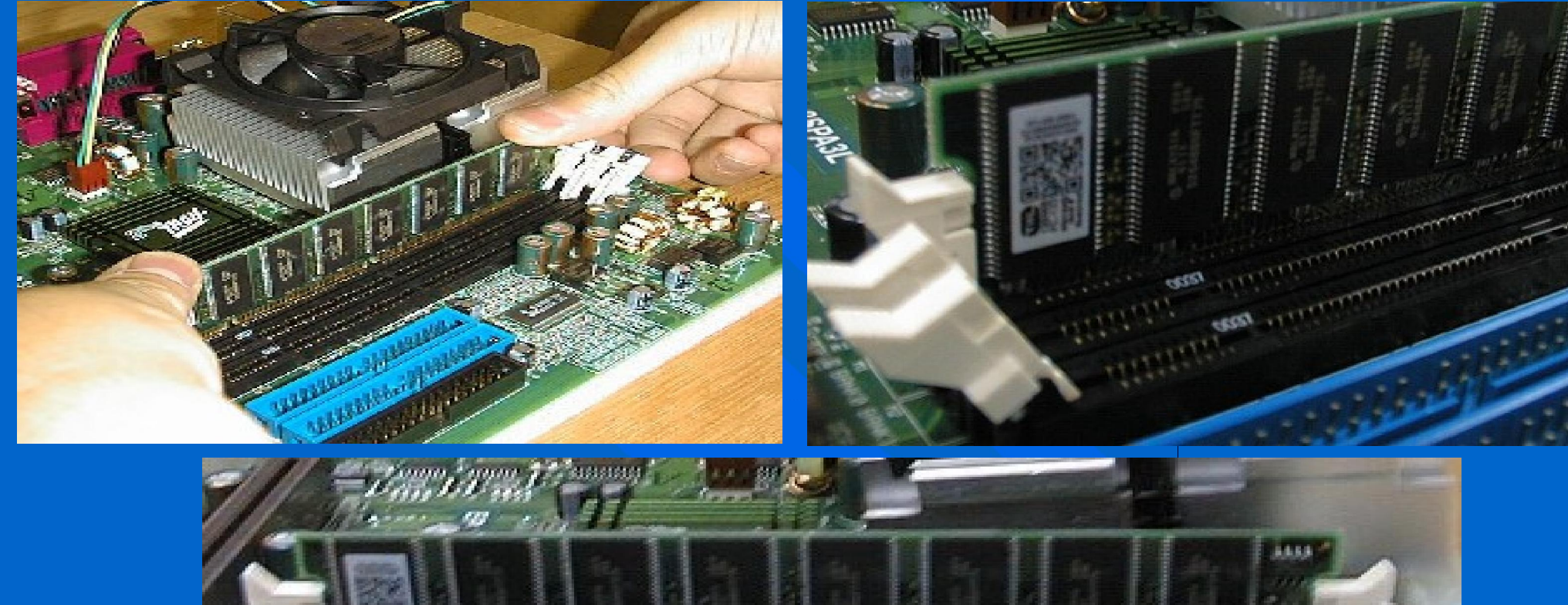

## Lắp Mainboard vào Case

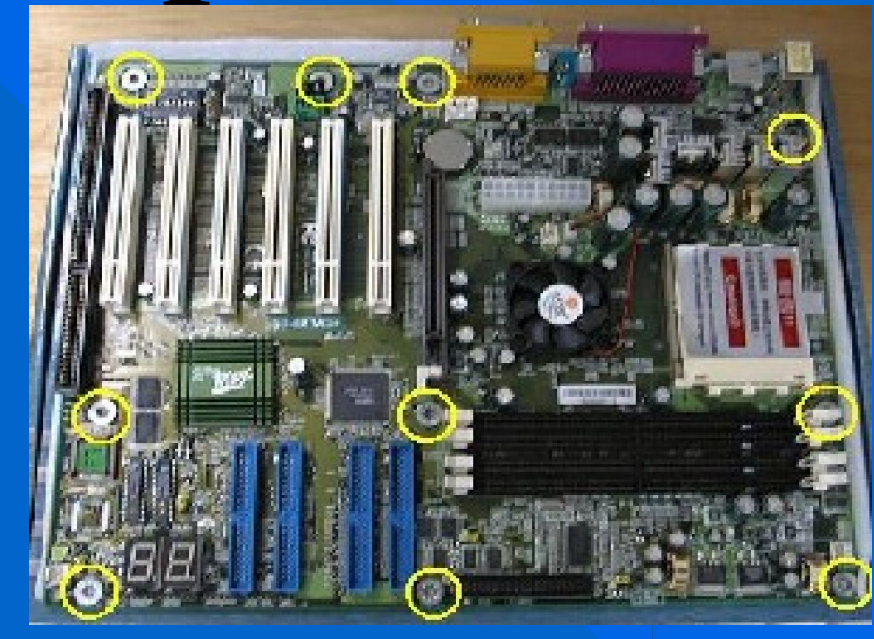

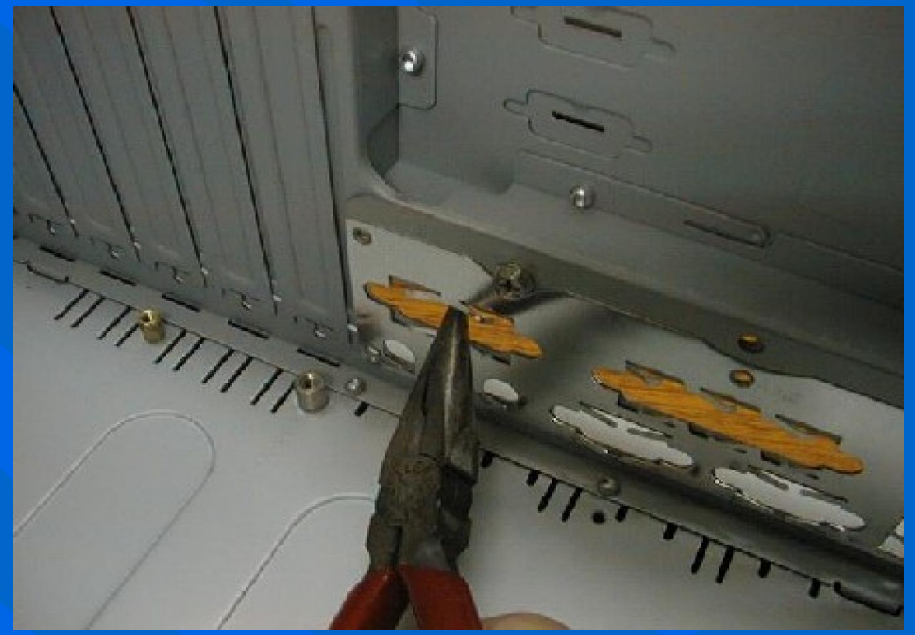

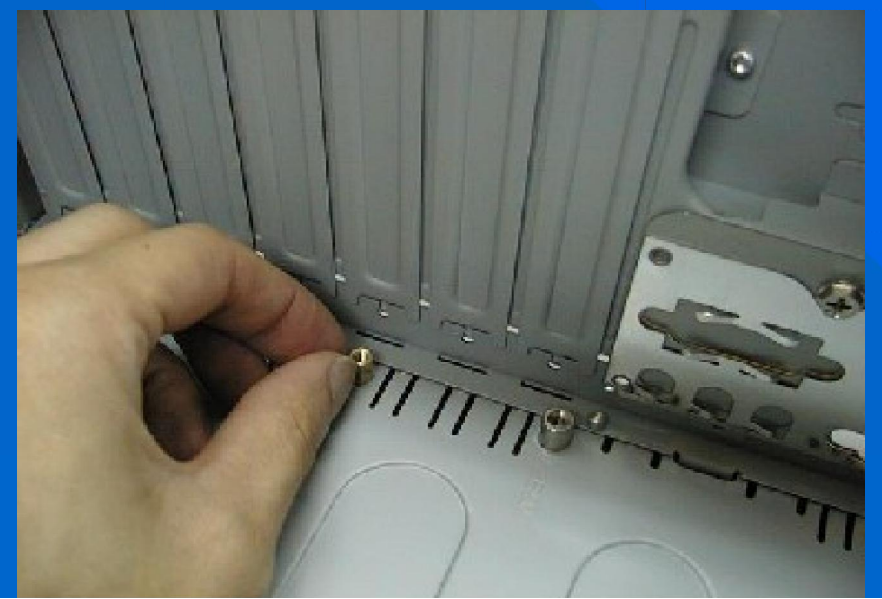

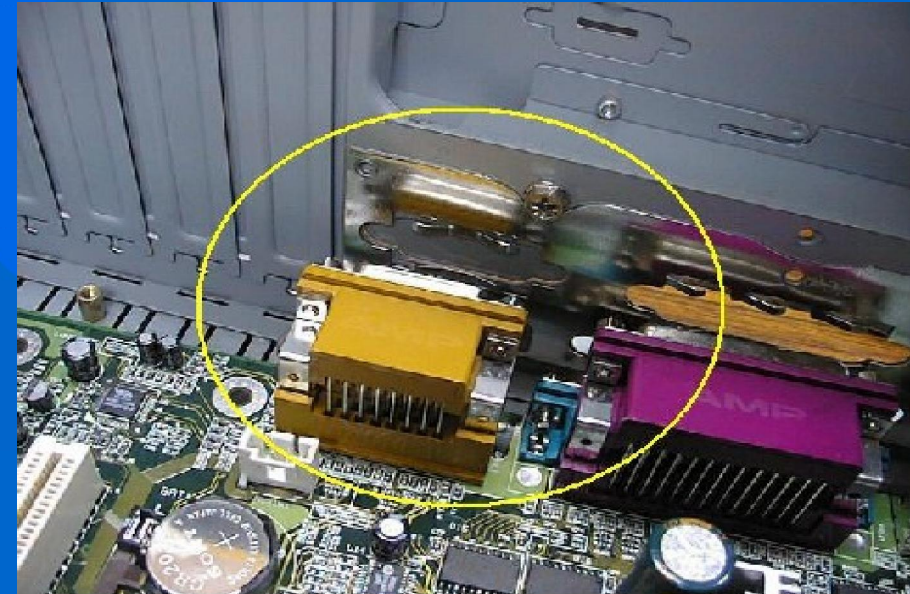

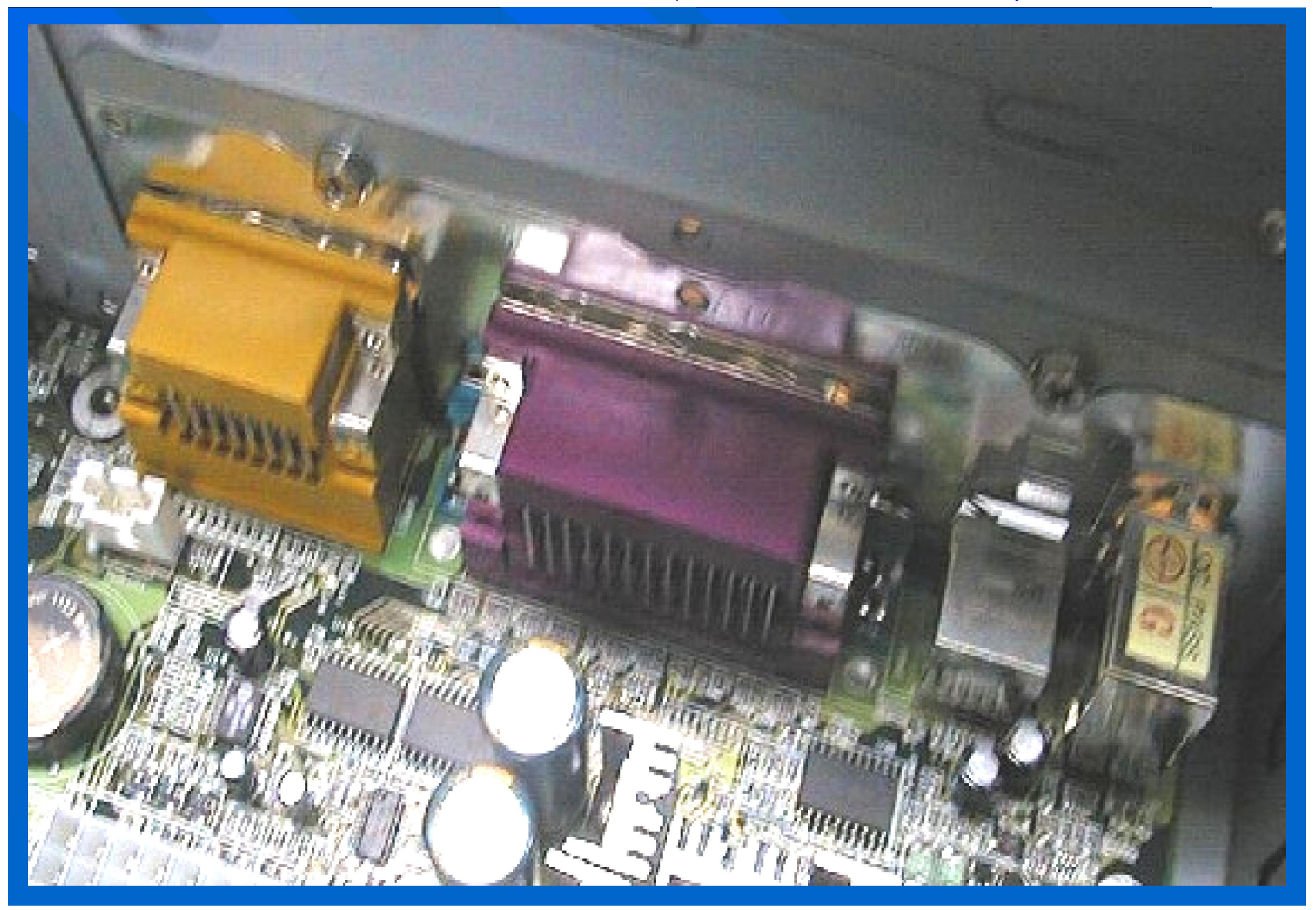

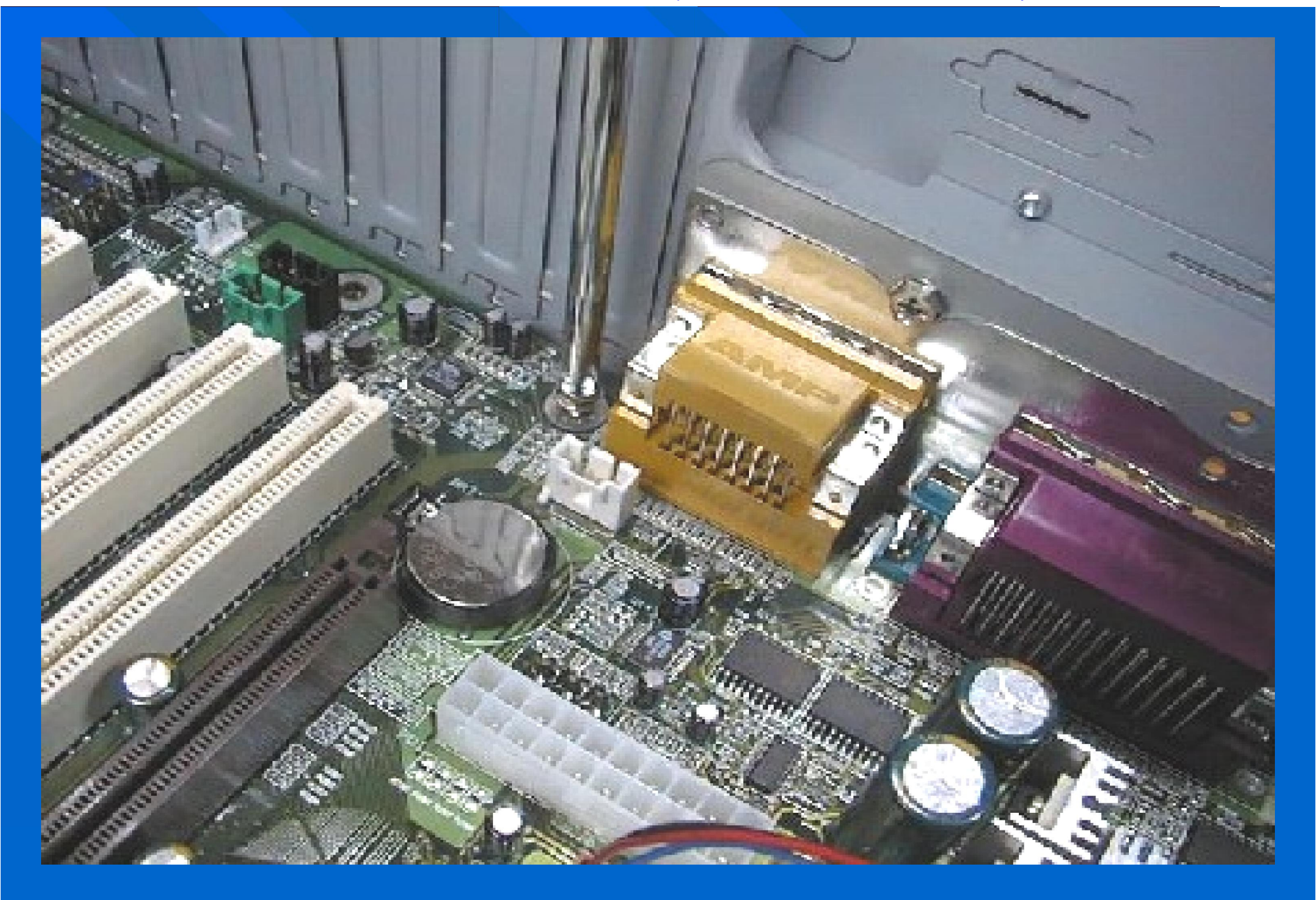

## Lắp các card mở rộng vào Mainboard

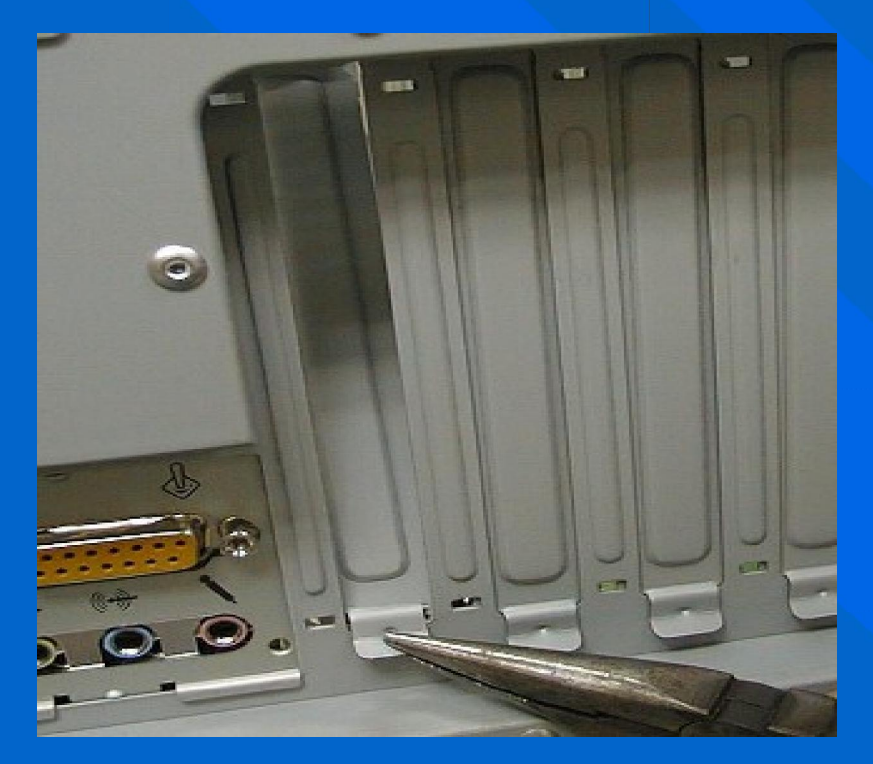

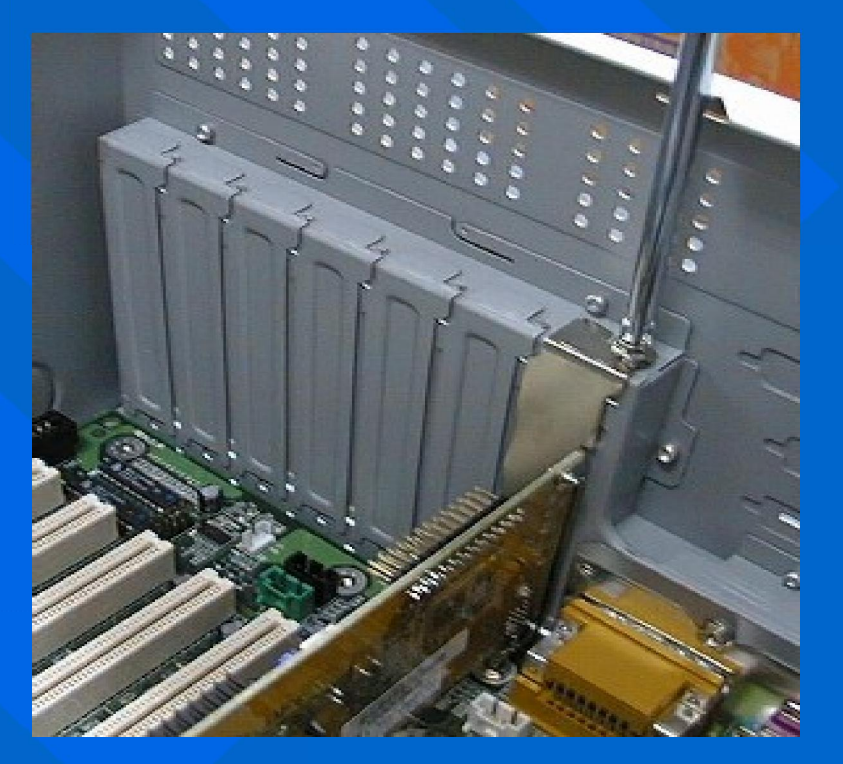

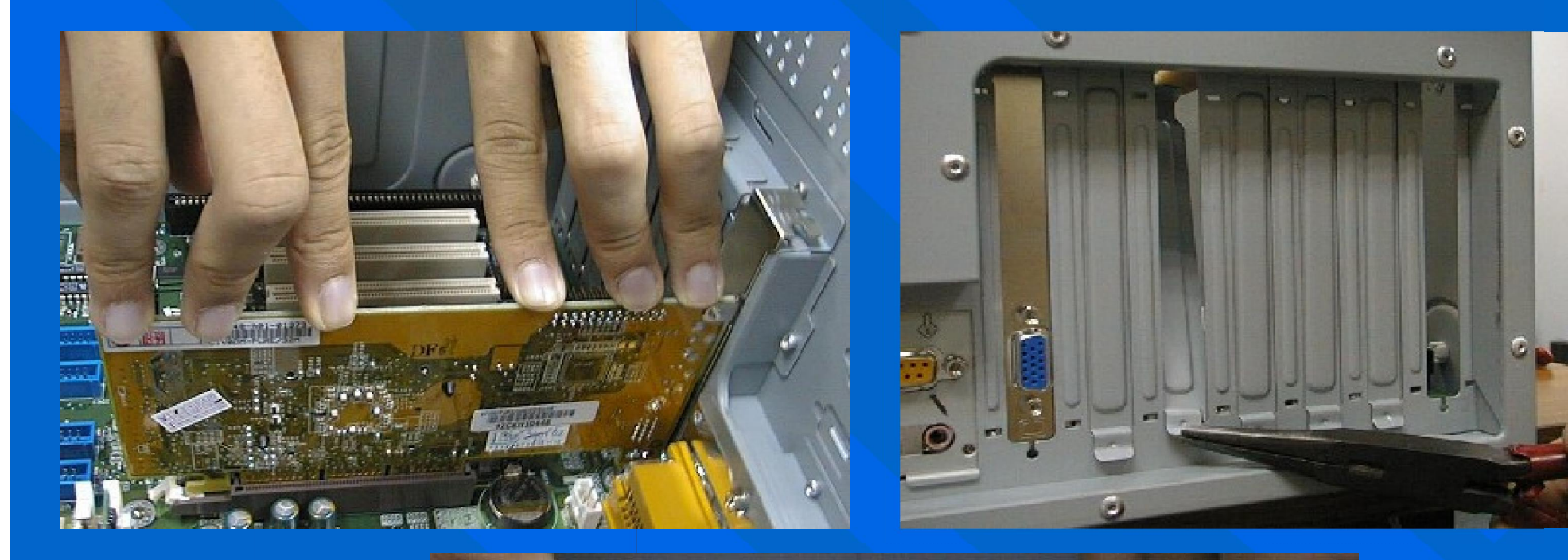

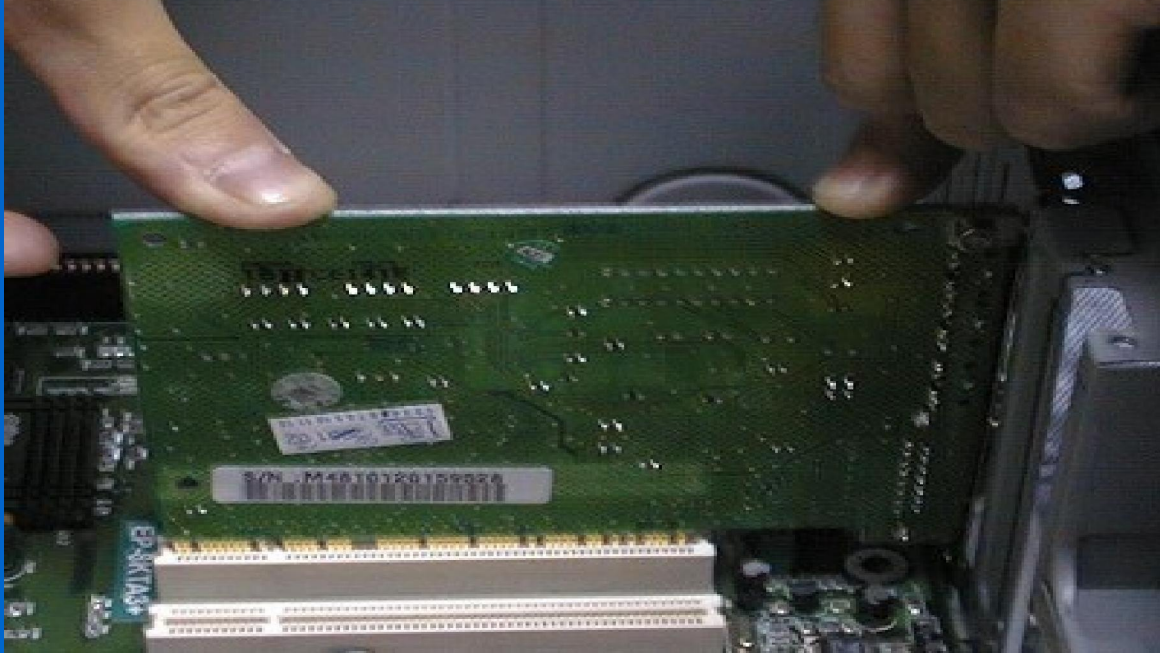

## Lắp các ổ đĩa vào Case

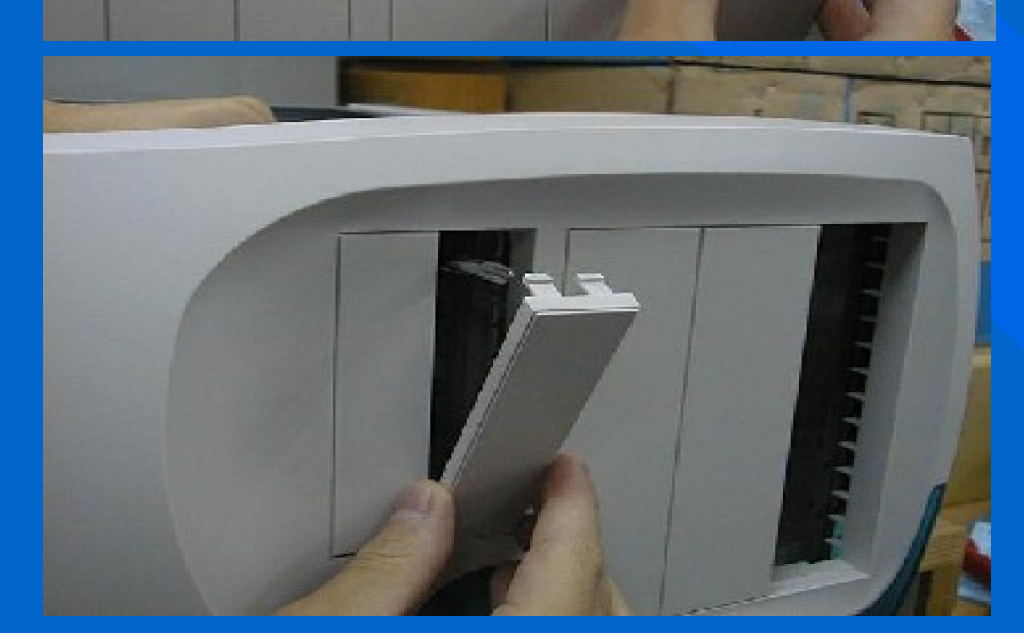

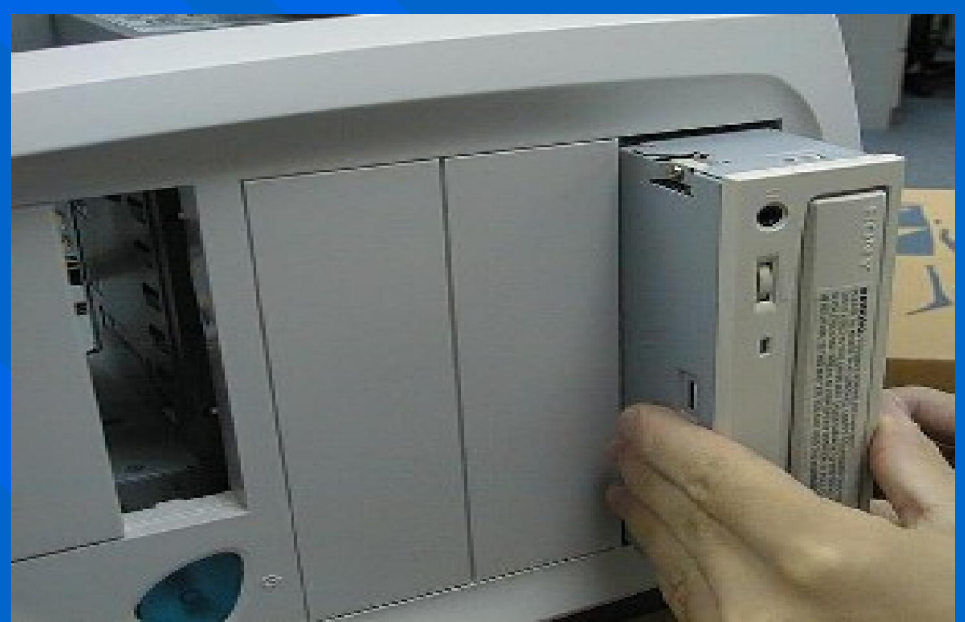

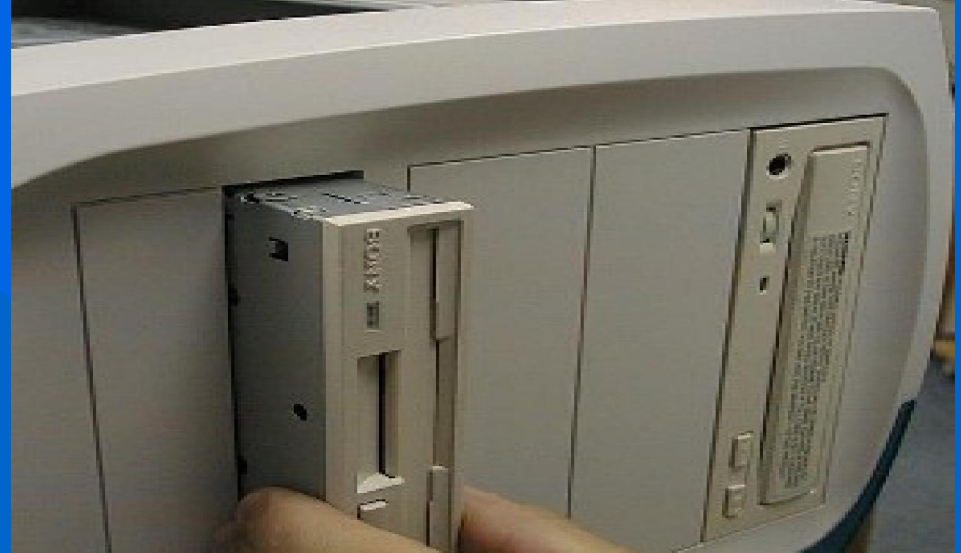

20 D P

C

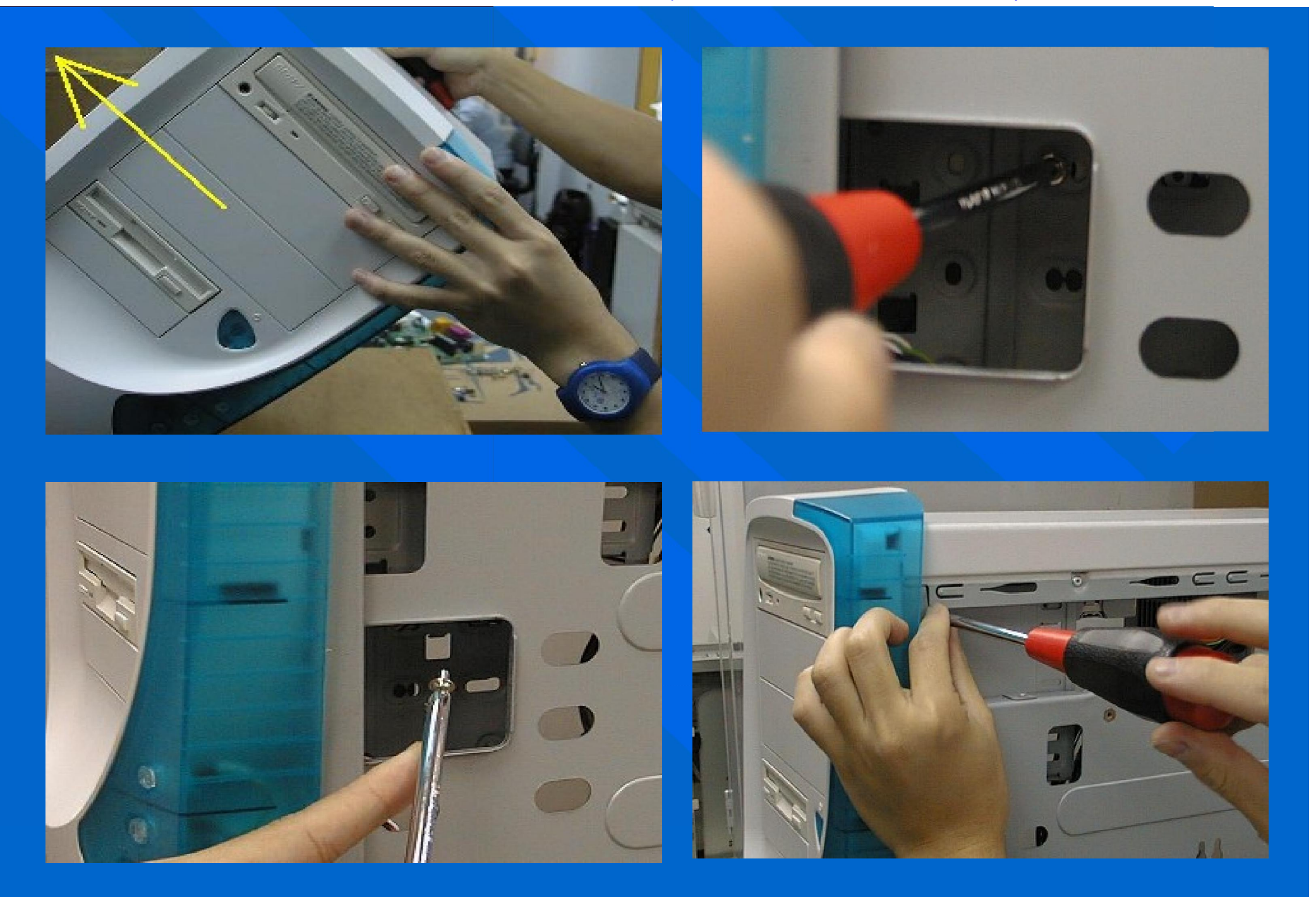

# (T)I

# 

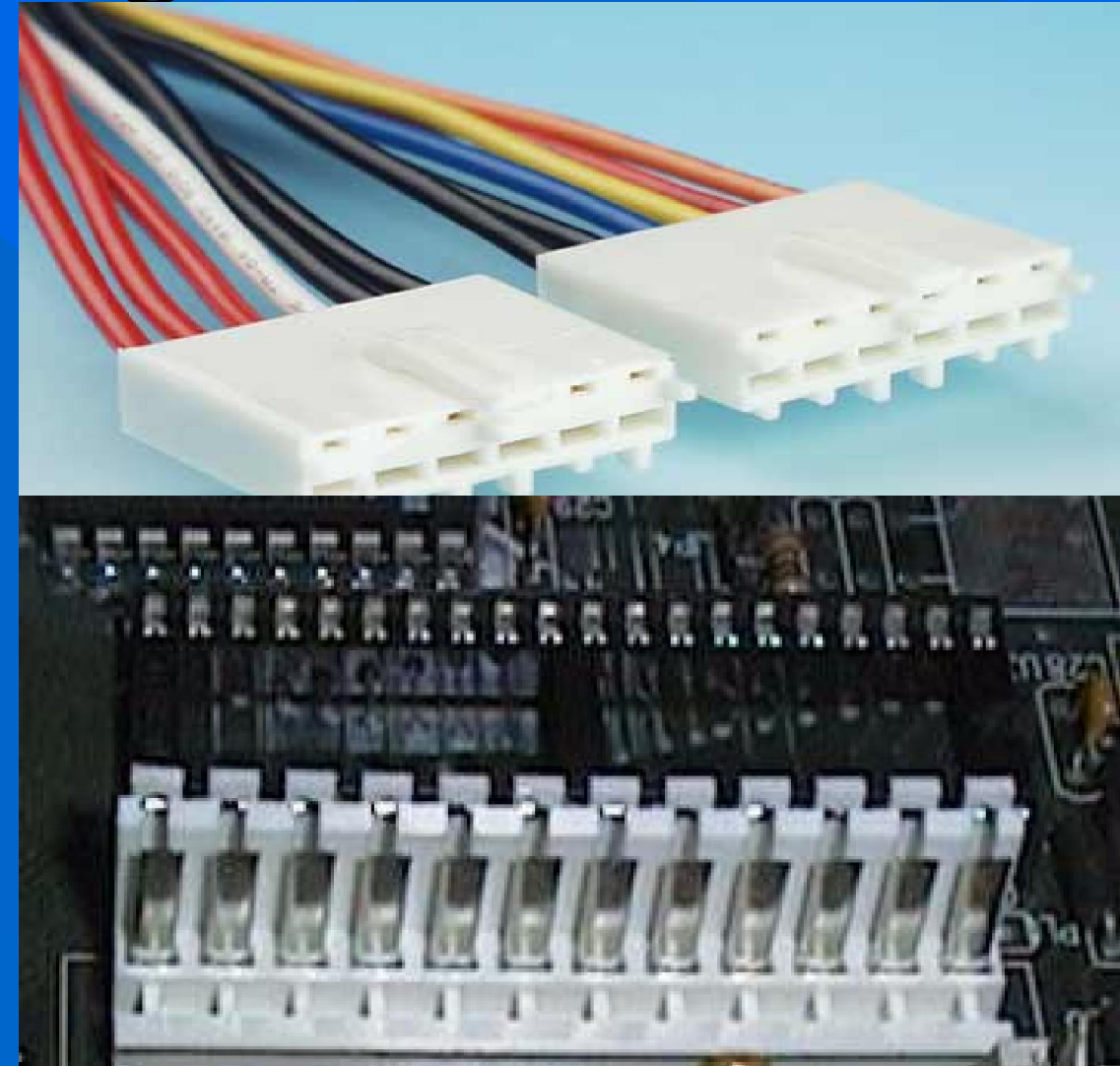

## Cắm nguồn cho MainBoard ATX

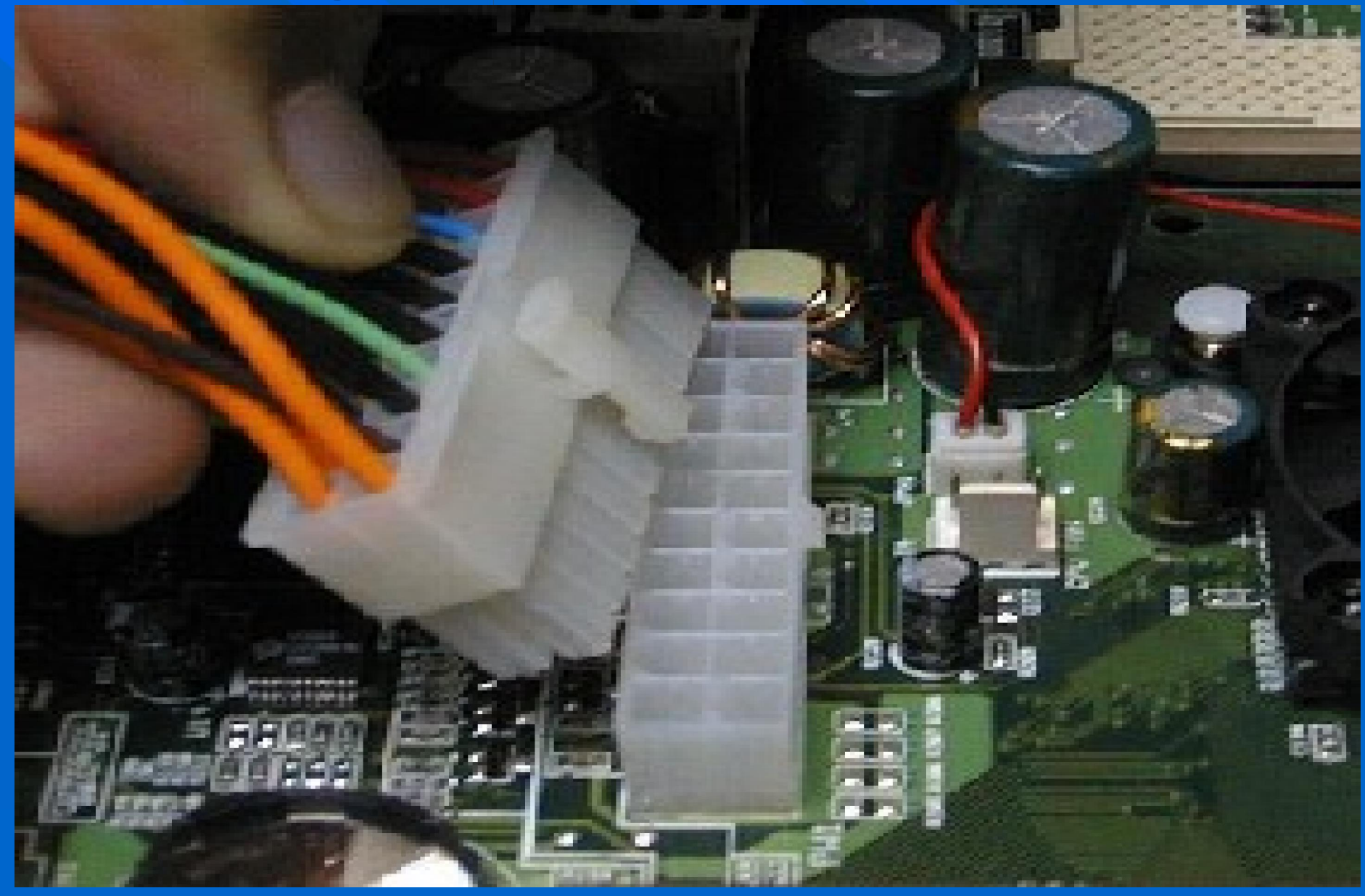

## Cắm nguồn cho các ổ đĩa: HDD; FDD; CDROM...

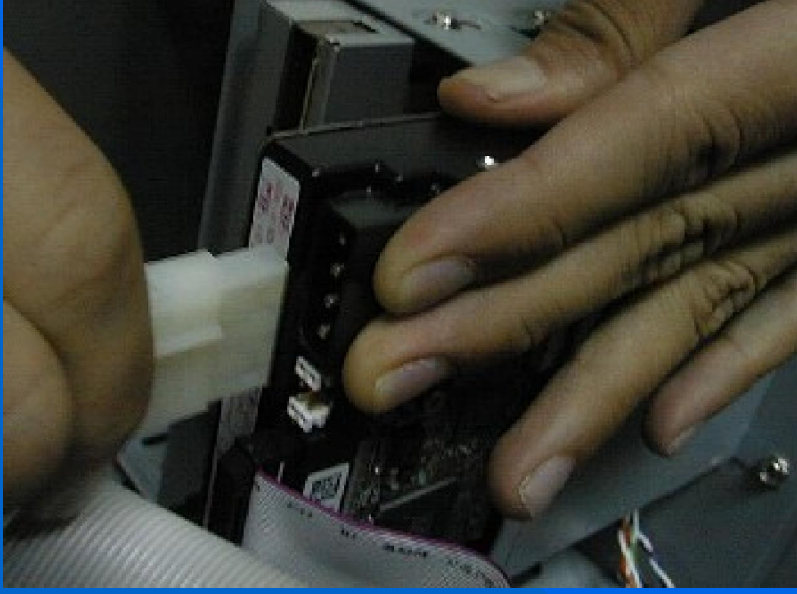

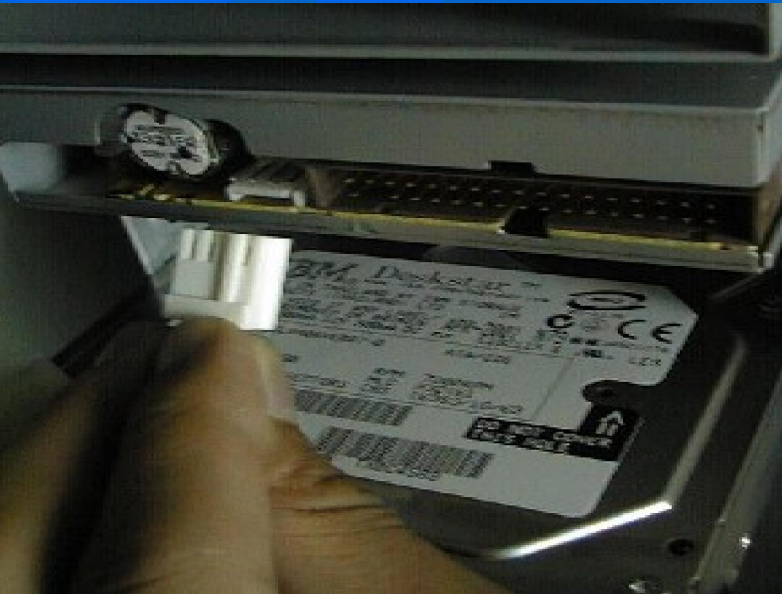

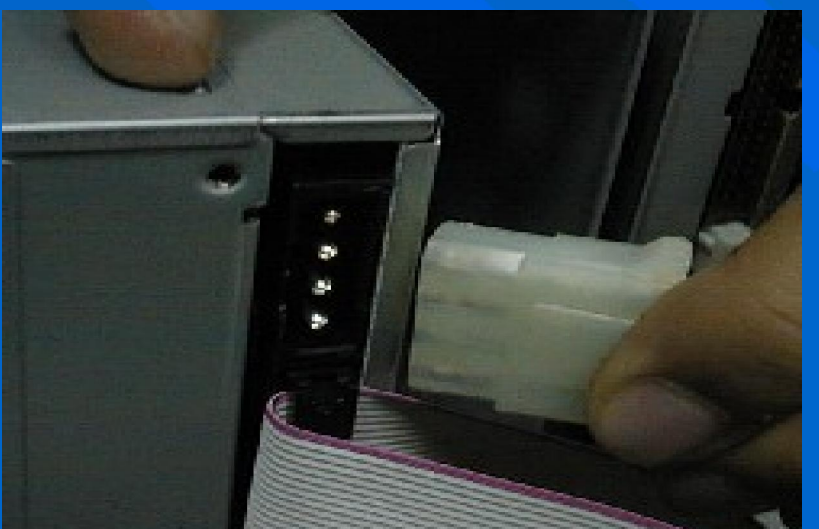

## Nối các đường cáp (cáp âm thanh, cáp ố cứng...) vào Mainboard.

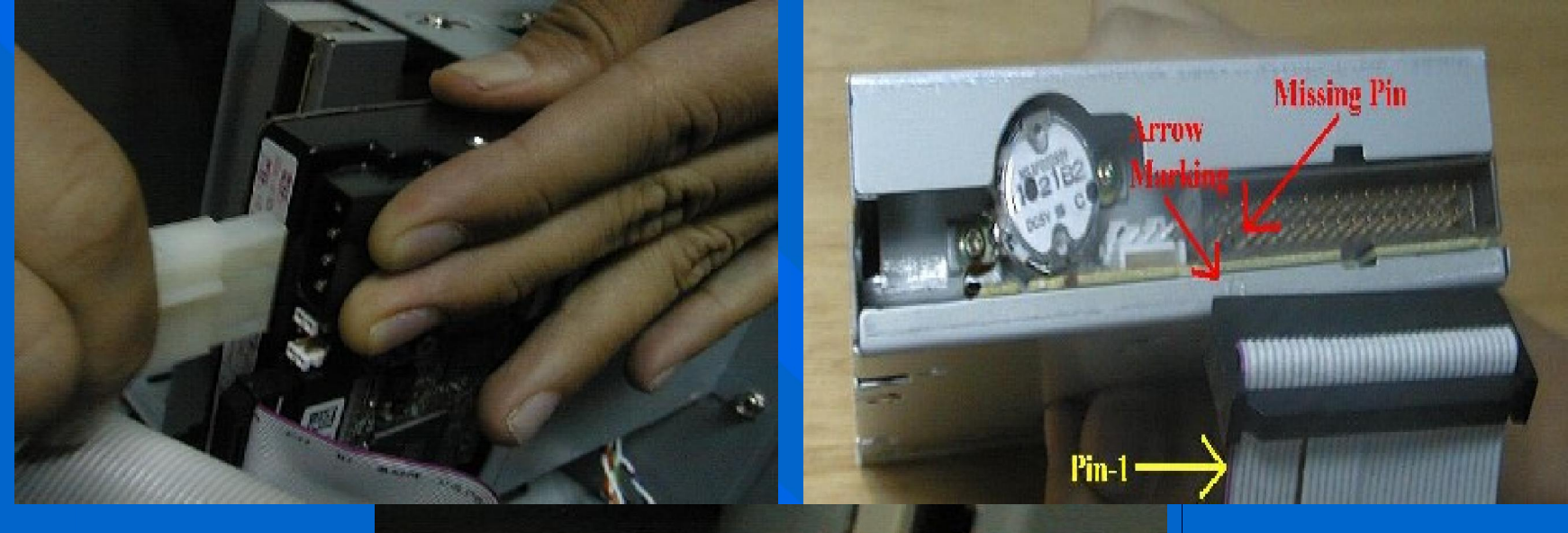

### \*Nối các đường cáp vào Mainboard.

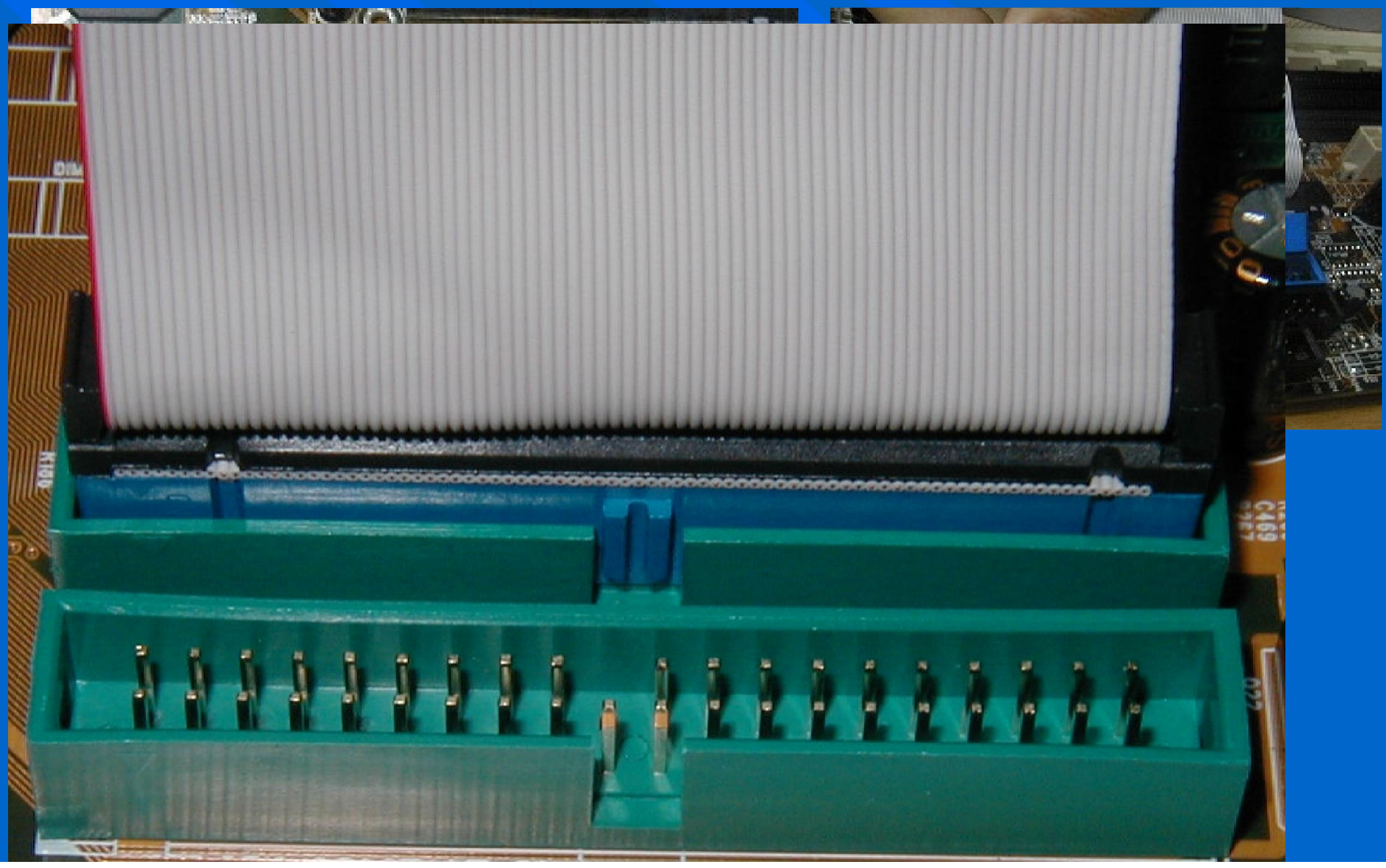

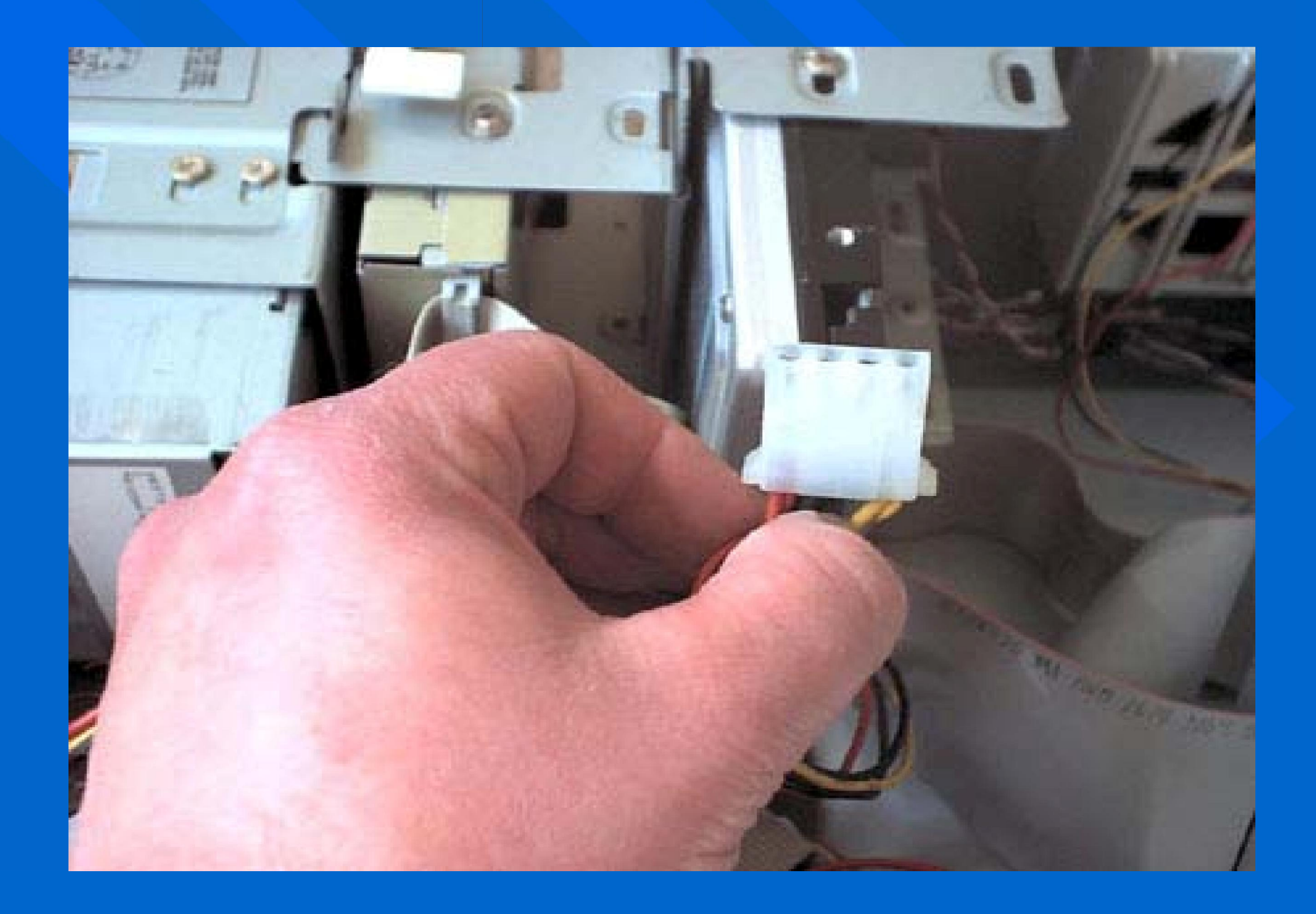

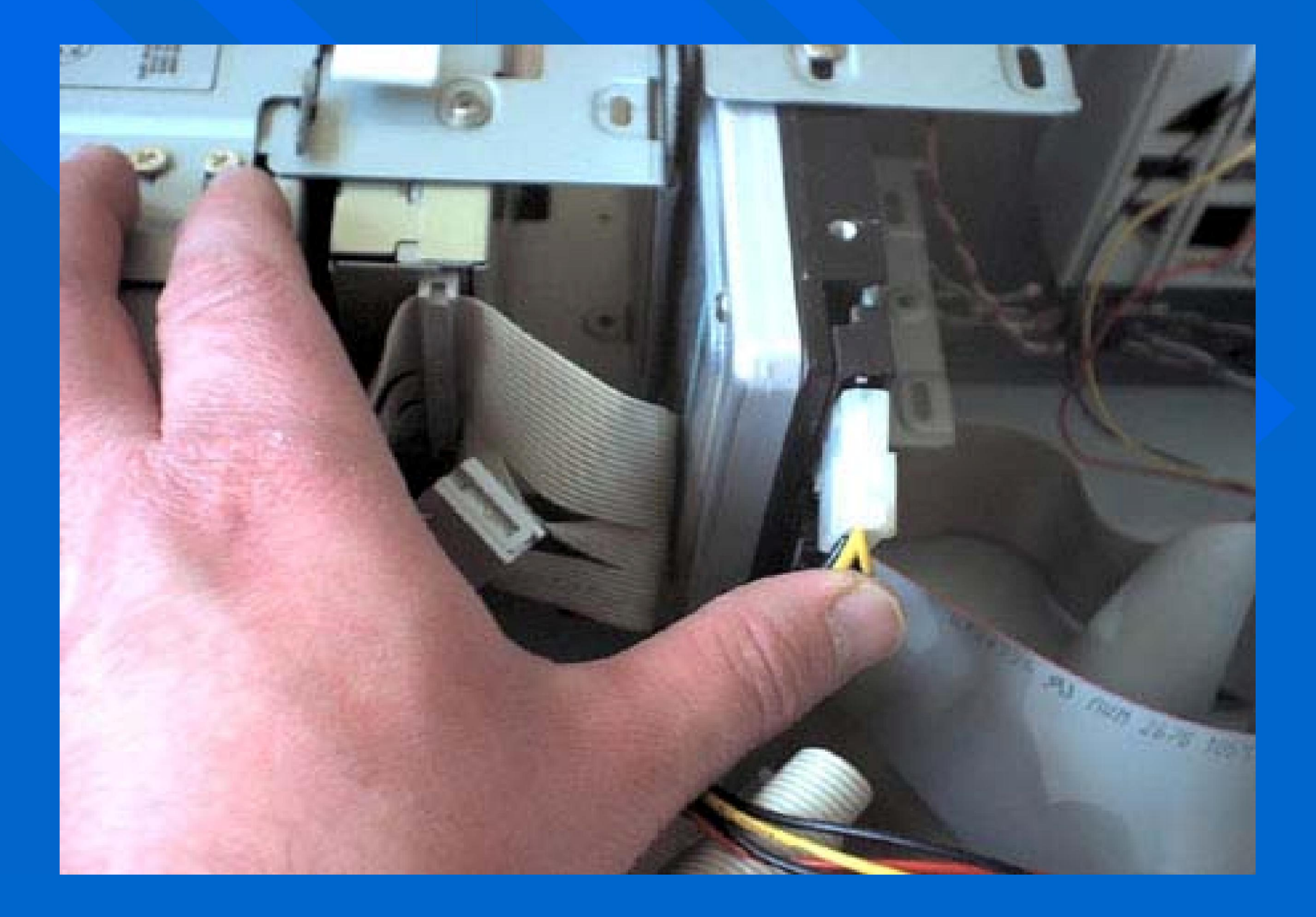

#### Dọc sách hướng dẫn kèm theo MainBoard của nhà sản xuất, để nối các dây cắm: POWER; RESET; HDD LEP; SPEAKER...vào Mainboard

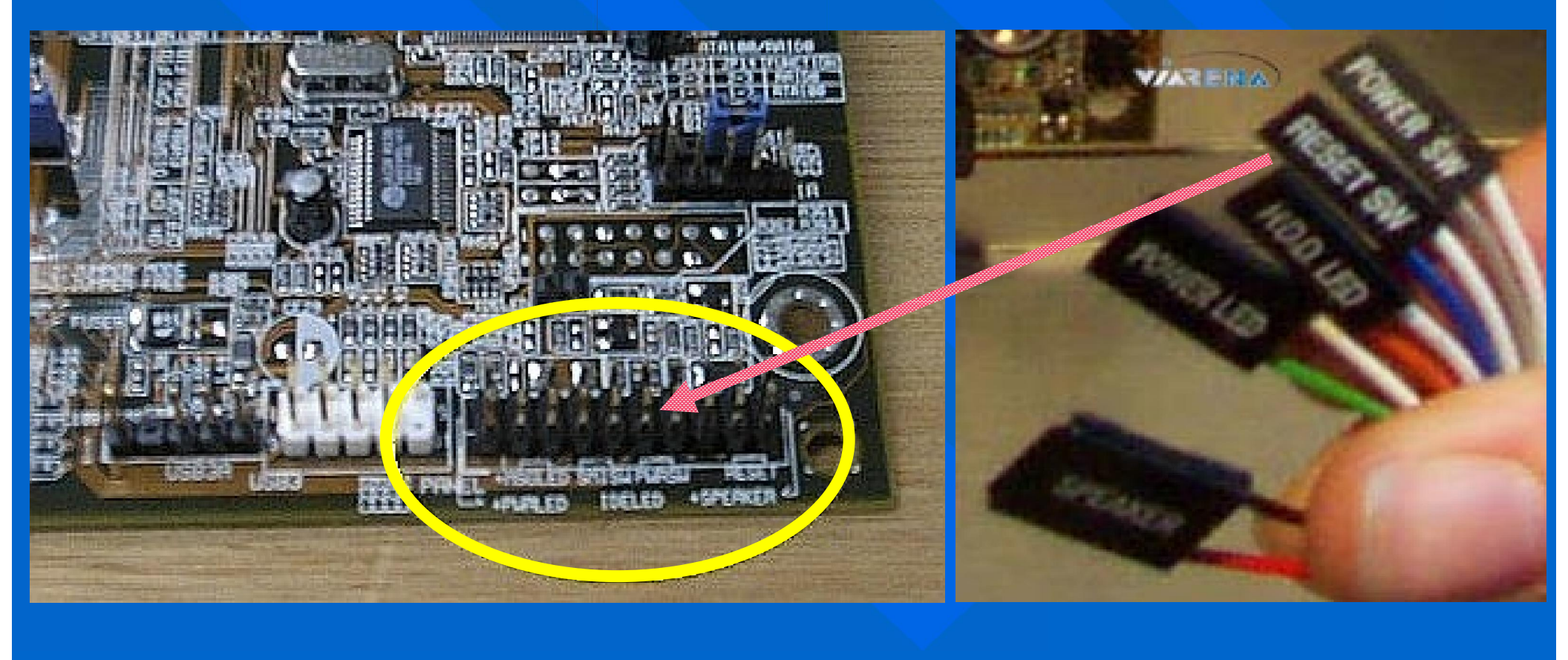

## HẾT BÀI HỌC 2

CHƯƠNG I : PHẦN CỨNG MÁY TÍNH

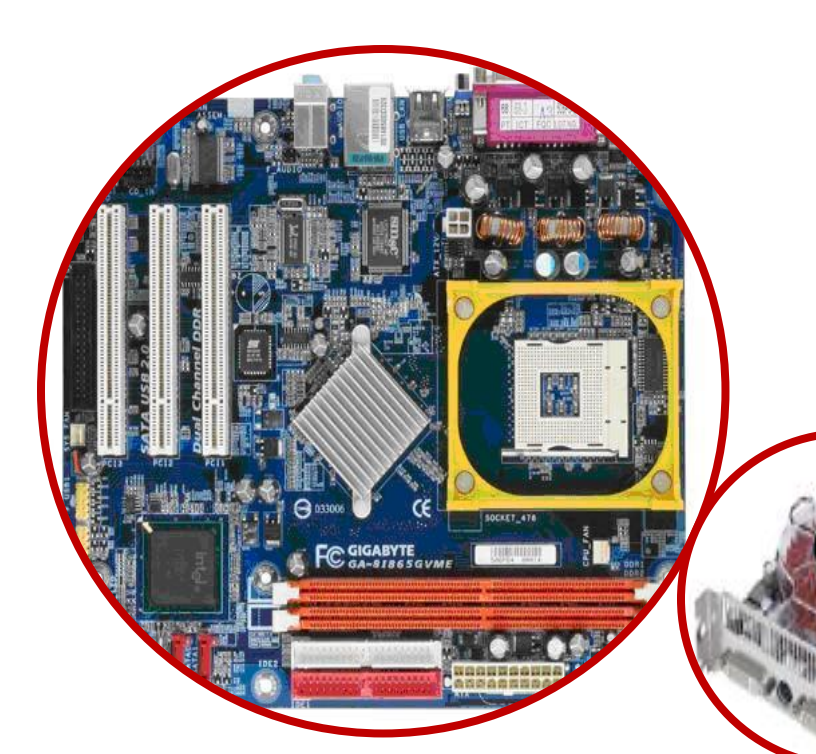

#### BÀI 07 LỰA CHỌN CẤU HÌNH & LẮP RÁP MÁY TÍNH

#### LEANING BY DOING

PDF created with FinePrint pdfFactory Pro trial version http://www.fineprint.com

#### MỤC TIÊU BÀI HỌC

- Xác định nhu cầu và mục đích sử dụng của khách hàng
  Hiểu biết quy trình lắp ráp
- ✓ Nắm vững những kỹ thuật thao tác an toàn

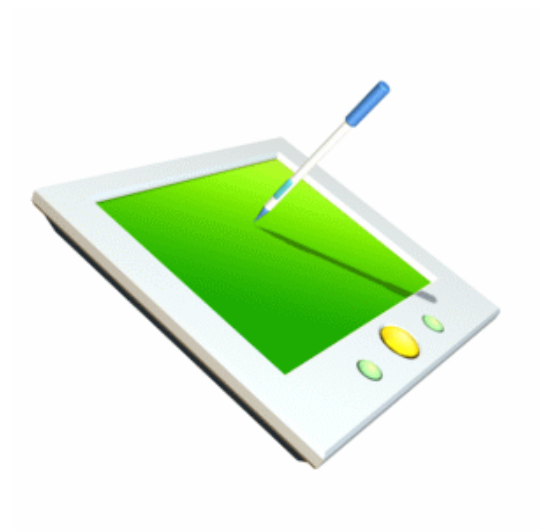

#### NHU CÂU – MỤC ĐÍCH SỬ DỤNG

Khi lựa chọn cấu hình để lắp ráp một bộ máy tính chúng ta cần nắm rõ nhu cầu và mục đích sử dụng, từ đó có sự lựa chọn, tư vấn phù hợp nhất cho người sử dụng.

Máy tính có cấu hình phù hợp sẽ phát huy hết hiệu suất, tiết kiệm chi phí và dễ dàng nâng cấp khi cần thiết.

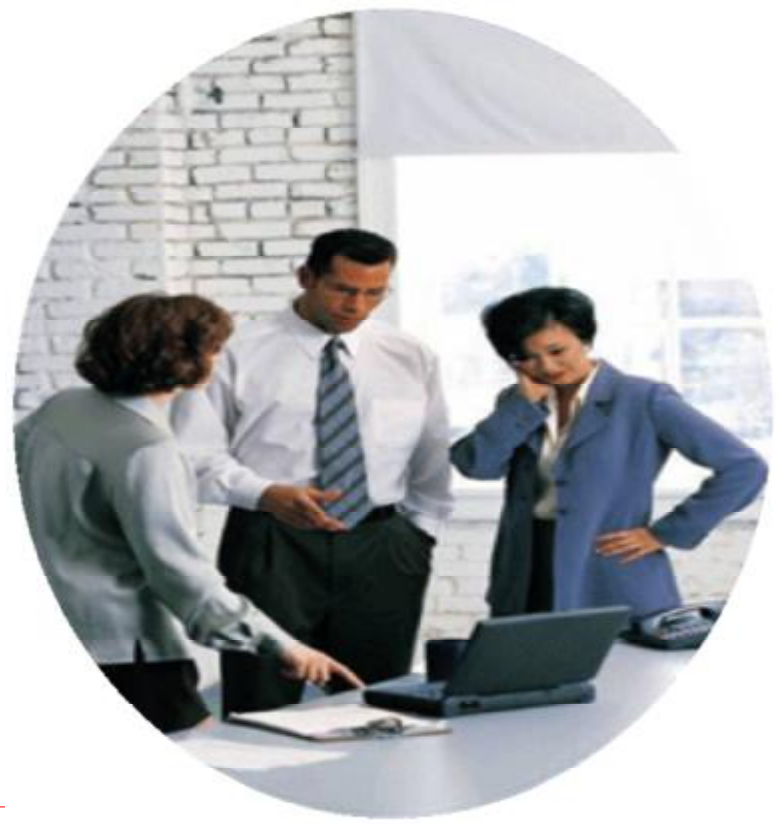

#### Khách hàng là doanh nghiệp

- Chuyên về thiết kế, đồ họa
- ü Corel Draw
- Photo shop
- ü 3D mask

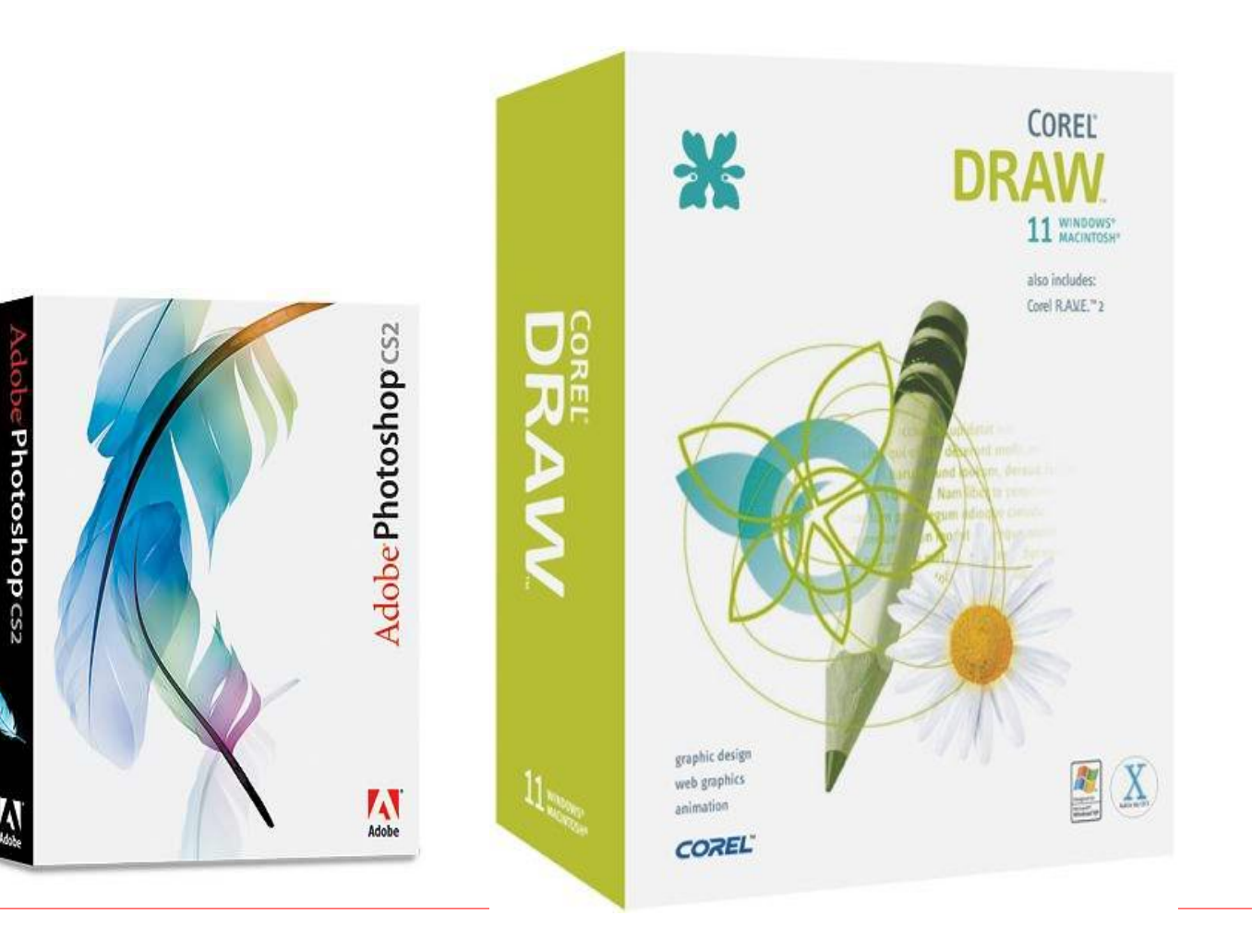

#### Khách hàng là các cơ quan - cá nhân

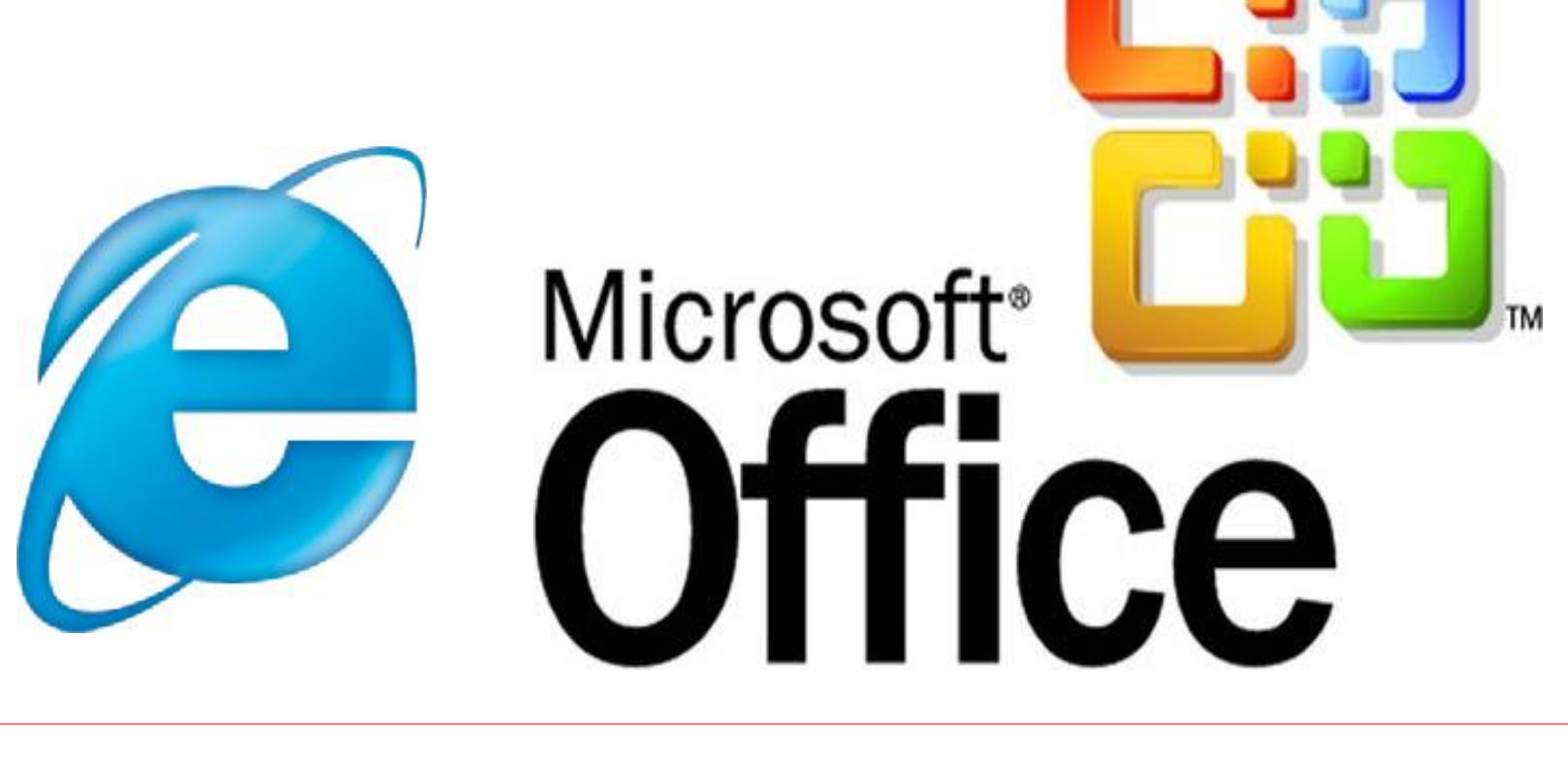
#### Khách hàng là các game thủ

- Sử dụng các game 3D, đòi hỏi cấu hình cao
- Games offline & games online
- Đòi hỏi card đồ họa siêu tốc

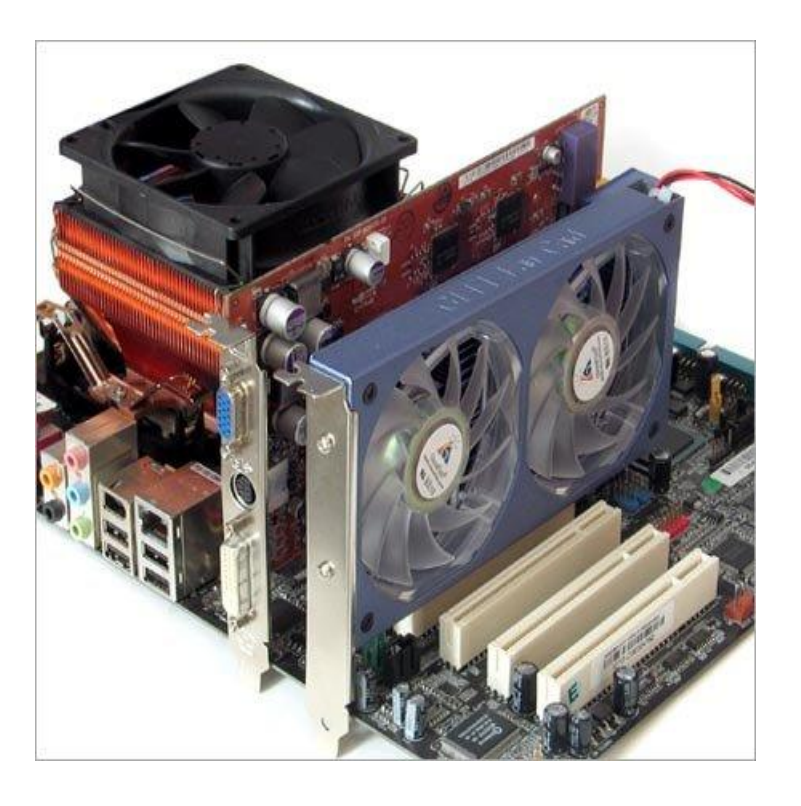

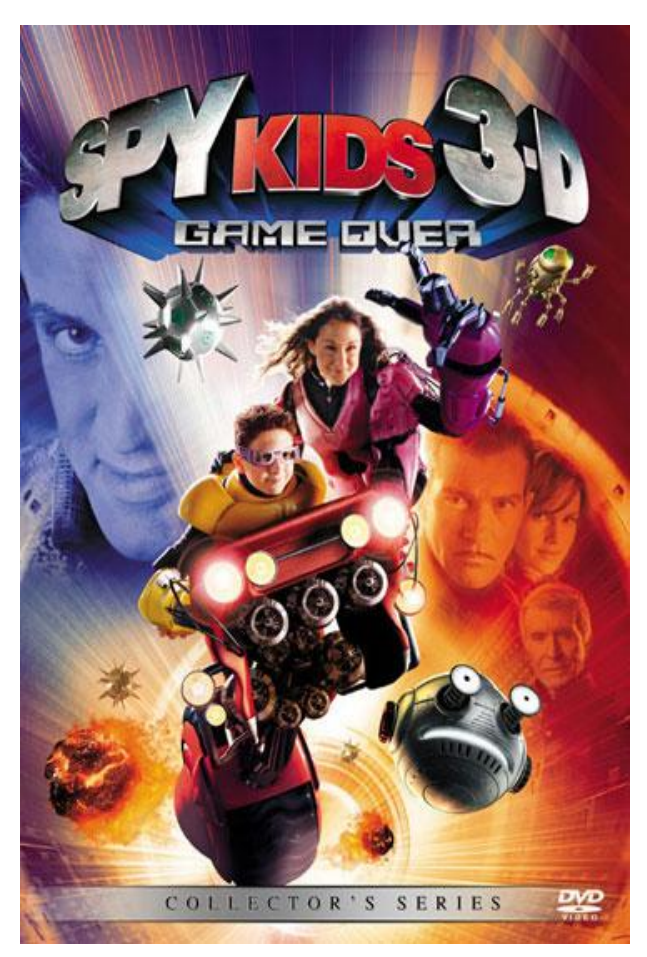

# KHẢ NĂNG NÂNG CẤP

Khi lựa chọn và sử dụng máy tính 1 vấn đề cần quan tâm đó là khả năng nâng cấp và mở rộng hệ thống về sau, đảm bảo cải thiện hiệu suất của máy tính mà không phải mua mới/ thay thế hoàn toàn.

- 4 Nâng cấp bao gồm: nâng cấp phần cứn
- 4 Nâng cấp phần mềm
- 4 nâng cấp phần dẻo

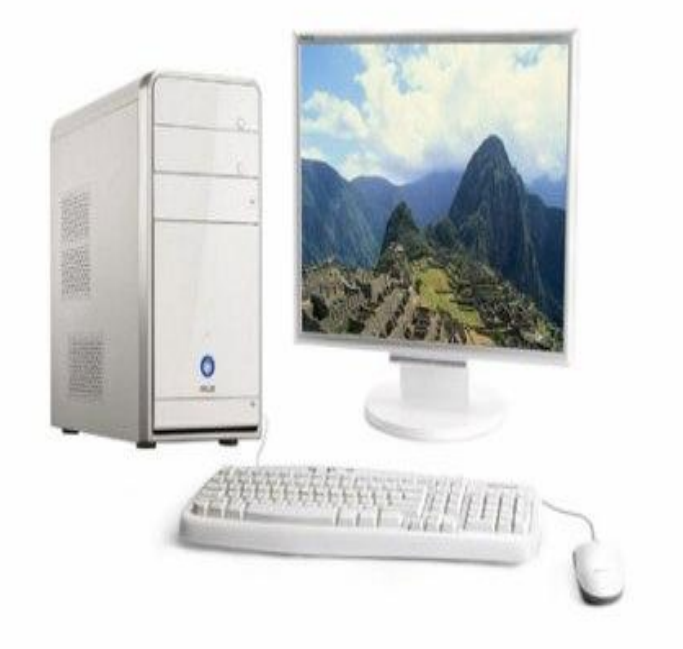

### Khả năng nâng cấp phần cứng

- Nâng cấp phần cứng à máy tính sử dụng được các thiết bị mới mà không cần thay đổi cấu hình phần cứng hiện tại.
- Các thiết bị có thể nâng cấp: CPU, RAM, HDD, VGA card...
- Công nghệ hỗ trợ về sau.

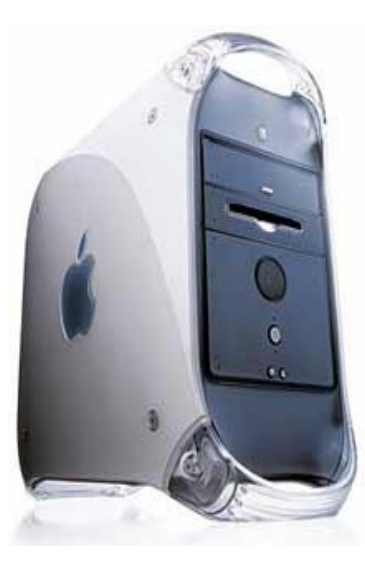

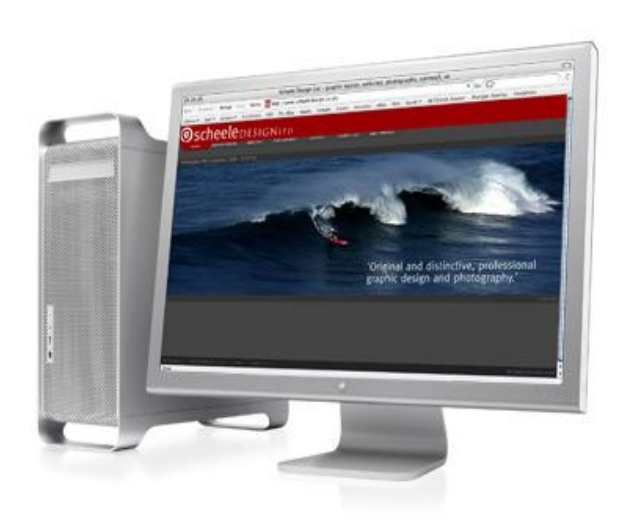

#### Bo mạch chủ - Mainboard

Lựa chọn mainboard và các thiết bị phần cứng có khả năng nâng cấp:

- Hainboard hỗ trợ nhiều khe cắm RAM
- + Có nhiều cổng kết nối HDD
- Hiều khe cắm mở rộng...

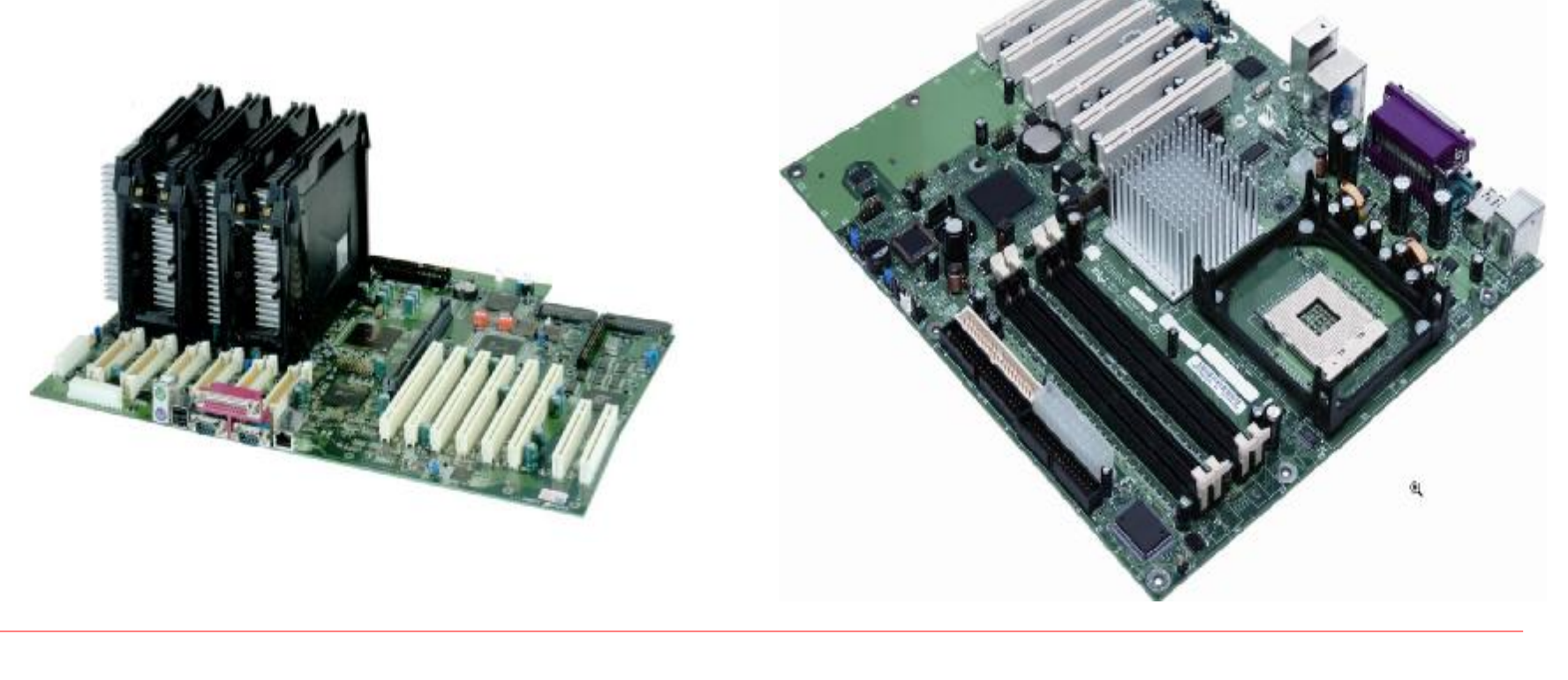

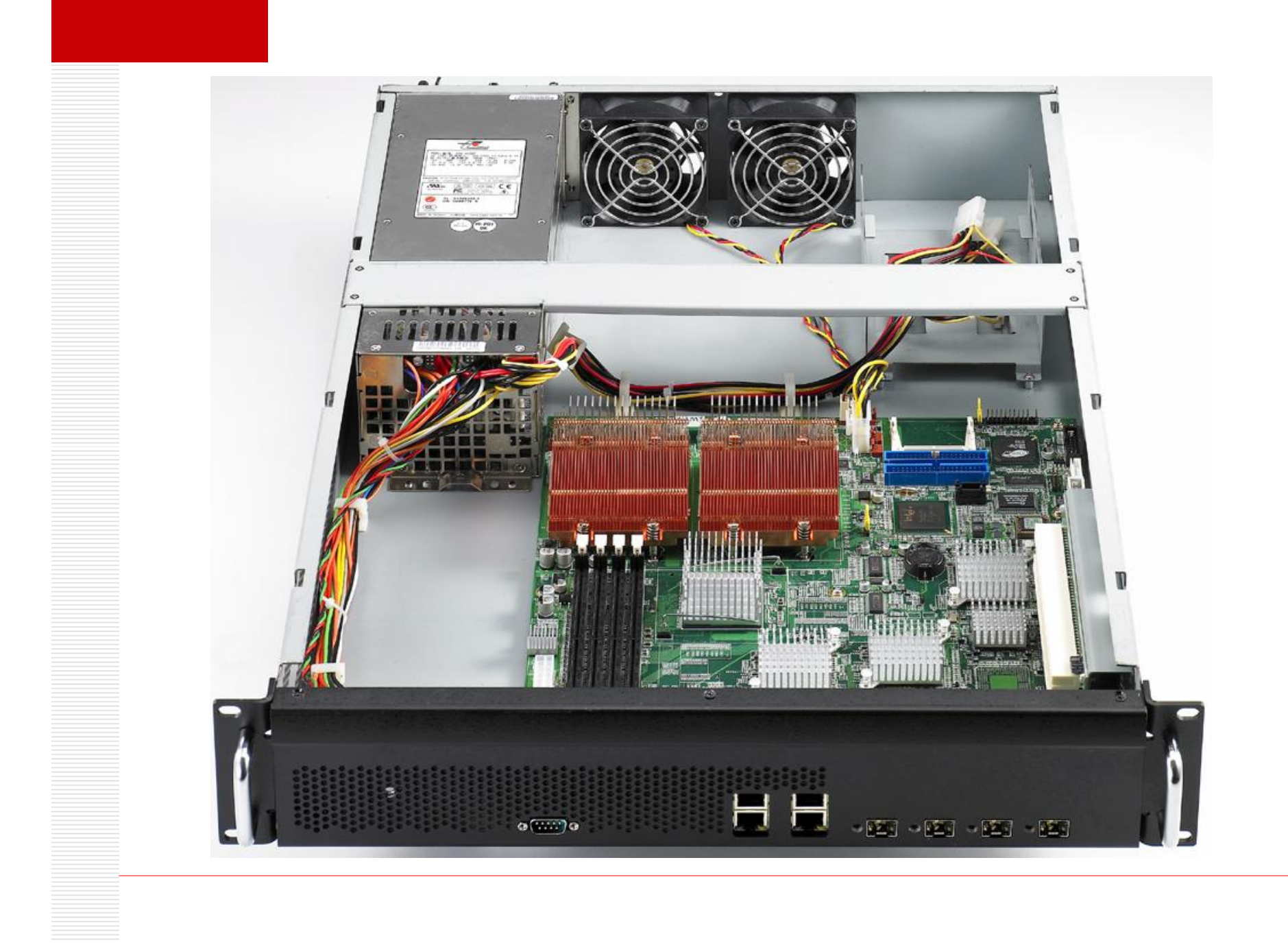

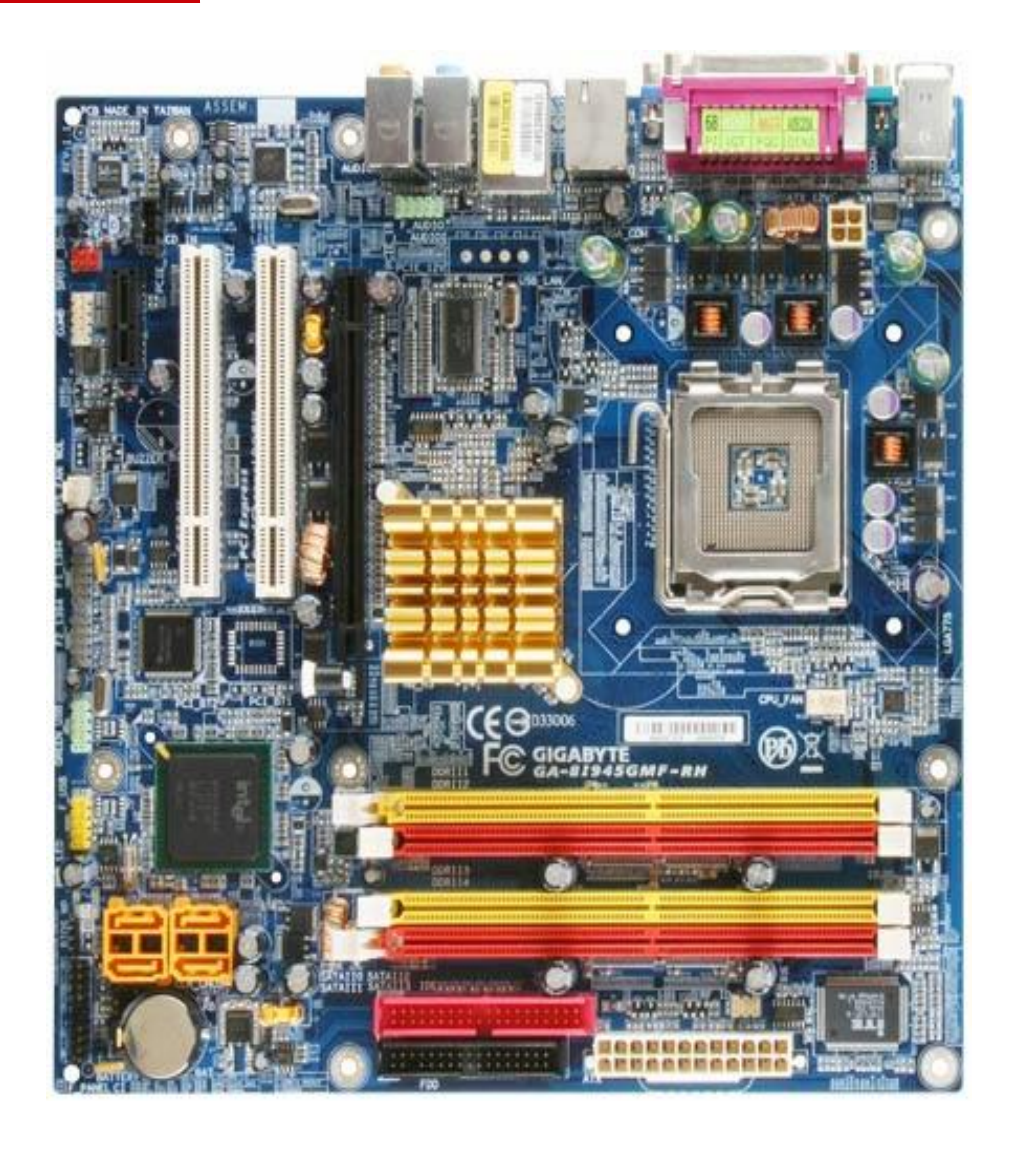

## GA-8I945GMF-RH

- 1. Support Intel<sup>®</sup> Pentium<sup>®</sup> D Processor
- 2. Dual Channel DDR2 667 for advanced system performance
- 3. Integrated Intel<sup>®</sup> Graphic Media Accelerator
- 4. Integrated new generation SATA 3Gb/s interface
- 5. Feature IEEE 1394 and Gigabit Ethernet connectors
- 6. Feature 8-channel Intel<sup>®</sup> High Definition Audio
- 7. RoHS Compliant Motherboard

### Bộ nguồn

- + Công suất: 500, 550, 600 Watt...
- Có 20/ 24 pin
- How No có cơ chế chống sụt áp

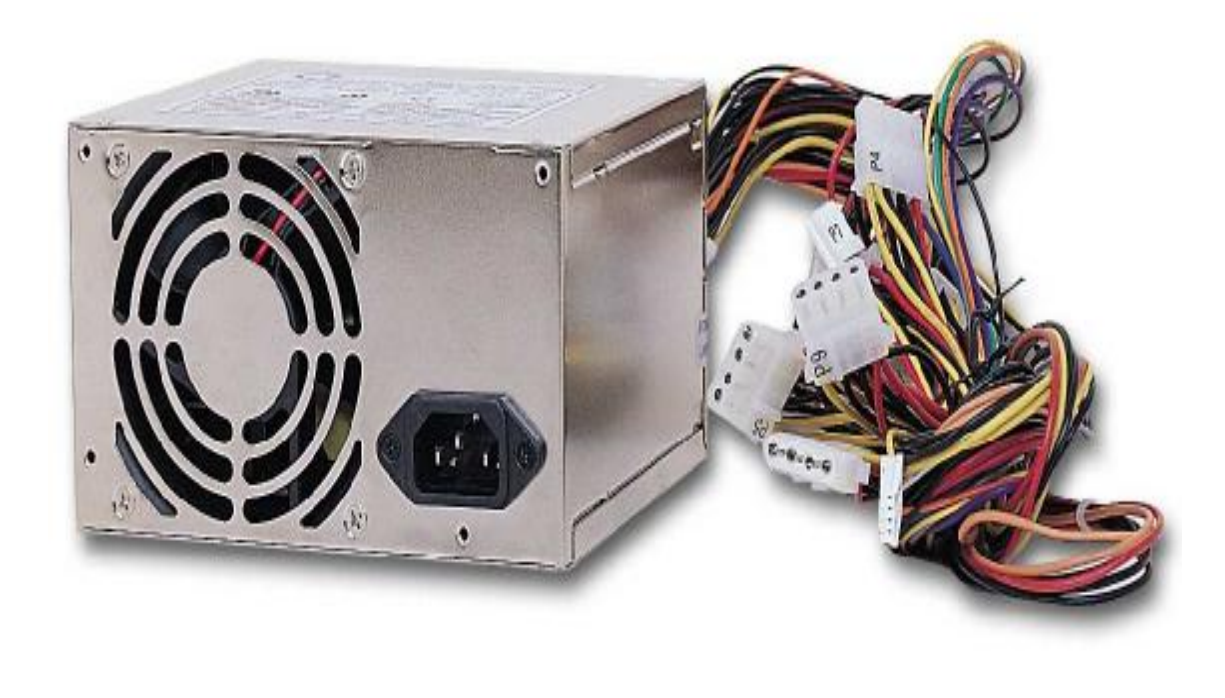

# Ô đĩa cứng - HDD

- Dung lượng
  Giá thành
  Chuẩn kết nối
  Số lượng
  - Lợi ích lâu dài

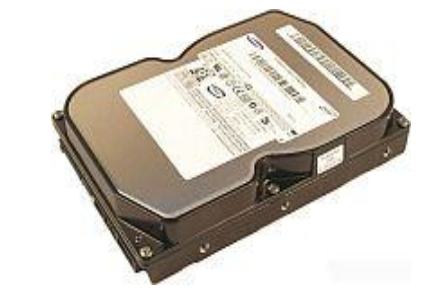

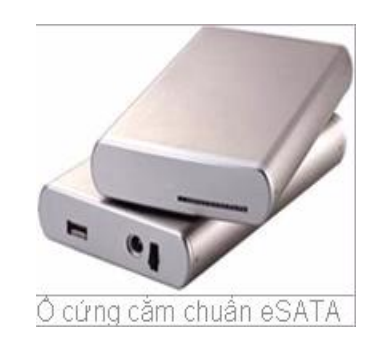

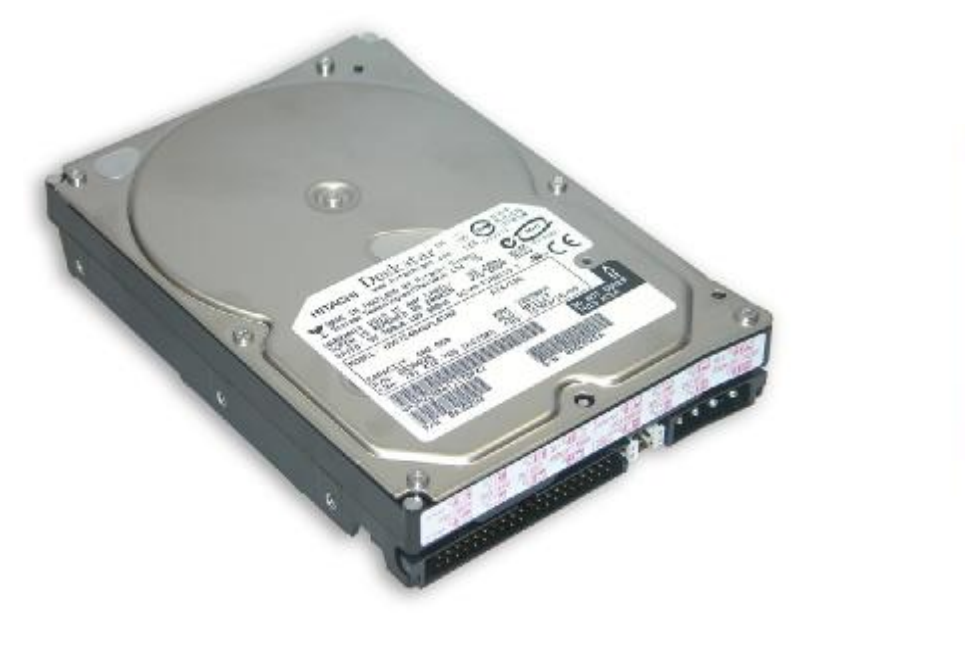

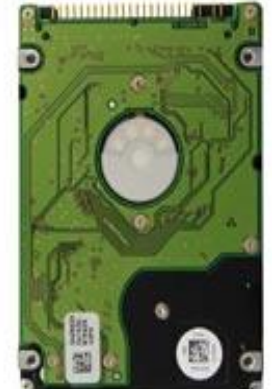

### Lựa chọn thiết bị phần cứng

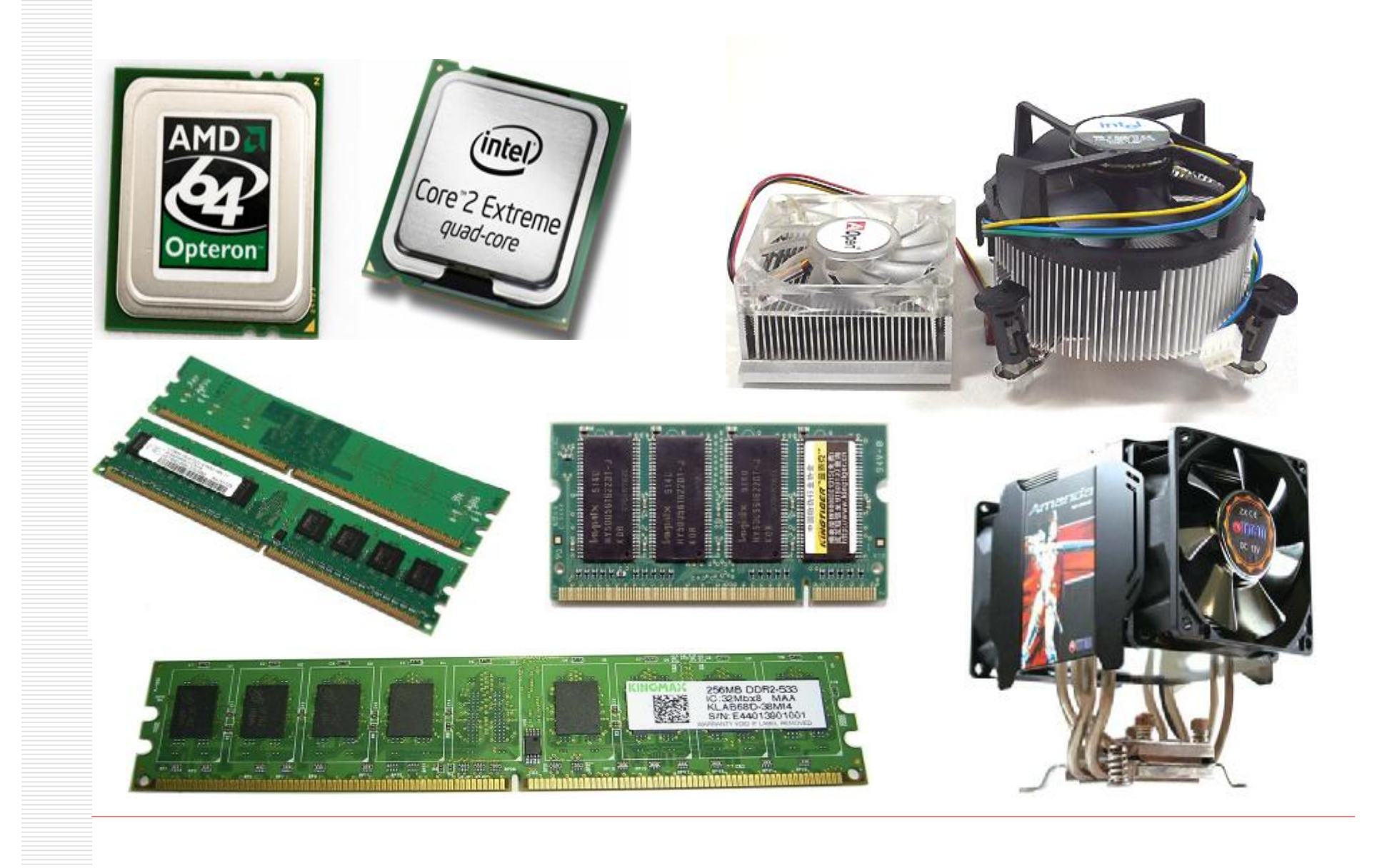

#### Lựa chọn card đồ hoạ

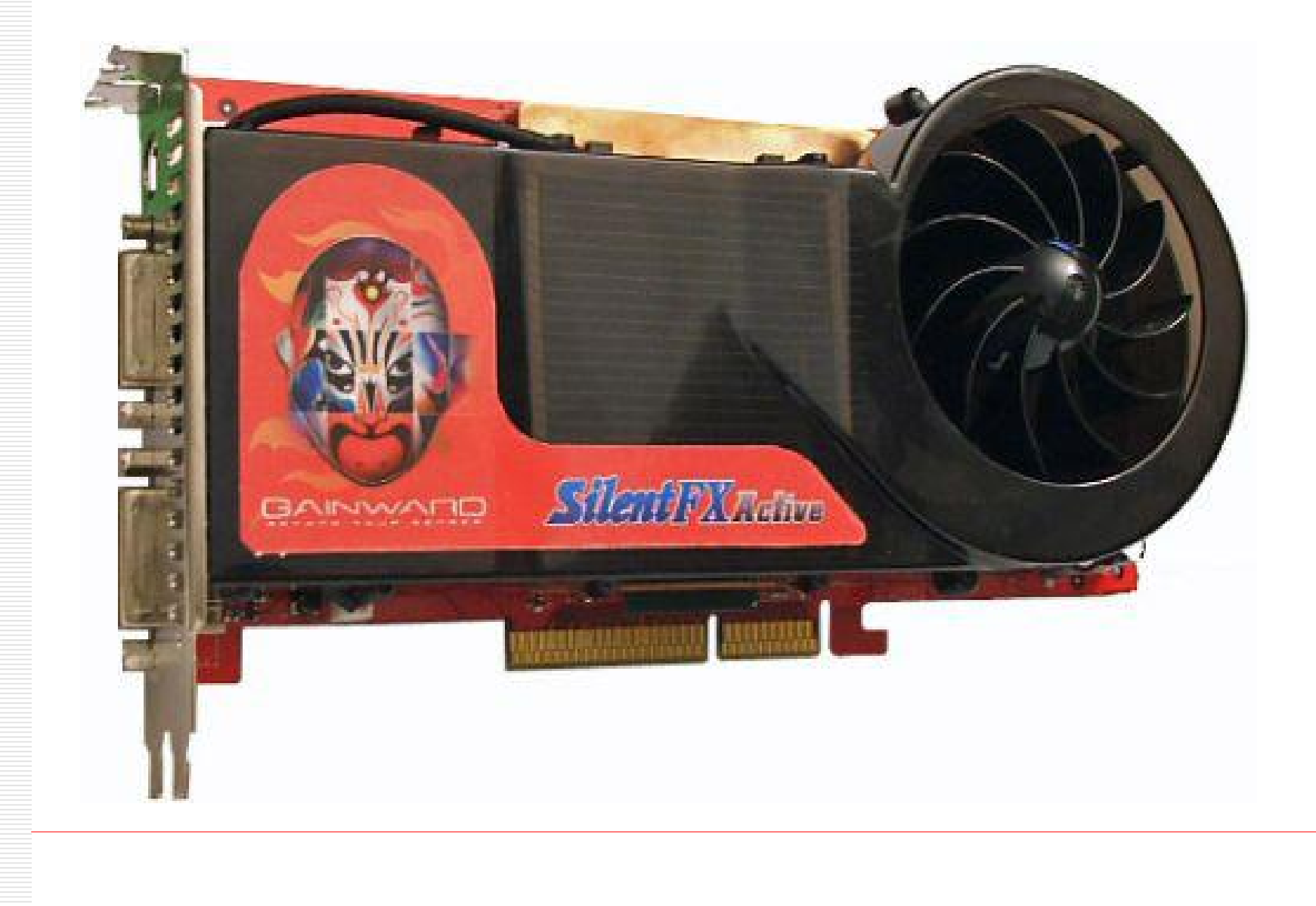

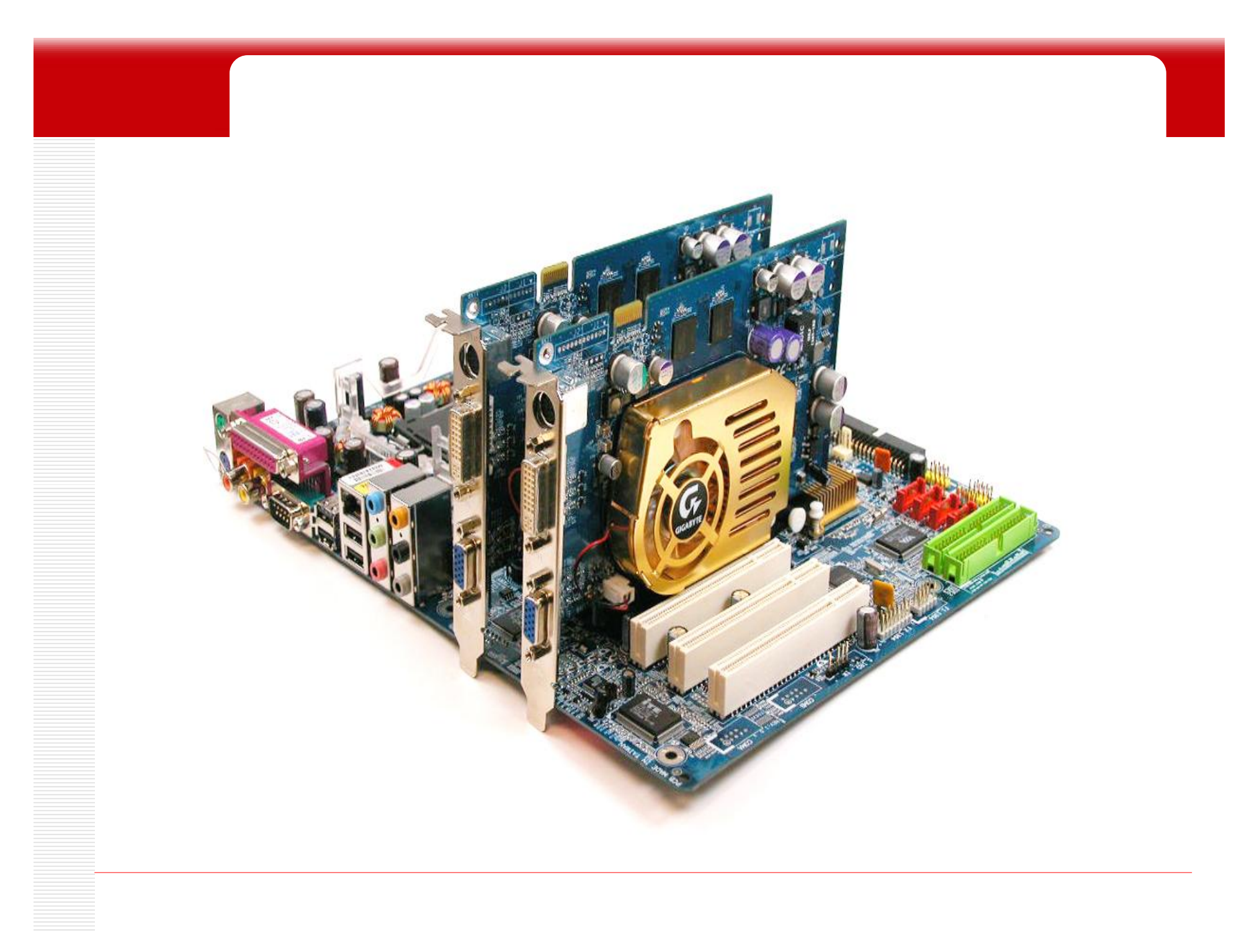

PDF created with FinePrint pdfFactory Pro trial version http://www.fineprint.com

#### Màn hình – Monitor

- </u> Đầu tư hợp lí
- 🕹 CRT/ LCD?
- 🖶 Thường/ phẳng?
- Kích thước?

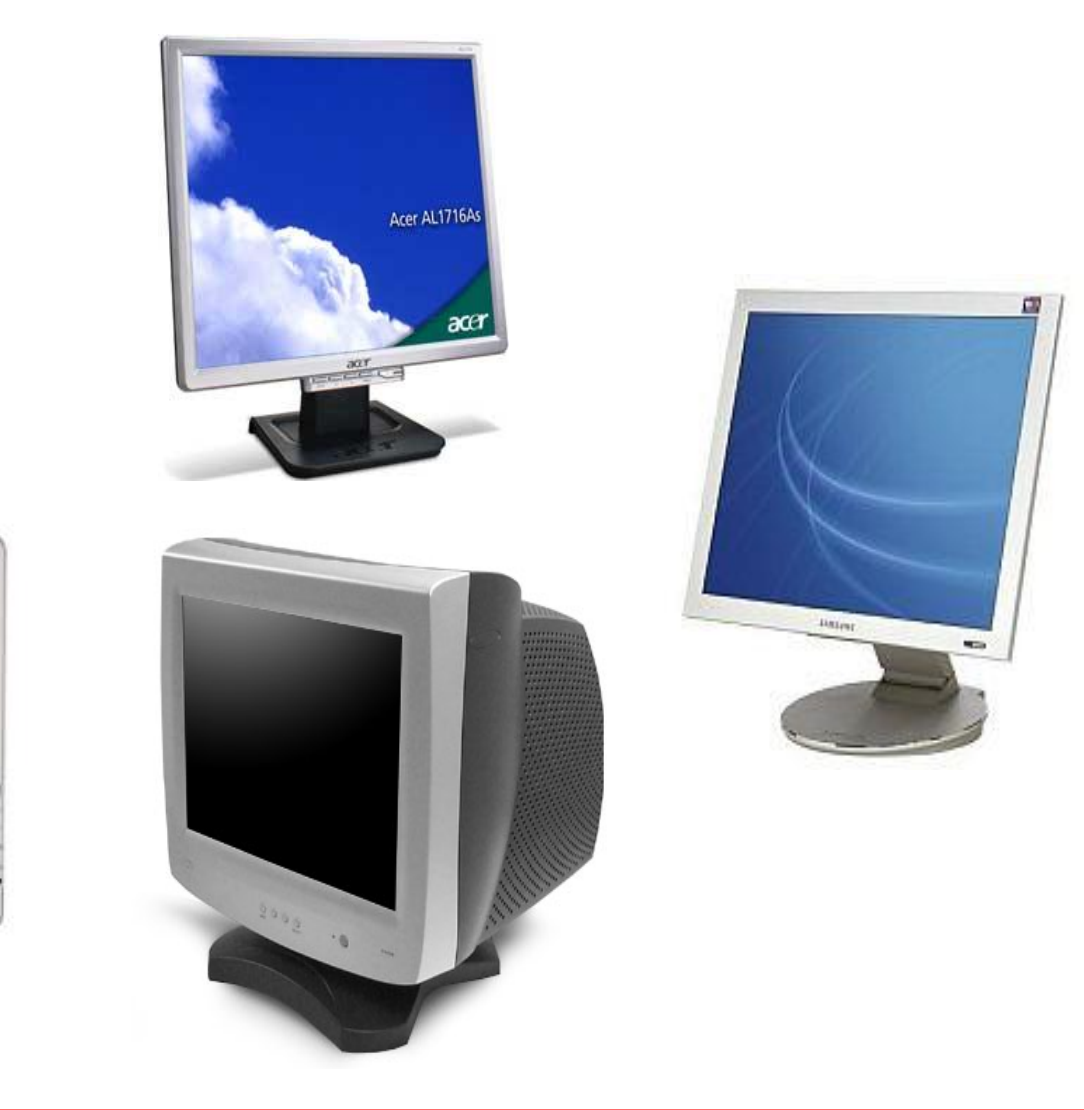

SAMIENE

### Khả năng nâng cấp phần mềm

- Nâng cấp phần mềm à khả năng sử dụng được các phần mềm có phiên bản mới. Bao gồm: hệ điều hành, chương ứng dụng, trình điều khiển...
- Có license hay không? Hạn chế phần mềm dùng thử?
- Hệ điều hành nào? Các chương trình ứng dụng?

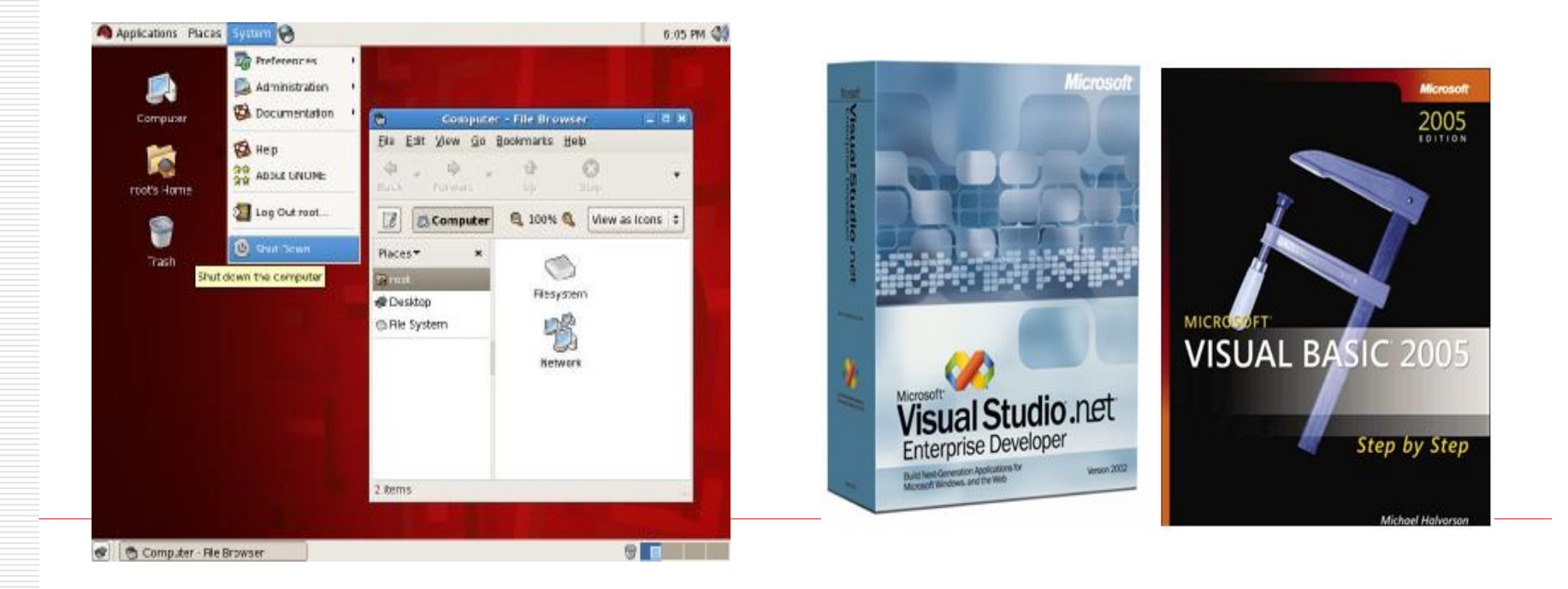

PDF created with FinePrint pdfFactory Pro trial version http://www.fineprint.com

#### Khả năng nâng cấp phần dẻo

Nâng cấp phần dẻo: chủ yếu là nâng cấp BIOS à máy tính quản lý tốt các thiết bị phần cứng, sửa lỗi và cập nhật thêm các tính năng mà mainboard có hỗ trợ.

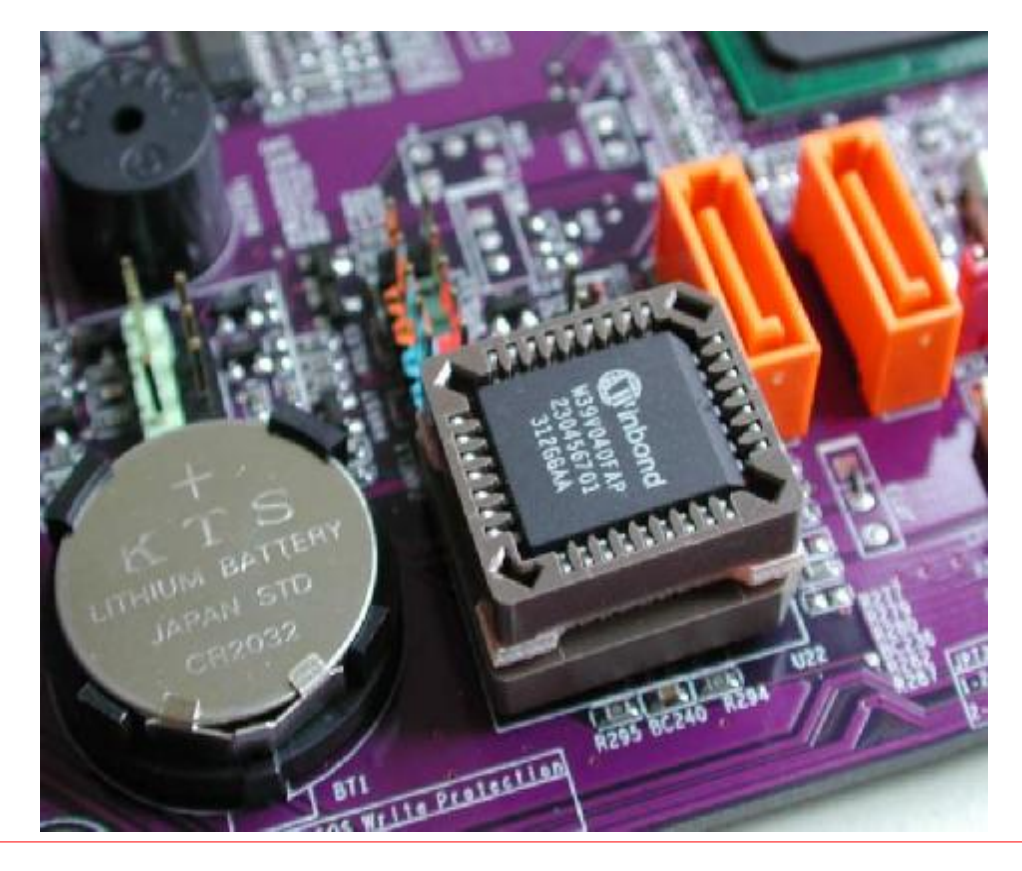

# Dịch vụ hỗ trợ

- Bảo hành tận nơi (doanh nghiệp)
- 👃 Thời gian bảo hành
- Tem bảo hành
- Dịch vụ tư vấn chuyên nghiệp
- Hỗ trợ về mặt kỹ thuật

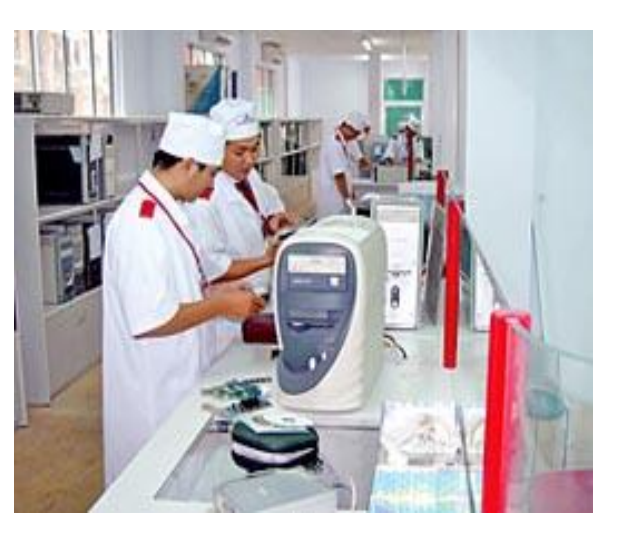

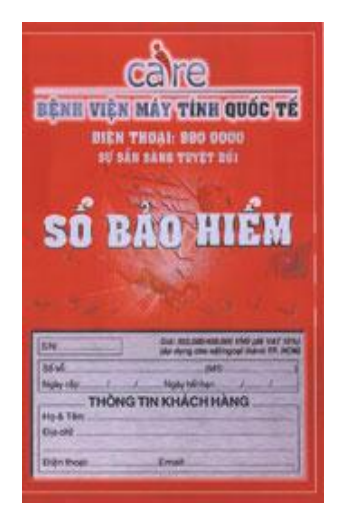

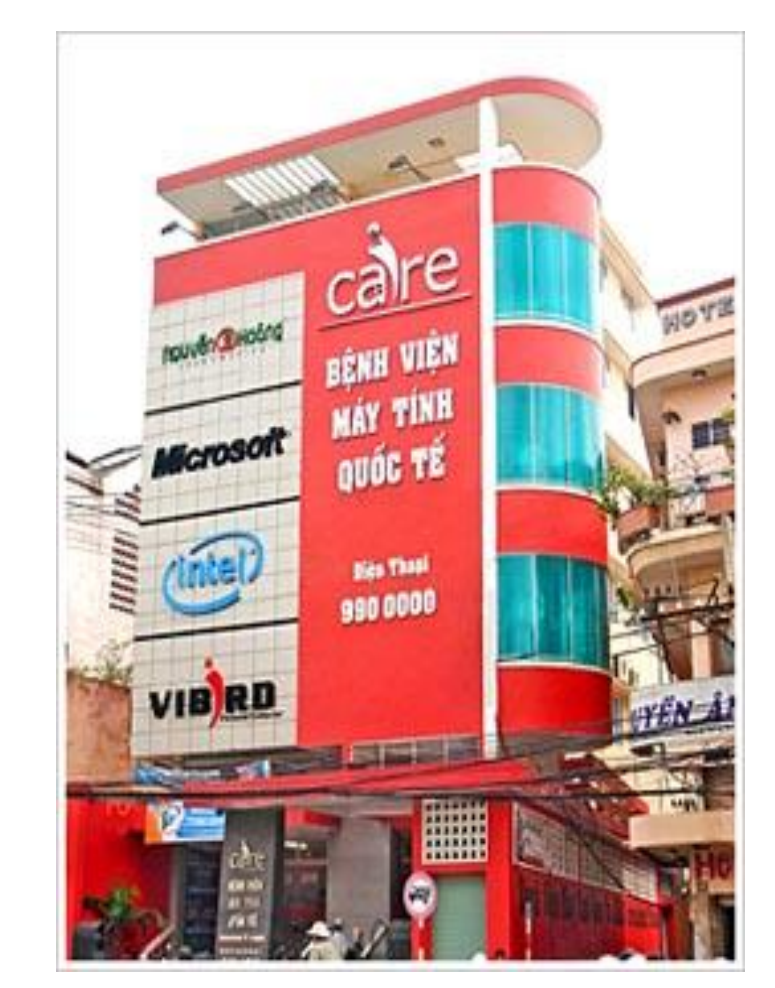

#### Dịch vụ bán hàng

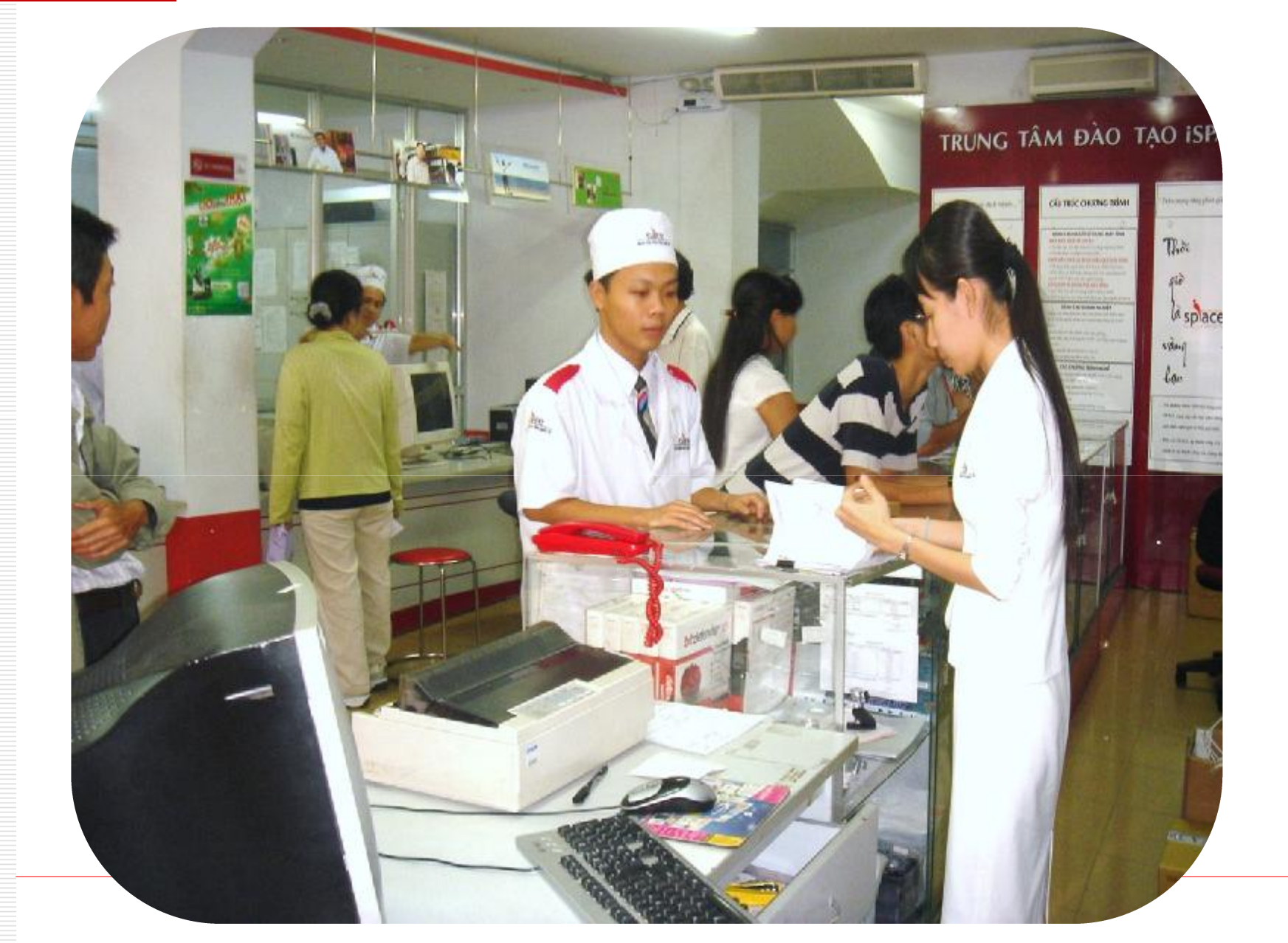

PDF created with FinePrint pdfFactory Pro trial version http://www.fineprint.com

#### Lựa chọn thương hiệu

- Công ty nổi tiếng, uy tín
- </u> Có thương hiệu
- Trả thêm ít phí
- 👃 Không phải lo lắng

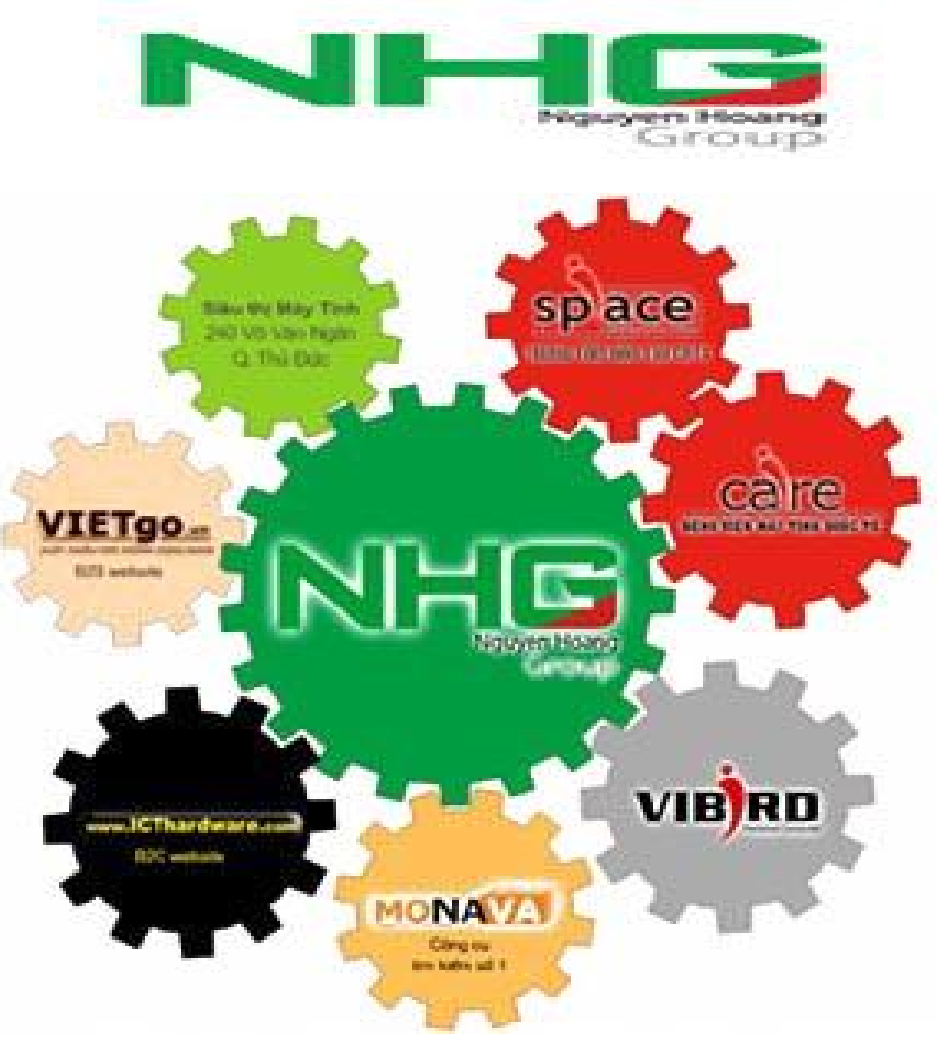

# TÍNH TƯƠNG THÍCH & ĐỒNG BỘ

Khi lựa chọn cấu hình hay nâng cấp phần cứng, tính tương thích và đồng bộ giữa các thiết bị là yêu cầu hàng đầu. Yếu tố này sẽ giúp cho hệ thống hoạt động ổn định và hiệu quả nhất.

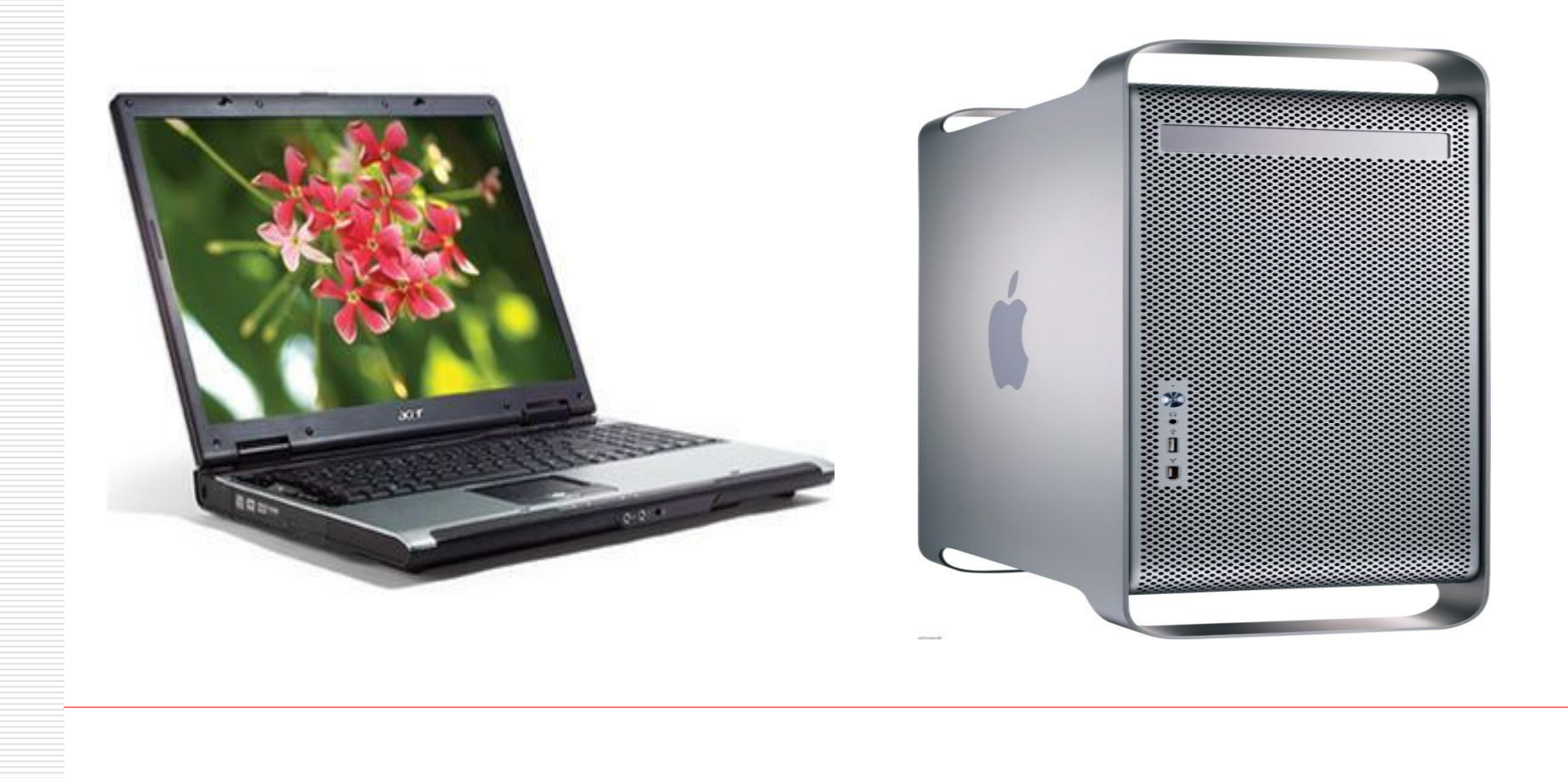

# KIỂM TRA HỆ THỐNG

- 4 Đảm bảo chọn đủ các thiết bị, linh kiện cần thiết để lắp ráp hoàn chỉnh một bộ máy.
- Kiểm tra sự tương thích và đồng bộ giữa các thiết bị (sử dụng phần mềm).
- 4 Tham khảo tài liệu kèm theo từng thiết bị.

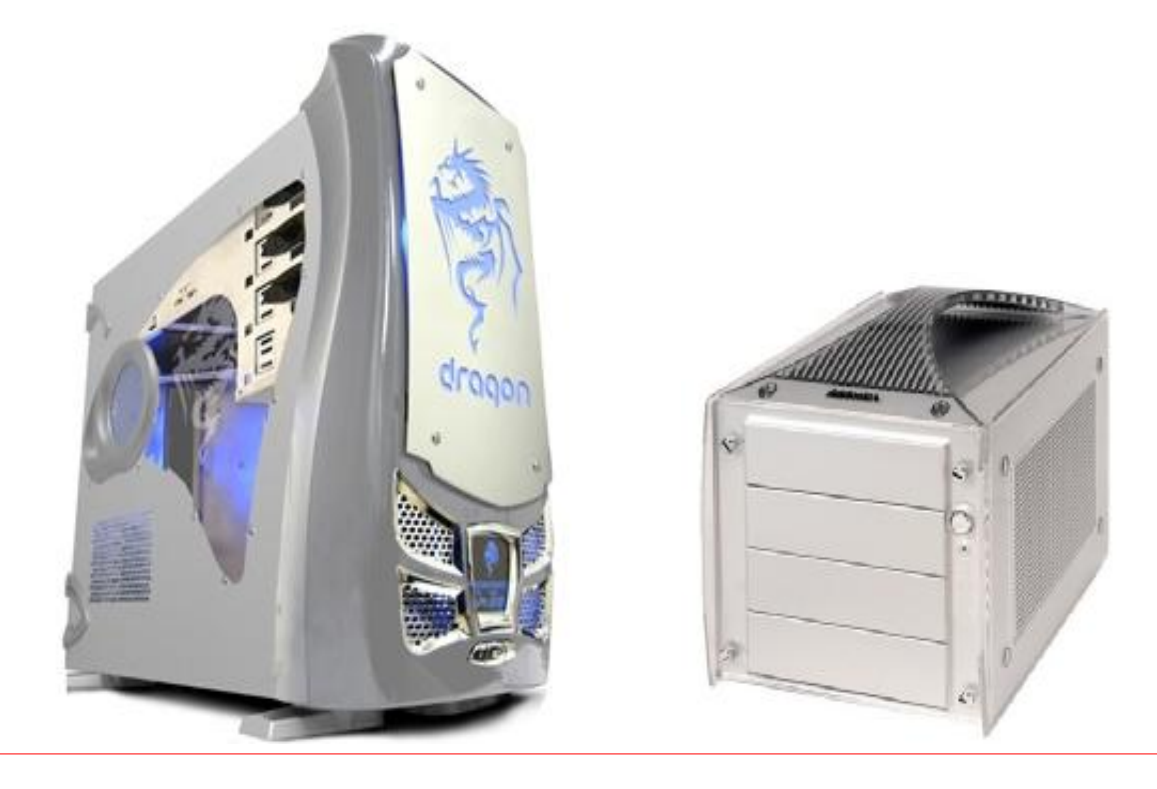

# ĐÁNH GIÁ HIỆU SUẤT HOẠT ĐỘNG

4 Khả năng thực thi: Hệ điều hành, chương trình gì?...

- Hiệu suất hoạt động: khi vận hành CPU hoạt động như thế nào, dung lượng bộ nhớ còn lại, tốc độ thực thi chương trình...
- 4 Khả năng nâng cấp hệ thống trong quá trình sử dụng.

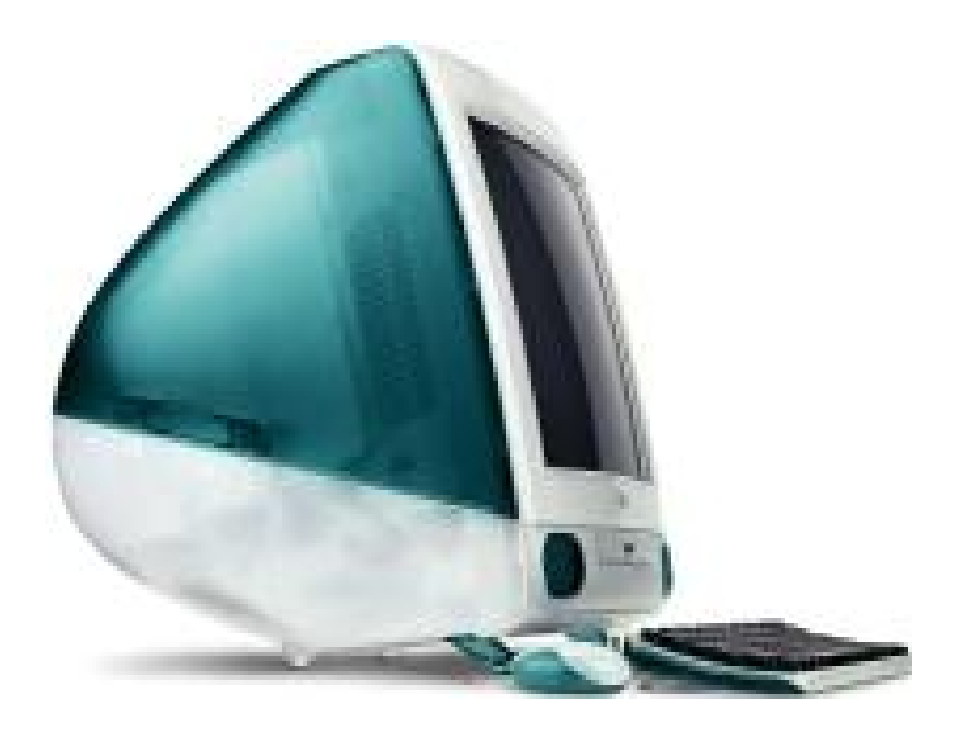

#### Các vấn đề cần lưu ý

- Khi lựa chọn thiết bị à sản phẩm của các hãng có tên tuổi, uy tín với dịch vụ chăm sóc khách hàng & bảo hành sản phẩm chu đáo, rõ ràng.
- Chọn cấu hình theo dạng máy bộ à chất lượng tốt hơn & dịch vụ hậu mãi. Các nhà cung cấp: HP, Dell, IBM, Acer, Vibird, FPT, CMS, Mekong...
- Nếu có kinh nghiệm, một bộ máy Secondhand à giảm chi phí với chất lượng tương đối.

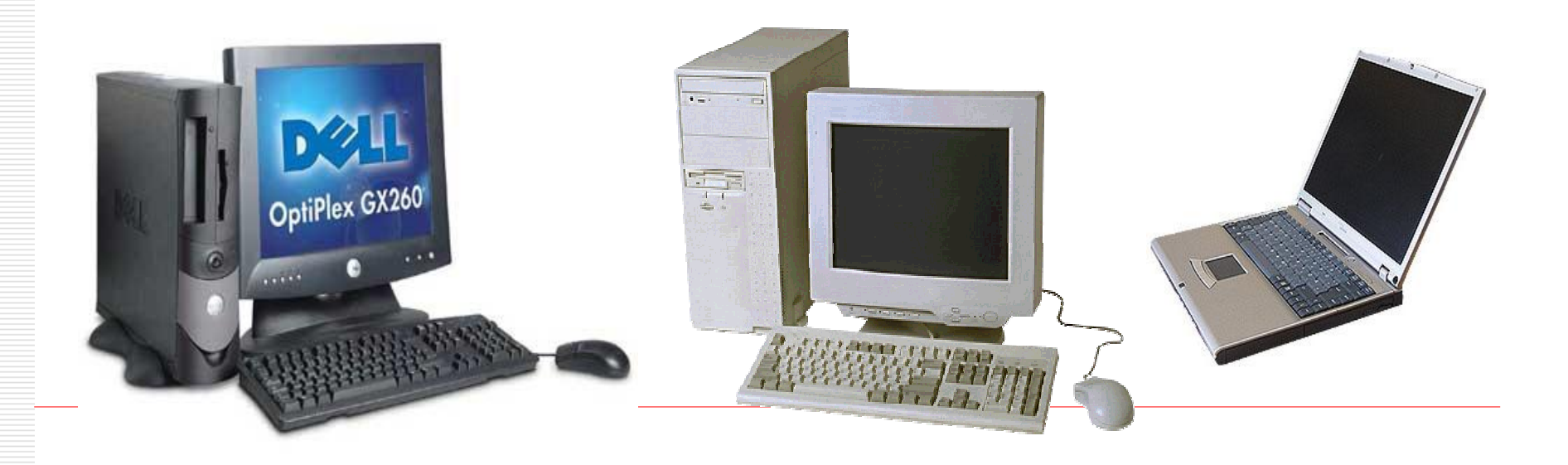

#### Không gian nơi làm việc và đặt máy

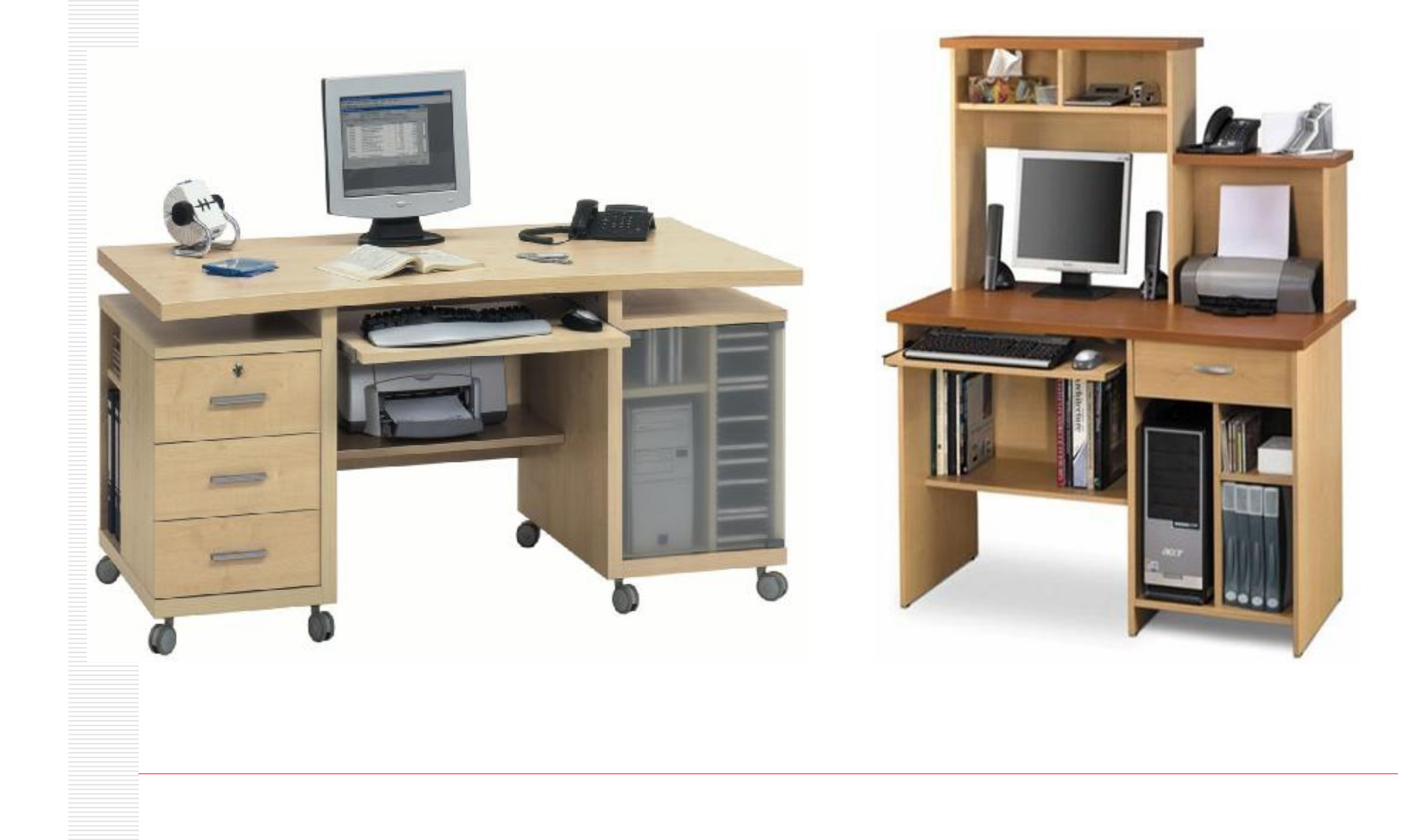

## QUI TRÌNH LẮP RÁP MÁY TÍNH

- 🖶 Tìm hiểu quy trình lắp ráp
- Kỹ thuật thao tác an toàn
- Kiểm tra sau khi lắp ráp
- Chẩn đoán và xử lý sự cố

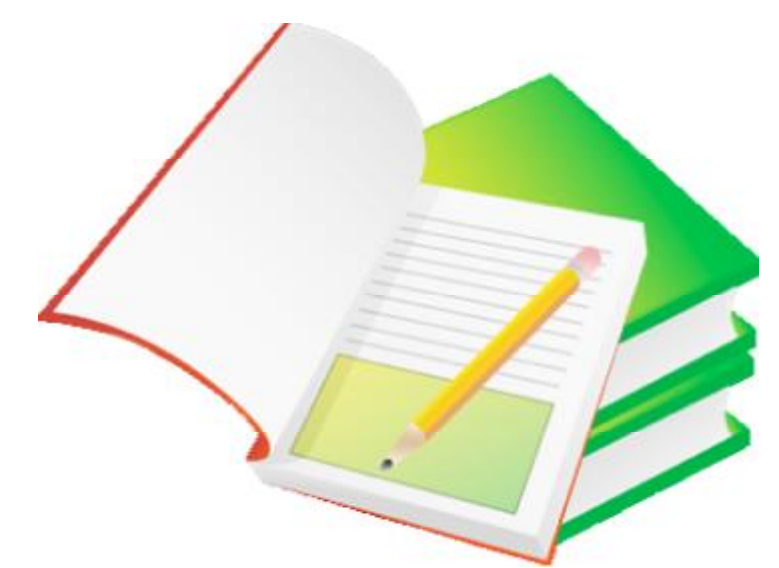

#### LINH KIỆN CẦU THÀNH HỆ THỐNG MÁY TÍNH

- Màn hình (Monitor)
- Chuột (Mouse), bàn phím (Keyboard)
- Thùng máy (Case)
  - Mainboard
  - ↔ CPU
  - 👄 RAM, HDD
  - CD/ DVD Drive
  - Card mở rộng
  - Speaker
  - ⊕ Bộ nguồn…

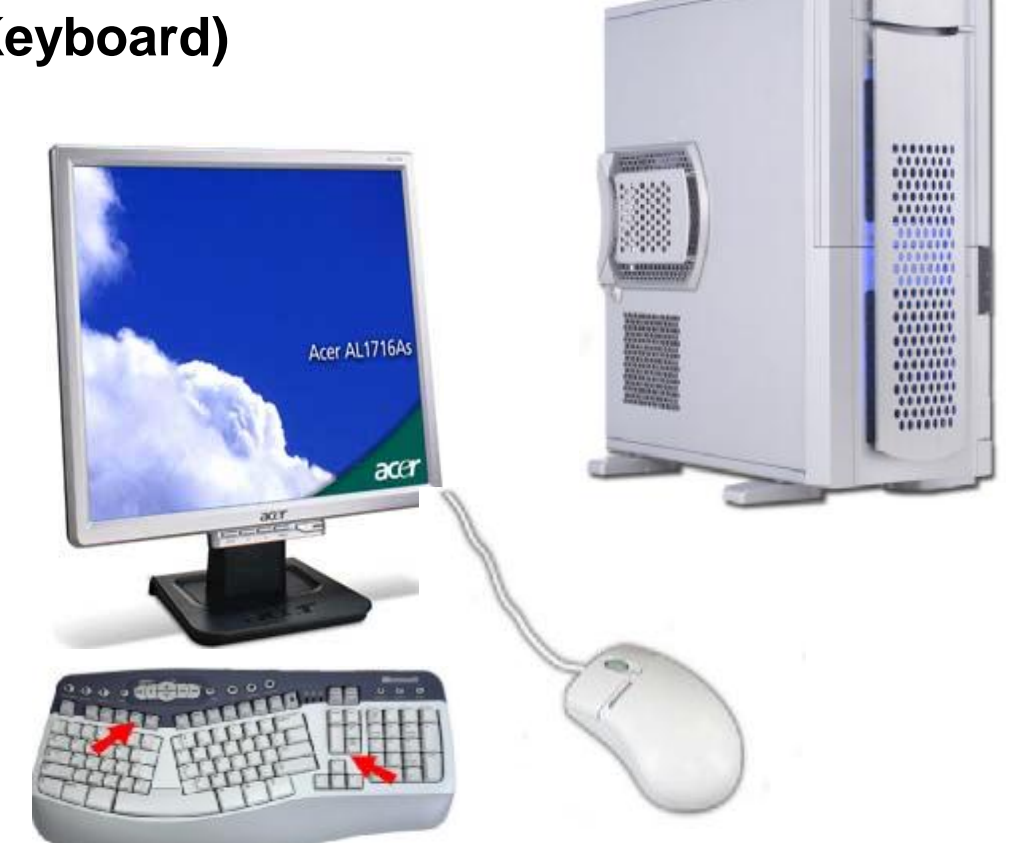

# QUI TRÌNH THỰC HIỆN

Việc lắp ráp máy tính theo qui trình giúp hạn chế tối đa các sự cố có thể xảy ra trong quá trình thực hiện, rút ngắn thời gian thực hiện, thể hiện tính chuyên nghiệp.

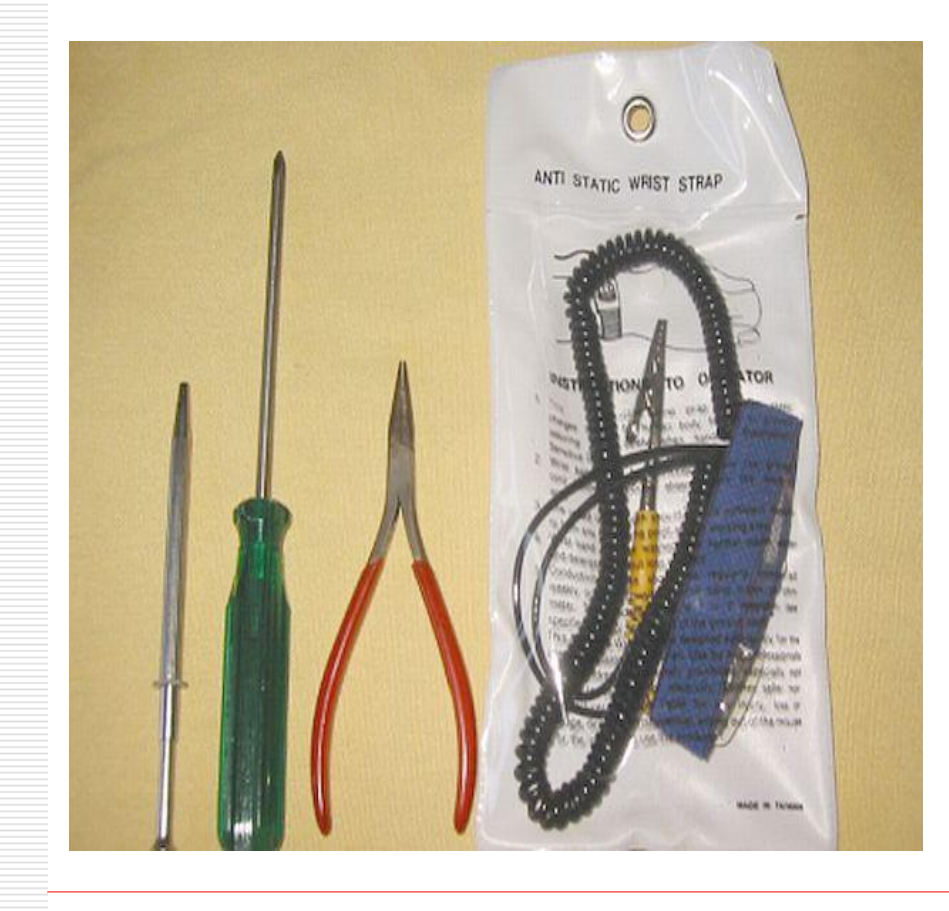

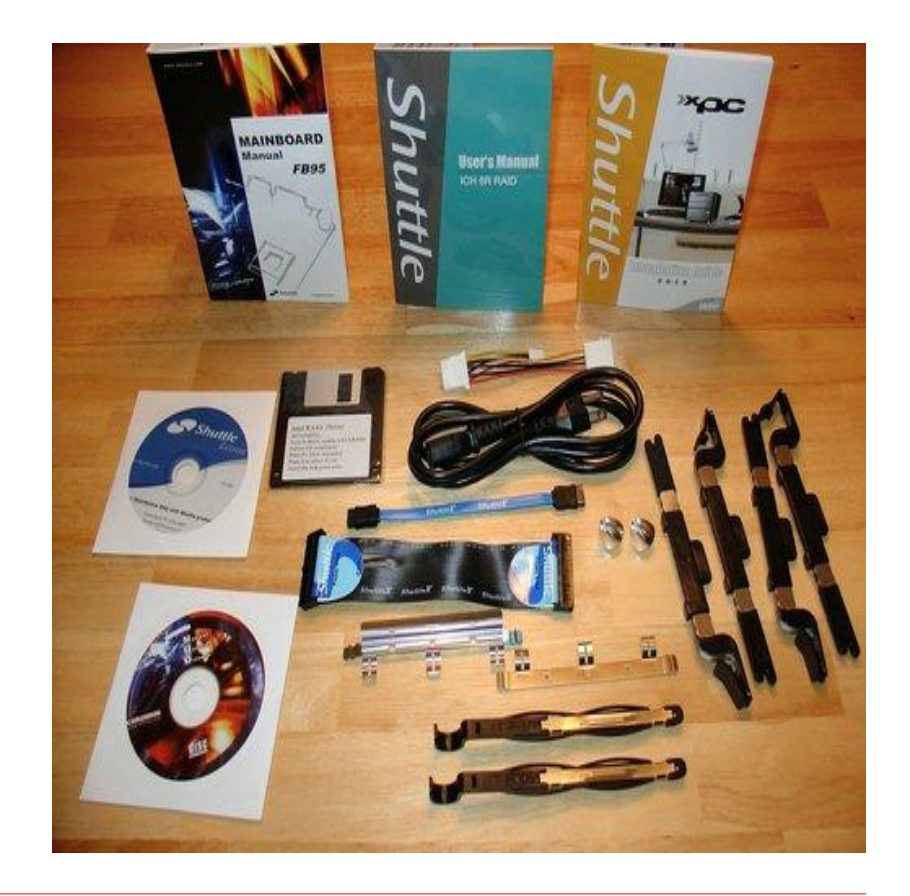

## Dụng cụ lắp ráp

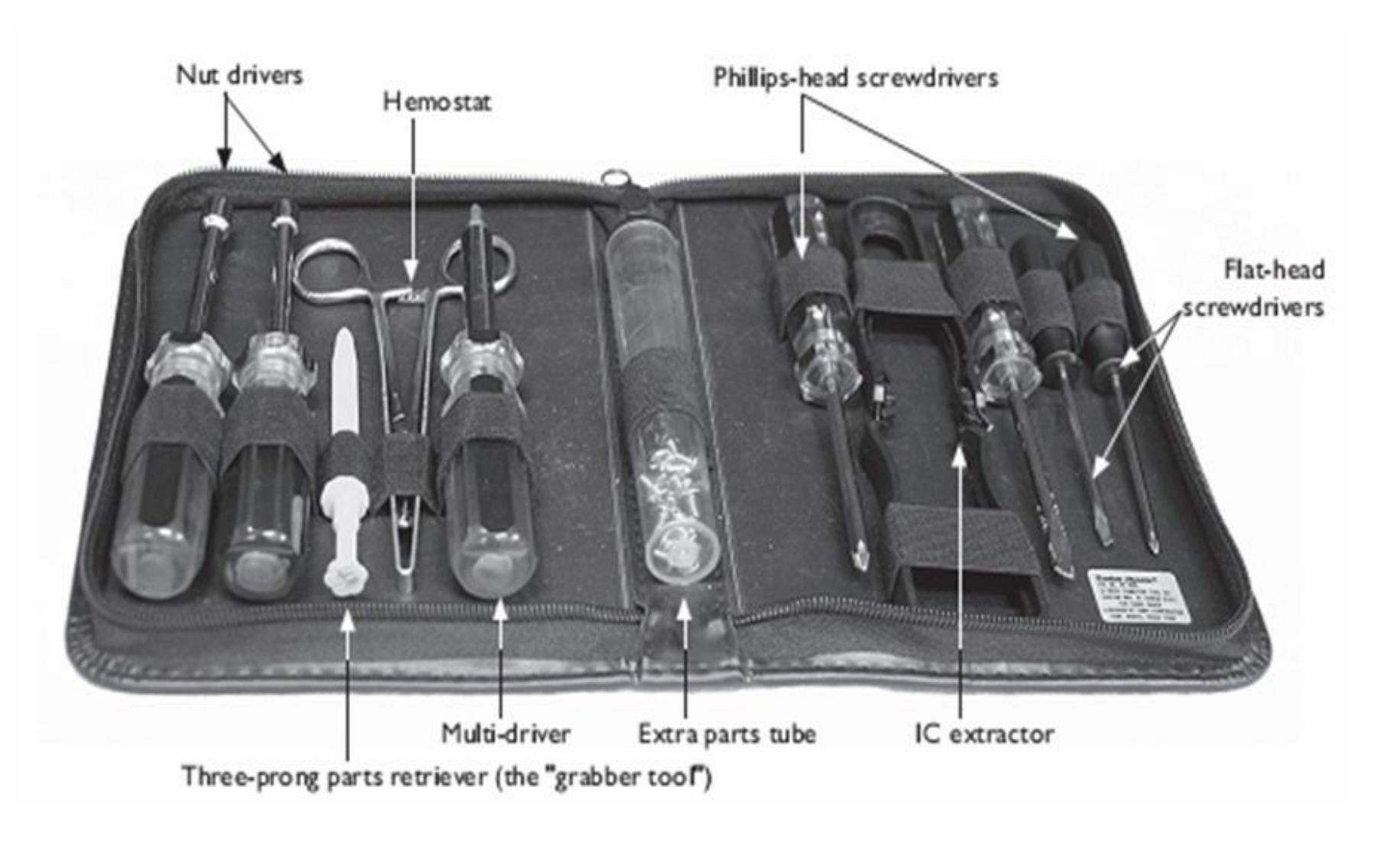

## QUI TRÌNH L**Å**P RÁP

<u>Bước 1</u>: Lắp đặt vi xử lý (CPU)
 <u>Bước 2</u>: Lắp đặt bộ nguồn
 <u>Bước 3</u>: Lắp đặt bo mạch chủ (Mainboard)
 <u>Bước 4</u>: Lắp đặt ổ đĩa cứng và ổ đĩa quang
 <u>Bước 5</u>: Lắp đặt bo mở rộng
 <u>Bước 6</u>: Lắp đặt cáp và dây tín hiệu
 <u>Bước 7</u>: Lắp đặt bộ nhớ RAM
 <u>Bước 8</u>: Kết nối các thiết bị ngoại vi
 <u>Bước 9</u>: Kiểm tra và khởi động máy

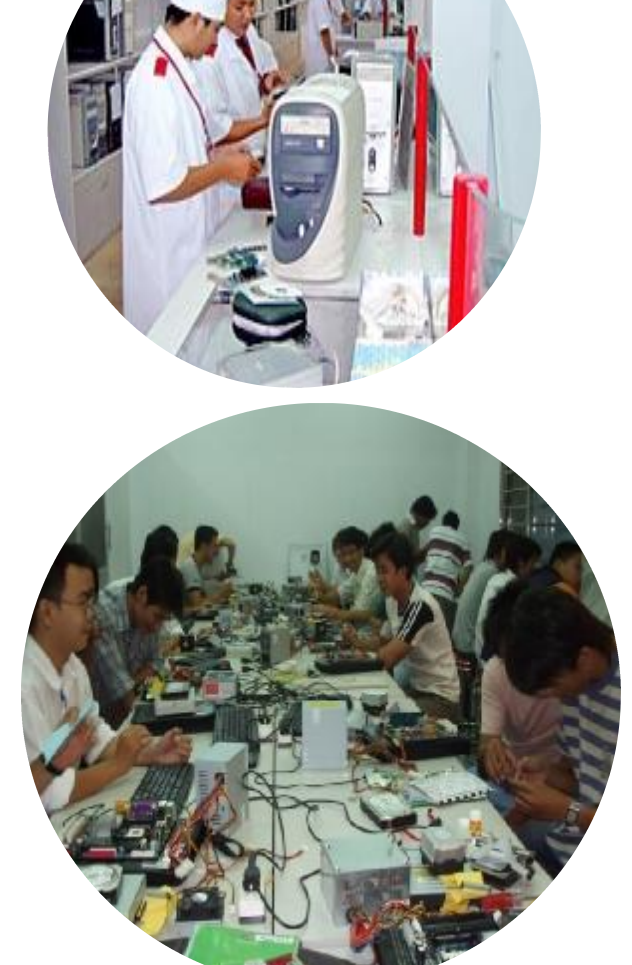

# Bước 1: Lắp đặt vi xử lý

- Socket 478:
  - Chuẩn bị mainboard
  - Bật cần gạt ZIP 1 góc 900
  - Đặt CPU vào đúng vị trí trên socket
  - Hóa cần gạt zip...

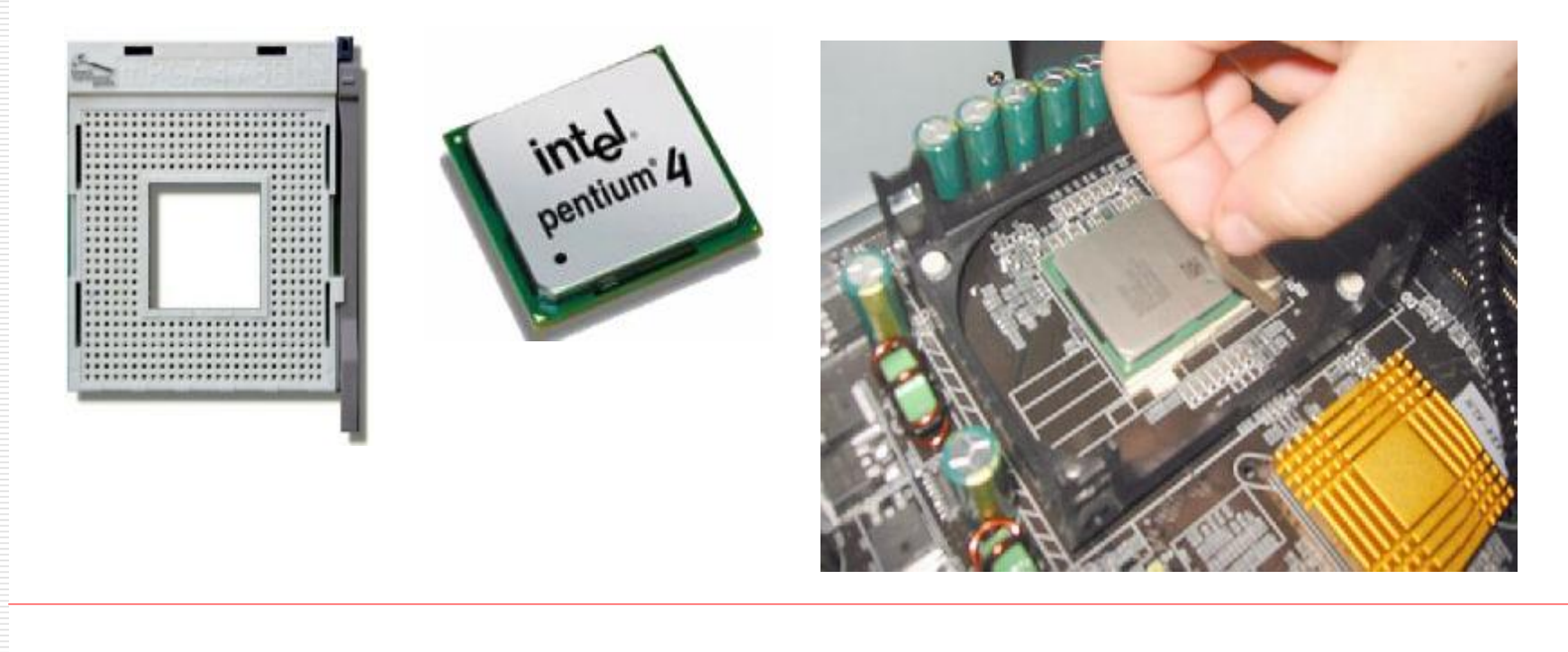

PDF created with FinePrint pdfFactory Pro trial version <u>http://www.fineprint.com</u>

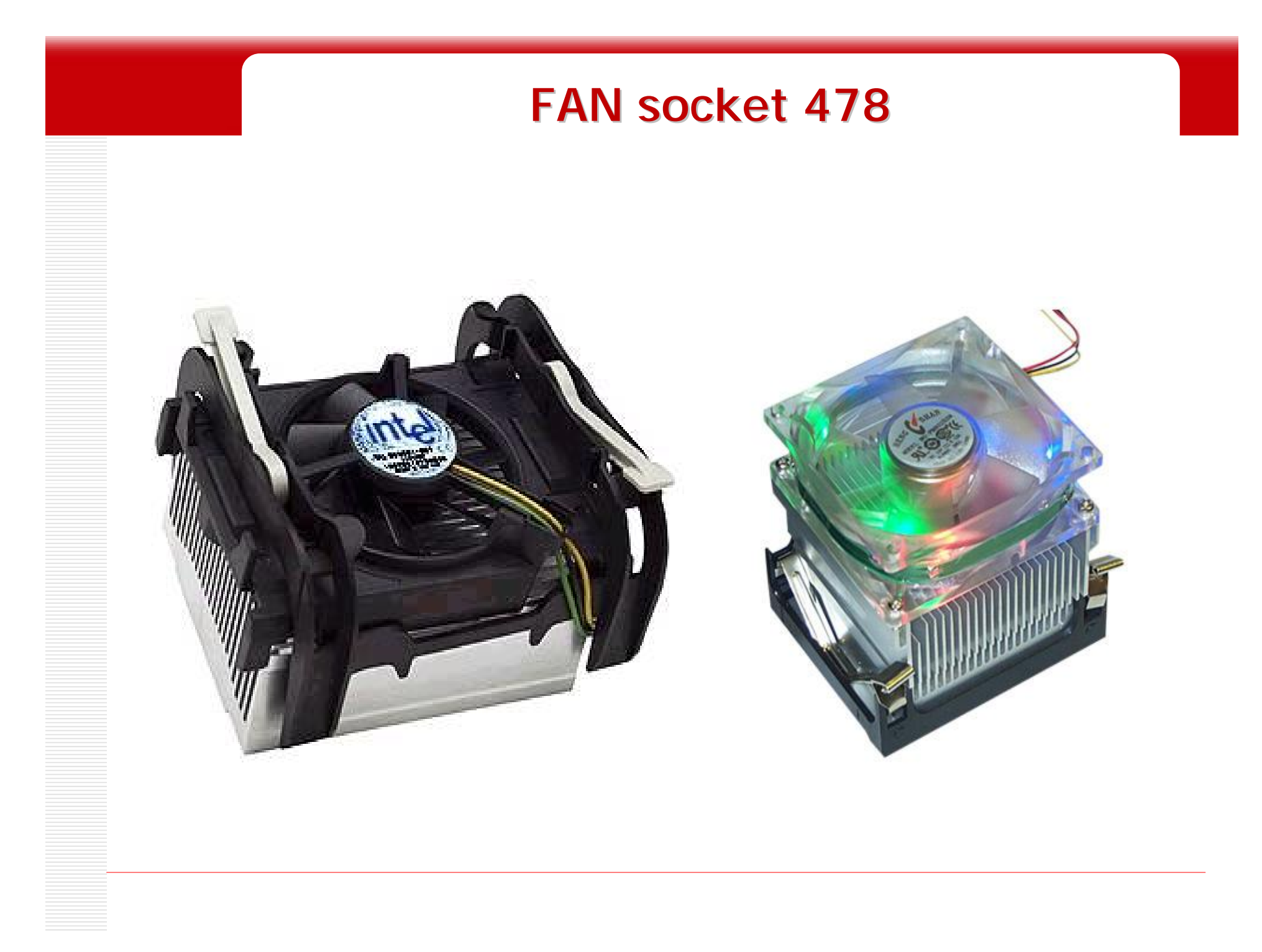

# Bước 1: Lắp đặt vi xử lý

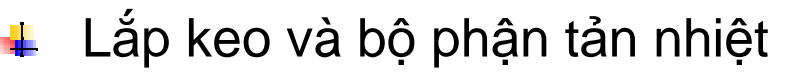

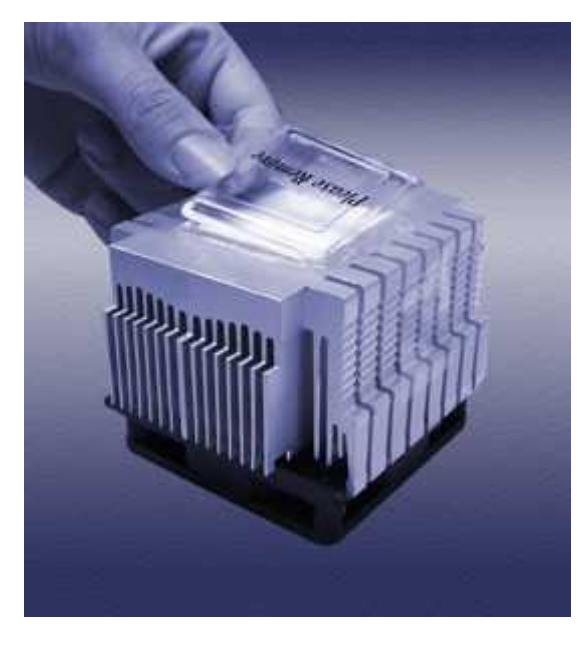

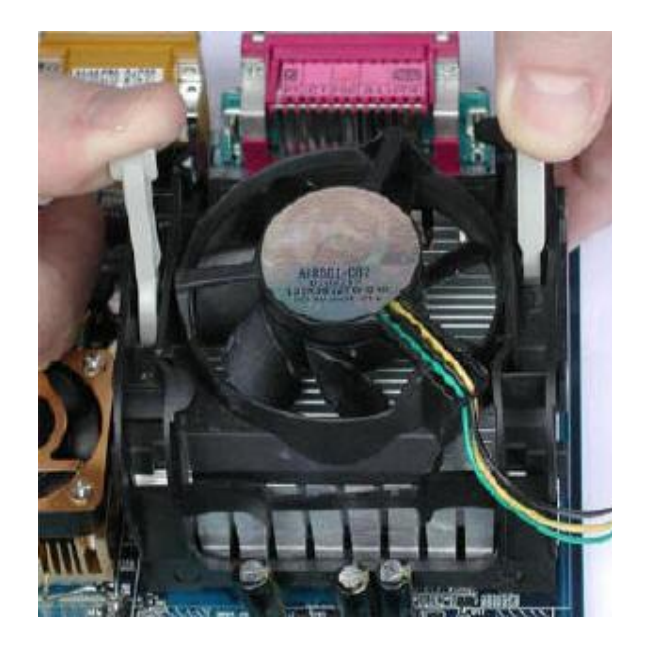

### FAN socket 478 gọng bằng kim loại

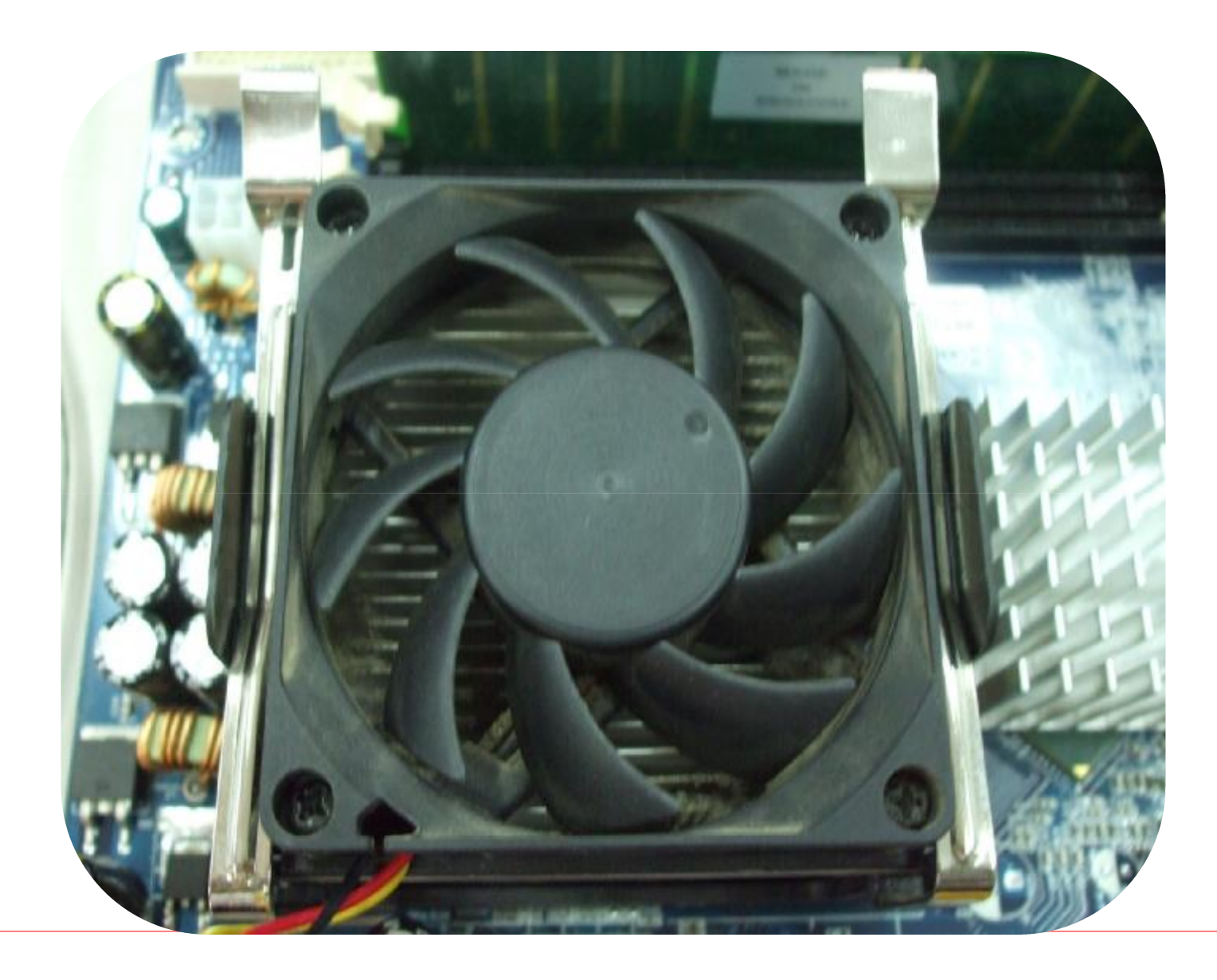

### Bước 1: Lắp đặt vi xử lý

Socket 775:

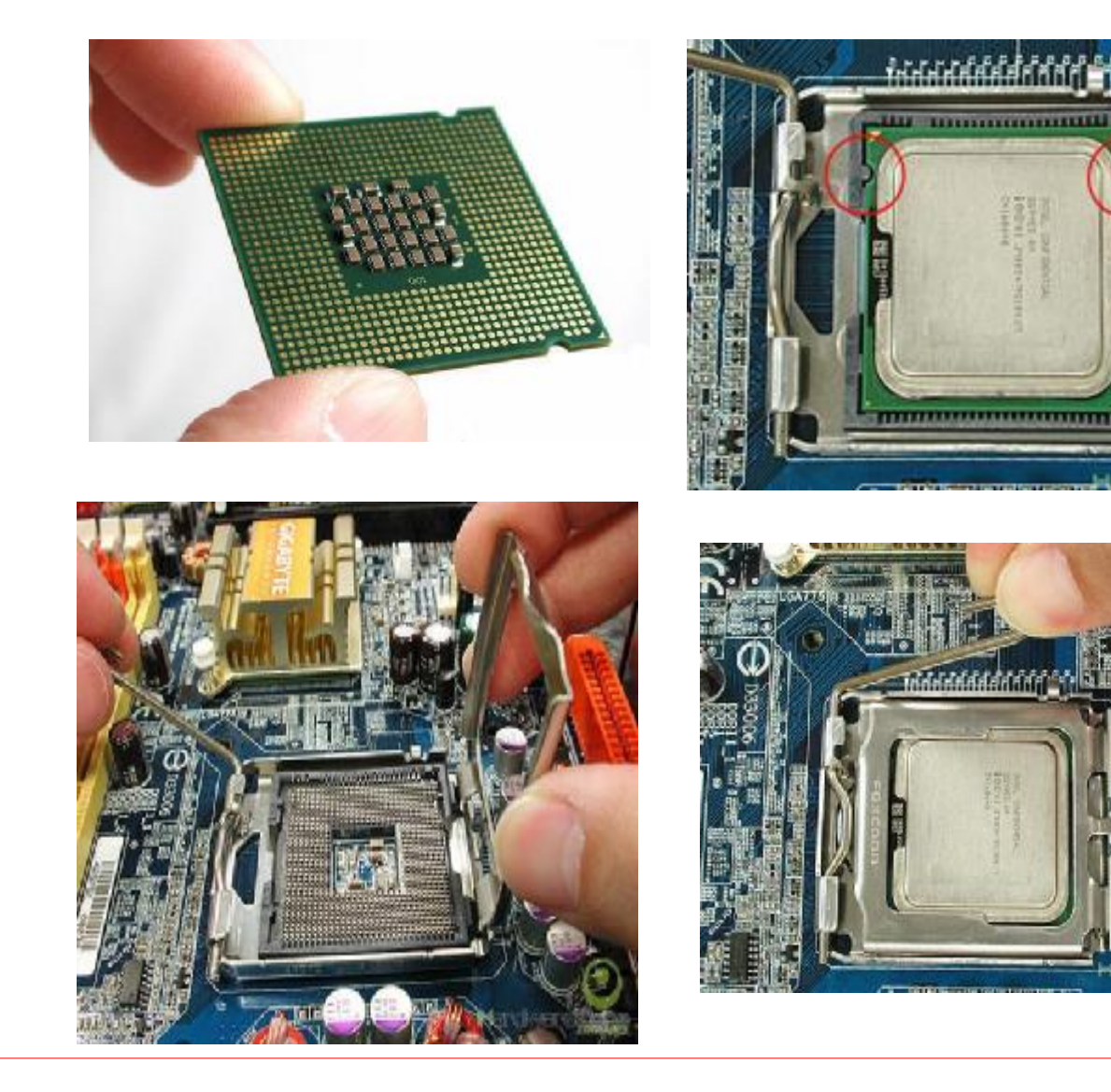

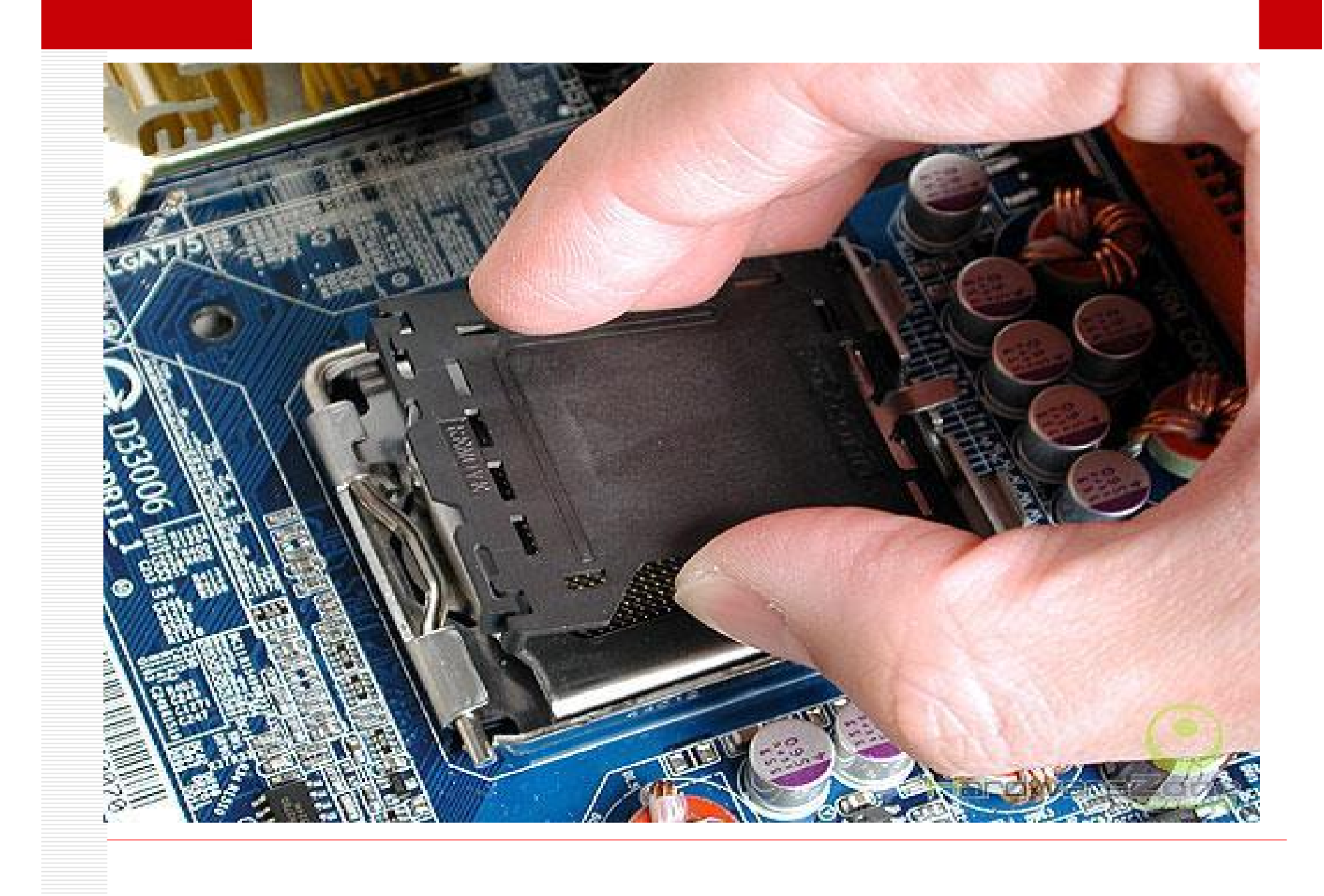

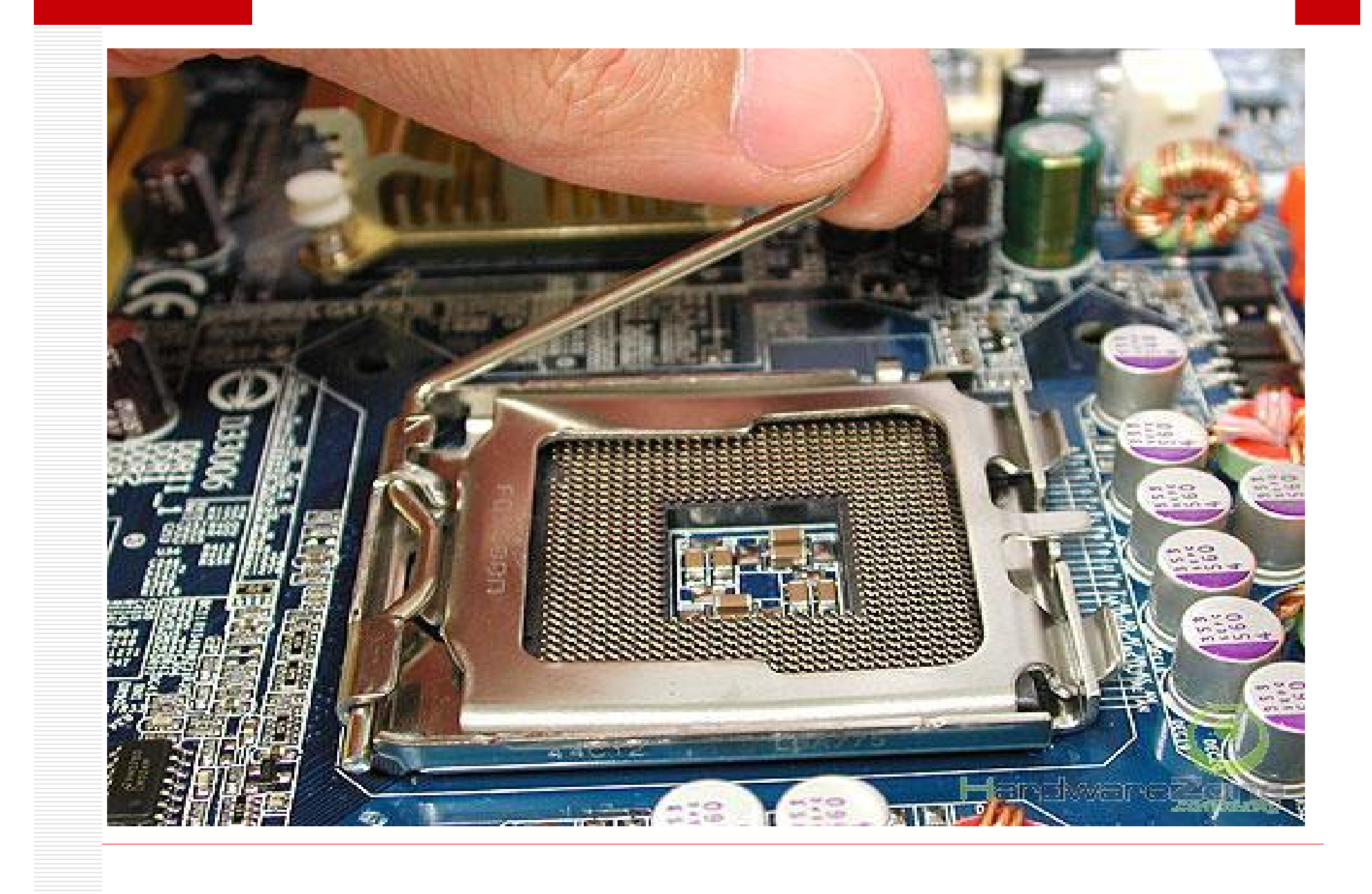

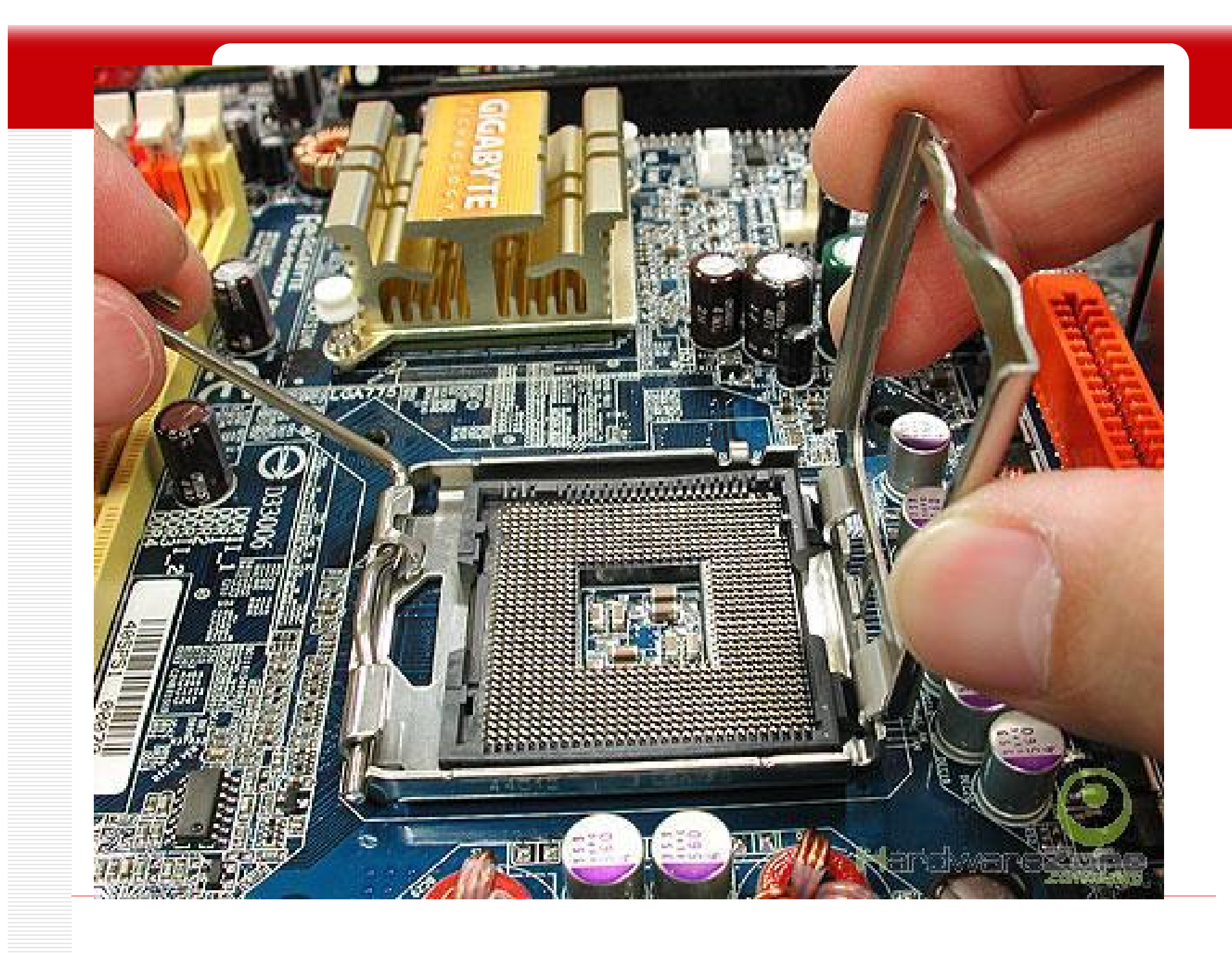

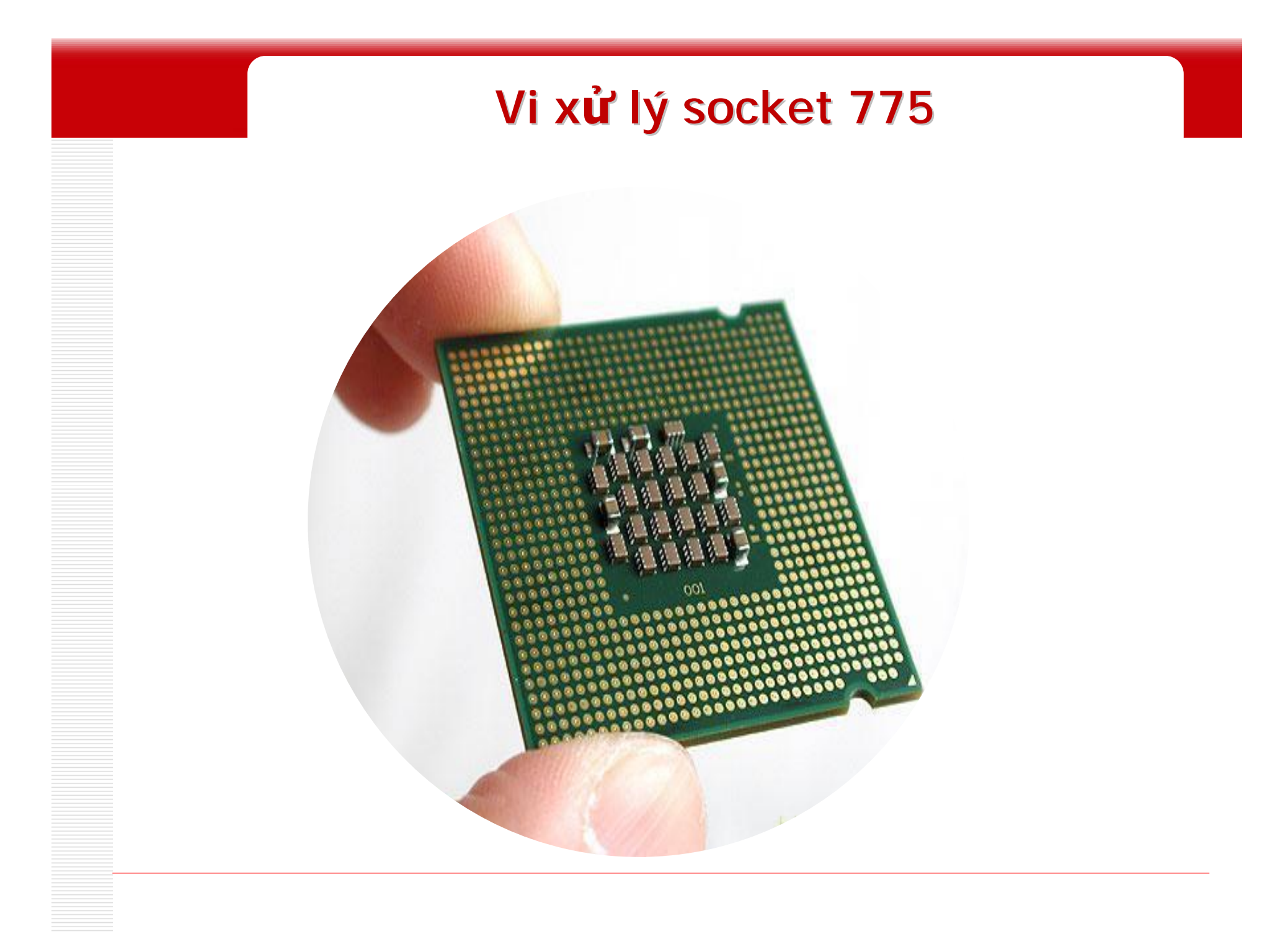
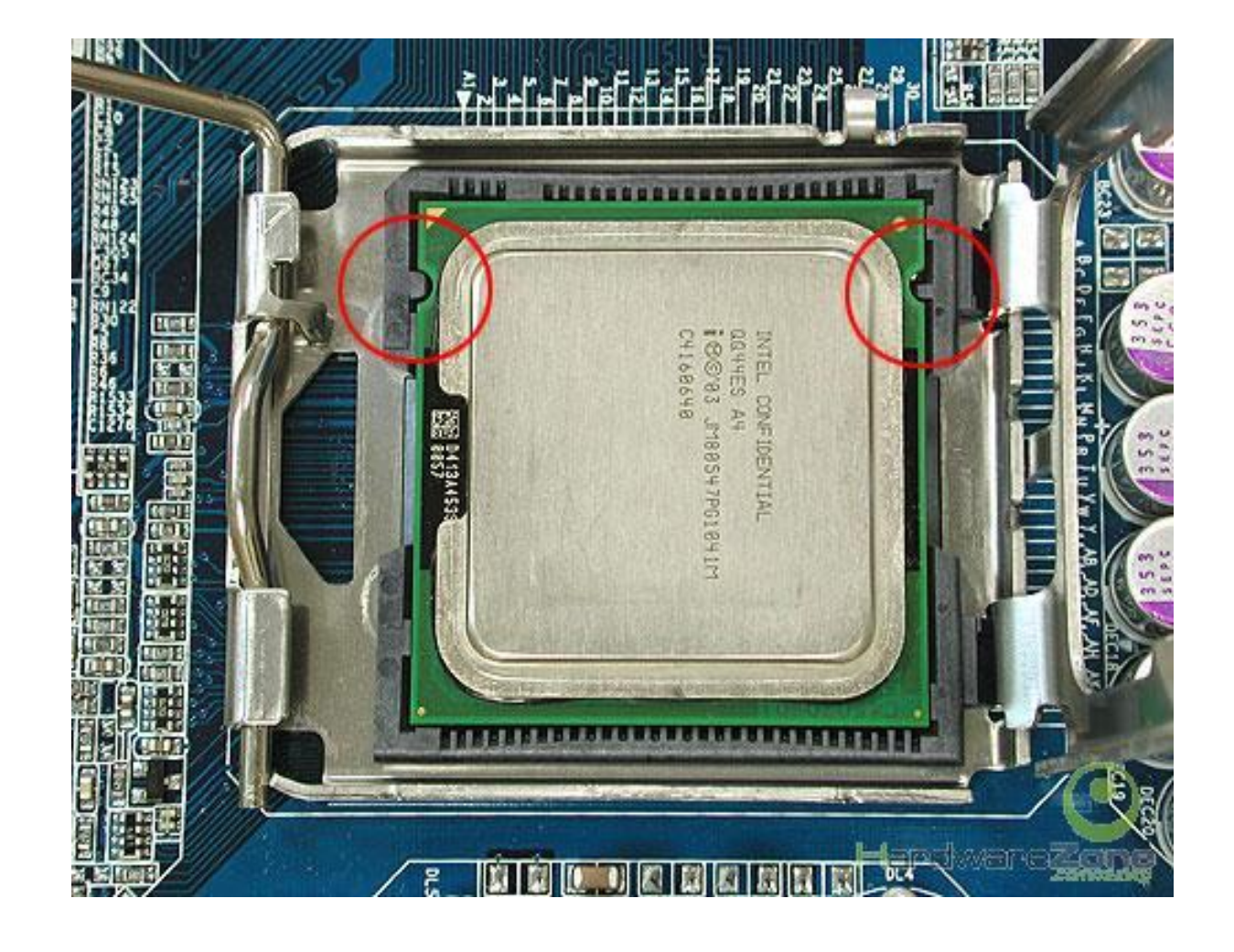

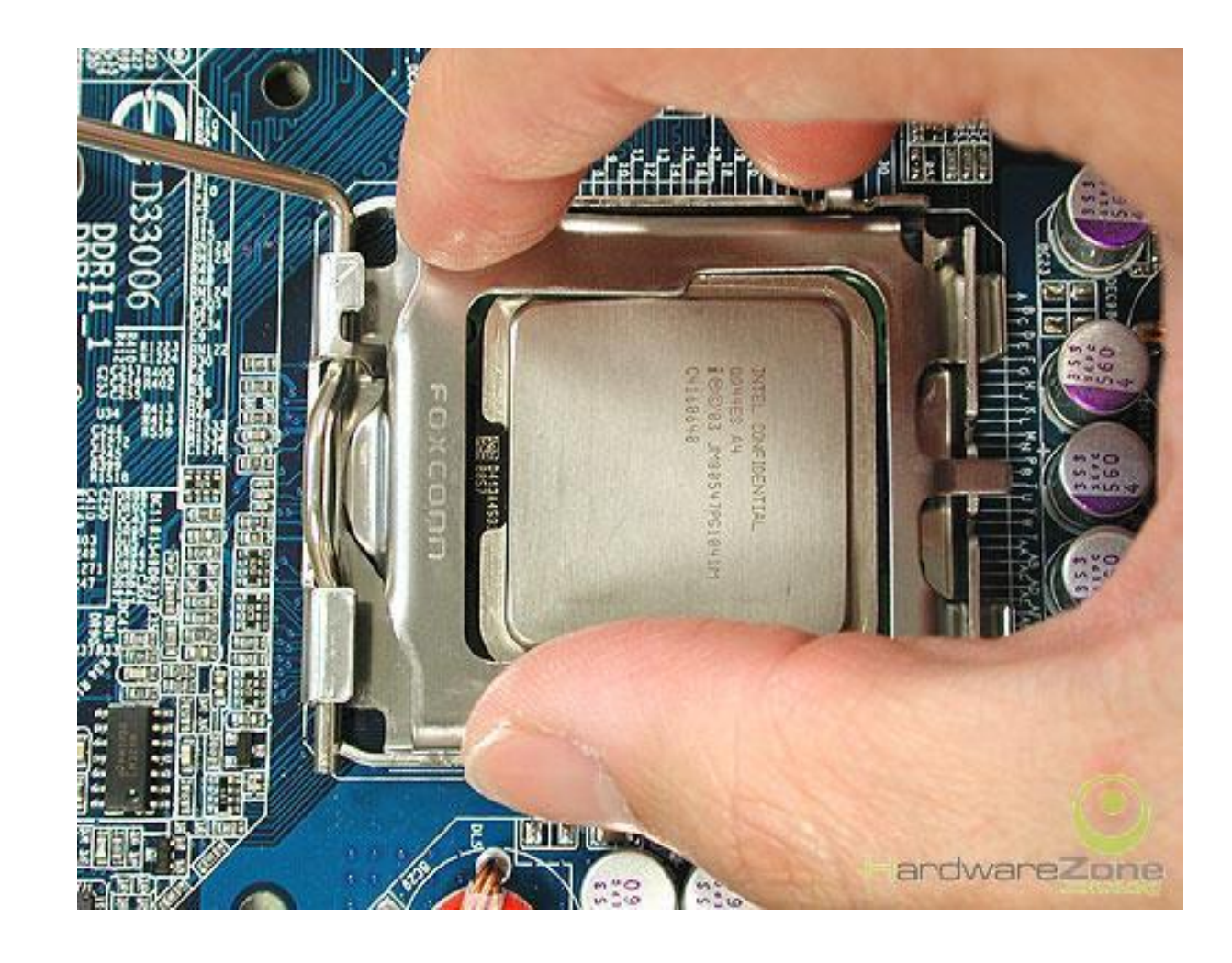

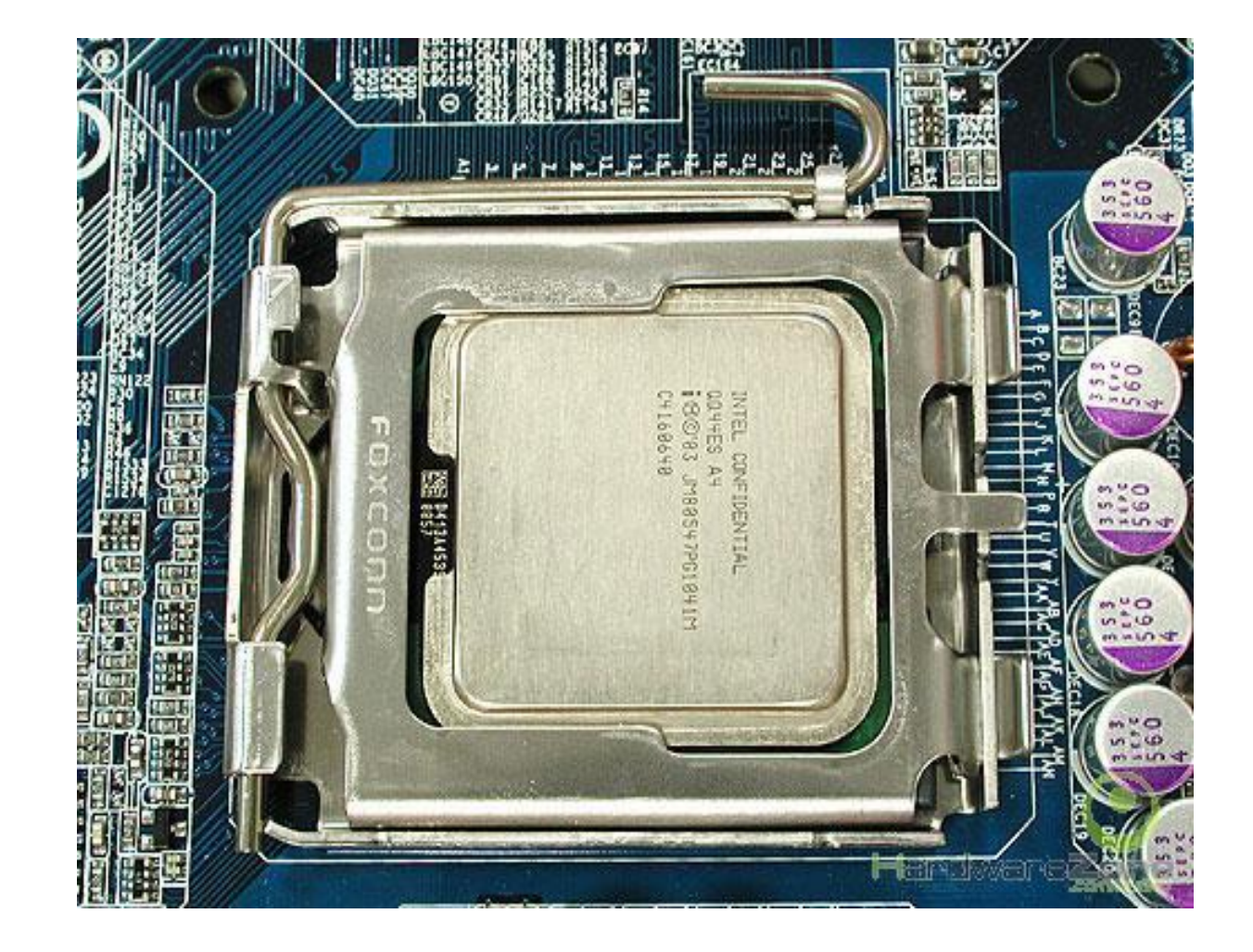

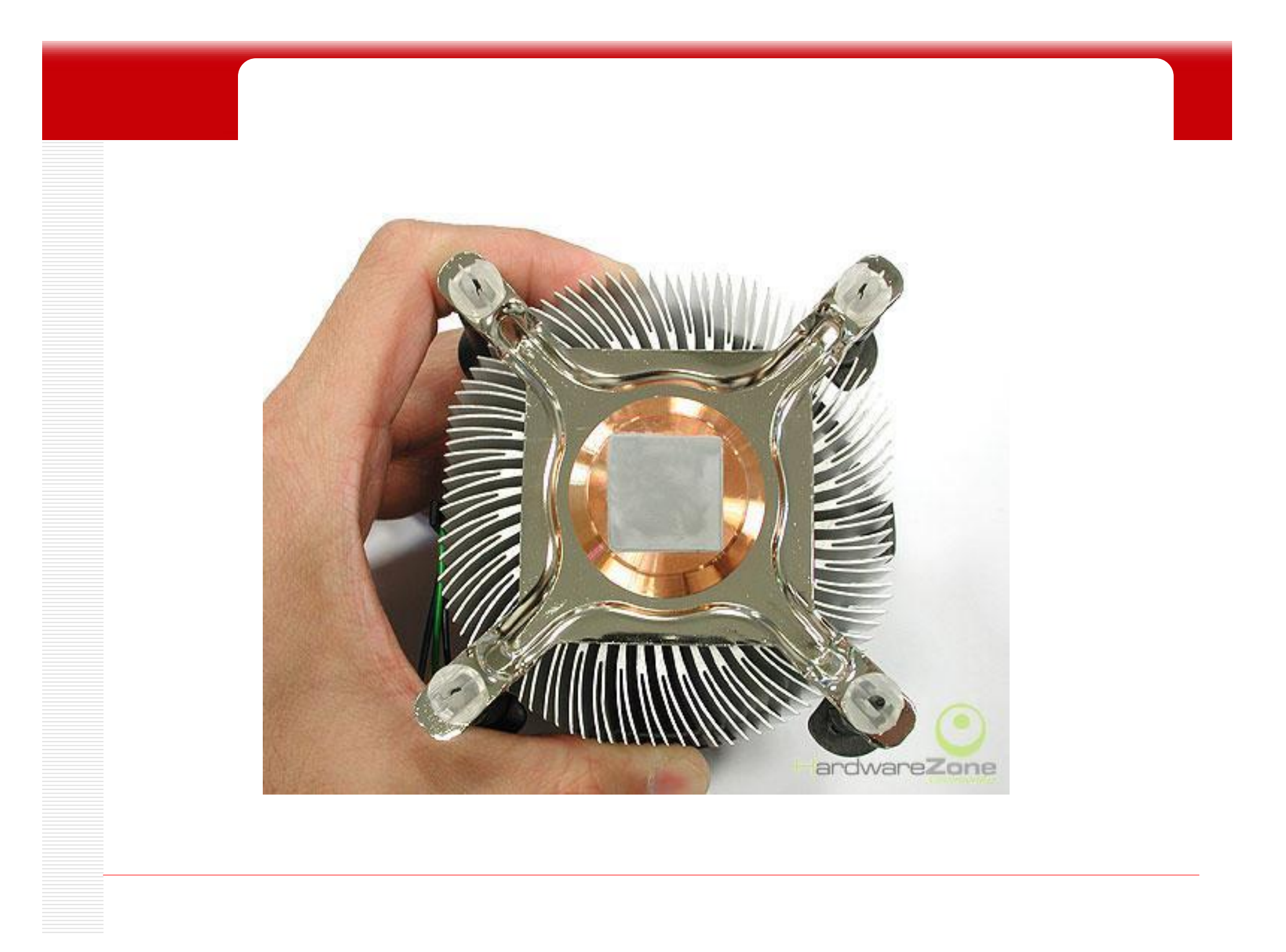

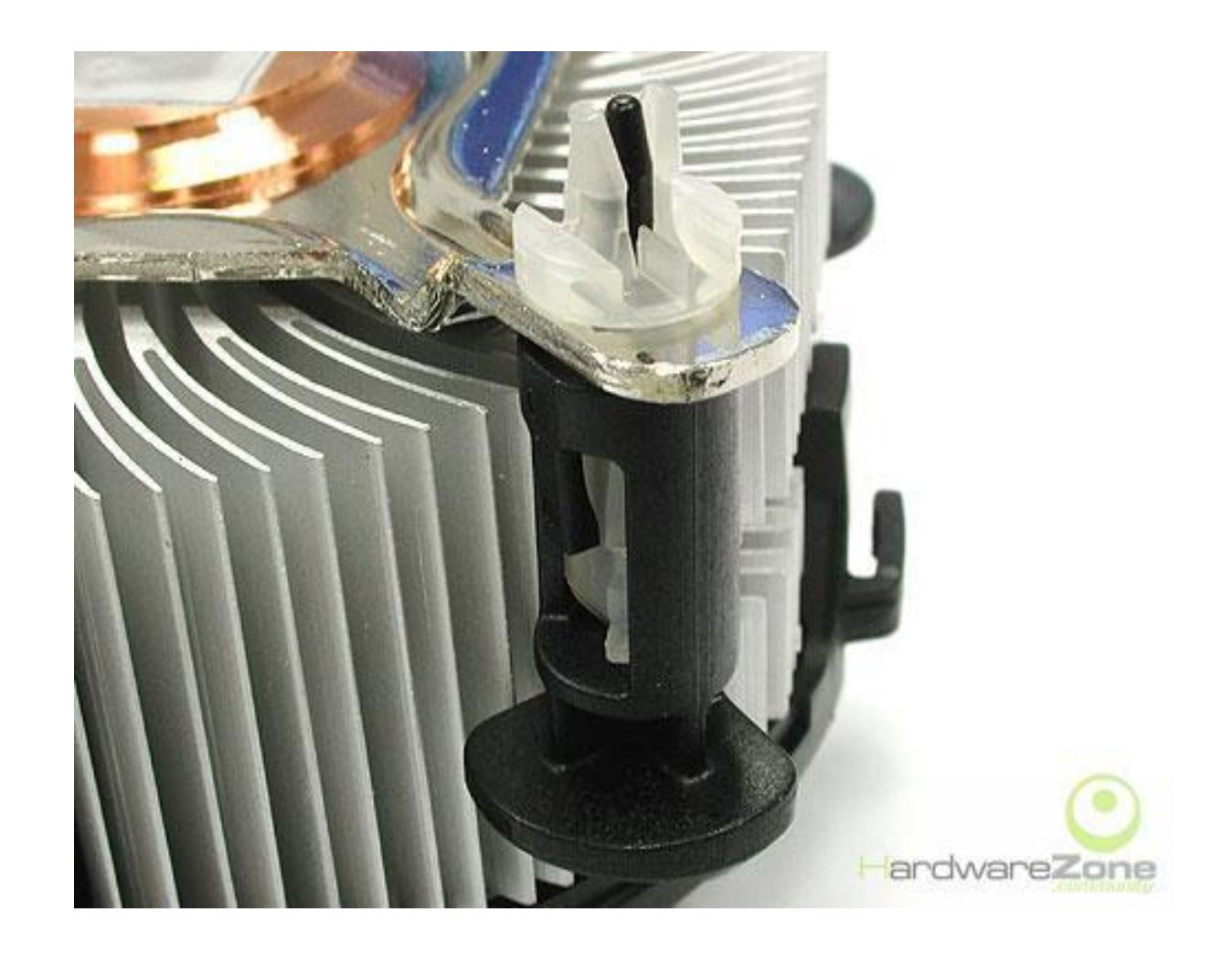

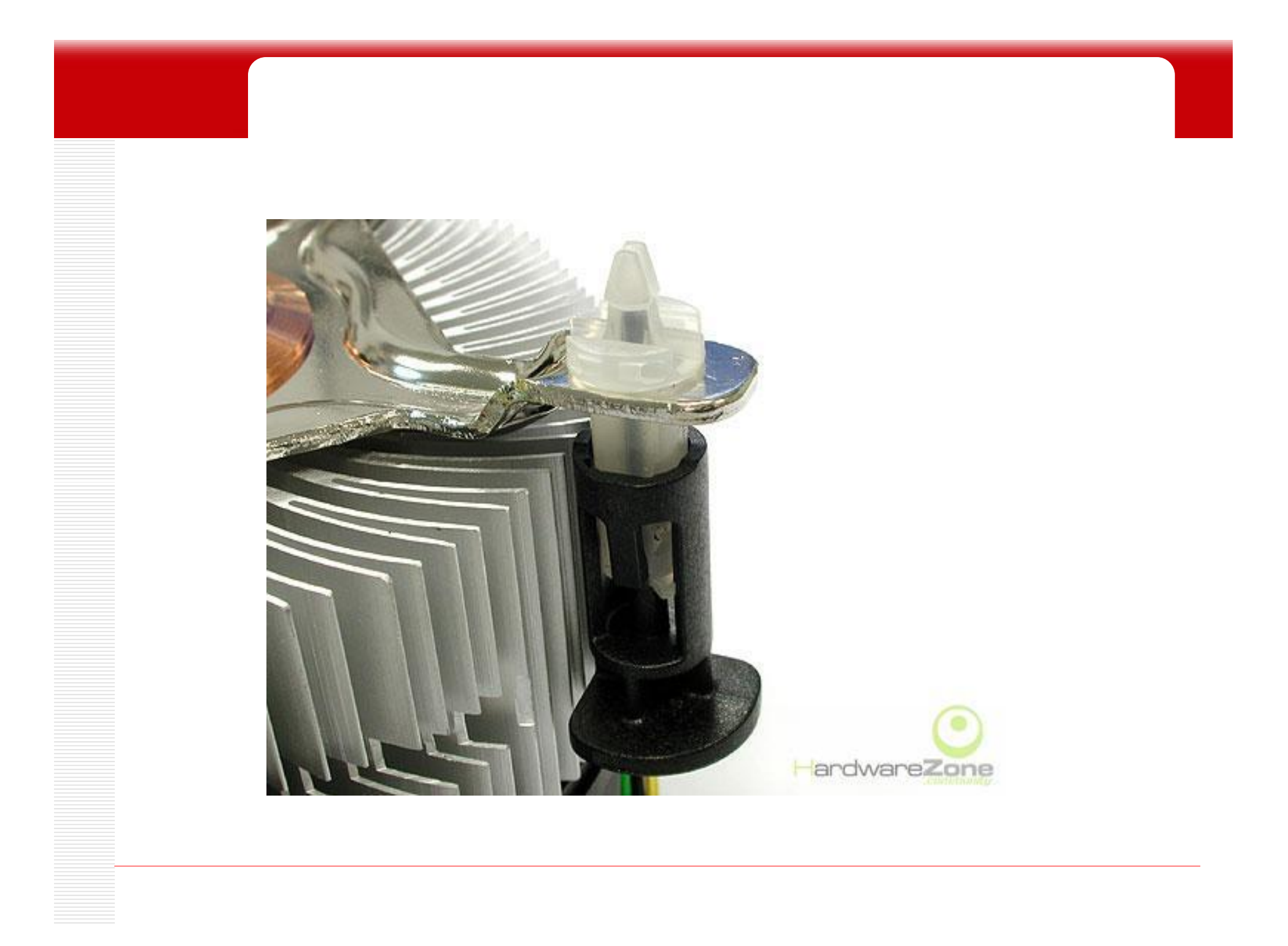

PDF created with FinePrint pdfFactory Pro trial version <u>http://www.fineprint.com</u>

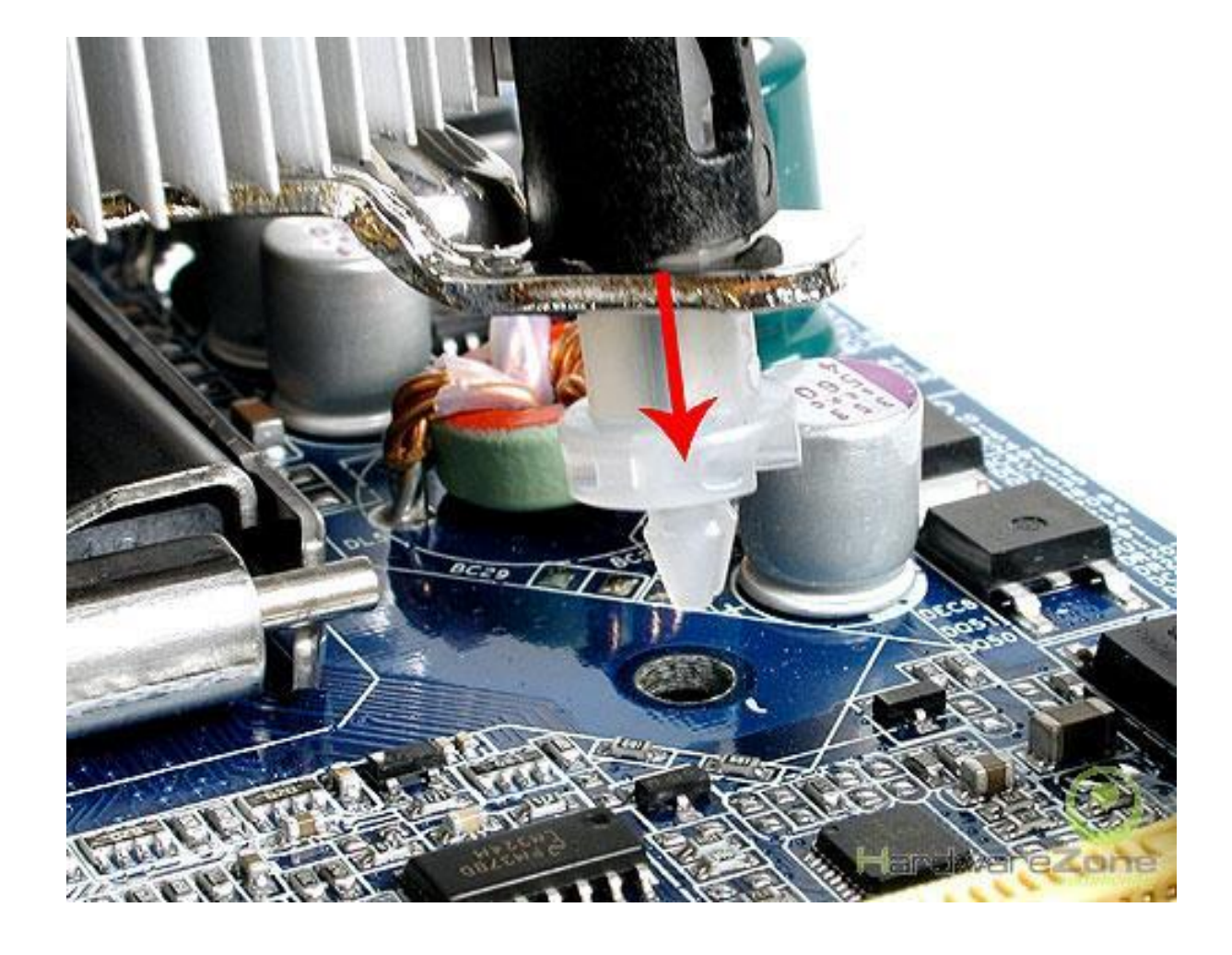

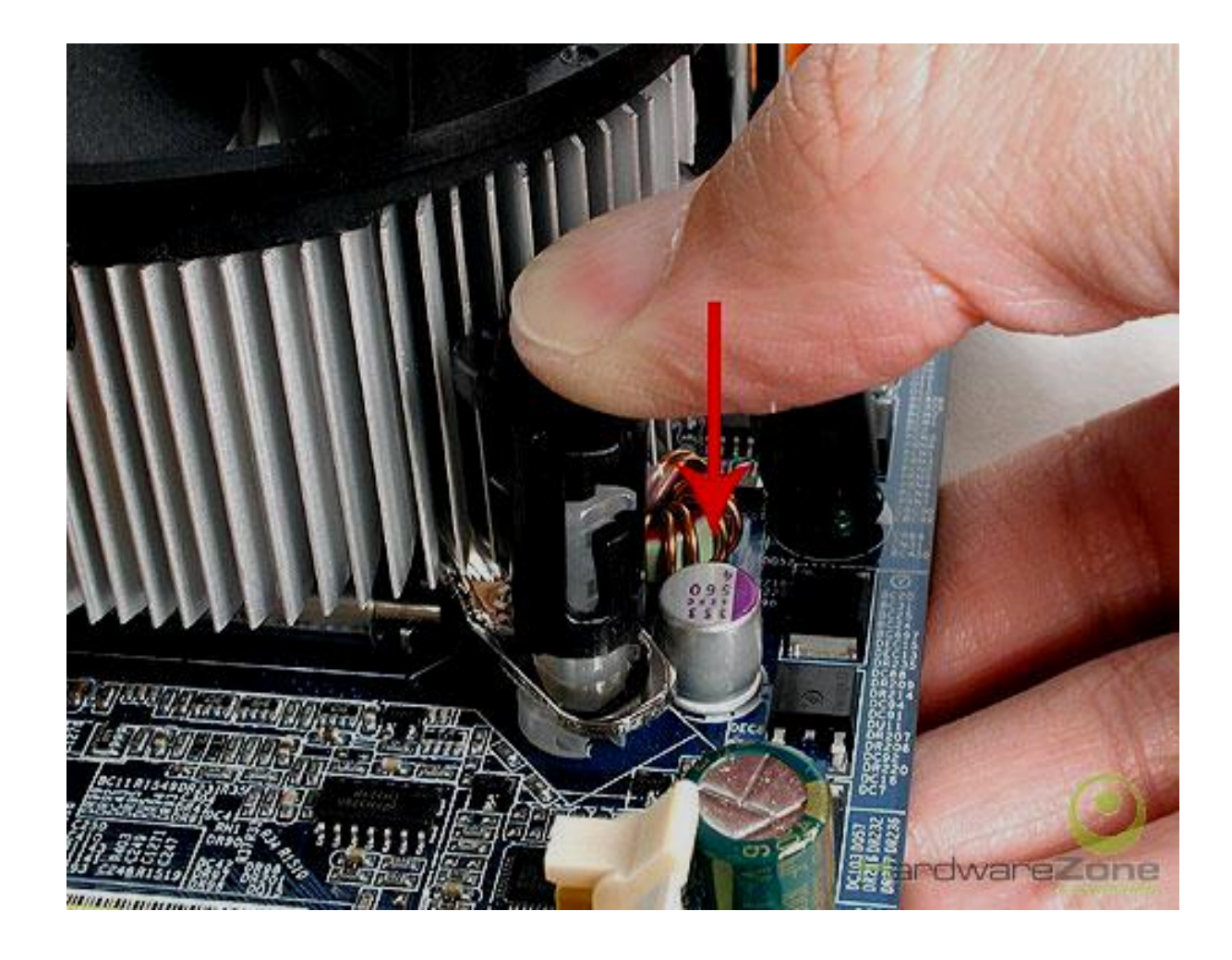

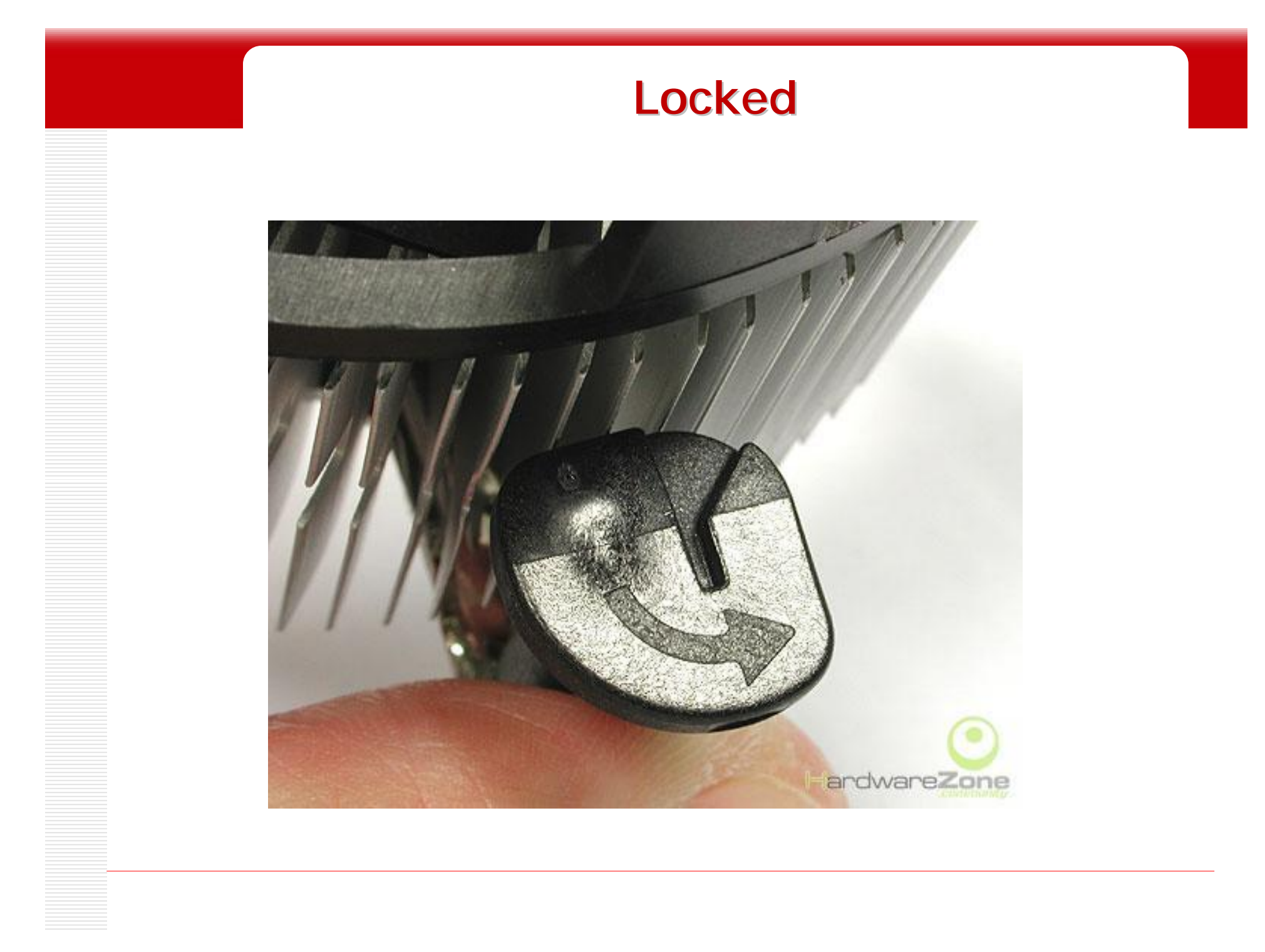

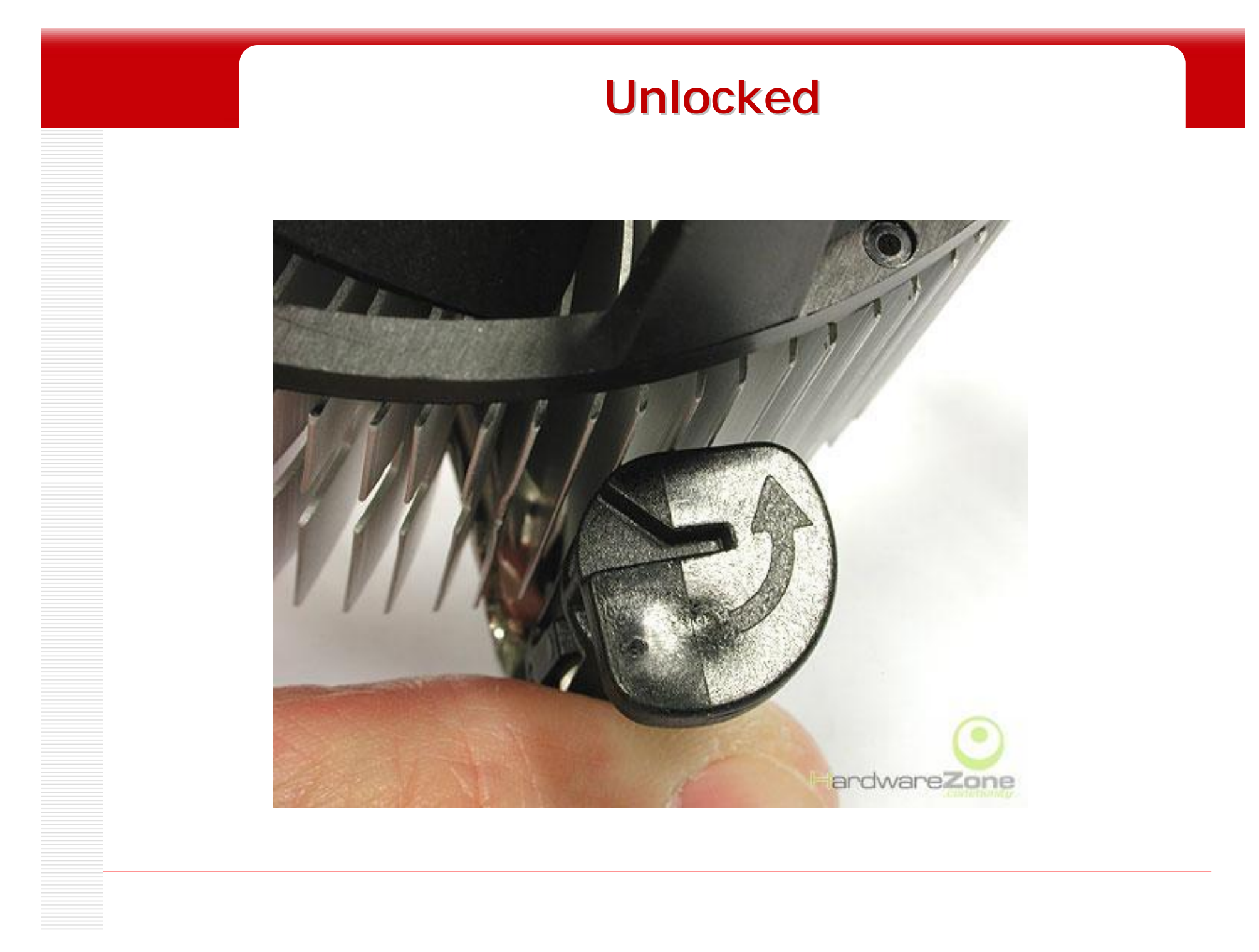

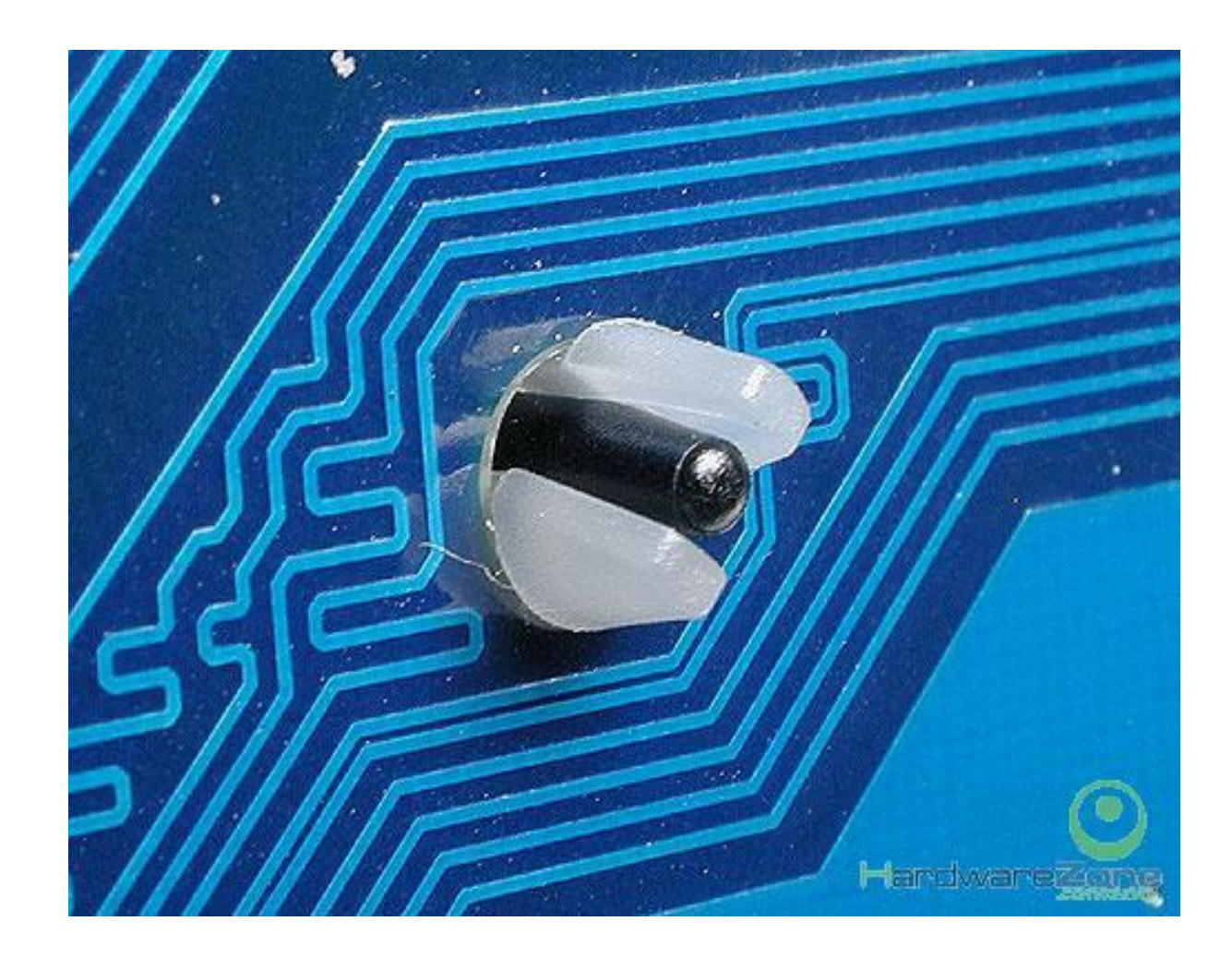

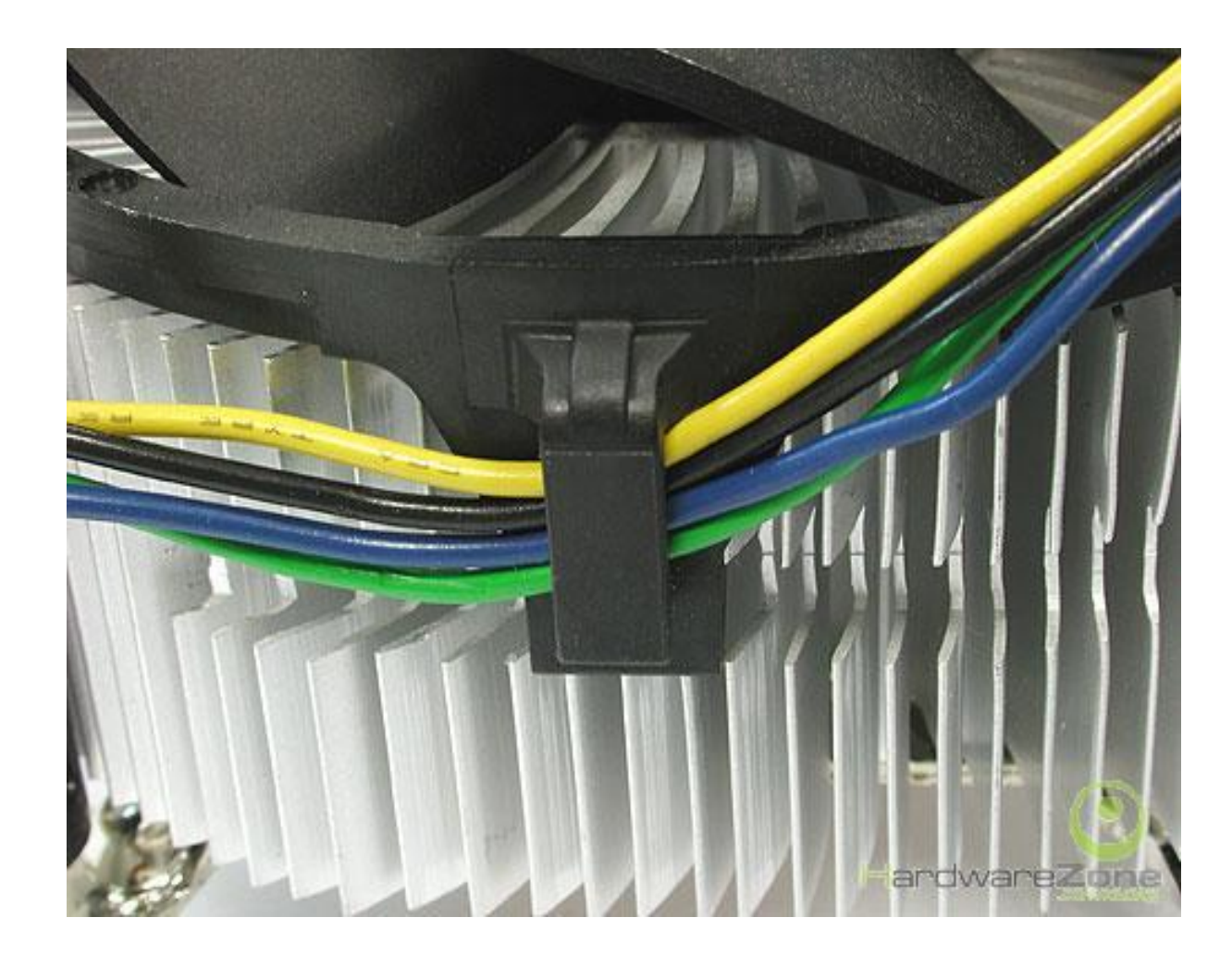

## Bước 1: Lắp đặt vi xử lý

### Lắp keo và bộ phận tản nhiệt

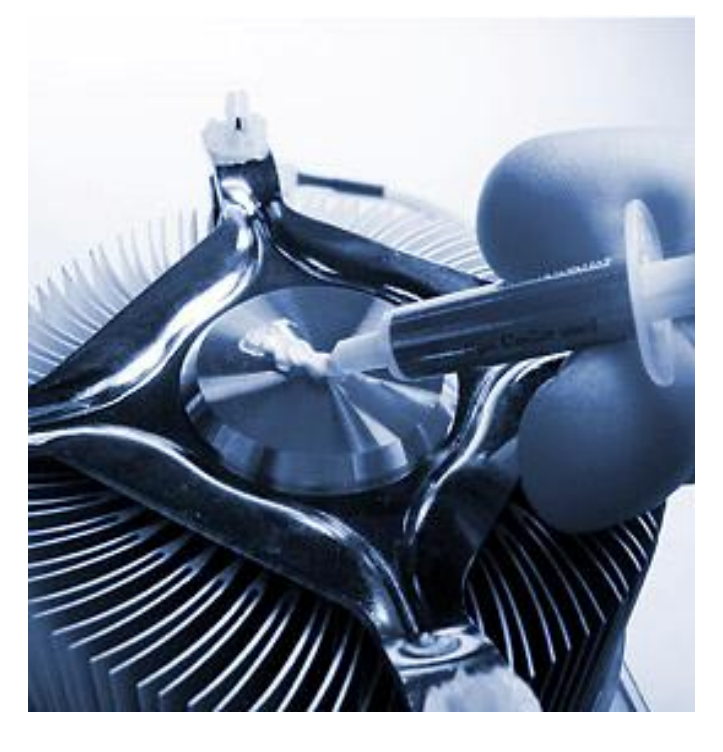

4

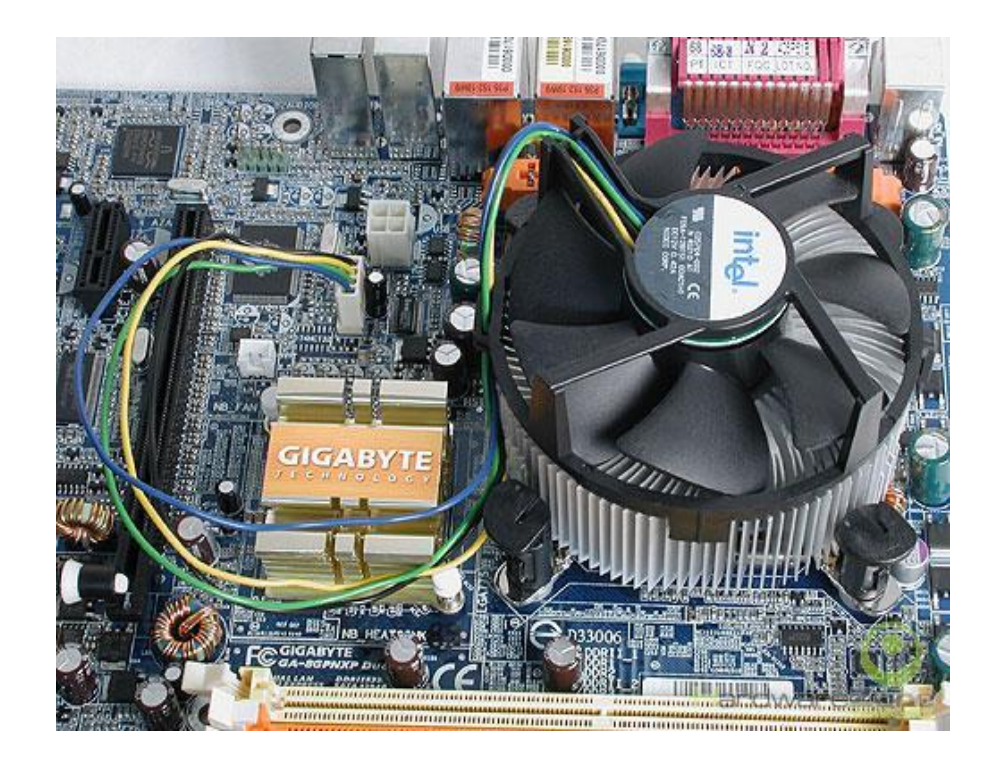

# Bước 1: Lắp đặt vi xử lý

#### Kết nối dây nguồn cho quạt

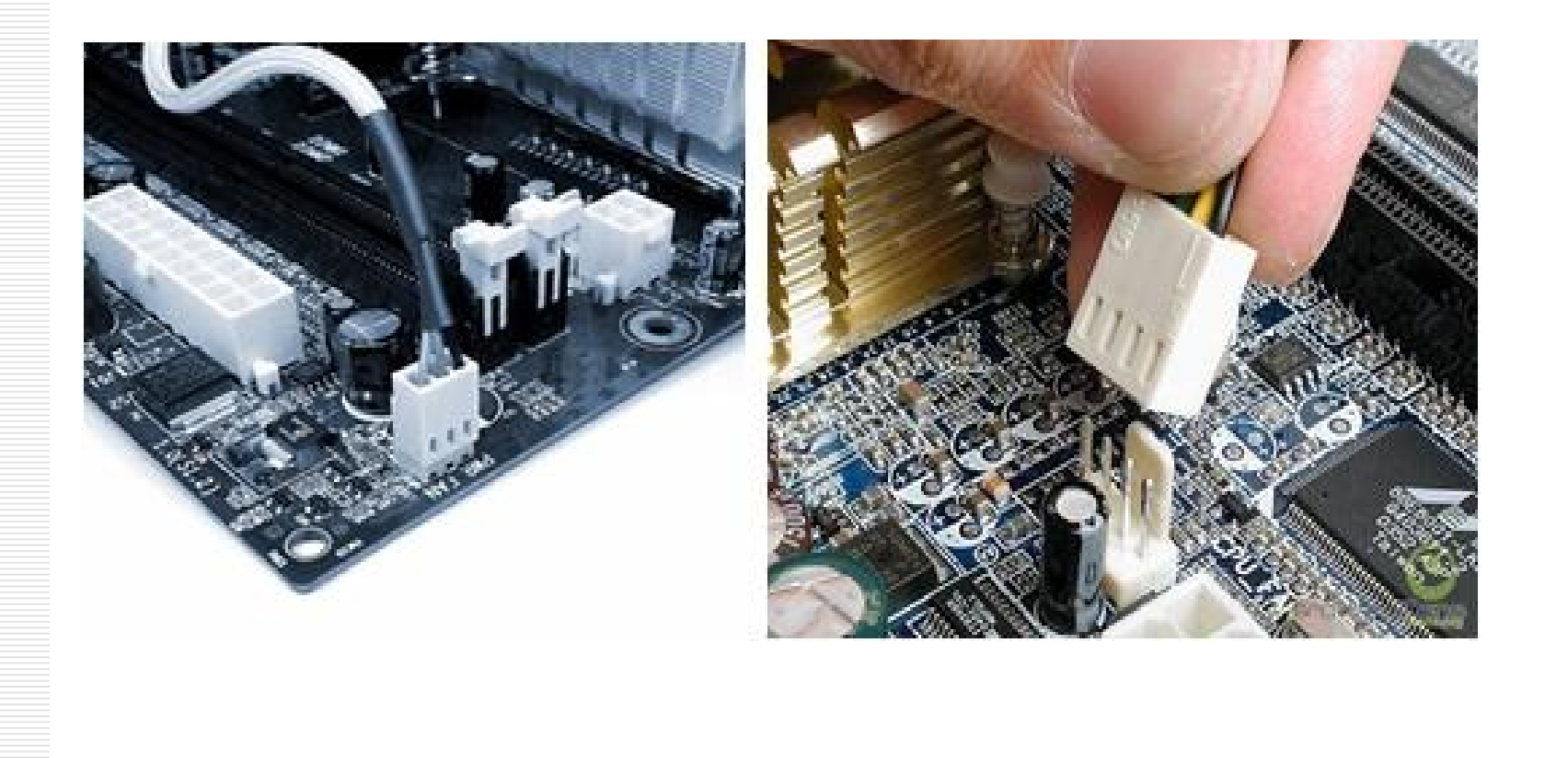

## Bước 2: Lắp đặt bộ nguồn

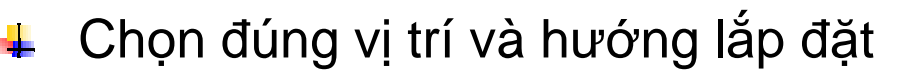

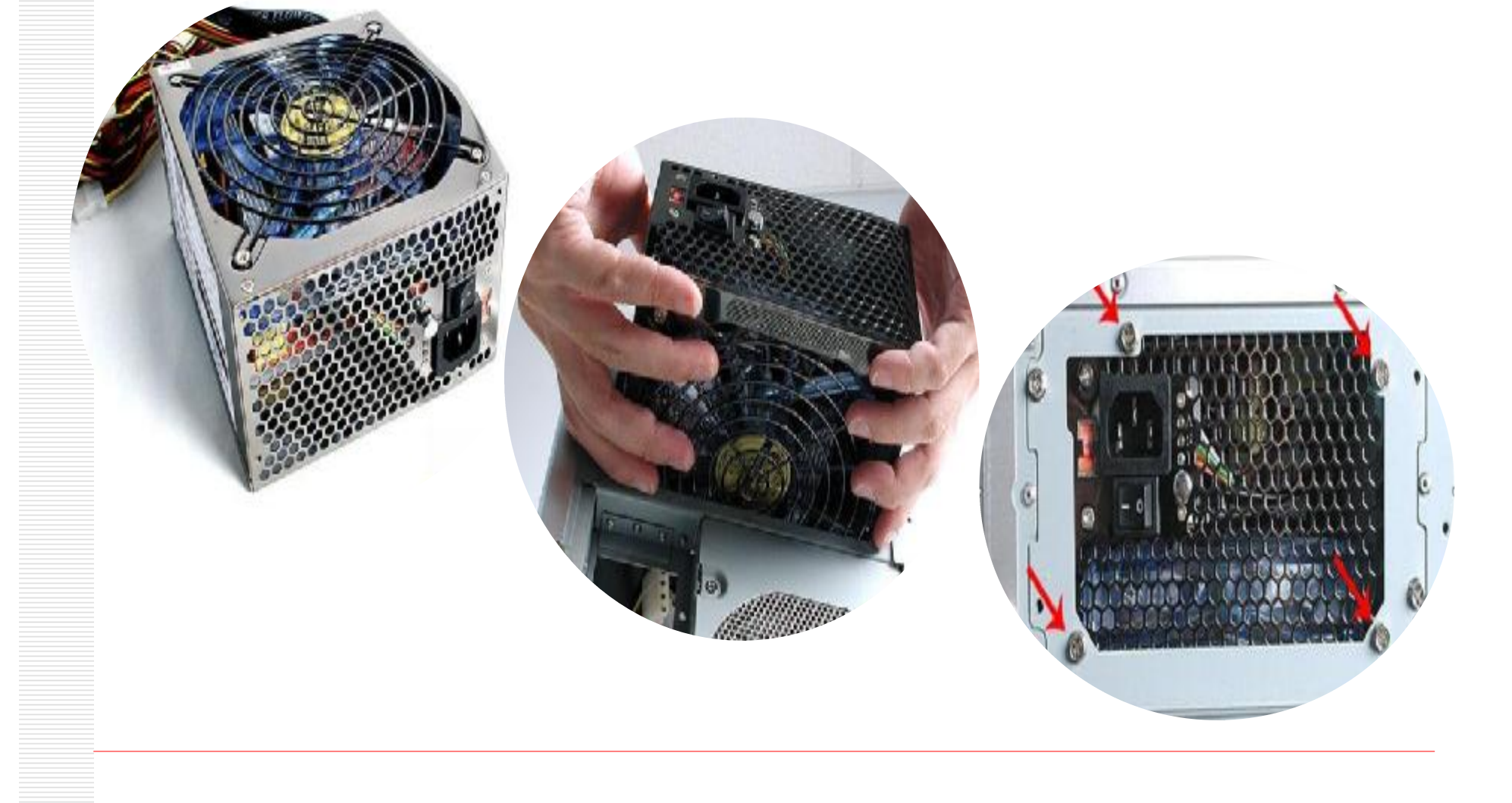

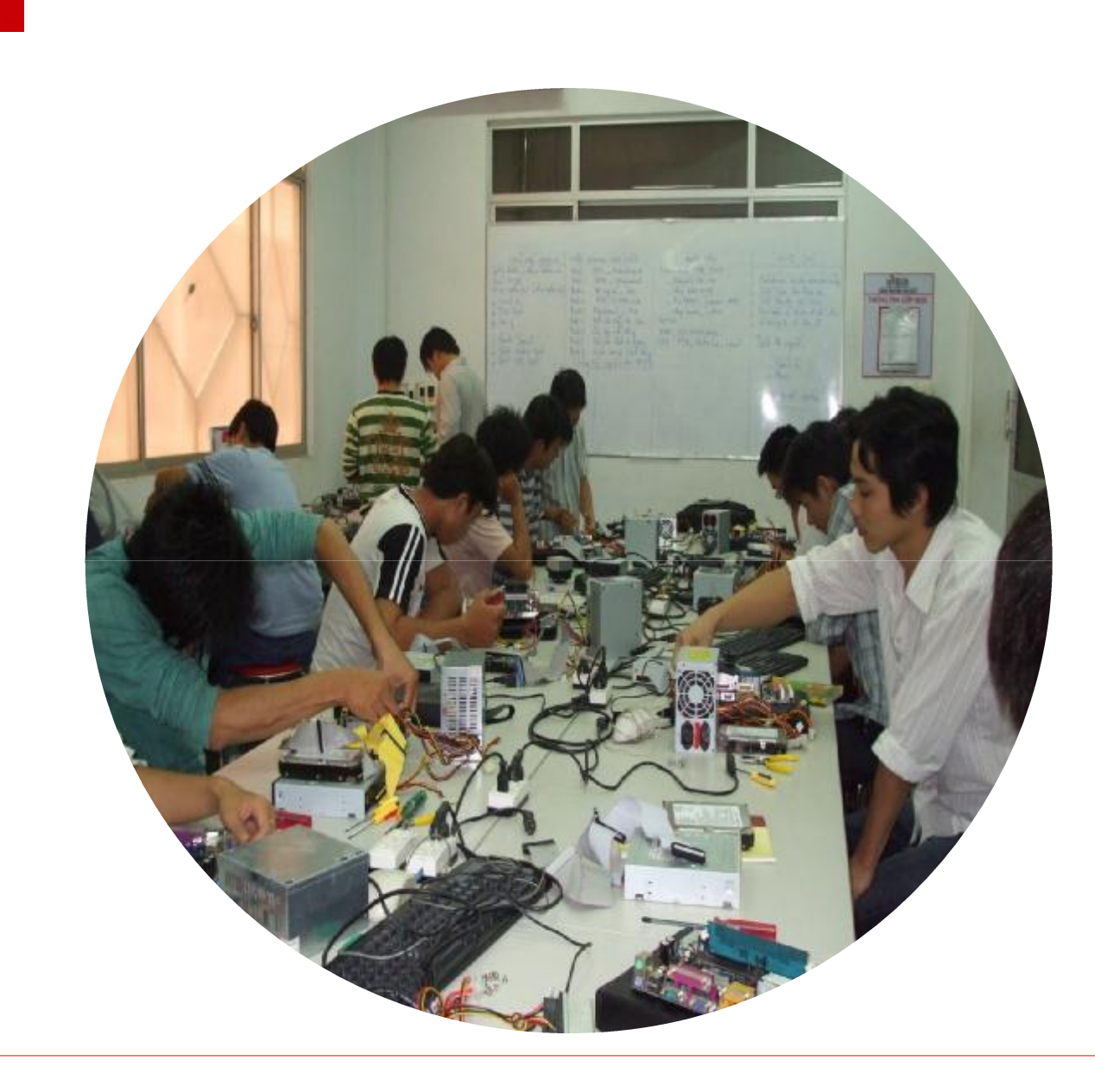

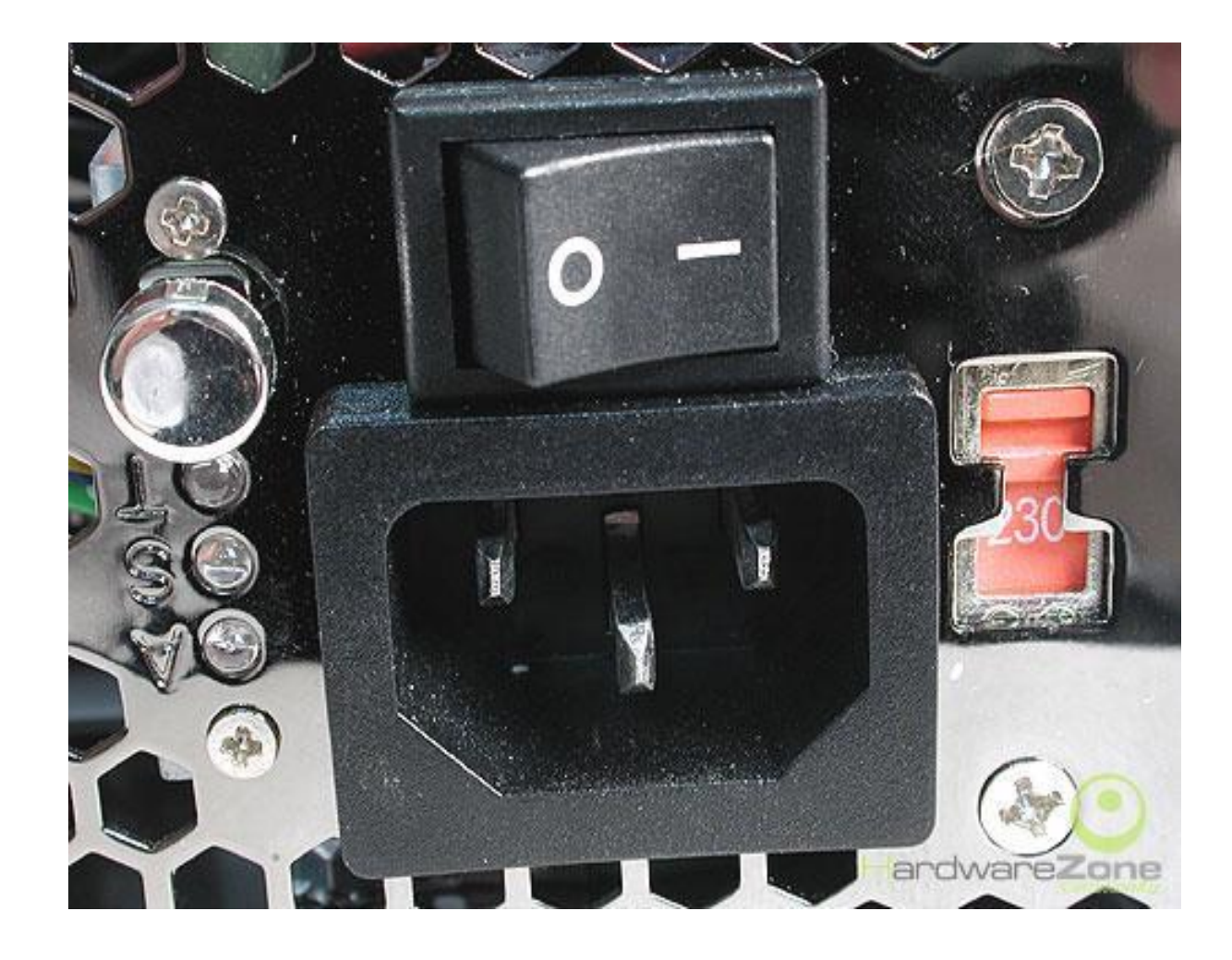

## Bước 3: Lắp đặt mainboard

- Trình tự thực hiện
  - 4 Lắp ốc đế
  - Lắp mainboard vào vị trí đã xác định trước
  - Tấm lót cách điện
  - Lắp ốc cố định mainboard

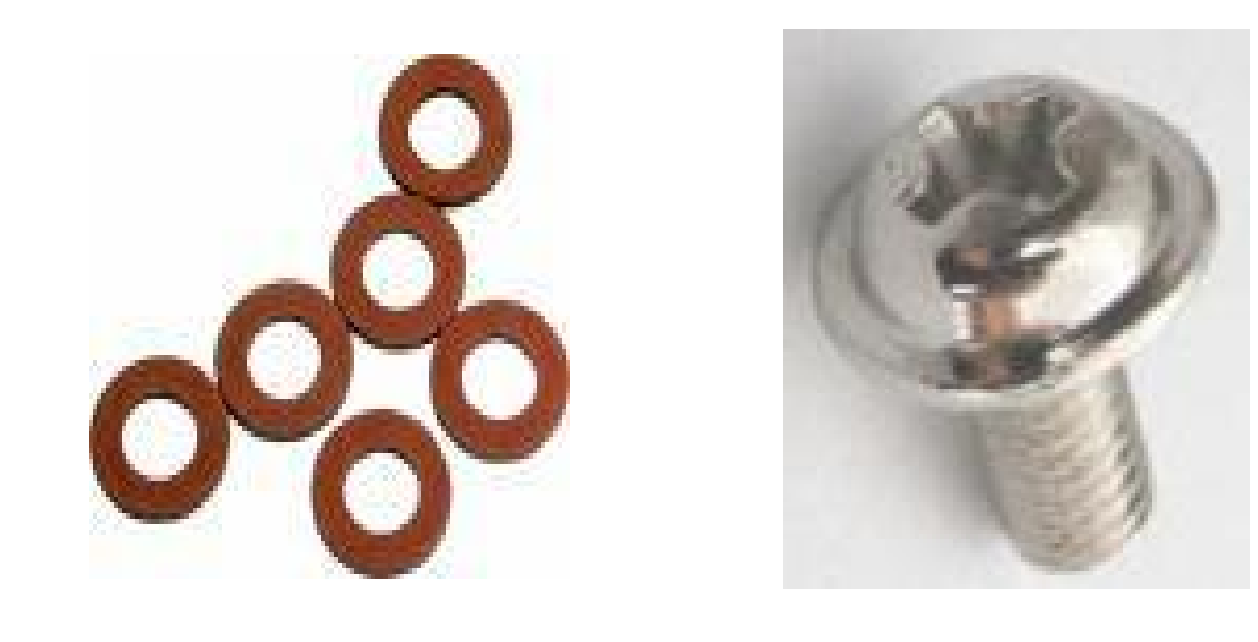

### Nhận diện các linh kiện trên mainboard

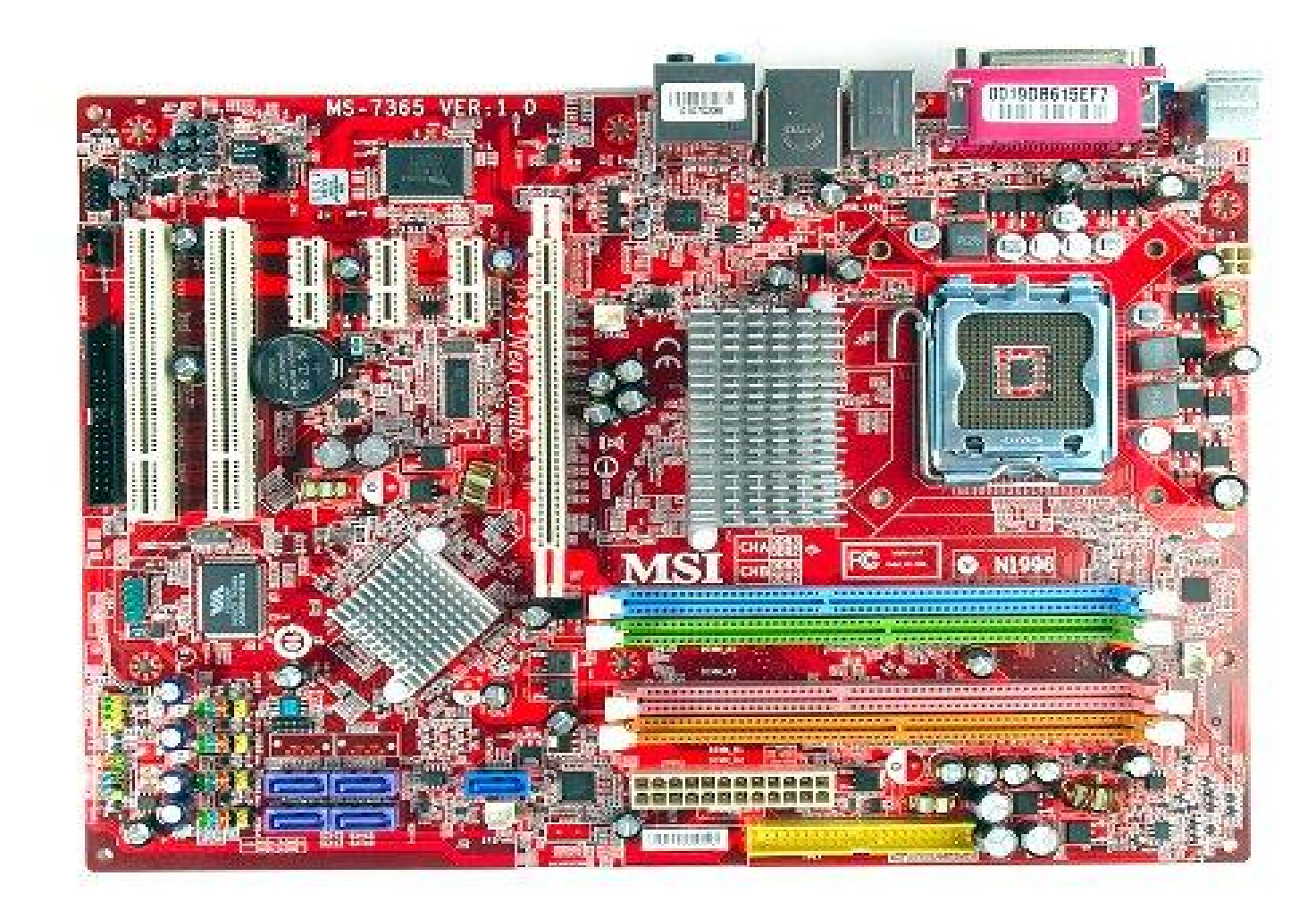

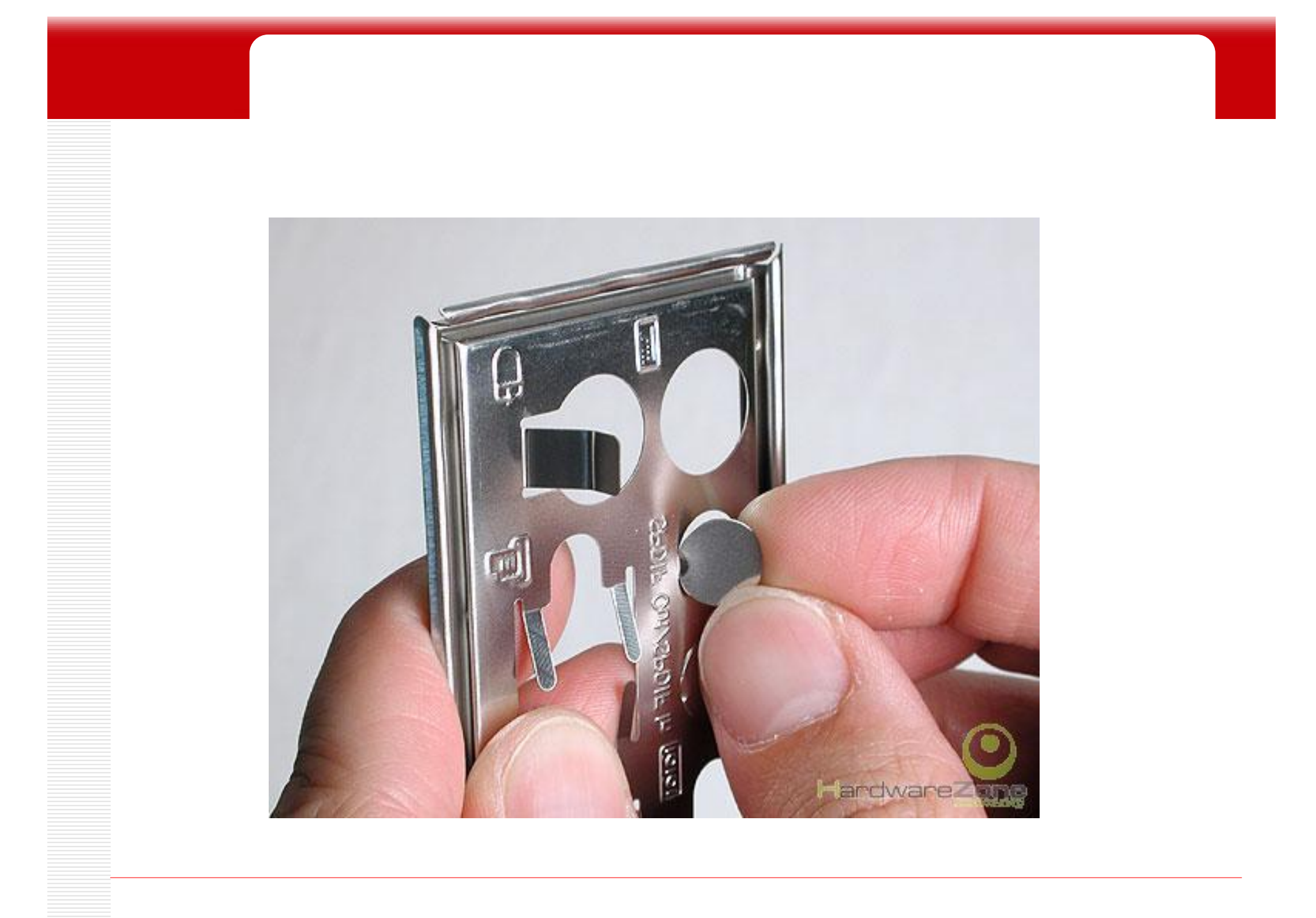

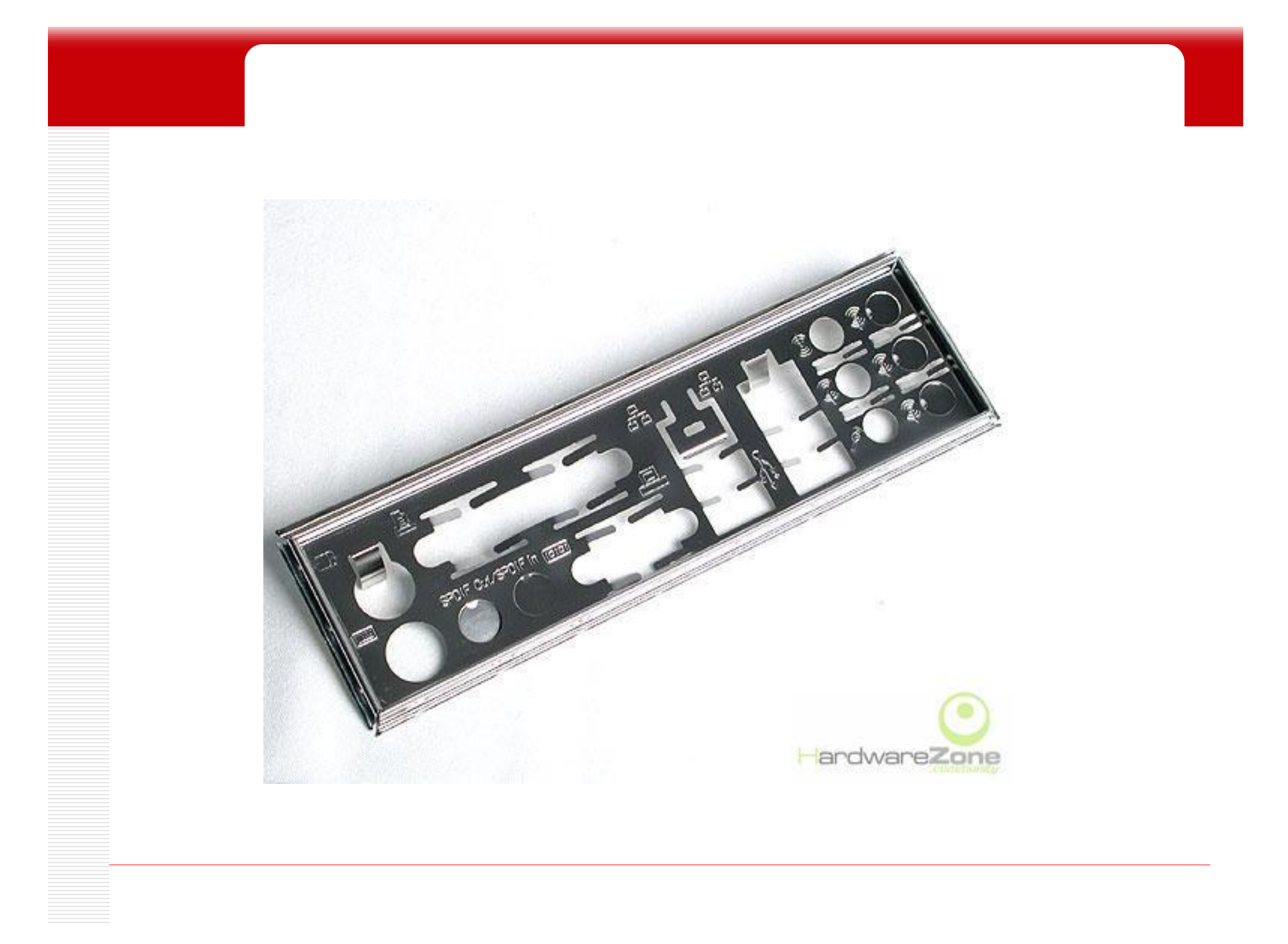

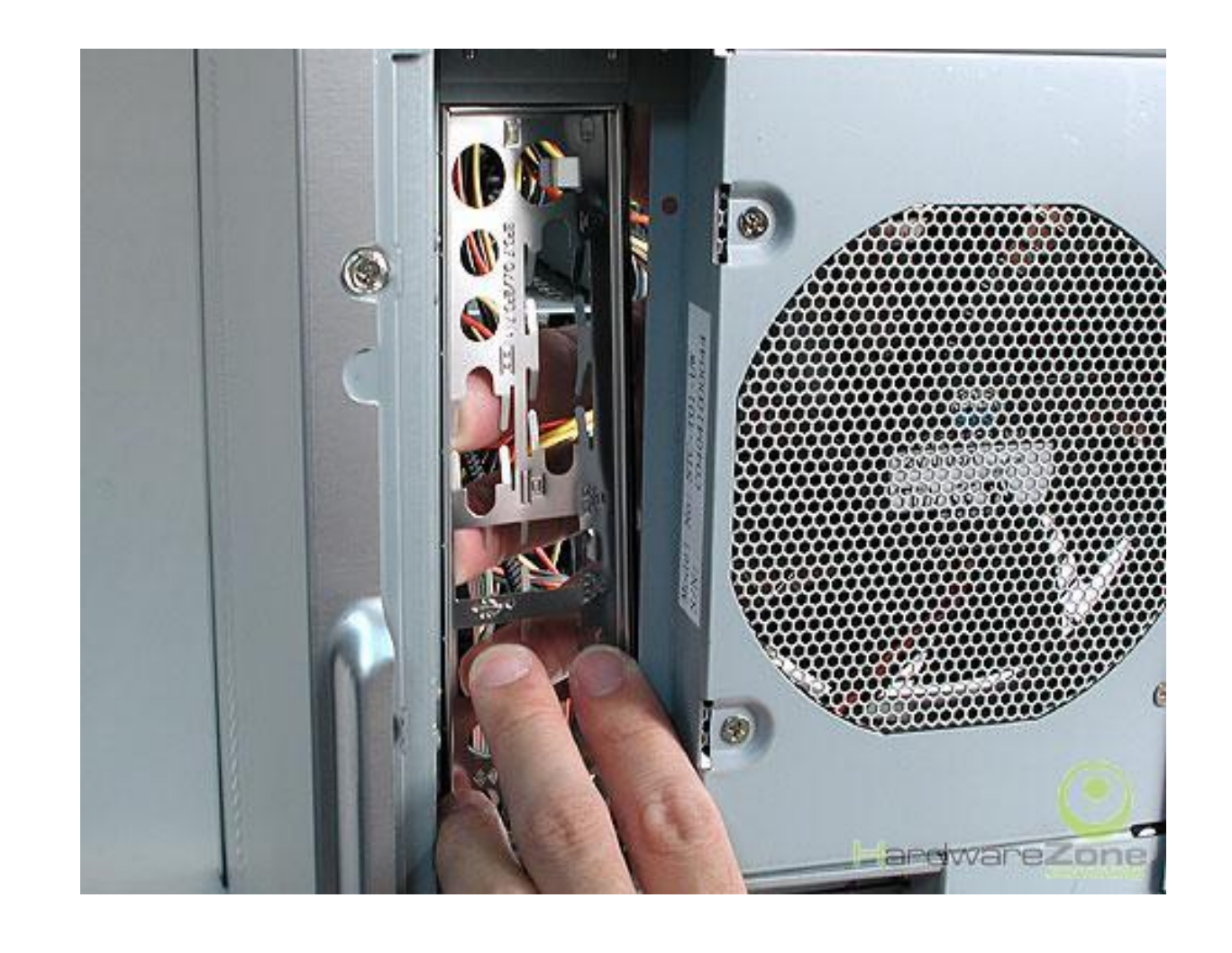

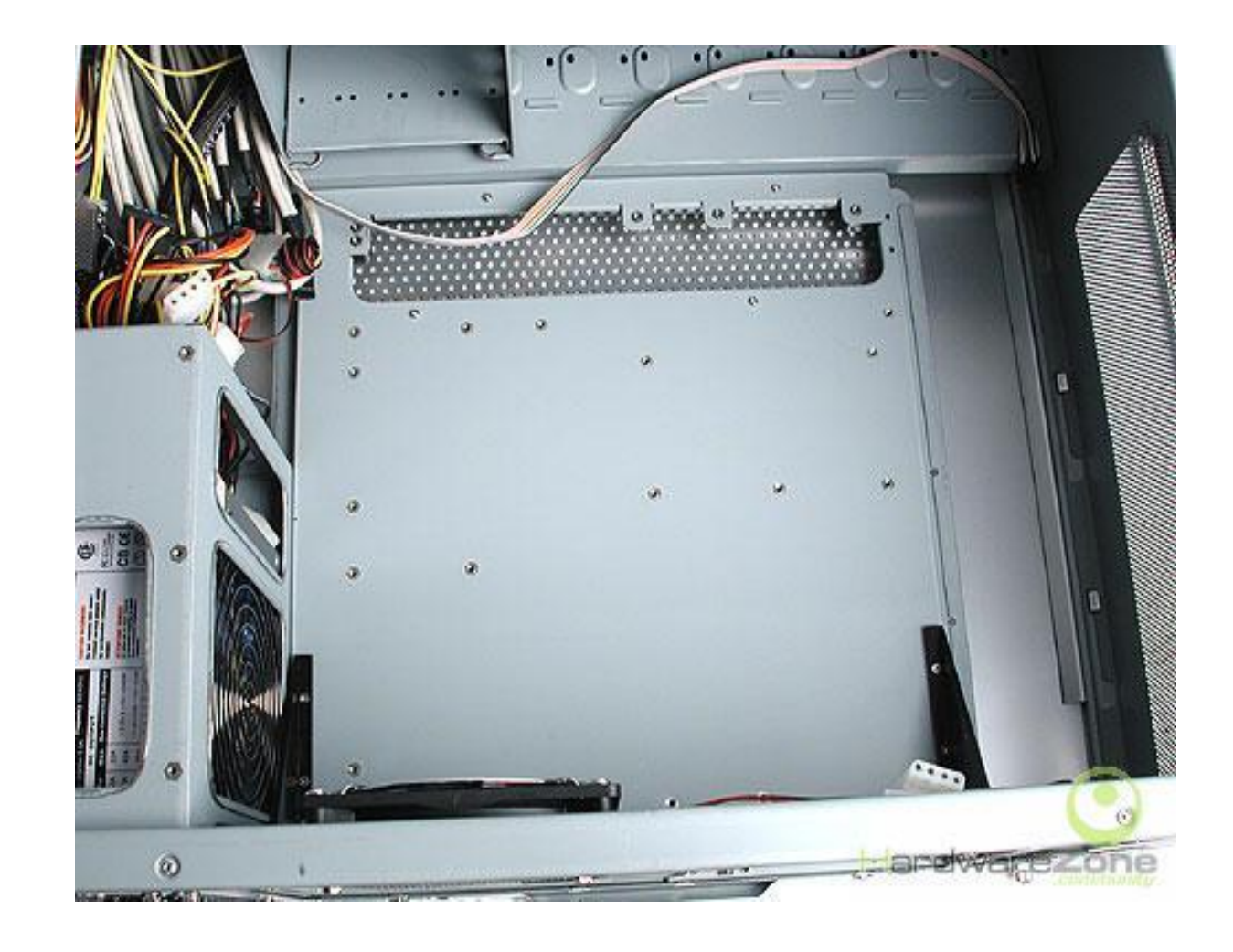

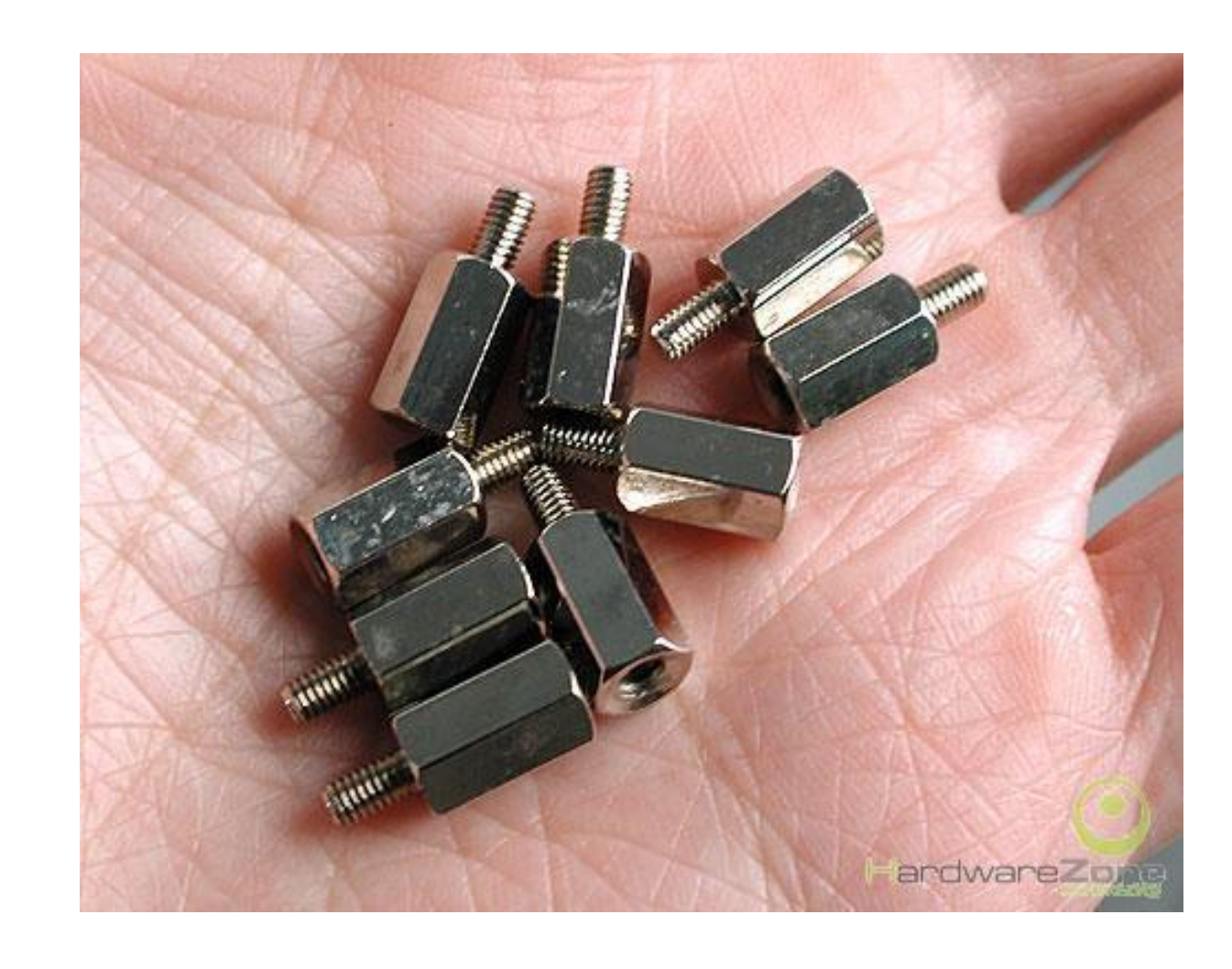

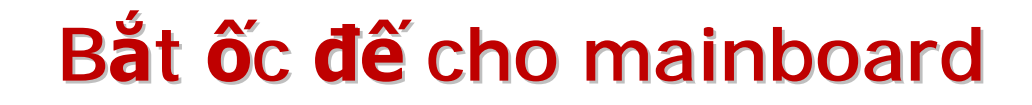

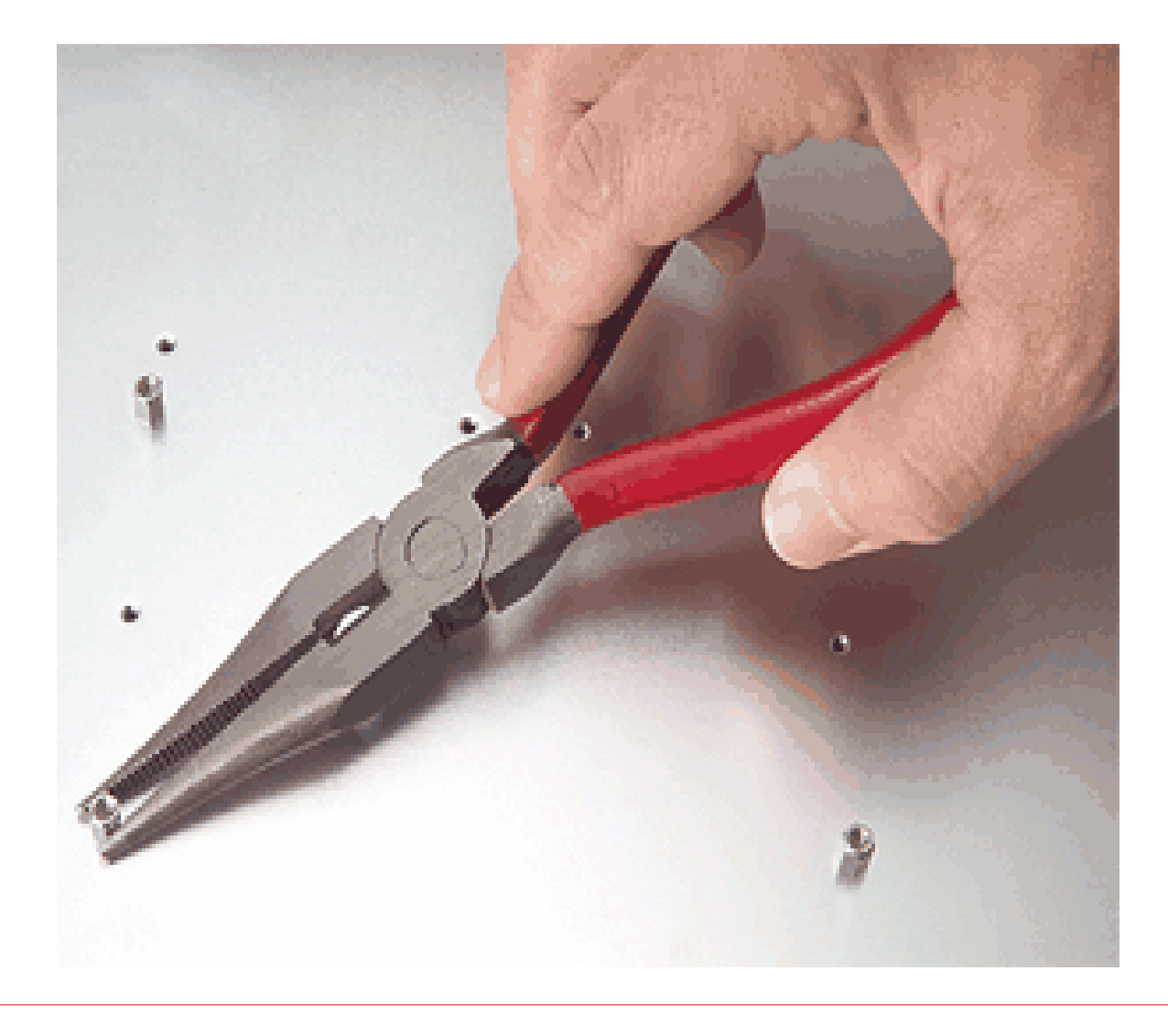

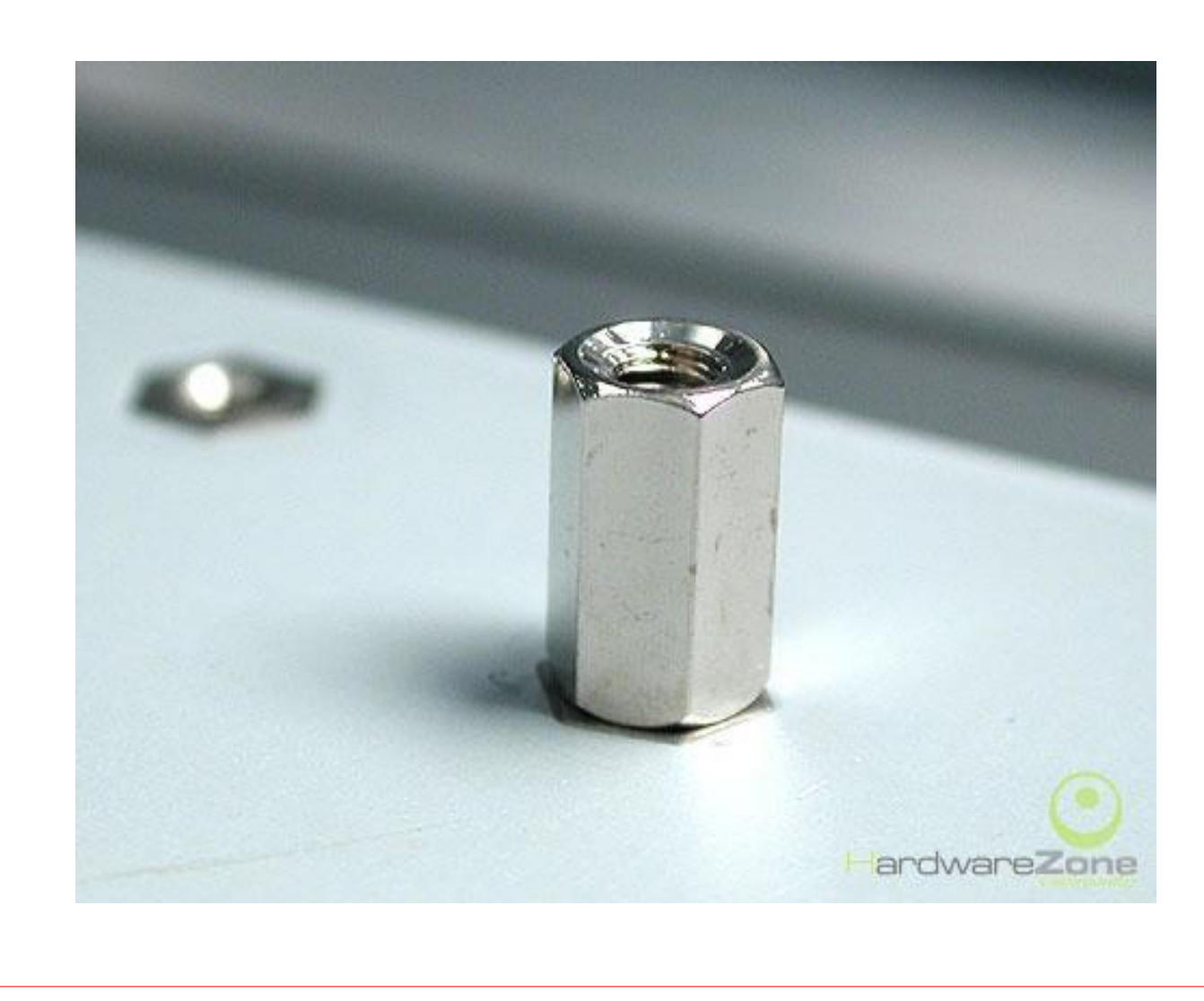

PDF created with FinePrint pdfFactory Pro trial version http://www.fineprint.com

### Lắp đặt mainboard vào case

Lưu ý: tránh chạm vào các linh kiện thiết bị trên mainboard

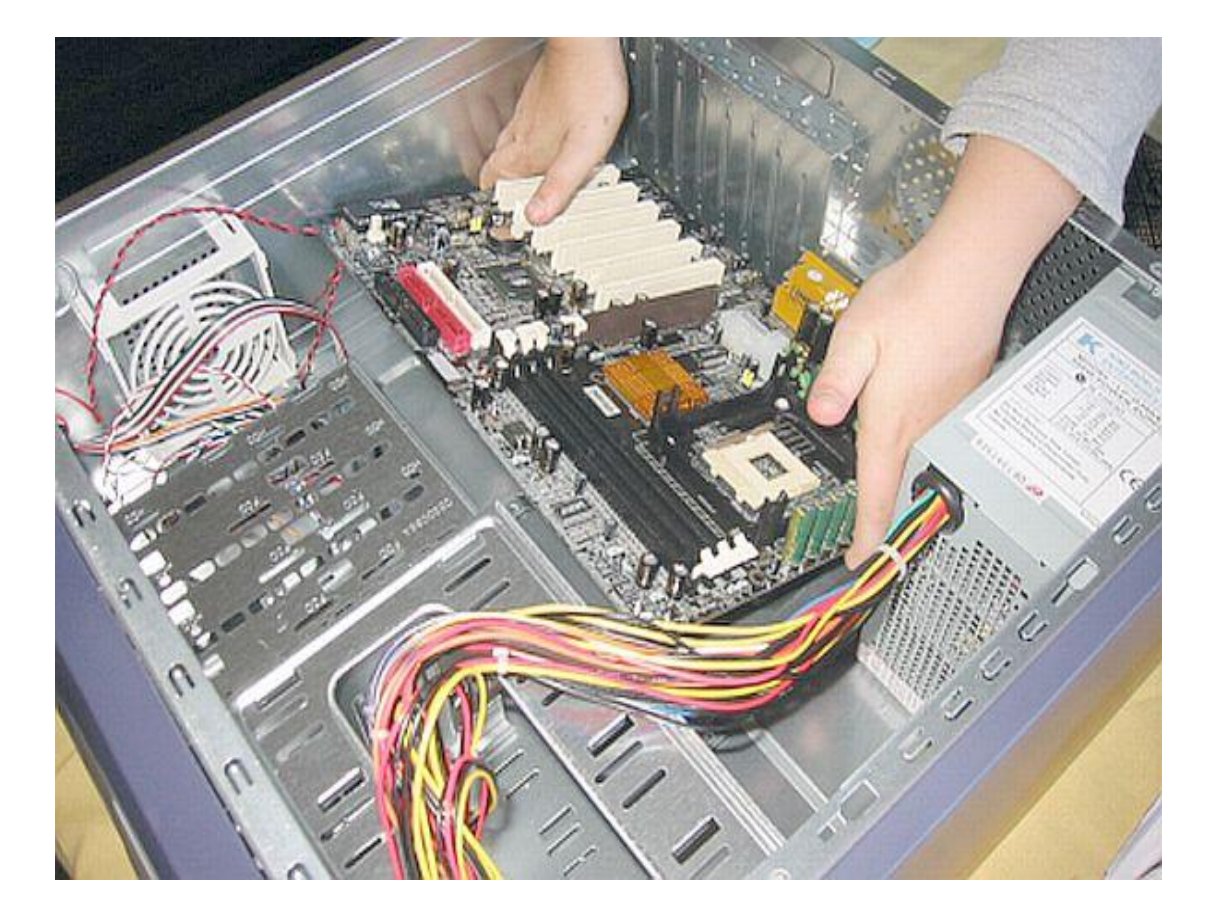

4

### Bắt ốc cố định mainboard

#### Lưu ý: sử dụng đúng ốc và dụng cụ lắp ráp

4

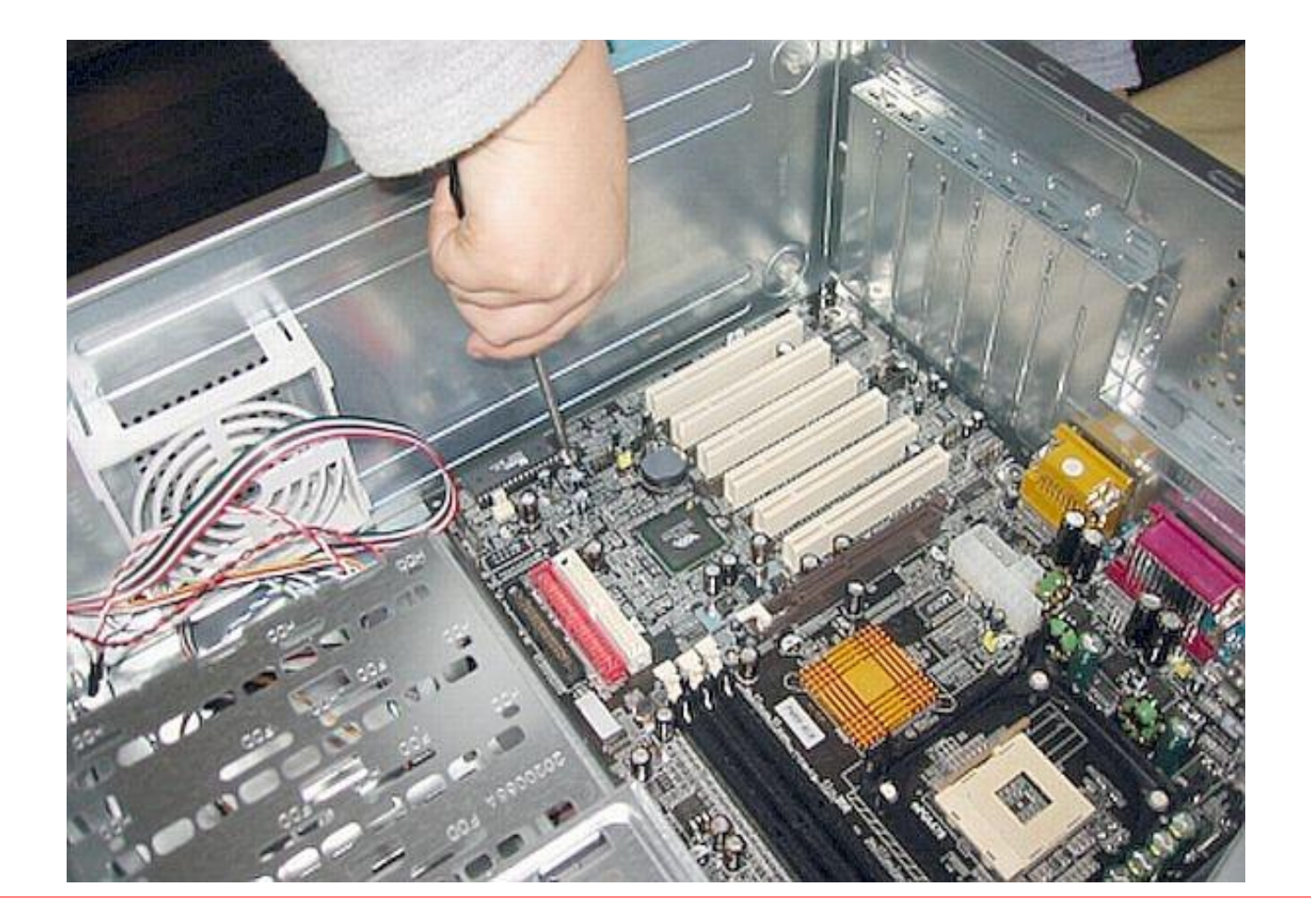

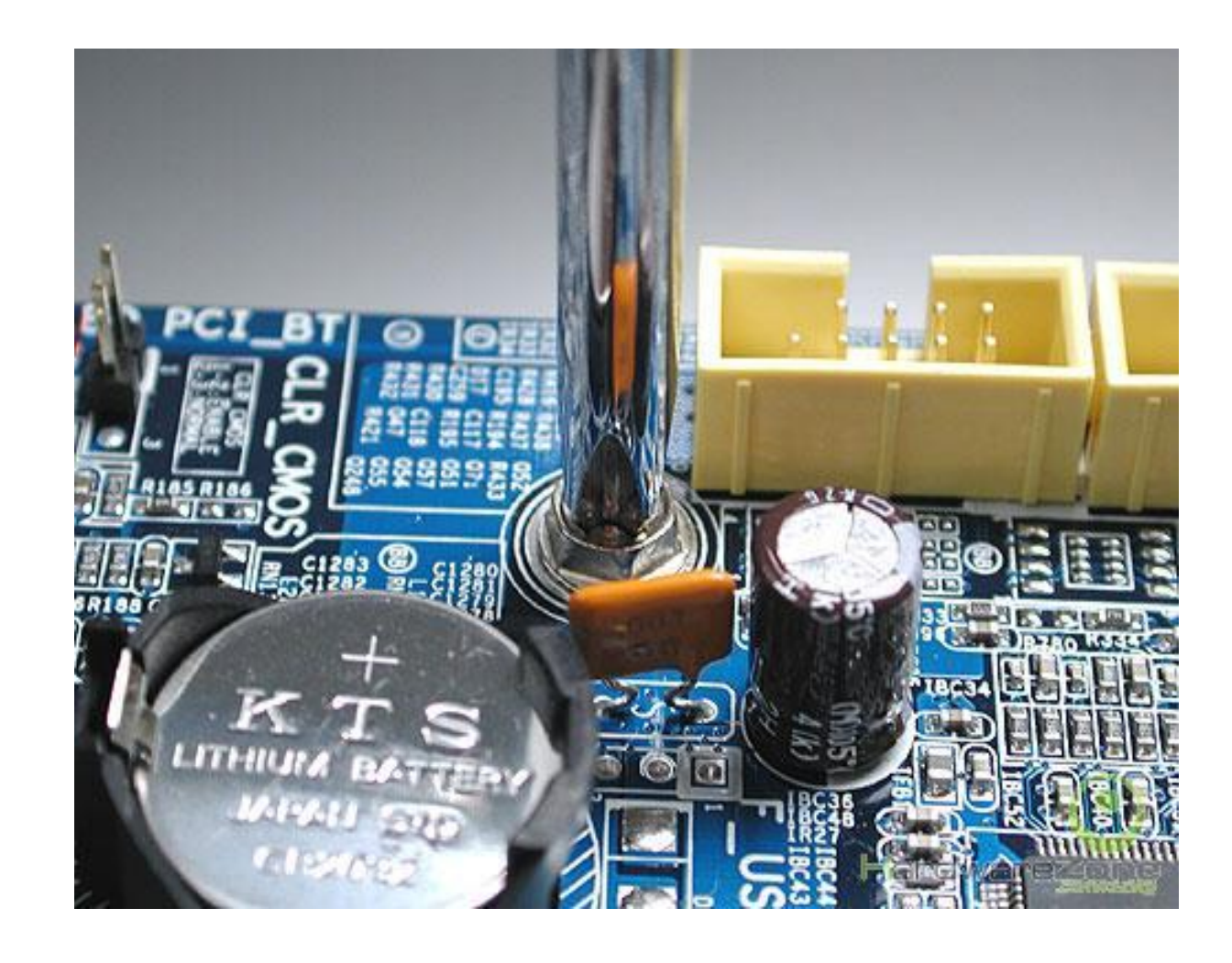

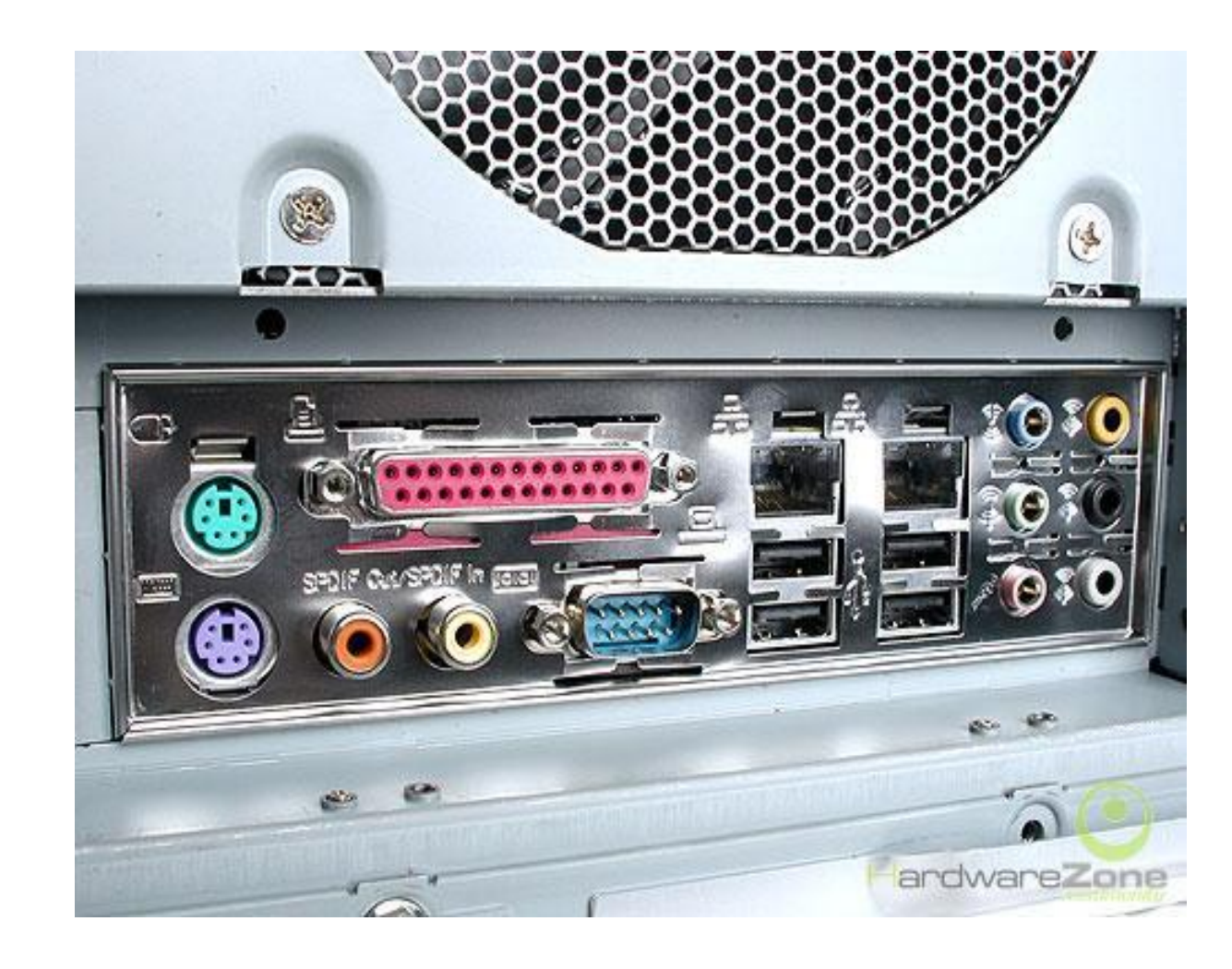

## Bước 4: Lắp đặt ổ đĩa quang

Lưu ý: xác định vị trí và hướng lắp đặt

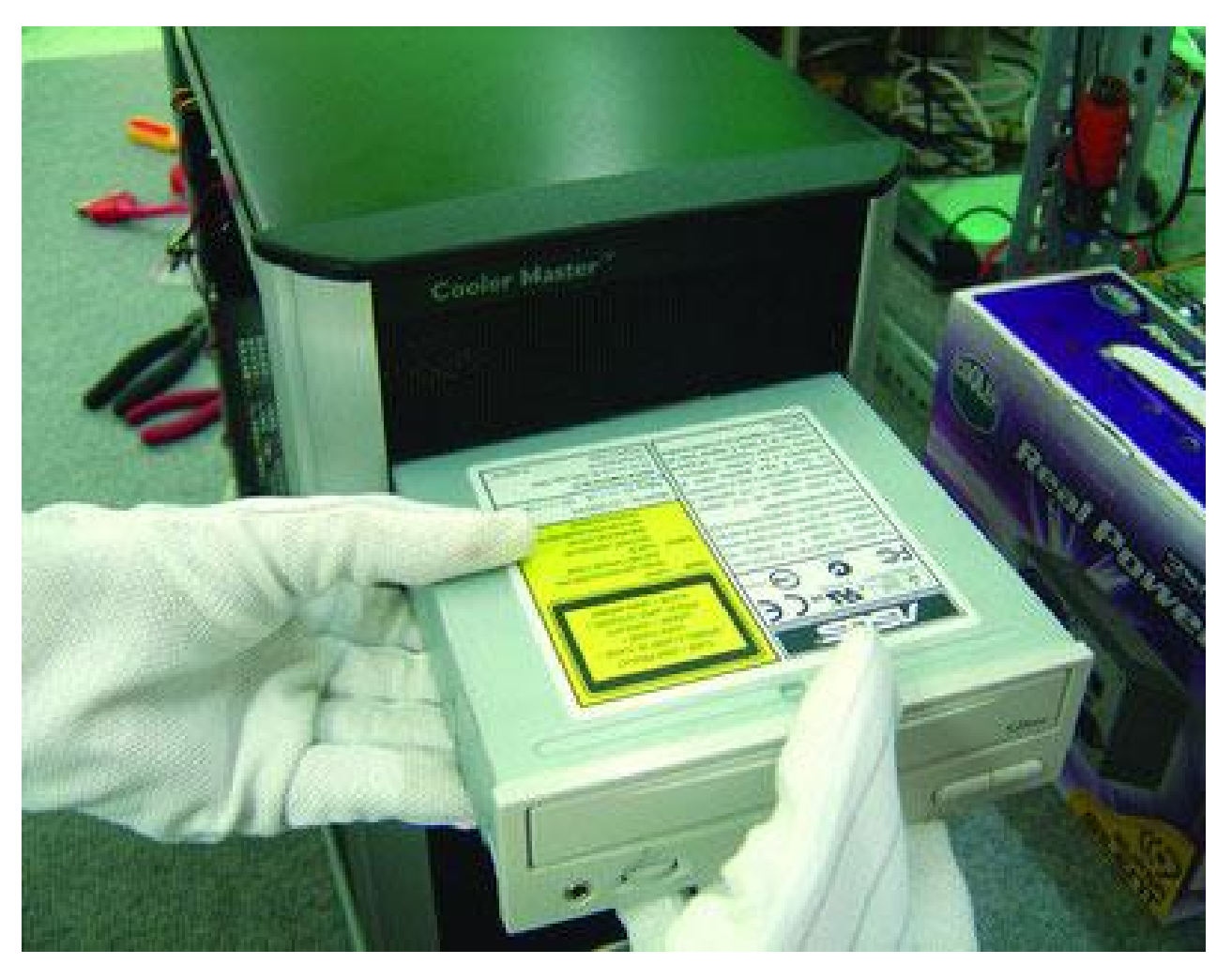

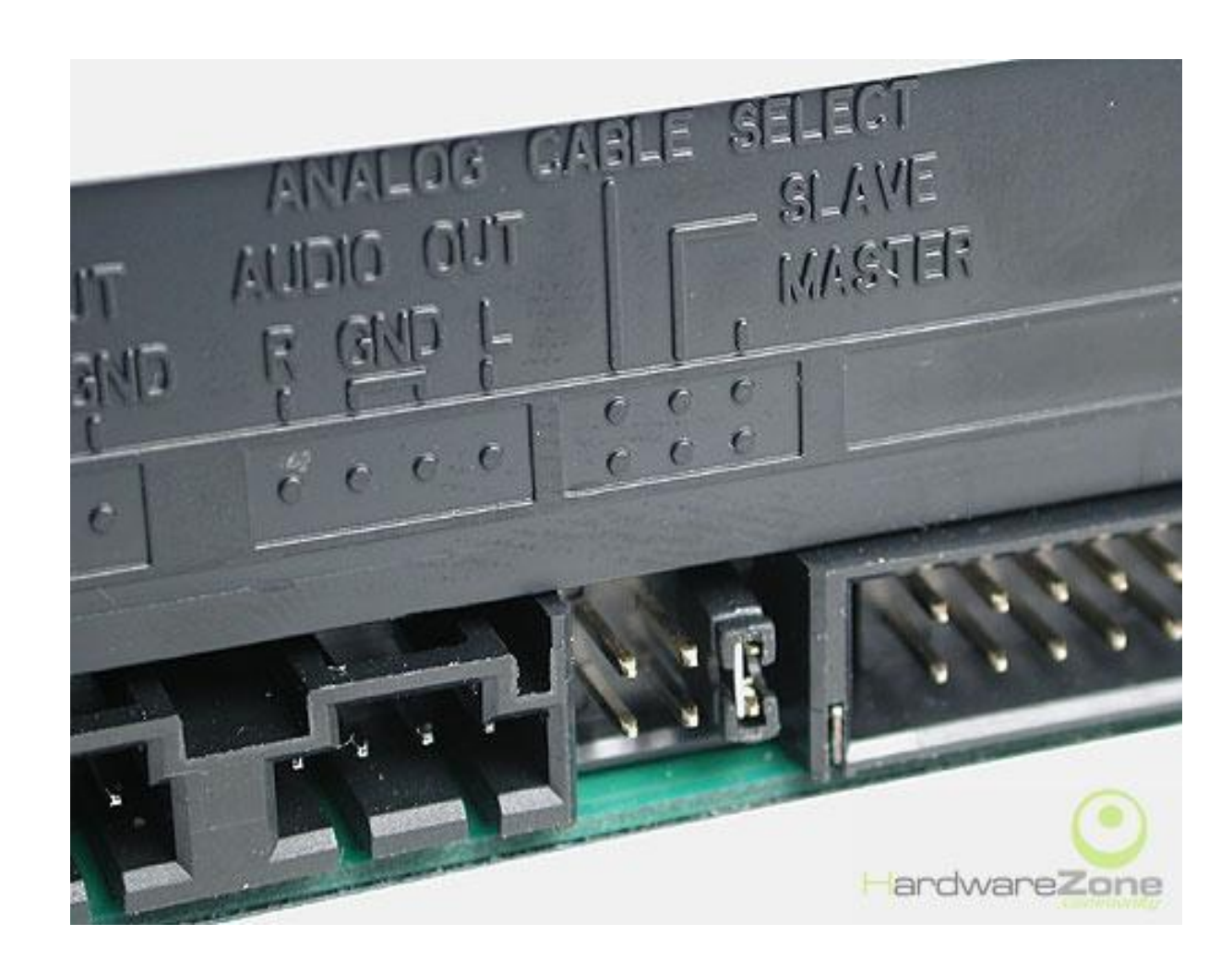

## Lắp đặt ổ đĩa cứng

#### Lưu ý: xác định vị trí và hướng lắp đặt

**.** 

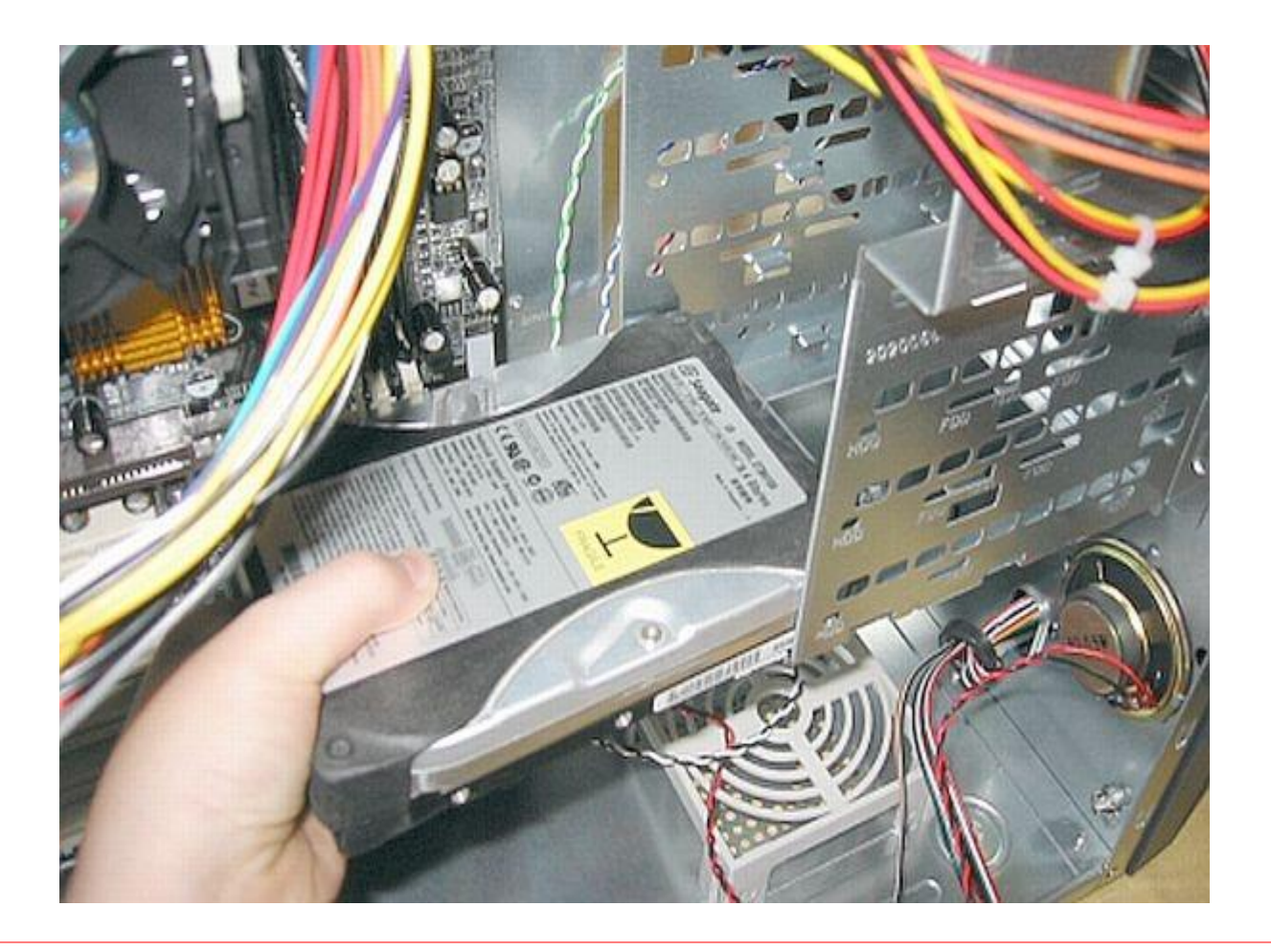

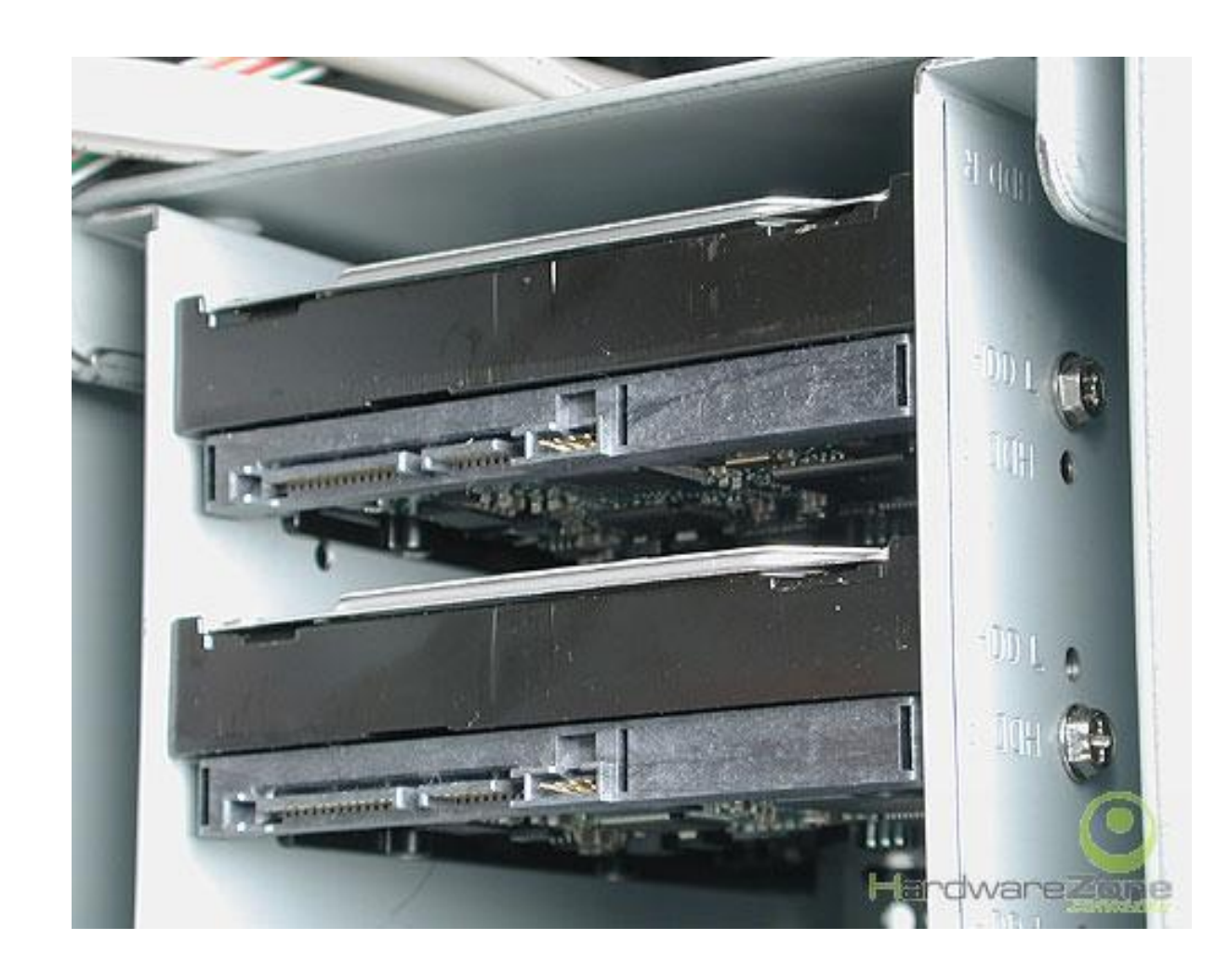

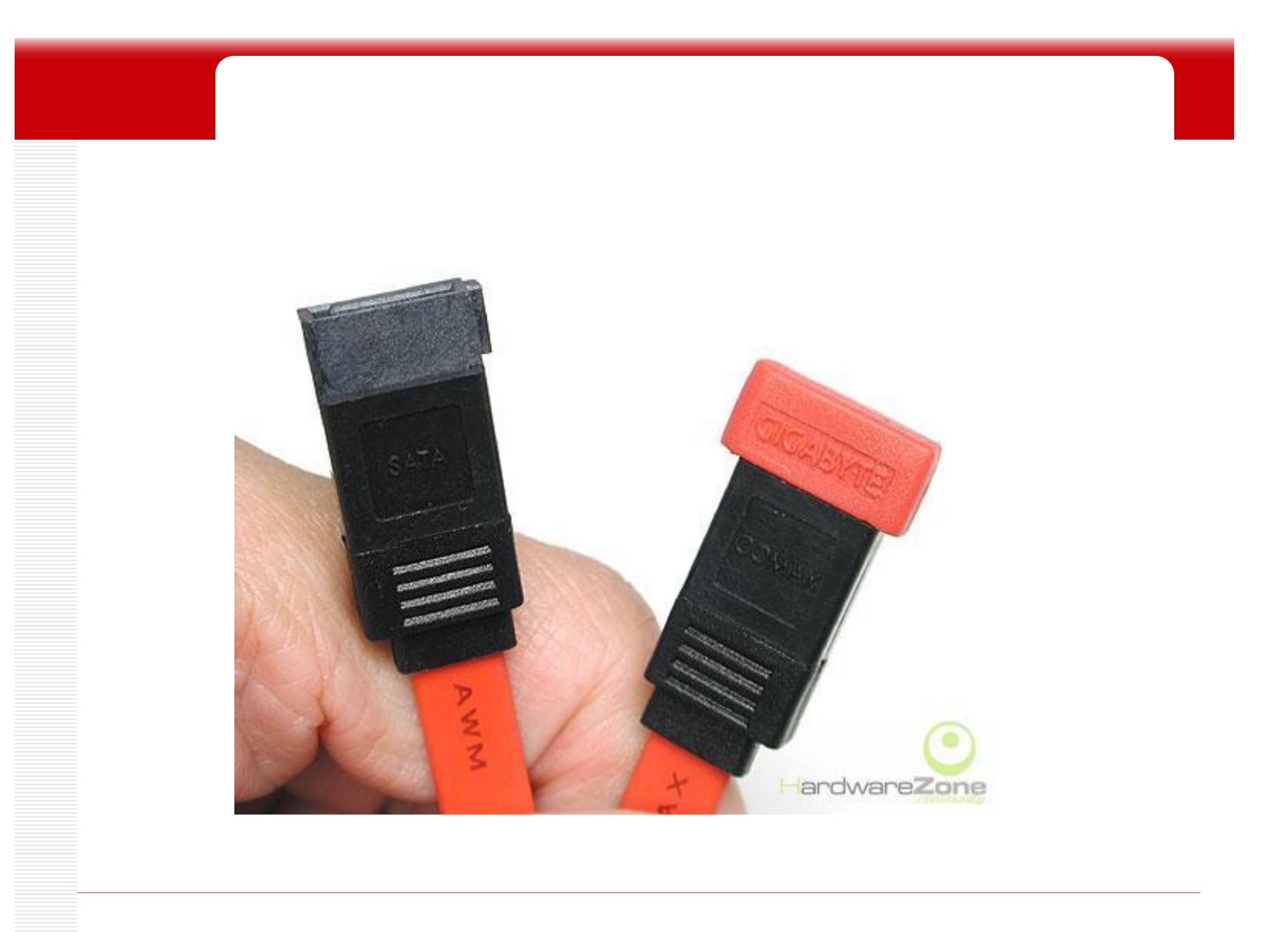

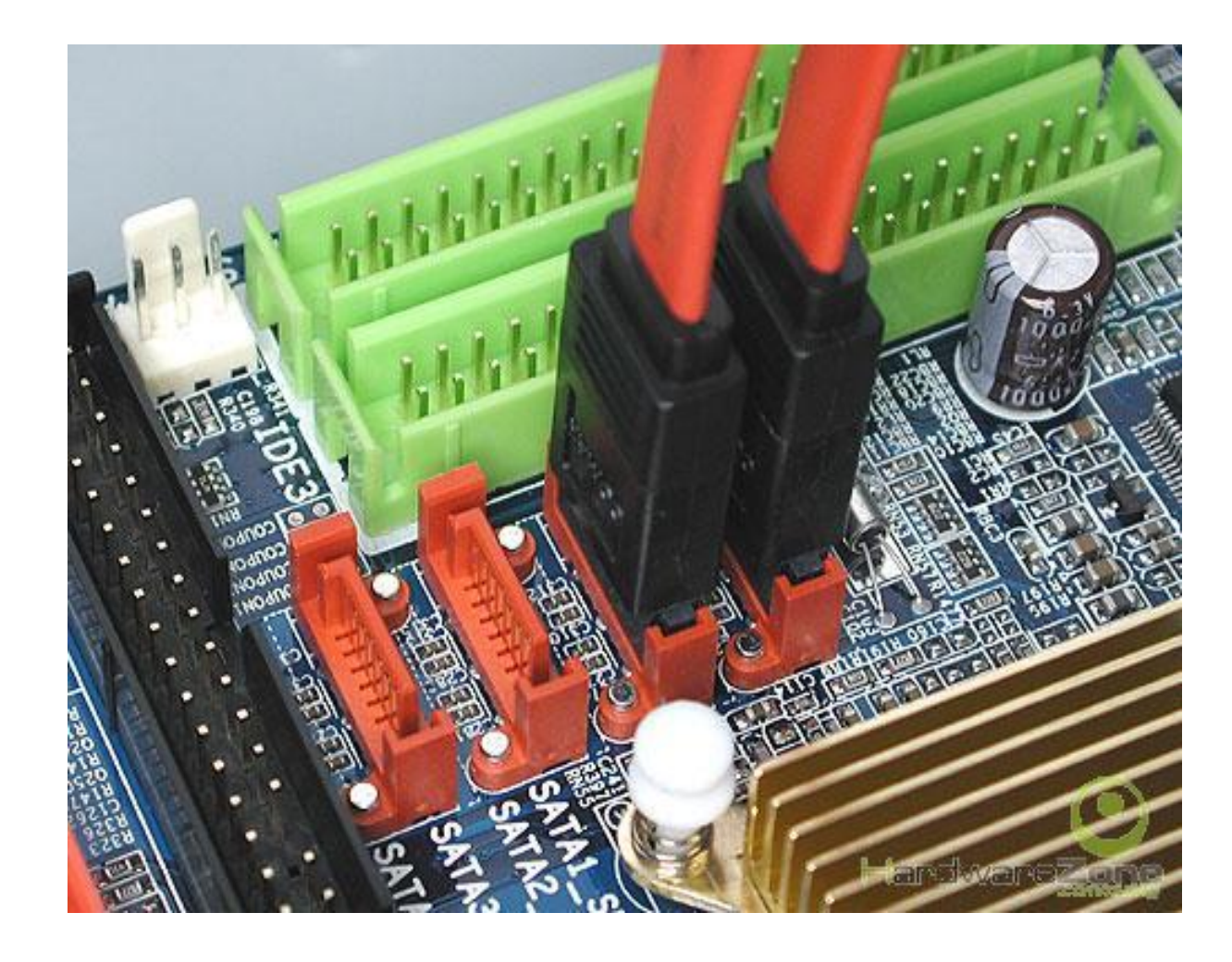
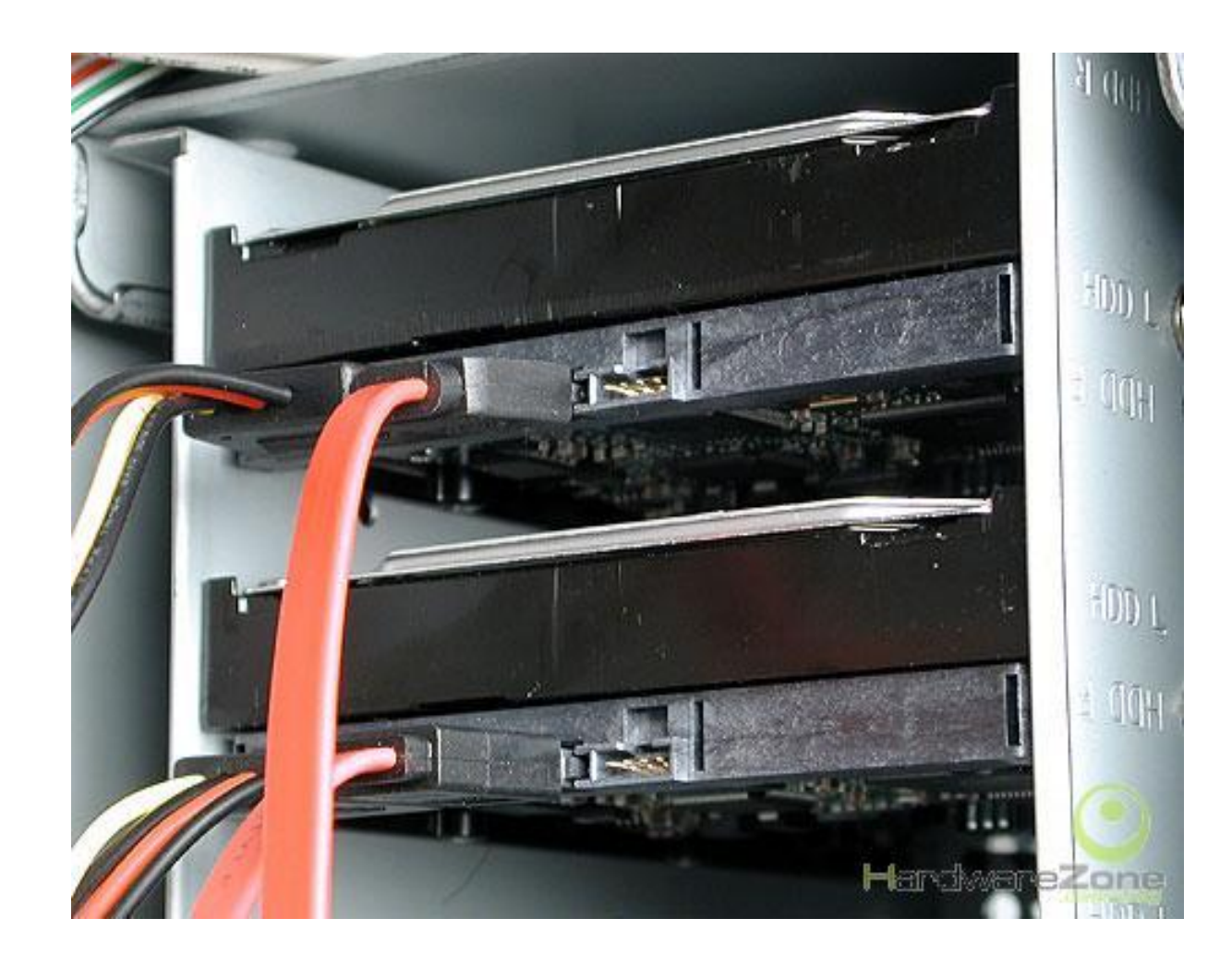

### Bước 5: Lắp đặt card mở rộng

- Xác định khe cắm mở rộng
- Tháo vách ngăn trên thùng máy ứng với vị trí khe cắm trên mainboard
- Lặp đặt bo mở rộng vào đúng vị trí và lắp ốc cố định

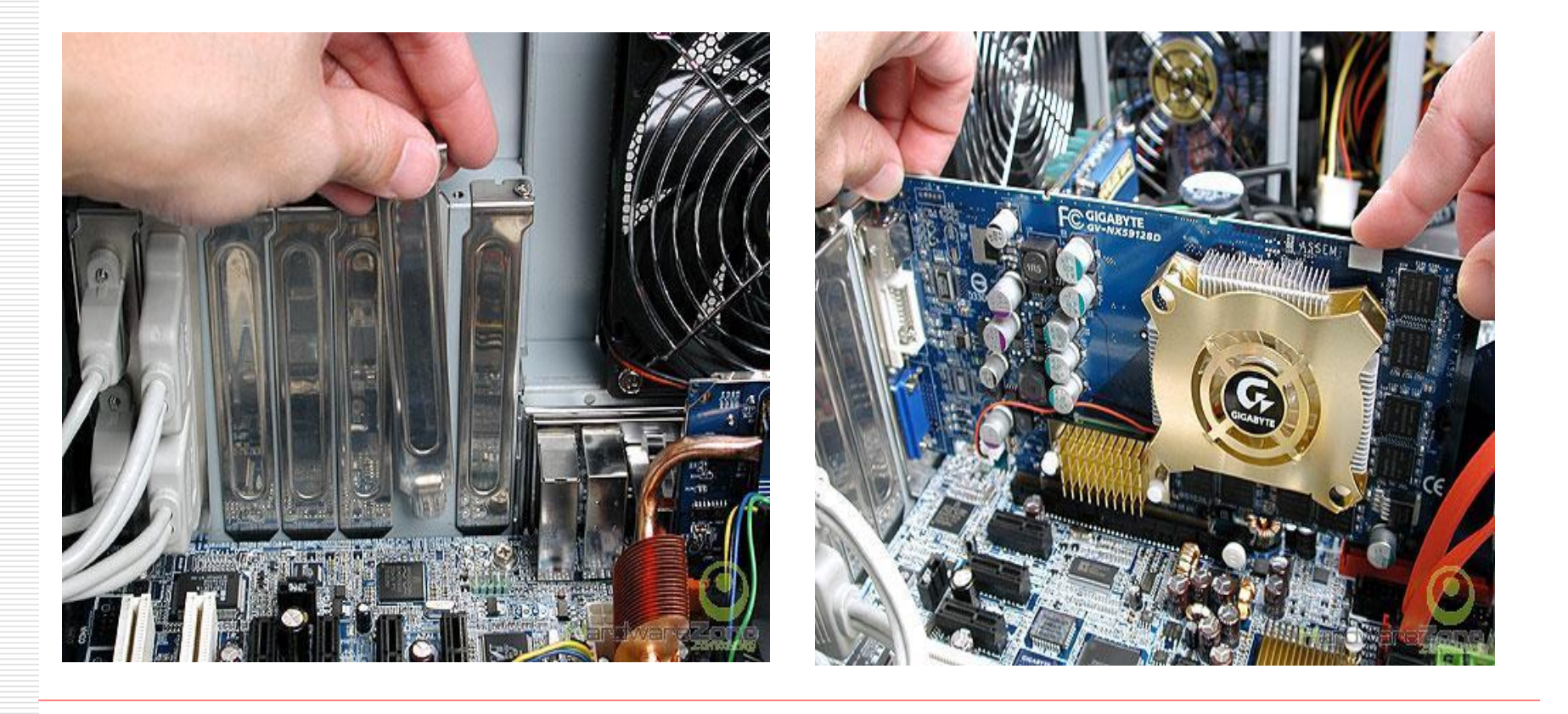

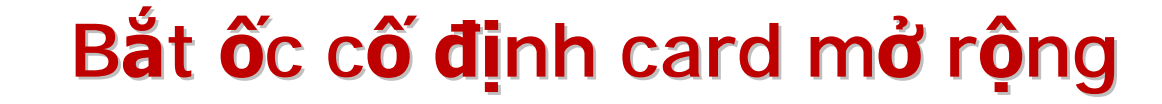

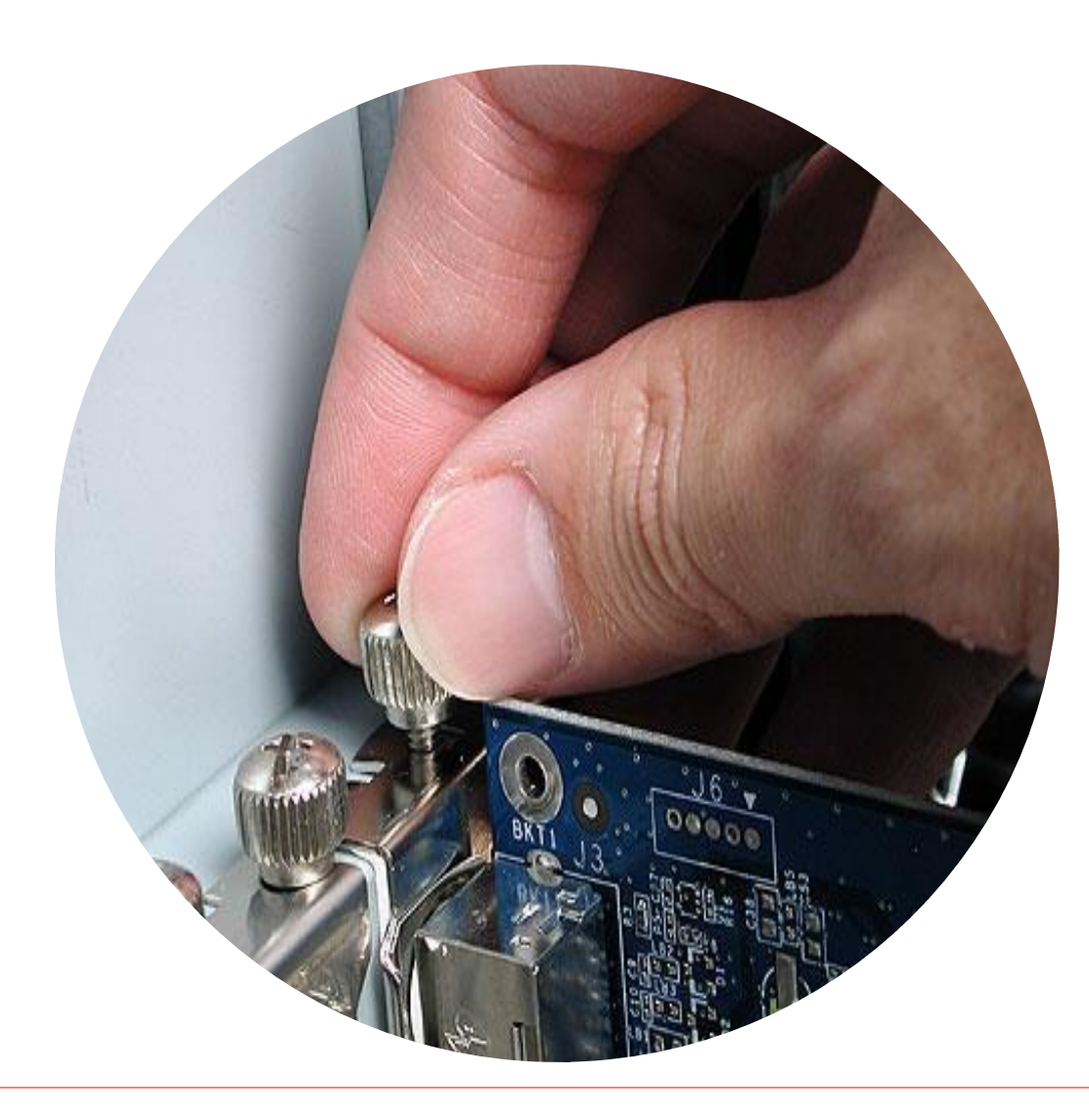

### Bước 6: Lắp đặt cáp và dây tín hiệu

Kết nối cáp nguồn cho mainboard và vi xử lý

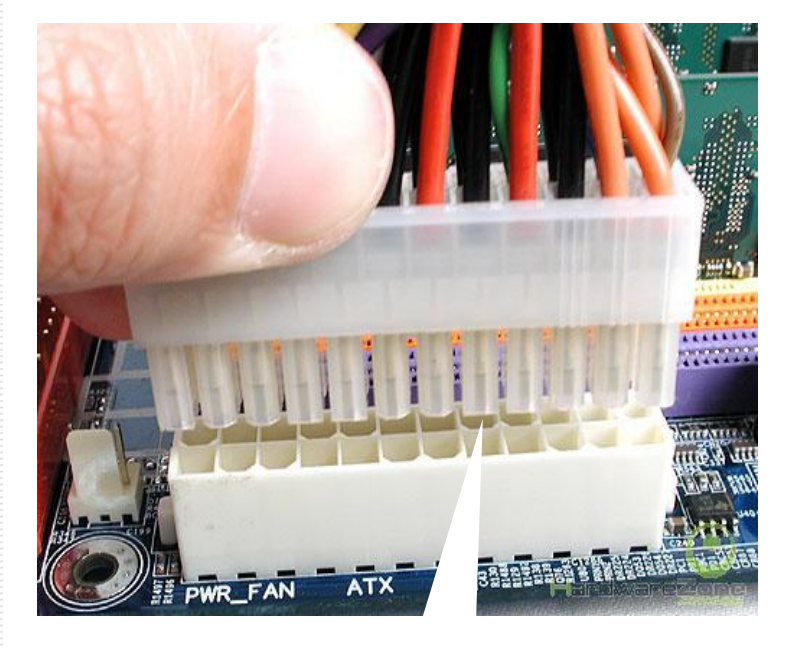

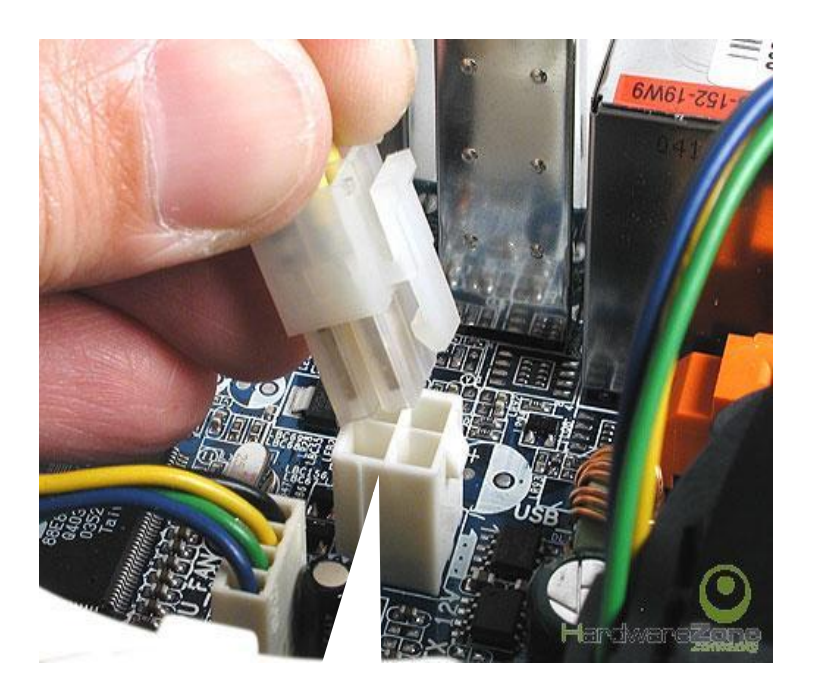

#### Kết nối Front Panel Port

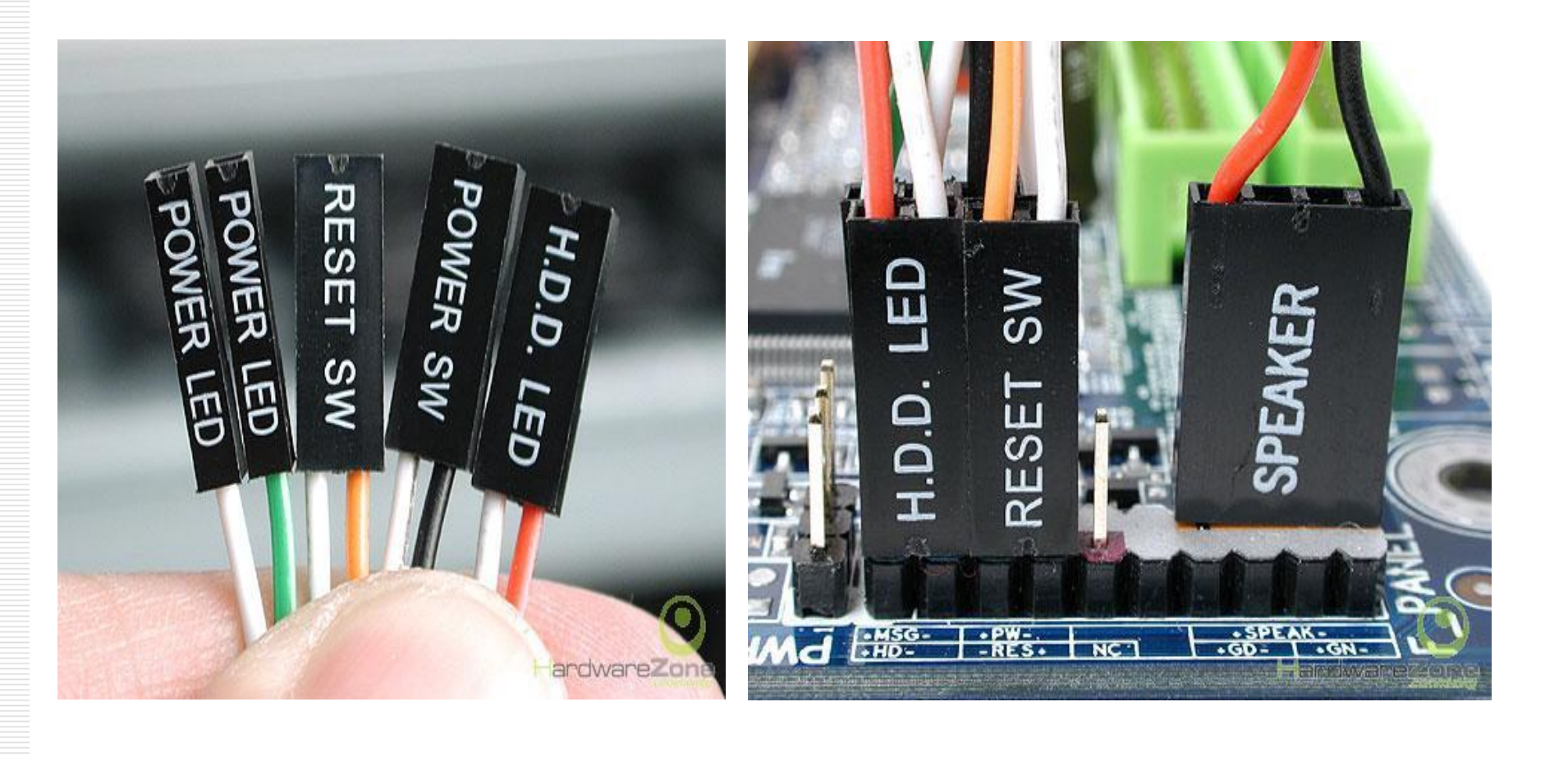

### Sơ đồ hướng dẫn Front Panel

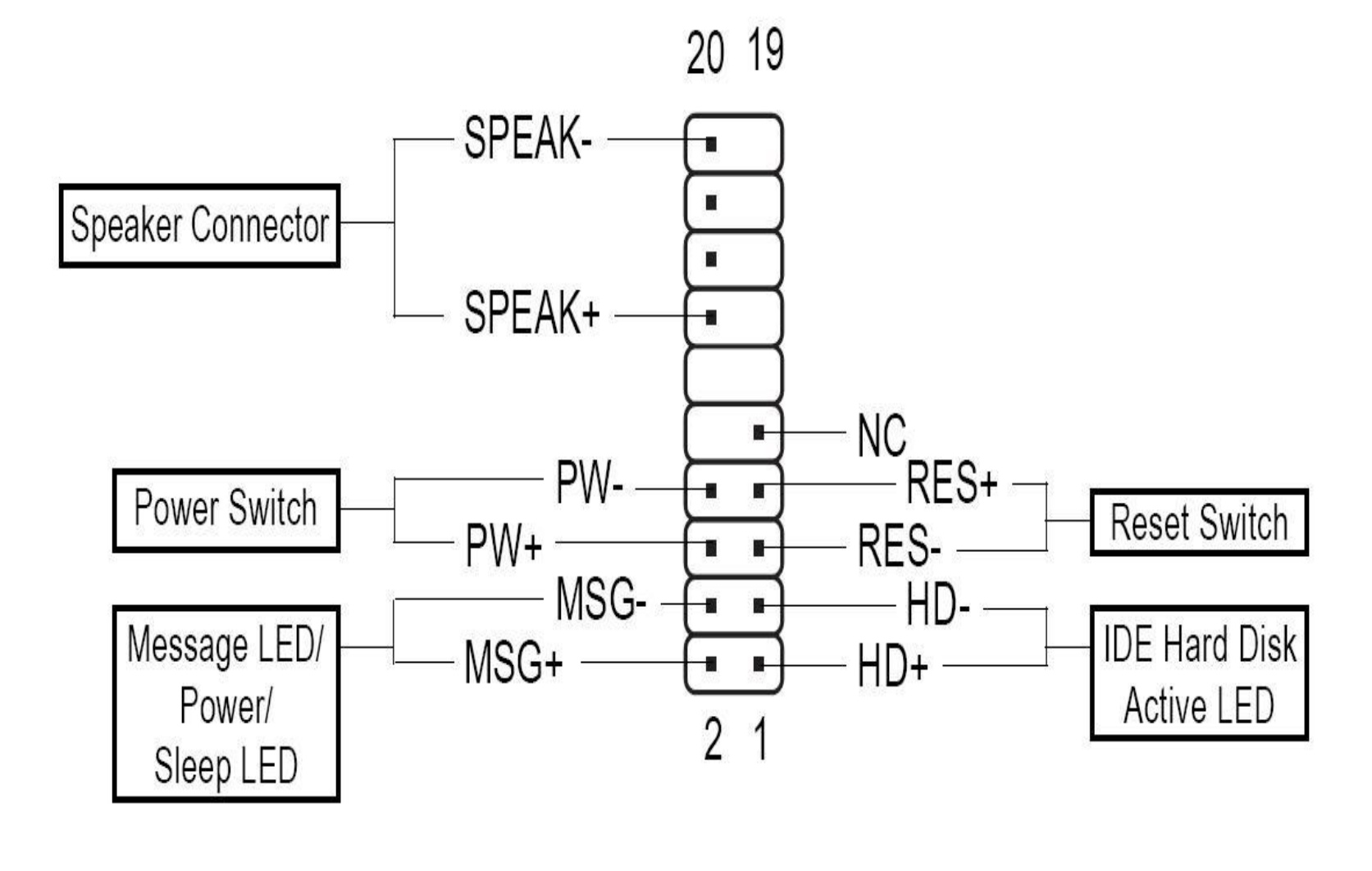

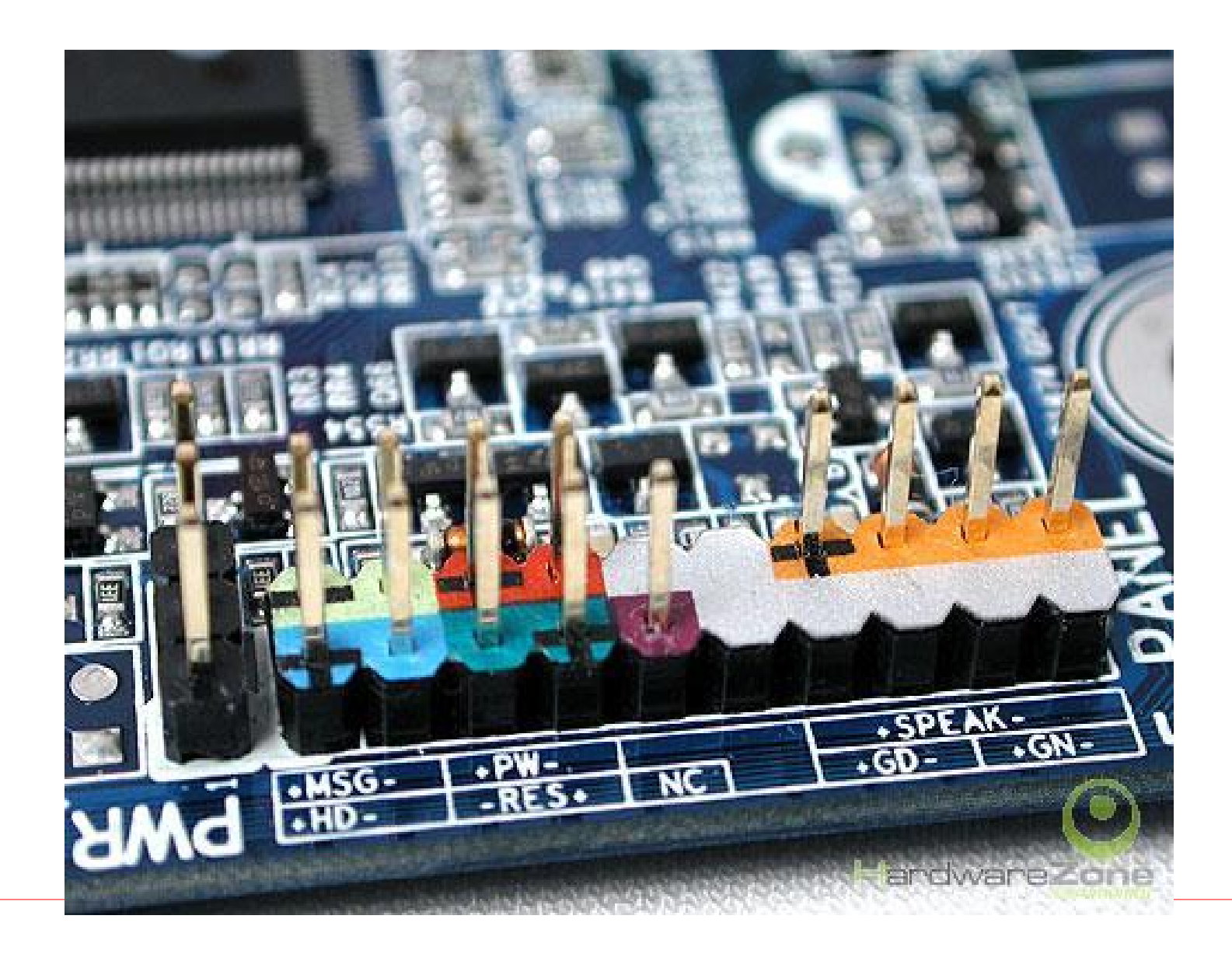

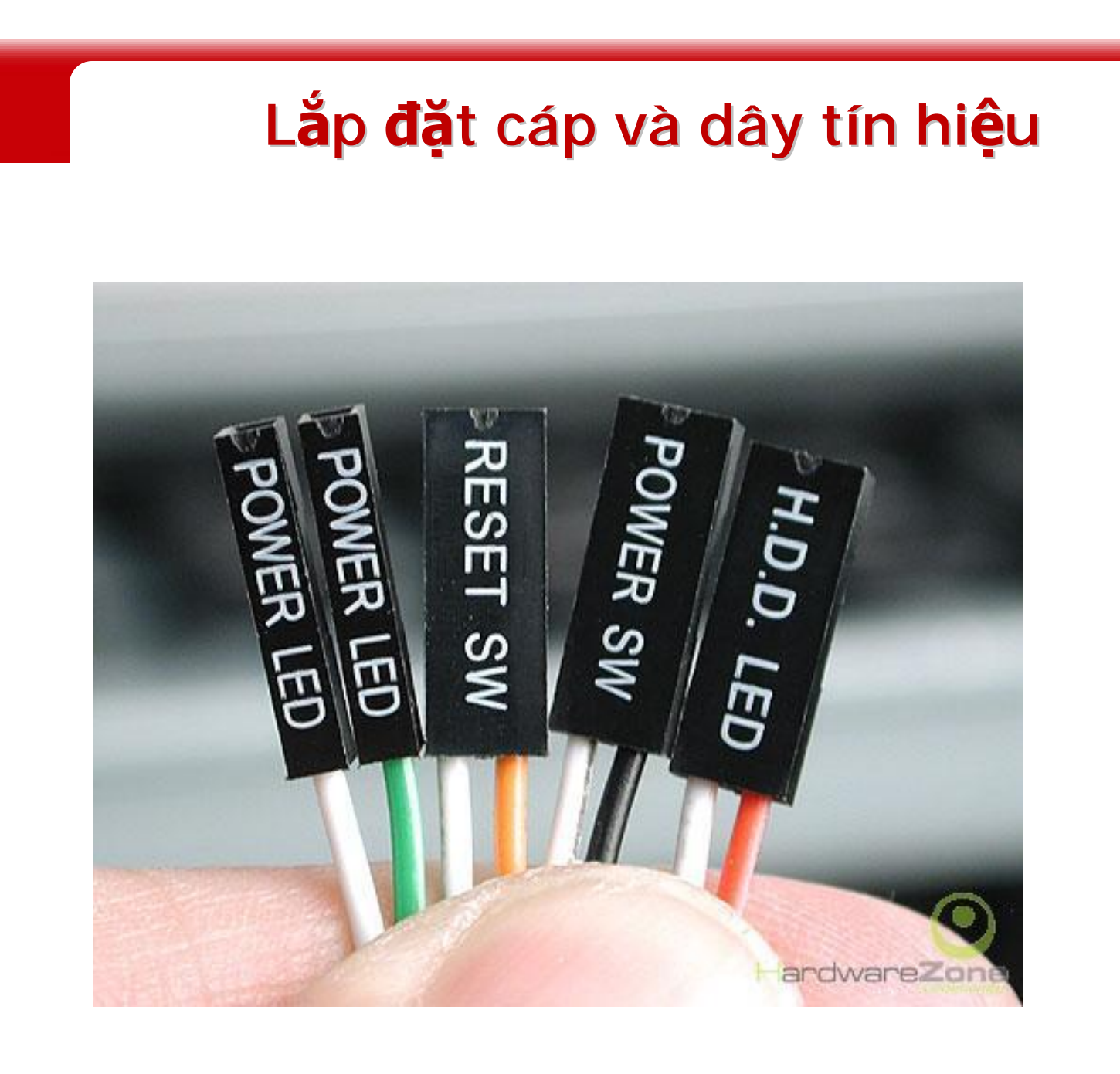

#### Kết nối Front USB Port

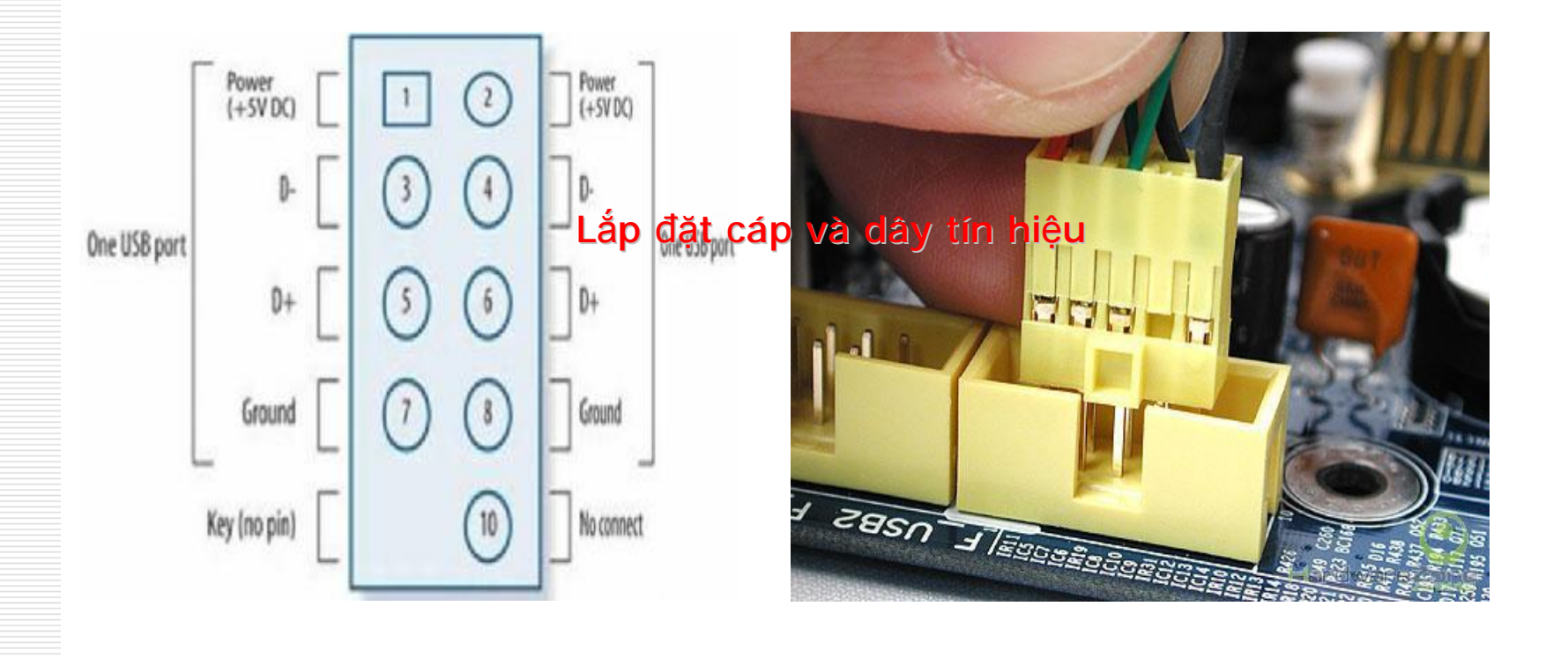

PDF created with FinePrint pdfFactory Pro trial version <a href="http://www.fineprint.com">http://www.fineprint.com</a>

#### Kết nối Front Audio Port

10 • • 9 • • • 1

| Pin No. | Definition             |  |
|---------|------------------------|--|
| 1       | MIC                    |  |
| 2       | GND                    |  |
| 3       | MIC_BIAS               |  |
| 4       | Power                  |  |
| 5       | Front Audio(R)         |  |
| 6       | RearAudio(R)/Return R  |  |
| 7       | NC                     |  |
| 8       | No Pin                 |  |
| 9       | Front Audio(L)         |  |
| 10      | Rear Audio(L)/Return L |  |

#### Lắp cáp nguồn và cáp dữ liệu cho HDD

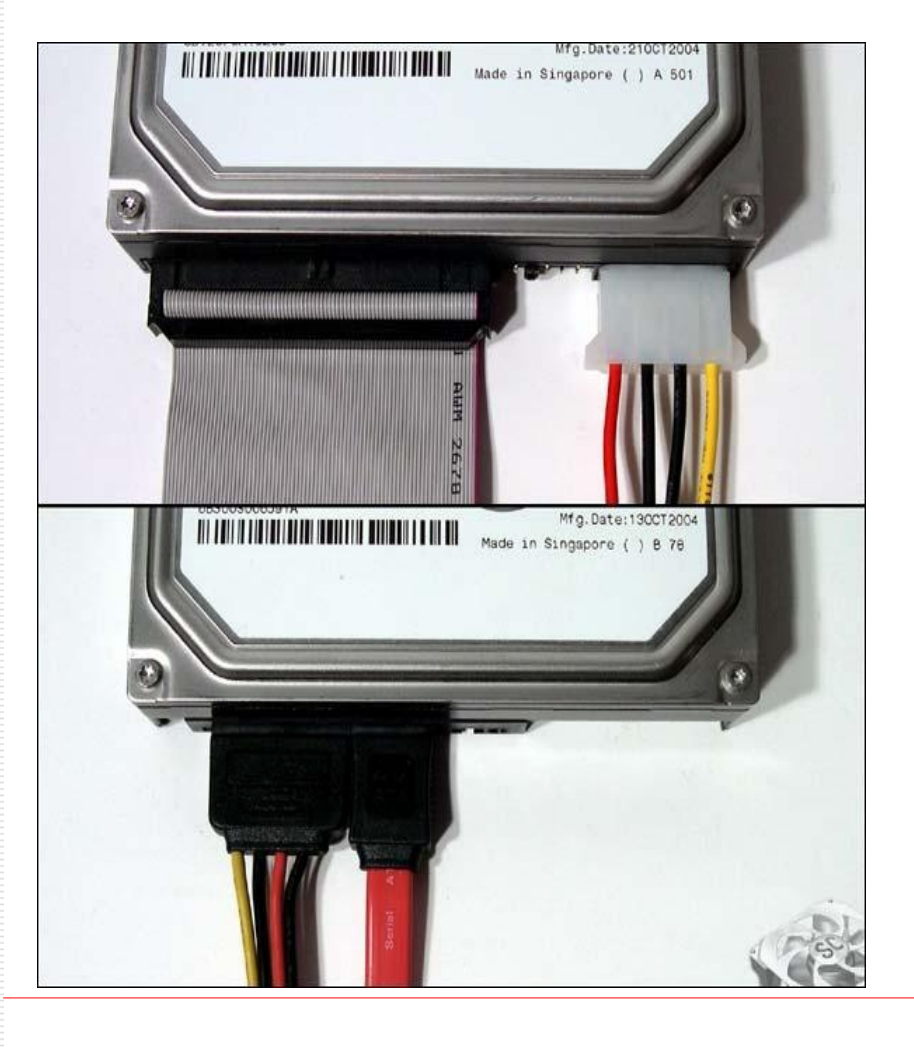

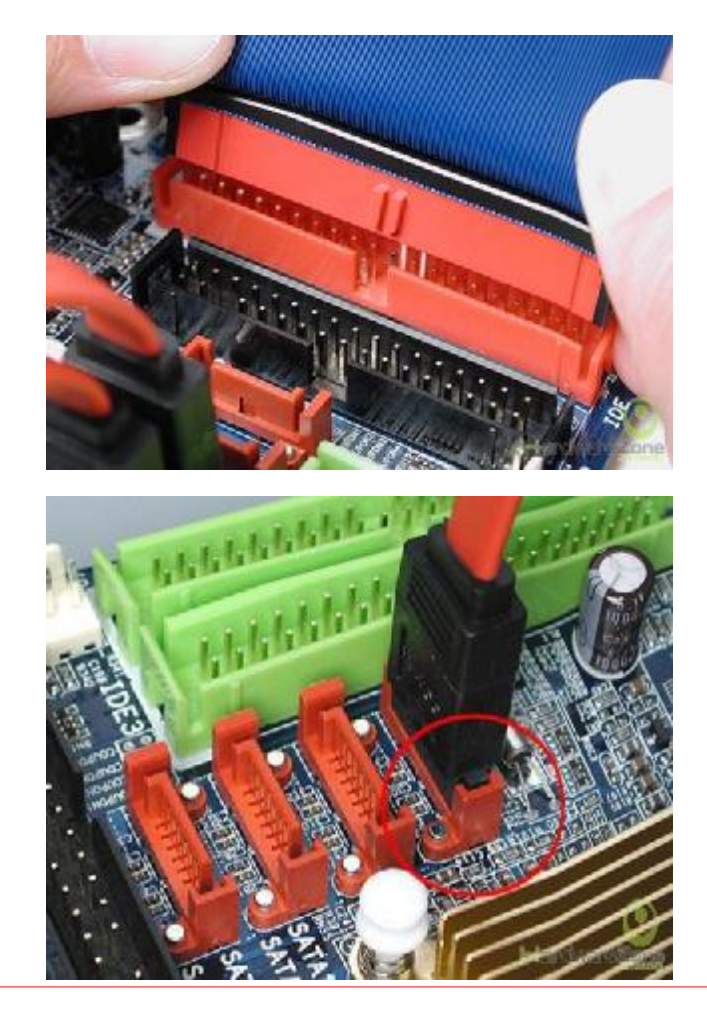

#### Lắp cáp nguồn và cáp tín hiệu cho ổ đĩa

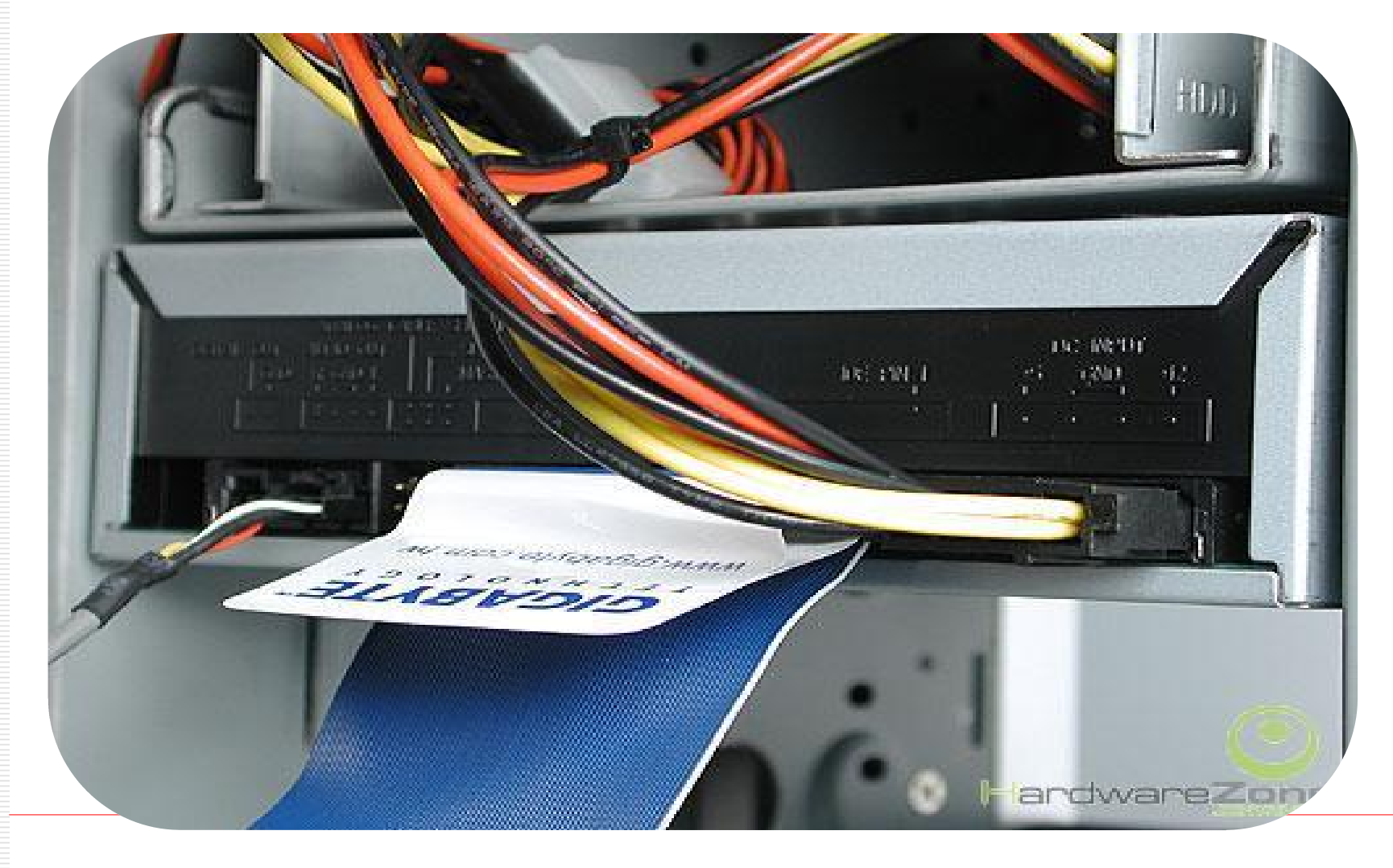

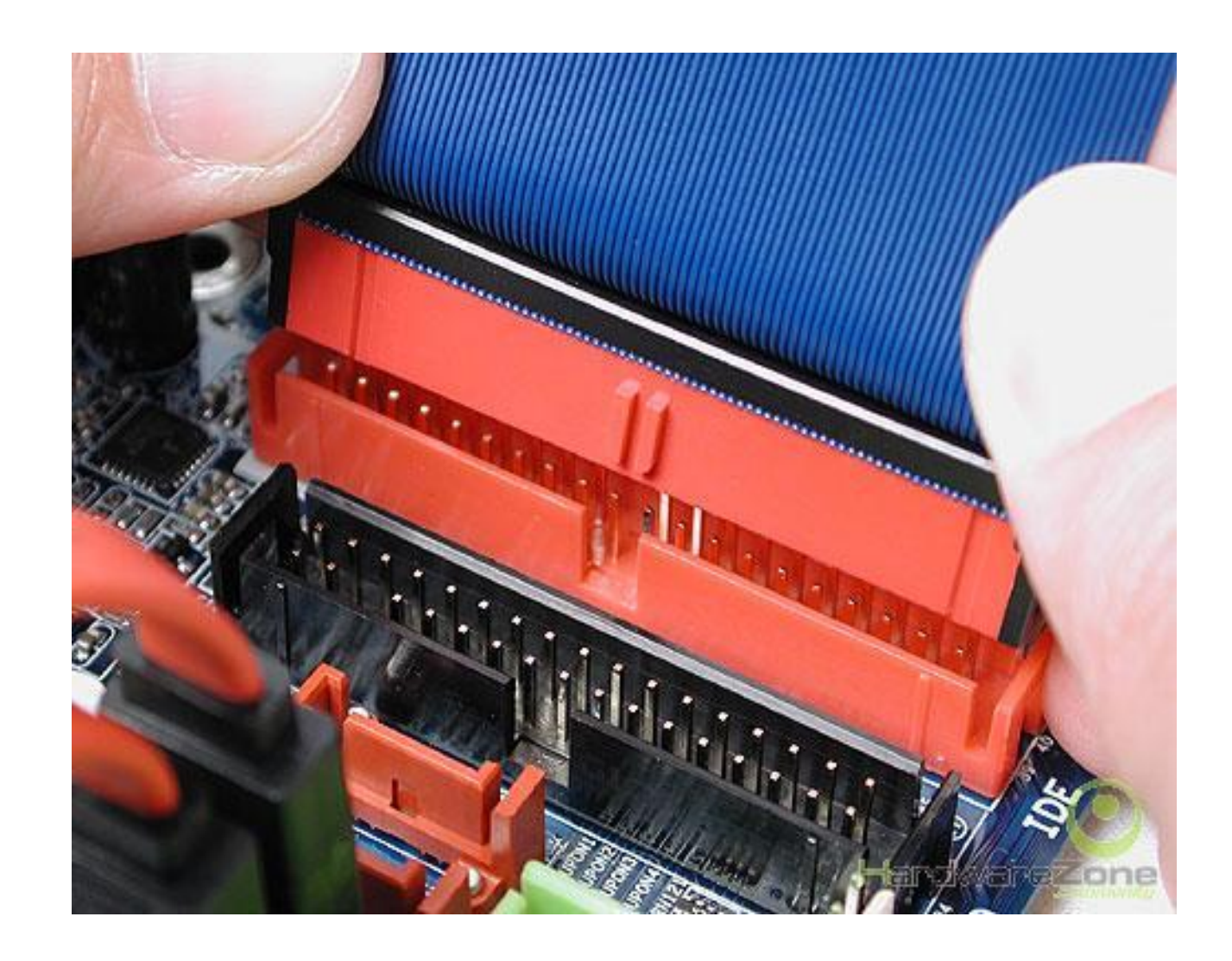

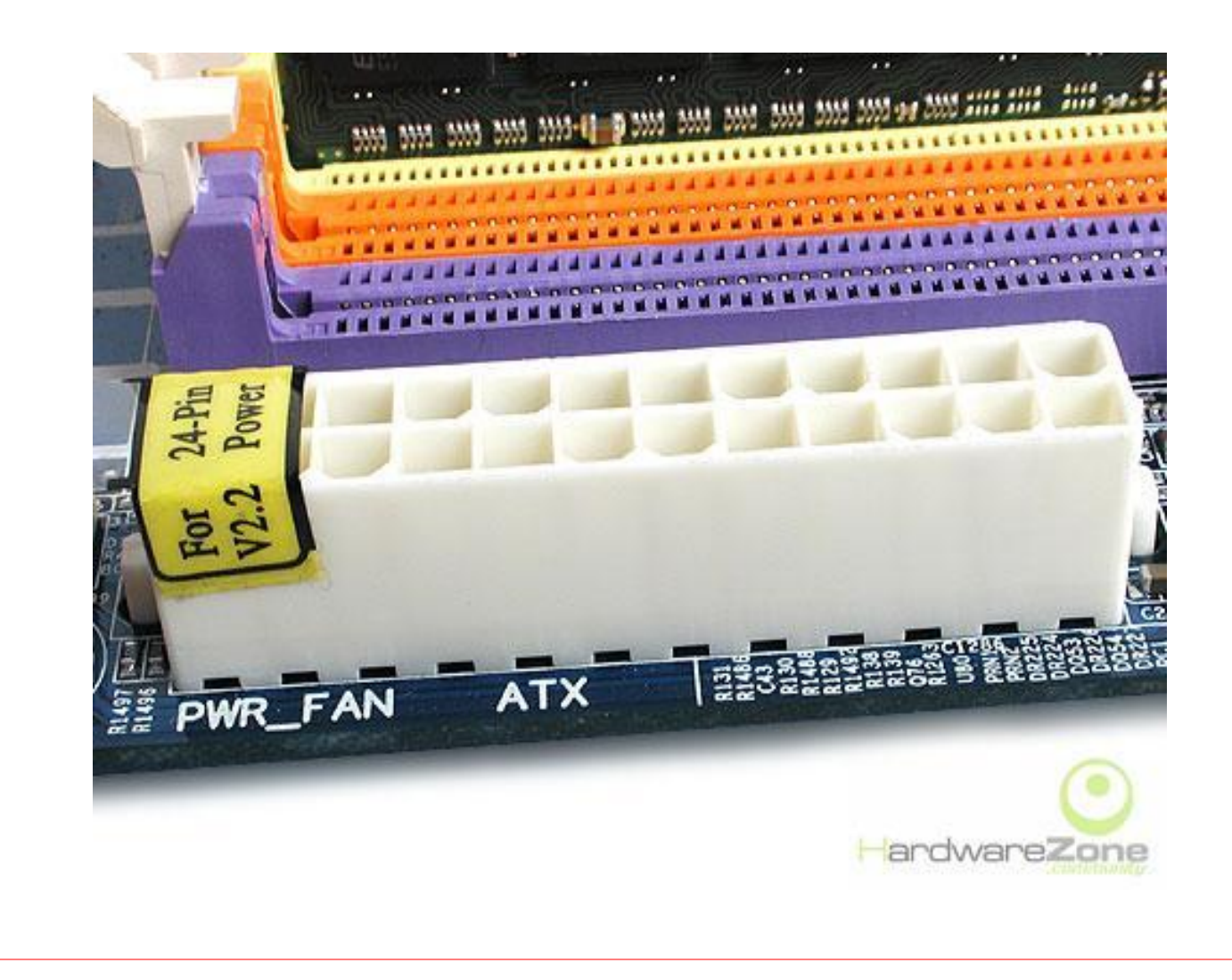

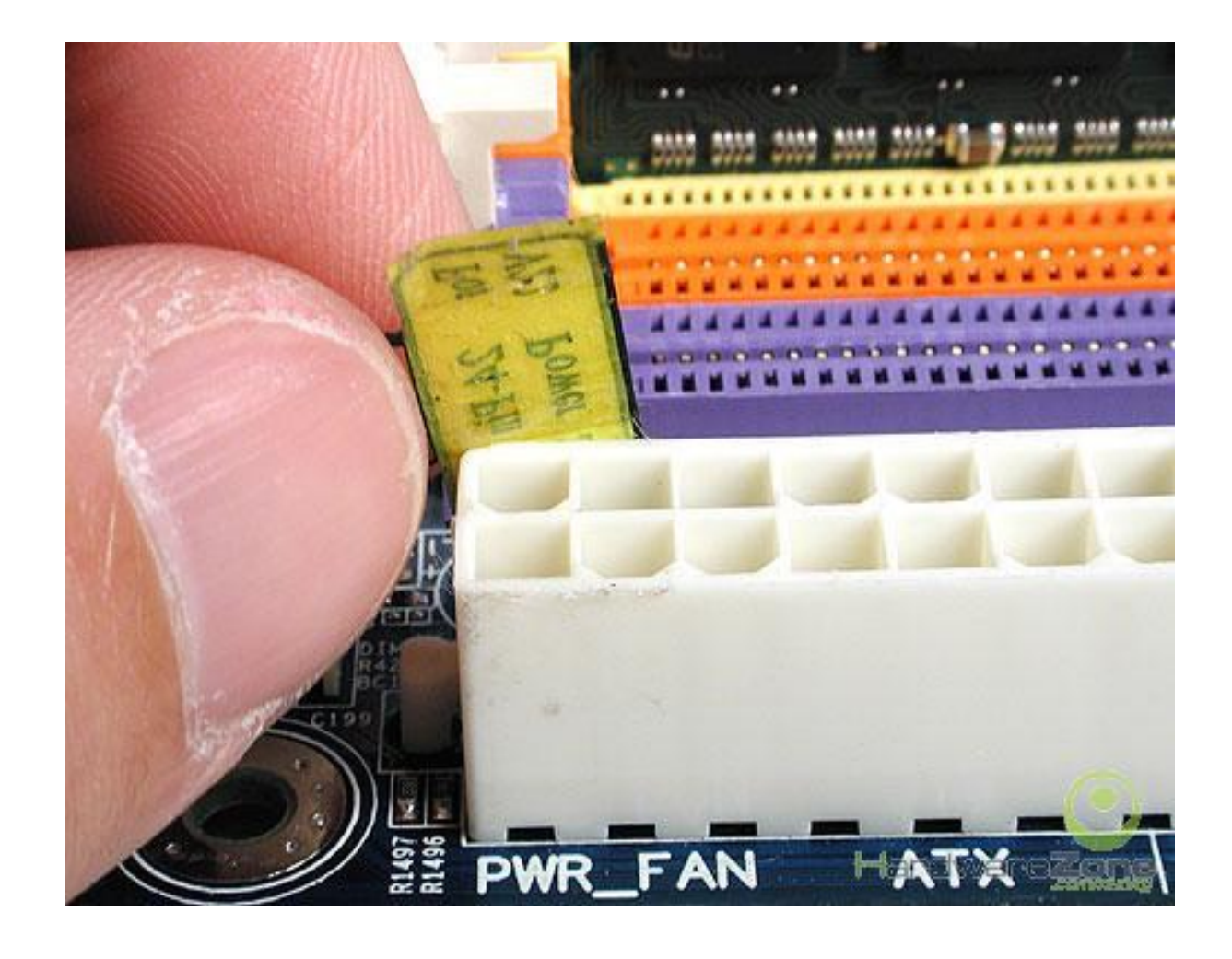

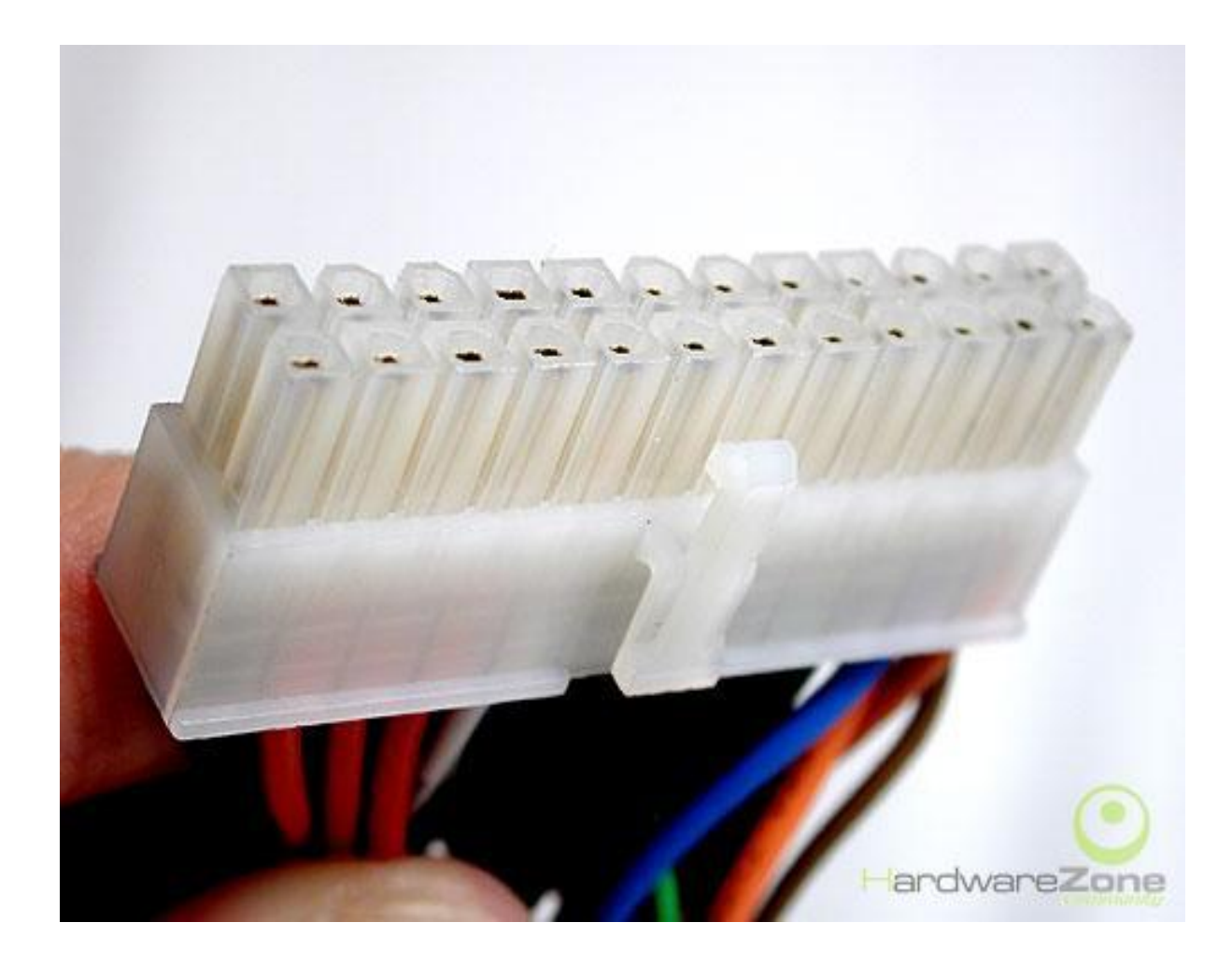

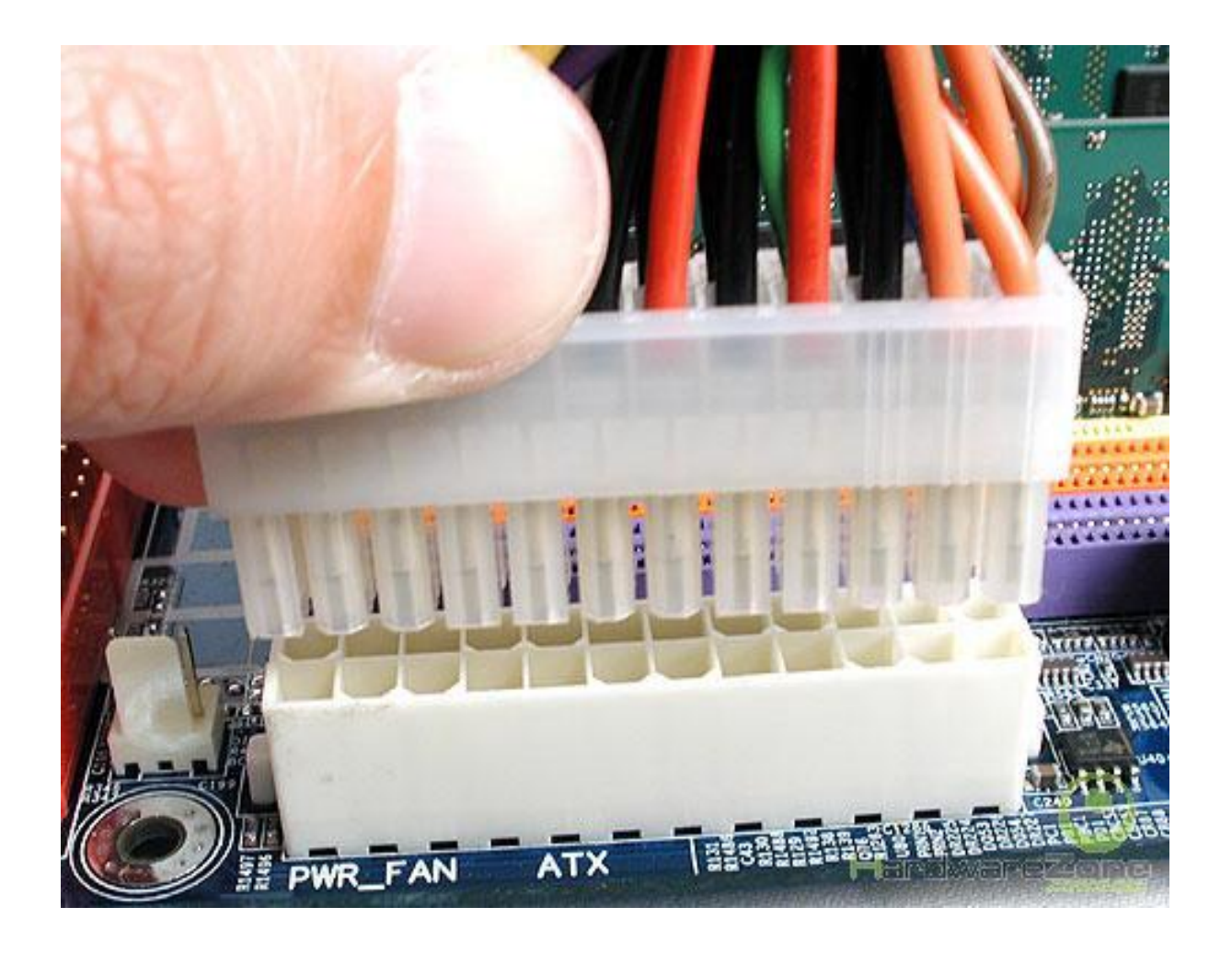

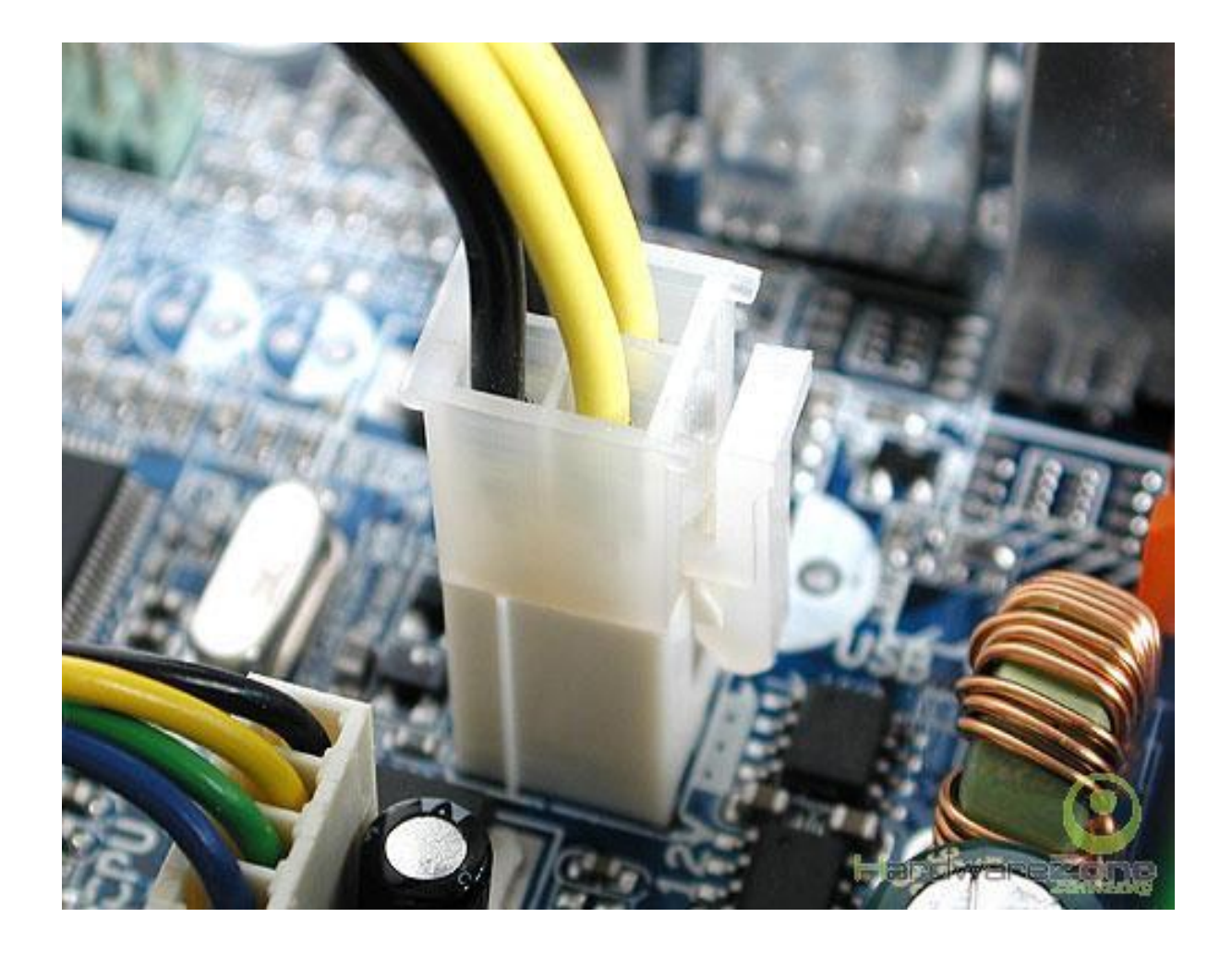

#### Bước 7: Lắp đặt bộ nhớ RAM

- Chọn khe cắm phù hợp với chủng loại RAM
- Bật chốt ở 2 đầu khe cắm
- Đặt RAM vào đúng vị trí và ấn nhẹ xuống

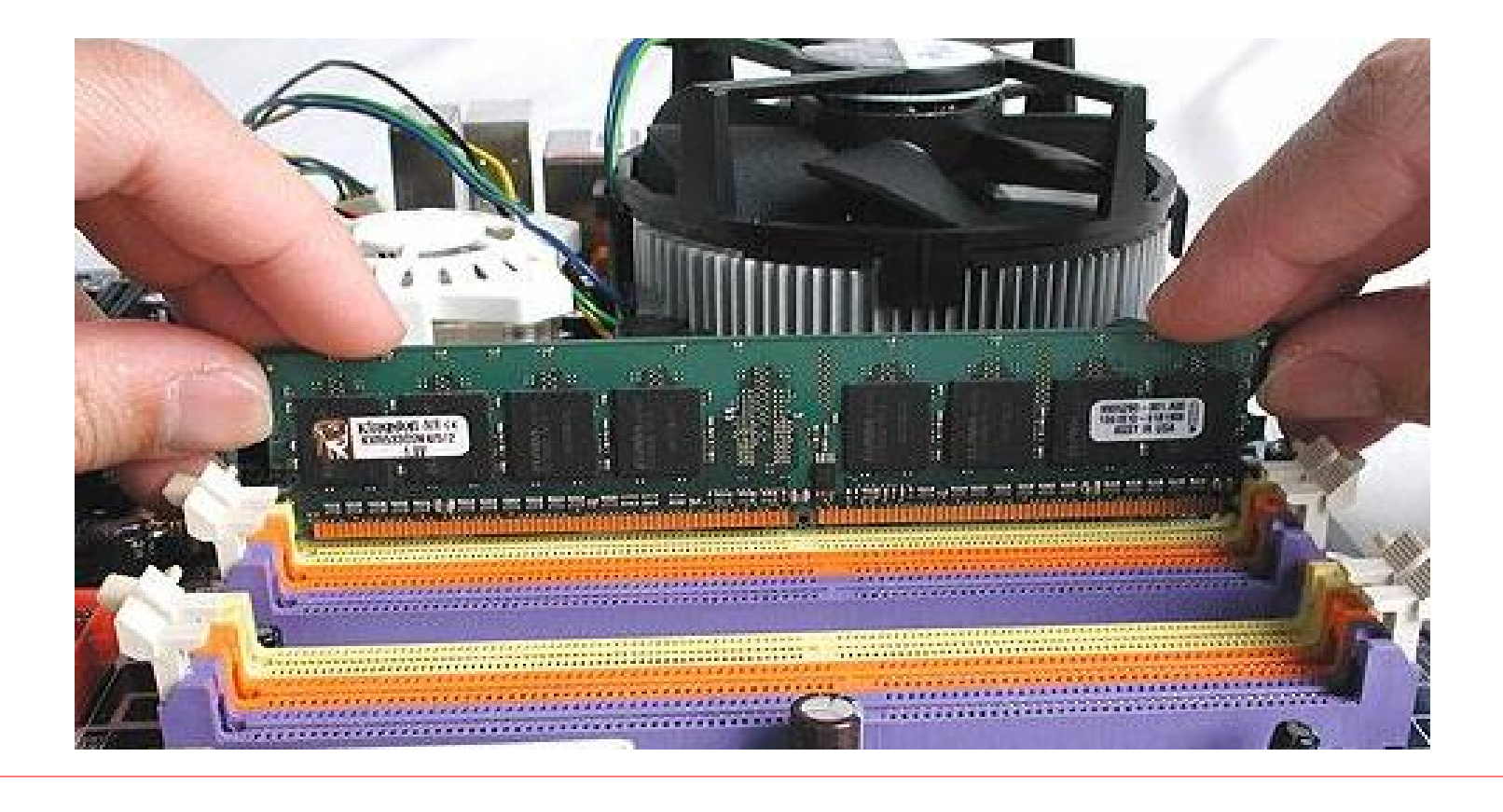

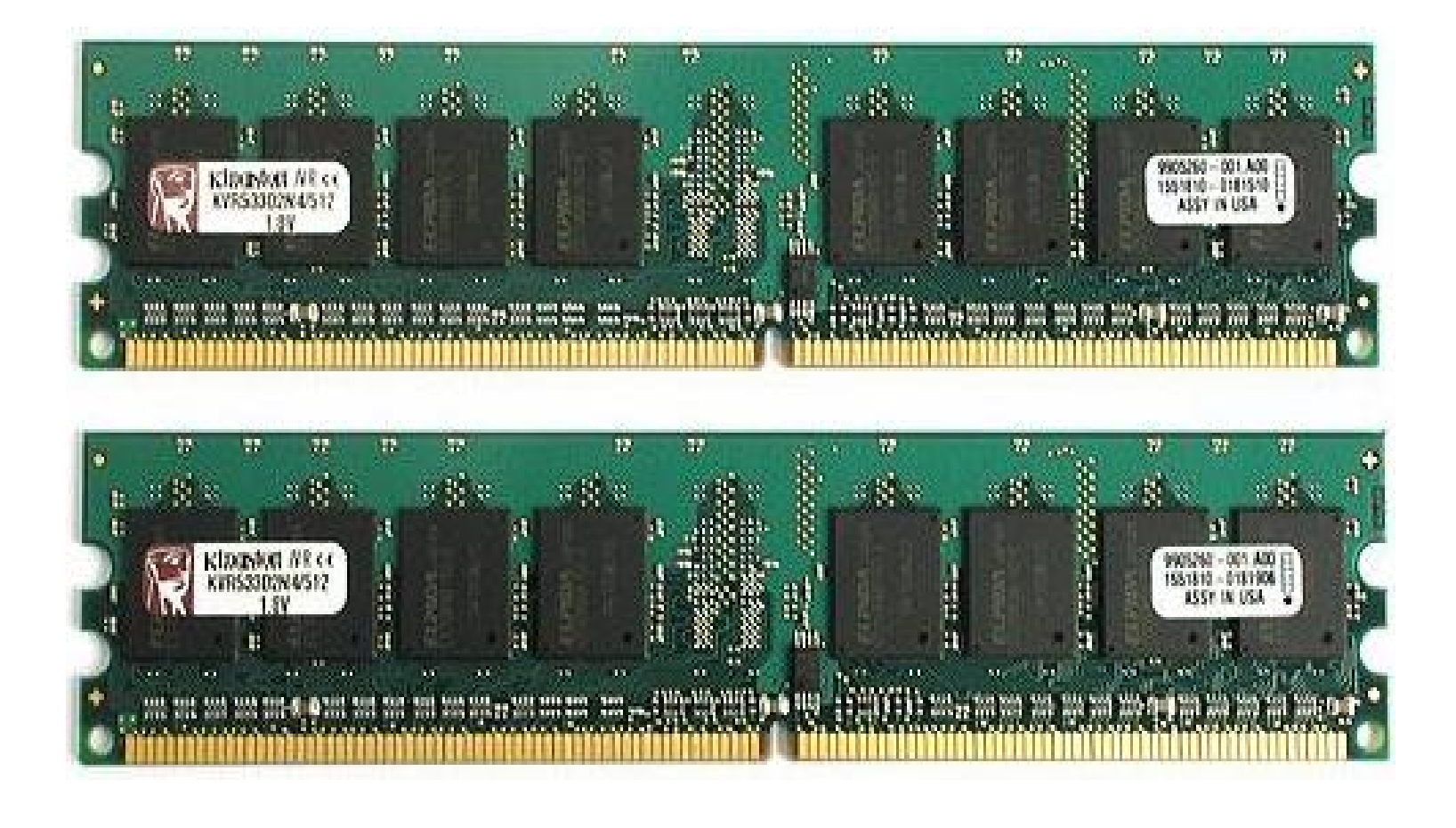

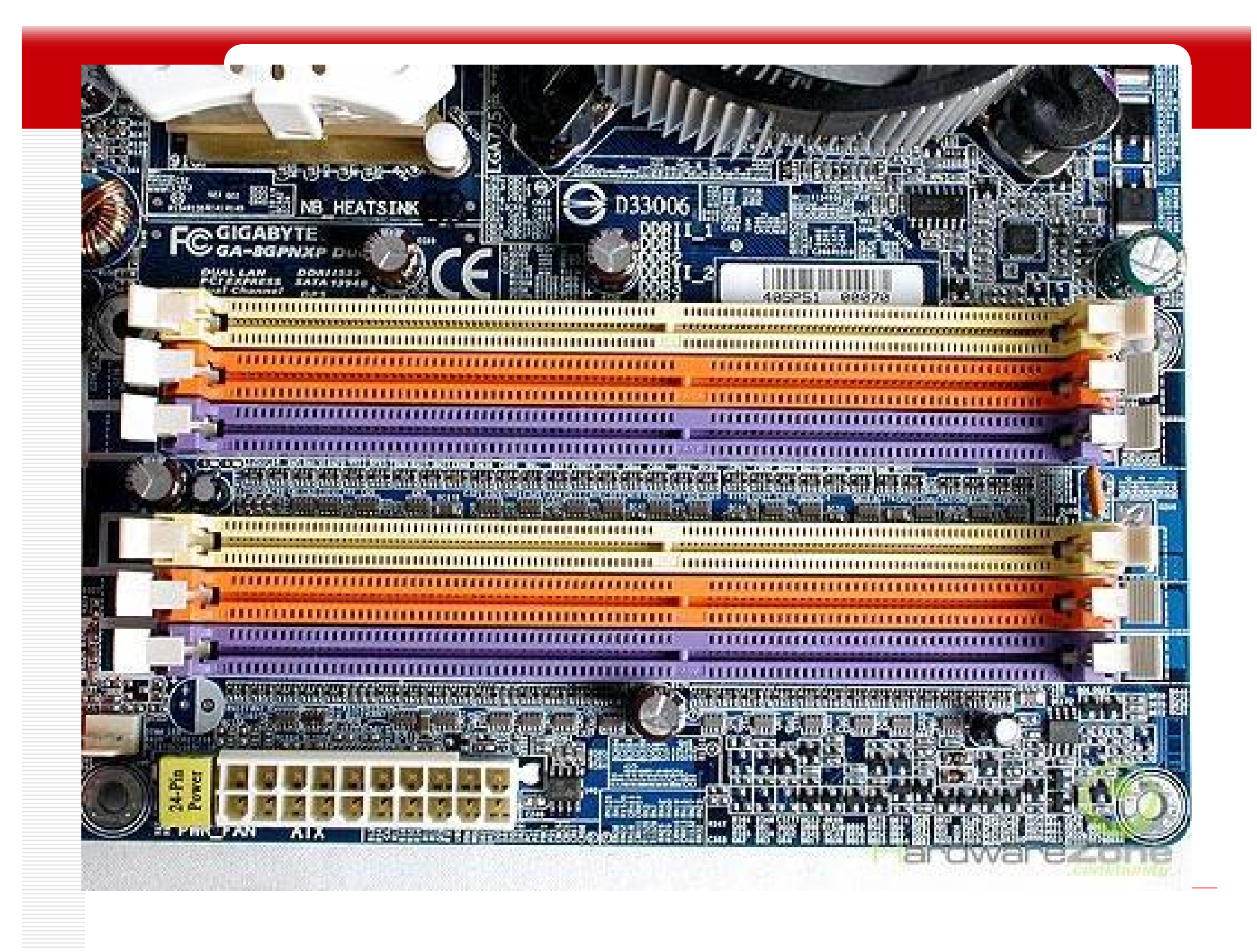

PDF created with FinePrint pdfFactory Pro trial version <a href="http://www.fineprint.com">http://www.fineprint.com</a>

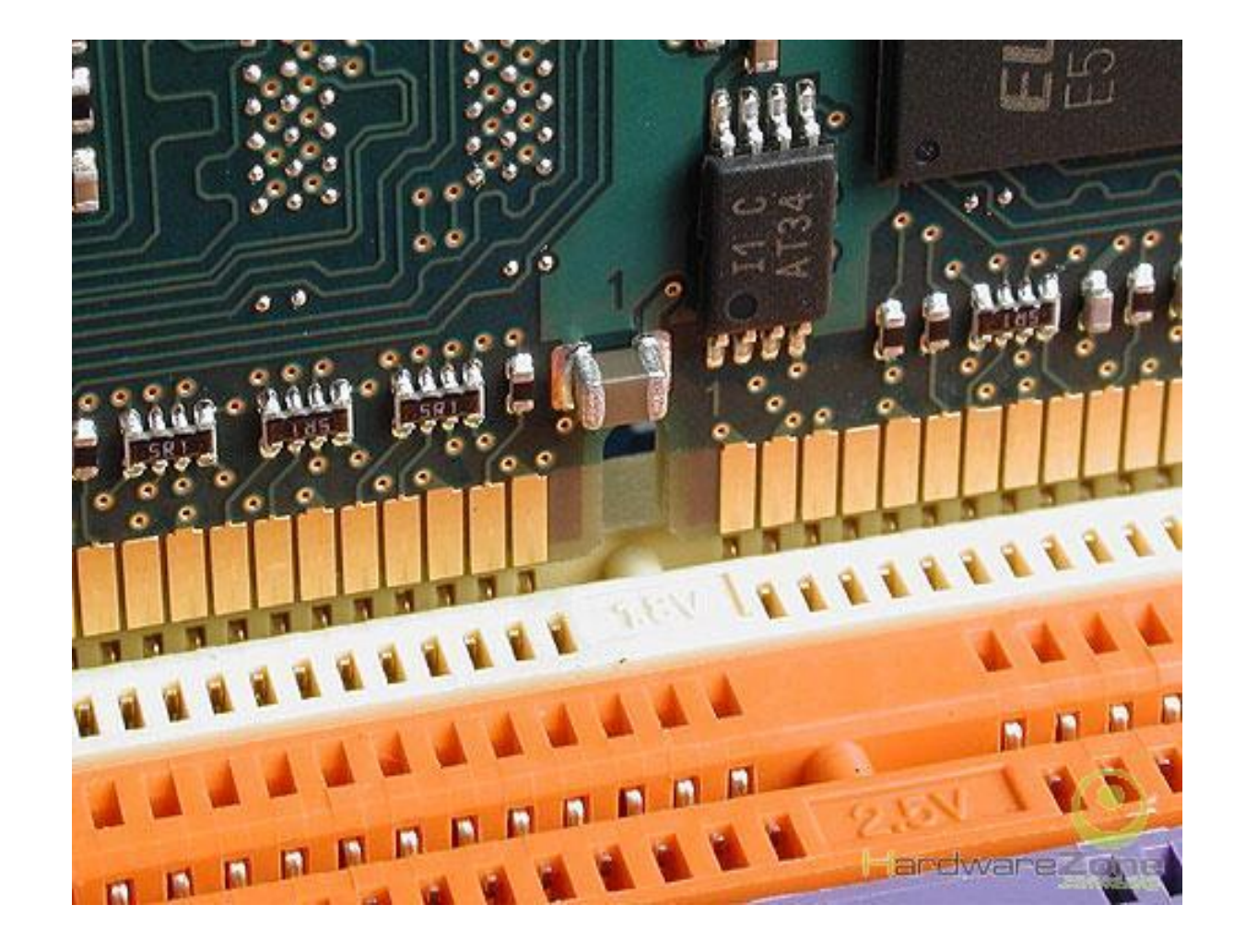

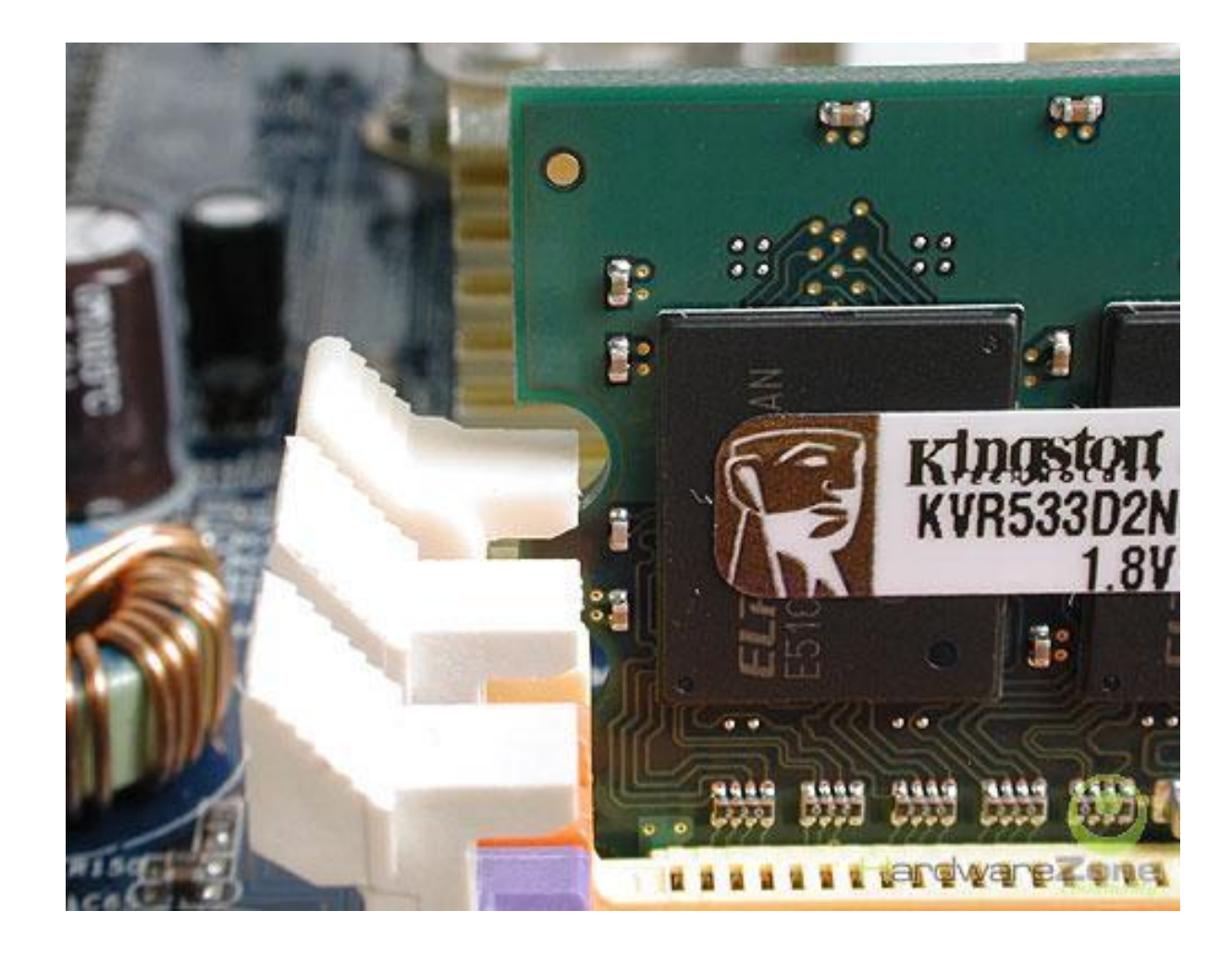

### Bước 8: Lắp đặt các thiết bị ngoại vi

Kết nối Monitor, Keyboard, Mouse...

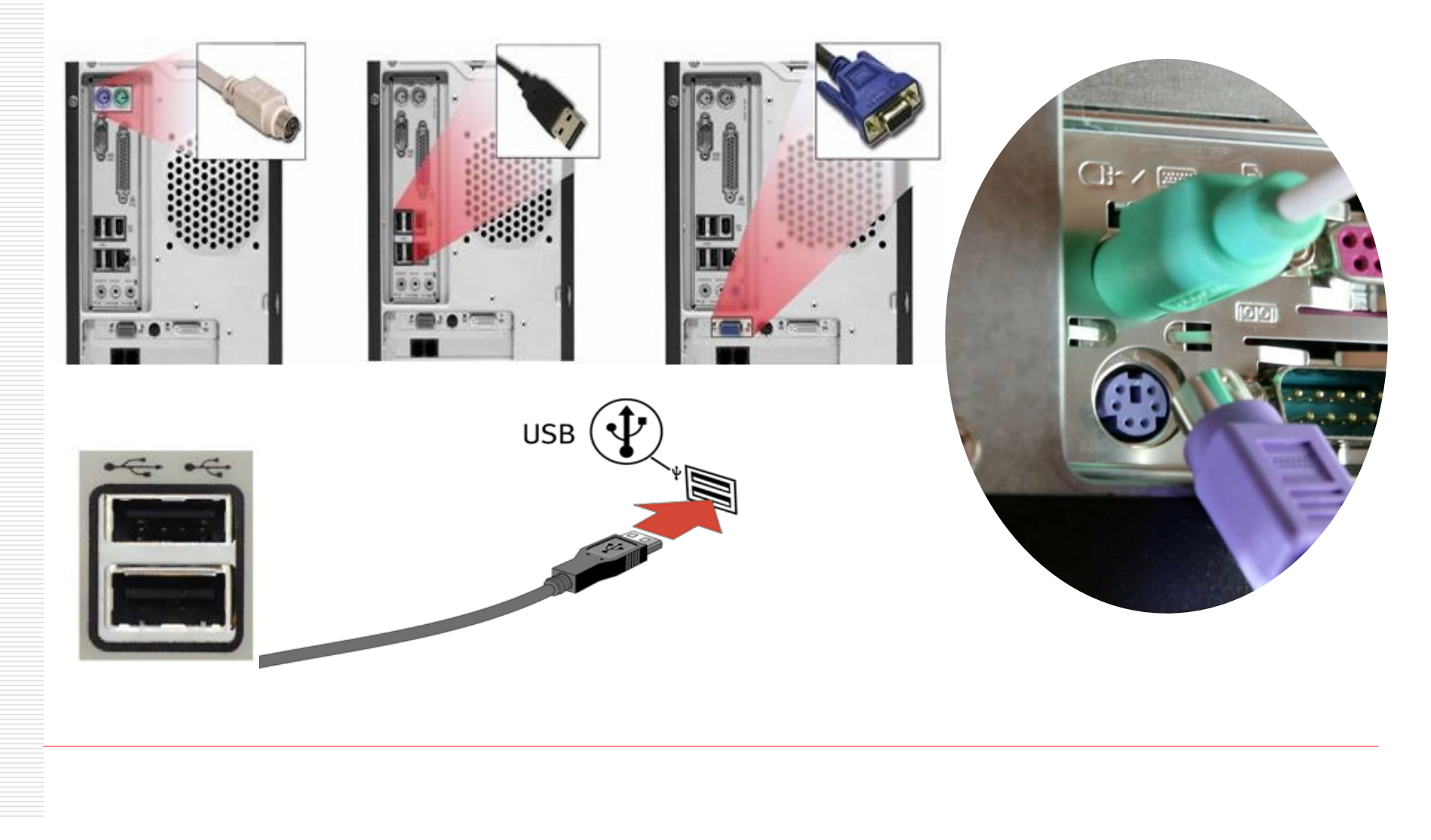

#### Bước 9: Kiểm tra và khởi động máy

- Quan sát và kiểm tra tổng quát tất cả các linh kiện thiết bị
- Chuẩn bị tư thế cho các tình huống xấu nhất: cháy RAM, cháy chip...
- Lưu ý:
  - Dảm bảo an toàn tuyệt đối về điện
  - Hong cấp nguồn HDD trước khi hệ thống đã POST thành công.

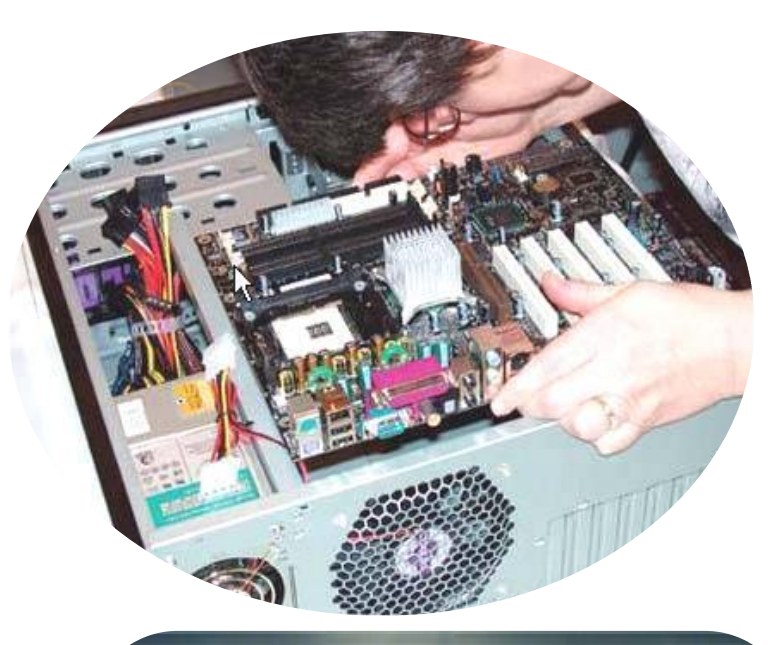

Nomix - AwardBIOS v6.00PG, An Energy Star Ally Copyright (C) 1964–2803, Phoenix Technologies, LTD

hini 84576/08/07/01/01, -883

ent

Win Processor : Intel(R) Celeron(R) CPU 2.186Hz(189x21.8) Newsy Testing : 253952K OK + 8192K Shared Memory

Privary Naster : ST348014A 0.01 Privary Slave : Hone Kondary Naster : HL-DT-ST CD-ROM GCR-05260 1.01 Scondary Slave : None

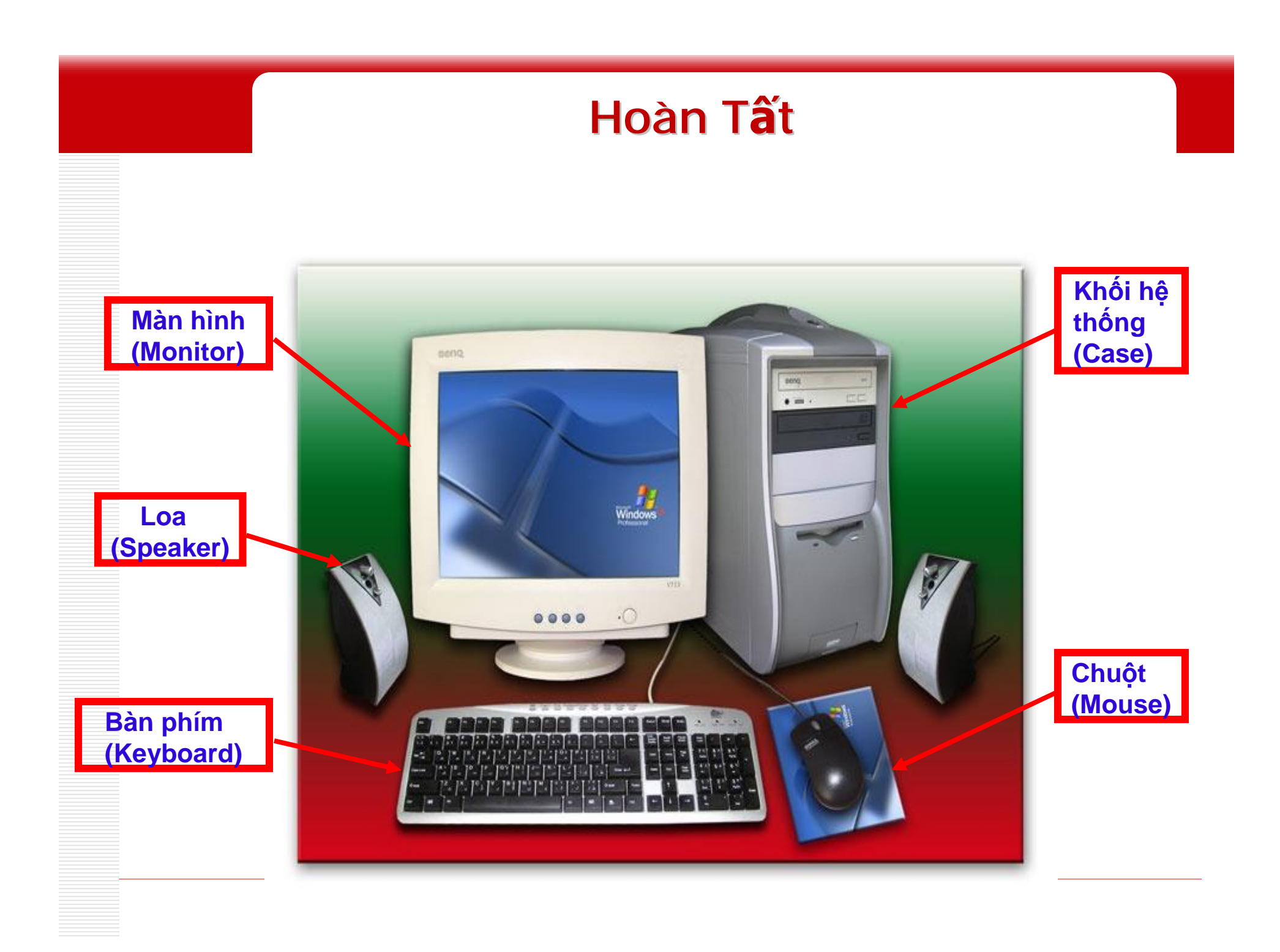

PDF created with FinePrint pdfFactory Pro trial version <a href="http://www.fineprint.com">http://www.fineprint.com</a>

#### Xác định thiết bị và chức năng?

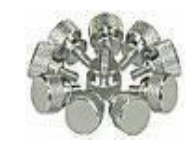

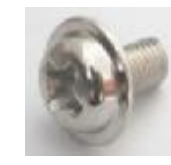

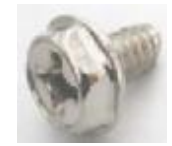

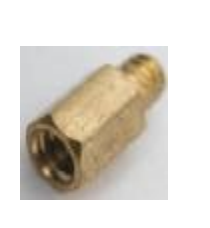

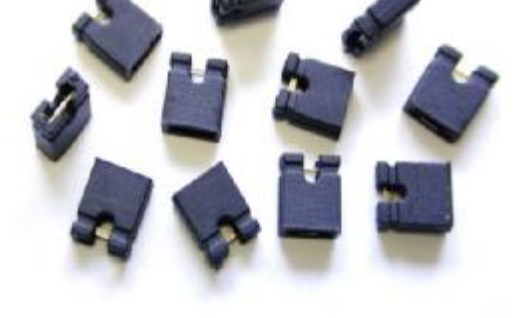

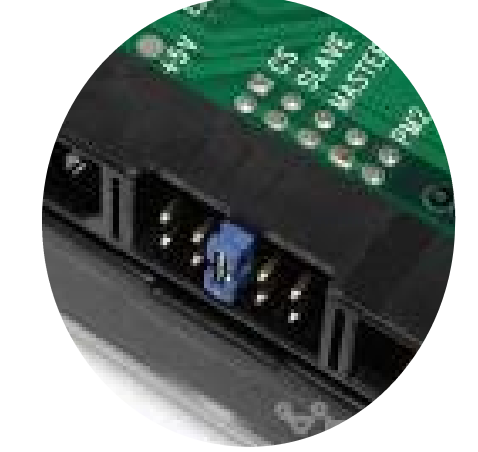

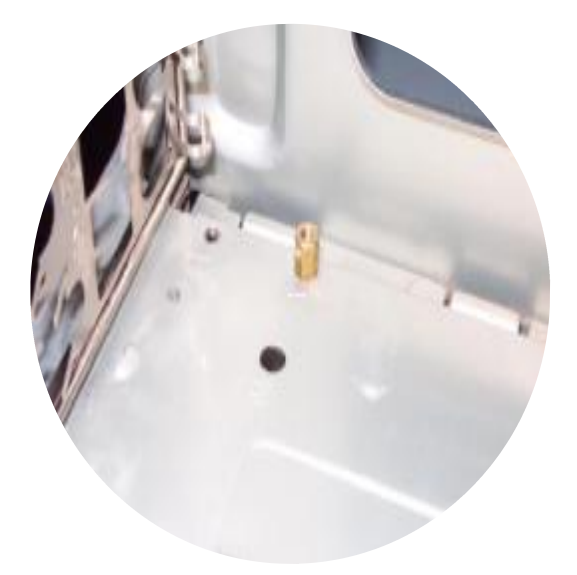

### CHẨN ĐOÁN VÀ XỬ LÝ SỰ CỐ SAU KHI LẮP RÁP

| Sự cố                                                                      | Ch <b>ẩ</b> n <b>đ</b> oán                                      | Khắc ph <b>ụ</b> c                                                                           |
|----------------------------------------------------------------------------|-----------------------------------------------------------------|----------------------------------------------------------------------------------------------|
| Quạt nguồn & quạt<br>CPU hoạt động nhưng<br>máy tính không có tín<br>hiệu. | CPU lắp sai vị trí à cong<br>chân/ gãy chân.                    | Kiểm tra CPU, đảm bảo lắp<br>đúng vị trí, có keo tản nhiệt,<br>FAN được lắp chặt vào socket. |
| Màn hình không có tín<br>hiệu.                                             | Dây tín hiệu monitor<br>chưa được kết nối với<br>card màn hình. | Kiểm tra dây kết nối tín hiệu<br>và nguồn.                                                   |
| Bàn phím không hoạt<br>động                                                | Lắp đặt sai vị trí.                                             | Kiểm tra vị trí kết nối PS/2,<br>kiểm tra đèn Num Lock.                                      |
| Máy không hoạt động<br>khi ấn nút Power<br>Switch                          | Kết nối sai dây Power<br>Switch.                                | Kiểm tra dây kết nối trên<br>mainboard.                                                      |
| Máy tính phát ra tiếng<br>ồn.                                              | Dây kết nối bị tiếp xúc<br>với hệ thống quạt.                   | Kiểm tra quạt và dây cáp.                                                                    |

#### BÀI TẬP THỰC HÀNH

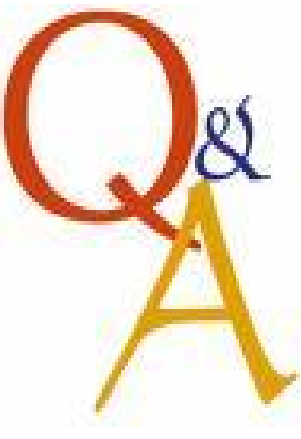

#### BÀI TẬP KIỂM TRA

- A Những điều cần lưu ý trước khi lắp ráp máy tính?
   A Hướng dẫn nguyên tắc và cách kết nối Front USB port?
   A Hướng dẫn cách kết nối Control Panel?
- 4 Làm thế nào để xác định được pin số 1 trên mainboard?

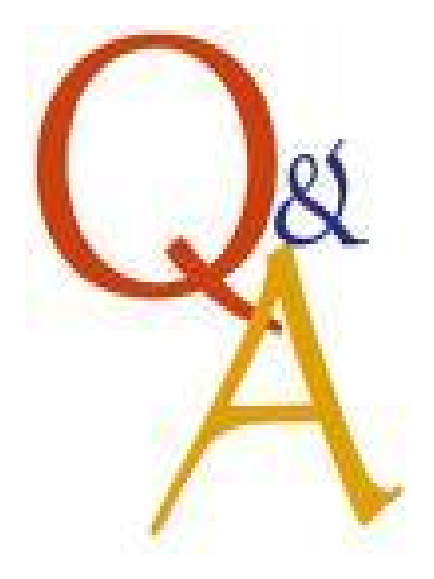

#### BÀI TẬP TÌNH HUỐNG

- Sau khi lắp ráp hoàn chỉnh 1 bộ máy tính, khởi động được 15 phút à hệ thống tự shutdown (tắt máy)?
- 4 Hệ thống phát ra tiếng beep dài và liên tục khi ấn nút Power Switch?
- 4 Nếu trong quá trình lắp ráp xảy ra sự cố cong chân CPU/ gãy FAN, bạn sẽ xử lý như thế nào?

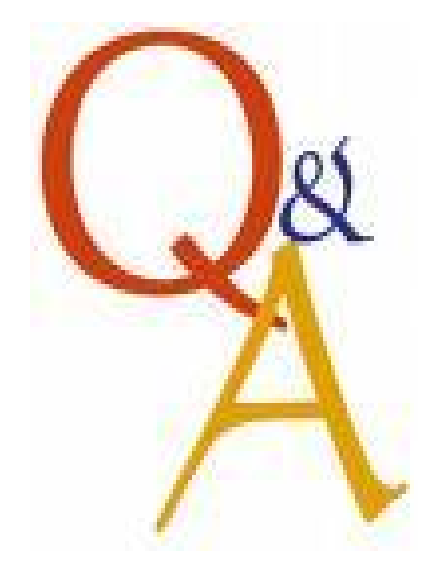

#### TỔNG KẾT BÀI HỌC

- Chuẩn bị đầy đủ tài liệu, dụng cụ, thiết bị trước khi tiến hành lắp ráp máy tính.
- Các thiết bị cần lắp ráp phải tương thích với nhau.
- Thao tác lắp ráp phải chính xác tránh gây hư hỏng cho các thiết bị khác.
- Kiểm tra cẩn thận trước khi khởi động máy tính.
- Lưu ý: tư thế, vị trí đặt case khi thao tác, case và monitor. Các bước thực hiện có thể thay đổi tuỳ thuộc vào cấu trúc của case.

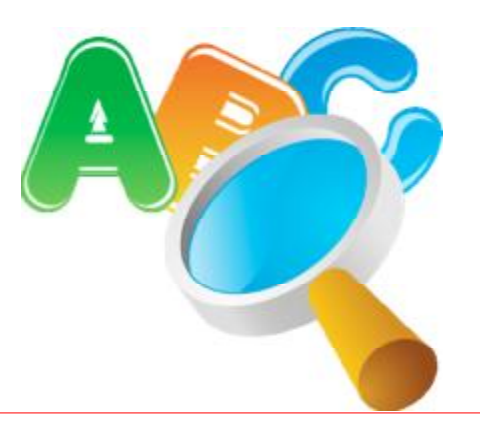

#### BÀI TẬP TÌNH HUỐNG

#### Thực hành lựa chọn cấu hình máy tính (chia theo nhóm):

- Học sinh, sinh viên
- Cơ quan văn phòng, doanh nghiệp
- Game thủ
- Designer
- 4 <u>Tham khảo bảng báo giá, website: ICThardware.com...</u>
  - Tìm hiểu và giải thích các thông số kỹ thuật kèm th

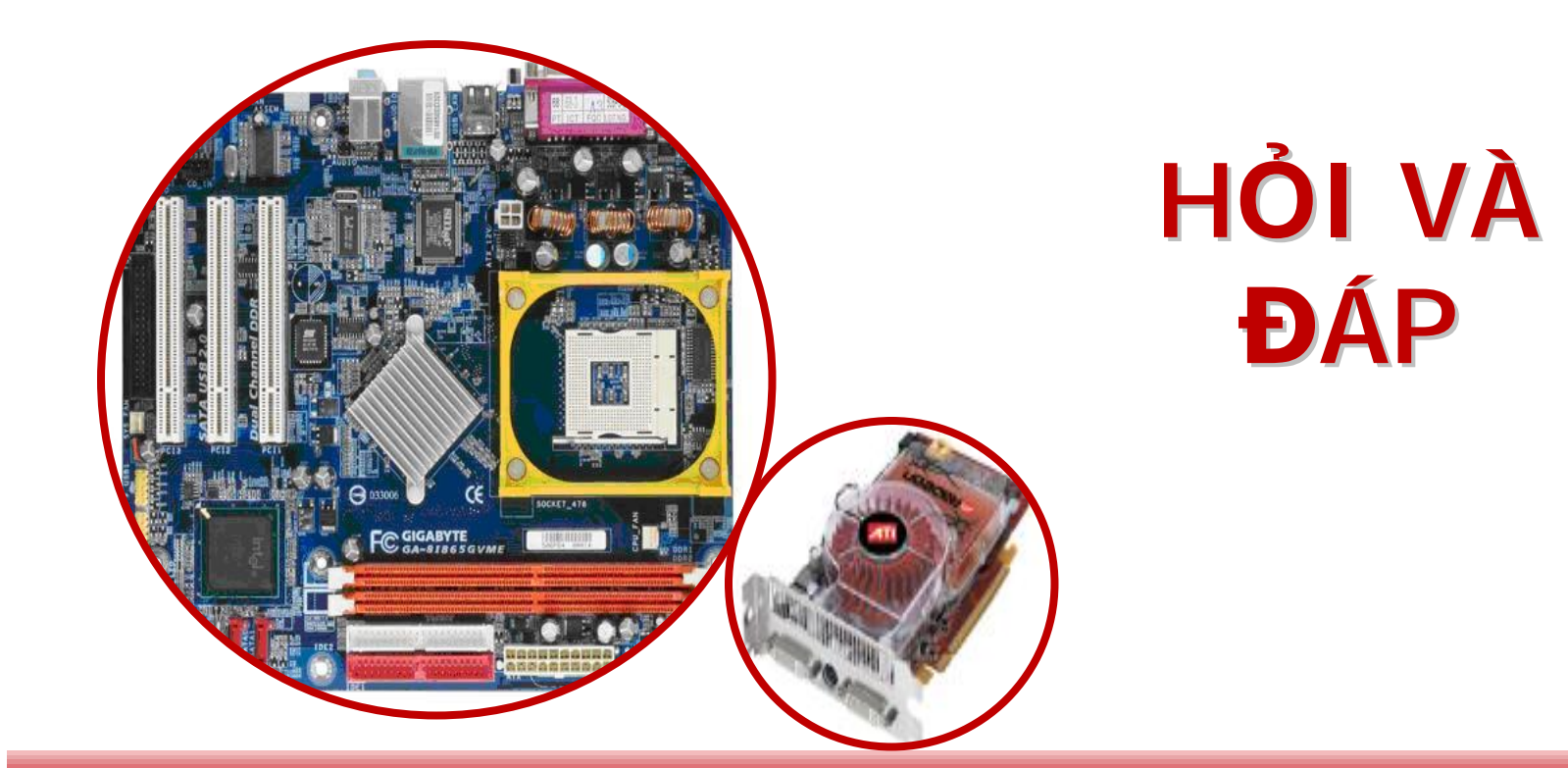

#### LEANING BY DOING

# PHẦN CỨNG MÁY TÍNH (Computer Hardware)

Chương VI TIẾN TRÌNH LẮP RÁP MỘT MÁY TÍNH CÁ NHÂN PC

01/07/2014

Ch6 - Tien trinh lap rap may tinh PC

# Nội dung của bài học

## Lựa chọn cấu hình máy theo yêu cầu công việc

Yêu cầu chuẩn bị cho việc lắp ráp
Các bước tiến hành lắp ráp máy tính
Lựa chọn cấu hình máy theo yêu cầu công việc

Phải trả lời các câu hỏi sau:

- Hiện thời và trong tương lai máy tính của bạn sẽ được sử dụng cho công việc gì?(What for?)
- Bạn muốn máy tính của mình phải có những chức năng nào?

Lựa chọn cấu hình máy theo yêu cầu công việc

- Những thành phần phần cứng và phần mềm nào bạn cần có để đáp ứng các chức năng mong muốn.
- Khả năng tài chính của bạn đến đâu?
  Nếu máy tính chỉ để phục vụ riêng cho mình, bạn có muốn tự bản thân thiết lập nó không?

# Lựa chọn phần mềm

- Bạn muốn phần mềm làm những việc gì?
  Các phần mềm bạn chọn chạy tốt trên hệ điều hành (HĐH) nào?
- HĐH bạn chọn hỗ trợ loại CPU nào?
- Giữa các phần mềm khác nhau, hoặc các dữ liệu đòi hỏi tính tương thích như thế nào?
- Bạn cần phải có kỹ năng cần thiết để sử dụng phần mềm được cài đặt.

# Lựa chọn phần cứng

- CPU
- Mainboard
- RAM
- Sound card & monitor card
- Hard disk
- Multimedia devices (Ô CD-ROM, speaker)
- Network card và/hoặc Modem

# Yêu cầu chuẩn bị cho việc lắp ráp

- Xác định nơi sẽ tiến hành lắp ráp: thoáng, mát, ít có người hay những vật nuôi qua lại.
- Đọc kỹ các tài liệu hướng dẫn đi kèm.
   Lập sẵn một kế hoạch các bước làm việc từ lúc bắt đầu cho đến kết thúc.

# Yêu cầu chuẩn bị cho việc lắp ráp (tt)

- Nếu có những nghi vấn, hay không chắc chắn được hành động của mình, hãy tìm những người có chuyên môn để nhận được giải đáp.
- Trong khi làm việc, đừng bao giờ quên là phải cẩn thận trong việc bảo vệ các vi mạch trong vấn đề về tĩnh điện.

# Các bước tiến hành lắp ráp máy tính

- <u>Bước 1</u>. Thiết lập các jumper trên bảng mạch hệ thống
- Bước 2. Lắp CPU và quạt (Fan) làm mát CPU
- Bước 3. Lắp RAM vào bảng mạch chính
- Bước 4. Thử xem Mainboard đã làm việc được và nhận RAM hay chưa?

# Các bước tiến hành lắp ráp (tt)

**Bućc 5.** Lắp Mainboard vào thùng máy Case Bước 6. Gắn chấu cắm nguồn điện Mainboard vào bảng mạch, gắn các đầu cắm của các LED trạng thái lên bảng mạch. Bước 7. Lắp ổ đĩa mềm (Floppy Driver), ổ đĩa cứng và ô CD-ROM Bước 8. Gắn Video Card, Sound Card, Modem card

# Các bước tiến hành lắp ráp (tt)

- *Bước 9*. Gắn các Cable của màn hình, bàn phím, chuột vào các cổng tương ứng.
   *Bước 10*. Cài đặt hệ điều hành.
   *Bước 11*. Gắn các Cable của máy in, máy scaner.
- Bước 12. Đóng vỏ thùng máy.

Ch6 - Tien trinh lap rap may tinh PC

# Tóm tắt bài học

01/07/2014

Ch6 - Tien trinh lap rap may tinh PC

12/31

# Tóm tắt bài học (tt)

## Chương 10 - Lắp ráp máy tính

#### Chọn thiết bị

Chọn thiết bị là việc làm cần thiết khi lắp một bộ máy vi tính, nếu thiết bị chọn không đúng cách có thể làm cho máy chạy không ổn đinh, không tối ưu về tốc độ hoặc không đáp ứng được công việc .

#### Chọn tốc độ cần dựa trên các yếu tố

- Mục đích sử dụng máy tính
- Tính tương thích của thiết bị

#### 1. Chọn thiết bị theo mục đích sử dụng

#### • Máy tính sử dụng cho các công việc đồ hoạ như

- + Vẽ thiết kế
- + Xử lý ảnh
- + Choi Game 3D
- + Tạo phim hoạt hình.

#### Cần thiết phải sử dụng cấu hình

- + Chíp Pentium tốc độ từ 1,8 GHz trở lên.
- + Bộ nhớ RAM từ 512MB trở lên
- + Mainboard có Card video rời
- + Card video 8x với bộ nhớ 32MB trở lên.
- + Ô cứng từ 40GB trở lên .

Nếu cấu hình thấp hơn thì máy sẽ chậm và không đảm bảo cho công việc, nếu cấu hình cao hơn thì càng tốt .

#### • Máy tính sử dụng cho các công việc văn phòng như

- + Soạn thảo văn bản
- + Học tập
- + Truy cập Internet
- + Nghe nhạc, xem phim .
- + Các công việc khác

#### Có thể sử dụng cấu hình

- + Chíp Celeron
- + Bộ nhớ RAM từ 512MB trở xuống
- + Mainboard có Card video Onboard
- + Ô cứng từ 40G trở xuống.

Với cấu hình như vậy thì bạn có thể tiết kiệm được khoảng 40% chi phí so với bộ máy cấu hình cao mà vẫn đảm bảo cho công việc .

Nếu cấu hình cao hơn thì càng tốt nhưng sẽ không cần thiết nếu bạn muốn tiết kiệm kinh phí .

#### 2. Tính tương thích khi chọn thiết bị

- Trong máy tính có 3 thiết bị có tính tương thích, bạn phải chọn đồng bộ nếu không có thể chúng sẽ không hoạt động hoặc không phát huy hết tác dụng, ba thiết bị đó là
  - + Mainboard + CPU
  - + Bô nhớ RAM

Ba thiết bị này rằng buộc ở tốc độ Bus, bạn hãy chọn theo nguyên tắc sau :

=> Chọn Mainboard trước, Mainboard phải đáp ứng được các yêu cầu của công việc sử dụng .

=> Chọn CPU có tốc độ Bus (FSB) nằm trong phạm vi Mainboard hỗ trợ

=> Chọn RAM có tốc độ Bus >= 50% tốc độ Bus của CPU

#### Theo bảng dưới dây là tốc độ tương thích tốt nhất

| Tốc độ FSB của<br>CPU | Tốc độ Bus của<br>RAM | Loại Mainboard               |
|-----------------------|-----------------------|------------------------------|
| 400 MHz               | DDR 266 MHz           | Có hỗ trợ hai tốc độ<br>trên |
| 533 MHz               | DDR 333 MHz           | -                            |
| 667 MHz               | DDR 400 MHz           | -                            |
| 800 MHz               | DDR 400 MHz           | -                            |

#### 3. Khảo sát báo giá từ các công ty

| Các thông số CPU                                                 | Giải thích                                                                                                    |  |
|------------------------------------------------------------------|----------------------------------------------------------------------------------------------------|--|
| Intel Celeron 2.53 GHz (SK<br>478/ 256KB/ Bus 533) - Tray        | Chip Intel Celeron / Tốc độ<br>2,53GHz / Socket 478 / Bộ nhớ<br>Cache 256KB / Tốc độ Bus 533 -<br>hàng tray ( là hàng không đi theo<br>quạt )     |  |
| Intel Pentium 4 2.4E GHz<br>(SK 478 / 1.0MB/ FSB 533) -<br>Tray  | Chip Intel Pentium4 / Tốc độ<br>2,4GHz / Socket 478 / Bộ nhớ<br>Cache 1MB / Tốc độ Bus 533 - hàng<br>Tray ( là hàng không đi theo quat )          |  |
| Intel Pentium 4 - 2.66E GHz<br>(SK 775/ 1.0MB/ FSB 533/ -<br>Box | Chip Intel Pentium4 / Tốc độ<br>2,66GHz / Socket 775 / Bộ nhớ<br>Cache 1MB / Tốc độ Bus 533 - hàng<br>Hộp( là hàng đóng hộp có kèm theo<br>quạt ) |  |

| Các thông số Mainboard    | Giải thích                         |
|---------------------------|------------------------------------|
| ASUS P4RD1-MX             | Main ASUS P4RD1 -MX                |
| (ATIS200/SK 478/VGA &     | Socket 478 / Card màn hình, Card   |
| Sound & NIC onboard/800   | sound, Card mạng tích hợp trên     |
| FSB)                      | Main / Hỗ trợ Bus CPU 800MHz       |
|                           | Main ASUS P5P800-MX                |
| ASUS P5P800-MX            | Chipset Intel 865GV / Socket 775 / |
| (Intel 865GV/SK 775/VGA & | Card Video, Card sound, Card net   |
| Sound & NIC/ 800 FSB)     | tích hợp trên Main / Hỗ trợ Bus    |
|                           | CPU 800MHz                         |

| Các thông số RAM                         | Giải thích                                                                                            |
|------------------------------------------|----------------------------------------------------------------------------------------------------|
| DDR 512MB bus 400<br>Kingston            | Thanh DDRam dung lượng<br>512MB / tốc độ Bus 400MHz / hãng<br>Kingston                                |
| DDR II 256MB bus 533<br>SamSung, KingMax | DDRII 256MB / tốc độ Bus<br>533MHz / hãng Samsung                                                     |
|                                          | DDRII có tốc độ từ 533 MHz trở lên<br>và chúng không thay thế cho DDR<br>được vì có điện áp khác nhau |

### 4. Chuẩn bị thiết bị cho một bộ máy tính

Một bộ máy tính tối thiểu cần những thiết bị sau

1. Case (Hộp máy)

Case là vỏ máy, hãy chọn case sao cho đảm bảo được độ thoáng mát cho máy, bộ nguồn thường đi theo case hoặc bán rời, hiện nay ta nên dùng nguồn có công suất > = 350W

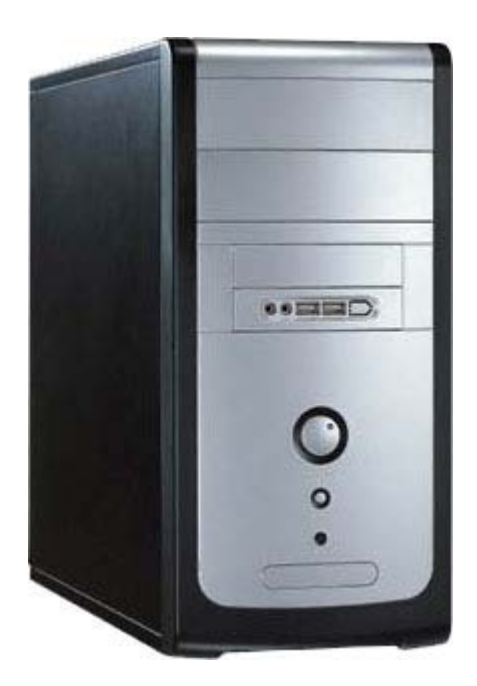

#### 2. Mainboard

Mainboard là thiết bị quan trọng nhất mà bạn cần quan tâm, Mainboard nó quyết định trực tiếp đến tốc độ và độ bền của máy, nên chọn mainboard của các hãng uy tín như Intel, Gigaby, Asus, và một số hãng khác và có sử dụng chipset của Intel

Khi chọn Mainboard cần quan tâm đến Socket và FSB của CPU và Bus của RAM

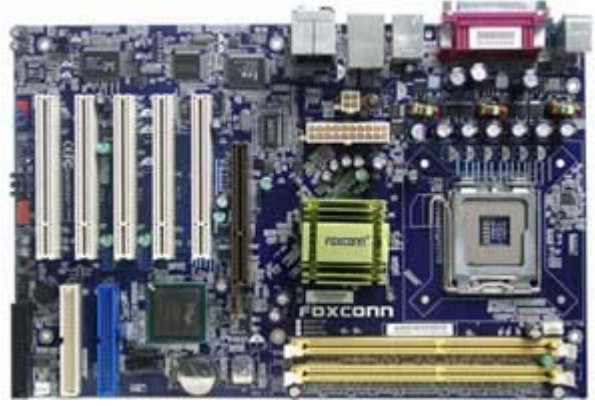

#### 3. **CPU**

Phải chọn CPU thích hợp với Mainboard mà bạn đã chọn và CPU đó phải có tốc độ đảm bảo với yêu cầu công việc của khách hàng .

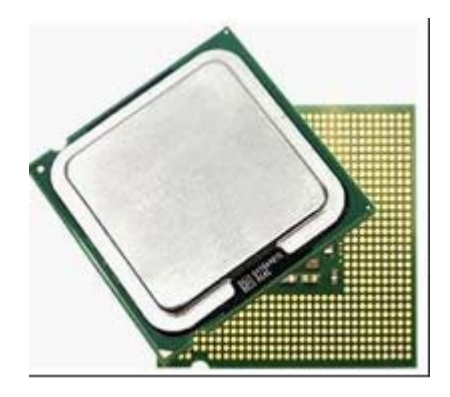

#### 4. **RAM**

Bạn phải chọ RAM có dung lượng đảm bảo cho yêu cầu công việc của khách hàng, còn tốc độ Bus thì phụ thuộc vào Bus của CPU

| 10-11-0-      | ***  | 12 12 | 1.7               |
|---------------|------|-------|-------------------|
| THE PERSON IN | <br> |       |                   |
| 200122306-011 |      |       |                   |
|               |      |       |                   |
| the state w   |      |       | an inter a part a |
|               |      |       |                   |

5. Card Video ( Nếu Mainboard chưa có ) Nếu như Mainboard chưa có Card Video on board thì bạn cần phải lắp thêm Card Video rời, dung lượng RAM trên Card video càng lớn thì cho phép bạn xử lý được các bức ảnh đẹp hơn và khi chơi Game ảnh không bị giật, còn tốc độ bao nhiêu "x" của Card phải phụ thuộc vào Mainboard

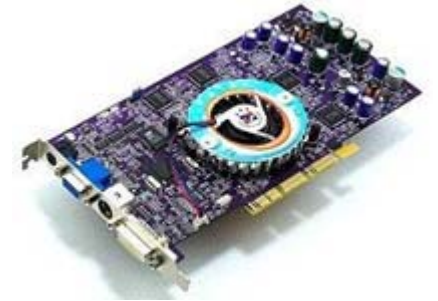

#### 6. Ô cứng HDD

Bạn có thể mua ổ cứng từ 10GB trở lên là máy đã có thể chạy bình thường với Win XP, tuy nhiên bạn nên chọn dung lượng ổ gấp 2 lần dung lượng bạn sẽ sử dụng là tốt nhất, không nên dùng ổ quá lớn trong khi dung lượng sử dụng quá ít .

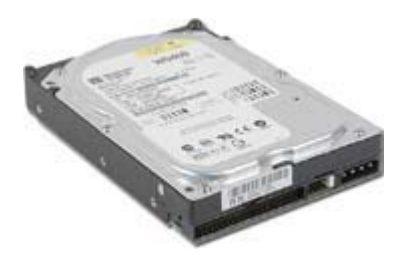

#### 7. Keyboard

Bạn có thể chọ một bàn phím bất kỳ theo sở thích

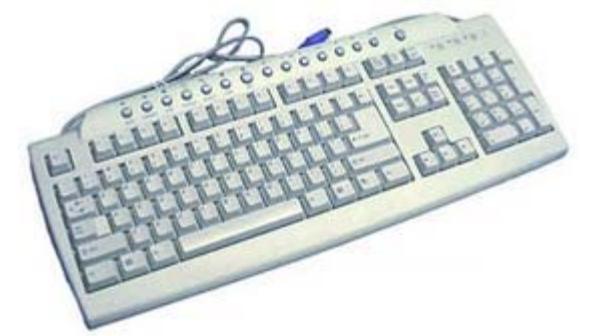

#### 8. Mouse

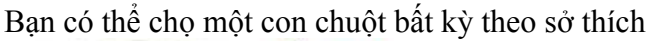

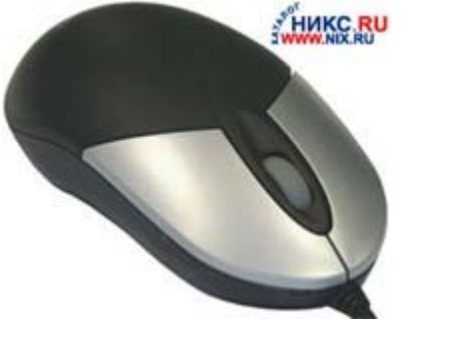

Và bộ máy tính đầy đủ cần bổ xung các thiết bị sau :

#### 9. Ô đĩa CD Rom

Bạn có thể lắp hay không lắp ổ CD Rom đều được, nhưng khi muốn cài đặt phần mềm ta phải cần đến nó, bạn có thể dùng ổ CD Rom cũ hay mới đều được mà không ảnh hưởng đến độ tương thích của máy.

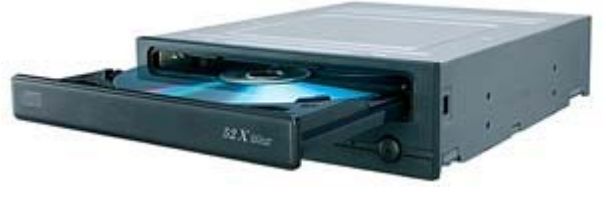

 Card Sound (Nếu Mainboard chưa có) Nếu Mainboard bạn chọn mà không có Card sound on board thì bạn sẽ không nghe được nhạc, để có thể nghe nhạc bạn cần lấp thêm Card sound rời.

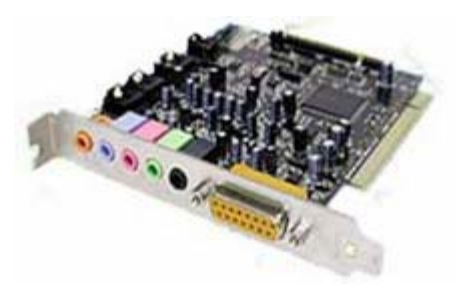

#### 11. Speaker

Bạn có thể mua một bộ loa bất kỳ tùy theo sở thích miễn là loa đó có bộ khuếch đại công suất âm tần ở trong .

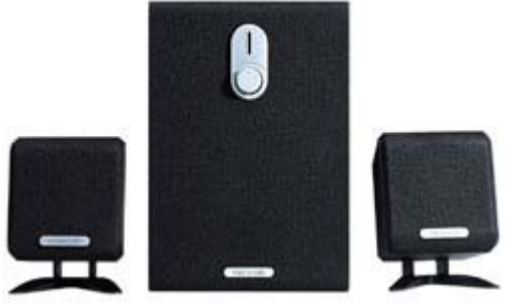

#### 12. **FDD**

Bạn có thể lắp hay không lắp ổ mềm đều được, xu hướng ngày nay ít sử dụng ổ mềm mà thay vào đó là các ổ di động USB có độ bền cao hơn và dung lượng lớn hơn.

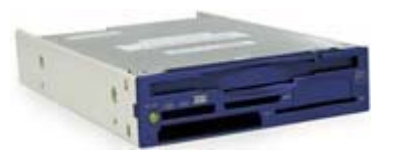

 Card Net (Nếu Mainboard chưa có) Khi bạn có nhu cầu nối mạng LAN hay mạng Internet thì cần phải lắp Card net nếu như Mainboard chưa có Card on board.

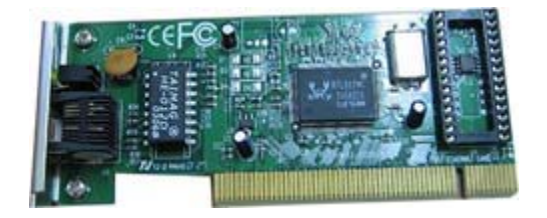

=> Như vậy bộ máy tính tối thiểu để có thể hoạt động được cần có 8 thiết bị và bộ máy tính tương đối đầy đủ có tới 13 thiết bị.

### 5. Các bước tiến hành lắp ráp

• Lắp CPU, quạt CPU và thanh RAM vào Mainboard

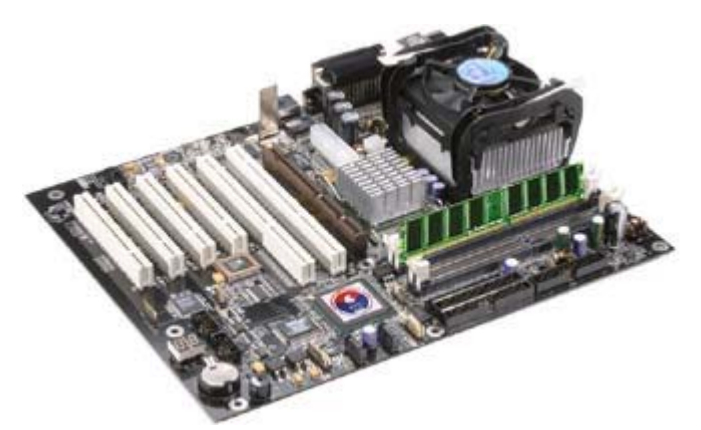

Lắp CPU và RAM vào Mainboard từ bên ngoài

• Lắp Mainboard (đã có CPU và RAM) vào hộp máy, cần chú ý các chân ốc nếu bắt sai các chân ốc có thể làm chập điện hỏng Mainboard hoặc đứt mạch in trên Mainboard.

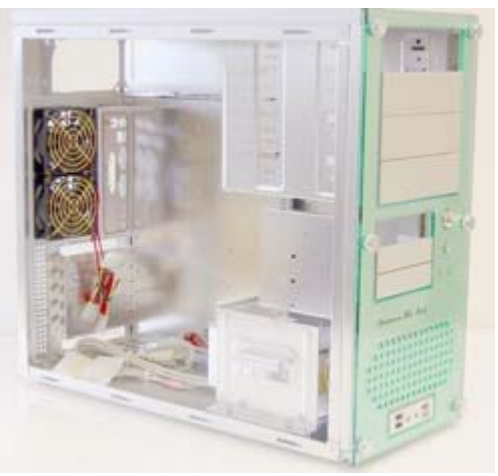

Khi lắp vào Case cần lưu ý các chân ốc bắt Mainboard

- Đấu dây cấp nguồn cho Mainboard, đấu các dây công tắc nguồn, công tắc Reset, đèn báo nguồn, báo ổ cứng và loa vào Mainboard theo hướng dẫn trên Mainboard hoặc trên quyển hướng dẫn đi theo Mainboard .
- Gắn Card Video vào ( nếu Mainboard chưa có Card onboard )
- Cắm dây tín hiệu màn hình, bàn phím, chuột vào máy, cấp điện nguồn và bật công tắc
  Nếu sau vài giây bật công tắc có một tiếng bíp và màn hình xuất hiện các dòng chữ (phiên bản BIOS như hình dưới) là quá trình lắp đặt trên đã đúng và máy đã chạy.

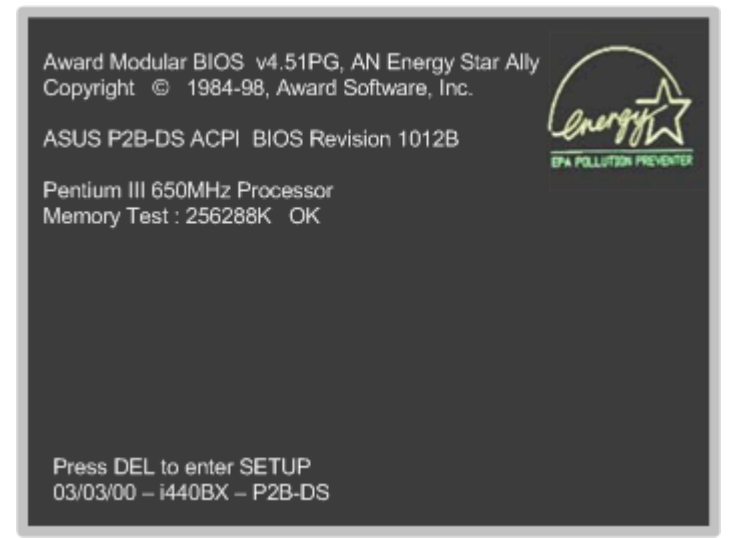

Sau khi lắp xong Mainboard, CPU, RAM vào Case ta cấp điện và bật nguồn để thử, nếu có màn hình như trên là quá trình lắp trên đã OK

=> Nếu mà hình không lên, có các tiếng bíp dài ở loa thì bạn cần cắm lại RAM và Card Video .

 Sau khi báo lên phiên bản BIOS bạn tắt điện và lắp tiếp ổ cứng và ổ CD ROM vào máy, khi lắp ổ cứng và ổ CD Rom bạn lưu ý :

+ Nên lắp mỗi ổ trên một sợi cáp riêng => máy cho tốc độ tốt hơn, khi lắp như vậy ta không cần thiết lập Jumper
+ Trường hợp bắt buộc phải lắp 2 ổ trên một cáp thì bạn cần thiết lập Jumper cho một ổ là Master ổ kia là Slave, bạn có thể lắp môt ổ cứng và một ổ CD Rom trên cùng một cáp hoặc 2 ổ cứng trên cùng một cáp .

+ Cáp tín hiệu chia làm 2 đoạn thì lắp đoạn dài hơn về phía Mainboard

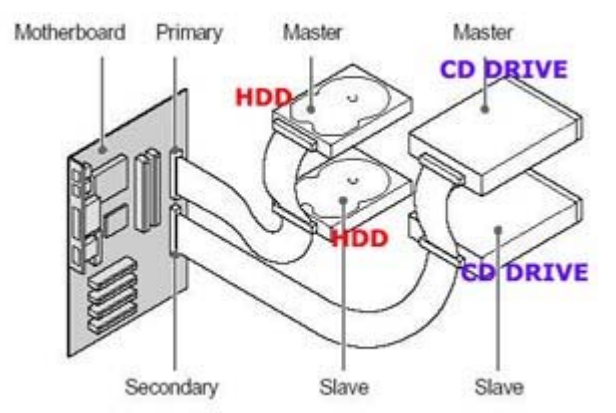

Nếu các ổ lắp chung cáp thì thiết lập một ổ là Master và một ổ là Slave, nếu bạn không thiết lập như vậy có thể máy sẽ không nhận ổ đĩa

#### 6. Thiết lập cấu hình cho máy . ( CMOS SETUP )

Đây là việc làm bắt buộc sau khi lắp ráp và trước khi cài đặt hệ điều hành, quá trình này cho phép ta thiết lập cấu hình của máy, trong đó có một số thiết lập cần thiết ta phải thực hiện trước khi cài đặt đó là :

- Thiết lập CMOS về chế độ mặc định (Default )
- Kiểm tra xem máy nhận ổ cứng chưa ?
- Khai báo ổ đĩa mềm .
- Thiết lập ổ CD-ROM khởi động trước.

#### Các bước thiết lập CMOS được đề cập ở bài sau :

#### 7. Vì sao phải thiết lập cấu hình cho máy ?

- Khi ta bật máy tính, đầu tiên BIOS sẽ cung cấp chương trình để khởi động máy, tiếp sau đó là quá trình kiểm tra thiết bị còn gọi là POST (Power On Seft Test - Bật nguồn và kiểm tra ), quá trình POST được thực thi theo nội dung nạp trong RAM CMOS.
- Cấu hình mặc định (Default) của máy được nhà sản xuất nạp trong BIOS, khi ta kích hoạt chương trình CMOS SETUP thì phiên bản mặc định được nạp lên bộ nhớ và hiển thị lên màn hình cho phép ta có thể thay đổi các lựa chọn.
- Sau khi thay đổi xong, nếu ta bấm SAVE thì bản CMOS ta vừa thay đổi đó được nhớ vào bộ nhớ RAM CMOS, nếu RAM CMOS đã có nội dung thì mỗi lần khởi động CMOS SETUP nó sẽ lấy nội dung từ đây.
- RAM CMOS là một loại bộ nhớ tiêu thụ rất ít điện năng, RAM CMOS hiện nay được tích hợp trong Chipset Sourth Bridge và được nuôi bằng Pin 3V trên Mainboard, môt quả Pin có thể sử dụng được khoảng 5 năm.
- Trong quá trình POST máy thì CPU sẽ lấy thông tin trong RAM CMOS để thực thi, trường hợp dữ liệu trong RAM CMOS bị xoá hoặc hết Pin thì máy sẽ chạy tạm bằng chương trình mặc định có trong ROM, nếu chương trình mặc định mà không phù hợp với cấu hình của máy hiện tại thì máy sẽ bị báo lỗi trong khi khởi động.

#### • Bước 1 : Vào màn hình CMOS

Khởi động lại máy, trong lúc máy khởi động => bấm liên tiếp vào phím Delete để đi vào màn hình CMOS ( Chú ý nếu bấm Delete không được thì bấm F2 hoặc F10 )

=> Màn hình CMOS sẽ được hiển thị như sau :

Bạn đưa trỏ chuột vào để xem chi tiết

#### AMIBIOS SIMPLE SETUP UTILITY – VERSION 1.20 (C) 1998 American Megatrends, Inc. All Rights Reserved

| STANDAR CMOS SETUP                                                                                                    | INTEGRATE PERIPHERALS  |  |  |  |
|----------------------------------------------------------------------------------------------------|------------------------|--|--|--|
| BIOS FEATURES SETUP                                                                                                    | HARDWARE MONITOR SETUP |  |  |  |
| CHIPSET FEATURES SETUP                                                                                                    | SUPEVISOR PASSWORD     |  |  |  |
| POWER MANAGEMENT SETUP                                                                                                    | USER PASSWORD          |  |  |  |
| PNP/PCI CONFIGURATION                                                                                                    | IDE HDD AUTO DETECTION |  |  |  |
| LOAD BIOS DEFAULTS                                                                                                    | SAVE & EXIT SATUP      |  |  |  |
| LOAD SETUP DEFAULTS                                                                                                    | EXIT WITHOUT SAVING    |  |  |  |
| ESC: Quit <-> : Select Item (Shift) F2: Change Color F5:Lod Values<br>F6 : Load BIOS Default F7 : Load SETUP Defaults F10 Save&Exit |                        |  |  |  |
| Time, Date, Hard Disk Typee,                                                                                                    |                        |  |  |  |

Màn hình thiết lập CMOS SETUP

\* Để mở một mục, bạn di vệt sáng đỏ vào mục đó và Enter Để di chuyển vệt sáng ta dùng các phím mũi tên

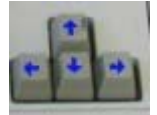

Di chuyển vệt sáng bằng các phím mũi tên

\* Để thay đổi lựa chọn ta sử dụng phím PageUp hoặc PageDow

\* Các lựa chọn **Enabled :** là cho phép **Disabled :** là không cho phép

• Bước 2. Thiết lập CMOS về chế độ mặc định

Thiết lập CMOS về chế độ mặc định là trả về trạng thái ban đầu của máy, thông thường trạng thái ban đầu là trạng thái chuẩn .

Di vệt sáng xuống dòng

LOAD BIOS DEFAULTS (Enter)

Hộp thoại sau xuất hiện

Load Option Settings (Y/N)? N

Bạn chọn phím Y và (Enter)

Di tiếp vệt sáng xuống dòng LOAD SETUP DEFAULTS Và cũng làm tương tự như trên

#### • Bước 3 : Kiểm tra xem máy đã nhân ổ cứng chưa ?

Vào mục STANDARD CMOS SETUP

Để ý các dòng

Primary Master Primary Slave Secondary Master Seconmary Slave

Nếu như các dòng trên có hiển thị các thông số của ổ đĩa như SIZE, CYLS, HEAD v v.. thì ổ đĩa đó máy đã nhận . Ngược lại nếu các thông số đó bằng 0 thì ổ đĩa đó chưa được nhận

| HARD DISKS       | TYPE   | SIZE | CYLS | HEAD | PRECOMP | LANDZ |
|------------------|--------|------|------|------|---------|-------|
| Primary Master   | : User | 8447 | 1027 | 255  | 8       | 16382 |
| Primary Slave    | : None | 0    | 0    | 0    | 8       | 0     |
| Secondary Master | : User | 6449 | 784  | 255  | 9       | 13327 |
| Secondary Slave  | : None | 0    | 0    | 0    | 9       | 0     |

Như hình trên ta thấy dòng **Primary Master** và dòng **Secondary Master** ta thấy xuất hiện các thông số của ổ đĩa => Như vậy là máy đã nhận các ổ đĩa trên .

Nếu như thông số của cả 4 dòng trên đều là số 0 thì nghĩa là máy chưa nhân các ổ đĩa .

=> Trường hợp máy chưa nhận ổ đĩa, bạn cần kiểm tra lại cáp tín hiệu, dây cấp nguồn và đặc biệt là các Jumper nếu như bạn đấu 2 ổ đĩa chung 1 cáp tín hiệu thì phải thiết lập một ổ là Master ổ kia là Slave .

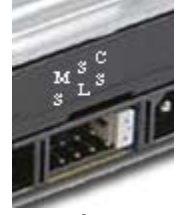

Jumper thiết lập cho ổ đĩa

• Bước 4 : Thiết lập ổ đĩa mềm FDD

#### Vẫn trong mục STANDARD CMOS SETUP Trong phần thiết lập ổ đĩa mềm

Drive A : 1.44M, 3.5 in. Drive B : None

Trường hợp có lắp ổ mềm thì ta khai báo như trên máy mới sử dụng được ổ mềm .

Trường hợp máy không lắp ổ mềm thì ta phải khai báo như sau :

Drive A : None Drive B : None

**Chú ý** : Nếu không có ổ mềm trong máy mà ta thiết lập là có ổ mềm thì máy sẽ báo lỗi và dừng lại trong quá trình khởi động .

#### • Bước 5 : Thiết lập cho ổ CD ROM khởi động trước

Vào mục BIOS FEATURES SETUP

Di vệt sáng xuống mục Boot Sequence : CDROM, C, A Thiết lập cho CDROM đứng trước .

| CPU Internal Core Speed   | : 350MHz    |
|---------------------------|-------------|
| CPU Internal Core Speed   | : Jisabled  |
| CPU clock failed reset    | : Enabled   |
| CIH Buster Protection     | : Disabled  |
| Anti-Virus Protection     | : Enable    |
| CPU Internal Cache        | : Enabled   |
| External Cache            | : Enabled   |
| CPU L2 Cache ECC Checking | : Enabled   |
| Processor Number Feature  | : Enabled   |
| Quick Power On Selt Test  | : Enable    |
| Boot From Lan First       | : Disabled  |
| Boot Sequence             | : CDROM,C,A |
| Swap Ploppy Drive         | : Disable   |
| Boot Up Numlock Status    | : On        |
| Gate A20 Option           | : Normal    |
| Memory Parity/ECC Check   | : Disabled  |
| Security Option           | : Setup     |
| PCI/VGA Palette Snoop     | : Disabled  |

Hoặc một số máy có các tuỳ chọn khác

| First Boot  | : CDROM |
|-------------|---------|
| Second Boot | : HDD1  |
| Third Boot  | : FDD   |

Thì bạn chọn mục First Boot là CDROM

#### • Bước 6 : Lưu lại và thoát

Bấm phím F10 sau đó chọn Y (Enter)

Hoặc di vệt sáng xuống dòng SAVE & EXIT SETUP (Enter) => Ra bảng lựa chọn

SAVE TO CMOS and EXIT (Y/N)?N Chọn Y và (Enter)

**Lưu ý**: Ở trên là các thay đổi cần thiết để chuẩn bị cho quá trình cài đặt tiếp theo, các lựa chọn khác khi ta đưa về chế độ mặc định là máy đã thiết lập về chế độ tối ưu, vì vậy ta không cần phải thiết

lập

trên các mục khác .

Sau khi thiết lập CMOS xong, lúc này bạn bắt tay vào cài đặt Hệ điều hành cho máy (Xem trong phần cài đặt)

LIÊN HIỆP HỘI KHOA HỌC KỸ THUẬT VIỆT NAM VIỆN ĐÀO TẠO CÔNG NGHỆ VÀ QUẢN LÝ QUỐC TẾ

# BÀI GIẢNG MÔN HỌC LẮP RÁP VÀ BẢO TRÌ MÁY VI TÍNH

Biên Soạn : NGUYỄN ĐĂNG HẬU

HÀ NỘI 2/2003

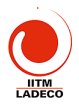

# MỤC LỤC TÓM TẮT BÀI GIẢNG

|                                                                                            | ~   |
|--------------------------------------------------------------------------------------------|-----|
| MUC LUC TOM TAT BAT GIANG                                                                  | .2  |
| Bải 1 (2 tiết): Nhập mon lấp rap và sửa chữa may vi tình                                   | . 3 |
| 1.1 Câu hình một máy vị tính                                                               | . 3 |
| 1.2 Phân cứng phân mêm và phân nhão                                                        | . 3 |
| 1.3 Nội dung giáo trình                                                                    | . 4 |
| 1.4 Kỹ thuật An toàn khi lặp ráp sửa chữa máy vi tính                                      | . 4 |
| Bài 2 (3 tiết) Quy trình cài đặt máy vi tính                                               | . 4 |
| 2.1 Quy trình cài đặt máy vi tính                                                          | . 4 |
| 2.2 Khởi tạo đĩa cứng qua FDISK, FORMAT                                                    | . 5 |
| 2.3 Cài hệ điều hành                                                                       | . 6 |
| 2.4 Cài chương trình ứng dụng                                                              | . 8 |
| 2.5 Lưu và hồi phục dữ liệu                                                                | . 8 |
| Bài 3 (5 tiết): Các cấu kiện máy vi tính                                                   | . 8 |
| 3-1 Vỏ máy và nguồn                                                                        | . 8 |
| 3-2 Mainboard và microprocessor                                                            | . 9 |
| 3-3 Bộ nhớ ROM BIOS và RAM                                                                 | 14  |
| 3-4 Hệ thống BUS của máy vi tính                                                           | 18  |
| Bài 4 (3 tiết): Các card mở rộng trong máy vi tính 2                                       | 21  |
| 4.1 Monitor và card màn hình2                                                              | 21  |
| 4.2 Card âm thanh                                                                          | 23  |
| 4.3 Modem                                                                                  | 24  |
| 4.4 Card mạng2                                                                             | 25  |
| 4.5 Bàn phím và chuột                                                                      | 25  |
| Bài 5 (5 tiết): Các ổ đĩa cứng, đĩa mềm và CD 2                                            | 26  |
| 5.1 Khái niệm về các ổ đĩa                                                                 | 26  |
| 5.2 Đĩa mềm                                                                                | 26  |
| 5.3 Đĩa cứng                                                                               | 27  |
| 5.4 Đĩa CD                                                                                 | 29  |
| Bài 6 (2 tiết) Quỵ trình lắp ráp và sửa chữa các thiết bị t <mark>in học</mark>            | 30  |
| 6.1 Quy trình lắp ráp máy vi tính                                                          | 30  |
| 6.2 Phương pháp kiêm tra và khặc phục hự bống                                              | 31  |
| 6.3 Một số hư hỏng thường gặp                                                              | 31  |
| 6.4 Back up dữ liệu trước khi khơi tại trị đĩa cung                                        | 31  |
| 6.5 Các tiện ích phục <mark>tiêm tru, phát hiện hự hông và khặc phục</mark>                | 32  |
| Bài 1 TH (5 tiết): Khởi tạo địa của bằng FDISK, FORMAT                                     | 33  |
| Bài 2 TH (5 tiết): Cài hệ điều hành Win98SE và Office97, Vietkey2000 và crack, Pascal, T   | Īừ  |
| điến Lạc Việt                                                                              | 38  |
| Bài 3 TH (5 tiết): Cài Hệ điều hành Win2000/Xp (khởi tạo HDD theo phương án không dùr      | ١g  |
| DOS, Office2000/Xp                                                                         | 38  |
| Bài 4 TH (5 tiết): Thực hành sửa chữa, lắp ráp và nâng cấp máy tính. Thực hành chạy chươn  | ١g  |
| trình BIOS setup                                                                           | 38  |
| Bài 5 TH (5 tiết): Công cụ tiện ích phục vụ chuẩn đoán, sửa chữa và nâng cấp máy vi tính v | È   |
| các thiết bị tin học                                                                       | 17  |

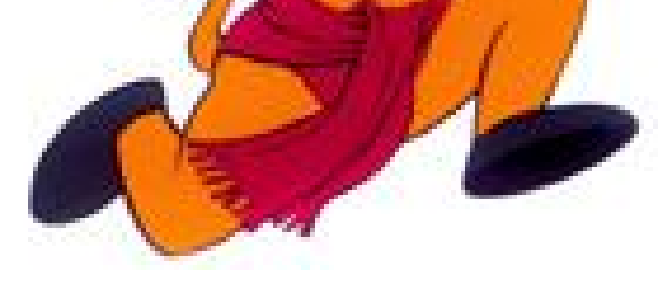

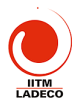

# BÀI GIẢNG LẮP RÁP SỬA CHỮA MÁY VI TÍNH

# Bài 1 (2 tiết): Nhập môn lắp ráp và sửa chữa máy vi tính 1.1 Cấu hình một máy vi tính

Máy vi tính đầu tiên ra đời vào 1981 do IBM đưa ra. Nó nhanh chóng chiếm được thị trường. Máy vi tính bao gồm các phần sau: CPU, thiết bị vào, thiết bị ra, bộ nhớ trong và bộ nhớ ngoài. Xét theo góc độ lắp ráp, các bộ phần trên được lắp nối thành khối xử lý trung tâm và khối các thiết bị ngoại vi của một dàn máy vi tính. (hình yẽ minh hoạ)

| С  | ác b <b>ộ phận nằm trong khối xử lý trung tâm</b> | Các thi <b>ết bị ngoại vi</b> |
|----|---------------------------------------------------|-------------------------------|
| 1. | Bo mạch chủ (mainboard) gồm: CPU, RAM,            | Bàn phím                      |
|    | bộ nhớ cache, ROM có chứa chương trình            | Chuột                         |
|    | BIOS, các chip sets là các bộ điều khiển, các     | Máy in                        |
|    | cổng nối I/O, bus, và các slot mở rộng            | Máy quét                      |
| 2  | Các loại ổ đĩa: Ô đĩa mềm Ô đĩa cứng Ô            | Loa                           |
| 2. | CD. DVD                                           | Ô đĩa cắm ngoài               |
| ~  |                                                   | Joy stick                     |
| 3. | <u>Cac mach mo' rong:</u> video card, network     | Modem                         |
|    | card, card am thanh, card modem                   | Máy vẽ                        |
| 4. | Nguồn và vỏ máy                                   |                               |

# 1.2 Phần cứng phần mêm và phản nhão

Trong máy vi tính có thể chủ cóm 3 phần *Phần cứng* là chỉ phần thiết bị vật lý mà ta có thể chủ cóc. *Phần mềm* là chỉ phần chương trình chạy trong máy, thường gồm hai phần: phần mềm hệ thống để chỉ hệ điều hành DOS, Windows; phần mềm ứng dụng để chỉ các chương trình Word, Excel, Vietkey. *Phần nhão* là phần chương trình BIOS dùng để điều khiển quá trình khởi động máy, thiết lập cấu hình máy, kiếm tra máy và thực hiện các lệnh vào ra cơ bản nhất. Phần nhão thường gắn chặt với phần cứng. Phần mềm hệ thống và ứng dụng không phụ thuộc vào phần cứng cụ thể.

Khi lắp ráp hoặc sửa chữa máy vi tính tả phải tìm hiểu các bộ phận phần cứng, cài đặt hệ thống qua BIOS (phần nhão) và cài đặt máy: cài hệ điều hành và các ứng dụng

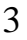

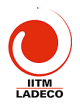

#### 1.3 Nội dung giáo trình

Giáo trình này cung cấp cho học viên những kiến thức cơ bản về các cấu kiện để lắp máy vi tính, cách lắp nối, hiệu chỉnh và cài đặt máy để máy hoạt động được. Từ đó học viên có thể cài đặt, sửa chữa và lắp ráp máy vi tính.

## 1.4 Kỹ thuật An toàn khi lắp ráp sửa chữa máy vi tính

- Khi lắp ráp và sửa chữa máy vi tính phải tuân thủ một số nguyên tắc an toàn về điện tránh bị điện giật, gây chập hoặc cháy nổ.
- Phải có dụng cụ thích hợp khi lắp và sửa máy
- Khi tháo lắp máy phải tắt nguồn, rút nguồn điện ra khỏi máy
- Khi bật máy để kiểm tra, phải dùng dây tiếp đất vì nguồn switching thường gây giật
- Khi lắp nối các bộ phận, cáp phải thực hiện theo đúng chỉ dẫn, lắp đúng đầu, không lắp ngược cáp gây chập điện
- Không để các vật kim loại như ốc vít rơi vào máy, khi lắp vít tránh gây chập mạch

# Bài 2 (3 tiết) Quy trình cài đặt máy vi tính

## 2.1 Quy trình cài đặt máy vi tính

Máy vi tính sau khi lắp rấp hoặc sửa chữa phải cài đặt máy. Mặt khác, đa số các trường hợp hỏng hóc là do hỏng phần mềm, nên phải nắm chắc quy trình cài đặt một máy vi tính để khắc phục. Quy trình cài đặt một máy vi tính gồm 5 bước cơ bản sau

- B1: Lưu (Back up) và liệu hiện có trên máy. Đối với máy lắp mới thì bỏ qua bước này. Đối với máy sửa chữa thì phải back up các số liệu trước khi cài đặt lại máy. Các lưu số liệu có thể chép lên đĩa mềm, chép sang đĩa cứng khác, chép lên đĩa ghi CD (nếu có ổ ghi CD), chép sang máy khác qua mạng (LAN), chép qua cáp Laplink
- B2: Khởi tạo đĩa cứng gồm hai phần. Phân đầu quy hoạch sử dụng đĩa: chia đĩa cứng ra làm nhiều ở thông qua (FDISK). Bước sau là định dạng các ổ (FORMAT) để kiểm tra dung lượng, chất lượng của các ổ đĩa trước khi ghi chép số liệu vào. Có thể sử dụng các tiện ích để thực hiện việc quy hoạch
- B3: Cài hệ điều kành, Tiến hành lựa chọn hệ điểu bảnh thích hợp để cài vào máy. Có thể cải nhiều hệ điều hành nếu cản. Đây là bước quan

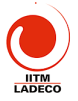

trọng để cài phần mềm hệ thống vào cho máy làm việc. Nếu cài HĐH Win2000 hoặc WinXp thì B2 nằm ngay trong quá trình cài HĐH.

- B4: Cài các chương trình ứng dụng vào máy. Một số chương trình thông dụng phải cài là: Microsoft Office, Bộ gõ tiếng việt Vietkey, từ điển Lạc Việt, chương trình chống virus và các chương trình ứng dụng khác tuỳ theo trường hợp cụ thể
- B5: Tiến hành hồi phục các dữ liệu (restore) để máy làm việc bình thường

Tuỳ theo từng trường hợp cụ thể có thể bỏ qua một số bước. Ví dụ như có thể không quy hoạch đĩa mà chỉ định dạng lại ổ đĩa. Khi đó không nhất thiết phải định dạng (format) các ổ mà chỉ format ổ chương trình là ổ C: còn ổ D: chứa dữ liệu không cần phải định dạng. Với máy mới thì bỏ qua bước backup và restore dữ liệu. Sau đây ta xét cụ thể các bước

#### 2.2 Khởi tạo đĩa cứng qua FDISK, FORMAT

Khởi tạo đĩa gồm 2 giai đoạn: quy hoach sử dụng đĩa và định dạng ổ. Có thể thực hiện qua hai chương trình FDISK, FORMAT. Đối với hệ điều hành mới như Windows 2000/NT/XP thì việc quy hoạch sử dụng đĩa và định đạng ổ đã tích hợp ngay trong quá trình cài hệ điều hành mà không cần phải thông qua môi trường DOS, do đó không cần dùng FDISK và FORMAT.

 $a > Quy hoach sử dụng đĩa (FDISK) là phần chia các ổ đĩa cứng ra các ổ đĩa khác nhau C, D, E, ...Việc chia ổ thường phụ thuộc vào các mục đích sử dụng khác nhau. Thông thường người ta chia HDD thành 2: ổ C:\ để cài đặt chương trình, ổ D:\ để chứa dữ liệu.$ 

Người ta thường quy hoạch sự dụng đĩa trong các trường hợp: máy mới cài lần đầu, muốn quy hoạch lại, máy bị virus nặng. Có một số tiện ích cho phép khởi tạo đã cứng nham bơn như Disk Manager cho Seagate, Partition Magic.

Một ổ đĩa cứng, khi quy ho<mark>ạch đưới môi trường DOS</mark>, được chia thành các partitions. Partition đầu có tên là PRI.DOS là ổ C. Partition 2 có tên là EXT.DOS. Các ổ đĩa D, E đều thuộc EXT.DOS partition gọi là các ổ logic. Ví dụ, ta chia đều ổ đĩa cứng ra thành 2 ổ khi đó ổ C chiếm toàn bộ partition 1 và ổ D chiếm toàn bộ partition 2, Khi quy hoạch đĩa phải làm 3 bước sau:

- 1. Tạo partition 1 (PRI.DOS partition), đó cũng là ổ C
- 2. Tạo partition 2 (EXT DOS partition), đó là khu vực dành cho các ổ logic còn lại
- 3. Tạo các ổ logic D, E trên khu vực partition 2
- 4. Làm cho ổ C là ổ khởi động

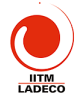

Trước khi quy hoạch ổ đĩa, phải xoá quy hoạch cũ trên đó đi. Việc xoá quy hoạch cũ phải theo trình tự ngược lại với khi tạo quy hoạch, tức là 1. Xoá ổ logic trước 2. Xoá EXT, DOS partition 3. Xoá PRI.DOS partition.

<u>b> Định dang ổ đĩa</u> (FORMAT) là kiểm tra toàn bộ bề mặt đĩa đã được phân chia để loại bỏ các Bad sector, đặt tên ổ và copy các file hệ thống vào ổ khởi động. Với ổ khởi động ta dùng lệnh sau FORMAT C: /s, trong đó tham số s chỉ việc copy các file hệ thống vào ố C để nó có thể khởi động được. Với các ổ còn lại ta chỉ việc dùng FORMAT D: ...

#### 2.3 Cài hệ điều hành

### <u>a> Cài hệ điều hành Win98SE:</u>

Hệ điều hành Win98SE là hệ điều hành chuẩn, ổn định được cài phổ biến trong các máy PC đời cũ. Có thể cài hệ điều hành từ môi trường DOS, hoặc từ trong môi trường Windows. Khi cài từ đầu, sau khi khởi tạo đĩa cứng thì thường cài từ môi trường DOS.

- Gọi chương trình setup từ đĩa CD: Đưa đĩa có hệ điều hành Win98SE vào ổ CD. Sau đó đánh vào máy lệnh sau: A>E:\ WIN98SE\setup để máy thực hiện chạy chương trình setup. Để cài nhanh, có thể dùng NC để copy hệ điều hành từ ổ CD sang ổ đĩa cứng trước khi cài đặt.
- Máy sẽ scan các ổ đĩa trước khi chạy setup. Nếu ổ đĩa tốt máy sẽ bắt đầu quá trình setup gồm 5 bước: 1. Chuẩn bị chạy setup; 2. Thu thập thông tin của người sử dụng; 3. Copy các chương trình windows vào thư mục cài đặt; 4. Khởi động lại máy và 5. Xác định các cấu kiện trong máy và cài đặt các chương trình driver cho nó.
- Vấn đề khó nhất trong cai Windows là cài các driver là các chương trình điều khiển các thết tả. Windows có sẵn một thư viện các driver. Nếu không tần được driver, UD d sẽ hỏi xem có đĩa driver riêng cho thiết bị. Nếu không có thì HDH sẽ chọn cái gần đúng nhất. Do vậy phải giữ các đĩa kèm theo máy, khi không có driver phải biết tải từ internet về.

### <u>b> Cài hệ điều hành WinXP</u>

Đối với một số HĐH mới, Win2000/NT/XP không sử dụng môi trường DOS thì quá trình khởi tạo đĩa cứng được tích hợp ngay trong quá trình cài HĐH. Khi đó việc cài đặt máy tính dơn giản hơn.

Cấu hình tối thiểu của Windows XP như sau CPU- 233 Mhz, RAM: 64 MB, Card màn hình (video card): Super-VGA với đó phân giải tối thiểu

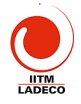

800 x 600, Ô đĩa cứng (Hard drive): 1,5 GB chưa sử dụng, Ô CD hoặc DVD, Chuột và bàn phím. Với cấu hình tối thiểu, hệ điều hành sẽ chạy rất chậm.

Để hệ điều hành này chạy ở mức độ "chập nhận được" thì cầu hình của máy tối thiểu: CPU: >= 500 Mhz, RAM: >=128MB, Video: hỗ trợ 3D với 8 MB video RAM (VRAM) trở lên, Hard drive: ATA-66 hoặc nhanh hơn với khoảng 10 GB trống, Ô cứng cũng nên có bộ nhớ đệm (buffer memory) 512 K trở lên, Ô CD hoặc DVD với chuẩn ATAPI, CD nên có tốc độ từ 8x trở lên, Chuột và bàn phím theo chuẩn PS/2.

Tương tự như Windows 2000, Windows XP hỗ trợ cả hai loại partition của đĩa cứng là FAT32 và NTFS. NTFS có những điểm sau đây ưu việt hơn FAT:

1. Chấp nhận lỗi của đĩa: NTFS cho phép hệ điều hành biết và không ghi thông tin lên phần đĩa đã bị hỏng (nếu có) để đảm bảo tính toàn vẹn của thông tin.

2. Bảo mật: NTFS hỗ trợ các mức bảo mật khác nhau cho đến từng file cụ thể. Ngoài ra NTFS hỗ trợ EFS tạo điều kiện cho người dùng tăng tính năng bảo mật bằng cách mã hoá file và thư mục.

3. NTFS cho phép nén thông tin lại để tiết kiện ổ đĩa. Điều này có thể thực hiện dễ dàng trên toàn ổ đĩa, hay ở mức thư mục hoặc file.

4. Quản lý và hạn chế tài nguyên: cho phép hạn chế mức độ, dung lượng đĩa mà một người dùng cụ thể có thể sử dụng. Nhìn chung, chỉ NTFS mới cho phép sử dụng hết các tính năng về quản lý tài nguyên của Windows XP (đặc biệt là đối với bản Pro).

Vì DOS và Windows 9x/ME không nhận dạng, đọc/ghi được NTFS, nền khi cài Windows XP vấn công của dạng FAT32 trong các trường hợp: 1. Nếu muốn sử dùng hệ của hành Windows 98/95 hoặc ME trên cùng một máy với Windows XP. 2. Nếu muốn có thể khởi động máy vào DOS để sửa chữa hoặc thay đổi khi hệ thống bị trực trặc.

Cách cài đặt Windows XP. Đưa đĩa WinXP vào máy. Khởi động máy PC, ấn phím bất kỳ để máy khởi động từ ổ CD. Máy sẽ hiện lên màn hình 1 setup, và bắt đầu tải các chương trình phục vụ quá trình setup.

Khi tải xong, máy hiện lên màn hình 2 cho ta các lựa chọn: 1) Ấn enter để cài XP 2) Ấn R để sửa lỗi 3) F3 để exit. Nếu ấn enter máy bắt đầu cài WinXP. Máy xuất hiện màn hình 3 về bản quyền. Ấn F8 máy sẽ chuyển sang màn hình 4 để cho phép thực hiện quá trình xoá partition hay tạo các partition loại NTFS hoặc FAT32.

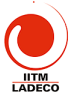

Sau đó máy sẽ bắt đầu copy các files vào thư mục cài đặt và quá trình cài đặt sẽ tương tự như win98. Chi tiết hướng dẫn trong phần thực hành.

### 2.4 Cài chương trình ứng dụng

Có nhiều chương trình ứng dụng khác nhau tuỳ theo nhu cầu sử dụng mà cài đặt. Tuy nhiên một số chương trình thông dụng phải cài là: Bộ Microsoft Office, bộ gõ Việtkey, Từ điện Lạc-Việt.

Cách cài chương trình ứng dụng như sau, đưa đĩa vào hoặc trước đó copy nó vào thư mục setup ở ổ D:\. Start -> Run -> Browse -> chỏ đến thư mục chương trình cài đặt -> chọn setup (hoặc install) -> open -> OK. Khi đó bắt đầu quá trình cài đặt.

Khi cài phải biết trước số CD-Key của chương trình thường được ghi ngay trong thư mục cài đặt có tên Serial txt. Đối với một số chương trình phải biết phá khoá (crack) như Vietkey, LVTD, games. Sau khi cài xong nếu máy yêu cầu thì phải khởi động lại máy.

*Chú thích:* Chương trình cài đặt nếu muốn xoá đi phải xoá bằng chương trình của Winđows chứ không chỉ xoá thư mục. Cách làm như sau: Start -> Control pannel -> Add/remove -> Chọn chương trình cần xoá ->Remove

#### 2.5 Lưu và hồi phục dữ liệu

Sau khi đã cài đặt xong, phải biết hồi phục (restore) dữ liệu trước đó. Tuy theo cách back\_up mà ta có cách restore khác nhau.

## Bài 3 (5 tiết): Các cấn kiện máy vi tính

#### 3-1 Vỏ máy và nguồn

#### a> Vỏ máy (case

Vỏ máy dùng để gả lắp các cấu kiện máy tính, bảo vệ máy và làm mát máy. Vỏ máy có dạng đứng (tower) và nằm (desktop). Người ta phân biệt hai case chính: AT và ATX dựa theo nguồn lắp trong nó. Hiện nay chủ yếu sử dụng loại vỏ ATX. Case thường có nguồn kèm theo nó phải phù hợp với yêu cầu của mainboard, từ nguồn điện đến kích thước. Case có dáng vẻ công nghiệp thích hợp.

*Phía trước* vỏ máy gồm: phím bật nguồn Power on, phím Reset, đèn power và đèn HDD. Các khoang để lấp ổ đĩa mềm, đĩa cứng, CD ...*Phía sau* case là ổ cắm nguồn, quạt gió, các connector song song nối tiếp, USB, các khe để cắm card mở rộng, ổ cắm keyboard, chuột. *Phín chug* gồm khoang

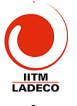

rộng để gá mainboard, các khoang trên-sau để gá nguồn, các khoang trêntrước gá các ổ đĩa.

<u>b> Nguồn</u>

Nguồn cung cấp cho máy vị tính là hộp kim loại, đầu vào là điện 220V hoặc 110V. Đầu ra là các nguồn khác nhau cung cấp cho MB và các ổ đĩa. Trong nguồn có lắp quạt làm mát máy.

Nguồn máy PC hoạt động theo nguyên tắc switching nên gọn, nhẹ. Có hai loại nguồn AT và ATX. Nguồn AT không điều khiển tắt được, không có điện +3.3V cung cấp cho CPU. Nguồn ATX có thể tắt được bằng phần mềm và có nguồn +3.3V cung cấp trực tiếp cho CPU. Nguồn ATX tiêu chuẩn có công suất 300W.

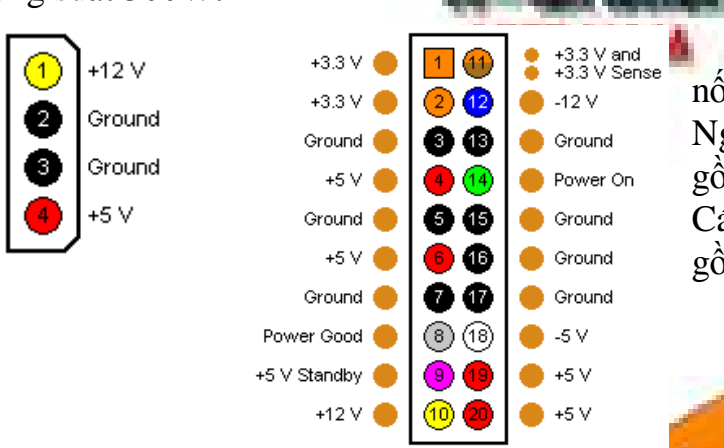

Nguồn AT có 2 cáp nối vào MB là F8&F9. Nguồn ATX có một cáp nối gồm 20 pin như hình vẽ bên. Cáp nối với các ổ đĩa là cáp gồm 4 pin như hình vẽ.

### 3-2 Mainboard và microprocessor

<u>a> Bo mạch chủ (mainbod</u>

Bo mạch chủ (MB) là câu kiến quản trọng của máy vi tính. Nó thực hiện chức năng tổ chức hệ thống tính, cạn, điều khiển hệ thống, làm cầu nối các luồng thông tin, hỗ trợ các thiết br ngoại vi. MB là một nhân tố quyết định chất lượng máy vi tính.

MB có hai dạng chủ yếu là AT và ATX. Hiện nay chủ yếu là dùng ATX. ATX có ưu điểm:

- Đa số các connector LPT1, COM, USB, PS2 được hàn trực tiếp từ MB nên lắp ráp dễ dàng, nhanh.
- Nguồn cải tiến: có nguồn +3.3V cung cấp cho CPU hiện đại, và có thể tắt mở theo chương trình. Nhờ tính năng này, BIOS trên MB có thể liên tục kiểm tra nhiệt đô của CPU, nếu quá nhiệt thì sẽ điều khiển để tắt máy, bảo vệ CPU

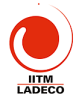

MB là tấm mạch in nhiều lớp trên đó tích hợp nhiều thành phần quan trọng của máy vi tính: socket cắm CPU, socket cắm bộ nhớ, bộ nhớ cache, slot loại ISA, slots PCI để cắm các card mở rộng như card mạng, modem, slot AGP để cắm card màn hình AGP. MB có các cổng I/O để nối với thiệt bị ngoại vi: LPT1, COM1, COM2, USB. MB có các dầu để cắm nguồn, các tín hiệu cho phím nguồn, đèn LED ...

Đa số các mạch điều khiển trên MB nằm trong con chip có tên là Chip sets. Nó là vi mạch điều khiển các luồng thông tin bên trong máy vi tính. Chip sets sẽ quyết định MB hỗ trợ được loại CPU nào, loại bộ nhớ nào, loại BUS nào mà MB có thể có. Khi muốn bổ xung công nghệ mới thì phải thiết kế loại Chip sets mới cho MB. Ví dụ như sử dụng tốc độ bus cao hơn, nhiều bus hơn, sử dụng loại RAM mới, cái tiến IDB tronhải sử dụng chip sets mới trên MB. Một số nhà cung cấp các loại chip sets nổi tiếng: Intel, SiS, ViA, Ali. Intel là nhà cung cấp chip sets hàng đầu cho MB loại Pentium. Ví dụ một số chip sets: 82420TX, SiS630, 82440LX, i810, i820, i825, i845D. Bảng sau so sánh một số chip set cho Pentium 4.

|                                          | Intel 850E Intel 845E Intel 845G VIA P4X3 |                               |                                                 | <b>VIA P4X333</b>                       | SiS645DX                                |  |
|------------------------------------------|-------------------------------------------|-------------------------------|-------------------------------------------------|-----------------------------------------|-----------------------------------------|--|
| North Bridge                             | i82850E i82645E i82645G VT8754 SiS645DX   |                               |                                                 |                                         |                                         |  |
| Processor bus                            | 400MHz/                                   | 533MHz Quad                   | Pumped Bus (4                                   | .3GB/sec / 3.20                         | GB/sec)                                 |  |
| Processor<br>interface                   |                                           |                               | Socket478                                       |                                         |                                         |  |
| Memory type                              | Dual-channel<br>PC800 RDRAM               | PC2100<br>PC1600 DDR<br>SDPAM | PC2100<br>PC1600 DDR<br>SDRAM<br>PC133<br>SDRAM | PC2700<br>PC2100<br>PC1600 DDR<br>SDRAM | PC2700<br>PC2100<br>PC1600 DDR<br>SDRAM |  |
| Unofficially<br>supported<br>memory type | Dual-channel<br>PC1066<br>RDRAM           | 0                             | PC2700 DDR<br>SDRAM                             |                                         | DDR400<br>SDRAM                         |  |
| Max. memory bus<br>bandwidth             | 3.2GB/sec<br>(4.3GB/sec)                  | 2.1GB/sec                     | 2.1GB/sec<br>(2.7GB/sec)                        | 2.7GB/sec                               | 2.7GB/sec<br>(3.2GB/sec)                |  |
| Max. memory size                         | 2GB<br>4 RIMM slots                       | 2GB<br>2 DDR DIMM<br>slots    | 2GB<br>2 DDR DIMM<br>slots                      | 4GB<br>4 DDR DIMM<br>slots              | 3GB<br>3 DDR DIMM<br>slots              |  |
| ECC support                              | +                                         |                               |                                                 | +                                       | -                                       |  |
| AGP 4x/8x                                | +/-                                       |                               | +/-                                             | +/+                                     | +/-                                     |  |
| Integrated<br>graphics core              | -                                         |                               |                                                 | $\sim$ $+$                              | -                                       |  |
| Inter-Bridge bus                         | Hub Link 1.0<br>(266MB/sec)               | Hub Link 1.5<br>(266MB/sec)   | Hub Link 1.5<br>(266MB/sec)                     | V-Link 8x<br>(533MD/sec)                | MuTIOL<br>(533MB/sec)                   |  |
| South Bridge                             | i82801BA i82801DB i82801DB VT8235 SiS691B |                               |                                                 |                                         |                                         |  |

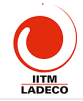

| Max. number of<br>PCI Master | 5     | 6     | 6     | 5     | 6     |
|------------------------------|-------|-------|-------|-------|-------|
| ATA-100/ATA-133<br>support   | +/-   |       | +/-   | +/+   | +/+   |
| AC'97                        | +     |       | -     |       | +     |
| CNR/ACR/AMR<br>support       | +/-/+ | +/-/+ | +/-/+ | +/+/+ | +/+/+ |
| 10/100Mbit LAN               | +     | +     |       | +     | +     |
| USB 1.1 ports                | 4     | 6     | 6/    | 6     | 6     |
| USB 2.0 ports                |       | +     | 1     | +     | -     |
| IEEE1394 ports               |       |       |       | -     | -     |

22<sup>ND</sup> SEA GAMES

Sơ đồ bố trí của MB như hình vẽ saut T

### Sơ đồ đấu nối phía sau của Mainboard

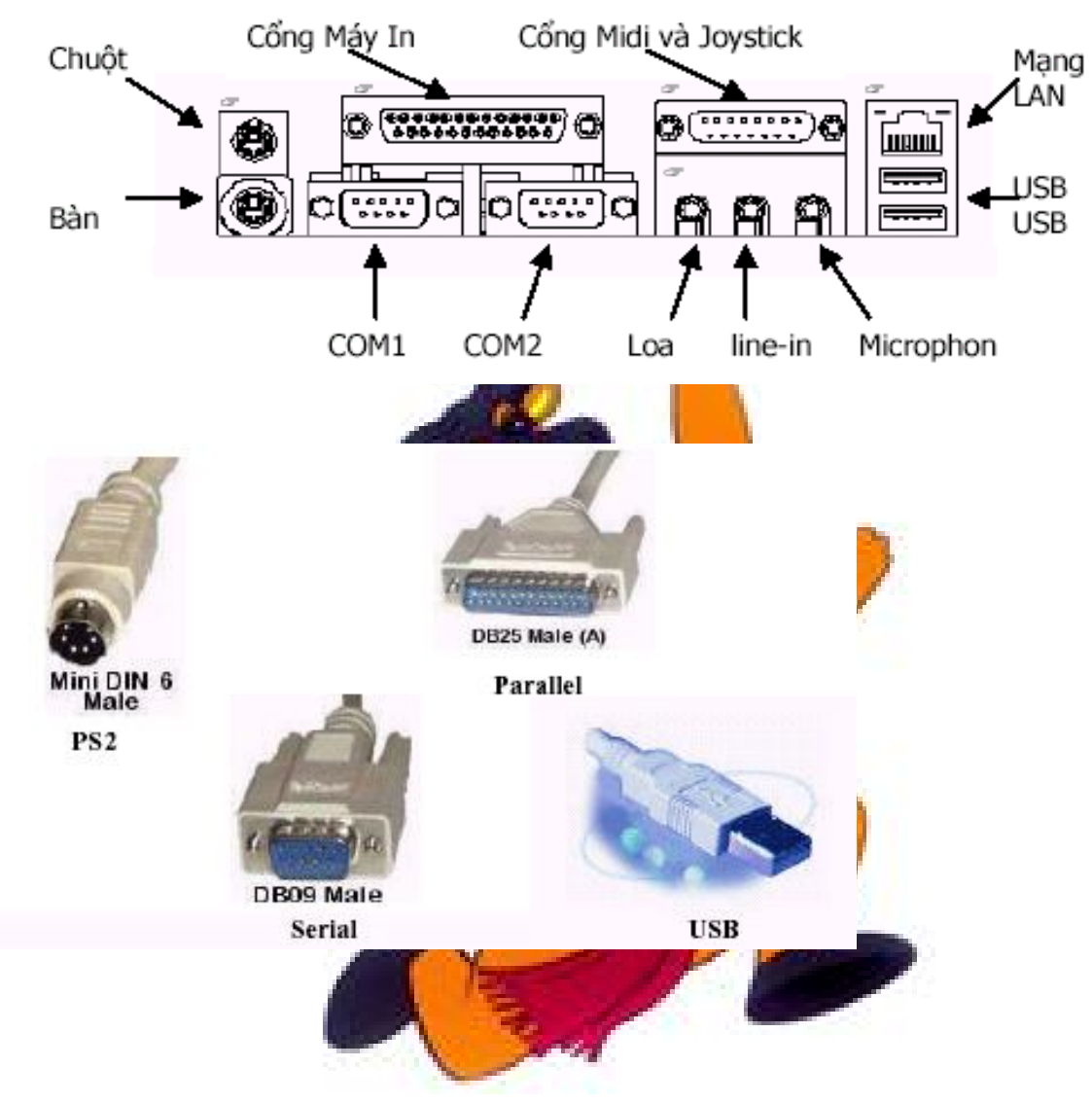
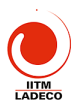

lý

xử

là thành

vi

# GA-8IDX Series Motherboard Layout

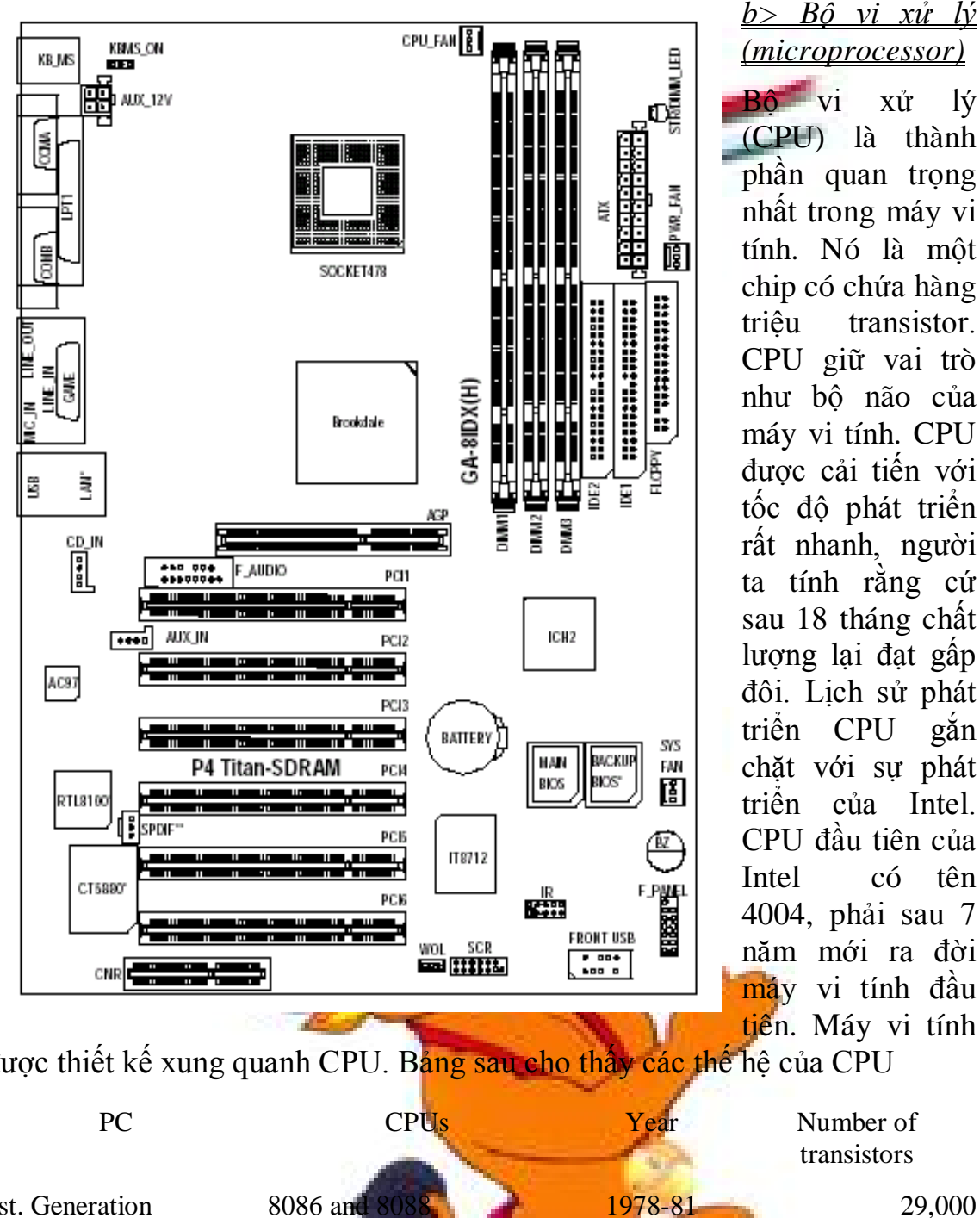

transistor. CPU giữ vai trò như bô não của máy vi tính. CPU được cải tiến với tốc độ phát triển rất nhanh, người ta tính rằng cứ sau 18 tháng chất lượng lại đạt gấp đôi. Lịch sử phát triển CPU găn chăt với sư phát triển của Intel. CPU đầu tiên của Intel có tên 4004, phải sau 7 năm mới ra đời máy vi tính đầu tiên. Máy vi tính

được thiết kế xung quanh CPU. Bảng sau cho thấy các thế hệ của CPU

80386DX and 80386S

80486DX 2 and 80486D

80286

80

1st. Generation 2nd. Generation

3rd. Generation

4th. Generation

Number of transistors 29,000 134,000 275,000

1984

1987-88

1990

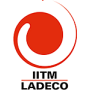

| 5th. Generation | Pentium                | 1993-95 | 3,100,000  |
|-----------------|------------------------|---------|------------|
|                 | Cyrix 6X86             | 1996    |            |
|                 | AMD K5                 | 1996    |            |
|                 | IDT WinChip C6         | 1997    | 3,500,000  |
| Improved        | Pentium MMX            | 1997    | 4,500,000  |
| 5th. Generation | IBM/Cyrix 6x86MX       | 1997    | 6,000,000  |
|                 | IDT WinChip2 3D        | 1998    | 6,000,000  |
| 6th. Generation | Pentium Pro            | 1995    | 5,500,000  |
|                 | AMD K6                 | 1997    | 8,800,000  |
| -               | Pentium II             | 1997    | 7,500,000  |
|                 | AMD K6-2               | 1998    | 9,300,000  |
| Improved 6th.   | Mobile Pentium IP      | 1999    | 27,400,000 |
| Generation      | Mobile Celeron         | A       | 18,900,000 |
|                 | Pentium III            |         | 9,300,000  |
|                 | AMD K6-3               |         | ?          |
|                 | Pentium III CuMine     |         | 28,000,000 |
| 7th. Generation | AMD original Athlon    | 1999    | 22,000,000 |
|                 | AMD Athlon Thunderbird | 2000    | 37,000,000 |
|                 | Pentium 4              | 2001    | 42,000,000 |

Ta hãy xem xét thay đổi của CPU qua các thế hệ. Máy PC đầu tiên dùng 8088 là CPU 16 bit bên trong nhưng ra ngoài BUS chỉ dùng 8 bit. Với 80286, máy vi tính PC-AT ra đời và chạy với tốc độ 8, 10, 12MHz. 80386 là CPU 32 bit đầu tiên, tốc độ 25MHz, 33MHz. Đây là CPU đầu tiên chạy cho Windows 3.1. 80486 là CPU 32 bit nhưng đã tích hợp bộ xử lý dấu phẩy động ngay trong CPU. CPU Pent um hoạt động như 2 CPU 486 đồng thời. CPU MMX có các thanh ghi 64 br có bộ lệnh xử lý multimedia. Pentium Pro là CPU xử lý 32 bit hoàn hao, ce bộ nhớ cache L2 512K tích hợp bên trong. Có bộ dự đoán lênh xử lý tiếp theo, có 4 pipeline thực hiện xử lý lệnh một lúc. CPU pentium II tiếp tục tăng bộ nhỏ cache L2 lên 512KB, L1 là 32KB. Tăng vân tôc cục bộ từ 233MHz lên 300MHz. Công xuất tiêu thụ giảm 50%. CPU Pentium III có thêm 70 lệnh xử lý đổ hoạ để xử lý 3D, tốc độ tăng đến trên 450MHz. Có thêm các thanh ghi 128 bit. CPU Pentium 4 chạy với tốc độ trên 1.5GHz, Có 20 pipeline gấp đôi PIII. Số liệu xử lý là 64 bit. Có thêm 144 lẹnh mới cho phép xử lý song hành. Hiện nay Intel đã cho ra loại CPU có cấu trúc 64 bit thực sự Itatium

CPU Pentium 4 ra đời với tốc độ khởi điểm 1.3 GHz và hơn 1 năm sau khi đạt tới cái ngưỡng 2 GHz, ngày 14-11-2002. Intel đã chinh phục được một cao điểm mới : vuột qua cái ngưỡng 3 GHz (1993).06 GHz không chỉ là CPU Pentium 4 tốc độ cao nhất hiện nay, mà còn là CPU để bàn đầu

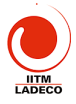

tiên có công nghệ siêu phân luồng (Hyper-Threading Technology – HT). HT cho CPU Pentium 4 mới chạy với tốc độ xung cực cao. Theo tính toán, HT cho phép CPU chạy nhanh hơn 30% so với không có nó. Chức năng HT được các chipset i845E, 845G, 850E hỗ trợ (nhưng cho tới nay Intel vẫn chưa cung cấp patch upgrade BIOS để mở chức năng này). Các chipset sắp tới của Intel (như 845GV, 845GE và 845PE) mặc nhiên hỗ trợ HT. Ngoài ra, chỉ có hai hệ điều hành Windows 2000 và XP hỗ trợ công nghệ "siêu phân luồng" này. P4 3.06 GHz vẫn sử dụng công nghệ sản xuất 0.13-micron, dòng Northwood với 512 KB L2 Cache, giao diện Socket 478, bus hệ thống FSB 533 MHz.

# 3-3 Bộ nhớ ROM BIOS và RAM

a> Bộ nhớ ROM BIOS

Bộ nhớ ROM BIOS là một chip nhớ chứa các chương trình khởi động máy để thực hiện các chức năng sau:

- POST: Khi bật máy, máy sẽ tiến hành kiểm tra CPU, RAM các cấu kiện lắp vào MB. Nếu hoạt động tốt thì sẽ tạo ra một tiếng bip!. Nếu có trục trặc thì máy sẽ tạo ra nhiều tiếng bip!, hoặc tiếng bíp kéo dài. Có loại ROM BIOS lại đưa ra thông bảo nhắn trên màn hình.
- 1200 5 ROM (Read Only Memory) Programs in chips at the POST motherboard (Power On Self Test) Test programs Setup data from CMOS ROM chips with BIOS BIOS programs (Basic Input Output System) System software BIOS copied copied to RAM from adapters (VGA a.o) BOOTING. The start-up program has to find a boot sector at a disk. DOS, Windows 95, NT or another operating system is loaded from the disk
- 2. BIOS: sao các chirongai

vào ra cơ sở BIOS của MB và của Adapter vào RAM cho hệ điều hành sử dung. Các chương trình BIOS phụ thuộc vào từng phần cứng. HĐH sẽ sử dụng các lệnh vào ra này mà không phải quan tâm tỷ mỷ đến phần cứng.

 Chương trình khởi động Booting là một chương trình nhỏ, có chức năng tìm đọc Boot Sector của ố đĩa để bắt đầu đọc hệ điều hành xuống.

# <u>b> RAM CMOS</u>

Bộ nhớ RAM CMOS được chế tạo theo công nghệ CMOS nên tiêu tốn rất ít năng lượng. Nó được nuội bởi một pin khô trên vớp. Mặc dù dung lượng nhỏ nhưng nó giữ thông tin quan trong về cấu hùn hệ thống cần thiết

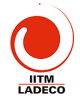

cho quá trình POST và BIOS. Các thông tin đó gồm: chủng loại FDD và HDD sử dụng trong máy; bàn phím; loại CPU, bộ nhớ cache, các giá trị khởi động chipset, RAM, thời gian, trình tự khởi động máy ...

Để cung cấp thông tin cho RAM CMOS ta phải chay chương trình BIOS Setup. Để gọi chương trình Setup ta phải ấn phím Del ngay sau khi bật máy PC. Khi ra khỏi Setup ta ấn Esc và ấn "Y" nếu muốn thay đổi cấu hình ghi trong RAM CMOS. Nói chung không nên thay đổi nếu không thật cần thiết. Một số thay đổi hay sử dụng là: Password, Joại HDD, trình tự khởi động ... Các nhà sản xuất MB thường thiết lập một giá trị chuẩn cho RAM CMOS nên khi cần có thể quay về điểm xuất phát bằng cách thiết lập chế độ mặc định (*default*). Chi tiết hướng dẫn chạy chương trình trong RAM CMOS mô tả chi tiết trong phần thực hành.

#### <u>c> Bộ nhớ RAM</u>

RAM là bộ nhớ làm việc của máy vi tính. Mọi số liệu mà máy vi tính xử lý đều lưu trữ trong RAM. Mặc dù số liệu đều lưu trong đĩa cứng nhưng trước khi xử lý nó phải được tải vào trong bộ nhớ RAM.

*Các loại RAM*, có hai loại RAM động và RAM tĩnh. RAM động dùng trên nguyên lý tụ điện nên phải làm tươi nó thường xuyên, trong khi RAM tĩnh là một khoá tắt mở. RAM tĩnh nhanh hơn RAM động nhưng dung lượng thường nhỏ hơn. Có 4 loại DRAM (RAM động) khác nhau: FPM, EDO, SDRAM, DDRAM, RDRAM. RAM trong máy vi tính được lắp thành các thanh nhớ SIMM hoặc DIMM.

FPM RAM (*Fast Page Mode DRAM*) là loại RAM truyền thống. Tốc độ tối đa của nó là 70ns. EDO (*Extended Data Out DRAM*) là loại cải tiến của FPM, tốc độ của nó 60, 50ns. Sau dó EDO được thay thế bởi SDRAM.

**SDRAM** (synchronous DRAM) là DRAM đồng bộ, thống củ sẽ được truy cập hay cập nhật mổi khi clock chuyển từ 0 sang 1 mà không cần chờ khoảng interval này kết thúc hoàn toàn rồi mới cập nhật thông tin, mà thông tin sẽ được bắt đầu cập nhật ngay trong khoảng interval. Đây là loại RAM thông dụng trên thị trường với tốc đồ 66-100-133Mhz. SDRAM được chế tạo cho module 64bit. SDRAM có chân cắm được cắt thành ba mảng (20, 60 và 88 chân).

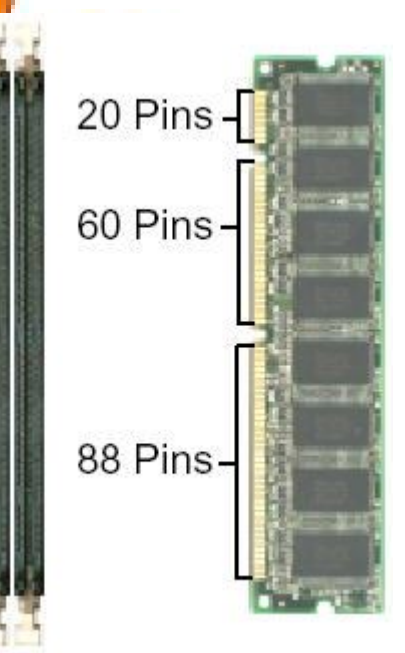

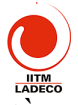

**DDR** (*Double Data Rate*) DRAM là phương án gấp đôi xung đồng bộ, nó đang thay thế SRAM. Với công nghệ này, tuy cùng một xung đồng hồ (bus) như SDRAM, DDR có băng thông gấp đôi. Chẳng hạn, PC100 SDRAM (bus 100 MHz) có băng thông 800 MB/s, thì PC1600 DDR cũng với bus 100 MHz lại có băng thông 1.600 MB/s. DDRAM được cắt thành 2 mảng (80 và 104 chân)

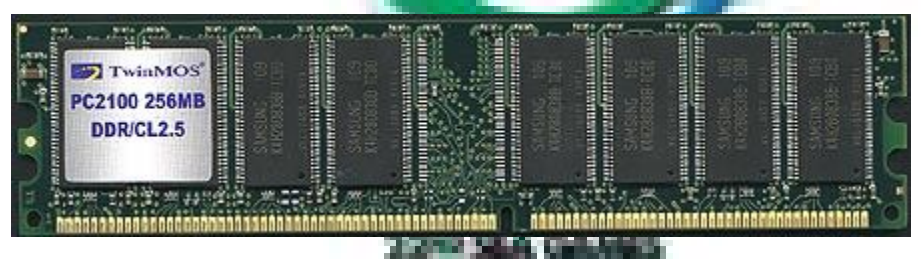

**DRDRAM** (*Direct Rambus DRAM*) là một bước ngoặc mới trong lĩnh vực chế tạo bộ nhớ. Hệ thống Rambus (cũng là tên của một hãng chế tạo nó) có nguyên lý và cấu trúc chế tạo hoàn toàn khác loại SDRAM truyền thống. Memory sẽ được vận hành bởi một hệ thống phụ gọi là Direct Rambus Channel có độ rộng 16 bit và một clock 400MHz/800MHz điều khiển. Theo lý thuyết thì cấu trúc mới nầy sẽ có thể trao đổi thông tin với tốc độ 800MHz x 16bit = 800MHz x 2 bytes = 1.6GB/giây. Hệ thống Rambus DRAM cần một serial presence detect (SPD) chip để trao đổi với motherboard. Kỹ thuật mới này dùng 16bits interface, khác hẳn với cách chế tạo truyền thống là dùng 64bit cho bộ nhớ nên thanh nhớ Rambus Inline Memory Module (RIMM) khác so với SIMM hoặc DIMM. RDRAM hiện nay chỉ được hỗ trợ bởi CPU Intel Pentum IV, khá đất, tốc độ vào khoảng 400-800Mhz. RDRAM chỉ được hỗ trợ bởi CPU Intel Pentum IV. Nó đất, có tốc độ vào khoảng 400-800Mhz.

RAM được lắp thành các lianh mớ: SIMM, DIMM và RIMM.

SIMM (Single Inline Memory Modules) là loại ra đời sớm và có hai loại hoặc là 30 pins hoặc là 72 pins. Người ta hay gọi rõ là 30-pin SIMM hoặc 72-pin SIMM.

| Bank 1            | Bank 2            | Total RAM       | Vói CPU 16 bit cần        |
|-------------------|-------------------|-----------------|---------------------------|
|                   |                   | 1               | 2 thanh SIMM 8 bit goi là |
| 16 MB + 16 MB     |                   | 32 MB           | một bank nhớ. Với         |
| 16 MB + 16 MB     | 32 MB + 32 MB     | 96 MB           | CPU486 thì cần 4 thanh    |
|                   |                   | 12 20 2         | SIMM 8 bít cho một bank   |
| 32 MB + 32 MB     | 32 Mb + 32 MB     | -128 MB         | để đủ cho 32 bit. Với     |
|                   |                   | 11              | Pentium có độ dài BUS là  |
| 64 bit, các thanh | SIMM 32 bit da    | rợc lắp thành d | cặp taganganh bank nhớ 72 |
| chân. Tổ hợp các  | bank nhớ cho ta l | kết quả như bải | ng trên.                  |

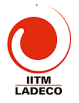

*DIMM (Dual Inline Memory Modules)* là loại thanh nhớ được sử dụng thịnh hành hiện nay. Giống như loại SIMM nhưng có số pins là 72 hoặc 168. Đặc điểm phân biệt DIMM với SIMM là DIMM được cài đặt thẳng đứng (ấn miếng RAM thẳng đứng vào memory slot) trong khi SIMM thì ấn vào nghiêng khoảng 45 độ. DIMM 30 pins có data 16bit. DIMM 72 pins có data 32bits, DIMM 168 pins có data 64bits. Thông thường người ta sử dung 2-4 sockets trên mainboard.

*RIMM (Rambus In-line Memory Modules)* là technology của hãng Rambus, có 184 pins (RIMM) và truyền data mỗi lần 16bit. Tuy nhiên do chạy với tốc độ cao, RIMM memory rất nóng nên có hai thanh giải nhiệt kẹp hai bên gọi là heat speader.

Khi lắp RAM, cần phải xem MB hỗ trợ loại RAM nào, tốc độ bao nhiêu. Do CPU ngày càng làm việc với tốc độ cao nên công nghệ RAM phải nâng cao tốc độ của mình. Intel đã đư**ả ra chuẩn** PC100 cho RAM công nghệ SDRAM 8ns để làm việc với Bus 100MHz. SDRAM cho một phương án PC133 để làm việc với Bus 133MHz.

Để nâng cao nữa tốc độ RAM, các nhà chế tạo đi theo hai hướng: phát triển công nghệ DDR RAM *Double Data Rate* và công nghệ RDRAM *(Rambus Direct RAM)*. Công nghệ nhớ mới DDR SDRAM *(Double Data Rate SDRAM)* cho phép dữ liệu được truyền gấp đôi trong một xung nhịp đồng hồ so với các loại RAM cũ, nó chạy với bus 200/266MHz. Tốc độ truyền dữ liệu của DDR SDRAM đạt tối đa 2.1GB/giây, nhanh gấp 2 lần so với SDRAM (1.06 GB/giây). Mặt khác giá thành cũng không đất hơn bao nhiêu so với SDRAM, còn đối với RDRAM chạy với bus 400 MHz tốc độ đường truyền nhanh hơn đạt tối đa 2.2GB/giây, nhưng giá thành còn cao.

nhiêu so với SDRAM, còn đối với RDRAM chạy với bus 400 MHz tốc độ đường truyền nhanh hơn đạt tối da 920 giây, nhưng giá thành còn cao. Khi mua RAM tả có thanh R M PC66, PC100, PC133 thì hiểu là RAM đó chạy được với tộc độ của hệ thống chipset của motherboard. Nhưng PC1600, PC2400 PC2400 thì không phải như vậy Các MB dùng loại DDR SDRAM (*Double Data Rate Synchronous Dynamic RAM*), nó chạy gấp đôi loại RAM bình thường vì nó dùng cả sườn lên và xuống của xung đồng bộ. Cho nên PC100 bình thường sẽ thành PC200 và nhân lên 8 bytes chiều rộng của DDR SDRAM. PC200 \* 8 = PC1600. Tương tự PC133 sẽ là PC133 \* 2 \* 8bytes = PC2100 và PC150 sẽ là PC150 \* 2 \* 8 = PC2400.

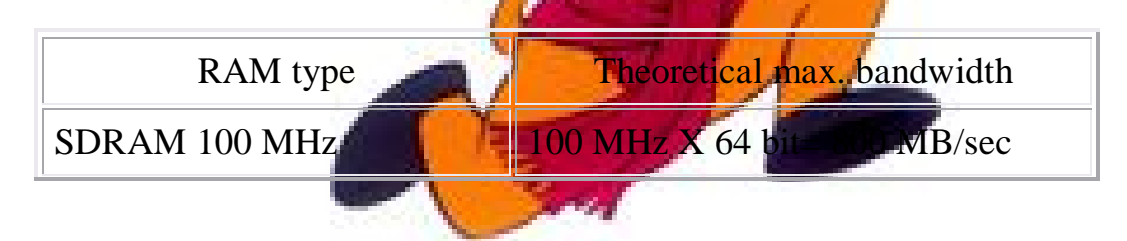

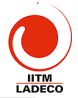

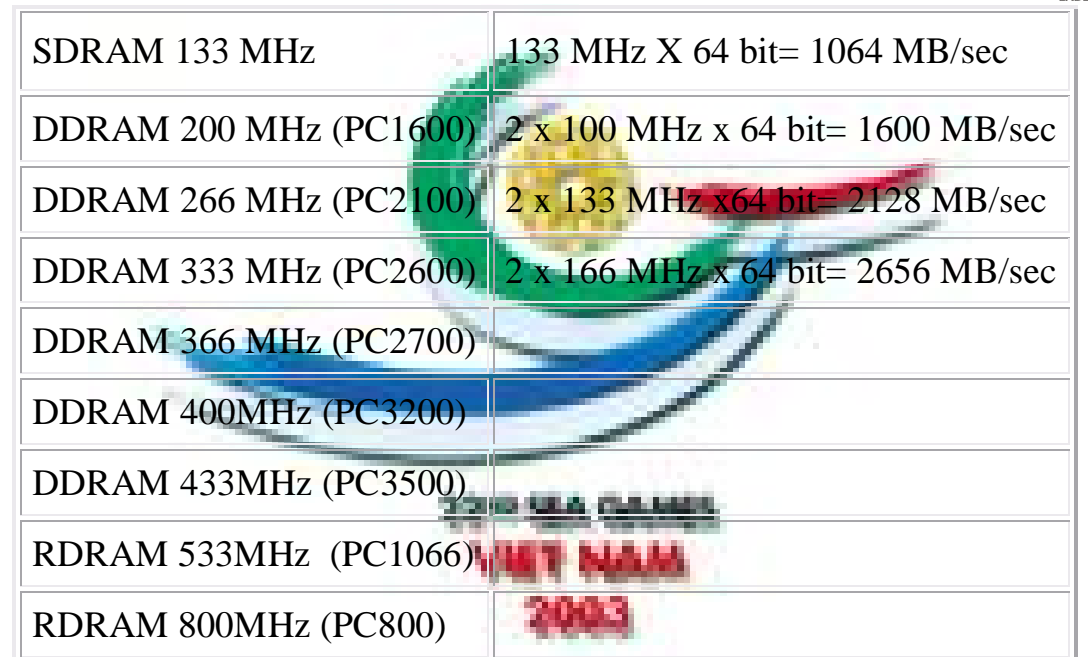

Samsung Electronics sản xuất sản phẩm PC1066 RDRAM RIMMs. PC1066Mb/giây (533MHz) RDRAM RIMMs gồm có dung lượng 128Mb, 256Mb và 512Mb.

# 3-4 Hệ thống BUS của máy vi tính

Máy vi tính gửi và nhận số liệu qua hệ thống các *bus* của máy. Người ta chia hệ thống bus ra làm hai loại: Bus hệ thống nối CPU với RAM và Bus I/O nối CPU với các cấu kiện khác (xem hình vẽ) thông qua một cái cầu. Cầu nằm trong chip sets.

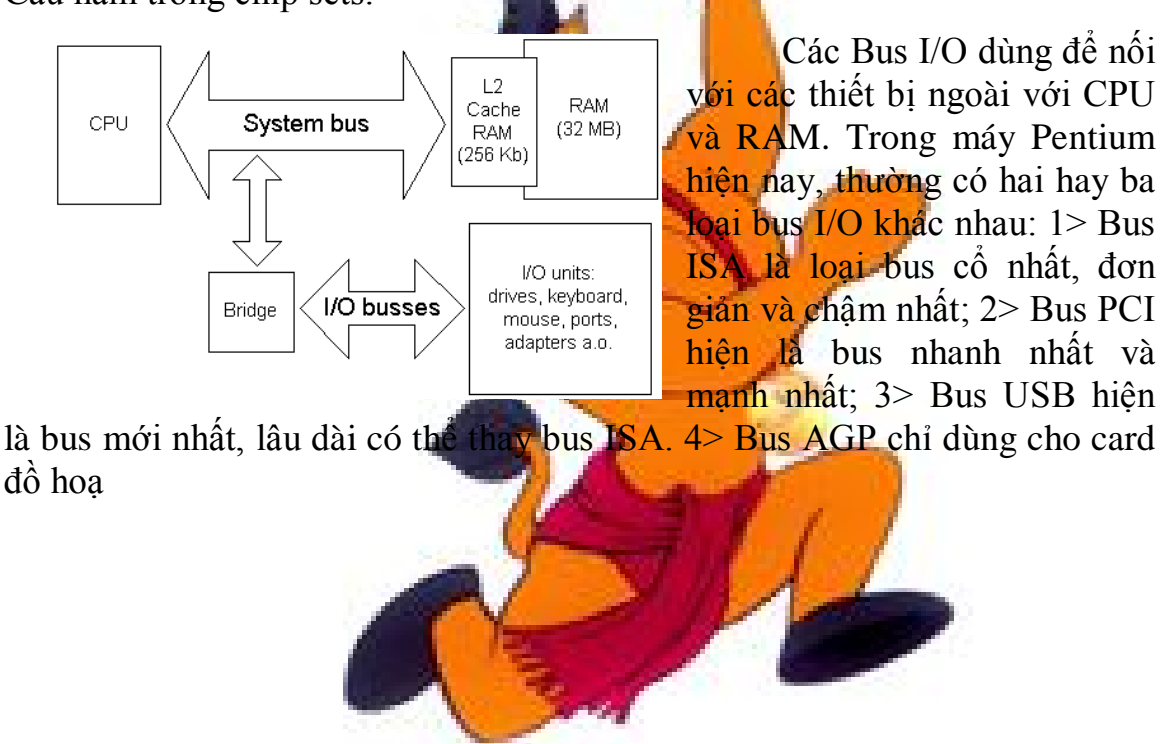

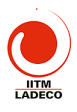

# <u>a> Bus hệ thống</u>

| Older CPUs  | System<br>bus width | System bus<br>speed |
|-------------|---------------------|---------------------|
| 8088        | 8 bit               | 4.77 MHz            |
| 80286-12    | 16 bit              | 8/10/12 MHz         |
| 80386DX-25  | 32 bit              | 25 MHz              |
| 80486DX-33  | 32 bit              | 33 MHz              |
| 80486DX2-66 | 32 bit              | 66 MHz              |
| Pentium II  | 64 bit              | 66 MHz No.          |
| Pentium III | 64 bit              | 100/133MHz          |
| Pentium 4   | 64 bit              | 400/533MHz          |

Bus hệ thống nối CPU với RAM, có thể thông qua bộ nhớ cache. Nó là bus trung tâm, các bus I/O chỉ là rẽ nhánh của nớ. Bus hệ thống nằm trên MB, nó được thiết kế để phù hợp với CPU. Nếu Bus "nhanh", thì các thành phần khác phải nhanh. Công nghệ CPU sẽ quyết định đến kích cỡ của Bus.

Bảng trên chỉ cho ta sự khác nhau giữa CPU và Bus của nó. Bus 66MHz tồn tại khá lâu, đến 1998

với sự xuất SDRAM có vân tốc 100MHz, và RDRAM cho khả năng đạt vân tốc bus cao hơn 100MHz.

Chip sets i820, i825 và một số chip set VIA đã cho khả năng đạt vân tốc bus 133MHz. Khi sử dụng bus 100MHZ, MB phải thiết kế lại với nguồn cung cấp chất lượng cao hơn. Bảng sau cho ta mối quan hệ giữa CPU mới, chip set và tốc độ bus.

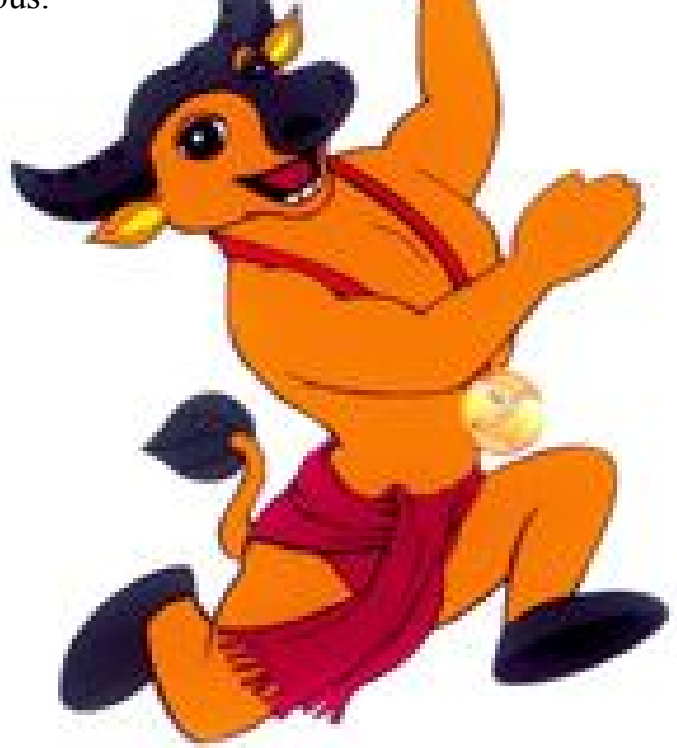

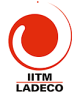

|                                                                                                    |                                                                              |                                                                                                    | LADECO                                                                  |  |  |
|----------------------------------------------------------------------------------------------------|------------------------------------------------------------------------------|----------------------------------------------------------------------------------------------------|-------------------------------------------------------------------------|--|--|
| Processor                                                                                                    | Chip set                                                                     | System bus speed                                                                                               | CPU speed                                                               |  |  |
| Pentium II                                                                                                    | 82440BX , 82440GX                                                            | 100 MHz                                                                                                    | 350, 400, 450 MHz                                                       |  |  |
| Pentium II Xeon                                                                                                 | 82450NX                                                                      | 100 MHz                                                                                                    | 450, 500 MHz                                                            |  |  |
| Pentium III                                                                                                    | I815, i820                                                                   | 133 MHz                                                                                                    | 600, 667 MHz and up                                                     |  |  |
| Pentium 4                                                                                                    | 1845                                                                         | 533MHz                                                                                                    | 1.5GHz and up                                                           |  |  |
| <u>b&gt; Bus I/O</u><br>Printer, parallel port scanner, drives ao.<br>Mouse, modern and<br>other serial devices |                                                                              |                                                                                                    |                                                                         |  |  |
| ISA Internal cont                                                                                               | rollers LPT1 CO<br>ters SoundBlast                                           | M1 COM2 Floppy<br>er sound board Othe                                                                          | KBD Keyboard                                                            |  |  |
| EIDE contr<br>PCI PCI adapt<br>FireWire con                                                                     | ters<br>Ultra DMA H<br>Zip- and oth<br>Graphics a<br>SCSI cont<br>High perfo | narddisks,<br>her drives CD-ROM<br>and reco<br>dapter Network card<br>roller Harddisks, o<br>rmance drives ao. | drives<br>orders<br>Other 32 bit adapters<br>other drives, scanners ao. |  |  |
| AGP AGP s                                                                                                    | lot - Graphics a                                                             | dapter                                                                                                    |                                                                         |  |  |
| USB USB-ur<br>and -hu                                                                                           | nits<br>bs Keyboard                                                          | Scanner Digital o                                                                                              | amera                                                                   |  |  |

Các Bus I/O nối với Bus hệ thống thông qua một cầu nối. Nó được chia thành các loại: ISA, PCI, AGP, USB. Bus ISA là bus 16 bít, dùng trong máy PC cổ, Bus PCI là bus vào ra tốc đô nhanh, đa nặng và đang thịnh hành. Bus AGP chỉ phục vụ đồ hoa Bus USB là bus tốc đô thấp loại mới có thể sẽ thay ISA. Các bus trên được nối với các thiết bị khác thuộc đả trong hình vẽ.

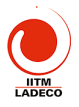

# Bài 4 (3 tiết): Các card mở rộng trong máy vi tính 4.1 Monitor và card màn hình

Hệ thông video là một trong 4 cấu kiện quan trong quyết định chất lượng máy vi tính. Một hệ thống video trong máy tính gồm card màn hình, monitor và chương trình driver để cài cho máy.

#### <u>a> Monitor</u>

Tất cả các máy vi tính phải nối với màn hình gọi là monitor để hiển thị các thông tin. Có nhiều loại monitor khác nhau từ 12" đến 21".

Monitor sử dụng ống tia điện tử. Chúng có thể chế tạo theo các công nghệ khác nhau như *Invar và Trinitron*. Các máy vi tính notebook thường dùng màn hình tinh thể lỏng (*Liquid Crystal Display*), trong đó công nghệ chế tạo TFT là loại công nghệ đắt nhất. Hiện nay màn LCD phẳng không chỉ dùng cho máy xách tay mà cả máy để bàn, kích cỡ 17".

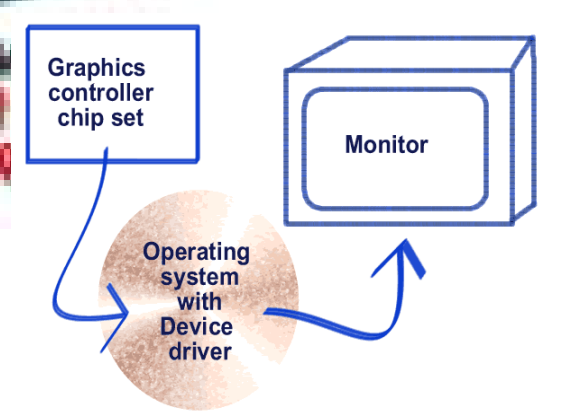

Với màn hình lớn hơn 40" thì người ta dùng máy chiếu công nghệ Plasma.

Có các chuẩn màn hình khác nhau. Bảng sau cho ta mối quan hệ giữa các chuẩn màn hình, độ phân giải và kích cỡ màn hình.

| Tiêu<br>chuẩn | Độ phân giải | Số điểm   | hint ORT                | Lo <mark>ại mà</mark> n tinh<br>thể lỏng | T <b>ần số</b><br>mành<br>Hz | Tần số<br>dòng KHz |
|---------------|--------------|-----------|-------------------------|------------------------------------------|------------------------------|--------------------|
| VGA           | 640 x 480    | 307,200   | -                       | n/a                                      | <mark>60</mark> /72          | 31.5/ 37.8         |
| SVGA          | 800 x 600    | 480,000   | 15", 17"                | 10.4", 12"                               | <mark>7</mark> 5/85          | 46.8/53.7          |
| SVGA          | 1024 x 768   | 786,432   | 17", 1 <mark>9</mark> " | 13.3" - 15"                              | 75/85                        | 60.0/68.8          |
| Vesa<br>1280  | 1280 x 1024  | 1,310,720 | 19", 21"                | 17.3", 18.3"                             | 75/85                        | 80/91.2            |

Các monitor tuỳ theo độ phân giải có thể làm việc với tần số quét ngang và dọc khác nhau. Khi thay đổi tần số quét có thể làm thay đổi kích cỡ của màn hình. Các monitor hiện đại có chế độ điều khiển số cho phép monitor tự điều tần số quét theo tín hiệu để dạt màn cực đại.

Màn hình được tráng lớp phát quang. Để tránh bị cháy hoặc hình ảnh vẫn lưu lại sau khi đã tắt monitor, người ta cho thực hược chế độ bảo vệ màn

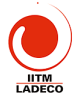

hình. Điều này tránh monitor phải hiện một hình ảnh cố định khi người sử dụng không làm việc. Do vậy mà chất lượng monitor được nâng cao hơn nhiều.

Màn hình có bức xạ tuy không gây bệnh nhưng có ảnh hưởng đến sức khoẻ. Người ta đã xác định tiêu chuẩn công nghiệp cho phép mức bức xạ của monitor TCO-92, 95

Với các monitor LCD vừa tiêu tốn ít năng lượng vừa không gây bức xạ và tạo kiểu dáng công nghiệp đẹp nên sẽ được sử dụng nhiều trong tương lai. Nhưng nhược điểm lớn nhất của màn hình LCD đó là quá đắt tiền. Một công nghệ mới có tên là OLED (*Organic Light Emissing Diode*), dùng diode hữu cơ phát quang khi có dòng điện nhỏ chạy qua để tạo ra loại này. Màn hình OLED có độ sáng gấp 5 đến 60 lần màn hình LCD; màn hình có diện tích lớn và mỏng (dầy chưa đến 1mm). Nó có thể dán vào tường hay đem căng trong khung như màn chiếu phim xĩ nê cũng được. Cấu tạo của màn hình OLED gồm nhiều lớp polyester mỏng dán lại với nhau nên rất mềm và có thể cuốn lại được. Giá cả rẻ hơn LCD rất nhiều, nên nó là đối thủ cạnh tranh đáng gờm của các màn hình phẳng hiện nay.

# <u>b> Card màn hình</u>

Card màn hình thực hiện chức năng đưa hiện lên trên màn hình thông tin dưới dạng ký tự hoặc hình ảnh có mầu sắc. Nó có thể là một card cắm rời hay tích hợp ngay trong MB. Nó gồm các bộ phận sau:

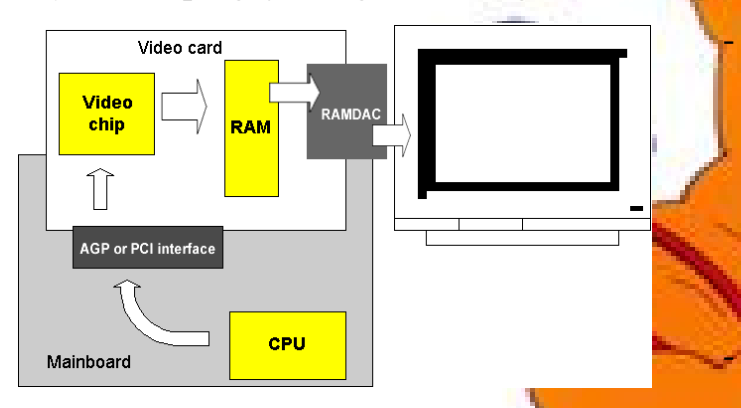

Một chip set chuyên dụng cho video ví dụ như ATI, S3, Matrox, Intel. Chip video này tạo các tín hiệu cần thiết để monitor nhận được và hiện ảnh lên được.

Bộ nhớ RAM của màn hình. Nó sử dụng một số

công nghệ RAM như EDO, SGRAM, VRAM. Bộ nhớ này dùng để lưu toàn bộ hình ảnh dang hiện của monitor. Nếu sử dụng card onboard, card màn hình có thể sử dụng ngay bộ nhớ RAM trong MB làm bộ nhớ màn hình.

 Một chip có tên là RAMDAC chuyên thực hiện biến đổi số/tương tự và ngược lại. Với màn hình LCD phẳng thì không còn RAMDAC.

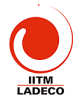

Đối với card màn hình, dung lượng bộ nhớ màn hình sẽ quyết định chất lượng hình ảnh. Chất lượng hình ảnh phụ thuộc vào hai yếu tố: độ phân giải và số lượng mầu. Card màn hình thông thường hiện nay là 4MB, 8MB, 16MB. Nếu phải dùng trong ứng dụng chuyên nghiệp xử lý ảnh thì bộ nhớ màn hình phải cao hơn.

Nếu độ phân giải màn hình là 1024x768 và có độ sâu màu là 256 màu, tức là mỗi điểm ảnh trên màn hình có thể biểu diễn được tối đa 256 màu (hay 8 bit/ pixel), thì khối lượng RAM cần thiết của card video phải là:  $1024 \times 768 \times 8$  (bit/pixel) = 6.291.456 (bit) ta có thể làm tròn là 1MB. Vì thế đối với các card màn hình 4MB bộ nhớ ta có thể dư sức thể hiện được 24 bit màu cho độ phân giải 1024x768 của màn hình.

Do dung lượng thông tin lớn nên phải dùng nhiều kỹ thuật cải tiến: bỏ bus ISA chuyển sang PCI, sử dụng bus AGP để tăng tốc, sử dụng chip tăng tốc để giải phóng CPU khỏi tính toán xử lý màn hình.

Việc lựa chọn monitor và card màn hình là rất quan trọng. Tuỳ thuộc vào ngân sách, vào mục đích sử dụng mà quyết định lựa chọn thích hợp. Ở Việt Nam loại monitor phổ biến là Samsung, Samtron, Multisync, LG. Card màn hình là S3 AGP 4-8MB.

#### 4.2 Card âm thanh

Card âm thanh có 4 nhiệm vụ: tổng hợp âm thanh, giao diện MIDI, thực hiện biến đổi tương tự -> số khi ghi âm và biến đổi số ->tương tự khi nghe lại. Card âm thanh có thể bus ISA, PCI hoặc có thể hay tích hợp ngay trong MB. Nếu sử dụng thông thường thì card âm thanh tích hợp ngay trên MB là được. Hãng Creative đi dầu song chế tạo ra các card âm thanh có tên

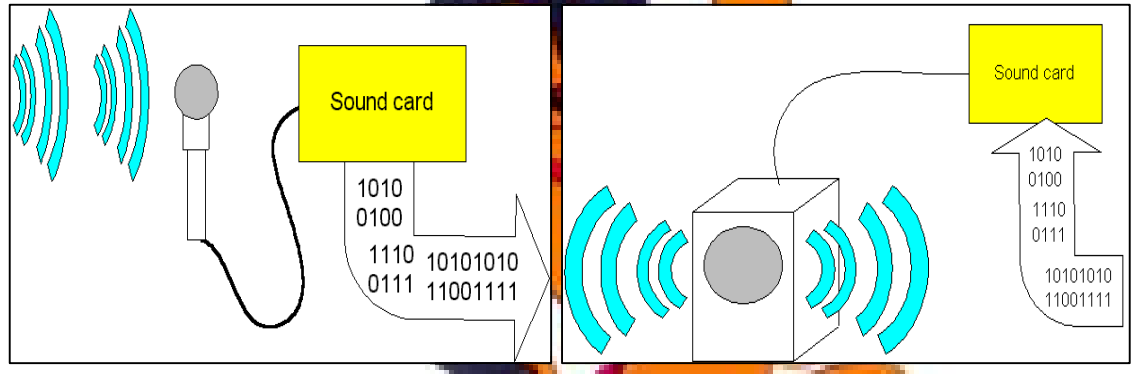

Sound Blaster. Card phổ thông hơn là Yahama, Đầu ra của card âm thanh thông thường có: line out để nối vào loa, line in để đưa tín hiệu vào từ thiết bị khác và micro để đưa tiếng vào máy. Một connector DB15 dùng để cắm vào MIDI hoặc Joystick.

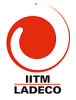

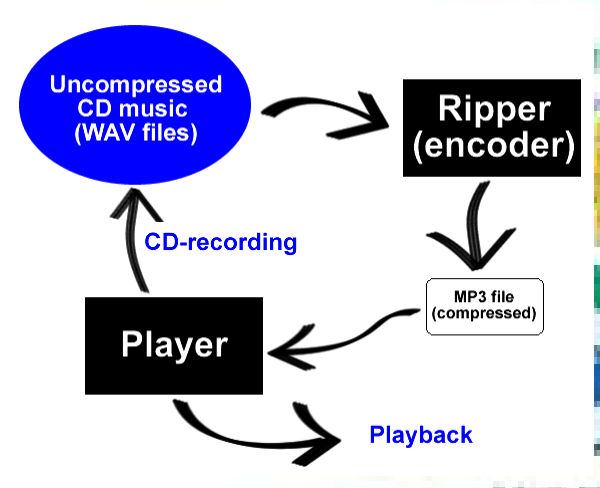

Card âm thanh có thể tạo ra âm thanh 3D tức là tạo ra hiệu ứng dolby ảo. Hiệu ứng này trở nên rõ hơn nếu sử dụng hệ thống 4 loa. Hiện nay hệ thống âm thanh có thể sử dụng USB để đạt chất lượng âm thanh cao hơn. Số liệu số qua cổng USB sẽ đi thẳng vào hệ thống loa.

MP3 - Một trong những ứng dụng của card sound là MP3. Một đĩa nhạc CD có tốc độ đọc

1.4Mbit/s. Như vậy trong một phút CĐ phải đọc 10MB dữ liệu. Sử dụng kỹ thuật nén MP3 chỉ cần đọc 1MB dữ liệu/ phút.

MIDI (Musical Instrument Digital Interface )– là một chuẩn dữ liệu cho phép các chương trình có thể chơi nhạc qua card âm thanh. Các file MIDI là một chuỗi thông tin mô tả nhạc được chơi như thế nào và khi nào. Ví dụ MIDI sẽ mô tả nhạc cụ nào, nốt nào, độ mạnh của phím nhạc, độ dài nốt nhạc ...Từ đó card âm thanh sẽ tổng hợp ra tiếng nhạc.

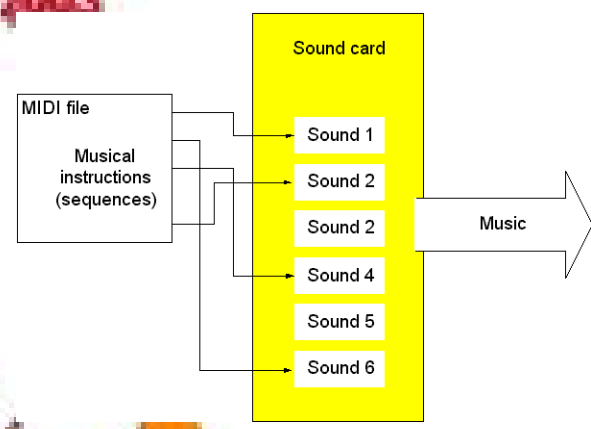

#### 4.3 Modem

Modem là thiết bị cho phốp bù đổi tín hiệu số thành tín hiệu tương tự truyền đi trên đượng diệu thoại. Modem hiện nay được sử dụng phổ biến để truyền số liệu, kết nơi internet. Có bốn loại sản phẩm Modem sử dụng trong máy vi tính. Modem ngoài hối vào máy tính qua cổng nối tiếp COM1, hoặc COM2, modem USB nối qua cổng USB, modem trong là card modem được cắm vào slot trên MB, modem tích hợp trong MB.

Đối với modem cắm trong, người ta thường phân biệt hai loại modem: modem hardware dùng chip Rock well, Creative, 3Com; và modem software dùng chip Motorola, Lucent, Conexant. *Hardware Modem* là modem trong đó các chức năng của modem sẽ do một con chip trên modem đảm nhiệm. Nó giống như Modem ngoài Software Modem (HSF), là loại modem trong đó CPU phải đảm nhiệm cá xử lý tín hiệu chủ với chức năng kiểm soát và truyền dữ liệu. Vì vậy muốn modem hoạt động thì các hàng sản xuất phải

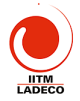

viết driver và phần mềm hỗ trợ để modem làm việc như một modem hardware. Giá software modem thấp.

Lựa chọn Modem chủ yếu dựa trên tốc độ, khả năng sửa sai, chống sét và độ tin cậy. Tốc độ hiện nay Modem đạt được là 56KB. Loại Modem tốt là modem creative USB, 3Com US Robotics, GVC. Modem hiện đại có gắn thêm khả năng truyền Fax. Loại modem "voice" có khả năng hoạt động như máy trả lời hay dùng voicemail.

#### 4.4 Card mang

Máy vi tính thường hay được nối với nhau thành mạng để có thể chia xẻ tài nguyên và thông tin. Để nối mạng, mối máy tính cần một card mạng NIC (*Network Interface Card*). Card mạng trọng máy vi tính có thể là card cấm trên bus PCI. Một số MB có card mạng tich hợp ngay trên mạng. Đa số card NIC sử dụng là loại card 10Base-T/100Base-TX, đầu nối RJ-45, bus PCI. Loại card mạng nổi tiếng là của hãng 3COM. Ví dụ như các card mạng sau: 3C905C-TX, 3Com 3CR990-TX-97. Trên thị trường có nhiều card mạng khác của Đài Loan giá rẻ hơn nhưng thường cài đặt khó hơn. Khi mua card mạng sự lựa chọn dựa trên tên hãng sản xuất, tốc độ truyền số liệu, các chuẩn mà card mạng chấp nhận, đầu cáp nối là cáp xoắn UTP hay cáp đồng trục, giá cả và thời hạn bảo hành.

## 4.5 Bàn phím và chuột

## <u>a> Bàn phím</u>

Cấu tạo bàn phím thường có 101 hoặc 102 phím gồm các nhóm phím: phím chữ và số, các phím điều khiến, các nhóm phím số. Có một số phím phục vụ thao tác cho hệ điều bànht Bàn phím một số nước có bổ xung thêm các tổ hợp phím trên cơ sở bàn phím chuẩn. Bàn phím nối với máy tính qua cổng bàn phím (loại PC cĩ), PSC hoặc qua cổng USB.

Nguyên tắc làn, việc của bàn phím là đưa vào số thứ tự của các phím, sau đó BIOS sẽ giải ra các mã tượng ứng.

# <u>b> Chuột</u>

Chuột là thiết bị hoạt động theo nguyên tắc cơ học. Khi di chuột sẽ có đại lương dx, dx tạo ra do hòn bì lăn. Thông số này sẽ được đưa vào máy qua cổng COM hoặc PS2 hoặc USB vào máy tính. Chuột quang thay sử dụng cơ khí sử dụng ánh sáng khi di chuyển sẽ cảm nhận sự thay đổi di chuyển để tạo dx và dy.

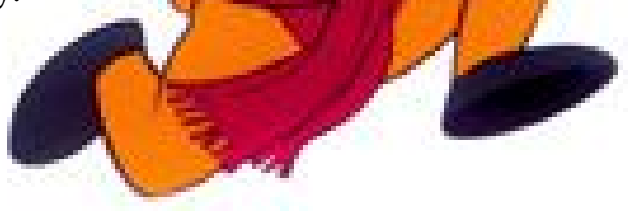

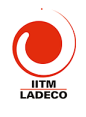

# Bài 5 (5 tiết): Các ổ đĩa cứng, đĩa mềm và CD

5.1 Khái niệm về các ổ đĩa

Trong máy vi tính có các ổ đĩa mềm, đĩa cứng và CD-ROM. Các ổ đĩa này thường được BIOS và hệ điều hành nhận biết và gán cho nó một ký tự như bảng trái. Các ổ đĩa nối với máy vi tính thông qua một giao diện như bảng phải. Ví dụ ổ đĩa cứng nối qua giao diện IDE hay SCSI để nối vào PCI.

| Ổ ĐĨA             | KÝ TỰ    | Giao Diện  | Ő Đĩa                              |  |
|-------------------|----------|------------|------------------------------------|--|
| Floppy disks      | A: B:    | IDE and    | Hard disks (currently up to 40 GB) |  |
| Hard disk         | C: D: E: | EIDE       | CD-ROM                             |  |
| CDROM/DVD         | F:       | SCSI       | Hard disks (all sizes) and CD-ROM  |  |
| Network drive     | M:       | ISA        | Floppy drives, CDROM connected     |  |
| RAM disk          | 0:       | (internal) | through parallel port              |  |
| 2.2 PR SEA GRANES |          |            |                                    |  |

# 5.2 Đĩa mềm

Đĩa mềm được sử dụng trong máy vi tính dưới dạng 5" (1981) và 1987(3.5"). Nó là một đĩa nhựa có phủ lớp từ bên ngoài, mềm và mỏng nên có tên là Floppy. Đĩa mềm được đặt vào trong ổ đĩa mềm trong đó có đầu đọc và ghi. Khi chạy, đầu từ bám vào mặt đĩa giống như máy ghi âm. Đĩa quay với tốc độ khoảng 300 vòng/phút và mặt đĩa được chia thành các rãnh (*track*) từ 48-96 track. Công nghệ chế tạo đĩa mềm đã nâng dần dung lượng bộ nhớ như bảng sau:

| Kích thước đĩa                    | Tên  | Số rãnh<br>trên 1<br>mặt | Số sector trên<br>một rãnh | Dung lương đĩa                       |
|-----------------------------------|------|--------------------------|----------------------------|--------------------------------------|
| 5.25" Single side                 | SD8  | 40                       | 8                          | 40 X 8 X 512 bytes = 160<br>KB       |
| 5.25" Double side                 | DD9  | 425                      | 9                          | 2 X 40 X 9 X 512 bytes =<br>360 KB   |
| 5.25" Double side<br>High Density | DQ15 | 80                       | S IS                       | 2 X 80 X 15 X 512 bytes =<br>1.2 MB  |
| 3.5" DD                           | DQ9  | 80                       | 2                          | 2 X 80 X 9 X 512 bytes =<br>720 KB   |
| 3.5" HD                           | DQ18 | 80                       | 18                         | 2 X 80 X 18 X 512 bytes =<br>1.44 MB |

Tất cả các ổ đĩa mềm được điều khiến bởi con vi mạch NEC PD765. Hiện nay con vi mạch này được đưa vào trong chip set. Thông tin đọc từ đĩa mềm dưới dạng nối tiếp, sau đó số liệu được đưa vào dưới dạng 16 bit theo kênh DMA. Đĩa mềm có nhược điểm dung lượng nhớ nhỏ, khó bảo quản nên thông tin lưu trên đĩa dễ bị mất. Hiện nay dạng có xu hướng loại bỏ đĩa mềm đi vì nó không thích hợp với nội dung thông tin các bụ, trao đổi ngày càng lớn so với dung lượng dủa đĩa mềm.

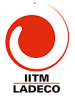

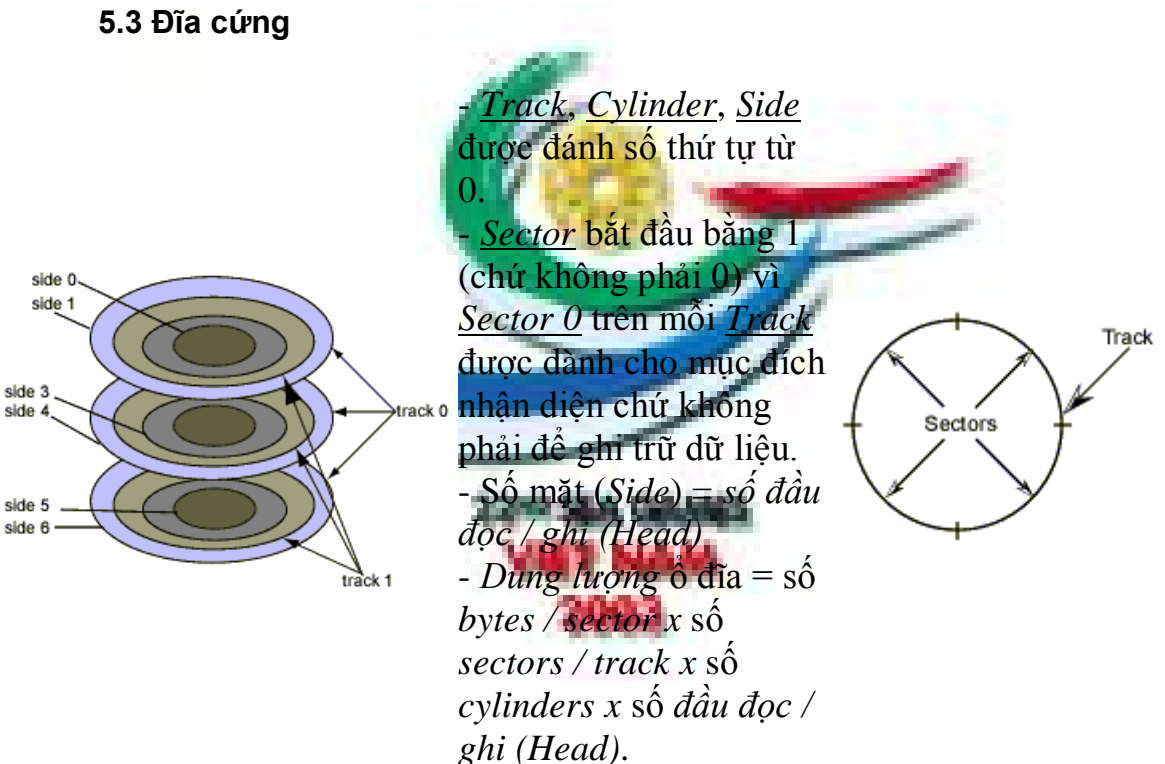

Đĩa cứng là một hoặc nhiều đĩa nhôm hoặc thuỷ tinh có phủ từ trên hai mặt, được đặt trong một hộp kín. Do vậy tốc độ quay của đĩa rất cao. Nó được sử dụng để giữ chương trình và số liệu cho máy vi tính. Các đầu từ khi ghi đọc được lướt trên bề mặt của đĩa nhưng không đụng vào bề mặt đĩa nhờ nêm không khí tạo thành khi đĩa quay nhanh. Đĩa cứng được IBM sử dụng trong máy tính từ 1957. Nhưng trong 10 năm qua nó có sự phát triển tột bậc về công nghệ nên đã nâng cao được dung lượng và giảm mạnh giá thành.

Công nghệ cải tiến đĩa cùng được phát triển theo các hướng: sử dụng vật liệu từ mới, kỹ thuật ghi đọc mô cé tặng mật độ ghi đọc lên; cho đĩa quay nhanh hơn; sử dụng bộ nhớ cách để tặng tốc độ ghi đọc; cải tiến phần giao diện để tăng tốc ủẹ trao đổi dữ liệu. Năm 1997 dùng giao diện Ultra DMA. Năm 2000 đưa vào giao diện ATA/100. Các hãng chế tạo HDD nổi tiếng là Seagate, Quantum, Maxtor

Đĩa cứng bao gồm nhiều mặt (Side), trên một mặt có nhiều vòng tròn đồng tâm gọi là rãnh từ (Track), trên một rãnh từ ta chia nhỏ ra nhiều đoạn gọi là cung từ (Sector). Tập hợp tất cả các Track 0 tạo thành Cylinder 0, các Track 1 tạo thành Cylinder 1 xem hình về trên.

Các giao diện nối ổ đĩa cứng với MB cũng được cải tiến thường xuyên. Bảng sau liệt kê các loại giao diện sử dụng trọng thực tế.

Giao diện

Mô Tả

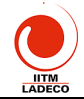

| IDE                                           | Thường có tên là ATA - 1 (AT Attachement). Được phát triển                                                                                                    |
|-----------------------------------------------|----------------------------------------------------------------------------------------------------|
| (Intergrated Drive                            | từ 1986. Đặc điểm của IDE là bộ điều khiến đĩa tích hợp trên                                                                                                    |
| Electronics)                                  | đĩa. Việc nối vào máy tính chỉ thông qua cáp IDE 40 chân đơn                                                                                                    |
|                                               | giản, tin cậy. Bốn điểm hạn chế chính của chuẩn IDE là:                                                                                                    |
|                                               | Một partition đĩa cứng lớn nhất không quá 528 MB.                                                                                                    |
|                                               | Tốc độ truyền dữ liệu bị giới hạn trong khoảng 3MB/Giây.                                                                                                    |
| EIDE                                          | E-IDE cải tiến các hạn chế của chuẩn IDE trước đây bằng cách hổ trợ                                                                                                    |
|                                               | các đĩa cứng dụng lượng lớn hơn, quản lý tới 4 thiết bị, hổ trợ CD-ROM                                                                                                    |
|                                               | và có tốc độ truyền nhanh hơn. E-IDE hoàn toàn tượng thích với chuẩn                                                                                                    |
| 100                                           | IDE trước đó.                                                                                                    |
|                                               | ATA-2 (tức EIDE của Western Digital) có tốc đô truyền tải dữ liêu 16                                                                                                    |
|                                               | MB/s. Năm 1999 có chuẩn UltraATA, bắt đầu là UltraATA/33 (có tốc độ                                                                                                    |
| -                                             | truyền tải 33 MB/s). Tốc độ ATA tiếp tục được đẩy lên ATA/66 (66                                                                                                    |
|                                               | MB/s) rồi phổ biến hiện nay là ATA/100 (100 MB/s) và ATA/133 (133                                                                                                    |
|                                               | MB/s.                                                                                                    |
|                                               | Chuẩn giao tiếp mới SerialATA sẽ là một sự thay thế mạng tính cách                                                                                                    |
|                                               | mang cho giao diên lưu trữ vật lý Parallel ATA. Tốc đô truyền tải khởi                                                                                                    |
|                                               | điểm của SerialATA sẽ là 150 MB/s SerialATA có một đối thủ chuẩn                                                                                                    |
|                                               | USB 2.0 với tốc đô tru <b>vên tải d</b> ữ liệu lên tới 480 MB/s.                                                                                                    |
|                                               |                                                                                                    |
| SCSI                                          | SCSI (Small Computer Systems Interface) là môt chuẩn giao tiếp giữa                                                                                                    |
| (Small Computer                               | một hệ thống con gồm các thiết bị ngoại vị và bụs hệ thống. SCSI là                                                                                                    |
| Systems Interface)                            | một dạng bụs. Bụs này là một hệ thống khén kín, nó có thể chứa từ 7                                                                                                    |
|                                               | đến 15 thiết bị tuỳ thuộc vào chuẩn SCSI được dùng. Công nghệ SCSI                                                                                                    |
|                                               | có ưu điểm hơn so với các công nghệ khác là các thiết bị của chúng có                                                                                                    |
|                                               | thể trao đổi thông tin qua lại được với nhau thông qua card điều hợp                                                                                                    |
|                                               | chủ mà không cần thông qua CPU của hệ thống.                                                                                                    |
|                                               | SCSL có hàng loạt các ưu điểm như: Có thể quản lý được nhiều nhất 7                                                                                                    |
|                                               | thiết bị trên một card: Có thể điều khiến được ổ đĩa CD-ROM/ Loại SCSI                                                                                                    |
|                                               | mới nhất có tên East Wide SCSI-2 có khả năng chuyển dữ liêu với tốc                                                                                                    |
|                                               | độ 20 MB/giây bằng cách sử dụng một cạche có sẵn trong cạrd. Mặc dù                                                                                                    |
|                                               | có rất nhiều ưu điểm như đã nêu trên SCSI đắt tiền vì card điều khiển                                                                                                    |
|                                               | lẫn thiết bị tuận theo chuẩn đó đều đắt hơn so với các card và thiết bị                                                                                                    |
|                                               |                                                                                                    |
|                                               | An ordinary SCSL controller can run 7 hard disks each of 45 GB or                                                                                                    |
|                                               | more. The lates IBM currestar 727X holds 72 GB and a cache of 16 MB                                                                                                    |
| SCSI<br>(Small Computer<br>Systems Interface) | SCSI (Small Computer Systems Interface) là một chuẩn giao tiếp giữa<br>một hệ thống con gồm các thiết bị ngoại vi và bus hệ thống. SCSI là<br>một dạng bus. Bus này là một hệ thống khép kín, nó có thể chứa từ 7<br>đến 15 thiết bị tuỳ thuộc vào chuẩn SCSI được dùng. Công nghệ SCSI<br>có ưu điểm hơn so với các công nghệ khác là các thiết bị của chúng có<br>thể trao đổi thông tin qua lại được với nhau thông qua card điều hợp<br>chủ mà không cần thông qua CPU của hệ thống.<br>SCSI có hàng loạt các ưu điểm như: Có thể quản lý được nhiều nhất 7<br>thiết bị trên một card; Có thể điều khiến được ổ đĩa CD-ROM/ Loại SCSI<br>mới nhất có tên Fast Wide SCSI-2 có khả năng chuyển dữ liệu với tốc<br>độ 20 MB/giây bằng cách sử dụng một cache có sẵn trong card. Mặc dù<br>có rất nhiều ưu điểm như đã nêu trên, SCSI đắt tiền vì card điều khiển<br>lẫn thiết bị tuận theo chuẩn đó đều đắt hơn so với các card và thiết bị<br>IDE.<br>An ordinaly SCSI controller can run 7 hard disks each of 45 GB or<br>more. The fat s 11BM tự đặtar 72ZX holds 72 GB and a cache of 16 MB. |

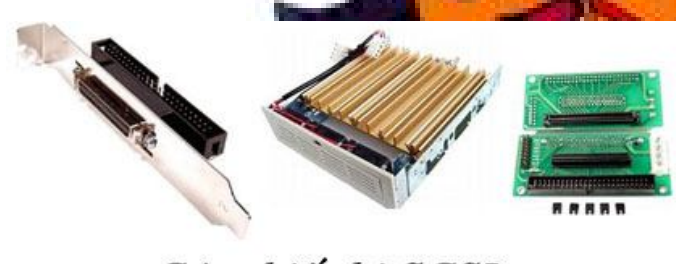

Các thiết bị SCSI

Đĩa cứng hiện nay đã đạt dung lượng phổ biến là 30GB-40GB, kích cỡ 3.5".
Khi sử dụng đĩa người ta thường chia HDD ra làm hai hay nhiều ổ. Quá trình khởi tạo đĩa đã xét ở chương trước.

Ở Việt Nam dùng phổ biến loại đĩa của Seagate, Quantum và Maxtor. Khi mua đĩa thường chú ý đến tên hãng sản xuất, dung lượng, tốc độ vòng quay và giao diện nối với Mainboard.

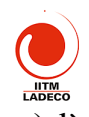

Ô đĩa cứng Barracuda IV của Seagate (tiếng Anh là con cá nhồng) là HDD chạy rất nhanh, rất ổn định và êm ru. Barracuda sử dụng công nghệ nén mật độ dữ liệu trên mặt đĩa (chỉ cần 1 mặt đĩa đủ chứa 40 GB dữ liệu). Nó có giao diện tiếp xúc E-IDE với tốc độ truyền tải UltraATA/100 và tốc độ vòng quay 7.200 RPM cùng bộ nhớ đệm 2048 KB. Chức năng 3D Defense System (Hệ thống bảo vệ 3D) gồm Drive Defense (bảo vệ ổ đĩa), Data Defense (bảo vệ dữ liệu) và Diagnostic Defense (bảo vệ bằng chẳn đoán) giúp bảo vệ dữ liệu và tăng tính ôn định. Với công nghệ G-Force Protection, Barracuda IV có khả năng chịu đựng va chạm lên tới 350 Gs. Ngoài ra, HDD còn được che chờ bởi lớp vỏ SeaShield ngăn ngừa sự cố sốc tĩnh điện và các va chạm (thậm chí lõ tay để rơi). Barracuda IV chạy cực êm nhờ công nghệ SBT (công nghệ cản âm) và công nghệ động cơ FDB (Fluid Dynamic Bearing) có ổ trục thủy động lực thay vì dùng các vòng bi kim loại. Barracuda IV có các dung lượng 20, 40, 60 và 80 GB.

#### 5.4 Đĩa CD

Ô CD/DVD khác hẳn với HDD là dựa trên nguyên lý đọc quang. Đĩa CD hoặc DVD được đọc bằng chùm tia laser mảnh và chính xác. Nó có ưu điểm là lưu được dung lượng lớn, độ ổn định và thời gian lưu số liệu lâu hơn. Hiện nay ổ CD ngày càng được phổ biến và trở thành bộ phận không thể thiếu được trong máy vi tính hiện nay.

Trước khi sử dụng trong máy vi tính, đĩa CD đã được sử dụng để lưu bản nhạc với tên là Compact Disk. CD-ROM là đĩa compact dùng để lưu dữ liệu tựa như đĩa compact, sự khác nhau chỉ là cách tổ chức lưu trữ. Trong CD-ROM số liệu được lưu dưới dạng sector như trong HDD. Một đĩa CD-ROM có thể lưu được khoảng 600 700MB số liệu. Hiện nay có 3 loại ổ CD và DVD đang sử dụng như bang sau

| Loại ổ đĩa | <u>Tên</u>              | O dĩa có thể:                           |
|------------|-------------------------|-----------------------------------------|
| CD-ROM     | Compact Disk Read Only  | Doc CD-ROM và CD-R                      |
|            | Memory                  |                                         |
| CD-ROM     | "                       | Doc CD-ROM, CD-R và CD-E                |
| multiread  |                         | ~                                       |
| CD-R       | Compact Disk Recordable | Đọc CD-ROM và CD-R. Ghi một lần lên đĩa |
|            |                         | đặc biệt có tên CD R                    |
| CD-RW      | Compact Disk ReWritable | Đọc CD-ROMs và CD-R. Ghi và ghi lại lên |
|            |                         | đĩa đặc biệt (CD-RW).                   |

Thông tin trên đĩa từ là các đường tròn đồng tâm, trong khi thông tin ghi trên CD-ROM là một rãnh dài đi từ trong ra ngoài. Số liệu đọc từ CD-ROM phải ở vận tốc không đối, Có hai phương pháp đọc số liệu trong CD-ROM: phương pháp vận tốc tuyển tính không đối (Conservationear Velocity) do vậy phải thay đổi vấn tốc quay theo vị trí của dầu tư, phương pháp này

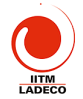

hay dùng trong ổ CD đời đầu; phương pháp vận tốc góc không đổi (*Constant Angular Velocity*), tốc độ quay không đổi mà tốc độ truyền số liệu thay đổi từ cao (*phía ngoài đĩa*) xuống thấp (*phía trong đĩa*). Ví dụ ổ CD40X có số vòng quay 8900v/ph thì tốc độ đọc số liệu phía ngoài là 6MB/s và phía trong là 2.6MB/s. Trung bình là 4.5MB/s.

Để nâng cao tốc độ đọc thay cho việc dùng một tia laser, người ta sử dụng chùm tia laser để đọc số liệu, bằng cách đó sẽ đảm bảo tốc độ đọc số liệu phần trong và phần ngoài đĩa không đổi.

| Loại CD-ROM     | Tốc độ đọc     | Số vòng quay/ phút rãnh phía ngoài-phía trong |
|-----------------|----------------|-----------------------------------------------|
| 1X              | 150 KB/sec     | 200 - 530                                     |
| 2X              | 300 KB/sec     | 400-1060                                      |
| 4X              | 600 KB/sec     | 800 - 2,120                                   |
| 8X              | 1.2 MB/sec     | 1,600 - 4,240                                 |
| 40X CAV         | 2.6 - 6 MB/sec | 8,900 (constant)                              |
| 40X40 multibeam | 6 MB/sec       | 1,400 (constant)                              |

DVD (Digital Versatile Disc) là một loại thiết bị ngoại vi cho máy tính, tương tự như ổ CD-ROM. Đĩa DVD giống như đĩa CD: có cùng đường kính 120 mm và độ dày 1,2 mm. Hai loại đĩa cùng được chế tạo bằng một loại chất dẻo như nhau, cả hai đều được phủ một lớp phản xạ mỏng trên bề mặt và một lớp bảo vệ ngoài cùng. Các pit được đọc bằng một tia laser đỏ phản xạ từ mặt đĩa. Mỗi đĩa DVD có thể chứa ít nhất 4,7 gigabyte trên một mặt, gấp khoảng bảy lần sức chứa của CD-ROM. Loại đĩa hai mặt chứa được 9,4 gigabyte. Đặc tả của DVD có xác định loại đĩa hai lớp, chứa được đến 8,5 gigabyte mỗi lớp, nên dung lượng tổng cộng mỗi đĩa là 17 gigabyte.

# Bài 6 (2 tiết) Quy trình lắp rạp và sửa chữa các thiết bị tin học 6.1 Quy trình lắp ráp máy vi tinh

Lắp một máy vị tính bao gồm hai giai đoạn; lắp phần cứng và cài đặt phần mềm. Sau đây là các bước của quy trình lắp ráp;

- B1: Chuẩn bị đủ các cấu kiện để lắp máy
- B2: Lắp Mainboard vào vỏ máy
- B3: Lắp CPU, cánh toả nhiệt, quạt cho CPU
- B4: Lắp các thanh RAM
- B5: Lắp card mở rộng vào các slots
- B6: Lắp cáp FDD, cáp IDE, cáp nguồn vào mainboard
- B7: Lap ô đĩa cứng, ổ đĩa mềm, ổ CD-P
- B8: Lắp các dây nối đèn Led, phím Reset, Power on

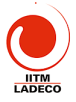

- B9: Lắp màn hình, bàn phím, chuột, máy in, loa, modem nếu có
- B10: Chạy chương trình BIOS setup để kiểm tra việc lắp nối và thiết lập cấu hình phù hợp
- B11: Tiến hành cài đặt máy theo quy trình ở chương 1
- 6.2 Phương pháp kiểm tra và khắc phục hư hỏng
  - Thế nào là một máy tốt, các dấu hiệu
  - Phương pháp khoanh vùng khu vực hỏng hóc
  - Phương pháp thay thế để sửa chữa
  - Phương pháp sử dụng các tiện ích để kiểm tra máy
  - Tổ chức kiểm tra định kỳ máy

# 6.3 Một số hư hỏng thường gặp

- a> Nguồn
- b> Mainboard, CPU, RAM
- c> Màn hình, card video
- d> HDD, FDD, CD-ROM
- e> Bàn phím, chuột, Modem, máy in

# 6.4 Back up dữ liệu trước khi khởi tạo lại đĩa cứng

- a> Ghi số liệu vào đĩa CD hoặc DVD
- b> Chép số liệu báck tựp sang ổ đĩa cứng phụ
  - Chế độ Master-Slave
  - Ché do Master-Mester
- c> Chép số liệu sang máy khác quả mạng LAN
- d> Chép số liệu sang máy notebook qua cáp Laplink và USB

Khi dùng cáp Laplink nối qua cổng LPT1, phải dùng cáp máy in và thay đầu nối vào máy in bằng mớt đầu cáp DB25 male. Sơ đồ nối dây như sau:

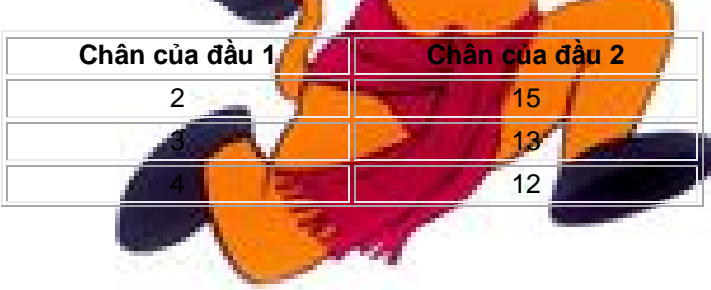

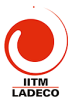

| 5                                        | 10 |
|------------------------------------------|----|
| 6                                        | 11 |
| 7 - 25                                   | Bỏ |
| 1.1.1.1.1.1.1.1.1.1.1.1.1.1.1.1.1.1.1.1. |    |

6.5 Các tiện ích phục kiểm tra, phát hiện hư hỏng và khắc phục

- a> Tiện ích khởi tạo đĩa cứng Partition Magic
- b> Tiện ích phục vụ kiểm tra máy

WCPUID nhận dạng CPU

- PCDoctorServiceCenter2000
- TestScreen 2279 SEA COMMS
- c> Tiện ích phục vụ bảo dưỡng định kỳ máy
- d> Các phương pháp phòng chống virus

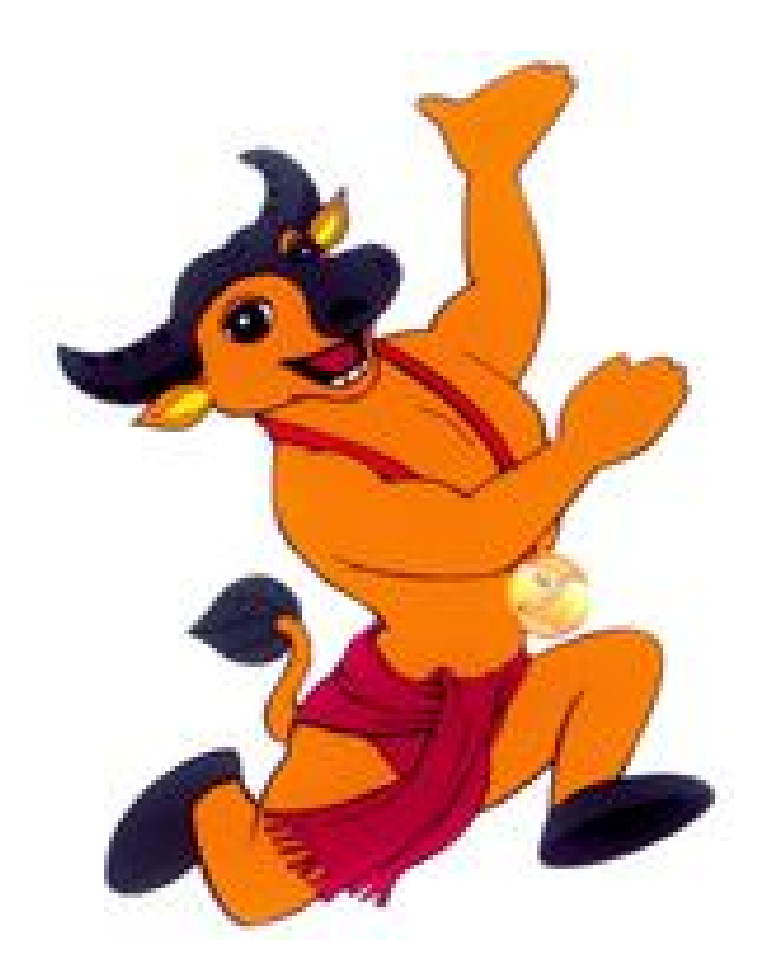

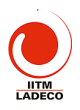

# PH**ẦN THỰC H**ÀNH

# Bài 1 TH (5 tiết): Khởi tạo đĩa cứng bằng FDISK, FORMAT

Mục đích yêu cầu:

Nắm vững các tổ chức các partition trong ổ đĩa cứng

- Biết khi nào cần phải quy hoạch đĩa
- Biết sử dụng FDISK và FORMAT để khởi tạo đĩa cứng

a> Hướng dẫn thực hành chia ổ đĩa bằng chương trình FDISK

Mở máy, đưa đĩa cài đặt vào ổ CD, chờ cho đến khi trên màn hình hiên A>

Đánh vào máy A>FDISK, Xuất hiện menu như sau:

Microsoft Windows 98 Fixed Disk Setup Program (C)Copyright Microsoft Corp. 1983 - 1998

# **FDISK Options**

Current fixed disk drive: 1

- Choose one of the following:
- 1. Create DOS partition or Logical DOS Drive
- 2. Set active partition
- 3. Delete partition or Logical DOS Drive
- 4. Display partition information

Enter choice: [1] Press Esc to exit FDISK

Để Xem thông tin các Partition đã có trên HDD ta gõ số 4, máy sẽ hiện mà hình sau

| Display Partition In                     | formation     |
|------------------------------------------|---------------|
| Current fixed disk drive: 1              |               |
| Partition Status Type Volume Labor Moute | s System Usac |

| Partition  | Status | Гуре                                                                                                    | Volume | Lapel Mbyte: | s Syster | n Usage |  |
|------------|--------|----------------------------------------------------------------------------------------------------|--------|--------------|----------|---------|--|
| C: 1       | A F    | PRI DOS                                                                                                    | IITM   | 6817         | FAT32    | 35%     |  |
| D: 2       | F      | PRI DOS                                                                                                    | DATA   | 6817         | FAT32    | 35%     |  |
| E: 3       | F      | RI DOS                                                                                                    | DATA2  | 5836         | FAT32    | 30%     |  |
|            |        | The second second second second second second second second second second second second second second second s | 10 m   | Server 1     | Sec. 14  | 1000    |  |
| Total disk | snace  | is 1946                                                                                                    | Mbytes | 1  Mbyte = 1 | 048576   | vtes)   |  |

Press Esc to continue

Nếu có partition Dos mở rộng thì màn hình như trên sẽ xuất hiện thêm hay dòng sau trước dòng "Press Esc to continue":

The Extended DOS Partition contains Logical DOS Drives. Do you want to display the logical drive information (Y/N)......?[Y]

Partition: Ghi ký tự biểu diễn và đánh số cho từng partition đĩa. Status: Hiển thị chữ A (Active) kế bên partition hoạt động. Type: Cho biết partition nào là partition DOS sơ cấp, partition nào là partition DOS mở rộng hoặc không phải DOS. Volume Label: Cho biết nhận của các partition, vùng này có thể trống Mbytes: Cho biết kích thước của từng partition tính theo Meo (1Mbyte=1,048,576bytes(= 1024 x 1024))

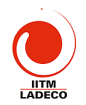

System: Cho biết loai FAT (12, 16 hay 32)

Usage: Cho biết partition chiếm bao nhiêu phần trăm đĩa cứng. Nhấn Enter để xem thông tin các ổ đĩa logic trong partition DOS mở rộng, nếu có.

Display Logical DOS Drive Information

Drv Volume Label Mbytes System Usage 1428 FAT32 100% E: DEATH17

Total Extended DOS Partition size is 1428 Mbytes (1 Mbyte = 1048576 bytes) Press Esc to continue

Drv: Hiển thi tên các ổ đĩa logic trong partition DOS mở rộng. Volume Label: Cho biết nhãn của từng ổ đĩa logic (có thể trống). Mbytes: Cho biết kích thước của tứng ổ đĩa logic tính bằng Megabytes. System: Cho biết loại FAT (12, 16, hay 32)

Usage: Cho biết ổ đĩa logic chiếm bao nhiêu phần trăm partition mở rộng. Total Extended DOS Partition size., cho biết kích thước của partition DOS mở rộng. trong trường hợp này là 1428 Mbytes,

Đế xóa partition DOS hay ố đĩa logic từ menu chính, gõ số 3 Enter :

Delete DOS Partition or Logical DOS Drive

Current fixed disk drive: 1

- Choose one of the following:
- 1. Delete Primary DOS Partition
- 2. Delete Extended DOS Partition
- 3. Delete Logical DOS Drive(s) in the Extended DOS Partition
- 4. Delete Non-DOS Partition

Enter choice: []

Press Esc to return to FDISK Options

- Gõ 4 Enter để xóa các partition khác DOS

- Gõ 3 Enter. Nhập tên ổ đĩa logic muốn xóa và nhấn Enter. Nhập nhãn đĩa, nếu có. Ngược lại, nhấn Enter Xuất hiện thông báo yêu cầu xác nhân lần cuối có muốn xóa ở đã logic hay không. Nhấn Y, Enter để

xóa. Nhấn Esc để hủy bỏ (Không xóa)) trở lại mẹnu chính. - Gõ 2 Enter. Xuất hiện thếng báo hỏi bạn lần cuối có muốn xóa partition DOS mở rộng này không: Nếu muốn, nhấn Y Enter để xóa. Tất cả dữ liệu trên perturon DOS mở rộng sẽ bị xóa sạch (bạn phải xóa tất cả các ổ đĩa logic trong partition DOS mở rông, rồi mới xóa partition mở rông). Nhấn Esc để trở lai menu chính

Tạo partition DOS hoặc ổ đĩa logic từ menu chính, gõ 1 Enter.

Create DOS Partition or Logical DOS Drive

Current fixed disk drive: 1

- Choose one of the following:
- 1. Create Primary DOS Partition
- 2. Create Extended DOS Partition
- 3. Create Logical DOS Drive(s) in the Extended DOS Partition

Enter choice: [1]

Press Esc to return to FDISK Options

Đế tạo partition DOS sơ cấp gõ 1 Enter. Xuất hiệr báo:

Do you wish to use the ma ximum availble size for a Primary DOS Partition

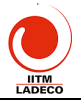

| LADECO                                                                                                    |
|----------------------------------------------------------------------------------------------------|
| (Y/N)? [Y]<br>(Bạn muốn dành toàn bộ đĩa cho partition DOS sơ cấp hay không? (Yes/No)                                                                                                    |
| Nếu muốn dành toàn bộ đĩa cho partition DOS sơ cấp, nhấn<br>Enter. Nếu không gõ N nhấn Enter.                                                                                                    |
| Create Primary DOS Partition                                                                                                    |
| Current fixed disk drive: 2                                                                                                    |
| Total disk space is 810 Mbytes (1 Mbyte = 1048576 bytes)                                                                                                    |
| Maximum space available for partition is 810 Mbytes (100%)                                                                                                    |
| Enter partition size in Mbytes or percent of disk space (%) to create a Primary                                                                                                    |
| DOS partition                                                                                                    |
| Press Esc to return to FDISK Options                                                                                                    |
| Hãy nhập kích thước mong muốn và nhấn Enter. <u>Ví dụ</u> : [ 405]                                                                                                    |
| hoặc [ 50%]                                                                                                    |
| Tạo partition DOS mở rộng, từ menu chính, gõ 1 Enter, sau gõ                                                                                                    |
| tiếp 2 Enter.                                                                                                    |
| Create Extended DOS Partition                                                                                                    |
| Current Extended DOS Parition                                                                                                    |
| Current fixed disk drive: 2                                                                                                    |
| Partition Status Type Volume Label Mbytes System Usage                                                                                                    |
| D: 1 A PRI DOS MOTHER 406 FAT16 50%                                                                                                    |
| I otal disk space is 810 Mbytes (1 Mbyte = $1048576$ bytes)<br>Maximum space available for partition is 405 Mbytes ( $50\%$ )                                                                                                    |
| Enter partition size in Mbytes or percent of disk space (%) to create an Extended                                                                                                    |
| DOS PArtition                                                                                                    |
| Press Esc to return to FDISK Options                                                                                                    |
| Kích thước mặc định của partition DOS mở rộng là toàn bộ phần                                                                                                    |
| còn lai của đĩa cứng sau khi bị partition sơ cấp chiếm chỗ (trong                                                                                                    |
| trường hợp này 405 Mbytes).                                                                                                    |
| Gõ Enter để láy kích thước mặc định. Nếu không, gõ con số tính                                                                                                    |
| bằng megabytes hay phần trăm định dùng làm phần mở rộng DOS                                                                                                    |
| trên đĩa rồi nhấn Enter                                                                                                    |
| Nhấn Esc để tiến tự động là chiến thến thến thến thến thến thến thến th                                                                                                    |
|                                                                                                    |
| Create Logical DOS Drive(s) in the Extended DOS Partition                                                                                                    |
| Total Extended DOS Partition size is 105 Mbytes (1 Mbyte = 104576 bytes)                                                                                                    |
| Maximum space available for logical drive is 405 Movtes (100%)                                                                                                    |
| Enter logical drive size in Mbytes or percent of disk space (%)[ 405]                                                                                                    |
| Press Esc to return to FDISK Options                                                                                                    |
| Xác định ổ đĩa logic. Kích thước mặc định cho ổ đĩa này là toàn                                                                                                    |
| bộ partition DOS mở rộng.                                                                                                    |
| Gõ Enter để lấy kích thước mặc định. Nếu không, gõ con số tính                                                                                                    |
| bằng megabytes hay phần trăm cho đĩa logic thứ nhất trên partition                                                                                                    |
| DOS mở rông. Nhấn Enter. Ví dụ F 50% The state state s |
| Tiếp tục tạo ổ đĩa loạic thứ hai, thứ bay, cho đến khi toàn bộ                                                                                                    |
| partition mở rộng đã được gán hết cho các ổ đĩa lượic                                                                                                    |
|                                                                                                    |

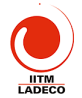

| Create Logical DOS Drive(s) in the Extended DOS Partition                        |  |  |  |  |  |  |  |
|----------------------------------------------------------------------------------|--|--|--|--|--|--|--|
| Drv Volume Label Mbytes System Usage                                             |  |  |  |  |  |  |  |
| F: BROTHER 203 UNKNOWN 50%                                                       |  |  |  |  |  |  |  |
| G: SISTER 202 UNKNOWN 50%                                                        |  |  |  |  |  |  |  |
| All available space in the Extended DOS Partition is assigned to logical drives. |  |  |  |  |  |  |  |
| Press Esc to continue.                                                           |  |  |  |  |  |  |  |
|                                                                                  |  |  |  |  |  |  |  |

Thiết lập partition tích cực:

Partition tích cực là partition chứa hệ điều hành dùng để nạp vào máy mỗi khi ban khởi đông hay thiết lập lại (reset) hệ thống. Nếu trên toàn bô đĩa cứng chỉ có một partition DOS sơ cấp thì ban không cần quan tâm viêc tao partition hoat đông, còn trên đĩa cứng có nhiều partition thì ban phải thiết lập partition hoat động.

- Từ menu chính, gõ số 2 Enter. trên màn hình xuất hiên các trạng thái của mỗi partition. Partition hoạt động được chỉ định bằng chữ A. VIEW MARKED

Invalid entry, please enter 1-3.

Press Esc to return to FDISK Options

- Gõ vào con số của partition bạn muốn tạo thành partition hoạt
- động. Trị mặc định là con số của partition hoạt động hiện hành. Nhấn Esc để trở về menu chính, Bạn chỉ có thể làm cho partition DOS sơ cấp hoạt động được mà thời. Nếu bạn cố làm cho partition DOS mở rộng hoạt động thì FDISK sẽ hiễn thị thông báo:

Partition is not starable, active partition not changed

#### b> Định Dạng Đĩa Cứng: FORMAT

Sau khi dùng lệnh FDISK bạn phải dung 2 lệnh Format để tạo dang (đinh dang) cho partition vừa tạo hay sửa đổi. Nếu ban không tao dang đĩa, Ms-Dos sẽ xuất hiện thông báo sau khi ban sử dung đĩa cứng: Invaid media type

- Nếu bạn tạo dạng partition DOS sơ cấp để khởi động đĩa cứng thì hãy dùng lênh format [drive] /s hoặc lênh sys để chuyển các tập tin hệ thống từ đĩa mềm hệ thống vào partition sơ cấp.
- Khi tạo dạng đĩa cứng thì bạn phải tạo dạng cho các partition riêng biệt. Ví dụ: nếu bạn tạo partition sơ cấp (cho C) và partition mở rộng (đĩa D) đĩa E) thì bạn phải dùng lệnh tormat 3 lần:

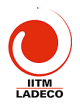

format C: /s format D: format E:

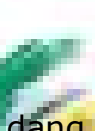

Lệnh format đầu tiên tạo dạng và chuyển các tập tin hệ thống từ đĩa mềm cho ổ C. Hai lệnh sau tạo dạng cho hai ổ đĩa logic D và E. Nếu trong lệnh format bạn dùng thêm /u thì sẽ không lưu lại thông tin rên đĩa (không thể dùng Unformat để phục hồi đĩa bị format nhấm). Lưu ý:

Khi bạn chỉ sửa đổi một vài chứ không phải toàn bộ các partition và các ổ đĩa thì phải cẩn thận khi tạo dạng, vì lệnh FDISK có thể gán tên khác cho ổ đĩa, sau khi bạn thay đổi partition đĩa hay đĩa logic, khiến bạn có thể vô tình tạo dạng nhầm ổ đĩa có chứa dữ liệu.

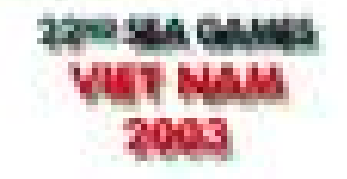

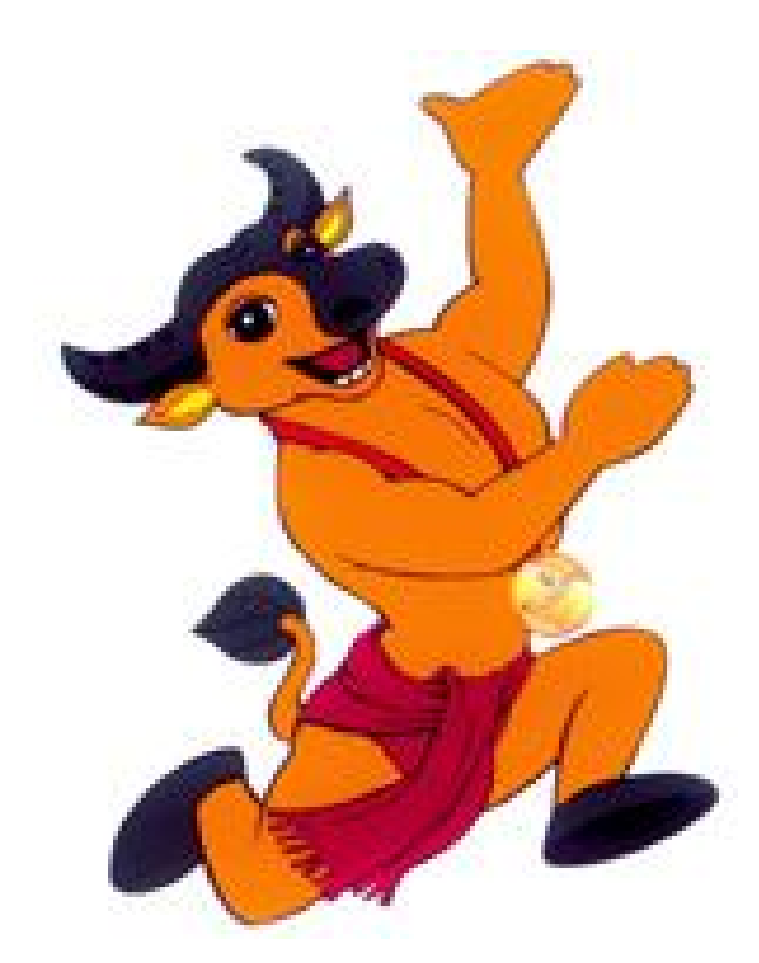

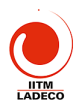

# Bài 2 TH (5 tiết): Cài hệ điều hành Win98SE và Office97, Vietkey2000 và crack, Pascal, Từ điển Lạc Việt

- 1. Cài hệ điều hành Win98SE từ đĩa CD
- 2. Cài Office97 từ đĩa CD
- 3. Cài chương trình Vietkey2000 và crack
- 4. Cài từ điển Lạc Việt và crack.
- 5. Cài Pascal for Win
- 6. Cài Tourbo C++ 3.0

# Bài 3 TH (5 tiết): Cài Hệ điều hành Win2000/Xp (khởi tạo HDD theo phương án không dùng DOS, Office2000/Xp

- 1. Cài Hệ Điều Hành Windows XP
- 2. Khởi tạo đĩa cứng trong quả trình cai Windows Xp
- 3. Nếu đã khởi tạo đĩa cứng rồi thì bỏ qua và quá trình cài tương tự như cài Win 98

## Bài 4 TH (5 tiết): Thực hành sửa chữa, lắp ráp và nâng cấp máy tính. Thực hành chạy chương trình BIOS setup

Khi khởi động máy, máy tính sẽ chạy chương trình trong ROM BIOS thực hiện POST kiểm tra, copy các chương trình BIOS sang RAM và chạy chương trình BOOTING để tìm Boot Sector của ổ đĩa để trao điều khiển cho hệ điều hành. Trong quá trình khởi động này, nó cần dữ liệu về cấu hình máy trong RAM CMOS (một chip bộ nhớ đặc biệt luôn hoạt động nhờ 1 cục pin nhỏ). Thông tin trong RAM CMOS được thiết lập thông qua chương trình Setup BIOS. BIOS có thể khác nhau theo từng hãng chế tạo (Award, Ami, Pheonix...) nhưng về căn bản chúng vẫn giống nhau. Màn hình BIOS Setup có thể là màn hình chạy ở chế độ TEXT, có thể như Loa BIO Win (Ami) là màn hình kiểu cửa sổ giống tương tự Windows và sẽ dụn thược Mouse. Cách gọi chương trình BIOS Setup: Bấm phím Del khi mới khởi

Cách gọi chương trình biOS Satup: Bấm phím Del khi mới khởi động máy đối với máy bài Loan. Đối với các máy Mỹ, thường là bạn phải thông qua chương trình quản lý máy riệng của từng hãng nếu muốn thay đổi các thông số của BIOS.

\* **BIOS thường:** Di chuyển vệt sáng để lựa chọn mục bằng các phím mũi tên. Thay đổi giá trị của mục đang Set bằng 2 phím Page Up và Page Dn. Sau đó nhấn phím Esc để thoát khỏi mục (giá trị mới sẽ được lưu trữ). Nhấn F10 để thoát Setup BIOS nếu muốn lưu các thay đổi, khi hộp thoại hiện ra, bấm Y để lưu, N để không lưu. Nhấn Esc nếu muốn thoát mà không lưu thay đổi, khi hộp thoại hiện ra, bấm Y để không lưu, N để trở lại màn hình Setup BIOS.

\* <u>BIOS Win:</u> Man hình Setup xuất hiện dưới dạng đồ họa gồm nhiều cửa sổ, sử dụng được mouse nếu bạn có mouse loại: PS/2 mouse, Microsoft mouse, Serial mouse, Logitect C mouse. Dùng mouse

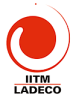

bấm kép vào cửa sổ để mở một thành phần, bấm vào mục cần thay đổi, một cửa sổ liệt kê giá trị xuất hiện, bấm vào giá trị muốn chọn rồi thoát bằng cách bấm vào ô nhỏ ở góc trên bên trái. Nếu không có mouse, dùng các phím mũi tên để di chuyển, đến mục cần thay đổi bấm Enter, xuất hiện hộp liệt kê, chọn giá trị mới, bấm Enter, cuối cùng bấm Esc.

1. Setup các thành phần căn bản (Standard CMOS Setup):

Đây là các thành phần cơ bản mà BIOS trên tất cả các loại máy PC phải biết để quản lý và điều khiển chúng.

\* Ngày, giờ (Date/Day/Time): Khai báo ngày tháng năm. Thông tin nầy có thể sửa chữa trực tiếp ngoài Dos bằng 2 lịnh Date và Time, hay bằng Control Panel của Windows mà không cần vào BIOS Setup.

\* Ô đĩa mềm (Drive A/B): Khải bảo loại ổ đĩa cho ổ A và ổ B, bạn căn cứ vào việc nối dây cho ổ đĩa để xác định. ổ đĩa nối với đầu nối ngoài cùng của dây nối là ổ A, ổ kia là B. ổ có kích thước lớn là 1.2M 5.25 inch, ổ nhỏ là 1.44M 3.5 inch. Nếu không có thì chọn Not Installed. Nếu bạn khai báo sai, ổ đĩa sẽ không hoạt động chớ không hư hỏng gì, bạn chỉ cần khai báo lại. Trong các Mainboard sử dụng BIOS đời mới, khai báo sai loại ổ dĩa 1.2Mb thành 1.4Mb hay ngược lại, ổ dĩa vẫn hoạt động bình thường nhưng kêu rất lớn lúc mới bắt đầu đọc đĩa, về lâu dài có thể hư đĩa.

Các BIOS và các card I/O đời mới cho phép bạn tráo đổi 2 ổ đĩa mềm mà không cần tráo đổi dây (swap floppy drive), tức là ổ A thành ổ B và ngược lại khi sử dụng. Khi tráo đổi bằng cách Set jumper trên card I/O, bạn nhớ khai báo lại trong BIOS Setup (Khi tráo bằng lịnh Swap trong BIOS thì không cần khai báo lại), nhưng có ứng dụng không chịu cài đặt khi Swap đĩa mềm, nhất là các ứng dụng có bảo vệ chống sao chép.

# \* Ô đĩa cứng (Drive GD) loar IDE:

Phần khai báo ổ đĩa cùng rắc rõi hơn, bắt buộc bạn phải khai báo chi tiết các thông số, bạc khai báo sải không những ổ cứng không hoạt động mà đôi khi còn làm hư ổ cứng nếu bạn khai báo quá dung lượng thật sự của ổ cứng và cho tiến hành EDISK, FORMAT theo dung lượng sai nầy. May mắn là các BIOS sau nầy đều có phần dò tìm thông số ổ cứng IDE tự động (IDE HDD auto detection) nên các bạn khỏi mắc công nhớ khi sử dụng ổ đĩa cứng loại IDE. Bạn cho chạy Auto detect, BIOS sẽ tự động điền các thông số nẩy dùm ban. Việc khai báo ổ cứng C và D đòi hỏi phải đúng với việc Set các jumper trên 2 ổ cứng. Bạn xác lập ổ cứng không phải qua đầu nối dây mà bằng các jumper trên mạch điều khiển ổ cứng. Các ố cứng đời mới chỉ có một jumper 3 vị trí: ổ duy nhất, ổ Master (ố C), ổ Slave (ổ D) và có ghi rõ cách Set trên nhãn. Các ổ đĩa cứng đời cũ nhiều jumper non-nếu không có tài liệu hướng dẫn là tắc rối, phải mò mẫm rất làu.

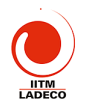

#### \* Ô đĩa cứng (Drive E/F) loại IDE:

Các BIOS và các card I/O đời mới cho phép gắn 4 ổ dĩa cứng, vì hiện nay các ổ dĩa CDROM cũng sử dụng đầu nối ổ cứng để hoạt động, gọi là CDROM Interface IDE (giao diện đĩa IDE) để đơn giản việc lắp đặt. Chú ý: Khai báo là NONE trong BIOS Setup cho ổ đĩa CD-ROM.

\* Màn hình (Video) - Primary Display:

EGA/VGA: loại màn hình sử dụng card màu EGA hay VGA, Super VGA.

CGA 40/CGA 80: loại màn hình sử dụng card màu CGA 40 hay CGA 80 cột.

Mono: màn hình sử dụng card trắng đen, kể c card VGA khi dùng màn hình trắng đen.

## \* Treo máy nếu phát hiện lỗi khi khởi động (Error Halt):

Tất cả lỗi (All error): Treo máy khi phát hiện bất cử lỗi nào trong quá trình kiểm tra máy, bạn không nên chọn mục nầy vì BIOS sẽ treo máy khi gặp lỗi đầu tiên nên bạn không thể biết các lỗi khác, nếu có.

Bỏ qua lỗi trừ Keyboard (All, But Keyboard): Tất cả các lỗi ngoại trừ lỗi của bàn phím.

Bỏ qua lỗi đĩa (All, But Diskette): Tất cả các lỗi ngoại trừ lỗi của đĩa.

Bỏ qua lỗi đĩa và bàn phím (All, But Disk/Key): Tất cả các lỗi ngoại trừ lỗi của ổ đĩa và bàn phím.

Không treo máy khi có lỗi (No error): Tiến hành quá trình kiểm tra máy cho đến khi hoàn tất dù phát hiện bất cứ lỗi gì. Bạn nên chọn mục nầy để biết máy bị trục trặc ở bộ phận nào mà có phương hướng giải quyết.

#### \* Keyboard:

Install: Cho kiểm tra bàn phím trong quá trình khởi động, thông báo trên màn hình nếu bàn phím có lối

Not Install: Không kiến tra tro phím khi khởi động. Chú ý: chọn mục nầy không có nghĩa là vô biểu hoá bàn phím vì nếu vậy làm sao điều khiển máy. Nó chỉ có tác dụng cho BIOS khỏi mất công kiểm tra bàn phím nhằm rút ngắn thời gian khởi động.

2. Setup các thành phần nâng cao (Advanced Setup):

#### \* Virut Warning:

Nếu Enabled, BIOS sẽ báo động và treo máy khi có hành động viết vào Boot sector hay Partition của đĩa cứng. Nếu bạn cần chạy chương trình có thao tác vào 2 nơi đó như: Fdisk, Format... bạn cần phải Disable mục nầy.

#### \* Internal cache:

Cho hiệu lực (enable) hay vô hiệu hoá (disable) Cache (L1) nội trong CPU 486 trở lên.

#### \* External cache:

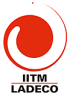

Cho hiệu lực (enable) hay vô hiệu hoá (disable) cache trên mainboard, còn gọi là Cache mức 2 (L2).

#### \* Quick Power On Self Test:

Nếu enable BIOS sẽ rút ngắn và bỏ qua vài mục không quan trọng trong quá trình khởi động, để giảm thời gian khởi động tối đa.

#### \* About 1 MB Memory Test:

Nếu Enable BIOS sẽ kiểm tra tất cả bộ nhớ. Nếu Disable BIOS chỉ kiểm tra 1 Mb bộ nhớ đầu tiên.

#### \* Memory Test Tick Sound:

Cho phát âm thanh (enable) hay không (disable) trong thời gian test bộ nhớ.

#### \* Extended BIOS Ram Area:

Khai báo mục nầy nếu muốn dùng 1 Kb trên đỉnh của bộ nhớ quy ước, tức Kb bắt đầu từ địa chỉ 639K hay 0:300 của vùng BIOS hệ thống trong bộ nhớ quy ước để lưu các thống tin về đĩa cứng. Xác lập có thể là 1K hay 0:300.

#### \* Swap Floppy Drive:

Tráo đổi tên 2 ổ đĩa mềm, khi chọn mục nầy bạn không cần khai báo lại loại ổ đĩa như khi tráo bằng cách Set jumper trên card I/O.

#### \* Boot Sequence:

Chọn ổ đĩa cho BIOS tìm hệ điều hành khi khởi động. Có thể là C rồi đến A hay A rồi đến C hay chỉ có C. Bạn nên chọn C,A hay chỉ có C, để đề phòng trường hợp vô tình khởi động bằng đĩa mềm có Virus.

Hiện nay trên các Mainboard Pentium. BIOS cho phép bạn chỉ định khởi động từ 1 trong 2 ổ mềm hay trong 4 ổ cứng IDE hay bằng ổ cứng SCSI thậm chí bằng ổ CD Rom cũng được.

#### \* Boot Up Floppy Seek

Nếu Enable BIOS sẽ dò trì tiểu của đĩa mềm là 80 track hay 40 track. Nếu Disable BIOS sẽ bỏ qua. Chọn enable làm chậm thời gian khởi động vì BIOS luôn luôn chải cực đĩa mềm trước khi đọc đĩa cứng, mặc dù bạn đã chọn chí khởi động bảng ổ C.

## \* Boot Up Numieck Status:

Nếu ON là cho phím Numlock mở (đèn Numlock sáng) sau khi khởi động, nhóm phím bên tay phải bàn phím dùng để đánh số. Nếu OFF là cho phím Numlock tắt (đèn Numlock tối), nhóm phím bên tay phải dùng để di chuyển con trỏ.

#### \* Boot Up System Speed:

Quy định tốc độ của CPU trong thời gian khởi động là High (cao) hay Low (thấp).

# \* Memory Parity Check:

Kiểm tra chẵn lẻ bộ nhớ. Chọn theo mainboard vì có loại cho phép mục nầy enable, có loại bắt bạn phải disable mới chịu chạy. Đầu tiên bạn chọn enable, nếu máy treo bạn chọn lại là disable hục nầy không ảnh hưởng đến hệ th<mark>ống, chỉ có tác dụng kiểm tra Ram.</mark>

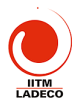

#### \* IDE HDD Block Mode:

Nếu ổ đĩa cứng của bạn hỗ trợ kiểu vận chuyển dữ liệu theo từng khối (các ổ đĩa đời mới có dung lượng cao). Bạn cho enable để tăng tốc cho ổ đĩa. Nếu ổ đĩa đời cũ bạn cho disable mục nầy.

\* Pri. Master/Slave LBA (Logic Block Addressing) Mode:

Nếu 2 ổ đĩa cứng được nối vào đầu nối Primary của card I/O có dung lượng lớn hơn 528Mb, bạn cho enable mục nầy.

#### \* Sec. IDE Ctrl Drives Install:

Mục nầy để khai báo máy bạn có ổ đĩa cứng nối vào đầu nối Secondary của card I/O. Các chỉ định có thể là Master, Mst/Slv và disable.

#### \* Sec Master/Slave LBA Mode:

Xác lập LBA cho đầu nối thứ 2....

Chú ý: Các mục hỗ trợ cho ổ địa cứng có dung lượng lớn và các card I/O đời mới giúp bạn sử dụng ổ đia có dung lượng trên 528Mb. Trong trường hợp bạn cho enable các mục nầy rồi mới tiến hành Fdisk và Format đĩa, nếu sau đó bạn lại disable các mục nầy hay đem gắn qua máy khác cũng chọn disable, bạn sẽ không thể sử dụng được ổ đĩa cứng. Khi dùng ổ CDROM có đầu nối IDE, bạn nên gắn vào đầu nối Secondary để khỏi ảnh hưởng đến ổ dĩa cứng (gắn vào đầu nối Pri) khi cần chạy 32BitDiskAccess trong Windows.

#### \* Typematic Rate Setting:

Nếu enable là bạn cho 2 mục dưới đây có hiệu lực. 2 mục nầy thay thế lịnh Mode của DOS, quy định tốc độ và thời gian trể của bàn phím.

#### \* Typematic Rate (Chars/Sec):

Bạn lựa chọn số ký tự/giây tuỳ theo tốc độ đánh phím nhanh hay chậm của bạn. Nếu bạn Set thấp hơn tốc độ đánh thì máy sẽ phát tiếng Bip khi nó chạy theo không kip.

#### \* Typematic Delay (Ms

Chỉ định thời gian lập lại v tự củ bạn bấm và giữ luôn phím, tính bằng mili giây.

#### \* Security Opti

Mục nầy dùng để giới hạn việc sử dụng hệ thống và BIOS Setup.

Setup: Giới hạn việc thay đổi BIOS Setup, mỗi khi muốn vào BIOS Setup bạn phải đánh đúng mật khẩu đã quy định trước.

System hay Always: Giới hạn việc sử dụng máy. Mỗi khi mở máy, BIOS luôn luôn hỏi mật khẩu, nếu không biết mật khẩu BIOS sẽ không cho phép sử dụng máy.

Chú ý: Trong trường hợp bạn chưa chỉ định mật khẩu, để Disable (vô hiệu hoá) mục nầy, bạn chọn Password Setting, bạn đừng đánh gì vào các ô nhập mật khẩu mà chỉ cần bấm ENTER. Trong trường hợp bạn đã có chỉ định mật khẩu ray lại muốn bỏ đi, Ban chọn Password Setting, bạn đánh mật khẩu cũ vào ô nhập cho khẩu cũ (Old Password) còn trong ô nhập mật khẩu mối (New Password) bạn đừng

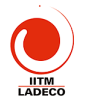

đánh gì cả mà chỉ cần bấm ENTER. Có mainboard thiết kế thêm 1 jumper để xoá riêng mật khẩu ngoài jumper để xoá toàn bộ thông tin trong CMOS. Tốt hơn hết là bạn đừng sử dụng mục nầy vì bản thân chúng tôi chứng kiến rất nhiều trường hợp dở khóc dở cười do mục nầy gây ra. Lợi ít mà hại nhiều. Chỉ những máy tính công cộng mới phải sử dụng tới mục nầy thôi.

# \* System BIOS Shadow, Video BIOS Shadow:

Nếu enable là cho copy các dữ liệu về System và Video trong BIOS (có tốc độ chậm) vào Ram (tốc độ nhanh) để rút ngắn thời gian khi cần truy nhập vào các dữ liệu nầy.

\* Wait for <F1> if Any Error:

Cho hiện thông báo chờ ẩn phím F1 khi có lỗi.

# 3. Setup thành phần có liên quan đến vận hành hệ thống (Chipset Setup):

#### \* Auto Configuration:

Nếu enable, BIOS sẽ tự động xác lập các thành phần về DRAM, Cache...mỗi khi khởi động tùy theo CPU Type (kiểu CPU) và System Clock (tốc độ hệ thống). Nếu Disable là để cho bạn tự chỉ định.

#### \* AT Clock Option:

Nếu Async (không đồng bộ) là lấy dao động chuẩn của bộ dao động thạch anh chia đôi làm tốc độ hoạt động cho AT Bus (bus 8 - 16Bit). Thường là 14.318MHz/2 tức 7.159MHz. Có BIOS còn cho chọn tốc độ của mục nầy là 14.318MHz. Nếu Sync (đồng bộ) là dùng System Clock (do bạn chỉ định bằng cách Set jumper trên mainboard) làm tốc độ chuẩn.

## \* Synchronous AT Clock AT Bus Clock Selector:

Chỉ định tốc độ hoạt động cho AT Bus bằng cách lấy tốc độ chuẩn (system clock) chia nhỏ để con lại khoảng 8MHz cho phù hợp với card 16Bit. Các lựa chọn như sau

CLKI/3 khi system clock la 20 - 25MHz. CLKI/4 khi system clock la 33MHz. CLKI/5 khi system clock la 40MHz. CLKI/6 khi system clock la 50MHz.

Tốc độ nầy càng lớn (số chia càng nhỏ), máy chạy càng nhanh do tăng tốc độ vận chuyển dữ liệu. Tuy nhiên lớn đến đâu là còn tùy thuộc vào mainboard và card cắm trên các Slot (quan trọng nhất là card I/O). Các bạn phải thí nghiệm giảm số chia từng nấc và chú ý máy có khởi động hay đọc dia bình thường không, nếu phát sinh trục trặc thì giảm xuống 1 nấc. Thường thì bạn có thể tăng được 2 nấc, thí dụ: System clock là 40MHz, bạn chọn CLKI/3. Card ISA 8 và 16 Bit có thể chạy tốt trong khoảng từ 8MHz đến 14MHz Nếu nhanh quá, thường card I/O gặp trục trặc trước (không đọc được trực cứng).

\* AT Cycle Wait States/Extra AT Cycle WS

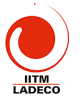

Để enable hay disable việc chèn thêm 1 thời gian chờ vào thời gian chuẩn của AT Bus. Nếu system clock dưới 33MHz chọn disable. Nếu trên 33MHz chọn enable.

\* Fast AT Cycle:

Khi enable sẽ rút ngắn thời gian chuẩn của AT Bus. \* DRAM Read Wait States/DRAM Brust Cycle: Dưới 33MHz là: 3 - 2 - 2 - 2 hay 2 - 1 - 1 - 1 Từ 33 - 45MHz là: 4 - 3 - 3 - 3 hay 2 - 2 - 2 - 2 50MHz là: 5 - 4 - 4 - 4 hay 3 - 2 - 2 - 2 Chọn mục nầy ảnh hưởng lớn đến tốc đô CPU. \* DRAM/Memory Write Wait States:

Chọn 1WS khi hệ thống nhanh hay DRAM chậm (tốc độ 40MHz trở lên). Chọn 0WS khi hệ thống và DRAM có thể tương thích (33MHz trở xuống).

\* Hidden Refresh Option:

Khi enable, CPU sế làm việc nhanh hơn do không phải chờ mỗi khi DRAM được làm tươi.

\* Slow Refresh Enable:

Mục nầy nhằm bảo đảm an toàn dữ liệu trên DRAM, thời gian làm tươi sẽ kéo dài hơn bình thường. Bạn chỉ được enable mục nầy khi bộ nhớ của máy hỗ trợ việc cho phép làm tươi chậm.

\* L1 Cache Mode:

Lựa chọn giữa Write-Through và Write-Back cho Cache nội trong CPU 486 trở lên. Xác lập Write-Through máy sẽ chạy chậm hơn Write-Back nhưng việc lực chọn còn tuỳ thuộc vào loại CPU.

\* L2 Cache Mode:

Xác lập cho cache trên mainboard

\* IDE HDD Auto Detection/IDE SETUP:

Khi chọn mục nầy sẽ xuất hiện một cửa sổ cho bạn chỉ định ổ đĩa cần dò tìm thông số (2 hay 4 ố của trự theo BIOS). Sau đó bạn bấm OK hay YES để BIOS điềm vao phần Standard dùm cho bạn. Trong BIOS đời mới, Auto detect cơ thể đưa ra vài loại ổ đĩa. Tuỳ theo cách sử dụng ổ dĩa (normal, LBA,...) mà bạn chọn loại thích hợp.

\* Power Management Setup:

Đối với CPU 486:

Phần nầy là các chỉ định cho chương trình tiết kiệm năng lượng sẵn chứa trong các BIOS đời mới. Chương trình nầy dùng được cho cả 2 loại CPU: Loại thường và loại CPU kiểu S. CPU kiểu S hay CPU có 2 ký tự cuối SL là một loại CPU được chế tạo đặc biệt, có thêm bộ phận quản lý năng lượng trong CPU. Do đó trong phần nầy có 2 loại chỉ định dành cho 2 loại CPU.

Đối với Pentium:

Dùng chung cho mọi loại Pentium hay các chíp các hảng khác cùng đời với Pentium

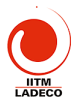

\* Power Management/Power Saving Mode:

Disable: Không sử dụng chương trình nầy.

Enable/User Define: Cho chương trình nầy có hiệu lực.

Min Saving: Dùng các giá trị thời gian dài nhất cho các lựa chọn (tiết kiệm năng lượng ít nhất).

Max Saving: Dùng các giá trị thời gian ngắn nhất cho các lựa chọn (tiết kiệm nhiều nhất).

\* Pmi/Smi:

Nếu chọn SMI là máy đang gắn CPU kiểu S của hãng Intel. Nếu chọn Auto là máy đang gắn CPU thường.

\* Doze Timer:

Mục nầy chỉ dùng cho CPU kiểu S. Khi đúng thời gian máy đã rảnh (không nhận được tín hiệu từ các ngắt) theo quy định, CPU tự động hạ tốc độ xuống còn 8MHz. Bạn chọn thời gian theo ý bạn (có thể từ 10 giây đến 4 giờ) hay disable nếu không muốn sử dụng mục nầy.

\* Sleep Timer/Standby timer: 2003

Mục nầy chỉ dùng cho CPU kiểu S. Chỉ định thời gian máy rảnh trước khi vào chế độ Sleep (ngưng hoạt động). Thời gian có thể từ 10 giây đến 4 giờ.

\* Sleep Clock:

Mục nầy chỉ dùng cho CPU kiểu S: Stop CPU hạ tốc độ xuống còn OMHz (ngưng hẳn). Slow CPU hạ tốc độ xuống còn 8MHz.

\* HDD Standby Timer/HDD Power Down:

Chỉ định thời gian ngừng motor của ổ đĩa cứng.

\* CRT Sleep:

Nếu Enable là màn hình sẽ tắt khi máy vào chế độ Sleep.

\* Chỉ định:

Các chỉ định cho chương trình quản lý nguồn biết cần kiểm tra bộ phận nào khi chạy.

Chú ý: Do BIOS được sản chất vày dụng cho nhiều loại máy khác nhau nên các bạn luôn luôn gặp phần nầy trong các BIOS. Thực ra chúng chỉ có giá trị cho các máy xách tạy (laptop) vì xài pin nên vấn đề tiết kiệm năng lượng được đặt lên hàng đầu. Chúng tôi khuyên các bạn đang sử dụng máy để bàn (desktop) nên vô hiệu hoá tất cả các mục trong phần nầy, để tránh các tình huống bất ngờ như: đang cài chương trình, tự nhiên máy ngựng hoạt động, đang chạy Defrag tự nhiên máy chậm cực kỳ...

4. Phần dành riêng cho Mainboard theo chuẩn giao tiếp PCI có I/O và IDE On Board (peripheral Setup):

\* PCI On Board IDE: Cho hiệu lực (enabled) hay vô hiệu (disabled) 2 đầu nối ổ đĩa cứng IDE trên mainboard. Khi sử dụng Card PCI IDE rời, ta cần chọn disabled.

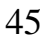

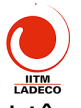

\* PCI On Board Secondary IDE: Cho hiệu lực (enabled) hay vô hiệu (disabled) đầu nối ổ đĩa cứng IDE thứ 2 trên mainboard. Mục nầy bổ sung cho mục trên và chỉ có tác dụng với đầu nối thứ 2.

\* PCI On Board Speed Mode; Chỉ định kiểu vận chuyển dữ liệu (PIO speed mode). Có thể là Disabled, mode 1, mode 2, mode 3, mode 4, Auto. Trong đó mode 4 là nhanh nhất.

\* PCI Card Present on: Khai báo có sử dụng Card PCI IDE rời hay không và nếu có thì được cắm vào Slot nào. Các mục chọn là: Disabled, Auto, Slot 1, Slot 2, Slot 3, Slot 4.

\* PCI IRQ, PCI Primary IDE IRQ, PCI Secondary IDE IRQ: Chỉ định cách xác lập ngắt cho Card PCI IDE rời.

Chú ý: Trong mục nầy có phần xác lập thứ tự gán ngắt cho các Card bổ sung. Thí dụ: 1 = 9, 2 = 10, 3 = 11, 4 = 12 có nghĩa là Card đầu tiên cắm vào bất kỳ Slot nào sẽ được gán ngắt 9, nếu có 2 Card thì Card cắm vào Slot có số thứ tự nhỏ sẽ được gán ngắt 9, Slot có số thứ tự lớn sẽ được gán ngắt 10.v..v..

\* IDE 32Bit Transfers Mode: Xác lập nầy nhằm tăng cường tốc độ cho ổ đĩa cứng trên 528Mb, nhưng cũng có ổ đĩa không khởi động được khi enabled mục nầy dù fdisk và format vẫn bình thường.

\* Host to PCI Post Write W/S, Host to PCI Burst Write, Host to DRAM Burst Write: Các mục nầy xác lập cho PCU Bus, không ảnh hưởng nhiều đến tốc độ CPU, có thể để nguyên xác lập mặc nhiên.

\* PCI Bus Park, Post Write Buffer: Khi enabled các mục nầy có thể tăng cường thêm tốc độ hệ thống.

\* FDC Control: Cho hiệu lực hay không đầu nối cáp và xác lập địa chỉ cho ổ đĩa mềm.

\* Primary Seral Port: Cho hiệu tực hay không cổng COM1 và xác lập địa chỉ cho cổng nầy.

địa chí cho cong nay. \* Secondary Serial Port, Cho hiểu lực hay không cổng COM2 và xác lập địa chỉ cho cổng nầy, chí 7: Nơi bạn sử dụng Card bổ sung có xác lập địa chỉ là COM 1 hay COM 2 ban phải disabled cổng tương ứng trong hai mục trên.

\* Parallel Port: Cho hiệu lực hay không cổng LPT1 và xác lập địa chỉ cho cổng nầy.

5. Hướng dẫn chạy Setup BIOS

Trong các tài liệu đi kèm mainboard, đều có hướng dẫn Setup BIOS. Khi mua máy hay mua mainboard, các bạn nhớ đòi các tài liệu nầy vì nó rất cần cho việc sử dụng máy.

Trong các phần Setup trên, phần Standard, Advanced có ảnh hưởng đến việc cấu hình máy. Phần Chipset ảnh hưởng đến tốc độ máy. Phần PCI ảnh hưởng đến các gán ngắt, địa chỉ cho các Slot PCI, cổng; cách vận chuyển dữ liệu cho IDE On Board.

Nếu gặp các thành phần hoàn toàn mới, trước tiến bạn hãy Set các thành phần đã biết, kiểm tra việc thay đổi của máy, cuối cùng mới Set

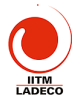

tới các thành phần chưa biết. Setup BIOS sai không bao giờ làm hư máy và các bạn sẽ dễ dàng Setup lại nhờ vào chính BIOS. Trên mainboard luôn luôn có 1 Jumper dùng để xóa các thông tin lưu trong CMOS để bạn có thể tạo lại các thông tin nầy trong trường hợp không thể vào lại BIOS Setup khi khởi động máy.

Khi tiến hành tìm hiểu Setup BIOS, bạn nên theo một nguyên tắc sau: Chỉ Set từng mục một rồi khởi động máy lại, chạy các chương trình kiểm tra để xem tốc độ CPU, ổ đĩa có thay đối gì không?. Cách làm nầy giúp bạn phát hiện được ảnh hưởng của từng mục vào hệ thống và bạn có thể biết chắc trục trặc phát sinh do mục nào để sửa chữa. Khi xẩy ra trục trặc mà bạn không biết đối phó, bạn chỉ cần vào lại BIOS Setup chọn Load BIOS Default hay bấm F6 trong phần Set mà bạn muốn phục hồi sau đó khởi động máy lại là xọng.

# Bài 5 TH (5 tiết): Công cụ tiện ích phục vụ chuẩn đoán, sửa chữa và nâng cấp máy vị tính và các thiết bị tin học

#### A> Thực hành tiện ích Partition Magic để khởi tạo đĩa cứng

Để gọi chương trình, đưa đĩa cài đặt vào ổ CD, khởi động lại máy, chờ cho đến khi màn hình xuất hiện A>, đánh E:\ (chọn ổ CD). Chú ý ổ CD có thể nhận ký tự thay đổi tuỳ thuộc vào chia ổ HDD. Nó nhận ký tự tiếp theo các ký tự gán cho ổ đĩa cứng.

Đánh vào máy PQMAGIC, máy sẽ tạo ra cửa số cho phép khởi tạo đĩa Để xoá, chọn ổ cần xoá, ấn operation -> delete -> đánh OK vào -> OK Để tạo mới, operation -> create -> chọn kiểu partition -> chọn loại partition -> chọn FAT32 -> chọn kích thước ổ - > OK

Đê set active, chọn ổ C, operation -> advanced -> set active

Để định dạng từng ổ, operation -> format -> FAT32 -> đặt tên cho ổ ->OK

Sau khi đã thực hiện xong an Apply để máy thực hiện. Sau đó khởi động lại máy

## B> Hướng dẫn sử dụng Partition Magic

PartitionMagic là sản phẩm của hãng Power Quest. Với PartitionMagic bạn có thể:

- Tạo thêm partition mới, ghép 2 partition thành 1 partition, thay đổi kích thước, di chuyển một partition, chuyển đổi giữa các kiểu FAT16, FAT32, NTFS...mà không làm mất dữ liệu trên các partition đã có.
- Format partition, xoá partition, copy partition và thực hiện các chức năng nâng cao khác một cách nhanh chóng.

Tất cả các thao tác với **PartitionMargic đều được thực hiện qua giao diện đồ** hoạ trực quan giúp bạn thao tác thuận tiện và dễ dàng hơn thao tác thuận tiện và dễ dàng hơn thao tác thuận tiện và dễ dàng hơn thao tác thuận tiện và dễ dàng hơn theo tác thuận tiện và dễ dàng hơn theo tác thuận tiện và dễ dàng hơn theo tác thuận tiện và dễ dàng hơn theo tác thuận tiện và dễ dàng hơn theo tác thuận tiện và dễ dàng hơn tác thuận tiện và dễ dàng hơn tác thuận tác thuận tiện và dễ dàng hơn tác thuận tác thuận tiện và dễ dàng hơn tác thuận tác thuận tác thuận tác thuận tác thuận tác thuận tác thuận tác thuận tác thuận tác thuận tác thuận tác thuận tác thuận tác thuận tác thuận tác thuận tác thuận tác thuận tác thuận tác thuận tác thuận tác thuận tác thuận tác thuận tác thuận tác thuận tác thuận tác thuận tác thuận

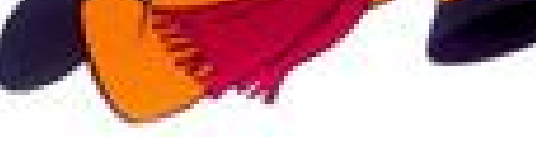
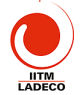

# 1. Gọi chương trình Partition Magic máy sẽ hiện lên cửa sổ chương trình:

• Trên cùng là Menu của chương trình, ngay phía dưới là ToolBar.

• Tiếp theo là một loạt các khối "xanh xanh đỏ đỏ" biểu thị các partition hiện có trên đĩa cứng hiện thời của bạn.

• Cuối cùng là bảng liệt kẻ chi tiết về thông số của các partition hiện có trên đĩa cứng.

• Nút Apply dùng để thực hiện các chỉnh sửa của bạn vào đĩa (chỉ khi nào bạn nhấn Apply thì các thông tin mới thực sự được ghi vào đĩa). Nút Exit thì chắc là bạn biết rồi! Nhấn vào Exit sẽ thoát khỏi chương trình.

#### 2. Tao partition

#### 22\*\*\* SEA GAMES

 Chọn phần đĩa cứng còn trống trong bảng liệt kê. Vào menu Operations rồi chọn Create...

• Hoặc click phải mouse lên phần đĩa cứng còn trống trong bảng liệt kê rồi chọn Create... trên popup menu.

- Trong phần Create as bạn chọn partition mới sẽ là <u>Primary</u> <u>Partion</u> hay là <u>Logical Partition</u>.
- Trong phần Partition Type bạn chọn kiểu <u>hệ thống file</u> (FAT, FAT32...) cho Partition sẽ được tạo. Partition mới sẽ được tự động <u>format</u> với kiểu <u>hệ</u> <u>thống file</u> mà bạn chọn Neu bản chon là Unfo Partition mới được tạo mà hông vợc <u>format</u>.

| Create Partition   | 1                                                                               | ×                                                              |  |
|--------------------|---------------------------------------------------------------------------------|----------------------------------------------------------------|--|
| Create <u>a</u> s: | Primary Partition                                                               | irive Letter: C:                                               |  |
| Partition Type:    | FAT                                                                             | <ul> <li>Position:</li> <li>Beginning of free space</li> </ul> |  |
| Label:             |                                                                                 | C End of free space                                            |  |
| <u>S</u> ize:      | 1998.3 📑 MB                                                                     |                                                                |  |
| Information:       | PowerQuest recommends backing up your data before<br>performing this operation. |                                                                |  |
|                    | <u>DK</u>                                                                       | Help                                                           |  |

ban chon là **Unformatted** thì chỉ có l<mark>ông được <u>format</u>.</mark>

- Bạn cũng có thể dất "the" cho Partition mới bằng cách nhập tên vào ô Label.
- Phần Size là để bạn chọn <u>kích thước cho Partition mới.</u>
   <u>Chú ý:</u> nếu bạn cọn <u>hệ thống file</u> là FAT thi kích thước của Partition chỉ có thể tối đa là 2Gb.
- Và cuối cùng, nếu như ban chọn kích thước của partition mới nhỏ hơn kích thước lớn nhất có thể (giả trị lớn nhất trong ô Size) thì bạn có thể chọn để partition mới nằm ở đầu hoặc ở cuối vùng đĩa còn trống. Nếu bạn chọn Beginning of freespace thì phần đĩa còn trống (sau khi tạo partition) sẽ nằm tiếp ngay sau Partition mới, còn nếu bạn chọn End of free space thì phần đĩa con trống sẽ nằm ngay trước Partitijon mới tạo.

Và đến đây bạn chỉ phải click vào nút OK là hoàn tất thao

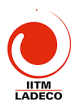

#### 3. Format part.

Chọn 1 partition trong bảng liết kê rồi vào menu Operations, chọn Format... hoặc right click lên 1 partition trong bảng liệt kê rồi chọn Format...Hôp thoai Format sẽ xuất hiện.

|                    |                                                                                     | Format Partition                                            | × |
|--------------------|-------------------------------------------------------------------------------------|-------------------------------------------------------------|---|
| •                  | Bạn chọn kiểu <u>hệ thống file</u><br>ở phần <b>Partition Type</b> ,                | Formating this partition will DESTROY the data it contains! |   |
| Nhập vào "tên" cho |                                                                                     | Selected partition: C: (FAT)                                |   |
|                    | partition ở ô Label (tuỳ                                                            | Partition Type: HPFS                                        |   |
|                    | chọn, có thể để trống),                                                             | Label: NEW LABEL                                            |   |
| •                  | Gõ chữ <u>OK</u> vào ô <b>Type OK</b><br>to confirm parititon<br>format (bắt buộc), | Iype OK to confirm partition format:<br>OK                  |   |
| •                  | và nhấn OK để hoàn tất 🛛 🕌<br>thao tác!                                             | <u>QK</u><br><u>Cancel</u> <u>H</u> elp                     |   |

Chú ý: Nếu như kích thước của partition mà ban format lớn hơn 2Gb thì ban sẽ không được phép chon FAT trong phần Parttition Type

#### 4. Xoá partition

Chọn 1 partition trong bảng liết kê, vào menu Operations rồi chọn Delete... hoăc right click lên 1 partition trong bảng liệt kê rồi chon Delete...Hộp thoại Delete sẽ xuất hiện.

- Gõ chữ OK vào ô Type OK confirm parititon de letior (bắt buộc), và nhấn OK để hoàn tất thao tác
- 5. Di chuyển

vào

Chon 1 partition trong bảng liệt kê

| Delete Partition                                           | × |  |  |  |
|------------------------------------------------------------|---|--|--|--|
| Deleting this partition will DESTRDY the data it contains! |   |  |  |  |
| Selected partition: C: (FAT)                               |   |  |  |  |
| Type OK to confirm partition deletion:                     |   |  |  |  |
| <u>OK</u> <u>C</u> ancel <u>H</u> elp                      |   |  |  |  |

Operations menu rồi chon

Resize/Move... hoăc right click lên 1

partition trong bảng liêt kê rồi chon Resize/Move...Môt hôp thoai sẽ xuất hiên.

- Ban có thể dùng mouse "nắm và kéo" trực tiếp phần graph biểu thi cho • partition (trên cùng), hoặc nhập trực tiếp các thông số vào các ô Free Space Before, New Size va Free Space After
- nhấn OK để hoàn tất thao tác!

Chú ý: Toàn bộ cấu trúc của partition có thể được điều chỉnh lại nên thời gian thực hiện thao tác này sẽ rất lâu nếu như đĩa cứng của bạn

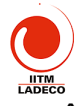

chậm hoặc partiton có kích thước lớn. Nếu có thể, bạn nên backup toàn bộ data của partition, xoá partition cũ, tạo lại partition với kích thước mới rồi restore data thì sẽ nhanh hơn rất nhiều.

#### 6. Copy partition

Chọn 1 partition trong <u>bảng liệt kê</u>, vào menu Operations rồi chọn Copy... hoặc right click lên 1 partition trong <u>bảng liệt kê</u> rồi chọn Copy...Một hộp thoại sẽ xuất hiện.

- Bạn có thể copy partition từ đĩa cứng này sang đĩa cứng khác bằng cách chọn đĩa cứng đích trong mục Disk.
- Tiếp theo bạn chọn partition đích bằng cách click vào biểu tượng của các partition hoặc chọn 1 partition, trong danh sách. Trong hình minh hoạ chỉ có 1 partition bạn được phép chọn là 1 partition chưa được format, có dung lượng là 456.8Mb.

Nhấn OK để bắt đầu quá trình copy.
 <u>Chú ý:</u> Để có thể thực hiện được lệnh copy, đĩa cứng của ban phải có ít nhất 1

| Copy Partition                                                                                                    |  |  |  |  |  |
|----------------------------------------------------------------------------------------------------|--|--|--|--|--|
| Source:                                                                                                    |  |  |  |  |  |
| Disk 1.C: (FAT), 124,0MB                                                                                                    |  |  |  |  |  |
|                                                                                                    |  |  |  |  |  |
| Destination: (Select an unallocated space for the copy destination.)                                                                             |  |  |  |  |  |
| Disk - Disk 1- 1000 MD                                                                                                    |  |  |  |  |  |
|                                                                                                    |  |  |  |  |  |
|                                                                                                    |  |  |  |  |  |
|                                                                                                    |  |  |  |  |  |
|                                                                                                    |  |  |  |  |  |
| Unallocated 456.8                                                                                                    |  |  |  |  |  |
|                                                                                                    |  |  |  |  |  |
|                                                                                                    |  |  |  |  |  |
|                                                                                                    |  |  |  |  |  |
| QK <u>C</u> ancel <u>H</u> elp                                                                                                    |  |  |  |  |  |
| Destination: (Select an unallocated space for the copy destination.)  Disk: Disk 1 – 1998 MB  C:  Type Size MB Unallocated 456.8  DK Cancel Help |  |  |  |  |  |

partition trống có dung lượng lớn hơn hoặc bằng partition mà bạn định copy. Thời gian copy nhanh hay chậm tuỳ thuộc vào tốc độ của máy bạn và dung lượng cần copy lớn hay bé.

#### 7. Merge part.

Chọn 1 partition trong <u>bảng liệt kê</u>, vào menu **Operations** rồi chọn **Merge...** hoặc right click lên partition trong **bảng liệt k**ê</u> rồi chọn **Merge...**Một hộp thoại sẽ xuất hiện

Bạn có thể chọn 1 trong các kiếu ghép như sau:
 Partition bạn chọn sẽ dực chu ch thành 1 thự mục nằm trên 1 partition cạnh nó.
 Partiton canh partition ban chon sẽ được chuyển thành 1 thự mục trên

- Partiton cạnh partugon bạn chọn sẽ được chuyển thành 1 thư mục trên partition mà bạn đã chọn.

- Ta gọi partition bị chuyển thành thư mục là partition khách; partition còn lại là partition chủ. Sau khi chọn kiểu ghép, bạn chọn tên cho thư mục sẽ chứa nội dung (phần dữ liệu) của partition khách trong ô Folder Name.
- Chọn kiểu hệ thống file cho partition kết quả trong phần File System File.
- Nhấn OK để bắt đầu quá trình ghét

<u>Chú ý:</u>

- Bạn chỉ có thể ghép 2 partition năn cạnh nhau (2 partition nằm cạnh nhau trong <u>bảng liệt kê</u>).
- Sau khi ghép, partition mới sẽ có kích thước bằng tông kích thước của 2 partition con.

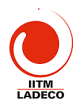

- Backup dữ liệu trước khi thực hiện quá trình ghép.
- Quá trình ghép có thể sẽ được thực hiện trong một thời gian khá dài nếu như dữ liệu trong 2 partition ghép và được ghép là lớn.

#### 8. <u>Chuyển đổi</u>

Chọn 1 partition trong <u>bảng liệt kê</u>, vào menu **Operations** rồi chọn **Convert** hoặc right click lên 1 partition trong <u>bảng liệt kê</u> rồi chọn **Convert**. Một menu con sẽ xuất hiện.

- Bạn có thể chọn một trong các kiểu chuyển đổi:
  - Từ FAT sang FAT32, HPFS hiặc NTFS;
  - Từ FAT32 sanga FAT;
  - Từ NTFS sang FAT hoặc FAT32.
- Ngoài ra bạn cũng có thể chuyển 1 partition từ Logical thành Primary và ngược lại.

#### <u>Chú ý:</u>

- Backup dữ liệu trước khi thực hiện quá trình chuyển đổi.
- Thời gian chuyển đổi kiểu hệ thống file có thể sẽ rất lâu đối với partition có dung lượng lớn
- 9. <u>Nâng cao</u>

Chọn 1 partition trong <u>bảng liệt kê</u>, vào menu **Operations** rồi chọn **Advanced** hoặc right click lên 1 partition trong <u>bảng liệt kê</u> rồi chọn **Advanced**. Một menu con sẽ xuất hiện.

- Bad Sector Retest: kiểm tra các sector được đánh dấu là "bad" trên đĩa cứng xem thử nó có còn sử dụng được nữa hay không.
- Hide Partition: làm "ẩn" partition; partition sau khi làm ẩn thì hệ điều hành sẽ không còn nhận ra được nữa. Để làm "xuất hiện" lại partition, bạn chọn lệnh Unhide Partition. (nếu bạn chọn Advanced trên 1 partion đã bị ẩn thì lệnh Hide Partition sẽ được thay bằng lệnh Unhide Partition).
- Resize Root: thay đổi số lượng lực và thư mục con mà thư mục gốc có thể lưu trữ.
- Set Active: làm cho partiton "active". Tại một thời điểm chỉ có thể có 1 partion được active, và hệ điều hành nào cải trên partion active sẽ được chọn khởi động lúc bật máy.
- Resize Clusters: thay đổi kích thước của 1 cluster. Cluster là một nhóm các sector. Mỗi lần đọc/ghi đĩa cứng ta đều truy xuất từng cluster chứ không phải là từng sector; làm như thế sẽ tăng tốc độ truy xuất đĩa cứng. Thay đổi kích thước cluster chính là thay đổi số sector trong một cluster. Số sector trong 1 cluster càng lớn thì đĩa cứng truy xuất càng nhanh; nhưng cũng sẽ gây lãng phí dung lượng đĩa nhiều hơn.
   Một số lưu ý chung:
- Hãy backup dữ liệu trước khi thực hiện các thao tác

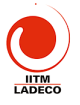

- Các thao tác chỉ thực sự thi hành khi ban nhấn vào nút Apply (hoặc chon lênh Apply Changes ở menu General, hoặc click vào biểu tương Apply Changes trên Tool Bar).
- Môt khi các thao tác đã thực sự thi hành, bạn hãy để nó tự kết thúc, không nên ngắt ngang công việc của Partition Magic, nếu không bạn có thể bi mất toàn bô dữ liêu của đĩa cứng.

#### Các con số giới hạn:

- 32Mb: Hê điều hành DOS các version trước 3.3 không truy xuất được các partition có dung lượng lớn hơn 32Mb.
- 512Mb: Đây là "mức ngăn cách giữa" FAT và FAT32. Theo Microsoft khuyến cáo thì nếu partion có dụng lượng từ 512Mb trở xuống thì ban nên dùng FAT, nếu từ 512Mb trở lên thì nên dùng FAT32.
- 2Gb: Đây là giới han của FAT, hệ thống file FAT không thể guản lý partition lớn hơn 2Gb. Một số hệ điều hành gặp trục trặc với partition lớn hơn 2Gb (DOS 6.x, WinNT 4 không thể format được partition lớn hơn 2Gb).
- 1024 cylinder/2Gb: môt số BIOS không thể nap hê điều hành nằm ngoài vùng 1024 cylinder đầu tiên hoặc 2Gb đầu tiên của đĩa cứng. Hay nói cách khác là môt số hê điều hành cài trên vùng partition nằm ngoài giới han 1024 cylinder hoặc 2Gb sẽ không thể khởi động.
- 8.4Gb: các mainboard cũ (trước năm 2000) có thể không nhân ra đĩa cứng có dung lượng lớn hơn 8.4Gb. WinNT 4 cũng không thể quản lý được partition lớn hơn 8.4Gb.
- 1 active partition: tai môt thời điểm chỉ có thể có 1 partition được active.
- 4 primary partition: 1 đĩa cứng chỉ có thể có tối đa 4 partition, tuy nhiên số logical partition là không giới hạn.
  2 primary partition một số hệ điều hành bị lỗi (Win98, WinME...) nếu như cùng một lúc có 2 primary partition không "ẩn"; để giải quyết vấn đề trong 2 partition. ban chỉ cần làm

#### TÀI LIÊU THAM KHẢO

- 1. Giáo trình cấu trúc máy tính Tống Văn Ơn, NXB Giáo Dục - 2000
- 2. Phần cứng máy tính Hoàng Thanh, Quốc Việt, NXB Thống Kế - 2000
- 3. Upgrading and repairing PCs Scotte Muller, 6<sup>th</sup> edition OUE
- 4. An Introduction to PC Hardware William A. Lloyd, Prince George's Community College

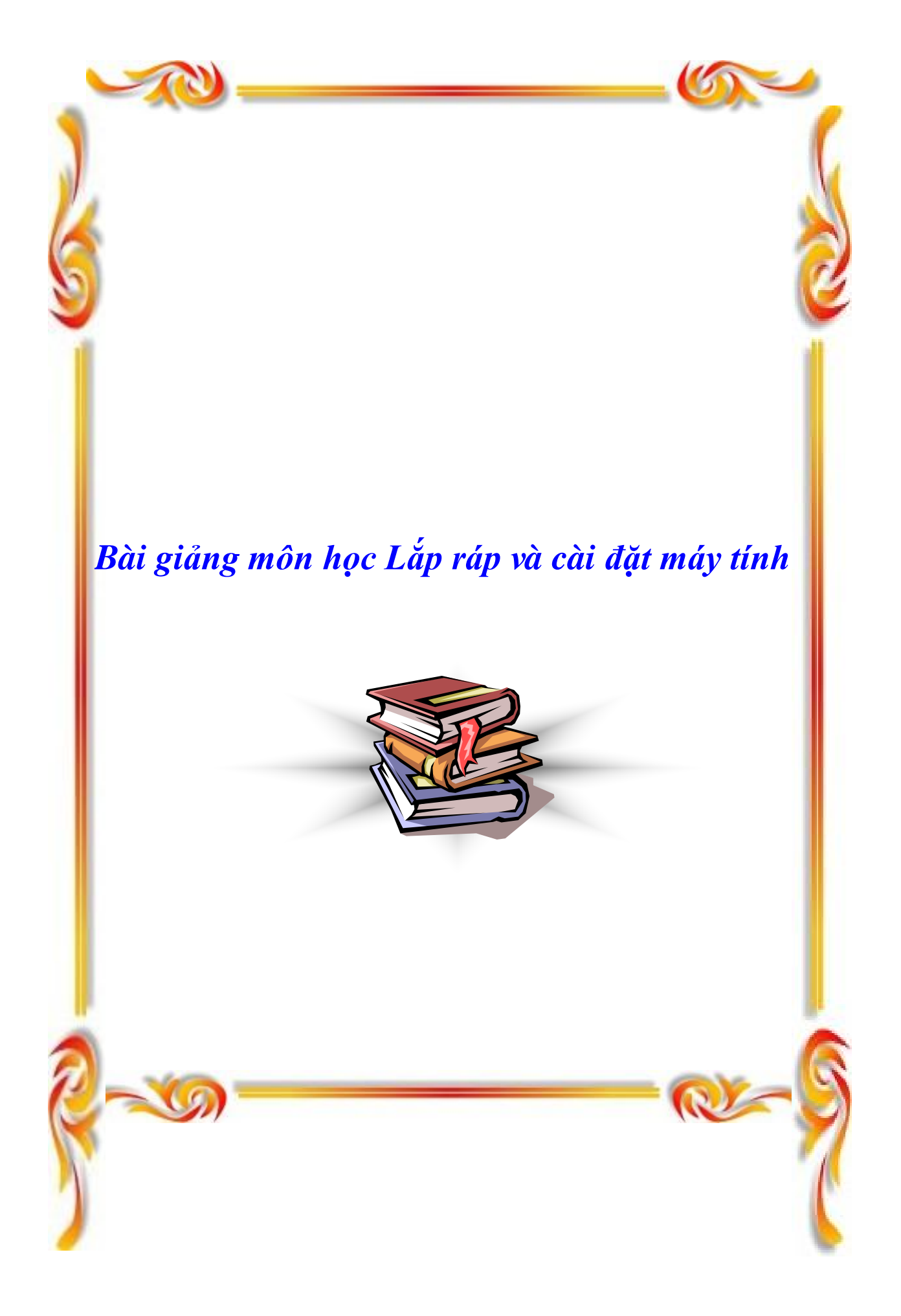

# **BÀI 1. CẦU TRÚC MÁY TÍNH**

# I. CÁC KHÁI NIỆM CƠ BẢN.

# 1. Phần cứng (Hardware):

Phần cứng là các thiết bị vật lý của máy tính.

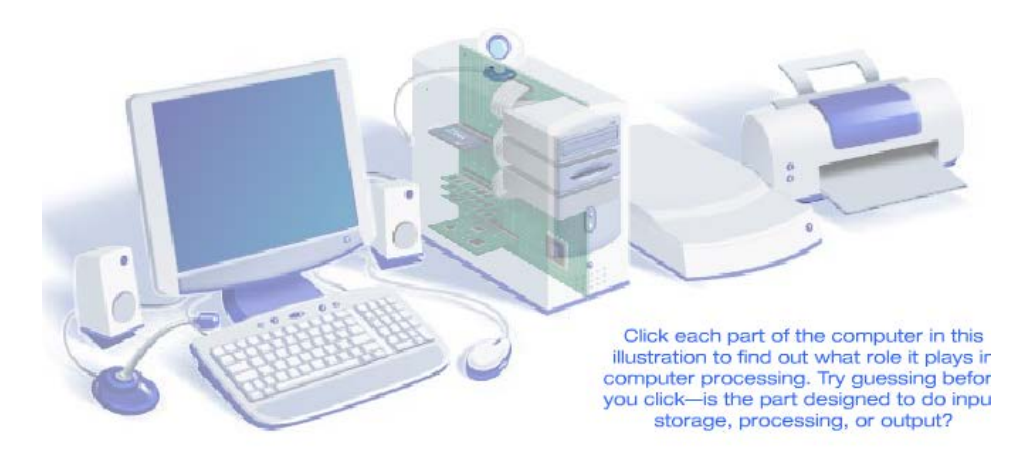

# 2. Phần mềm (Software):

Là các chương trình được thiết kế chứa các mã lệnh giúp phần cứng làm việc phục vụ nhu cầu người sử dụng. Phần mềm được lưu trữ trong các thiết bị lưu trữ.

Phần mềm chia làm 2 loại:

- Phần mềm hệ thống (System Softwares): bao gồm các hệ điều hành điều khiển, quản lý phần cứng và phần mềm ứng dụng; các trình điều khiển trình thiết bị (driver).
- Phần mềm ứng dụng (Application Softwares): là các phần mềm chạy trên nền các hệ điều hành để giúp người sử dụng thao tác với máy tính.

# 3. Các loại máy tính thông dụng:

# 3.1 Mainframe:

Là những máy tính có cấu hình phần cứng lớn, tốc độ xử lý cao được dùng trong các công việc đòi hỏi tính toán lớn như làm máy chủ phục vụ mạng Internet, máy chủ để tính toán phục vụ dự báo thời tiết, vũ trụ, quân sự...

# 3.2 PC - Personal Computer:

Máy vi tính cá nhân, tên gọi khác máy tính để bàn (Desktop).

Đây là loại máy tính thông dụng nhất hiện nay.

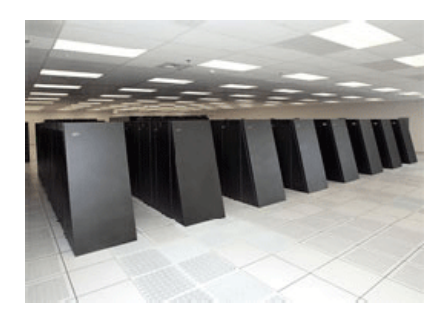

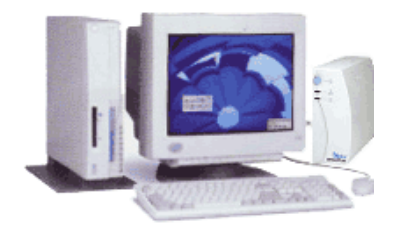

Ths. Huỳnh Tấn Dũng

# Bài giảng môn học Lắp ráp và cài đặt máy tính

# 3.3 Laptop, DeskNote, Notebook

Là những máy tính xách tay.

# **3.4 PDA - Persional Digital Assistant**

Thiết bị hỗ trợ kỹ thuật số cá nhân. Tên gọi khác: máy tính cầm tay, máy tính bỏ túi (Pocket PC).

Ngày nay có rất nhiều điện thoại di động có tính năng của một PDA.

# II. CÂU TRÚC MÁY TÍNH:

# THIẾT BỊ XỬ LÝ

THIẾT BỊ NHẬP ⇔

\$

⇔ THIẾT BỊ XUẤT

# THIẾT BỊ LƯU TRỮ

Sơ đồ khối máy tính

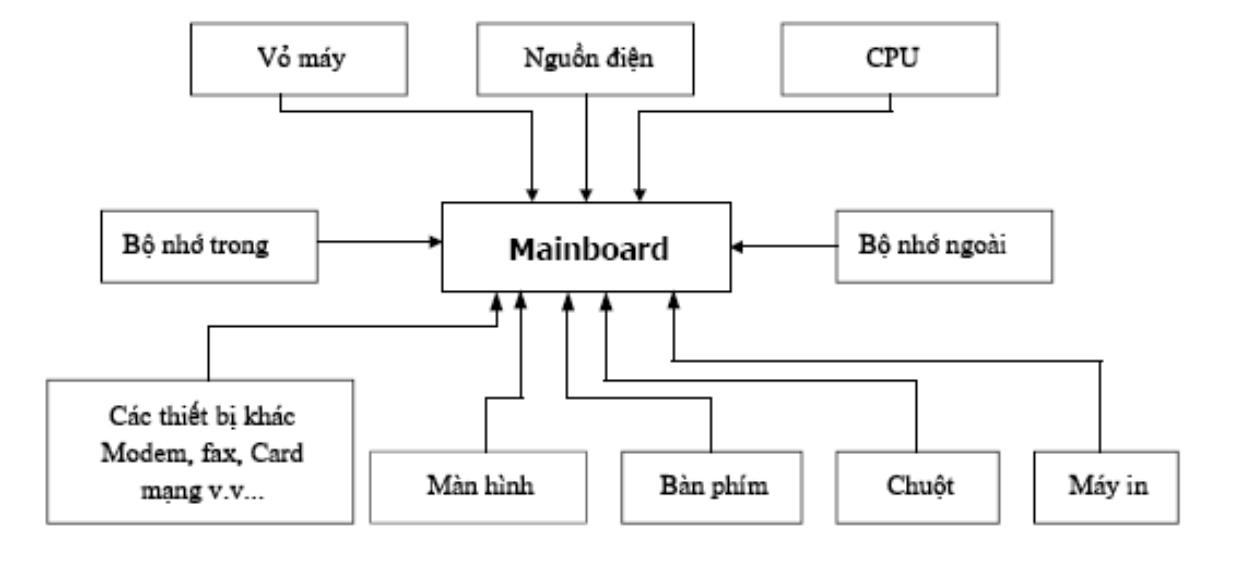

Sơ đồ tổng quan cấu trúc máy tính

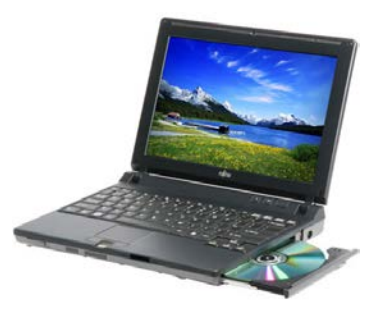

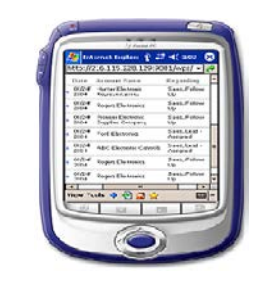

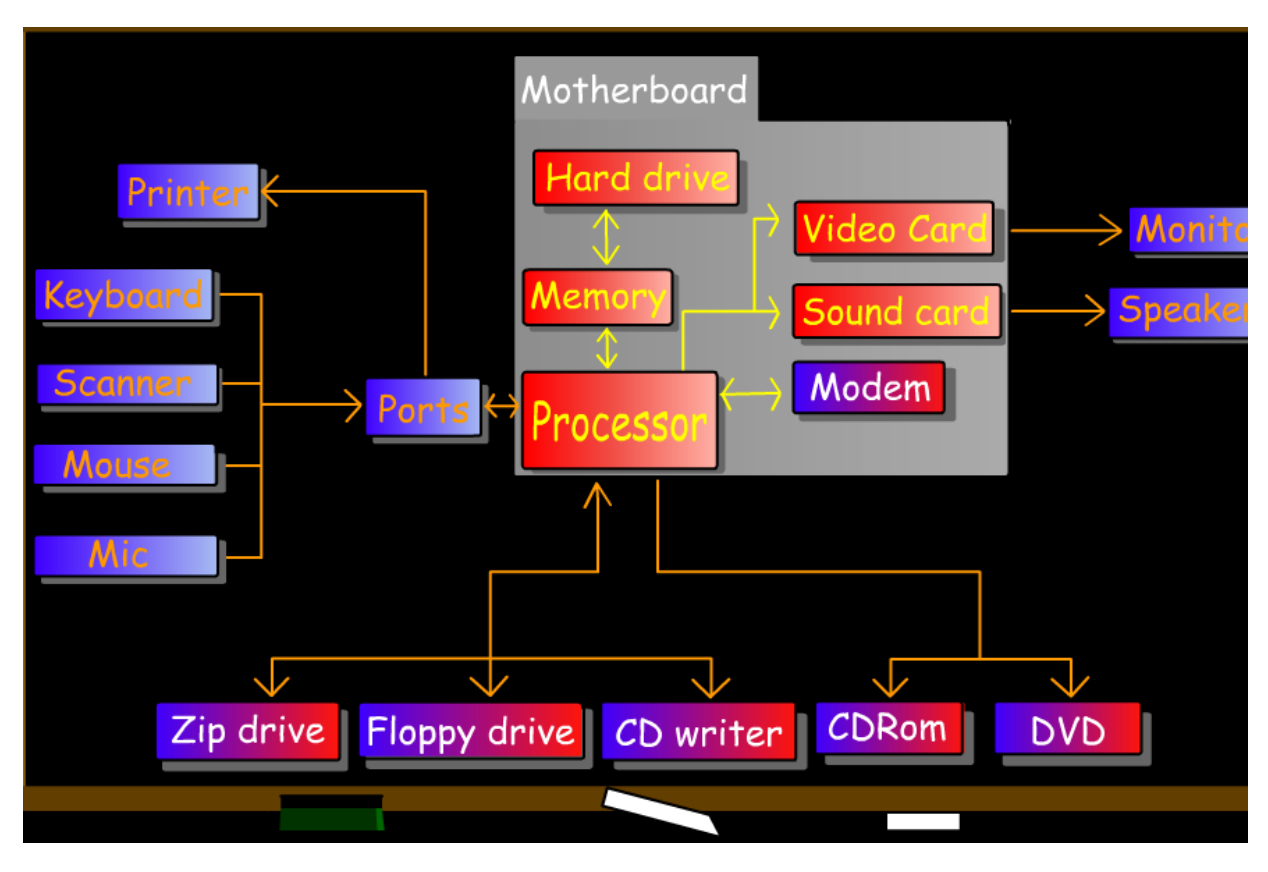

Cấu trúc máy tính

# 1. Thiết bị nhập (Input Devices)

Là những thiết bị nhập dữ liệu vào máy tính như bàn phím, chuột, máy quét, máy scan...

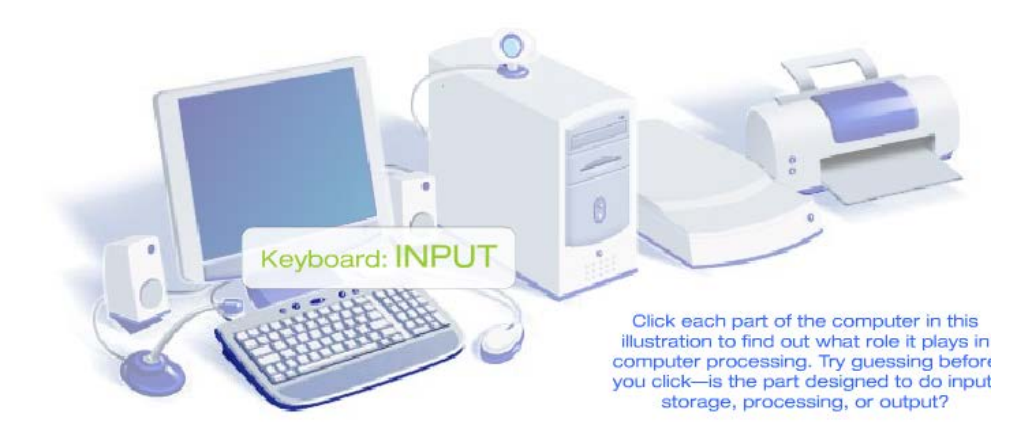

Bàn phím

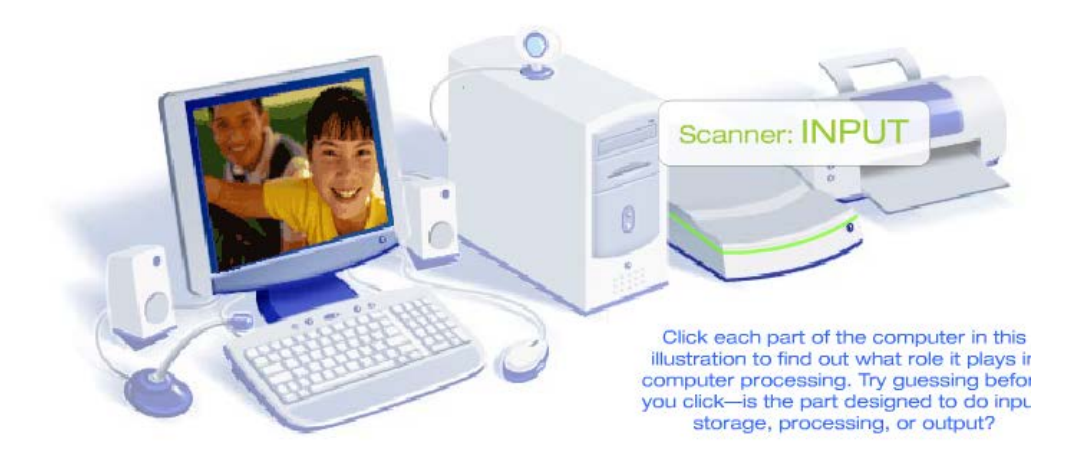

Máy scanner

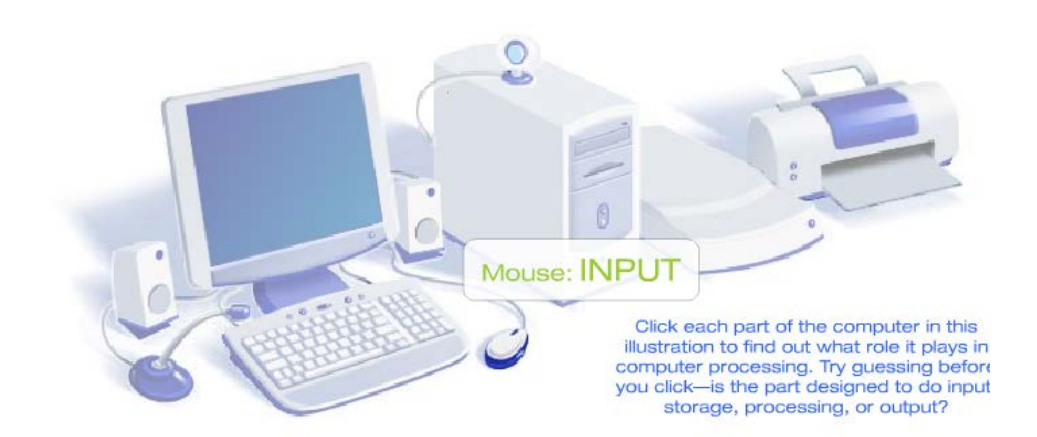

Con chuột

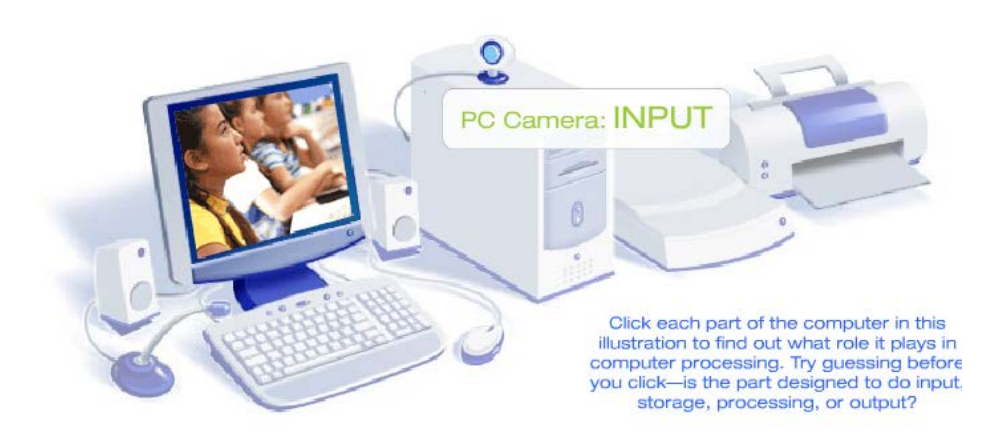

Camera

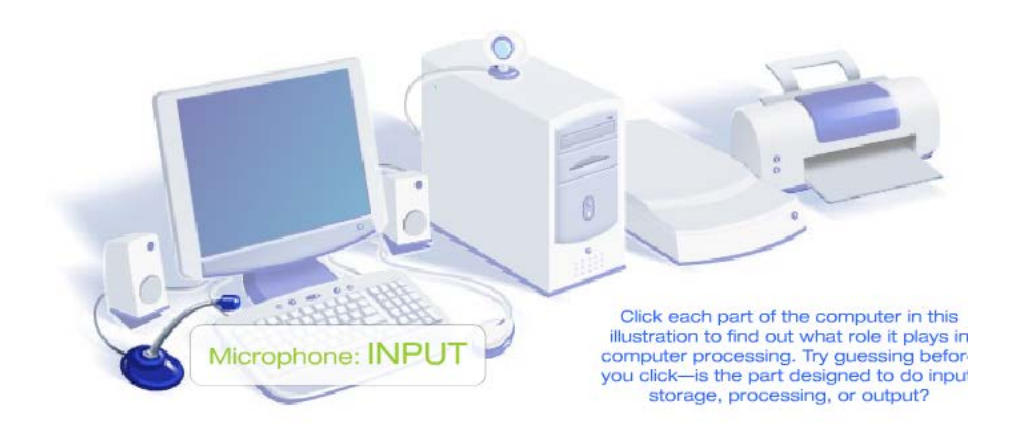

Microphone

# 2. Thiết bị xử lý (Processing Devies)

Là những thiết bị xử lý dữ liệu bao gồm bộ vi xử lý, bo mạch chủ.

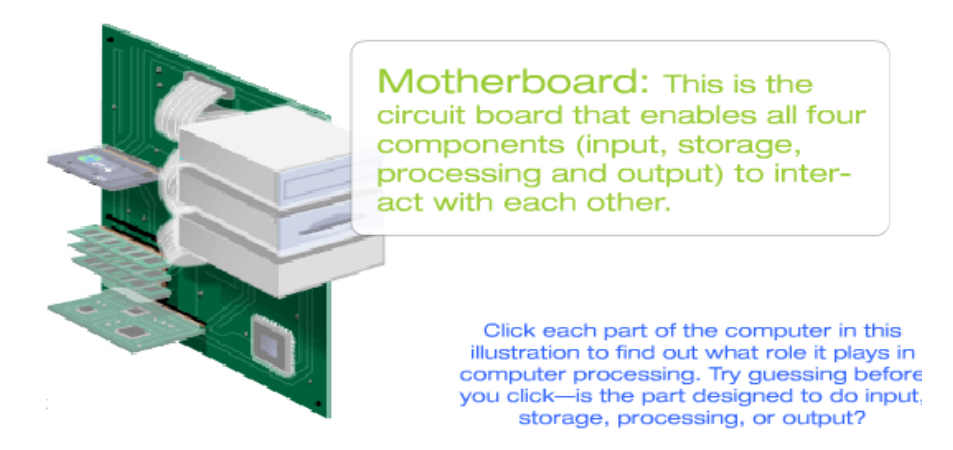

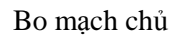

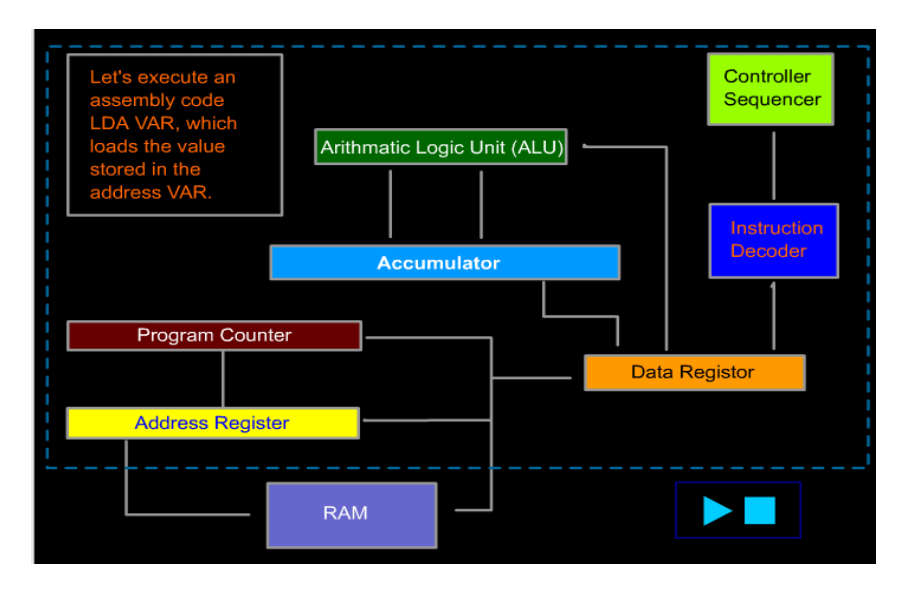

Sơ đồ khối của bộ xử lý trung tâm

# 3. Thiết bị lưu trữ (Stogare Devices)

Là những thiết bị lưu trữ dữ liệu bao gồm bộ nhớ trong và bộ nhớ ngoài.

- Bộ nhớ trong bao gồm bộ nhớ chỉ đọc ROM, bộ nhớ truy xuất ngẫu nhiên RAM.
- Bộ nhớ ngoài bao gồm ổ cứng, đĩa mềm, đĩa CD, DVD, ổ cứng USB, thẻ nhớ và các thiết bị lưu trữ khác.

# 4. Thiết bị xuất (Output Devices)

Thiết bị xuất thông tin dưới dạng hình ảnh hoặc âm thanh cho người sử dụng. Một số thiết bị xuất điển hình cho hệ thống máy tính

- Màn hình.
- Máy in.
- Máy chiếu.
- Hệ thống loa.

# <mark>BÀI 2. THÀNH PHÀN CỦA MÁY TÍNH</mark>

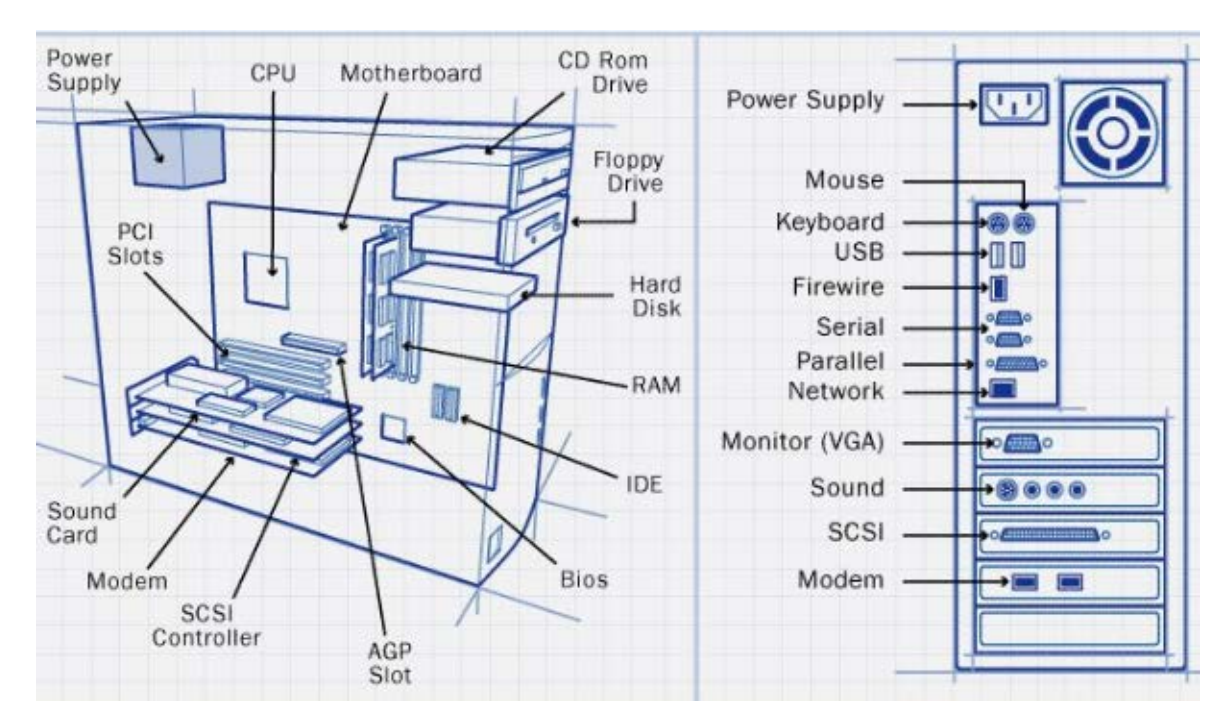

Mặt cắt cấu tạo máy tính

# I. THIẾT BỊ NỘI VI

# 1. Vỏ máy - Case

Công dụng: Thùng máy là giá đỡ để gắn các bộ phận khác của máy và bảo vệ các thiết bị khỏi bị tác động bởi môi trường.

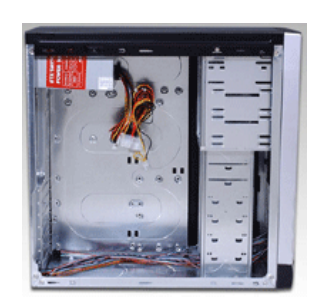

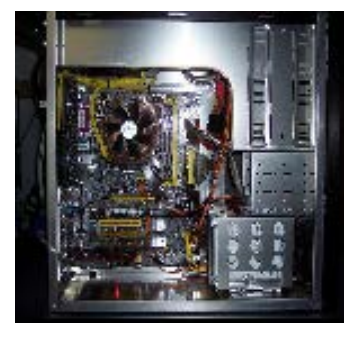

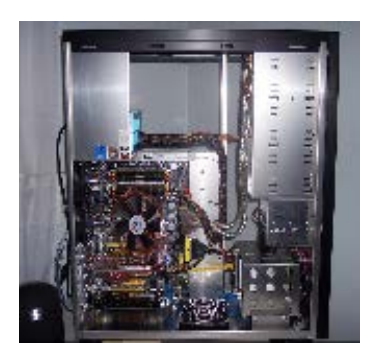

# 2. Bộ nguồn - Power

Công dụng: là thiết bị chuyển điện xoay chiều thành điện 1 chiều để cung cấp cho các bộ phận phần cứng với nhiều hiệu điện thế khác nhau.

Bộ nguồn thường đi kèm với vỏ máy.

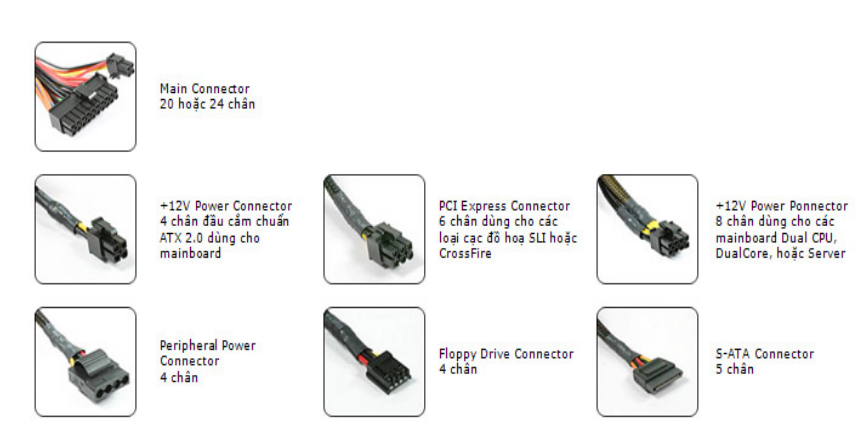

Cấu tạo và sơ đồ bộ nguồn

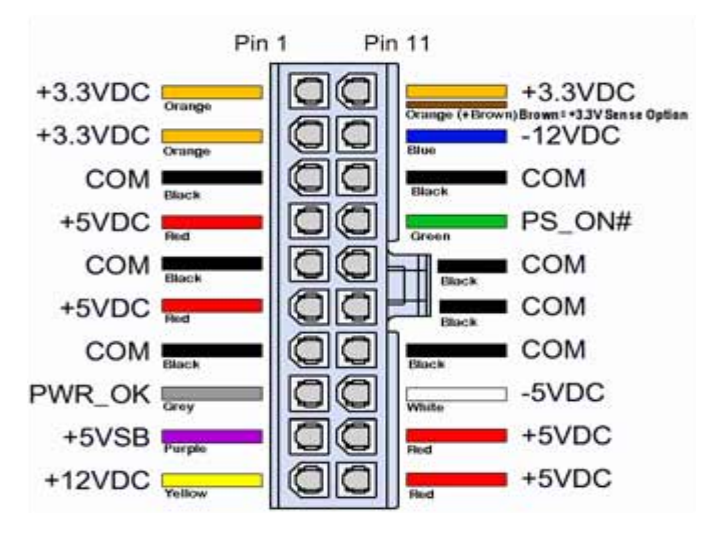

- Dây màu cam là chân cấp nguồn 3,3V
- Dây màu đỏ là chân cấp nguồn 5V
- Dây màu vàng là chân cấp nguồn 12V
- Dây màu xanh da trời là chân cấp nguồn -12V
- Dây màu trắng là chân cấp nguồn -5V
- Dây màu tím là chân cấp nguồn 5VSB ( Đây là nguồn cấp trước )
- Dây màu đen là Mass
- Dây màu xanh lá cây là chân lệnh mở nguồn chính PS\_ON (Power Swich On), khi điện áp PS\_ON = 0V là mở, PS\_ON > 0V là tắt
- Dây màu xám là chân bảo vệ Mainboard, dây này báo cho Mainbord biết tình trạng của nguồn đã tốt PWR\_OK (Power OK), khi dây này có điện áp >3V thì Mainboard mới hoạt động.

#### Kiểm tra bộ nguồn

Để kiểm tra một bộ nguồn có hoạt động hay không ta làm như sau

Bước 1 : Cấp điện cho bộ nguồn

Bước 2 : Đấu dây PS\_ON ( màu xanh lá cây ) vào Mass ( đấu vào một dây màu đen nào đó). Quan sát quạt trên bộ nguồn:

- Nếu quạt quay là nguồn đã chạy
- Nếu quạt không quay là nguồn bị hỏng .
- o Trường hợp nguồn vẫn chạy thì hư hỏng thường do Mainboard

# 3. Bảng mạch chủ (Mainboard, Motherboard)

Mainboard của máy tính có các chức năng sau đây :

- Là bản mạch chính liên kết tất cả các linh kiện và thiết bị ngoại vi thành một bộ máy vi tính thống nhất .
- Điều khiển tốc độ và đường đi của luồng dữ liệu giữa các thiết bị trên .
- Điều khiển điện áp cung cấp cho các linh kiện gắn chết hoặc cắm rời trên Mainboard

Nhận dạng: Là bảng mạch to nhất gắn trong thùng máy

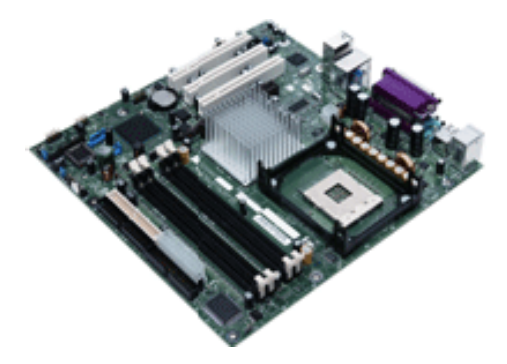

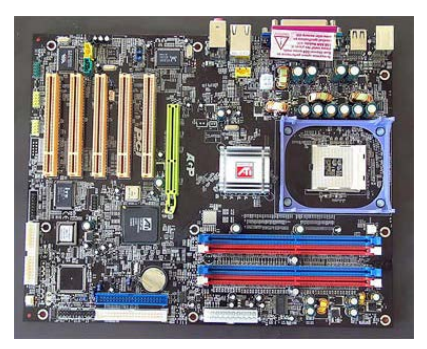

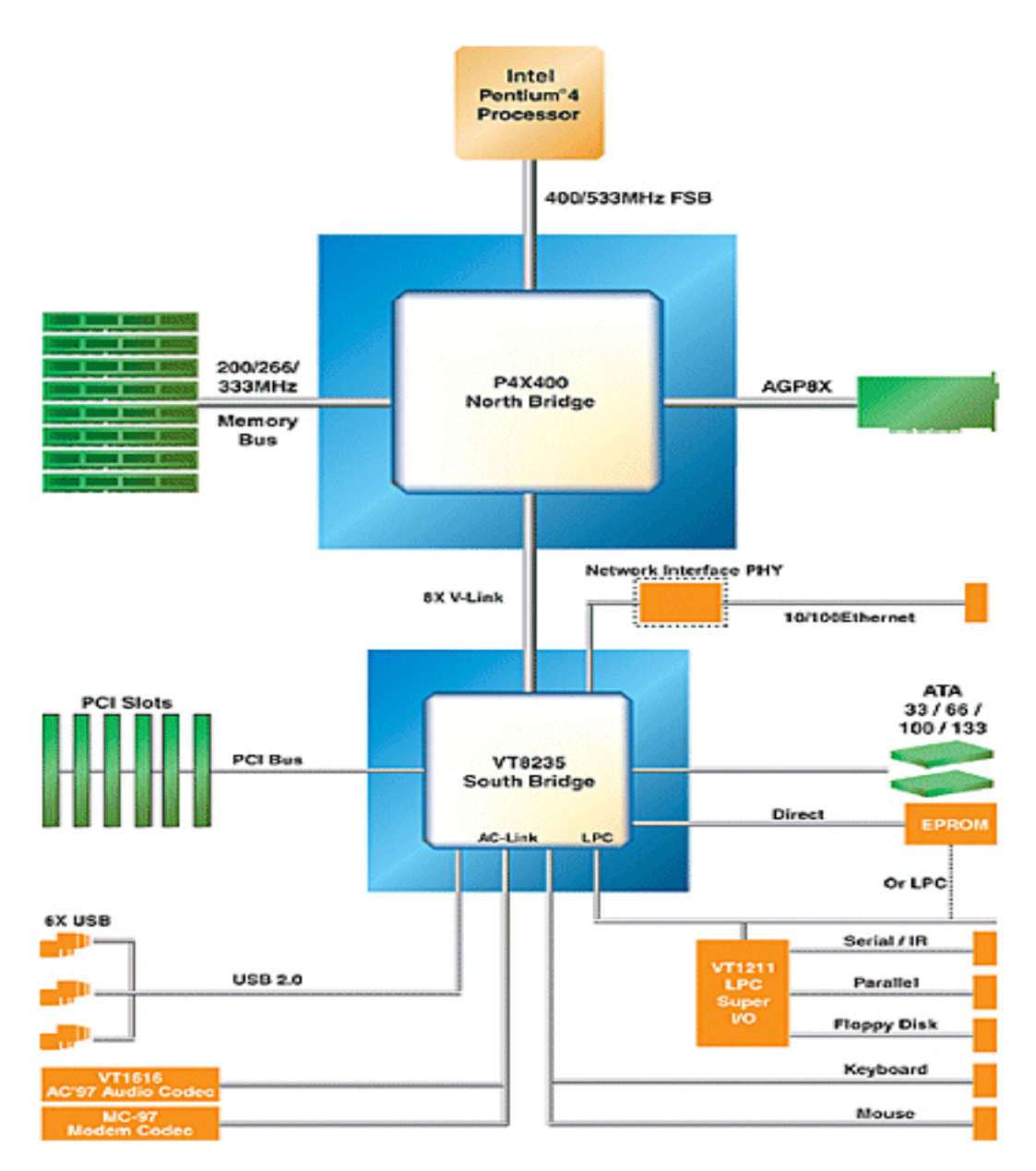

Sơ đồ khối Mainboard Pentium 4

# 3.1 Bên trong mainboard

# 3.1.1 Chipset

Nhiệm vụ của Chipset :

- Kết nối các thành phần trên Mainboard và các thiết bị ngoại vi lại với nhau
- Điều khiển tốc độ Bus cho phù hợp giữa các thiết bị

Nhận dạng: Là con chíp lớn Chọn trên main và thừơng có 1 gạch vàng ở một góc, mặt trên có ghi tên nhà sản xuất.

Nhà sản xuất: Intel, SIS, ATA, VIA...

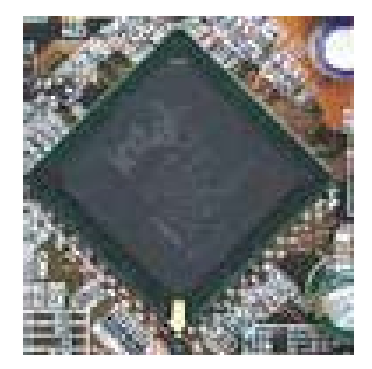

# 3.1.2 Giao tiếp với CPU.

Công dụng: Giúp bộ vi xử lý gắn kết với mainboard.

Nhận dạng:

- Giao tiếp với CPU có 2 dạng khe cắm (slot) và chân cắm (socket).
- Dạng khe cắm là một rãnh dài nằm ở khu vực giữa mainboard dùng cho PII, PIII đời cũ. Hiện nay hầu như người ta không sử dụng dạng khe cắm.
- Dạng chân cắm (socket) là một khối hình vuông gồm nhiều chân. Hiện nay đang sử dụng socket 370, 478, 775 tương ứng với số chân của CPU.

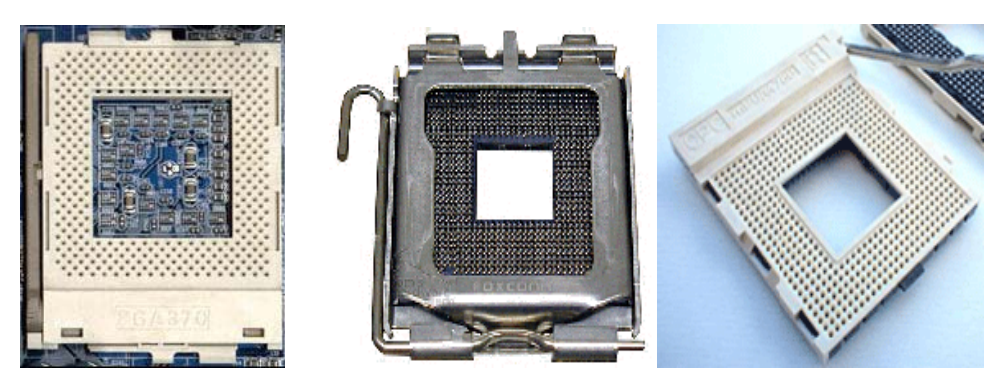

# 3.1.3 AGP Slot

Khe cắm card màn hình AGP viết tắt từ Array Graphic Adapter.

Công dụng: Dùng để cắm card đồ họa.

Nhận dạng: Là khe cắm màu nâu hoặc màu đen nằm giữa socket và khe PCI màu trắng sữa trên mainboard.

*Lưu* ý: Đối với những mainboard có card màn hình tích hợp thì có thể có hoặc không có khe AGP. Khi đó khe AGP chỉ có tác để nâng cấp card màn hình bằng card rời nếu cần thiết để thay thế card tích hợp trên mainboard.

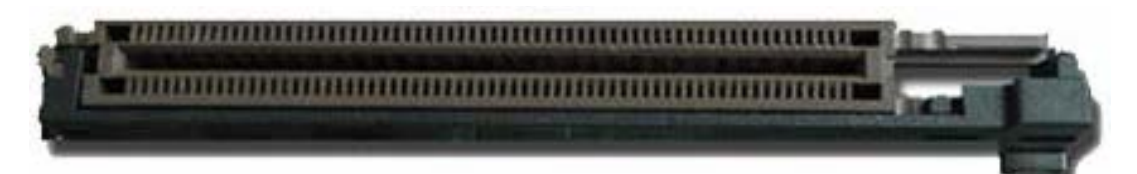

#### AGP Slot

- $\circ$  1X = 66 MHZ (Cho máy Pentium 2 & Pentium 3)
- $\circ$  2X = 66 MHz x 2 = 133 MHz (Cho máy Pentium 3)
- $\circ$  4X = 66 MHz x 4 = 266 MHz ( Cho máy Pentium 4 )
- $\circ$  8X = 66 MHz x 8 = 533 MHz (Cho máy Pentium 4)
- $\circ$  16X = 66 MHz x 16 = 1066 MHz (Cho máy Pentium 4)

# 3.1.4 RAM slot

Công dụng: Dùng để cắm RAM và main.

Nhận dạng: Khe cắm RAM luôn có cần gạt ở 2 đầu.

Lưu ý:

- Tùy vào loại RAM (SDRAM, DDRAM, RDRAM) mà giao diện khe cắm khác nhau.
- Khe cắm SDRAM Cho máy Pentium 2 và Pentium 3 :
  - SDRAM (Synchronous Dynamic RAM) : RAM động có khả năng đồng bộ, tức RAM này có khả năng theo kịp tốc độ của hệ thống .
  - SDRAM có tốc độ Bus từ 66MHz đến 133MHz

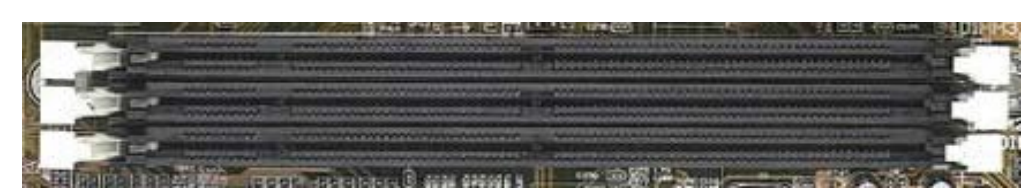

Khe cắm SDRam trong máy Pentium 2 và Pentium 3

- Khe cắm DDRAM Cho máy Pentium 4 :
  - DDRAM (Double Data Rate Synchronous Dynamic RAM) : Chính là SDRAM có tốc độ dữ liệu nhân 2.
  - DDRAM có tốc độ Bus từ 200MHz đến 533MHz

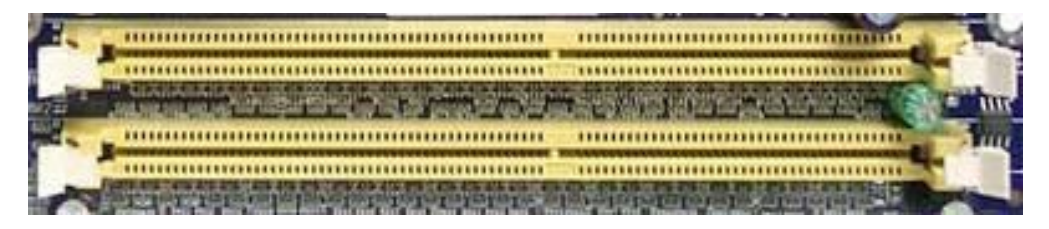

Khe cắm DDRAM trong máy Pentium 4

# 3.1.5 PCI Slot

PCI – Peripheral Component Interconnect – khe cắm mở rộng PCI. Đây là khe cắm mở rộng thông dụng nhất có Bus là 33MHz, cho tới hiện nay các khe cắm này vẫn được sử dụng rộng rãi trong các máy Pentium 4.

Công dụng: Dùng để cắm các loại card như card mạng, card âm thanh, ...

Nhận dạng: khe màu trắng sử nằm ở phía rìa mainboard.

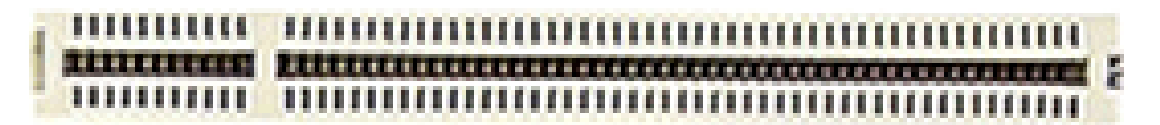

PCI slot

# 3.1.6 ISA Slot

Khe cắm mở rộng ISA – Viết tắt Industry Standard Architecture.

Công dụng: Dùng để cắm các loại card mở rộng như card mạng, card âm thanh...

Nhận dạng: Khe màu đen dài hơn PCI nằm ở rìa mainboard (nếu có).

*Lưu ý:* Vì tốc độ truyền dữ liệu chậm, chiếm không gian trong mainboard nên hầu hết các mainboard hiện nay không sử dụng khe ISA.

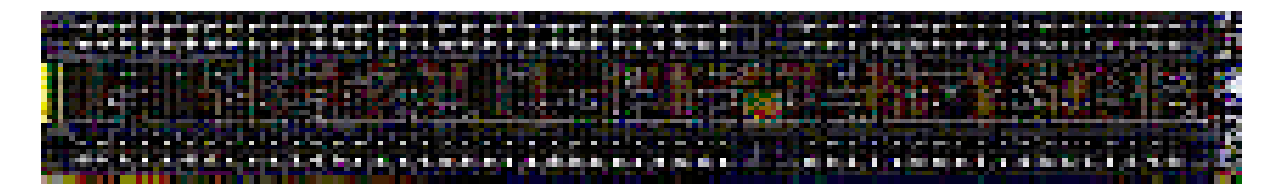

ISA Slot

# 3.1.7 IDE Header

Viết tắt Intergrated Drive Electronics - là đầu cắm 40 chân, có đinh trên mainboard để cắm các loại ổ cứng, CD

Mỗi mainboard thường có 2 IDE trên mainboard:

- IDE1: chân cắm chính, để cắm dây cáp nối với ổ cứng chính
- IDE2: chân cắm phụ, để cắm dây cáp nối với ổ cứng thứ 2 hoặc các ổ CD, DVD...

*Lưu ý:* Dây cắp cắm ổ cứng dùng được cho cả ổ CD, DVD vì 2 IDE hoàn toàn giống nhau.

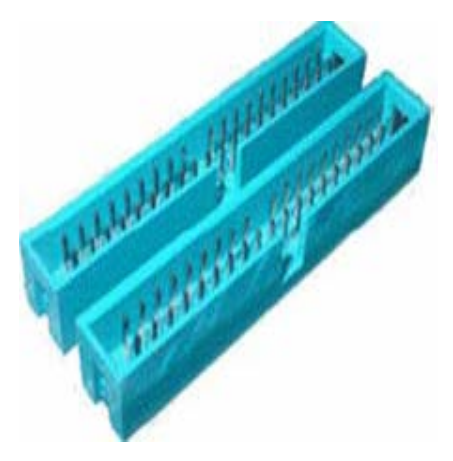

IDE header

## 3.1.8 FDD Header

Là chân cắm dây cắm ổ đĩa mềm trên mainboard. Đầu cắm FDD thường nằm gần IDE trên main và có tiết diện nhỏ hơn IDE.

Lưu ý: khi cắm dây cắm ổ mềm: đầu bị đánh tréo cắm vào ổ, đầu không tréo cắm vào đầu FDD trên mainboard.

#### 3.1.9 ROM BIOS

Là bộ nhớ sơ cấp của máy tính. ROM chứa hệ thống lệnh nhập xuất cơ bản (BIOS - Basic Input Output System) để kiểm tra phần cứng, nạp hệ điều hành nên còn gọi là ROM BIOS.

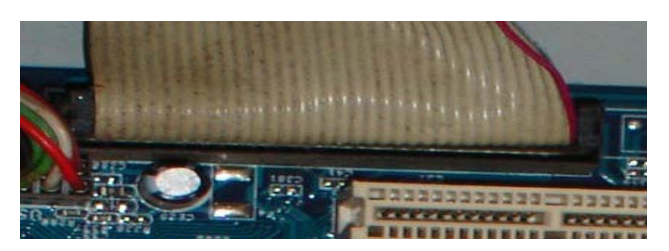

FDD header

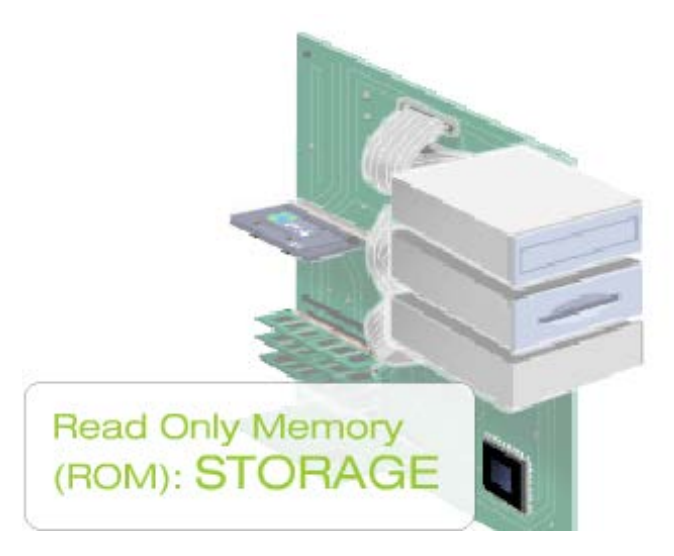

#### **3.1.10 PIN CMOS**

Là viên pin 3V nuôi những thiết lập riêng của người dùng như ngày giờ hệ thống, mật khẩu bảo vệ ...

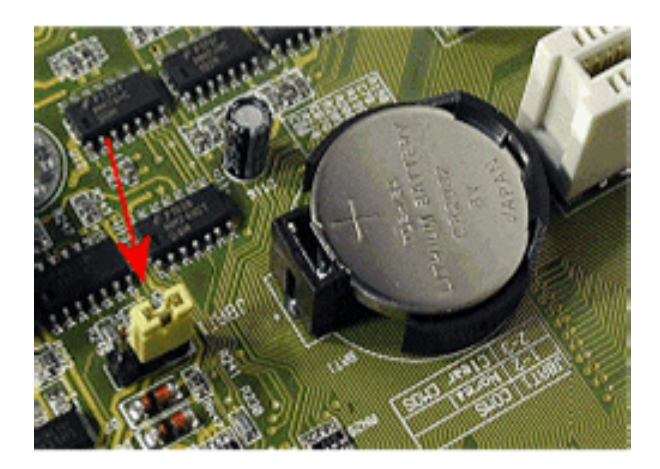

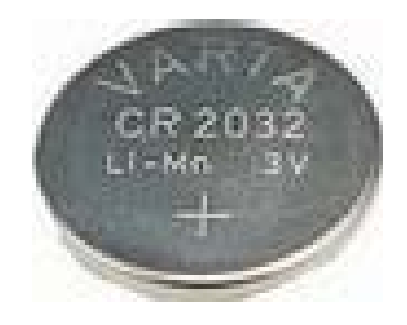

#### Pin CMOS

## **3.1.11 Jumper**

Jumper là một miếng Plastic nhỏ trong có chất dẫn điện dùng để cắm vào những mạch hở tạo thành mạch kín trên mainboard để thực hiện một nhiệm vụ nào đó như lưu mật khẩu CMOS.

Jumper là một thành phần không thể thiếu để thiết lập ổ chính, ổ phụ khi gắn 2 ổ cứng, 2 ổ CD, hoặc ổ cứng và ổ CD trên một dây cáp.

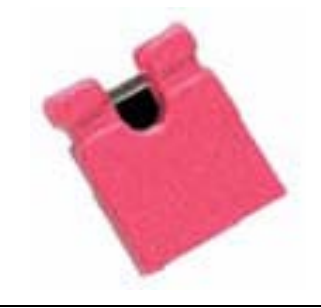

#### **3.1.12** Power Connector.

Xác định được các loại đầu cắm cáp nguồn trên main:

- Đầu lớn nhất để cáp dây cáp nguồn lớn nhất từ bộ nguồn.
- Đối với main dành cho PIV trở lên có một đầu cáp nguồn vuông 4 dây cắm vào main.

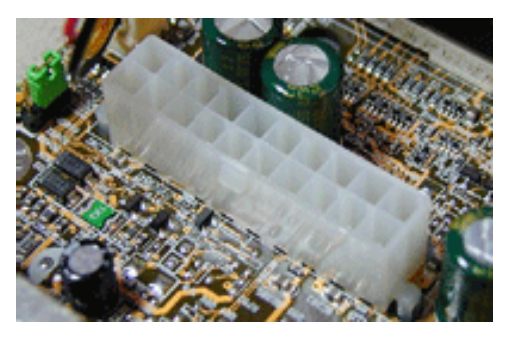

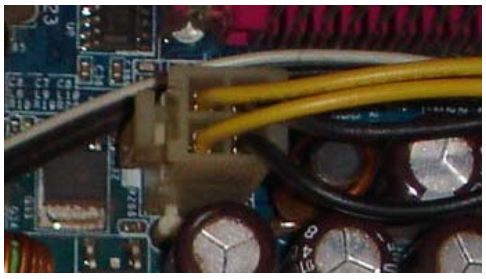

## 3.1.13 FAN Connector

Là chân cắm 3 đinh có ký hiệu FAN nằm ở khu vực giữa mainboard để cung cấp nguồn cho quạt giải nhiệt của CPU.

Trong trường hợp Case có gắn quạt giải nhiệt, nếu không tìm thấy một chân cắm quạt nào dư trên mainboard thì lấy nguồn trực tiếp từ các đầu dây của bộ nguồn.

# 3.1.14 Dây nối với Case

Mặt trước thùng máy thông thường chúng ta có các thiết bị sau:

- Nút Power: dùng để khởi động máy.
- Nút Reset: để khởi động lại máy trong trừơng hợp cần thiết.
- Đèn nguồn: màu xanh báo máy đang hoạt động.
- Đèn ổ cứng: màu đỏ báo ổ cứng đang truy xuất dữ liệu.
- Các thiết bị này được nối với mainboard thông qua các dây điên nhỏ đi kèm Case.

Trên mainboard sẽ có những chân cắm với các ký hiệu để giúp gắn đúng dây cho từng thiết bị.

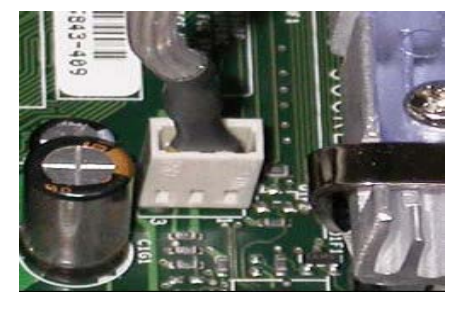

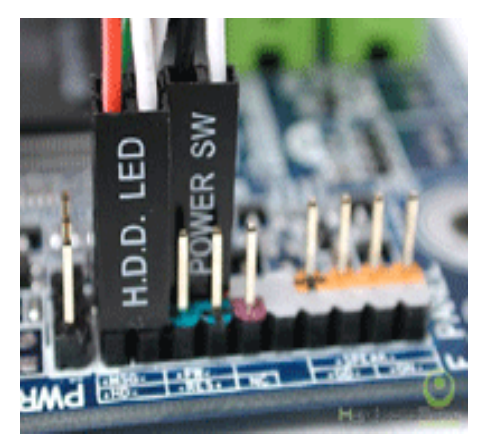

#### 3.2 Bên ngoài mainboard:

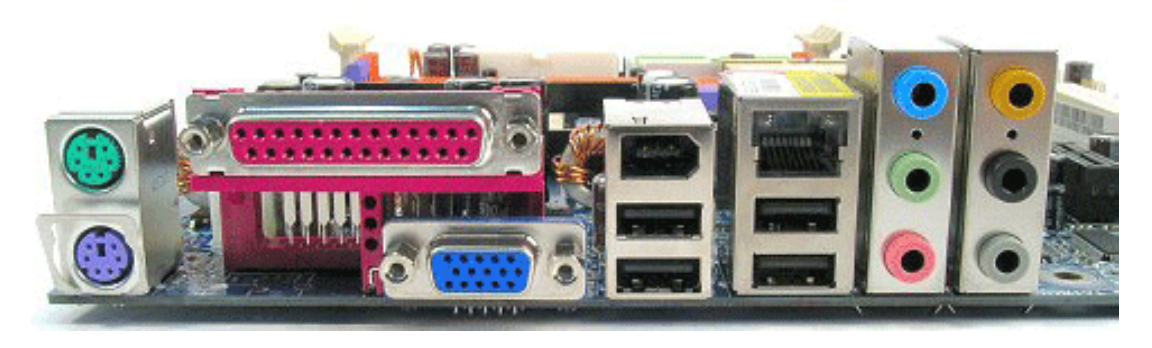

Các cổng Port

#### 3.2.1 PS/2 Port

Công dụng: Cổng gắn chuột và bàn phím.

Nhận dạng: 2 cổng tròn nằm sát nhau. Màu xanh đậm để cắm dây bàn phím, màu xanh nhạt cho chuột.

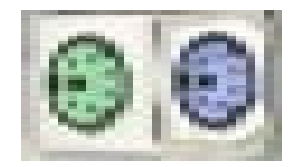

# 3.2.2 USB Port

Cổng vạn năng - USB viết tắt từ Universal Serial Bus

Công dụng: Dùng để cắm các thiết bị ngoại vi như máy in, máy quét, webcame ...; cổng USB đang thay thế vai trò của các cổng COM, LPT.

Nhận dạng: cổng USB dẹp và thường có ít nhất 2 cổng nằm gần nhau và có ký hiệu mỏ neo đi kèm.

*Lưu ý!:* Đối vói một số thùng máy (case) có cổng USB phía trước, muốn dùng được cổng USB này phải nối dây nối từ Case vào chân cắm dành cho nó có ký hiệu USB trên mainboard.

# 3.2.3 COM Port

Cổng tuần tự - COM viết tắt từ Communications.

Công dụng: Cắm các loại thiết bị ngoại vi như máy in, máy quyét,... Nhưng hiện nay rất ít thiết bị dùng cổng COM.

Nhận dạng:

- Là cổng có chân cắm nhô ra, thường có 2 cổng COM trên mỗi mainboard và có ký hiệu COM1, COM2
- o Có hai dạng : DB25 và DB9

# 3.2.4 LPT Port

Cổng song song, cổng cái, cổng máy in - LPT viết tắt từ Line Printer Terminal

Công dụng: thường dành riêng cho cắm máy in. Tuy nhiên đối với những máy in thế hệ mới hầu hết cắm vào cổng USB thay vì cổng COM hay LPT.

Nhận dạng: Là cổng dài nhất trên mainboard.

Trên đây là 4 loại cổng mặc định phải có trên mọi mainboard. Còn các loại cổng khác là những loại card được tích hợp trên main, số lượng là tùy vào loại main, tùy nhà sản xuất.

# 4. VGA Card

Card màn hình - VGA viết tắt từ Video Graphic Adapter.

Công dụng: là thiết bị giao tiếp giữa màn hình và mainboard.

Đặc trưng: Dung lượng, biểu thị khả năng xử lý hình ảnh tính bằng MB (4MB, 8MB, 16MB, 32MB, 64MB, 128MB, 256MB, 512MB, 1.2 GB...)

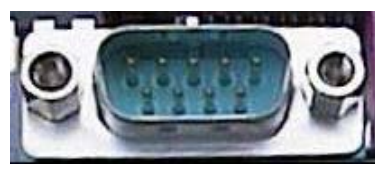

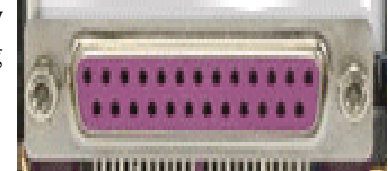

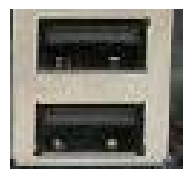

Nhân dạng:

- Card màn hình tùy loại có thể có nhiều cổng với nhiều chức năng, nhưng bất kỳ card màn hình nào cũng có một cổng màu xanh đặc trưng như hình trên để cắm dây dữ liệu của màn hình.
- Dạng card rời: cắm khe AGP, hoặc PCI
- Dạng tích hợp trên mạch (onboard)

*Lưu ý!:* Nếu mainboard có VGA onboard thì có thể có hoặc không khe AGP. Nếu có khe AGP thì có thể nâng cấp card màn hình bằng khe AGP khi cần.

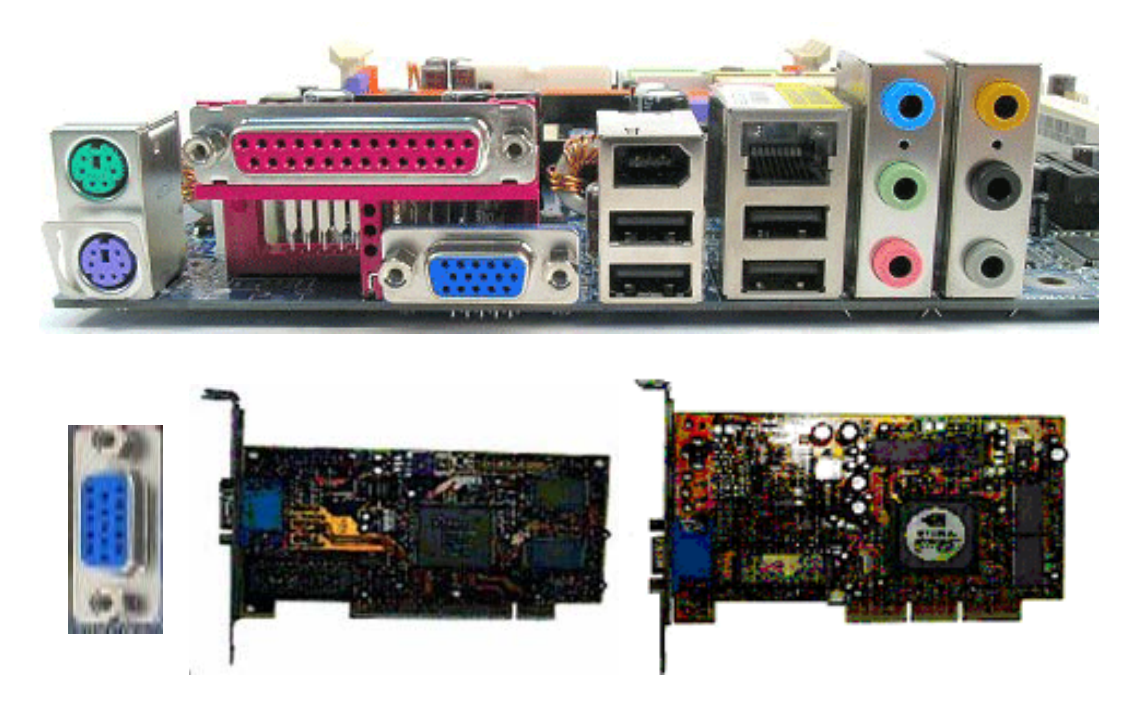

#### 5. HDD

Ô đĩa cứng HDD viết tắt từ Hard Disk Drive

Cấu tạo: gồm nhiều đĩa tròn xếp chồng lên nhau với một motor quay ở giữa và một đầu đọc quay quanh các lá đĩa để đọc và ghi dữ liệu.

Công dụng: ổ đĩa cứng là bộ nhớ ngoài quan trọng nhất của máy tính. Nó có nhiệm vụ lưu trữ hệ điều hành, các phần mềm ứng dụng và các dữ liệu của người sử dụng.

Đặc trưng: Dung lượng nhớ tính bằng MB, và tốc độ quay tính bằng số vòng trên một phút - rounds per minute (rpm)

Sử dụng: HDD nối vào cổng IDE1, SATA trên mainboard bằng cáp, và một dây nguồn 4 chân từ bộ nguồn vào phía sau ổ.

Lưu ý:

- Dây cáp dữ liệu của HDD cũng có thể dùng cắm cho các ổ CD, DVD.
- Trên một IDE có thể gắn được nhiều ổ cứng, ổ CD tùy vào số đầu của dây cáp dữ liệu.
- Dây cáp dữ liệu của ổ cứng khác cáp dữ liệu của ổ mềm.

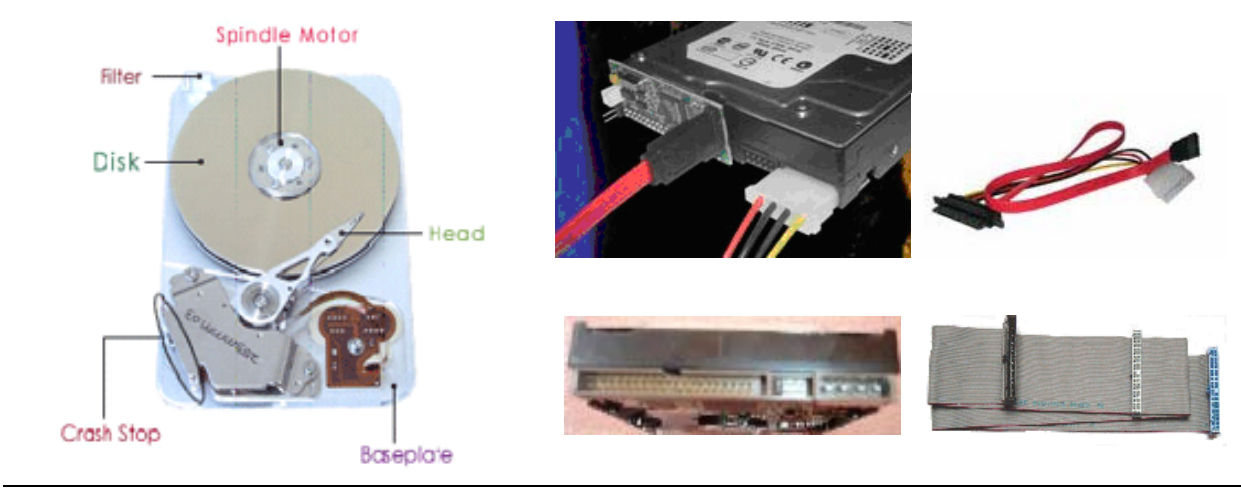

Cấu tạo đĩa cứng

## 6. RAM

Bộ nhớ truy xuất ngẫu nhiên - RAM viết tắt từ Random Access Memory.

Công dụng: Lưu trữ những chỉ lệnh của CPU, những ứng dụng đang hoạt động, những dữ liệu mà CPU cần ...

Đặc trưng:

- Dung lượng tính bằng MB.
- Tốc độ truyền dữ liệu (BUS) tính bằng Mhz.

Phân loại:

- Giao diện SIMM Single Inline Memory Module.
- o Giao diện DIMM Double Inline Memory Module.

# 6.1 Giao diện SIMM

Giao diện SIMM là những loại RAM dùng cho những mainboard và CPU đời cũ. Hiện nay loại Ram giao diện SIMM này không còn sử dụng.

# 6.2 Giao diện DIMM

Là loại RAM hiện nay đang sử dụng với các loại RAM sau:

#### 6.2.1 SDRAM

Nhận dạng: SDRAM có 168 chân, 2 khe cắt ở phần chân cắm.

Tốc độ (Bus): 100Mhz, 133Mhz.

Dung lượng: 32MB, 64MB, 128MB...

*Luu ý*!: SDRAM sử dụng tương thích với các mainboard socket 370 (Mainboard socket 370 sử dụng CPU PII, Celeron, PIII).

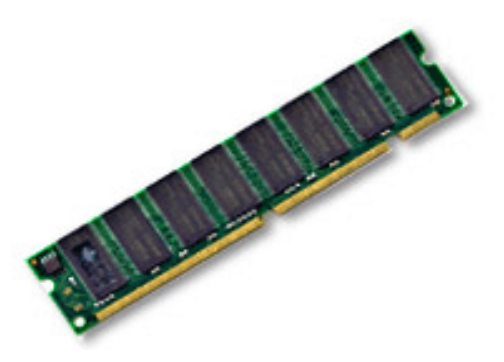

#### 6.2.2 DDRAM

Nhận dạng: SDRAM có 184 chân, chỉ có 1 khe cắt ở giữa phần chân cắm.

Tốc độ (Bus): 266 Mhz, 333Mhz, 400Mhz

Dung lượng: 128MB, 256MB, 512MB...

*Lưu ý!*: DDRAM sử dụng tương thích với các mainboard socket 478, 775 ( sử dụng cùng với các loại CPU Celeron Socket 478, P IV)

#### 6.2.3 DDRAM2

Viết tắt là DDR2 - là thế hệ tiếp theo của DDRAM

Nhận dạng: Tốc độ gấp đôi DDRAM, cũng có 1 khe cắt giống DDRAM nhưng DDR2 cắt ở vị trí khác nên không dùng chung được khe DDRAM trên mainboard.

Tốc độ (Bus): >400 Mhz

Dung lượng: 256MB, 512MB...

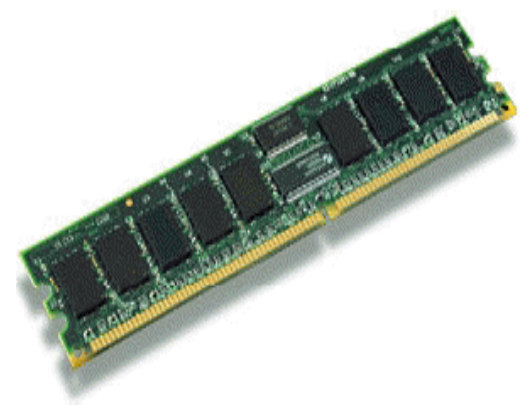

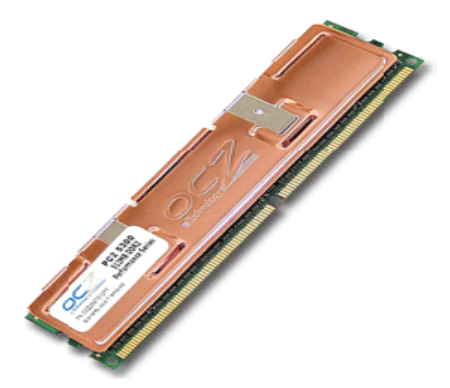

# 6.2.4 RDRAM

Nhận dạng: Có 184 chân, có 2 khe cắt gần nhau ở phần chân cắm. Bên ngoài RDRAM có bọc tôn giải nhiệt vì nó hoạt động rất mạnh.

Tốc độ (Bus): 800Mhz.

Dung lượng: 512MB...

*Luu*  $\dot{y}$ !: RDRAM sử dụng tương thích với mainboard socket 478, 775 (các main sừ dụng PIV, Pentium D)

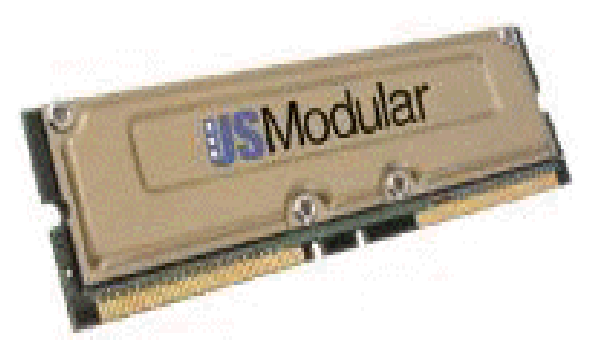

| Chủng loại và<br>tốc độ Ram | Loại Bus CPU<br>tương thích | Loại Mainboard<br>tương thích        | Đời máy                |
|-----------------------------|-----------------------------|--------------------------------------|------------------------|
| SDRam 66MHz                 | 66MHz                       | Thiết lập FSB = 66MHz                | Pentium 2              |
| SDRam 100MHz                | 100MHz                      | Thiết lập FSB =<br>100MHz            | Pentium 2<br>Pentium 3 |
| SDRam 133MHz                | 133MHz                      | Thiết lập FSB =<br>133MHz            | Pentium 3              |
| DDR 200MHz                  | 400MHz                      | Mainboard có hỗ trợ<br>DDR = 200MHz  | Pentium 4              |
| DDR 266MHz                  | 400MHz<br>533MHz            | Mainboard có hỗ trợ<br>DDR = 266MHz  | Pentium 4              |
| DDR 333MHz                  | 533MHz<br>667MHz            | Mainboard có hỗ trợ<br>DDR = 333MHz  | Pentium 4              |
| DDR 400MHz                  | 667MHz<br>800MHz            | Mainboard có hỗ trợ<br>DDR = 400MHz  | Pentium 4              |
| DDR2 533MHz                 | 800MHz<br>1066MHz           | Mainboard có hỗ trợ<br>DDR2 = 533MHz | Pentium 4<br>( New)    |
| DDR2 667MHz                 | 1066MHz<br>1334MHz          | Mainboard có hỗ trợ<br>DDR2 = 667MHz | Pentium 4<br>( New)    |
| DDR2 800MHz                 | 1334MHz<br>1600MHz          | Mainboard có hỗ trợ<br>DDR2 = 800MHz | Pentium 4<br>( New)    |

#### Bång chọn lựa RAM

# **7. CPU**

Bộ vi xử lý, đơn vị xử lý trung tâm - CPU viết tắt từ Center Processor Unit.

Đặc trưng:

- Tốc độ đồng hồ (tốc độ xử lý) tính bằng MHz, GHz
- Tốc độ truyền dữ liệu với mainboard Bus: Mhz
- Bộ đệm L2 Cache.

Nhà sản xuất: Hiện nay trên thế giớ có 2 hãng sản xuất CPU lớn nhất là AMD và Intel. Riêng ở thị trường VN chủ yếu sử dụng CPU Intel.

Phân loại:

- o Dạng khe cắm (Slot)
  - Slot1: dùng cho những CPU PII, PIII có 242 chân dạng khe cắm của hãng Intel.
  - Slot A Athlon: dùng cho những CPU 242 chân dạng khe cắm của hãng AMD.

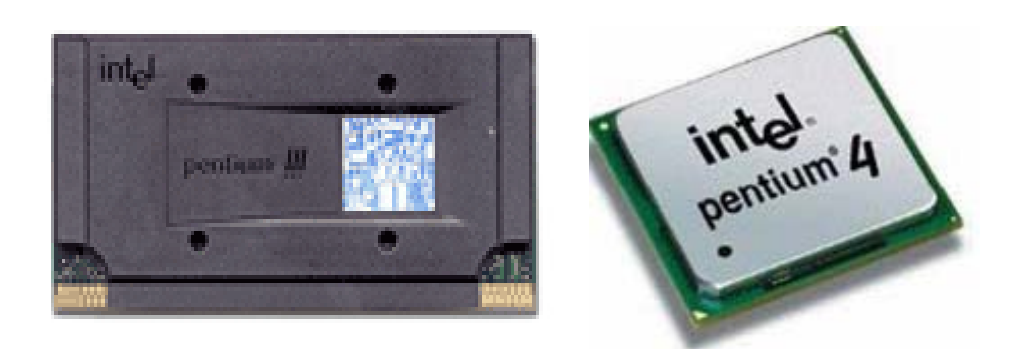

Intel Pentium 3 và 4

- Dạng chân cắm (Socket)
  - Socket 370: Pentium II, Celeron, Pentitum III
  - Socket 478: Celeron, Pentium IV
  - Socket 775: Pentium D.

*Lưu ý*!: Socket đi kèm với 1 số là số chân của CPU và phải xác định mainboard có socket bao nhiêu để dùng đúng loại CPU tương ứng.

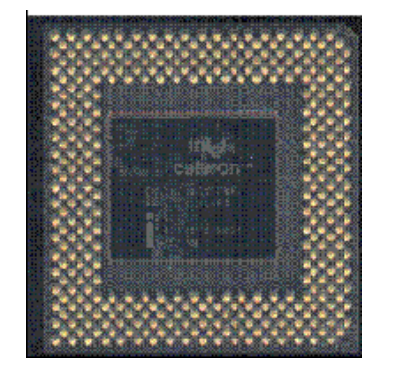

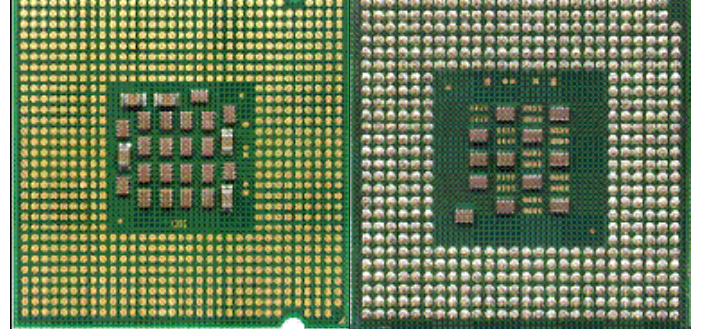

Tóm tắt:

- Thiết bị nội vi là những thiết bị không thể thiếu trong cấu hình của một máy tính.
- Phải đảm bảo sự tương thích của các thiết bị khi lắp ráp.

# II. THIẾT BỊ NGOẠI VI:

# 1. Monitor - màn hình

Công dụng: Là thiết bị hiển thị thông tin của máy tính giúp người sử dụng giao tiếp với máy.

Đặc trưng: độ rộng tính bằng Inch.

Phân loại: Màn hình ống phóng điện tử CRT (lồi, phẳng), màn hình tinh thể lỏng LCD, màn hình Plasma.

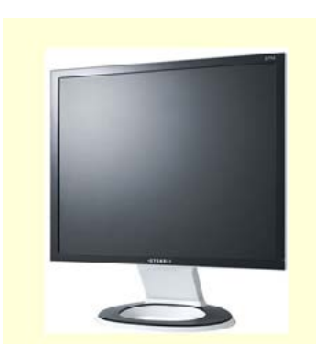

# 2. Keyboard - Bàn phím

Công dụng: Bàn phím là thiết bị nhập. Ngoài những chức năng cơ bản, có thể tìm thấy những loại bàn phím có nhiều chức năng mở rộng để nghe nhạc, truy cập internet, hoặc chơi game.

Phân loại:

- Bàn phím cắm cổng PS/2.
- Bàn phím cắm cổng USB
- Bàn phím không dây

# 3. Mouse - chuột.

Công dụng: Chuột cũng là một thiết bị nhập, đặc biệt hữu ích đối với các ứng dụng đồ họa.

Phân loại:

- Chuột cơ: dùng bi lăn để xác định vị trí.
- $\circ$  Chuột quang: dùng phản ứng ánh sáng (không có bi lăn)

Sử dụng: Tùy loại chuột có thể cắm cổng PS/2, cổng USB, hoặc không dây.

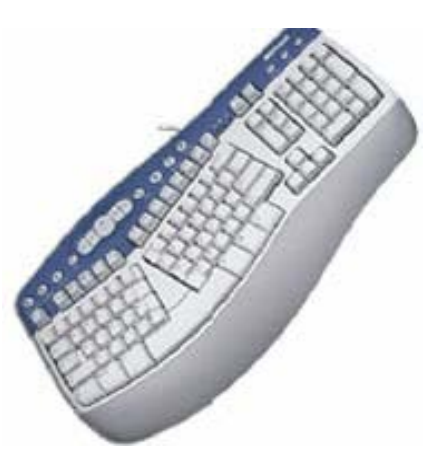

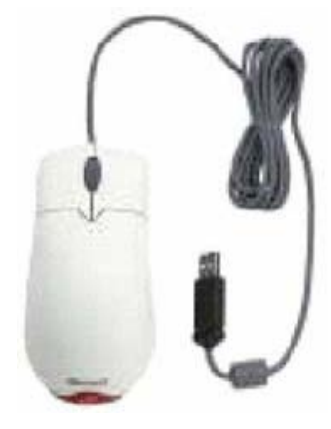

# 4. FDD

Ô đĩa mềm - FDD viết tắt từ Floopy Disk Drive

Sử dụng: Ổ mềm lắp từ bên trong thùng máy. Đầu cáp bị đánh tréo gắn vào ổ, đầu thắng gắn vào đầu cắm FDD trên main.

*Lưu ý*!: Cáp ổ mềm nhỏ hơn cáp ổ cứng, cáp ổ mềm bị đánh tréo một đầu, đầu này để gắn vào ổ mềm.

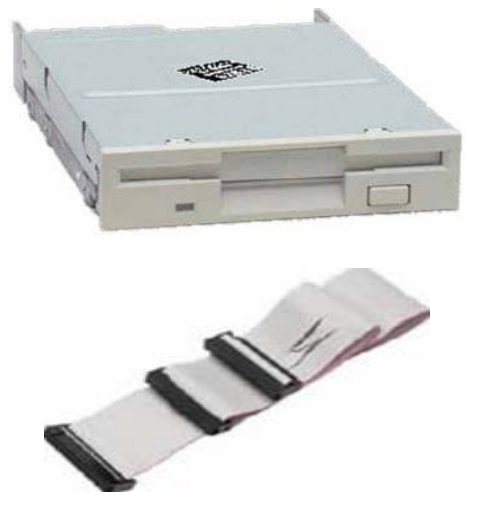

#### 5. CD, CD-RW, DVD, Combo-DVD

Công dung: Là những loai ổ đọc ghi dữ liệu từ ổ CD, VCD, DVD. Vì dùng tia lazer để đọc và ghi dữ liệu nên các loại ổ này còn gọi là ố quang học.

Đặc trưng: Tốc độ đọc ghi dữ liệu (24X, 32X, 48X, 52X)

Phân loai:

- CD-ROM: chỉ đoc đĩa CD, VCD. 0
- CD-RW: đọc và ghi đĩa CD, VCD. 0
- DVD-ROM: chỉ đoc tất cả các loai đĩa 0 CD, VCD, DVD.
- Combo-DVD: đọc được tất cả các loại đĩa, ghi đĩa CD, VCD.

# Cấu tao đĩa CD

# **6. NIC**

Card mang - NIC viết tắt từ Network Interface Card

Công dụng: Dùng để nối mạng nội bộ.

Nhận dạng: Có 1 đầu cắm lớn hơn đầu cắm dây điện thoại, thường có 2 đèn tín hiêu đi kèm.

Phân loai:

- NIC tích hợp trên mạch onboard 0
- NIC dạng card rời cắm khe PCI. 0

# 7. Sound Card

Công dụng: Card âm thanh là thiết bị xuất và nhập dữ liệu audio của máy tính.

Đặc trưng: Khả năng xử lý Mhz.

Nhận dạng: là thiết bị có ít nhất 3 chân cắm tròn nằm liên tiếp nhau.

#### Phân loai:

- Card tích hợp trên mạch Sound 0 onboard.
- o Card rời gắn khe PCI

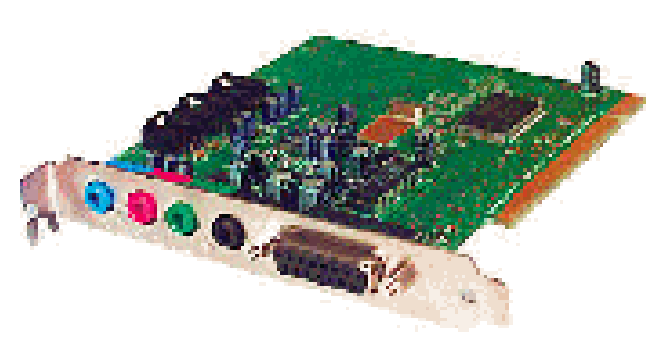

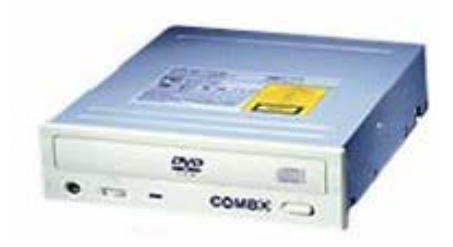

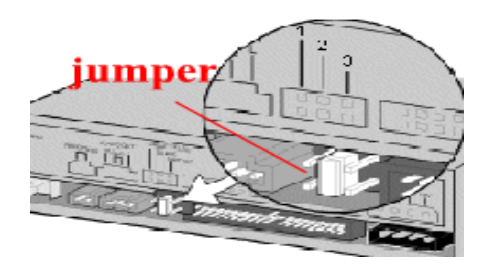

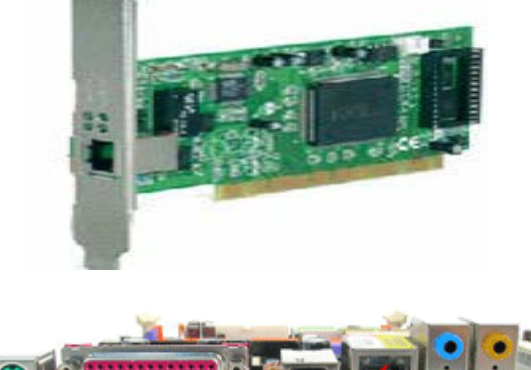

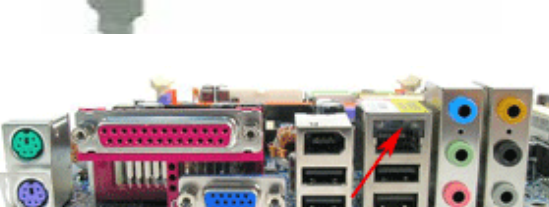

Sử dụng: Dựa vào các ký hiệu bằng chữ hoặc bằng màu trên sound card chúng ta cắm các thiết bị như sau:

- Line Out (xanh nhạt): để cắm dây audio của loa hoặc tai nghe.
- Line In (xanh đậm): cắm dây dữ liệu audio vào từ các thiết bị cần đưa âm thanh vào máy như đàn điện tử ...
- Mic (màu đỏ): để cắm dây của micro.
- Game (cổng lớn nhất): để cắm cần chơi

#### 8. Modem

Công dụng: Chuyển đổi qua lại giữa tín hiệu điện thoại và tín hiệu máy tính giúp máy tính nối với mạng Internet thông qua dây điện thoại.

Đặc trưng: Tốc độ truyền dữ liệu Kbps, Mbps...

Nhận dạng: Có đầu cắm dây điện thoại.

Phân loại:

- Onboard: thường có trên máy xách tay.
- o External: gắn ngoài.
- Internet: gắn trong, cắm vào khe PCI trên main.

*Lưu* ý: Đối với modem gắn trong dễ nhầm với card mạng, card mạng có đầu cắm to hơn để cắm dây cáp mạng và có đèn tín hiệu đi kèm.

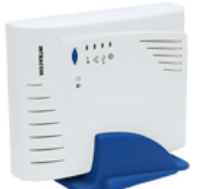

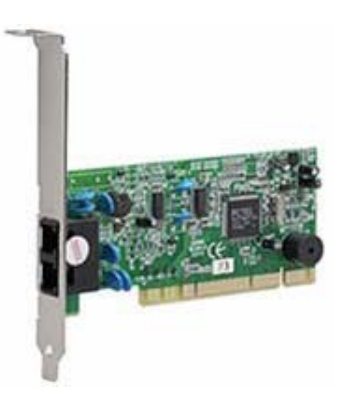

#### 9. USB Hard Disk

Công dụng: Ô cứng USB dùng để lưu trữ dữ liệu với dung lượng lớn . Ô cứng USB còn dùng để nghe nhạc MP3, xem phim MP4.

Đặc trưng: Dung lượng nhớ MB, GB và luôn cắm vào cổng USB trên mainboard.

Sử dụng:

- Để đảm bảo an toàn dữ liệu và kéo dài tuổi thọ của đĩa cứng USB phải thực hiện thao tác rút đĩa an toàn ra khỏi hệ thống
- Khi không dùng đĩa nữa thì kích chuột phải trên biểu tượng đặc trưng của đĩa dưới khay hệ thống, chọn Safe to remove (đối với Windows XP trở lên) hoặc Unplug or Eject hardware (đối với Windows 200 trở xuống).
- Chọn tên ổ đĩa trong danh sách.
- Chọn nút Stop.

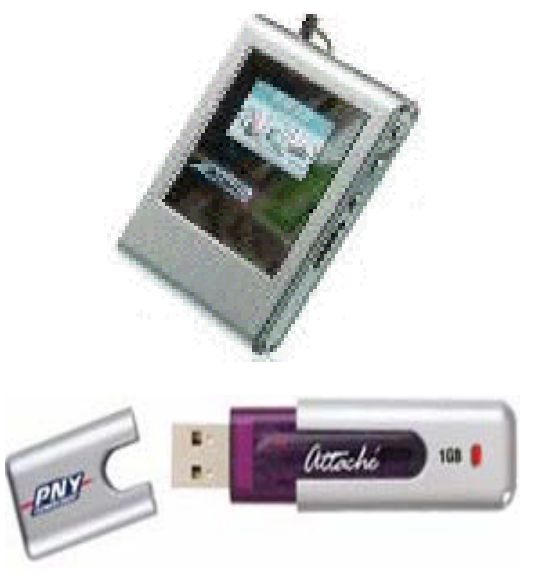

## **10. USB TV**

Công dụng: Thiết bị thu sóng truyền hình vào máy tính.

Sử dụng: Cắm USB TV vào cổng USB trên mainboard và cài các phần mềm đi kèm theo hướng dẫn của nhà sản xuất.

*Lưu ý!:* Khi sử dụng USB TV máy cần phải có card màn hình dung lượng lớn để đảm bảo chất lượng hình ảnh.

## 11. Printer

Công dụng: Dùng để in ấn tài liệu từ máy tính.

Đặc trưng: Độ phân giải dpi (\*), tốc độ in (số trang trên 1 phút), bộ nhớ (MB)

Phân loại: In kim, in phun, Lazer

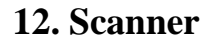

Công dụng: Máy quét để nhập dữ liệu hình ảnh, chữ viết, mã vạch, mã từ vào máy tính.

Đặc trưng: độ phân giải - dpi (\*)

Phân loại:

- Máy quét ảnh: dùng để quyét hình ảnh, film của ảnh chụp, chữ viết...
- Máy quét mã vạch: dùng quét mã vạch dùng trong siêu thị để đọc giá tiền của hàng hóa, trong thư viên để đọc mã số SV từ thẻ SV...
- Máy quét từ: đọc thẻ từ, ứng dụng trong hệ thống cửa thông minh, hệ thống chấm công nhân viên...

(\*) dpi viết tắt từ dots per inch - số điểm ảnh trên mỗi inch vuông. Số lượng điểm ảnh càng nhiều thì độ phân giải càng lớn và hình ảnh càng rõ nét, chất lượng. dpi là giá trị để xác định độ phân giải của các thiết bị xử lý hình ảnh như màn hình, máy in, máy quyét, máy ảnh kỹ thuật số, webcam ...

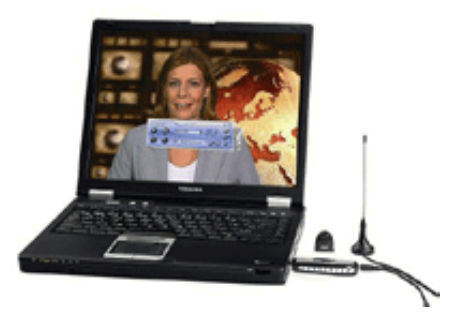

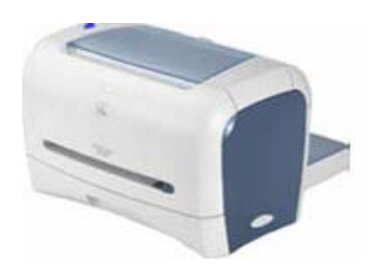

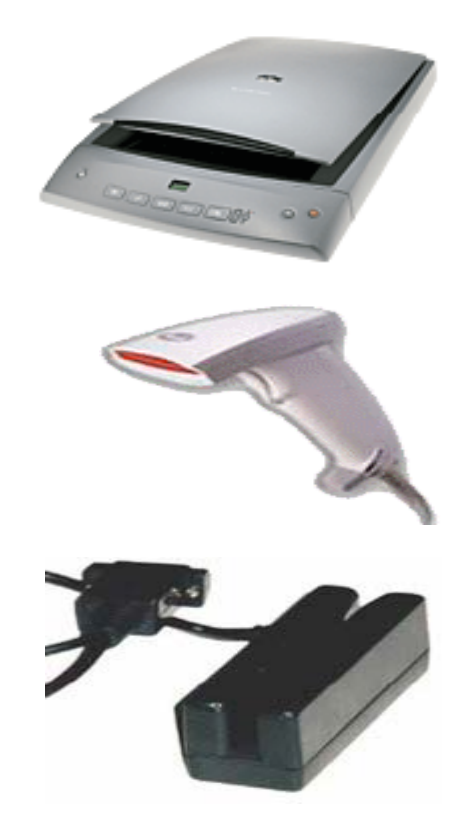

**17. Joystick** 

Công dụng: Dùng để chơi game trên máy tính với nhiều chức năng đặc biệt thay thế chuột, bàn phím.

Sử dụng: Cắm dây cáp của Joystick

Bài giảng môn học Lắp ráp và cài đặt máy tính

#### **13. Projector**

Công dụng: đèn chiếu thiết bị hiển thị hình ảnh với màn hình rông thay thế màn hình để phục vụ hội thảo, học tập...

Đặc trưng: đô phân giải.

Sử dụng: cắm dây dữ liêu vào cổng VGA thay thế dây dữ liệu của màn hình.

#### 14. Memory card

Công dụng: thẻ nhớ là thiết bị lưu trữ di động, là bô nhớ có khả năng tương thích với nhiều thiết bi khác nhau như máy ảnh kỹ thuật số, máy điện thoại di động...

Đặc trưng: Dung lượng MB, GB.

Sử dụng: đối với máy tính không có khe cắm thẻ nhớ nên phải sử dụng một đầu đọc thẻ nhớ gắn vào cổng USB như hình bên.

#### 15. Speaker.

Công dụng: loa để phát âm.

Đặc trưng: công suất W

Sử dụng: cắm dây audio của loa với đầu có ký hiệu Line Out (màu xanh nhat) trên card âm thanh.

#### 16. Microheadphone.

Công dụng: Microheadphone có 2 chức năng xuất và nhập dữ liêu audio.

Sử dung: Mỗi Microheadphone có 2 đầu dây, cắm dây có ký hiệu tai nghe vào chân cắm Line Out (màu xanh nhạt), dây có ký hiệu Micro vào chân cắm Mic (màu đỏ, hoặc hồng trên card âm thanh.

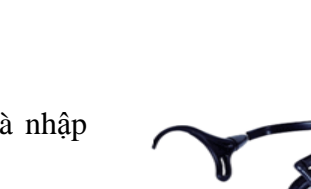

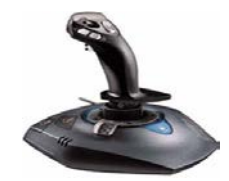

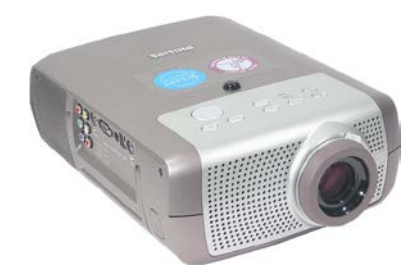

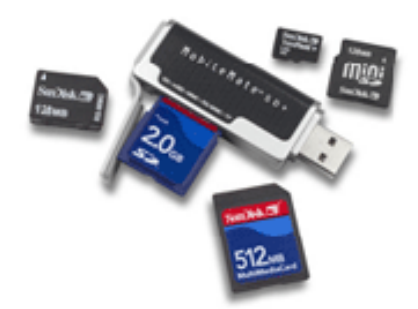

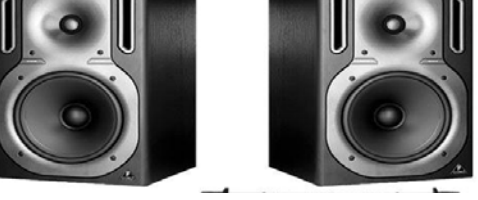

# 18. Webcam

Công dụng: thiết bị thu hình vào máy tính, Webcam sử dụng trong việc giải trí, bảo vệ an ninh, hội thảo từ xa, khám bệnh từ xa ...

Đặc trưng: độ phân giải dpi

Sử dụng: nối dây dữ liệu vào cổng USB phía sau mainboard. Cài các phần mềm hỗ trợ đi kèm.

## **19. UPS**

Bộ lưu điện - UPS viết tắt từ Uninterruptible Power Supply

Công dụng: Ôn áp dòng điện và cung cấp điện cho máy trong một khoảng thời gian ngắn (5-10 phút) trong trường hợp có sự cố mất điện để giúp người sử dụng lưu tài liệu, tắt máy an toàn.

Đặc trưng: Công suất KW

Sử dụng: Cắm dây nguồn của UPS vào nguồn điện, cắm nguồn của case, màn hình, máy in vào UPS.

# 20. USB Bluetooth.

Công dụng: là thiết bị để giao tiếp với máy tính với các thiết bị khác như điện thoại di động dùng công nghệ truyền dữ liệu không dây bluetooth.

Sử dụng: Cắm USB Bluetooth vào cổng USB.

# III. ĐẶC ĐIỂM CÁC THẾ HỆ MAINBOARD

# 1. Mainboard của máy Pentium 2

Đặc điểm :

- CPU gắn vào Mainboard theo kiểu khe Slot
- Hỗ trợ tốc độ CPU từ 233MHz đến 450MHz
- Hỗ trợ Bus của CPU (FSB ) là 66MHz và 100MHz
- Trên Mainboard có các Jumper để thiết lập tốc độ.
- Sử dụng SDRam có Bus 66MHz hoặc 100MHz
- Sử dụng Card Video AGP 1X

#### 2. Mainboard máy Pentium 3

#### Đặc điểm :

- CPU gắn vào Mainboard theo kiểu đế cắm Socket 370
- Hỗ trợ tốc độ CPU từ 500MHz đến 1,4GHz
- Hỗ trợ Bus của CPU (FSB) là 100MHz và 133MHz
- Trên Mainboard có các Jumper để thiết lập tốc độ, các đời về sau không có .
- Sử dụng SDRam có Bus 100MHz hoặc 133MHz
- Sử dụng Card Video AGP 2X

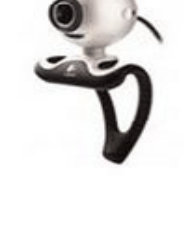

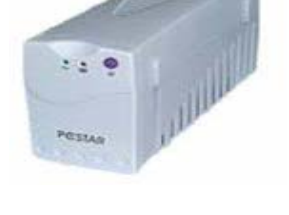

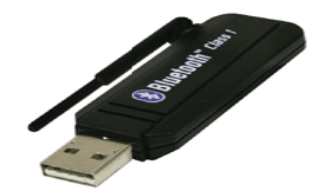

#### 3. Mainboard máy Pentium 4 soket 423

Đặc điểm :

- CPU gắn vào Mainboard theo kiểu đế cắm Socket 423
- Hỗ trợ tốc độ CPU từ 1,5GHz đến 2,5GHz
- Sử dụng Card Video AGP 4X

# 4. Mainboard máy Pentium 4 soket 478

# Đặc điểm :

- CPU gắn vào Mainboard theo kiểu đế cắm Socket 478
- Hỗ trợ tốc độ CPU từ 1,5GHz đến trên 3GHz
- Tốc độ Bus của CPU (FSB ) từ 400MHz trở lên
- Sử dụng Card Video AGP 4X, 8X
- Sử dụng bộ nhớ DDRam có tốc độ Bus Ram từ 266MHz trở lên

# 5. Mainboard máy Pentium 4 socket 775

# Đặc điểm :

- CPU gắn vào Mainboard theo kiểu đế cắm Socket 775
- Hỗ trợ tốc độ CPU từ 2GHz đến trên 3,8GHz
- Tốc độ Bus của CPU ( FSB ) từ 533MHz trở lên
- Sử dụng Card Video AGP 16X hoặc Card Video PCI Express 16X
- Sử dụng bộ nhớ DDRam có tốc độ Bus từ 400MHz trở lên

# 6. Mainboard Socket 939 cho CPU hãng AMD

# Đặc điểm :

- Sử dụng CPU của hãng AMD gắn vào Mainboard theo kiểu đế cắm Socket 939
- Hỗ trợ tốc độ CPU từ 2GHz đến trên 4GHz
- Tốc độ Bus của CPU (FSB) từ 533MHz trở lên
- Sử dụng bộ nhớ DDRam có tốc độ Bus từ 400MHz trở lên

# 7. Mainboard Socket 775 hỗ trợ Chip Intel Core™ 2 Duo Processor và Dual DDR2.

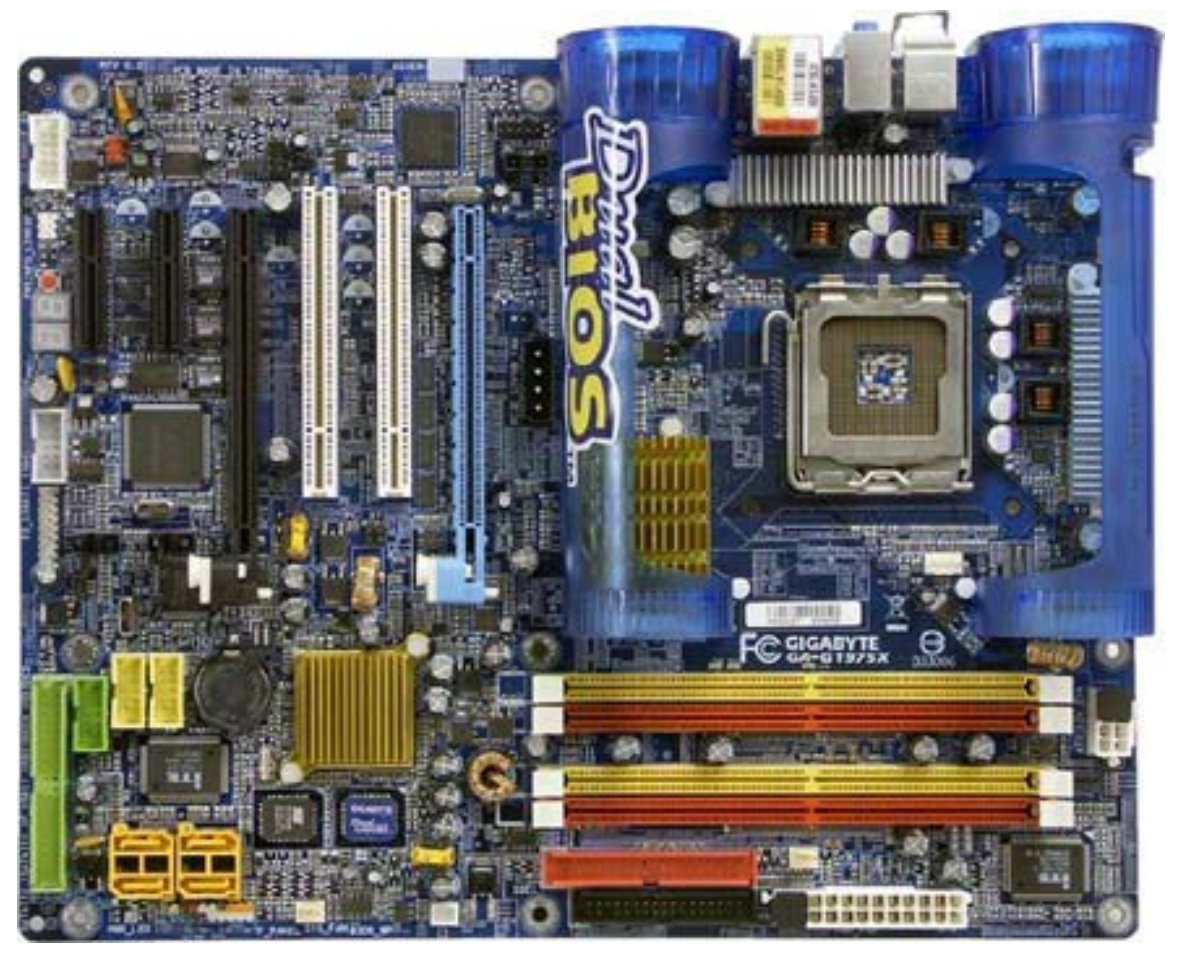

Mainboard hỗ trợ Dual DDR RAM

Đây là công nghệ cho phép nhân đôi tốc độ RAM khi ta lắp đặt RAM theo một quy tắc nhất định .

Các Mainboard hỗ trợ Dual DDR có hai cặp khe cắm như hình dưới, mỗi cặp có 2 màu khác nhau và hai cặp tương đương với nhau

Nếu cắm 2 thanh DDR RAM trên hai khe cùng màu ở hai cặp khác nhau thì tốc độ Ram Bus sẽ được nhân đôi .

Ví dụ :

- Cấm 2 thanh DDR có BUS 400MHz trên hai khe màu vàng hoặc hai khe màu đỏ thì tốc độ BUS sẽ được nhân 2 tức là tương đương với BUS 800MHz (Dung lượng MB vẫn bằng tổng hai thanh cộng lại)
- Nếu cắm 2 thanh trên hai khe có màu khác nhau thì tốc độ BUS của DDR RAM không thay đổi .

#### Mainboard mới có 2 ROM BIOS

Khi BIOS bị lỗi phần mềm thì sẽ làm cho Mainboard tê liệt không hoạt động được vì toàn bộ các lệnh cơ sở phục vụ cho quá trình khởi động máy đều nằm trong IC này, để giảm thiểu sự rủi do cho khách hàng và nâng cao chất lượng cũng như độ bền, trong các Mainboard mới đây có thêm một ROM BIOS dự trữ, khi ROM BIOS chính bị lỗi thì nó tự động chuyển quyền điều khiển cho BIOS dự phòng hoạt động.

#### Hỗ trợ 2 khe AGP

Với công nghệ này có thể cho phép người sử dụng có thể chạy 2 ứng dụng đồng thời trên cùng một máy tính và đưa ra hai màn hình khác nhau.

Mỗi khe AGP sẽ gắn một Card Video AGP và chạy một ứng dụng độc lập hai ứng dụng chạy trên cùng một hệ điều hành
# BÀI 3. LẮP RÁP VÀ BẢO TRÌ MÁY TÍNH

## I. CHUẨN BỊ.

Chuẩn bị đầy đủ các linh kiện đầy đủ.

Chuẩn bị các dụng cụ như vòng tay tĩnh điện, trục vít, kiềm.

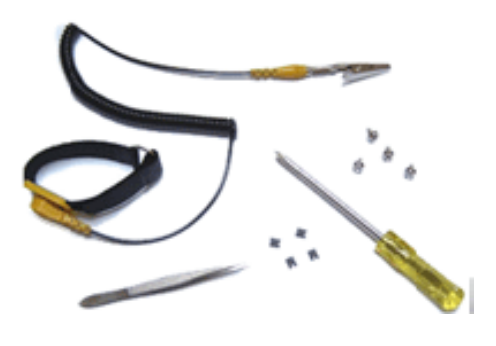

# II. CÁC BƯỚC LẮP RÁP:

Nguyên lý: Lắp những thiết bị đơn giản trước, lắp từ trong ra ngoài.

## 1. Gắn CPU vào mainboard:

Dỡ cần gạt của socket trong mainboard lên cao.

Nhìn vào phía chân cắm của CPU để xác định được vị trí lõm trùng với socket.

Đặt CPU vào giá đỡ của socket, khi CPU lọt hẳn và áp sát với socket thì đẩy cần gạt xuống.

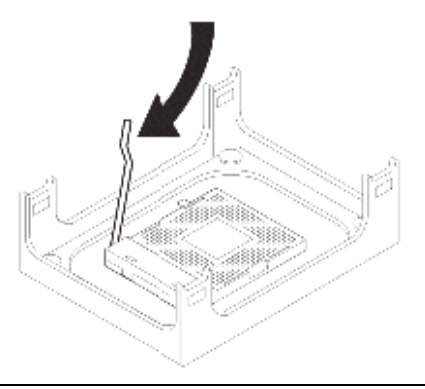

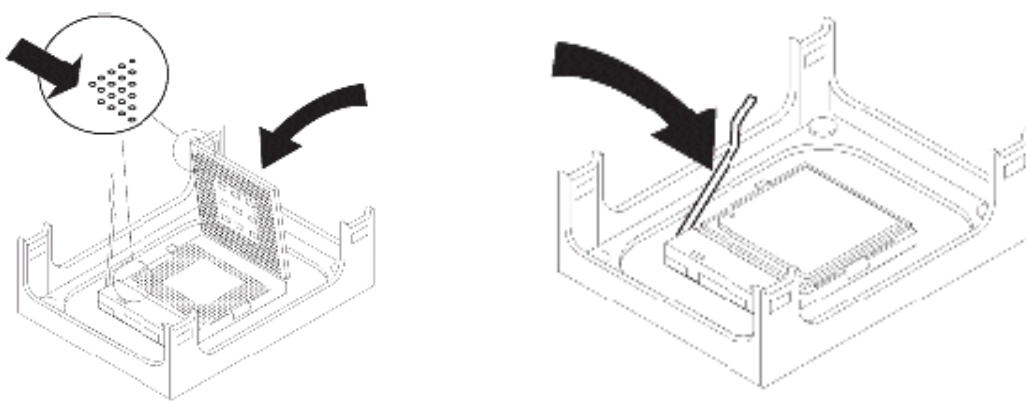

## 2. Gắn quạt giải nhiệt cho CPU:

Đưa quạt vào vị trí giá đỡ quạt bao quanh socket trên main. Chọn đều tay để quạt lọt xuống giá đỡ

Gạt 2 cần gạt phía trên quạt để cố định quạt với giá đỡ.

Cắm dây nguồn cho quạt vào chân cắm 3 có ký hiệu FAN trên main.

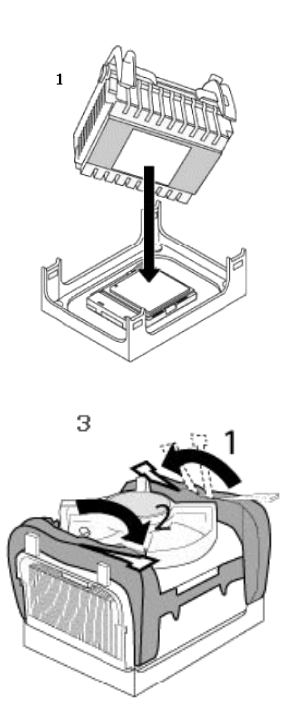

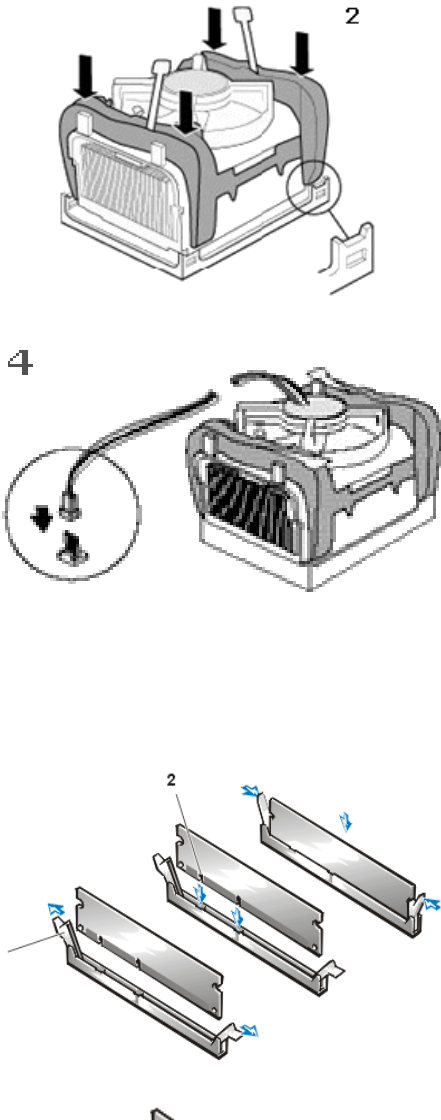

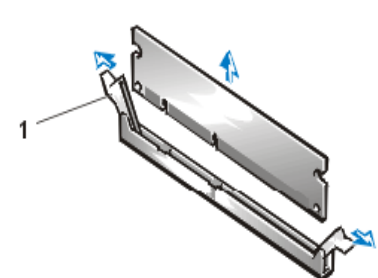

## 3. Gắn RAM vào main:

Phải xác định khe RAM trên main là dùng loại RAM nào và phải đảm bảo tính tương thích, nếu không sẽ làm gãy RAM.

Mở hai cần gạt khe RAM ra 2 phía, đưa thanh RAM vào khe, nhấn đều tay đến khi 2 cần gạt tự mấp vào và giữ lấy thanh RAM.

*Lưu ý:* Khi muốn mở ra thì lấy tay đẩy 2 cần gạt ra 2 phía, *RAM* sẽ bật lên.

### 4. Chuẩn bị lắp main vào thùng máy.

Đối với mỗi mainboard có số cổng và vị trí các cổng phía sau khác nhau nên phải gỡ nắp phía sau của thùng máy tại vị trí mà mainboard đưa các cổng phía sau ra ngoài để thay thế bằng miếng sắt có khoét các vị trí phù hợp với mainboard.

Gắn các vít là điểm tựa để gắn mainboard vào thùng máy, những chân vít này bằng nhựa và đi kèm với hộp chứa mainboard.

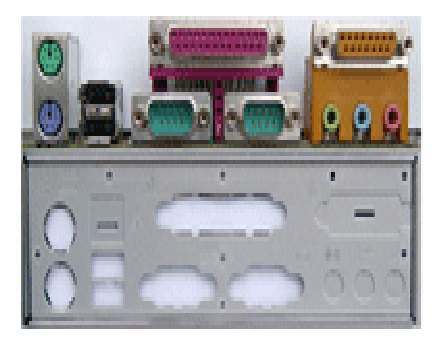

## 5. Gắn mainboard và thùng máy.

Đưa nhẹ nhàng main vào bên trong thùng máy.

Đặt đúng vị trí và vặt vít để cố định mainboard với thùng máy.

Cắm dây nguồn lớn nhất từ bộ nguồn vào mainboard, đối với một số main cần phải cắm đầu dây nguồn 4 dây vuông vào main để cấp cho CPU.

# 6. Lắp ổ cứng:

Chọn một vị trí để đặt ổ cứng thích hợp nhất trên các giá có sẵn của case, vặt vít 2 bên để cố định ổ cứng với Case.

Nối dây dữ liệu của ổ cứng với đầu cắm IDE1 trên mainboard.

Nối dây nguồn đầu dẹp 4 dây (đầu lớn) vào ổ cứng với mặt có gân xuống dưới.

Lưu ý!:

- Trong trường hợp nối 2 ổ cứng trên cùng một dây dữ liệu, cần phải xác lập ổ chính, ổ phụ bằng Jumper.
- Trên mặt ổ đĩa có quy định cách cắm Jumper để xác lập ổ chính, ổ phụ: Master - ổ chính, Slave ổ phụ.
- Nếu ổ đĩa không có quy định thì vị trí jump gần dây dữ liệu là để xác lập ổ cứng này là ổ chính, cắm jumper và vị trí thứ 2 tính từ dây dữ liệu là để xác lập ổ này là ổ phụ.

## 7. Lắp đặt ổ đĩa mềm.

Đưa ổ mềm vào đúng vị trí của nó trên thùng máy.

Thử nút Chọn đẩy đĩa mềm ở mặt trước của thùng máy có đẩy được đĩa không.

Vặn vít cố định ổ mềm với Case.

Nối dây dữ liệu của mềm: đầu bị đánh tréo gắn vào ổ, đầu không tréo gắn vào đầu cắm FDD trên mainboard.

Nối dây nguồn đầu dẹp 4 dây (đầu nhỏ) vào ổ

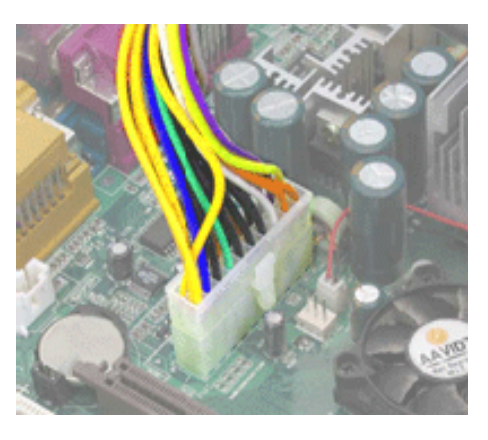

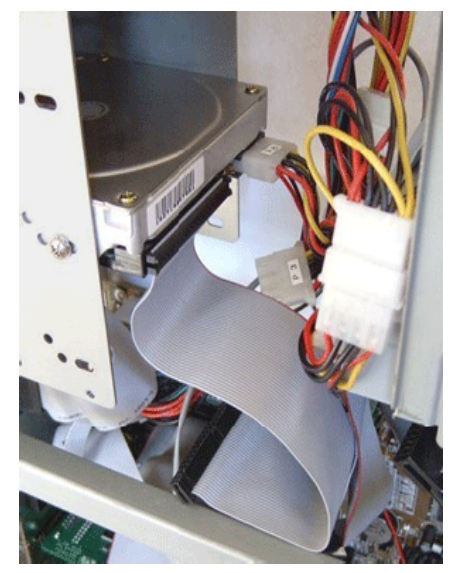

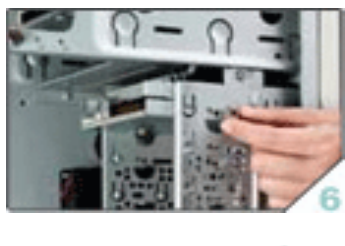

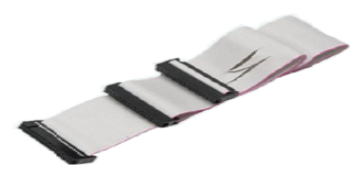

## 8. Lắp ổ CD-ROM

Mở nắp nhựa ở phía trên của mặt trước Case.

Đẩy nhẹ ổ CD từ ngoài vào, vặn ít 2 bên để cố định ổ với Case.

Nối dây cáp dữ liệu với IDE2 trên main. Có thể dùng chung dây với ổ cứng nhưng phải thiết lập ổ cứng là Master, ổ CD là Slave bằng jumper trên cả 2 ổ này.

Trong trường hợp dùng 2 ổ CD, cũng phải xác lập jump trên cả 2 ổ để giúp HĐH nhận dạng ổ chính, ổ phụ.

## 9. Gắn các card mở rộng.

Hiện nay hầu hết các loại card mở rộng đều gắn vào khe PCI trên main.

Trước tiên, cần xác định vị trí để gắn card, sau đó dùng kiềm bẻ thanh sắt tại vị trí mà card sẽ đưa các đầu cắm của mình ra bên ngoài thùng máy.

Đặt card đúng vị trí, chọn mạnh đều tay, và vặn vít cố định card với mainboard.

Lưu ý! Cách này cũng thực hiện cho card màn hình gắn khe AGP.

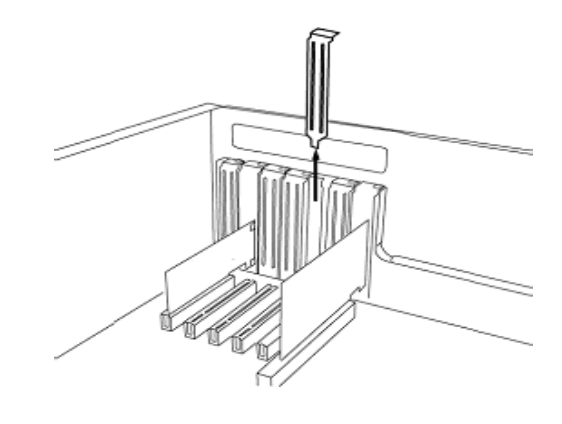

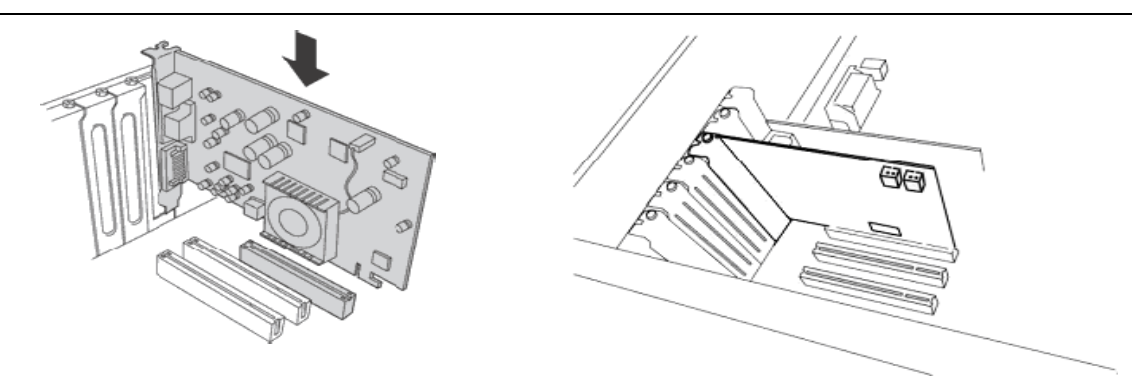

## 10. Gắn dây công tắc của Case.

Xác định đúng ký hiệu, đúng vị trí để gắn các dây công tắc nguồn, công tắc khởi động lại, đèn báo nguồn, đèn báo ổ cứng.

Nhìn kỹ những ký hiện trên hàng chân cắm dây nguồn, cắm từng dây một và phải chắc chắn cắm đúng ký hiệu. Nếu không máy sẽ không khởi động được và đèn tín hiệu phía trước không báo đúng.

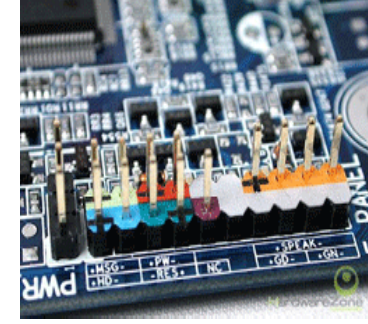

### Các ký hiệu trên main:

- MSG, hoặc PW LED, hoặc POWER LED nối với dây POWER LED dây tín hiệu của đèn nguồn màu xanh của Case.
- HD, hoặc HDD LED nối với dây HDD LED dây tín hiệu của đèn đỏ báo ổ cứng đang truy xuất dữ liệu.

- PW, hoặc PW SW, hoặc POWER SW, hoặc POWER ON nối với dây POWER SW dây công tấc nguồn trên Case.
- RES, hoặc RES SW, hoặc RESET SW nối với dây RESET dây công tắc khởi động lại trên Case.
- SPEAKER nối với dây SPEAKER dây tín hiệu của loa trên thùng máy.

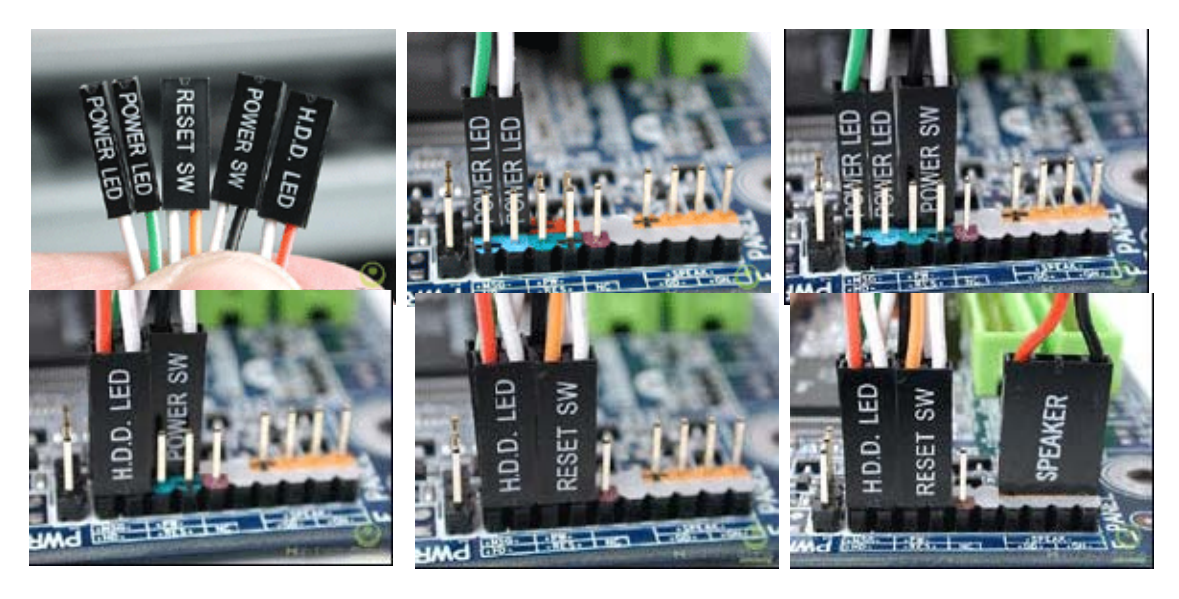

## 11. Nối dây cho cổng USB của thùng máy.

Đối với một số thùng máy có cổng USB ở mặt trước tạo sự tiện lợi cho ngừơi sử dụng. Để cổng USB này hoạt động phải gắn dây nối từ thùng máy với mainboard thông qua đầu cắm bên trong mainboard có ký hiệu USB.

## 12. Kiểm tra lần cuối

- Kiểm tra lần cuối các thiết bị đã gắn vào thùng máy đã gắn đúng vị trí, đủ dây dữ liệu và nguồn chưa.
- Buộc để cố định những dây cáp cho không gian bên trong thùng máy thoáng mát tạo điều kiện cho quạt CPU giải nhiệt tốt giúp máy hoạt động hiệu quả hơn.
- Tránh trường hợp các dây nguồn, cáp dữ liệu va vào quạt làm hỏng quạt trong quá trình hoạt động và có thể gây cháy CPU do không giải nhiệt được.
- Đóng nắp 2 bên lưng thùng máy và vặn vít cố định.

## III. ĐẤU NỐI CÁC THIẾT BỊ NGOẠI VI

Đây là bước kết nối các dây cáp của các thiết bị bên ngoài với các cổng phía sau mainboard.

- Cắm dây nguồn vào bộ nguồn
- Cắm dây dữ liệu của màn hình vào card màn hình (VGA Card) cổng màu xanh.
- Cắm bàn phím vào cổng PS/2 màu xanh đậm hoặc USB tùy loại bàn phím.
- Cắm chuột vào cổng PS/2 màu xanh đậm hoặc USB tùy loại chuột.

## IV. KHỞI ĐỘNG VÀ KIẾM TRA.

- Nhấn nút Power để khởi động và kiểm tra
- Nếu khi khởi động máy phát 1 tiếng bip chứng tỏ phần cứng lắp vào đã hoạt động được.

Nếu có nhiều tiếng bíp liên tục thì kiểm tra tất cả các thiết bị đã gắn vào đúng vị trí, đủ chưa.

## V. BẢO TRÌ PHÀN CỨNG.

Để đảm bảo máy của luôn hoạt động tốt thì cần phải duy trì thao tác bảo trì, bảo dưỡng định kỳ.

- Tháo gỡ các thiết bị theo trình tự ngược lại với trình tự lắp ráp ở trên.
- Lau chùi các thiết bị bằng bàn chải, cọ, khăn ... để đảm bảo các thiết bị không bị bụi bám nhiều làm giảm khả năng giải nhiệt gây cháy thiết bị.
- Chải sạch các khe cắm RAM, PCI, AGP ... để tăng khả năng tiếp xúc với các thiết bị.

## **BÀI 4. THIẾT LẬP CMOS**

### I. CMOS

**CMOS** viết tắt từ **Complementary Metaloxide Semiconductor** - chất bán dẫn oxit metal bổ sung, một công nghệ tốn ít năng lượng.

**CMOS** là chất làm nên ROM trên mainboard, ROM chứa BIOS (**Basic Input/Output System**) hệ thống các lệnh nhập xuất cơ bản để kiểm tra phần cứng, nạp hệ điều hành khởi động máy.

Một số thông tin lưu trong CMOS có thể thiết lập theo ý người sử dụng, những thiết lập này được lưu giữ nhờ pin CMOS, nếu hết pin sẽ trả về những thiết lập mặc định.

### II. THIẾT LẬP CMOS

Để vào màn hình thiết lập thông tin trong CMOS tùy theo dòng máy chúng ta có các cách sau:

- Đối với các mainboard thông thường hiện nay dùng phím DELETE. Trên màn hình khởi động sẽ có dòng chữ hướng dẫn Press DEL to enter Setup.
- Đối với dòng máy Compaq, HP dùng phím F10. Trên màn hình khởi động sẽ có dòng chữ hướng dẫn F10 = Setup.
- Đối với dòng máy DEL dùng phím F2. Trên màn hình khởi động sẽ có dòng chữ hướng dẫn F2: Setup.

Tùy từng loại mainboard cách bố trí màn hình thiết lập CMOS khác nhau, các chức năng với tên gọi cũng khác nhau.

Các thông tin cần thiết lập trong CMOS bao gồm:

- Ngày giờ hệ thống.
- Thông tin về các ổ đĩa
- Danh sách và thứ tự ổ đĩa giúp tìm hệ điều hành khởi động máy.
- Thiết lập cho các thiết bị ngoại vi.
- Cài đặt mật khẩu bảo vệ.

### 1. Quan sát màn hình khởi động máy tính

#### Bật nguồn cho máy

Chương trình POST trong ROM sẽ tiến hành kiểm tra đối với tất cả các thành phần khác nhau của phần cứng trong hệ thống để chắc chắn rằng mọi thứ vẫn đang hoạt động tốt. Nếu POST tìm thấy bất kỳ một lỗi nào trong quá trình kiểm tra, nó sẽ thông báo ra màn hình hoặc phát những tiếng beep.

Chọn phím pause để dừng quá trình POST.

Chọn phím bất kỳ sau đó Chọn nhanh phím pause, màn hình liệt kê danh mục các phần cứng sẵn sàng làm việc. Nhận diện và quan sát các card mở rộng, port serial, parallel...

| Phoeni× Technologies, LTD<br>System Configurations                              |                                                                              |                                                              |                                                     |                                                        |                                                  |                      |
|---------------------------------------------------------------------------------|------------------------------------------------------------------------------|--------------------------------------------------------------|-----------------------------------------------------|--------------------------------------------------------|--------------------------------------------------|----------------------|
| CPU Type<br>CPU ID<br>CPU Clock                                                 | Type : AMD Athlon(tm) XP<br>ID : 0681<br>Clock : 2000MHz                     |                                                              | XP Base<br>Exten<br>L1 Ca<br>L2 Ca                  | Memory<br>ded Memory<br>che Size<br>che Size           | : 640K<br>:1047552K<br>: 128K<br>: 256K          |                      |
| Diskette Driv<br>Pri. Master I<br>Pri. Slave I<br>Pri. Master I<br>Sec. Slave I | ve A : 1.44M<br>Disk : LBA,A<br>Disk : LBA,A<br>Disk : DVD,A<br>Disk : CHS,P | l, 3.5 in.<br>TA 100,408<br>TA 100,400<br>TA 33<br>IO 4, 512 | Displ<br>322MB Seria<br>362MB Paral<br>DDR D<br>2MB | ay Type<br>l Port(s)<br>lel Port(s)<br>IMM at Rows     | : EGA/UGA<br>: 3F8 2F8<br>: 378<br>: 2 3 4 5     |                      |
| PCI device list<br>Bus No. Device                                               | ing<br>No. Func No.                                                          | Vendor/De                                                    | evice Class                                         | Device Clas                                            | s                                                | IRQ                  |
| 0 2<br>0 2<br>0 2                                                               | 0<br>1<br>2                                                                  | 10DE 00<br>10DE 00<br>10DE 00                                | 967 0C03<br>967 0C03<br>968 0C03                    | USB 1.0/1.1<br>USB 1.0/1.1<br>USB 2.0 EHC              | OHCI Controlle<br>OHCI Controlle<br>I Controller | r 10<br>r 11<br>5    |
| 0 9<br>0 13<br>1 8                                                              | 0<br>0<br>0                                                                  | 10DE 00<br>10DE 00<br>1106 30<br>1102 00                     | 965 0101<br>96E 0C00<br>943 0200                    | IDE Control<br>Serial Bus<br>Network Con<br>Multimedia | ler<br>Controller<br>troller<br>Device           | 14<br>10<br>11<br>11 |

### 2. Định cấu hình cho CMOS RAM

Chọn phím del để vào màn hình BIOS setup

Các thành phần của cửa sổ BIOS setup

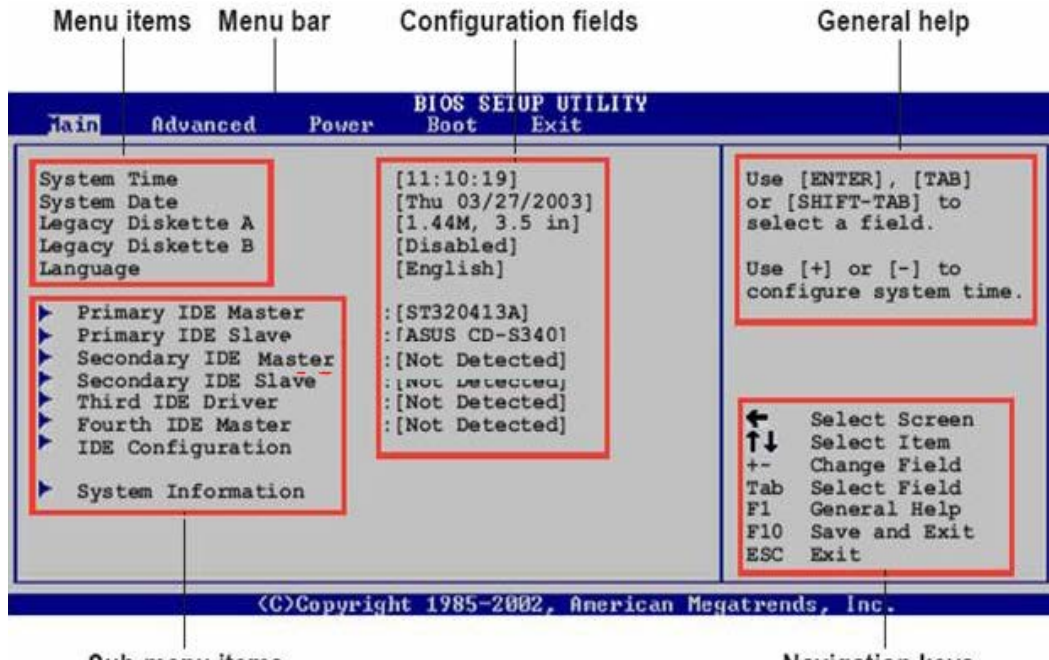

Sub-menu items

Navigation keys

Khai báo những thông tin cấu hình cơ bản

Chọn mục main

| lain Advanced Power                                                                                                    | BIOS SETUP UTILITY<br>Boot Exit                                                                             |                                                                                                    |
|----------------------------------------------------------------------------------------------------|----------------------------------------------------------------------------------------------------|----------------------------------------------------------------------------------------------------|
| System Time<br>System Date<br>Legacy Diskette A<br>Legacy Diskette B<br>Language                                                                                                    | [11:10:19]<br>[Thu 03/27/2003]<br>[1.44M, 3.5 in]<br>[Disabled]<br>English                                  | Use [ENTER], [TAB]<br>or [SHIFT-TAB] to<br>select a field.                                                                                                    |
| <ul> <li>Primary IDE Master</li> <li>Primary IDE Slave</li> <li>Secondary IDE Master</li> <li>Secondary IDE Slave</li> <li>Third IDE Driver</li> <li>Fourth IDE Master</li> <li>IDE Configuration</li> <li>System Information</li> </ul> | :[ST320413A]<br>:[ASUS CD-S340]<br>:[Not Detected]<br>:[Not Detected]<br>:[Not Detected]<br>:[Not Detected] | <ul> <li>Select Screen</li> <li>Select Item</li> <li>Change Field</li> <li>Tab Select Field</li> <li>F1 General Help</li> <li>F10 Save and Exit</li> <li>ESC Exit</li> </ul> |

- System time: đặt chính xác giờ hệ thống
- System date: đặt chính xác ngày hệ thống
- Diskette a, b: khai báo như hình
- Primary, secondary IDE: hiển thị các ổ đĩa cứng được nhận dạng.
- Các thông số của ổ đĩa nên đặt ở chế độ auto

| BIOS SETUP UTILITY                                                                                         |                                                                                                    |                                                                                                    |  |
|----------------------------------------------------------------------------------------------------|----------------------------------------------------------------------------------------------------|----------------------------------------------------------------------------------------------------|--|
| Primary IDE Mas                                                                                            | ter                                                                                                    | Select the type                                                                                                    |  |
| Device<br>Vendor<br>Size<br>LBA Mode<br>Block Mode<br>PIO Mode<br>Async DMA<br>Ultra DMA                   | : Hard Disk<br>: ST320413A<br>: 20.0GB<br>: Supported<br>: 16 Sectors<br>: 4<br>: MultiWord DMA-2<br>: UltraDMA-5 | of device connected<br>to the system.                                                                                                    |  |
| Type<br>LBA/Large Mode<br>Block (Multi-sec<br>PIO Mode<br>DMA Mode<br>SMART Monitoring<br>32Bit Data Trans | [Auto]<br>tor Transfer) [Auto]<br>[Auto]<br>[Auto]<br>[Auto]<br>fer [Disabled]                                    | <ul> <li>Select Screen</li> <li>Select Item</li> <li>Change Option</li> <li>General Help</li> <li>Save and Exit</li> <li>ESC Exit</li> </ul> |  |

Từ menu main, chọn IDE configuration. Thiết lập chế độ họat động của đĩa IDE phụ thuộc vào hệ điều hành cài đặt

- Đặt compatible mode nếu máy cài các hệ điều hành dos, win 9x, me
- Đặt enhanced mode nếu máy cài Windows 2000, XP
- Enhanced mode support on: chọn s-sata, hệ điều hành sẽ được cài trên ổ đĩa sata, chỉ chọn parallel sata nếu máy không có ổ sata.

| BIOS SETUP UTILITY                                                                            |                                                 |                       |                                                                                |
|-----------------------------------------------------------------------------------------------|-------------------------------------------------|-----------------------|--------------------------------------------------------------------------------|
| IDE Configuration                                                                             |                                                 |                       |                                                                                |
| Language<br>Onboard IDE Operate Mode<br>Enhanced Mode Support On<br>IDE Detect Time Out (Sec) | [English]<br>[Enhanced Mode]<br>[S-ATA]<br>[35] | ++<br>+-<br>F1<br>F10 | Select Screen<br>Select Item<br>Change Option<br>General Help<br>Save and Exit |

System information: hiển thị một sô thông tin về cấu hình hệ thống

| Hain                                                                     | BIOS SETUP UTILITY                                                                     |                                                                                                    |
|--------------------------------------------------------------------------|----------------------------------------------------------------------------------------|----------------------------------------------------------------------------------------------------|
| AMI BIOS<br>Version<br>Build Date<br>Processor<br>Type<br>Speed<br>Count | : 08.00.08<br>: 07/02/03<br>: Intel (R) Pentium (R) 4 CPU 1.60Ghz<br>: 1600 Mhz<br>: 1 |                                                                                                    |
| System Memo<br>Size                                                      | ргу<br>: 256МВ                                                                         | <ul> <li>Select Screen</li> <li>Select Item</li> <li>Change Option</li> <li>General Help</li> <li>Save and Exit</li> <li>ESC Exit</li> </ul> |

## Khai báo cấu hình nâng cao

| Hair | Advanced                                                               | Power                 | BIOS SETUP UTILITY<br>Boot Exit |                                                                                                    |
|------|------------------------------------------------------------------------|-----------------------|---------------------------------|----------------------------------------------------------------------------------------------------|
|      | SB Configurati<br>PU Configurati<br>hipset<br>nboard Devices<br>CI PnP | on<br>on<br>Configura | tion                            | Configure the USB<br>support                                                                                                    |
|      |                                                                        |                       |                                 | <ul> <li>Select Screen</li> <li>Select Item</li> <li>Enter Go to Sub-screen</li> <li>F1 General Help</li> <li>F10 Save and Exit</li> <li>ESC Exit</li> </ul> |

Chọn USB configuration để cấu hình các thông số cho cổng USB

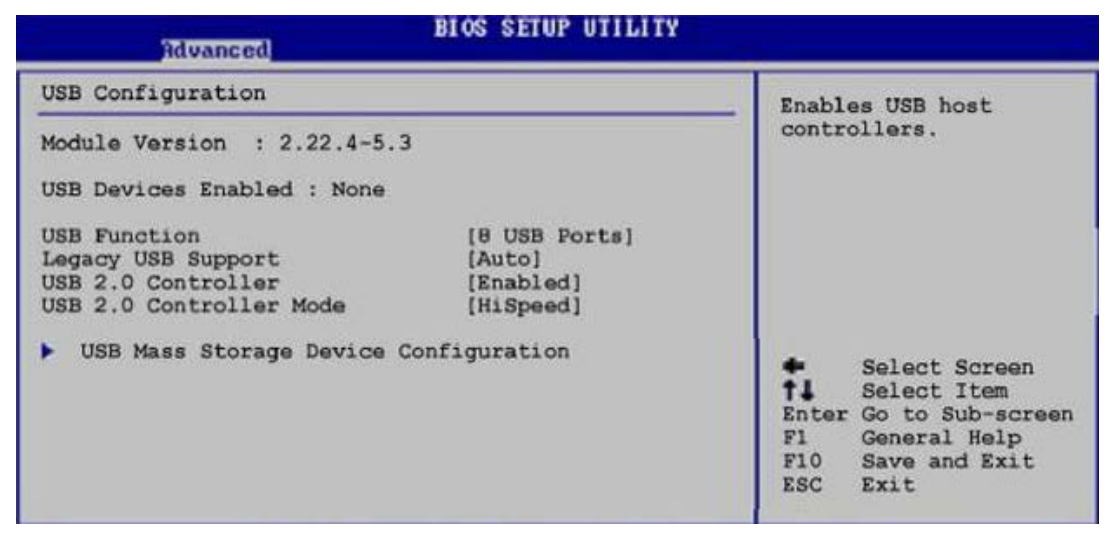

**CPU configuration**: hiển thị những thông tin được phát hiện bởi BIOS

| Advanced                                                                                              | BIOS SETUP UTILITY                                                                                         |                  |                                               |
|----------------------------------------------------------------------------------------------------|----------------------------------------------------------------------------------------------------|------------------|-----------------------------------------------|
| Configure advanced                                                                                    | CPU settings                                                                                               |                  |                                               |
| Manufacturer<br>Brand String<br>Frequency<br>Ratio Status<br>Ratio Actual Value<br>Hyper Threading Te | : Intel (R)<br>: Intel (R) Pentium(R) 4 CPU 1.6Ghz<br>: 1600 Mhz<br>: Locked<br>: 16<br>chnology [Enabled] | 11               | Select Screen<br>Select Item<br>Change Option |
|                                                                                                    |                                                                                                    | F1<br>F10<br>ESC | General Help<br>Save and Exit<br>Exit         |

**Chipset**: cấu hình tần số họat động cũa RAM, CPU, dung lượng RAM được dùng cho VGA onboard.

| Advanced                                                                                                |                                                           |                           |                                                           |
|----------------------------------------------------------------------------------------------------|-----------------------------------------------------------|---------------------------|-----------------------------------------------------------|
| Advanced Chipset settings                                                                               |                                                           |                           |                                                           |
| WARNING: Setting wrong values<br>may cause system to m                                                  | in the sections below alfunction.                         |                           |                                                           |
| CPU External Frequency (MHz)<br>DDR Reference Voltage<br>DRAM Frequency<br>Configure DRAM Timing by SPD | [Auto]<br>[Auto]<br>[Auto]<br>[Enabled]                   |                           |                                                           |
| Graphic Adapter Priority<br>Onboard Video Memory<br>Graphics Aperture Size<br>Spread Spectrum           | [Internal VGA]<br>[Enabled, 8MB]<br>[ 64 MB]<br>[Enabled] | <b>†</b> 1                | Select Screen<br>Select Item                              |
| MPS Revision                                                                                            | [1.1]                                                     | Enter<br>F1<br>F10<br>ESC | Go to Sub-screen<br>General Help<br>Save and Exit<br>Exit |

**Onboard device configuration**: cấu hình các thiết bị onboard, cổng kết nối. Cấu hình sai hoặc disabled một thiết bị nào đó thì nó sẽ không thể làm việc.

| Advanced                                                                                                    | BIOS SETUP UTILITY                                            |                         |                                                                                        |
|----------------------------------------------------------------------------------------------------|---------------------------------------------------------------|-------------------------|----------------------------------------------------------------------------------------|
| OnBoard AC'97 Audio<br>OnBoard LAN<br>OnBoard LAN Boot ROM<br>Serial Portl Address<br>Parallel Port Address<br>Onboard Game/MIDI Port | [Auto]<br>[Enabled]<br>[Disabled]<br>[Jisabled]<br>[Disabled] | +++<br>F1<br>F10<br>ESC | Select Screen<br>Select Item<br>Change Option<br>General Help<br>Save and Exit<br>Exit |

PCI PnP: thiết đặt các thông số IRQ, DMA cho các slot PCI

| Advanced                                                                                                    | BIOS SETUP UTILITY                                                                                    |                                                                                                    |
|----------------------------------------------------------------------------------------------------|----------------------------------------------------------------------------------------------------|----------------------------------------------------------------------------------------------------|
| Advanced PCI/PnP settings                                                                                                    |                                                                                                    | NO: Lets the BIOS                                                                                                    |
| WARNING: Setting wrong value<br>may cause system to<br>Plug and Play O/S<br>PCI Latency Timer<br>Allocate IRQ to PCI VGA<br>Palette Snooping<br>PCI IDE BusMaster | es in the sections below<br>malfunction.<br>[64]<br>[Yes]<br>[Disabled]<br>[Enabled]                  | configure all the<br>devices in the system.<br>YES: Lets the<br>operating system<br>configure Plug and<br>Play (PnP) devices not<br>required for boot if<br>your system has a Plug |
| IRQ3<br>IRQ4<br>IRQ5<br>IRQ7<br>IRQ9<br>IRQ10<br>IRQ11                                                                                                    | [Available]<br>[Available]<br>[Available]<br>[Available]<br>[Available]<br>[Available]<br>[Available] | And Flay operating<br>system.<br>Select Screen<br>1 Select Item<br>+- Change Option<br>F1 General Help<br>F10 Save and Exit<br>ESC Exit                                            |

### **4** Power cấu hình nguồn

Suspend mode: thiết lập chế độ ACPI để đưa hệ thống máy vào chế độ chờ.

| Main                                                        | Advanced                                                                      | Power  | BIOS SETUP UTILITY<br>Boot Exit     |                                                                                                    |
|-------------------------------------------------------------|-------------------------------------------------------------------------------|--------|-------------------------------------|----------------------------------------------------------------------------------------------------|
| Suspend<br>Repost<br>ACPI 2.<br>ACPI AF<br>ACPI AF<br>Hardw | Mode<br>Video on S3<br>O Support<br>IC Support<br>onfiguration<br>are Monitor | Resume | [Auto]<br>[No]<br>[No]<br>[Enabled] | Select the ACPI state<br>used for System<br>Suspend.<br>Select Screen<br>Select Item<br>Enter Go to Sub-screen<br>F1 General Help<br>F10 Save and Exit<br>ESC Exit |
|                                                             |                                                                               |        |                                     |                                                                                                    |

### **APM configuration:**

Thiết lập chế độ tiết kiệm điện năng cho harddisk, monitor ...

- Thiết lập chế độ khởi động máy từ: mouse, keyboard, card
- Định giờ tự khởi động máy

Hardware monitor: hiển thị nhiệt độ CPU và hệ thống, số vòng quay của quạt, điện áp hoạt động.

| Pov                                                                             | BIOS SETUP UTILITY                                      |                                                                                                    |
|---------------------------------------------------------------------------------|---------------------------------------------------------|----------------------------------------------------------------------------------------------------|
| Hardware Monitor                                                                | CPU temperature                                         |                                                                                                    |
| CPU Temperature<br>MB Temperature<br>CPU Fan Speed                              | [44°C/111°F]<br>[36°C/96.5°F]<br>[2250RPM]              |                                                                                                    |
| Chassis Fan Speed<br>VCORE Voltage<br>3.3V Voltage<br>5V Voltage<br>12V Voltage | [0RPM]<br>[1.550V]<br>[3.386V]<br>[4.890V]<br>[11.900V] | <ul> <li>Select Screen</li> <li>Select Item</li> <li>Enter Go to Sub-screen</li> <li>F1 General Help</li> <li>F10 Save and Exit</li> <li>ESC Exit</li> </ul> |

### **BOOT - thiết lập chế độ khởi động**

| Main         | Advanced               | Power     | BIOS SETUP UTILITY<br>EGOT Exit |                                                                                                    |
|--------------|------------------------|-----------|---------------------------------|----------------------------------------------------------------------------------------------------|
| Boot Se      | attings                |           |                                 | Specifies the Boot                                                                                                    |
| Boot         | Device Prio            | rity      |                                 | Device Priority<br>sequence.                                                                                                    |
| Boot<br>Sect | : Settings Co<br>urity | nfigurati | on                              |                                                                                                    |
|              |                        |           |                                 | <ul> <li>Select Screen</li> <li>Select Item</li> <li>Enter Go to Sub-screen</li> <li>F1 General Help</li> <li>F10 Save and Exit</li> <li>ESC Exit</li> </ul> |

- BOOT device priority: thay đổi thứ tự ưu tiên tìm kiến đĩa khởi động. HDD, CDROM, floppy
- BOOT setting configuration: thiếp lập một số trạng thái khỏi động ban đầu của hệ thống
- Quick BOOT: cho phép POST kiểm tra nhanh hay chậm. Chú ý để thấy được thông tin đầy của qua trình POST hay chon mục này là disable.
- Full screen logo: bật/ tắt logo trong khi POST

### **Security**.

Thiết lập mật khẩu cho hệ thống và BIOS setup

| Security Settings                                                  |                                    | <enter> to chang</enter>                                                                                                    |  |
|--------------------------------------------------------------------|------------------------------------|----------------------------------------------------------------------------------------------------|--|
| Supervisor Password<br>User Password<br>Change Supervisor Password | [Not Installed]<br>[Not Installed] | password.<br><enter> again to<br/>disable password.</enter>                                                                                         |  |
| Boot Sector Virus Protection                                       | [Disabled]                         |                                                                                                    |  |
|                                                                    |                                    | <ul> <li>Select Screen</li> <li>Select Item</li> <li>Change Option</li> <li>F1 General Help</li> <li>F10 Save and Exit</li> <li>ESC Exit</li> </ul> |  |

- **Password check**:
- Setup: yêu cầu mật khẩu khi vào chương trình BIOS setup
- Always: luôn yêu cầu password khi mở máy

|                                                                         | 0000                           |                                                                                                    |
|-------------------------------------------------------------------------|--------------------------------|----------------------------------------------------------------------------------------------------|
| Security Settings                                                       |                                | <pre> <enter> to change</enter></pre>                                                                                                    |
| Supervisor Password<br>User Password                                    | Not Installed<br>Not Installed | <pre>password.<br/><enter> again to<br/>disable password.</enter></pre>                                                                      |
| Change Supervisor Password<br>User Access Level<br>Change User Password | [Full Access]                  |                                                                                                    |
| Password Check                                                          | [Setup]                        |                                                                                                    |
| Boot Sector Virus Protection                                            | [Disabled]                     | <ul> <li>Select Screen</li> <li>Select Item</li> <li>Change Option</li> <li>General Help</li> <li>Save and Exit</li> <li>ESC Exit</li> </ul> |

**↓**Exit.

- Chọn load setup defaults để nạp lại các thông số mặt định của nhà sản xuất. Nên thường xuyên sử dụng mục này trước khi đi vào những thay đổi chi tiết.
- Chọn exit& save changes để lưu lại những thay đổi.

| Main                                   | Advanced                                                    | Power | BIOS SETUP UTILITY<br>Boot Exic |                                                                                                    |
|----------------------------------------|-------------------------------------------------------------|-------|---------------------------------|----------------------------------------------------------------------------------------------------|
| Exit O                                 | ptions                                                      |       |                                 | Exit system setup                                                                                                    |
| Exit &<br>Exit &<br>Discard<br>Load Se | Save Changes<br>Discard Chang<br>d Changes<br>etup Defaults | jes   |                                 | <ul> <li>After saving the changes.</li> <li>F10 key can be used for this operation.</li> <li>* Select Screen</li> <li>†4 Select Item Enter Go to Sub-screen</li> <li>F1 General Help</li> <li>F10 Save and Exit</li> <li>ESC Exit</li> </ul> |

# BÀI 5. Ổ ĐĨA CỨNG VÀ PHÂN VÙNG

## I. KHÁI NIỆM VỀ PHÂN VÙNG (PARTITION)

Để dễ sử dụng chúng ta thường phải chia ổ cứng vật lý thành nhiều ổ logic, mỗi ổ logic gọi là một phân vùng ổ đĩa cứng - partition.

Số lượng và dung lượng của các phân vùng tùy và dung lượng và nhu cầu sử dụng. Theo quy ước mỗi ỗ đĩa, và phân vùng ổ đĩa trên máy được gắn với một tên ổ từ A đến Z. Trong đó:

- A: dành cho ổ mềm
- B: dành cho loại ổ mềm lớn hiện nay không còn sử dụng nên B: thường không dùng trong My Computer.
- Còn lại C:, D: thường dùng để đặt các phân vùng ổ cứng
- Các ký tự tiếp theo để đặt tên cho các phân vùng ổ cứng, ổ CD, ổ cứng USB tùy vào số phân vùng của cứng, số các loại ổ đĩa gắn thêm vào máy.

### II. KHÁI NIỆM VỀ FAT (FILE ALLOCATION TBALE):

Thông thường dữ liệu trên ổ cứng được lưu không tập trung ở những nơi khác nhau, vì vậy mỗi phân vùng ổ đĩa phải có một bảng phân hoạch lưu trữ vị trí của các dữ liệu đã được lưu trên phân vùng đó, bảng này gọi là FAT.

Microsoft phát triển với nhiều phiên bản FAT, FAT16, FAT32, NTFS dành cho hệ điều hành Windows, các hệ điều hành khác có thể dùng các bảng FAT riêng biệt.

Riêng bảng NTFS dùng cho Windows 2000 trở lên, nên trong MS-Dos sẽ không nhận ra phân vùng có định dạng NTFS, khi đó cần phải có phần mềm hỗ trợ để MS-Dos nhận diện được các phân vùng này.

## III. PHÂN VÙNG VÀ ĐỊNH DẠNG Ổ CỨNG:

Chúng ta có thể phân vùng ổ cứng bằng nhiều công cụ: bằng lệnh FDISK của Ms- Dos, bằng phần mềm Partition Magic, các đĩa cài đặt Windows.

Trong đó Partition Magic là một phần mềm giúp phân vùng ổ cứng nhanh chóng, dễ sữ dụng. Sau đây là các thao tác cơ bản để phân vùng ổ cứng với Partition Magic.

Quy trình phân vùng một ổ cứng bao gồm các bước cơ bản:

- Khởi động công cụ phân vùng ổ cứng
- Tạo mới các phân vùng với dung lượng và số lượng tùy thuộc vào nhu cầu sử dụng.
- Định dạng các phân vùng.

### 1. Tổ chức phân khu đĩa bằng FDISK

- Khởi động máy tính từ đĩa hirent boot
- Khởi động vào DOS
- Nhập lệnh fdisk, chọn Yes để cho phép các phân khu đĩa lớn hơn 2GB.

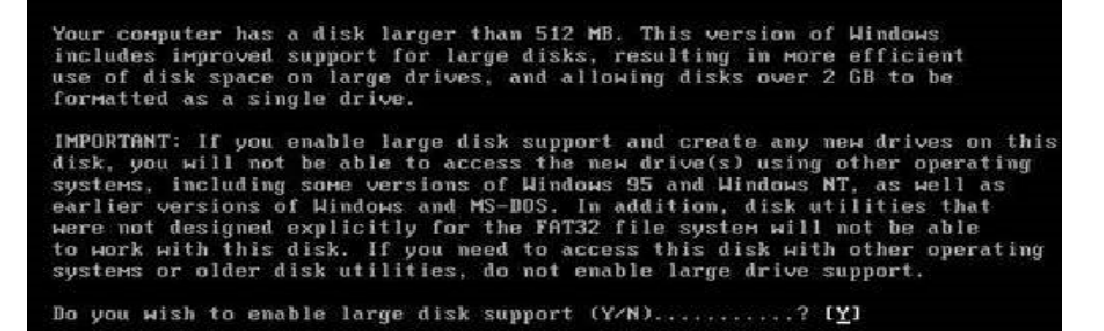

- 星 Cửa sổ chính chương trình FDISK.
  - 1. Tạo DOS partition hay Logical DOS Drive.
  - 2. Active partition.
  - 3. Xóa DOS partition hay Logical DOS Drive.
  - 4. Xem thông tin các phân khu.

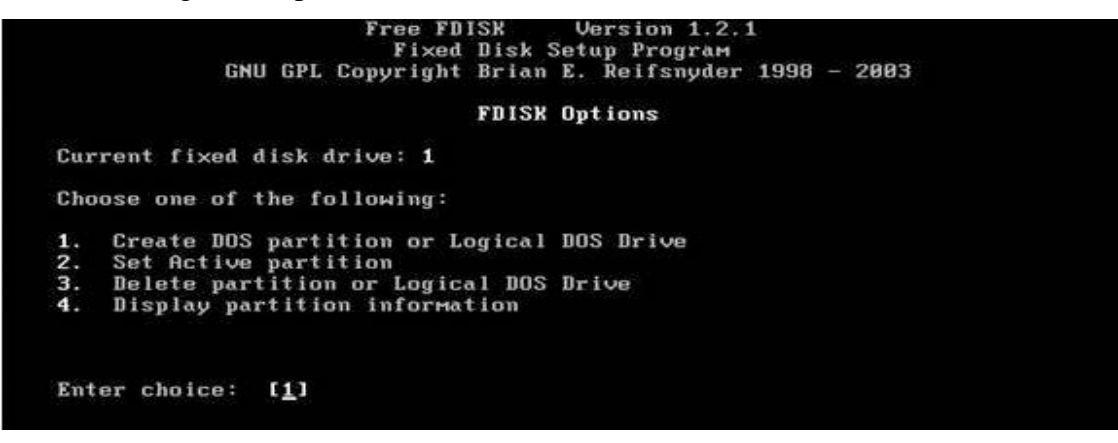

📕 Xóa phân khu trên đĩa.

Để xóa các phân khu phải tiến hành tuần tự:

- Xóa Non-DOS partition
- Xóa Logical DOS Drive
- Xóa Extended DOS partition

```
Delete DOS Partition or Logical DOS Drive
Current fixed disk drive: 1
Choose one of the following:
1. Delete Primary DOS Partition
2. Delete Extended DOS Partition
3. Delete Logical DOS Drive(s) in the Extended DOS Partition
4. Delete Non-DOS Partition
```

- Xóa Primary DOS partition
- Nhập ký tự ổ đĩa cần xóa.
- Chọn '4' để xem lại các ổ đĩa.

| lrv<br>L | Volume Label | Mbytes<br>10001 | System<br>NTFS            | Usage<br>36%         |       |           |      |                     |        |
|----------|--------------|-----------------|---------------------------|----------------------|-------|-----------|------|---------------------|--------|
|          | SOFTWARE     | 5781<br>5883    | FAT32<br>FAT32            | 21%<br>21%<br>21%    |       |           |      |                     |        |
|          |              |                 |                           |                      |       |           |      |                     |        |
|          |              | 1 000 0         | - to the state of a state | and state on the sec | 27667 | Mhut an 1 | 4 14 | $u \pm a = 1048576$ | hutant |

₩Tạo các phân khu đĩa.

Tiến hành phân khu ổ đĩa tiến hành theo thứ tự

- Tạo Primary DOS partition
- Tạo Extended DOSpartition
- Tao Logical DOS Drive

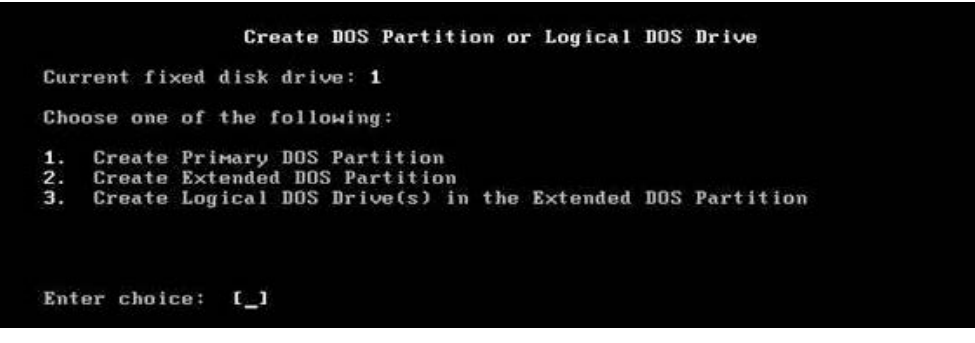

- Tạo các phân khu đĩa.
- Chọn '1' create DOS partition or Logical DOS drive để tạo các phân khu đĩa.

| Create DOS Partition or Logical DOS Drive                   |
|-------------------------------------------------------------|
| urrent fixed disk drive: 1                                  |
| hoose one of the following:                                 |
| . Create Primary DOS Partition                              |
| . Create Extended DOS Partition                             |
| . Create Logical DOS Drive(s) in the Extended DOS Partition |
|                                                             |
|                                                             |
| nter choice: [_]                                            |

Tạo primary DOS partition.

- Chọn '1' create primary DOS partition để tạo phân khu.
- Chọn 'N'

Create Primary DOS Partition

```
Current fixed disk drive: 1
```

```
Do you wish to use the maximum available size for a Primary DOS Partition and make the partition active (Y/N).....? [Y]
```

Nhập dung lượng: theo dung lượng cần tạo theo MB hay tính theo phần trăm(%) ổ đĩa.

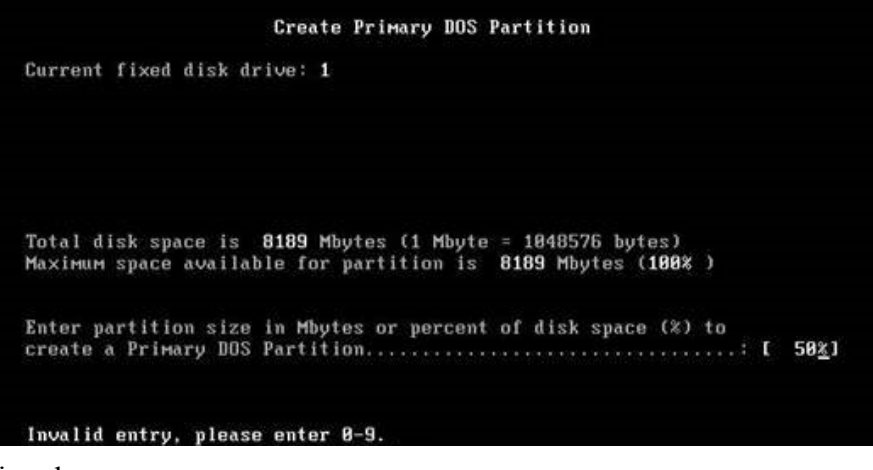

Partition được tạo.

|                         |      |         | Creat           | e Prima: | ry DOS | Partitio       | n                 |              |
|-------------------------|------|---------|-----------------|----------|--------|----------------|-------------------|--------------|
| Current                 | fixe | ed disk | drive: 1        |          |        |                |                   |              |
| Partitio<br>C: <b>1</b> | on S | Status  | Type<br>PRI DOS | Volume   | Label  | Mbytes<br>1035 | System<br>UNKNOWN | Usage<br>25% |
|                         |      |         |                 |          |        |                |                   |              |
|                         |      |         |                 |          |        |                |                   |              |
|                         |      |         |                 |          |        |                |                   |              |
| Primaru                 | nos  | Partit  | ion creat       | ed       |        |                |                   |              |

Tạo Extended DOS partition

Chọn ESC quay lại cửa sổ trước đó

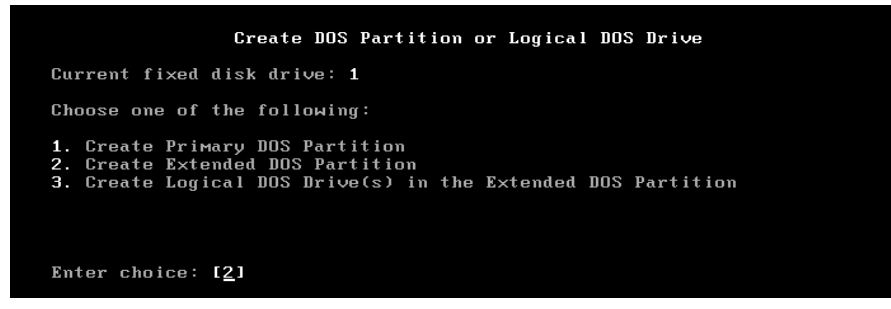

- Chọn 2 tạo Extended DOS partition
- Nhập vào dung lượng cho vùng mở rộng
- Enter để tiếp tục

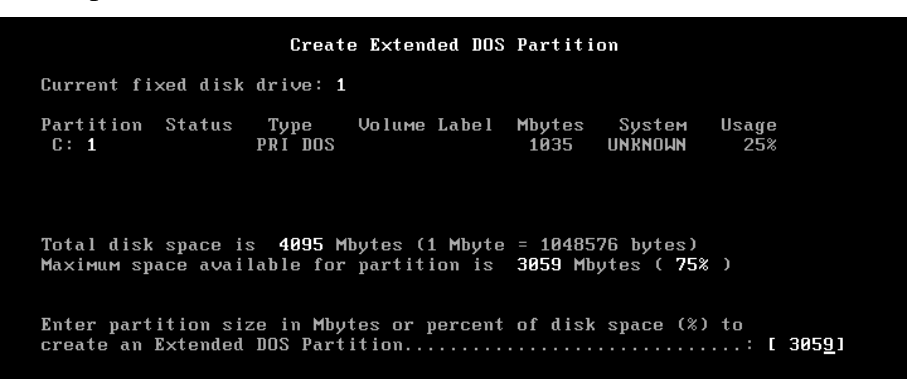

**T**ao Logical DOS drive.

- Chọn 3 tạo Logical DOS drive.
- Nhập vào dung lượng cho từng vùng logic.

Set active partition.

| FDISK Options                                                                                                    |
|----------------------------------------------------------------------------------------------------|
| Current fixed disk drive: 1                                                                                                    |
| Choose one of the following:                                                                                                    |
| <ol> <li>Create DOS partition or Logical DOS Drive</li> <li>Set active partition</li> <li>Delete partition or Logical DOS Drive</li> <li>Display partition information</li> </ol> |
| Enter choice: [ <u>2</u> ]                                                                                                    |
| WARNING! No partitions are set active - disk 1 is not startable unless<br>a partition is set active                                                                               |

Chọn đĩa C làm đĩa khởi động

|                                 | Set Active Part                         | ition                                         |                     |
|---------------------------------|-----------------------------------------|-----------------------------------------------|---------------------|
| Current fixed disk              | drive: 1                                |                                               |                     |
| Partition Status<br>C: 1 A<br>2 | Type Volume Label<br>PRI DOS<br>EXT DOS | Mbytes System<br>1035 UNKNOWN<br>3059 UNKNOWN | Usage<br>25%<br>75% |
| Total disk space i              | s <b>4095</b> Mbytes (1 Mbyte           | = 1048576 bytes                               | )                   |
| Partition 1 made a              | ctive                                   |                                               |                     |

### 2. Định dạng các phân khu đĩa.

Tại dấu nhắc lệnh nhập lệnh:

#### Format c:/s

DOS hiển thị thông báo:

#### Warning! All data on non-removable disk drive C: will be lost !

#### Proceed with format (Y/N) ?

Nếu nhập vào Y, quá trình định dạng bắt đầu.

Kết thúc màn hình xuất hiện thông báo:

#### **Format complete**

#### System transferred

#### Volume label (11 characters, ENTER for none) ?

Đặt tên cho đĩa (tối đa 11 ký tự)

### 3. Autoexec.bat và config.sys

Boot máy lại từ ổ cứng, dấu nhắc C:> xuất hiện.Tuy nhiên máy không thể truy xuất được ổ đĩa CDROM. Trong một số trường hợp muốn máy BOOT từ DOS trên ổ C và có khả năng nhận dạng đĩa CDROM, ta phải thực hiện các thao tác sau:

Chép các file sau vào đĩa C:

Himem.sys akCDROM.sys MsCDex.exe Edit.com

Ths. Huỳnh Tấn Dũng

Nếu trên đĩa hirent không có, ta có thể chép từ máy khác vào USB. Tuy nhiên để DOS hỗ trợ USB ta phải BOOT máy theo đường dẫn sau:

- Khởi động DOS chọn USB support.
- Chon Load USB drivers with EMM386

Màn hình sau xuất hiện, chọn 'no'

| Hiren's All in 1 BootCD v8                                                         | .2 Menu   |         |   |
|------------------------------------------------------------------------------------|-----------|---------|---|
|                                                                                    |           |         |   |
| 2. Load USB Brivers Hi<br>2. Load USB Drivers NO<br>3Back                          | EMM386    |         |   |
| Enter a choice: 1                                                                  |           |         |   |
| Creating 50Mb Raм Drive as<br>Extracting Files to R:<br>Reuboard US — UNITED STATE | Load SCSI | Drivers | ? |
| Loading Mouse Installed<br>DOSKEY installed.                                       | Yes       | No      |   |
|                                                                                    |           |         |   |

Màn hình sau xuất hiện, chọn 'Yes'

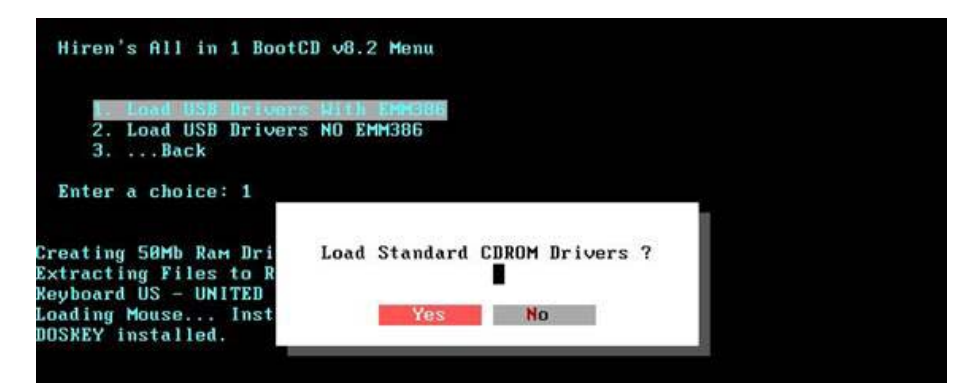

Màn hình lựa chọn driver cho USB xuất hiện, chọn '1'

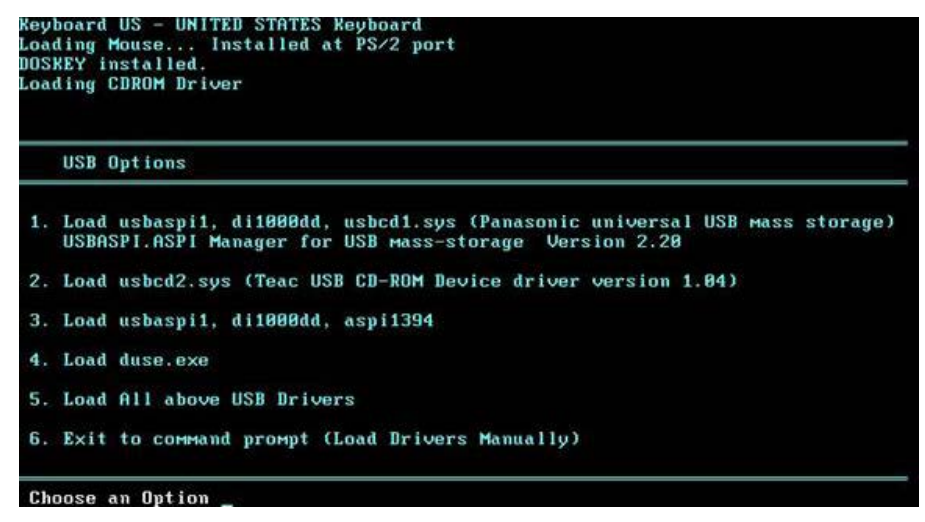

#### Chọn EHCI USB 2.0, ehci USB 1.1.

#### Chọn OK.

Quá trình nhận dạng USB được thực hiện và được nhận dạng thường là S. *Chú ý*: Phải gắn đĩa USB trước khi nạp driver.

|    |                                          | Panasonic universal USB mass storage configur | ation    | 8      |
|----|------------------------------------------|-----------------------------------------------|----------|--------|
|    | USB O                                    | NEW PC choose EHCI only, OLD PC choose UHCI   | only     |        |
|    |                                          | EXI EHCI USB 2.0(New PC)                      | /E       |        |
| 1. | Load                                     | [ ] OHCI USB 1.1 Add-on                       | /0       | torage |
|    | USBAS                                    | [x] UHCI USB 1.1 Integrated(Old PC)           | /U       |        |
|    | 1.1.1.1.1.1.1.1.1.1.1.1.1.1.1.1.1.1.1.1. | [] Wait (pause to attach USB device)          | 14       |        |
| 2. | Load                                     | Slow (Use longer delays with USB detection    | )/SLOW   |        |
|    |                                          | NoReset (no Reset on USB Keyboard/Mouse)      | NORST    |        |
| 3. | Load                                     | [x] NoCBC (no Card Bus Controller detection)  | /NOCBC   |        |
|    | and the co                               | [x] NoPRT (no Printer detection)              | NOPRT    |        |
| 4  | Load                                     |                                               | - nor nr |        |
|    |                                          | USB-mouse/keuboard may malfunction            |          |        |
| 5  | Load                                     | obb House, Reyboard Hay Harraneeron           |          |        |
|    | Loau                                     | nv                                            |          |        |
| C. | 10.000                                   | UN                                            |          |        |

Sau khi chép xong các file, tiến hành sọan thảo file **autoexec.bat** và **config.sys** .Tại dấu nhắc, nhập lệnh:

#### Edit config.sys

Nhập nội dung sau:

Device=himem.sys Files=40 Buffers=30 Dos=high Device=oakCDROM.sys /d:msCD001 Lưu và thoát về DOS Tại dấu nhắc, nhập lệnh: Edit autoexec.bat Nhập nội dung sau: MsCDex /d:msCD001 Lưu và thoát về Dos Khởi động lại máy từ đĩa C Quan sát kí tự gán cho đĩa CDROM. Đặt đĩa CDROM và thử truy cập 4. Tổ chức phân khu đĩa bằng Partition Magic Tiện ích phân vùng ổ đĩa tốt nhất hiện nay. Partitior đĩa không mất dữ liệu, không dễ sinh lỗi như các chươ

Tiện ích phân vùng ổ đĩa tốt nhất hiện nay. Partition magic là chương trình phân vùng ổ đĩa không mất dữ liệu, không dễ sinh lỗi như các chương trình khác. Partition magic được phát triển bởi Symatec.

Boot máy tính từ đĩa Hirent

Chon Disk Partition Tools...

| 1. | Partition Magic Pro 8,05                  |
|----|-------------------------------------------|
| 2. | Acronis Disk Director Suite 9.0.554       |
| 3. | Paragon Partition Manager Server 7.0.1274 |
| 4. | Partition Commander 9.01                  |
| 5. | Ranish Partition Manager 2.44             |
| 6. | The Partition Resizer v1.3.4              |
| 7. | Smart FDISK 2.05                          |
| 8. | More                                      |
| 9. | Back                                      |

Chọn partition magic pro 8.05

|    | Partition Manie Pro 8 85                  |  |  |
|----|-------------------------------------------|--|--|
| 2. | Acronis Disk Director Suite 9.0.554       |  |  |
| З. | Paragon Partition Manager Server 7.0.1274 |  |  |
| 4. | Partition Commander 9.01                  |  |  |
| 5. | Ranish Partition Manager 2.44             |  |  |
| 6. | The Partition Resizer v1.3.4              |  |  |
| 7. | Smart FDISK 2.05                          |  |  |
| 8. | More                                      |  |  |
| 9. | Back                                      |  |  |

Màn hình partition magic hiển thị

|           |                |          |                  | 0 0                |          |
|-----------|----------------|----------|------------------|--------------------|----------|
|           |                |          |                  |                    |          |
|           |                |          |                  |                    |          |
|           | [ <del>+</del> |          |                  |                    | In: 4    |
| Partition | 1 ype          | 5/26 MB  |                  | Unused MB   Status | Pfi/Lo   |
|           | Unallocated    | 20,070.7 | 0.0              | 0.0 None           | r ninary |
|           |                |          |                  |                    |          |
|           |                |          |                  |                    |          |
|           |                |          |                  |                    |          |
|           |                |          |                  |                    |          |
|           |                |          |                  |                    |          |
|           |                |          | N                |                    |          |
|           |                |          | $\triangleright$ |                    |          |
|           |                |          | ß                |                    |          |

Nếu Chọn nút phải mouse lên 1 mục trong bảnng liệt kê thì ta sẽ thấy 1 menu như sau:

| Resize / Move    | Thay đổi kích thức/Di chuyển |
|------------------|------------------------------|
| Create           | Tạo Partition                |
| Delete           | Xóa Partition                |
| Label            | Nhãn cho Partition           |
| Format           | Dinh dạng Partition          |
| Copy             | Copy Partition               |
| Merge            | Mở rộng                      |
| Check for Errors | Kiểm tra lỗi                 |
| Info             | Thông tin                    |
|                  | Chuyển đổi                   |
| Convert •        | Nâng cao                     |
| Advanced 🕨       |                              |

#### **₩**Xoá partition

Chọn 1 partition trong bảng liệt kê, vào menu **operations** rồi chọn **delete...** Hoặc right click lên 1 partition trong **bảng liệt kê** rồi chọn **delete...** Hộp thoại delete sẽ xuất hiện.

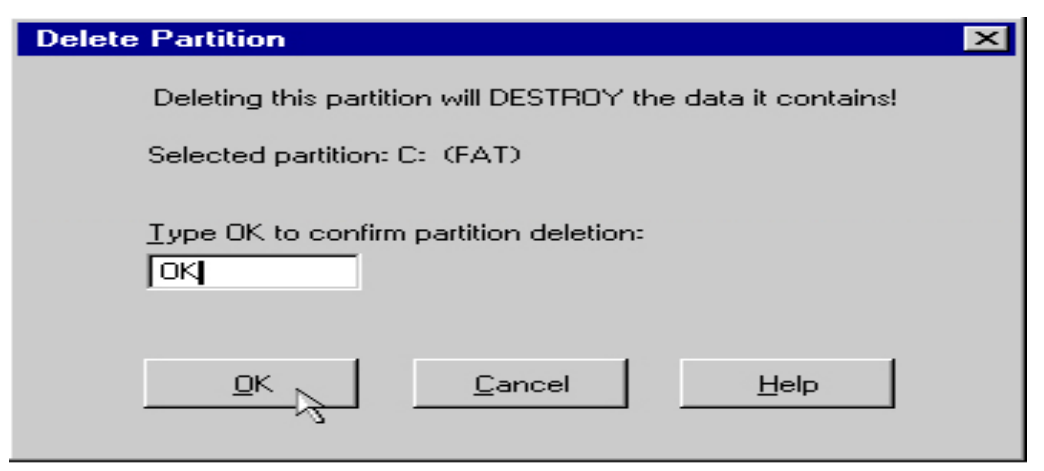

Nhập chữ OK vào ô **type OK to confirm parititon deletion** (bắt buộc), và Chọn **OK** để hoàn tất thao tác.

#### ¥ Tạo partition

Có thể thực hiện thao tác này bằng cách:

- Chọn phần đĩa cứng còn trống trong bảng liệt kê. Vào menu operations rồi chọn create...
- Hoặc click phải mouse lên phần đĩa cứng còn trống trong bảng liệt kê rồi chọn create... Trên popup menu.

Sau khi chọn thao tác create. Một hộp thoại sẽ xuất hiện

| Create Partition   |                                                                                                    |
|--------------------|----------------------------------------------------------------------------------------------------|
| Create <u>a</u> s: | Primary Partition 💌 Drive Letter: C:                                                                          |
| Partition Type:    | FAT32   Position:  Beginning of unallocated                                                                   |
| Label:             | MS-DOS C End of unallocated space                                                                             |
| <u>S</u> ize:      | 1000 📑 MB                                                                                                    |
| Information:       | This partition crosses the 1024 cylinder boundary and may not<br>be bootable.<br><u>DK</u> <u>Cancel</u> Help |

- ✓ Create as : chọn partition mới sẽ là primary partion hay là logical partition.
- Partition type: chọn kiểu hệ thống file (FAT, FAT32...) Cho partition sẽ được tạo. Partition mới sẽ được tự động format với kiểu hệ thống file mà đã chọn. Nếu chọn là unformatted thì chỉ có partition mới được tạo mà không được format.
- ✓ Label : đặt "tên" cho partition mới bằng cách nhập tên vào ô.
- ✓ Size: chọn kích thước cho partition mới.

Position: nếu chọn beginning of freespace thì partition tạo ra sẽ nằm trước phần đĩa còn trống. Còn nếu chọn end of free space thì partition tạo ra sẽ nằm ngay sau phần đĩa còn trống.

Chú ý: Nếu chọn hệ thống file là FAT thì kích thước của partition chỉ có thể tối đa là 2GB.

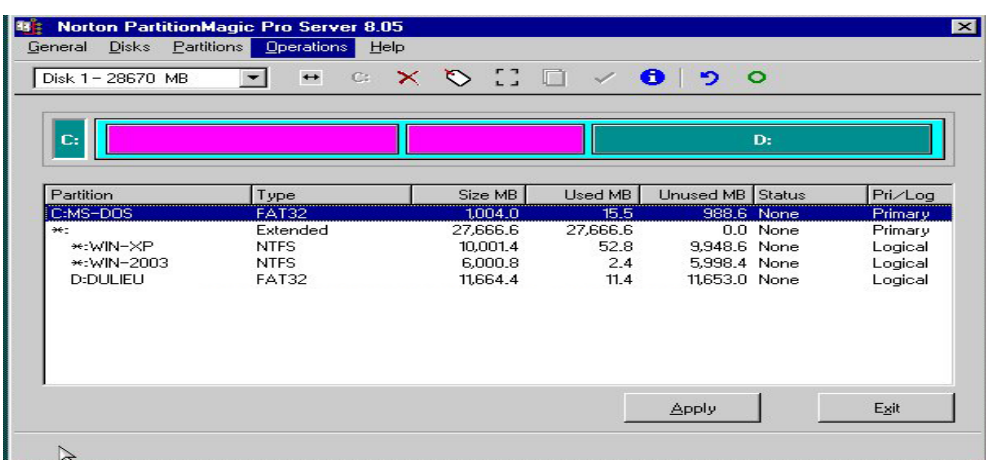

### 4 Active phân khu đĩa khởi động.

Chọn đĩa C trong bảng liệt kê, vào menu **operations** rồi chọn **advanced** hoặc right click lên 1 partition trong bảng liệt kê rồi chọn **advanced.** Một menu con sẽ xuất hiện. Chọn set active...

| Bad Sector Retest |
|-------------------|
| Hide partion.     |
| Resize Root       |
| Set active        |
| Resize Clusters   |

### 📕 Ẩn phân khu đĩa

Chọn đĩa D, vào menu **operations** rồi chọn **advanced**, chọn **HIDE partition**. Màn hình hiển thị như sau. Chọn **apply**,

|           |              |          |          |           | -      |         |
|-----------|--------------|----------|----------|-----------|--------|---------|
| C:        |              |          |          |           |        |         |
| Partition | Туре         | Size MB  | Used MB  | Unused MB | Status | Pri/Log |
| C:MS-DOS  | FAT32        | 1004.0   | 15.5     | 988.6     | Active | Primary |
| *:        | Extended     | 27,666.6 | 27,666.6 | 0.0       | None   | Primary |
| *:WIN-XP  | NIFS         | 0,001.4  | 52.8     | 9,948.6   | None   | Logical |
| *:DULIEU  | Hidden FAT32 | 11,664.4 | 11.4     | 11.653.0  | Hidden | Logical |
|           |              |          |          |           |        |         |
|           |              |          |          |           |        |         |

### **UNHIDE** partition

**HIDE partition**: làm "ẩn" partition; partition sau khi làm ẩn thì hệ điều hành sẽ không còn nhận ra được nữa.

Để làm "xuất hiện" lại partition:

- ✓ Chọn phân khu, chọn **advanced**, chọn **UNHIDE partition**.
- ✓ Chọn apply.

- ✓ Boot máy từ đĩa c, thử truy cập đĩa C, D.
- ✓ Copy một số files vào đĩa D.

### **W** Di chuyển/thay đổi kích thước partition

Chọn 1 partition trong bảng liệt kê, vào menu operations chọn resize/move...

Hoặc right click lên 1 partition trong bảng liệt kê chọn **resize/move...**một hộp thoại sẽ xuất hiện.

| Resiz      | e 🗡 Move Partition - DULIEU                      | J (Hidden FAT32)                               | × |
|------------|--------------------------------------------------|------------------------------------------------|---|
|            |                                                  |                                                |   |
| - <u>-</u> | Minimum Size: 47.0 MB                            | Maximum Size: 11,664.4 MB                      |   |
|            | Free Space <u>B</u> efore:                       | 57812 MB                                       |   |
|            | <u>N</u> ew Size:                                | 5883.1 📑 MB                                    |   |
|            | Free Space <u>A</u> fter: 💦                      | 0.0 📑 мв                                       |   |
|            | Cluster <u>S</u> ize:                            | 8K 💌                                           |   |
|            | Information: Symantec recom<br>performing this o | mends backing up your data before<br>peration. |   |
|            | <u>O</u> K                                       | Cancel <u>H</u> elp                            |   |

Có thể dùng mouse "nắm và kéo" trực tiếp phần khung hình biểu thị cho partition, hoặc nhập trực tiếp các thông số vào các ô **free space before**, **new size** và **free space after.** 

**Chú ý:** Toàn bộ cấu trúc của partition có thể sẽ phải được điều chỉnh lại nên thời gian thực hiện thao tác này sẽ rất lâu nếu như đĩa cứng chậm hoặc partition có kích thước lớn.

# BÀI 6. CÀI ĐẶT WIN XP VÀ CÁC PHẦN MỀM

### 1. CÀI ĐẶT WINDOWS XP

- Thiết lập thiết bị khởi động ưu tiên đầu tiên là CD drive trong BIOS setup.
- Đưa đĩa cài Windows XP vào ổ CD, sau đó khởi động lại máy.
- Khi lệnh nhắc "press any key to boot from CD" xuất hiện, ấn một phím để khởi động máy tính từ đĩa Windows XP.
- Khi máy tính khởi động từ CDROM, phần cứng được kiểm tra, sau đó được nhắc chọn tuỳ chọn. Chọn Enter.

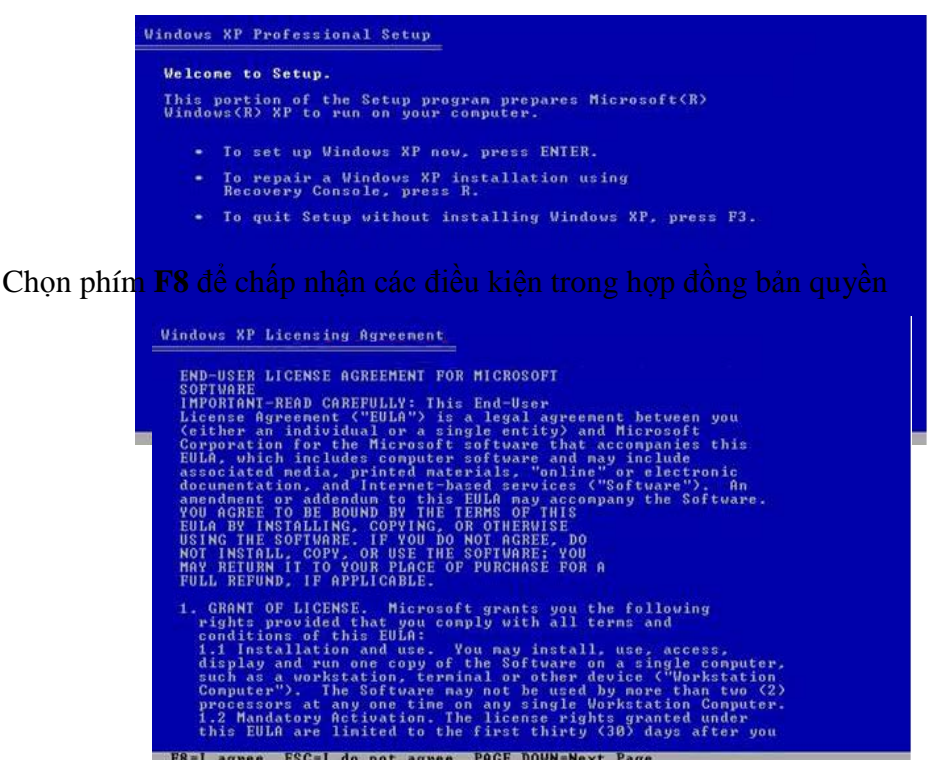

Danh sách chương trình cài đặt Windows XP hiện tại được đưa ra. Sau đó được nhắc chọn một tuỳ chọn.

- Chọn phím R để bắt đầu chương trình tự động sửa chữa.
- Chọn ESC tiếp tục cài đặt

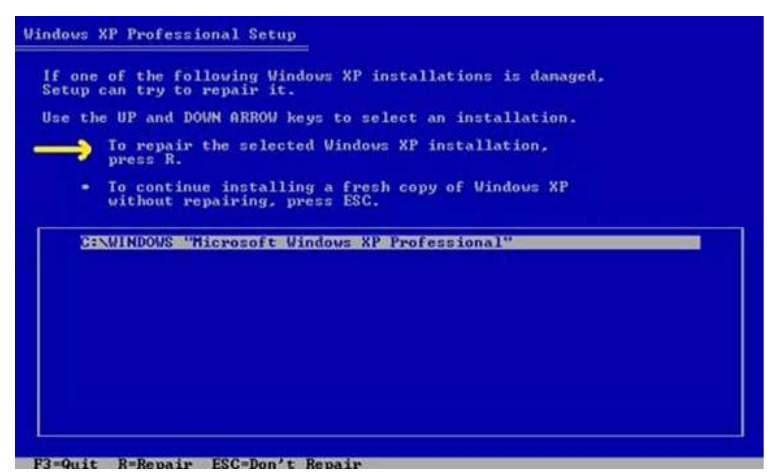

Chọn ESC để vào chế độ cài đặt mới Windows XP

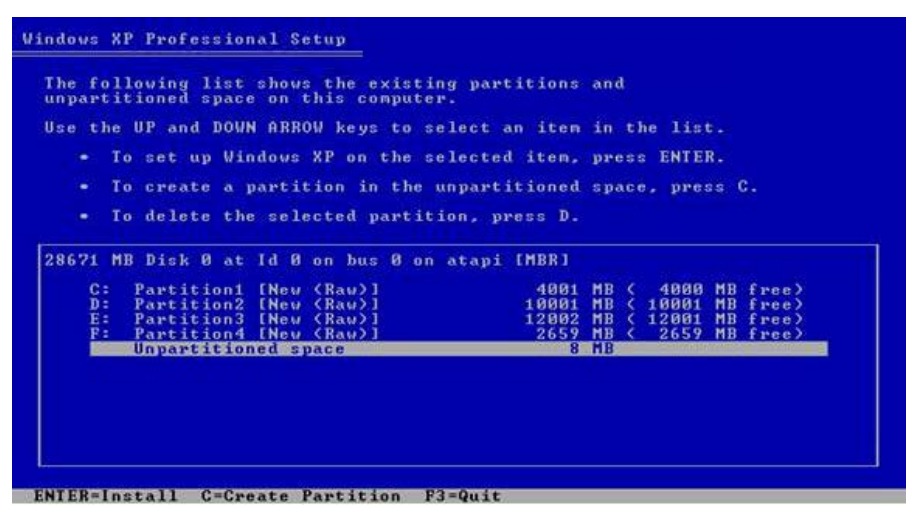

Tiến hành tổ chức phân khu đĩa.

| Windows XP Professional Setup                                            |                                           |
|--------------------------------------------------------------------------|-------------------------------------------|
| You asked Setup to delete the                                            | partition                                 |
| F: Partition4 [New (Raw)]                                                | 2659 MB < 2659 MB free>                   |
| on 28671 MB Disk 0 at Id 0 on                                            | bus 0 on atapi [MBR].                     |
| <ul> <li>To delete this partition<br/>CAUTION: All data on th</li> </ul> | ), press L.<br>is partition will be lost. |
| <ul> <li>To return to the previou<br/>deleting the partition,</li> </ul> | is screen without<br>press ESC.           |

- Chọn D: xóa phân khu đĩa
- Chọn L để xác nhận việc xóa phân khu đĩa.
- Chọn C: tạo mới phân khu đĩa.

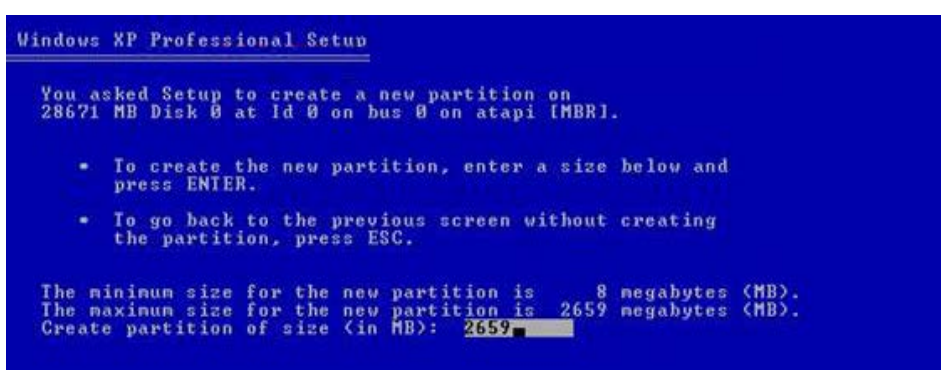

Chọn ổ đĩa C, Chọn enter để cài Windows XP.

```
Windows XP Professional Setup

The partition you selected is not formatted. Setup will now

format the partition.

Use the UP and DOWN ARROW keys to select the file system

you want, and then press ENTER.

If you want to select a different partition for Windows XP,

press ESC.

Format the partition using the NIPS file system (Quick)

Format the partition using the NIPS file system

Format the partition using the NIPS file system

Format the partition using the FAT file system

Format the partition using the FAT file system
```

- Chọn định dạng đĩa theo NTFS (quick), Enter.
- Quá trình định dạng đĩa được thực hiện.

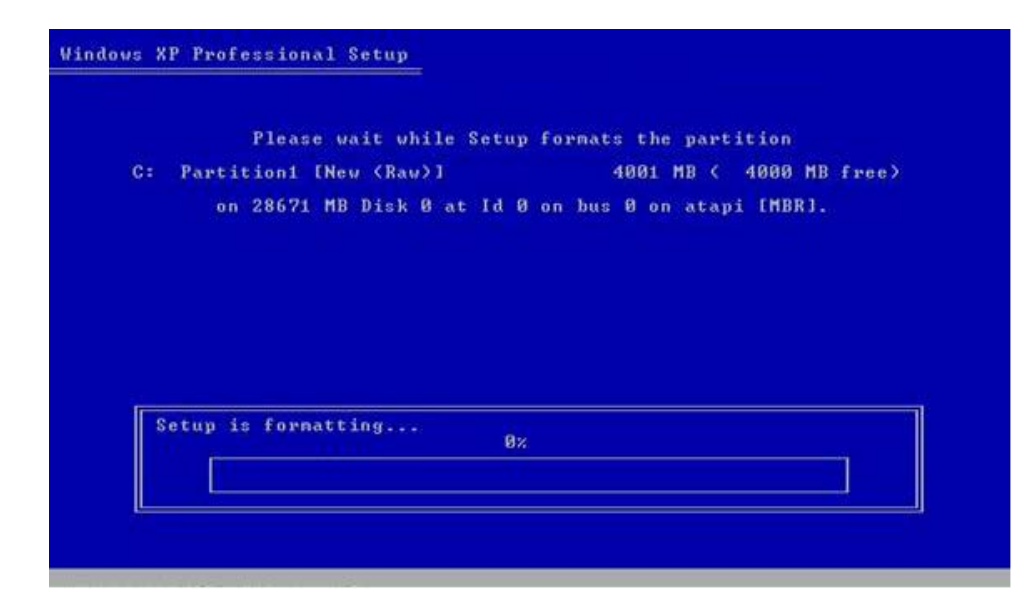

Quá trình copy các files hệ điều hành vào C:\Windows, sau khi copy thành công, máy sẽ Reboot.

*Chú ý*: Cho máy boot từ ổ cứng.

|          | Please wait     | while Setup c | opies files    |  |
|----------|-----------------|---------------|----------------|--|
|          | This might take | several minut | es to complete |  |
|          |                 |               |                |  |
|          |                 |               |                |  |
|          |                 |               |                |  |
|          |                 |               |                |  |
| Setun is | conuing files   |               |                |  |

Màn hình sau khi máy khởi động.

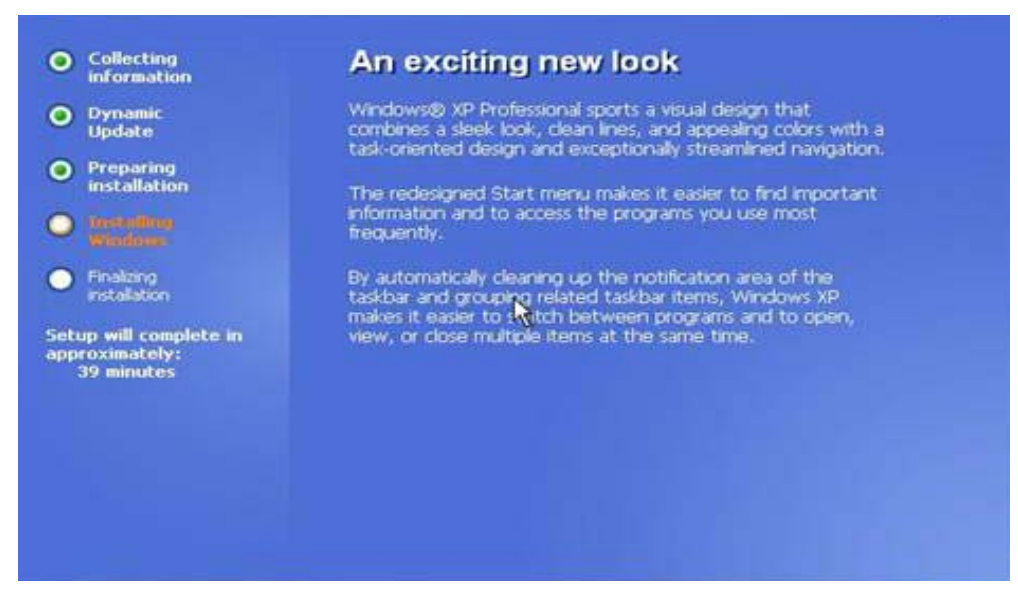

Lựa chọn ngôn ngữ và vùng. Chuột lúc này đã hoạt động vì thế dùng chuột Chọn vào "customize" nếu muốn chọn ngôn ngữ và cấu hình các định dạng ngày, giờ... Chọn **Next** qua bước kế tiếp.

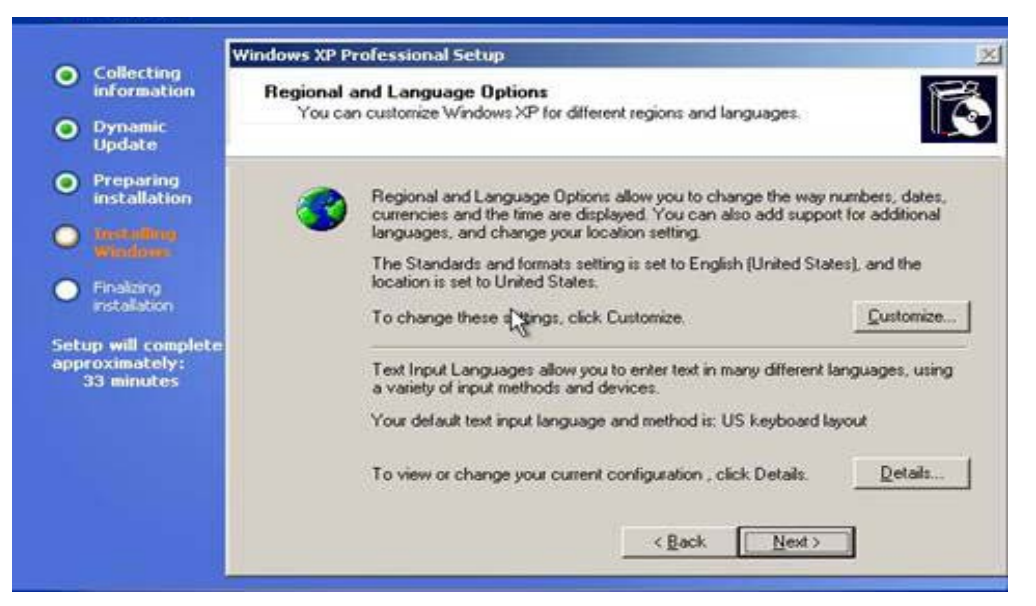

Thông tin cá nhân của người dùng. Điền tên và có thể điền thêm nơi công tác, làm việc. Chọn "Next" khi đã sẵn sàng.

|                                                                                                    | Windows XP Professional Setup                                                                                                  |
|----------------------------------------------------------------------------------------------------|----------------------------------------------------------------------------------------------------|
| Contecting<br>information     Dynamic<br>Update                                                                                                    | Personalize Your Software<br>Setup uses the information you provide about yourself to personalize your Windows<br>XP software. |
| <ul> <li>Preparing<br/>installation</li> <li>tratification</li> <li>tratification</li> <li>Finalzing<br/>rotalisticn</li> <li>Setup will complete<br/>approximately:<br/>33 minutes</li> </ul> | Type your full name and the name of your company or organization. Name:                                                        |
|                                                                                                    | < Back Next >                                                                                                    |

Điền vào khóa sản phẩm – **product key**. Sau khi điền chính xác xong. Chọn **Next**. Số này có thể đọc trên đĩa CD\_rom hoặc file huongdan.txt, CDkey.txt

|                                                                                                    | Windows XP Professional Setup                                                                                                    |
|----------------------------------------------------------------------------------------------------|----------------------------------------------------------------------------------------------------|
| Collecting<br>information     Dynamic<br>Update                                                           | Your Product Key<br>Your Product Key uniquely identifies your copy of Windows XP.                                                                                                    |
| Preparing<br>installation     Tree dima<br>Windows     Finalizing<br>installation     Setup will complete | Please see your License Agreement Administrator or System Administrator to obtain your<br>25-character Volume License product key. For more information see your product<br>packaging.<br>Type the Volume License Product Key below: |
| approximately:<br>33 minutes                                                                              | Product Key:<br>JD3T2 - QH36R · X7w2w · 7R3xT · DVRPQ<br>< <u>Rack Next</u> >                                                                                                    |

Đặt tên cho máy tính và pasword của tài khoản administrator. Xác nhận lại password và Chọn "Next".

| outer. If your computer is on a<br>I you what name to use. |
|------------------------------------------------------------|
| istrator. You use this account when                        |
|                                                            |

Đặt chính xác ngày, giờ hiện tại, Chọn Next qua bước kế tiếp. Windows sẽ tiếp tục quá trình cài đặt.

| Collecting<br>information     Dynamic                                                                           | Indows XP Professional Setup J Date and Time Settings Set the correct date and time for your Windows computer.                                                                                                    |
|----------------------------------------------------------------------------------------------------|----------------------------------------------------------------------------------------------------|
| Update Preparing installation Translition Finalizing installation Setup will complete approximately: 33 minutes | Date & Time         Wednesday, July 11, 2007         Time Zone         Image: Construction of the strength of the strength of the strengt of the strengh of the strength of the strengt of the st |
|                                                                                                    | <back nest=""></back>                                                                                                    |

Nếu card mạng được tìm thấy trong máy của thì bảng sau sẽ hiện ra. Chọn custom setting để thiết lập các thông số kết nối mạng.

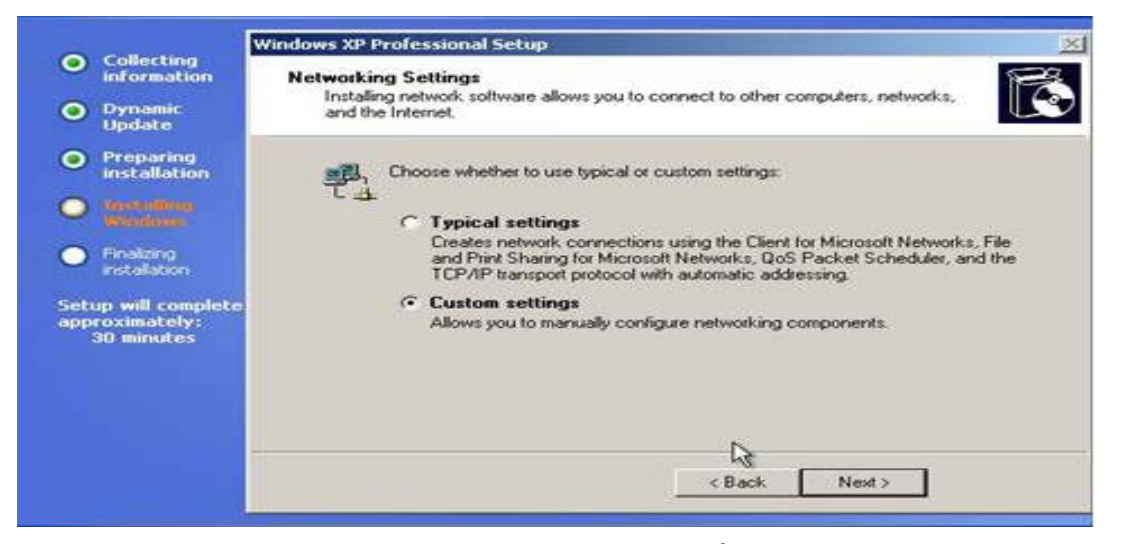

Chọn internet protocol, properties, nhập các thông số. Chọn OK, OK, Chọn Next qua bước kế tiếp.

| Windows <sup>xp</sup>                                                              |                                                   | Internet Protocol (TCP/IP) Pro                                                                                 | operties 🔓 🤨                                                                                     |
|------------------------------------------------------------------------------------|---------------------------------------------------|----------------------------------------------------------------------------------------------------|--------------------------------------------------------------------------------------------------|
| <ul> <li>Collecting<br/>information</li> <li>Dynamic<br/>Update</li> </ul>         | Windows XP Prote<br>Networking Co<br>Click on the | You can get IP settings assigne<br>this capability. Otherwise, you n<br>the appropriate IP settings.           | d automatically if your network supports<br>eed to ask your network administrator for<br>mancary |
| Preparing<br>installation     Unit-ifficu<br>windows     Finalcing<br>installation | For device:                                       | IP address:<br>IP address:<br>Subnet mask:<br>Default gateway:                                                 | 10 0 0 200<br>255 0 0 0 0<br>10 0 0 3                                                            |
| Setup will complete<br>approximately:<br>30 minutes                                | Description<br>Transmis<br>protocol t             | C Obtain DNS server addres<br>C Use the following DNS server<br>Preferred DNS server:<br>Alternate DNS server: | is automatically<br>river addresses.<br>210 - 245 - 31 - 130                                     |
|                                                                                    |                                                   |                                                                                                    | Advanced                                                                                         |

Thay đổi tên nhóm làm việc nếu cần thiết và Chọn Next qua bước kế tiếp.

Quá trình cài đặt tiếp tục được thực hiện, sau đó máy tự restart. Màn hình sau khi Windows XP khởi động.

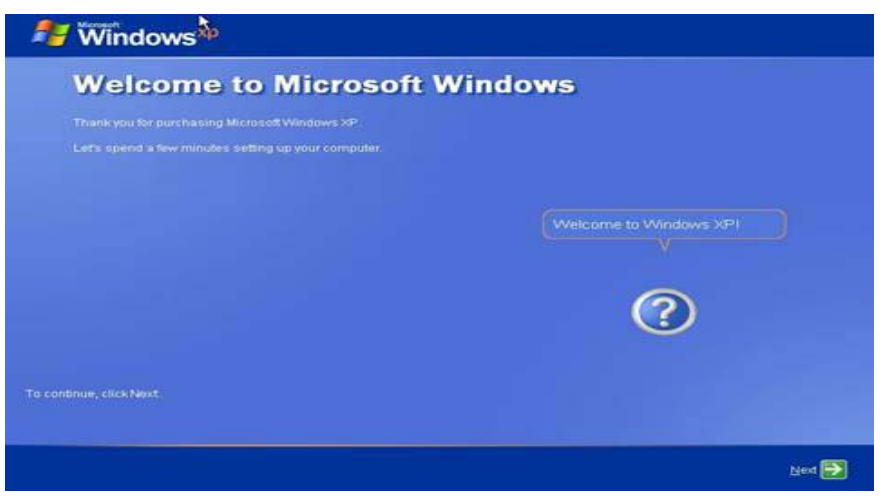

Chọn Chọn Next qua bước kế tiếp.

| 🚑 Windows <sup>xp</sup>                                                                                                    |                                        |
|----------------------------------------------------------------------------------------------------|----------------------------------------|
| Help protect your PC                                                                                                    |                                        |
| With Automatic Updates, Windows can routinely check for the latest important updates for<br>automatically. These updates can include security updates, critical updates, and service pr | your computer and install them<br>acks |
| Help protect my PC by turning on Automatic Up (recommended)                                                                                                    | idates now                             |
| Not right now     If you haven turned on Automatic Updates, your computer is more vulnerable t     threats                                                                              |                                        |
| No information is collected that can be used to identify you or contact you.<br>Please read the Windows Update privacy statement.                                                       | For help,<br>click here or press F1    |
| Eack                                                                                                    | Next 💽                                 |

Chọn **not right now** nếu không muống Windows XP tự động cập nhật các bản sửa lỗi. Chọn Next qua bước kế tiếp.

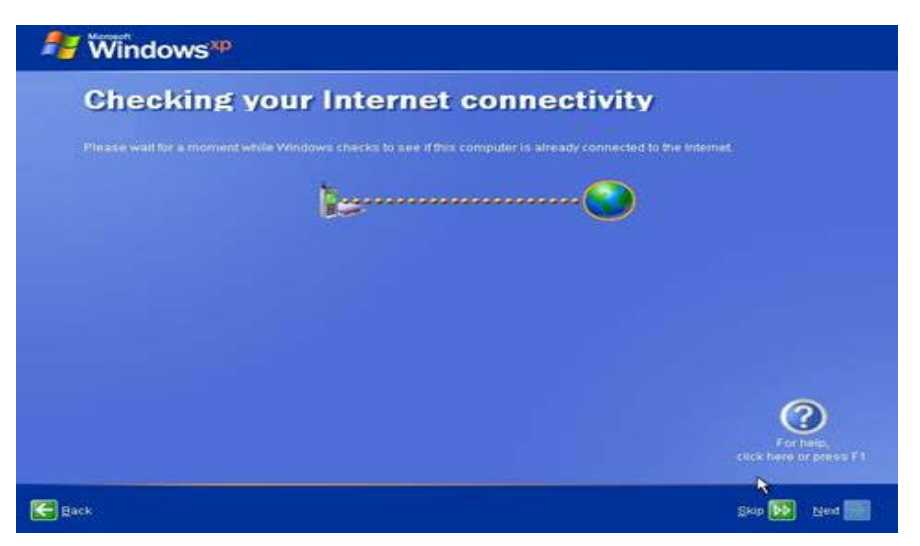

Chọn skip để bỏ qua quá trình kiểm tra kết nối internet, Chọn Next qua bước kế tiếp.

| Nindows <sup>xp</sup>                                                                                                    |                                                                              |
|----------------------------------------------------------------------------------------------------|------------------------------------------------------------------------------|
| Ready to register with Mic                                                                                                    | rosoft?                                                                      |
| Register online with Microsoft, and we'll notify you of new products, pro<br>you may be interested in Register and we'll notify you of new products, pro<br>may be in the to register with Microsoft now<br>may be to register with Microsoft now<br>may be to be to be the the to be the to be the to be to be<br>the product of the to be to be to be to be to be to be<br>Microsoft is committed to protecting your emacy and does not share yo<br>show me the Windows Recentration Privacy Statement | duct updates, events, promotions, and special offers That.<br>ur information |
| Eack                                                                                                    | For help,<br>click here or press F1                                          |

Chọn **No, not at this time** để bỏ qua việc đăng ký Windows XP với microsoft. Chọn **Next** qua bước kế tiếp.

| Nindows <sup>xp</sup>                                                                                                    |                                                                                                    |                                                                                                    |                                                                    |
|----------------------------------------------------------------------------------------------------|----------------------------------------------------------------------------------------------------|----------------------------------------------------------------------------------------------------|--------------------------------------------------------------------|
| Who will us                                                                                                    | e this com                                                                                                    | nputer?                                                                                                    |                                                                    |
| Type the name of each perso<br>can personalize the way you y                                                             | n who will use this compute<br>vard Windows to organize an                                                             | r. Windows will create a separate use<br>nd display information, protect your fi                                               | rr account for each person so you<br>rs and computer settings, and |
|                                                                                                    | user                                                                                                    |                                                                                                    |                                                                    |
|                                                                                                    | T                                                                                                    | 12                                                                                                    |                                                                    |
|                                                                                                    | 1                                                                                                    |                                                                                                    |                                                                    |
|                                                                                                    |                                                                                                    |                                                                                                    |                                                                    |
|                                                                                                    | 1                                                                                                    | 1                                                                                                    |                                                                    |
| Thèse names will appear on<br>click your name on the Webc<br>each user, or add more user<br>Start menu, and then click U | the Vielcome screen in alp<br>me screen to begin if you v<br>accounts after you finish se<br>ser Accounts              | habelical order. When you start Windo<br>wind to set passwords and timit perm<br>tling up Windows, just click <b>Control P</b> | we, simply<br>issions for<br>and on the                            |
| Names must be not :     Names must not co     Names cannot just i     Names must not be     Names must not be            | nore than 20 characters<br>thain the characters " *<br>se all spaces and periods<br>iddferent<br>equal to "QUANGNOOD", | + , / : : < = >? [ \ ] ]<br>"Administrator" or "Guest"                                                                         | For help,<br>click here or poess F1.                               |
| Back                                                                                                    |                                                                                                    |                                                                                                    | Next 🔁                                                             |

Nhập tên tài khoản cho các người dùng trên máy tính này, Chọn Next, Windows XP sẵn sàng làm việc và quá trình cài đặt hoàn tất.

### 2. CÀI ĐẶT OFFICE 2003 HOẶC OFFICE XP.

### 📕 Cài mới bộ office

Đặt đĩa office vào ổ, chạy file setup.exe.

Nhập khóa sản phẩm, Chọn Next qua bước kế tiếp.

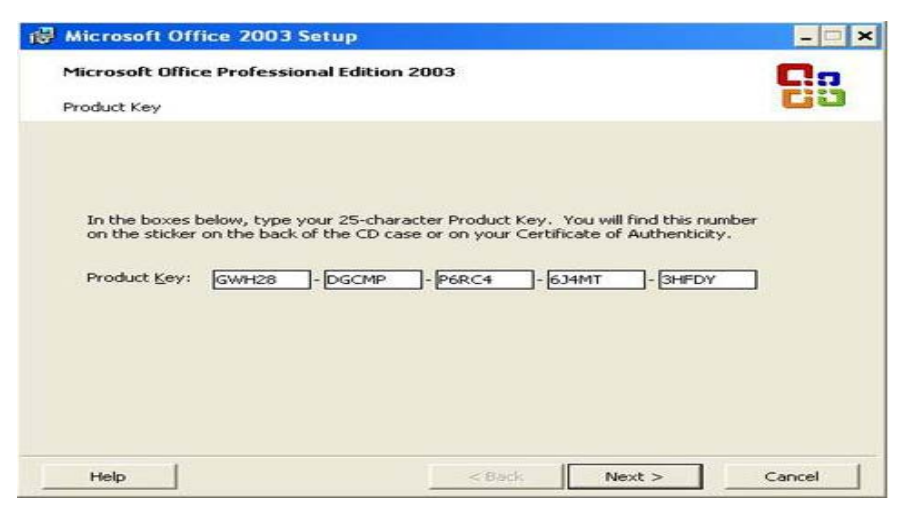

Nhập các thông tin về người dùng, Chọn Next qua bước kế tiếp.

| 🔀 Microsoft Office 20                        | 003 Setup                                                                                     | - 🗆 ×                         |
|----------------------------------------------|-----------------------------------------------------------------------------------------------|-------------------------------|
| Microsoft Office Prof                        | essional Edition 2003                                                                         | Co                            |
| User Information                             |                                                                                               | Ci3                           |
| User name:                                   |                                                                                               |                               |
| Initials:                                    |                                                                                               |                               |
| Organization:                                | E                                                                                             |                               |
|                                              |                                                                                               |                               |
|                                              |                                                                                               |                               |
|                                              |                                                                                               |                               |
|                                              |                                                                                               |                               |
|                                              |                                                                                               |                               |
| Microsoft cares abou<br>the privacy and secu | t your privacy. For information about how №<br>rity of your data, please click the Help butto | ficrosoft helps protect<br>n. |
|                                              |                                                                                               |                               |

Chọn I accept the terms in the License areement để chấp nhận License, Chọn Next qua bước kế tiếp.

| l Microsoft Office 2003 Setup                                                                                                    |                                                                                                    | - 🗆 ×                                                                                                    |
|----------------------------------------------------------------------------------------------------|----------------------------------------------------------------------------------------------------|----------------------------------------------------------------------------------------------------|
| Microsoft Office Professional Edition 2                                                                                                    | 003                                                                                                    | Ca                                                                                                    |
| End-User License Agreement                                                                                                    |                                                                                                    | CO                                                                                                    |
| To continue with Office installation, you n<br>Agreement. To accept the agreement, d                                                                                                    | nust accept the terms of th<br>ick the check box below.                                                                                                    | e End-User License                                                                                                    |
| END-USER LICENSE AGREEMENT FOR MI<br>IMPORTANT—READ CAREFULLY: This Er<br>legal agreement between you (either an<br>Corporation for the Microsoft software ti<br>associated media and Microsoft Internet:<br>amendment or addendum to this EULA m<br>TO BE BOUND BY THE TERMS OF THIS EI<br>THE SOFTWARE, IF YOU DO NOT AGRE<br>SOFTWARE; YOU MAY RETURN IT TO YO<br>REFUND, IF APPLICABLE.<br>1. GRANT OF LICENSE. Microsoft<br>that you comply with all terms and condit<br>1.1 Installation and use a copy of th<br>other device; and<br>(b) install an additional copy of<br>for the averture in the Linese Association | CROSOFT SOFTWARE<br>individual or a single entity<br>hat accompanies this EULA,<br>based services ("Software<br>ay accompany the Software<br>ay accompany the Software<br>JLA BY INSTALLING, COPY<br>L, DO NOT INSTALL, COPY<br>UR PLACE OF PURCHASE I<br>t grants you the following r<br>ions of this EULA:<br>e Software on one personal<br>the Software on a second<br>of the first source the Software of | ("EULA") is a<br>) and Microsoft<br>, which includes<br>"). An<br>e. YOU AGREE<br>ING, OR USING<br>, OR USE THE<br>FOR A FULL<br>ights provided<br>I computer or<br>, portable device |
| 1 accept the terms in the License Age                                                                                                    | sement.                                                                                                    |                                                                                                    |
|                                                                                                    | < Back Nex                                                                                                    | t > Cancel                                                                                                    |

Lựa chọn chế độ cài đặt.

- Typical install: cài đặt mặc định với các thành phần thường dùng.
- Complete install: cài đặt tòan bộ bộ office.
- Minimal install: cài đặt tối thiểu.
- Custom install: cài đặt có chọn lựa, thường dùng cho người chuyên nghiệp.
- Install to: thư mục cài đặt office, có thể thay đổi sang vị trí khác nếu đĩa cài đặt không đủ dung lượng.

| The observe of the processional Edition 2005   |                                                                                                    |  |
|------------------------------------------------|----------------------------------------------------------------------------------------------------|--|
| Type of Installation                           |                                                                                                    |  |
| Recommended Install                            | Description                                                                                                    |  |
| C Typical Install<br>or choose another type    | Customize your Microsoft Office installation<br>by choosing which features to install on<br>your computer. Recommended for |  |
| C Complete Install                             | advanced users.                                                                                                    |  |
| C Minimal Install                              |                                                                                                    |  |
| Custom Install                                 |                                                                                                    |  |
|                                                | Note: InfoPath requires Microsoft Internet<br>Explorer 6.0 or later. For more information,<br>click the Help button.       |  |
| Install to: C:\Program Files\Microsoft Office\ | Browse                                                                                                    |  |

Lựa chọn các thành phần cần cài đặt như hình.

- Space required on: dung lượng cài đặt
- Space available on: dung lượng đĩa hiện còn trống.

Chọn Next qua bước kế tiếp.

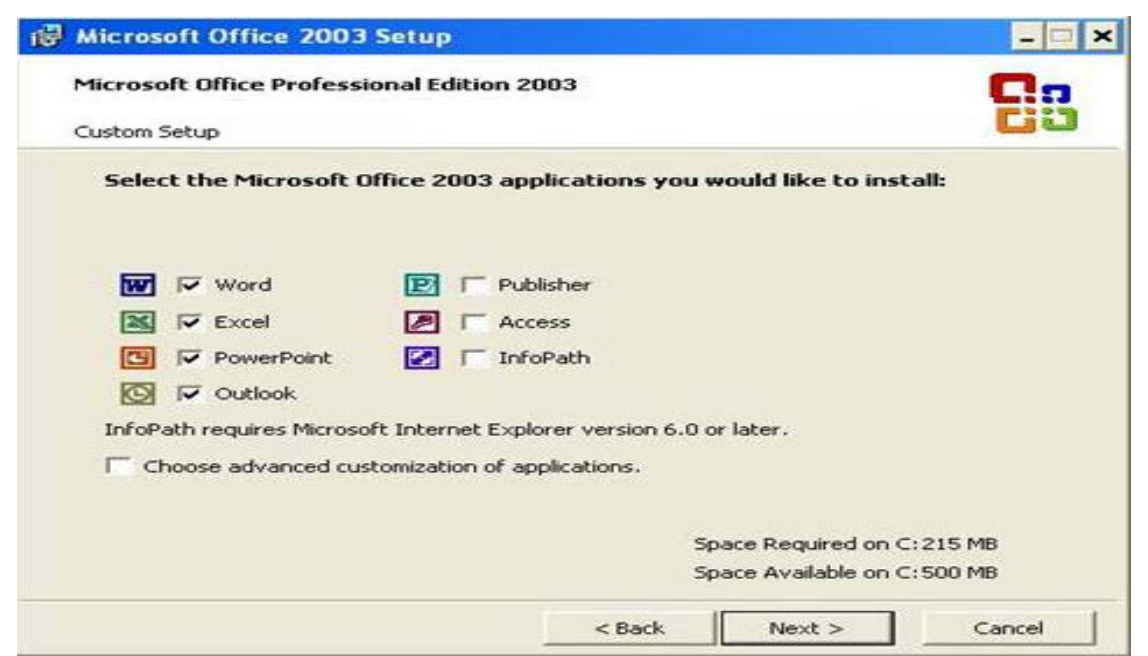

Chọn install, quá trình cài đặt được thực hiện.

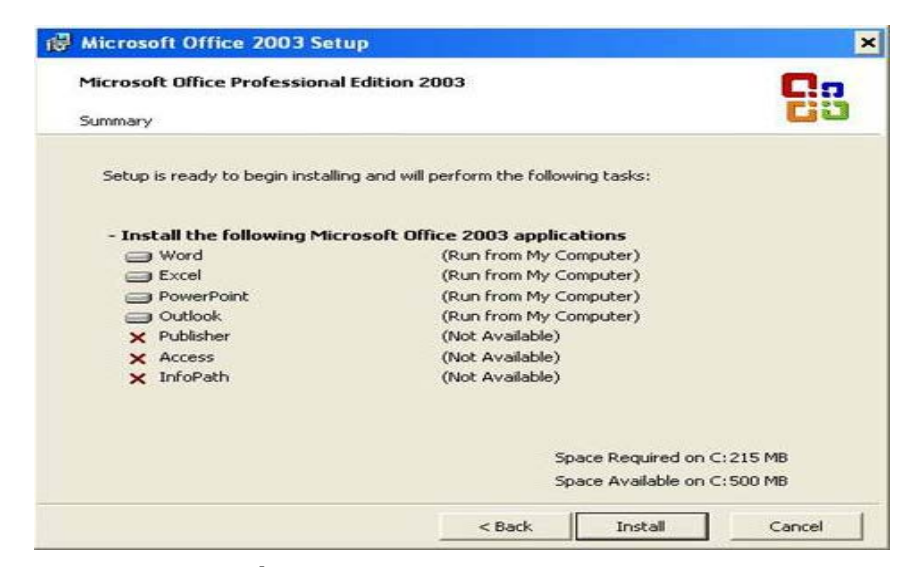

**4**Cài, gỡ bỏ các thành phần của bộ office.

Đặt đĩa office 2003, chạy file setup.exe

- Add or remove features: cài hoặc bỏ bớt các thành phần của bộ office
- Resintall or repair: cài đặt lại hoặt sửa chữa bản office bị hư hại
- Uninstall: gỡ bỏ office

Chọn Add or remove features, Chọn Next qua bước kế tiếp.

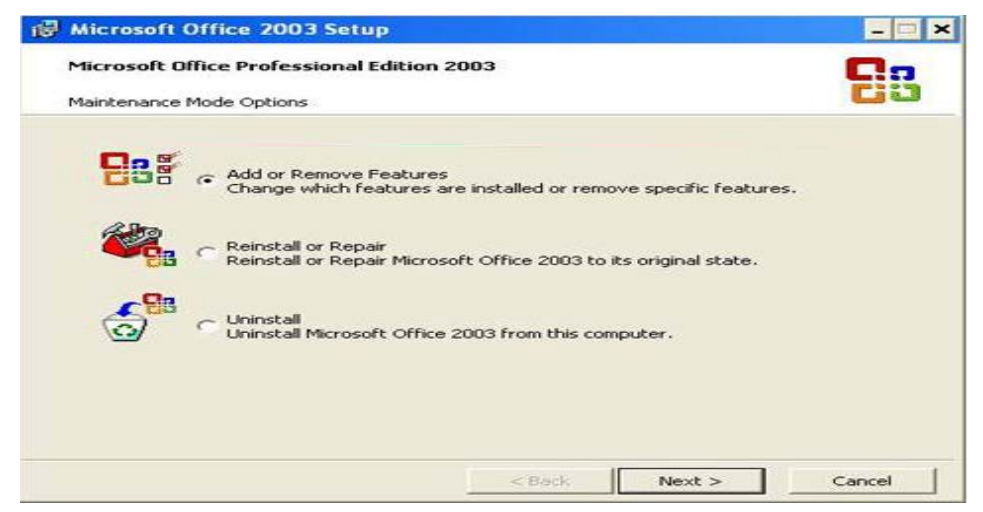

Chọn choose advenced customization of applications, Chọn Next qua bước kế tiếp.

| Microso        | oft Office Profes                   | sional Ec            | litic      | n 2003                              |                       |                             | C.,                  |
|----------------|-------------------------------------|----------------------|------------|-------------------------------------|-----------------------|-----------------------------|----------------------|
| Custom :       | Setup                               |                      |            |                                     |                       |                             | Ciu                  |
| Selec<br>Pleas | t the Microsoft<br>e deselect the t | Office 2<br>Microsol | 003<br>t O | applications yo<br>ffice 2003 appli | ou would<br>cations y | like to inst<br>ou would li | all.<br>ke to remove |
| w              | Vord                                | e                    | 2          | Publisher                           |                       |                             |                      |
| 8              | Excel                               |                      | ~          | Access                              |                       |                             |                      |
| 3              | PowerPoint                          |                      | ~          | InfoPath                            |                       |                             |                      |
|                | 🔽 Outlook                           |                      |            |                                     |                       |                             |                      |
| InfoP          | ath requires Micros                 | soft Inter           | net I      | Explorer version 6                  | .0 or later           | ÷.                          |                      |
| <b>▼</b> cl    | noose advanced c                    | ustomizati           | on o       | of applications.                    |                       |                             |                      |
|                |                                     |                      |            |                                     |                       |                             |                      |
|                |                                     |                      |            |                                     | Space R               | equired on C                | 157 MB               |
|                |                                     |                      |            |                                     | Space A               | vailable on C               | 276 MB               |
|                |                                     |                      |            |                                     |                       |                             |                      |

Chọn **Microsoft office**, chọn **Run all from my computer** để cài thêm tất cả các thành phần của bộ office còn thiếu.

| Microsof            | t Office 2003 Setup                                                                                                    |                                         |                                         |                        |
|---------------------|----------------------------------------------------------------------------------------------------|-----------------------------------------|-----------------------------------------|------------------------|
| Microsoft           | Office Professional Edition 2                                                                                                    | 003                                     |                                         | 23                     |
| Choose              | update options for applicat                                                                                                    | ions and tools.                         |                                         |                        |
| Descrip<br>Office p | Microsoft Office     Run from My Computer     Run all from My Compute     Installed on First Use     Microsoft Office V     Microsoft Office I     Office Shared Fee ption rograms, plus additional content | Word<br>nfoPath<br>atures<br>and tools. |                                         | -                      |
|                     |                                                                                                    | S¢<br>S¢                                | ace Required on C<br>ace Available on C | :: 157 MB<br>:: 276 MB |
| Help                |                                                                                                    | < Back                                  | Update                                  | Cancel                 |

Space required on: hiển thị dung lượng cài đặt thêm

|                          |                   |                                                                                                    |                                                                                     |                     | C        |
|--------------------------|-------------------|----------------------------------------------------------------------------------------------------|-------------------------------------------------------------------------------------|---------------------|----------|
| Choose u                 | pdate opt         | ions for applicat                                                                                                    | tions and tools.                                                                    | •                   |          |
| -8 6                     |                   | oft Office<br>Microsoft Office<br>Microsoft Office<br>Microsoft Office<br>Microsoft Office<br>Microsoft Office<br>Microsoft Office<br>Microsoft Office<br>Office Shared Fe | Access<br>Excel<br>Outlook<br>PowerPoint<br>Publisher<br>Word<br>InfoPath<br>atures |                     | •        |
| Descripti<br>Office prog | on<br>grams, plus | additional content                                                                                                    | and tools.                                                                          |                     |          |
|                          |                   |                                                                                                    | 9                                                                                   | Space Required on ( | : 418 MB |

Nhấp Update để thực hiện việc cập nhật.

## 3. Cài đặt font chữ

Chép các font vào thư mục F:\Softs\Font.

Control panel, chon fonts.

File, chon install new font.
| Add Fonts                                                                                                    |                     |                                   |
|----------------------------------------------------------------------------------------------------|---------------------|-----------------------------------|
| List of <u>fonts:</u><br>VNI-HLThuphap (TrueType)<br>VNI-Matisse (TrueType)<br>VNI-Slogan (TrueType)<br>VNI-Thufap2 Normal (TrueTy<br>VNI-Thufapfan Normal (TrueType)<br>VNI-Thufapfan Normal (TrueType) | уре)<br>Гуре)<br>e) | OK<br>Close<br><u>S</u> elect All |
| Folgers:<br>f:\\font vni thu phap<br>f:\<br>Soft<br>Font tieng viet<br>Font VNI Thu Ph                                                                                                    | Drives:             | Network                           |

Drive: chọn ổ đĩa chứa font tiếng việt Folders: chọn thư mục chứa font

List of fonts: chọn các font cần cài đặt.

Chọn OK để bắt đầu cài đặt.

## 4. Cài đặt Unikey

Chép unikey vào thư mục F:\Softs\Unikey

Chay file **unikey.exe** 

Cấu hình các thông số: chọn nút mở rộng

Bång mã: chọn unicode

Kiểu gõ: chọn vni

Chọn mục khởi động cùng Windows

#### Chọn nút: đóng

## 5. Cài đặt acrobat

Chạy file cài đặt,

Chọn **Change destination folder** nếu muốn thay đổi thư mục cài đặt, Chọn **Next** qua bước kế tiếp.

| 记 Adobe Reader 8.1.0 - Setup                                                            |
|-----------------------------------------------------------------------------------------|
| Sec.                                                                                    |
| Destination Folder                                                                      |
| Click Next to install to this folder, or click Change to install to a different folder. |
| Install Adobe Reader 8.1.0 to:                                                          |
| D:\Program Files\Adobe\Reader 8.0\                                                      |
| WARNING: This program is protected by copyright law and international treaties.         |
| InstallShield                                                                           |
| Change Destination Folder                                                               |

Chọn install để bắt đầu cài đặt

| Adobe Reader 8.1.0 - Setup 🛛 🔀                                                                              |
|----------------------------------------------------------------------------------------------------|
| 人.                                                                                                    |
| Ready to Install the Program                                                                                |
|                                                                                                    |
|                                                                                                    |
|                                                                                                    |
| Click Install to begin the installation.                                                                    |
| If you want to review or change any of your installation folder, click Back. Click Cancel to<br>exit setup. |
|                                                                                                    |
| stallShield                                                                                                 |
| < Back Install Cancel                                                                                       |

Chọn Finish để kết thúc cài đặt.

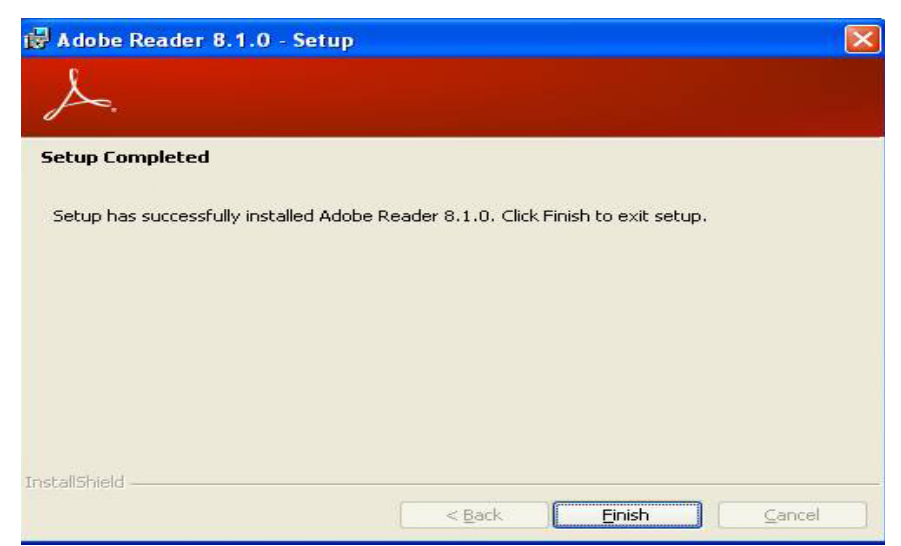

# 6. Cài đặt Lacviet từ điển

Chạy chương trình setup.exe, Chọn Next qua bước kế tiếp.

| ersonal Information           |                |                |                 |   |
|-------------------------------|----------------|----------------|-----------------|---|
| Personal mioimation           |                |                |                 | ( |
| Please specify your name, the | company for wh | iom you work t | hen click Next. |   |
| Name:                         |                |                |                 |   |
|                               |                |                |                 |   |
| Company:                      |                |                |                 |   |
| 1                             |                |                |                 |   |
|                               |                |                |                 |   |
|                               |                |                |                 |   |
|                               |                |                |                 |   |
|                               |                |                |                 |   |

Nhập tên người dùng, tên công ty, Chọn Next qua bước kế tiếp.

|                        | Ć                      |
|------------------------|------------------------|
| duct, then click Next. |                        |
|                        |                        |
|                        |                        |
|                        |                        |
|                        |                        |
|                        |                        |
|                        |                        |
|                        |                        |
|                        |                        |
|                        |                        |
|                        |                        |
|                        |                        |
|                        | Juct, then click Next. |

Nhập số serial, Chọn Next qua bước kế tiếp.

| Where should LAC VIET - Multimedia T<br>installed?                                   | ool for Building Multilingual Dictionaries be               | ¢ |
|--------------------------------------------------------------------------------------|-------------------------------------------------------------|---|
| Select the toider where you would like<br>Multilingual Dictionaries to be installed, | LAL VIET - Multimedia Tool for Building<br>then click Next. |   |
| D:\Program Files\mtd2002                                                             |                                                             |   |
| 🗁 D:\                                                                                |                                                             | ^ |
| 🔁 Program Files                                                                      |                                                             |   |
| C ACASystems                                                                         |                                                             |   |
| ACE Mega CoDecS Pack                                                                 |                                                             |   |
| Adobe                                                                                |                                                             |   |
| Common Film                                                                          |                                                             | - |
| Common Files                                                                         |                                                             | ~ |
| 🥪 d: winxp                                                                           |                                                             | ~ |
| The program requires at least 155,3 MB                                               | ) of disk space.                                            |   |

Chon thư mục cài đặt, Chọn Next để bắt đầu cài đặt.

# 7. Cài đặt Winrar

Chạy chương trình setup, Chọn install để bắt đầu cài đặt

| WinRAR 3.51 TeAM YYePG Repack                                                                                                    |                                                                                       |
|----------------------------------------------------------------------------------------------------|---------------------------------------------------------------------------------------|
| WINRAR                                                                                                    | Copyright © 1993-2005<br>by Alexander Roshal                                          |
| Destination folder                                                                                                    |                                                                                       |
| D:\Program Files\WinRAR                                                                                                    | Browse                                                                                |
| <ul> <li>unpacks 72, ALE, ANJ, BZ2, CAB, GZ, ISU, JAR, LZH, TAR, UUE, features are strong compression, volumes, encryption, self-extracting facilities.</li> <li>WinRAR is shareware. Anyone may use it during a test period test period or less, if you wish to continue to use WinRAR, you must</li> </ul> | , Z. Among WinHAH<br>modules, backup<br>of 40 days. Following this<br>register.       |
| There are no additional license fees, apart from the cost of<br>with the creation and distribution of RAR archives or self-extracting a<br>owners may use their copies of WinRAR to produce and distribute th<br>additional RAR royalties.                                                                   | registration, associated<br>archives. Legally registered<br>hose archives free of any |
| WinBAR archiver is distributed as is. No warranty of any ki                                                                                                    | nd is expressed or implied.                                                           |
| Install Cancel                                                                                                    |                                                                                       |

# BÀI 7. CÀI ĐẶT WINDOWS VISTA VÀ CÁC ỨNG DỤNG

#### 1. GIỚI THIỆU WINDOWS VISTA

#### Vista home basic

Homebasic là phiên bản cấp thấp nhất, được thiết kế cho những máy tính có cấu hình yếu không chạy được các tính năng mới của Vista. Với giao diện đẹp bắt mắt. Homebasic vẫn còn chức năng tìm kiếm nhanh, bảo mật tăng cường và hỗ trợ nhiều phần cứng.

#### Vista Home premium

Vista Home premium dành cho những người không có nhu cầu kết nối đến mạng nội bộ ở nơi làm việc qua internet và đặc biệt nhắm tới người dùng di động. Phiên bản này có đầy đủ các thành phần cơ bản của Windows Vista: giao diện aero bóng bẩy, với hiệu ứng glass lấp lánh; mobility centre cho phép nhận biết và kết nối không dây tự động, tiết kiệm năng lượng; Vista sync centre cho phép kết nối tất cả các thiết bị phần cứng ngoại vi vào PC.

#### Vista bussiness

Phiên bản này chuyên dành cho người dùng nơi công sở, bị cắt bỏ tất cả các thành phần giải trí, và tập trung vào các tính năng phục vụ cho công việc. Chức năng đầu tiên cần kể đến là remote desktop, cho phép điều khiển máy tính nơi công sở từ nhà riêng, khi đi công tác. Tương tự như Windows XP pro, nhưng remote desktop của Vista có thêm các tính năng bảo mật mới nhất. Một hệ thống cảnh báo cài trong Vista bussiness giúp người dùng tránh mất mát dữ liệu quan trọng của công ty trong trường hợp hỏng hóc phần cứng.

#### Vista ultimate

Phiên bản "tất cả trong một" này bao gồm tất cả tính năng của các phiên bản trước: giao diện aero đẹp long lanh, media centre giải trí trong khi làm việc... Vista ultimate còn được tối ưu cho sự ổn định trong khi chơi game. Vista ultimate có thêm chức năng mã hoá dữ liệu - cái mà tất cả các phiên bản trước không có. Với công nghệ bitlocker, giờ đây người dùng có thể mã hoá toàn bộ ổ cứng, ngăn chặn truy cập bất hợp pháp và virus từ internet.

#### Vista enterprise

Phiên bản này sẽ không được bán lẻ, mà dành riêng cho các công ty, tập đoàn lớn. Là phiên bản cấp cao hơn của Vista bussiness, Vista enterprise hỗ trợ thêm các tính năng quản lý máy chủ và tương thích ngược với các phần mềm đời cũ.

#### 2. Các bước cài đặt Windows Vista

Cấu hình phần cứng yêu cầu tối thiểu:

- CPU: 800MHz
- RAM: 512 MB
- HDD: 12GB

Để cài đặt Windows Vista không cần chia đĩa trước, quá trình chia đĩa được thực hiện trong quá trình cài đặt.

- Đặt chế độ khởi động máy từ đĩa CDROM
- Boot máy từ đĩa DVD Windows Vista
- Lựa chọn ngôn ngữ cài đặt và một vài thuộc tính của từng quốc gia

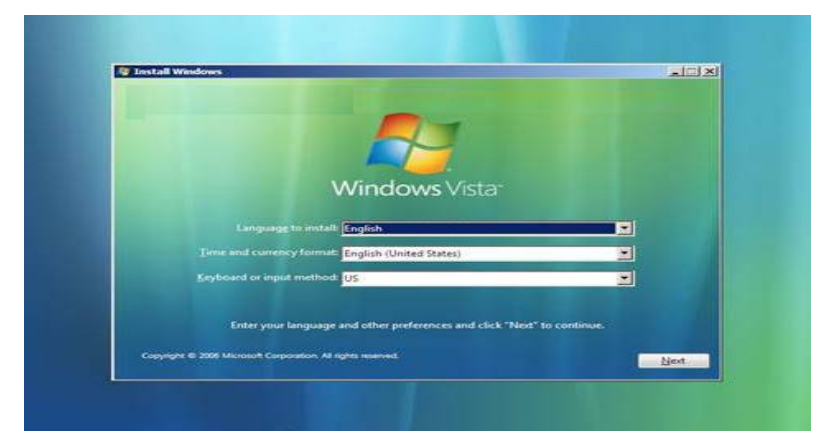

Chọn install now để xác nhận quá trình cài đặt.

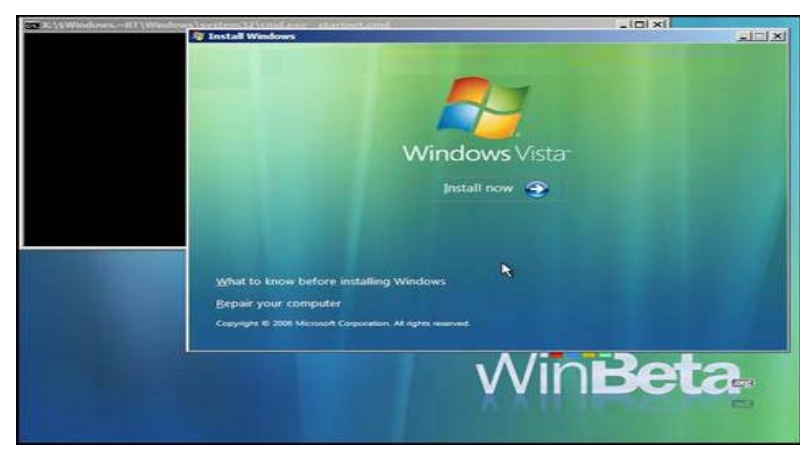

Nhập vào product key. để trống và ấn Next để qua bước tiếp theo

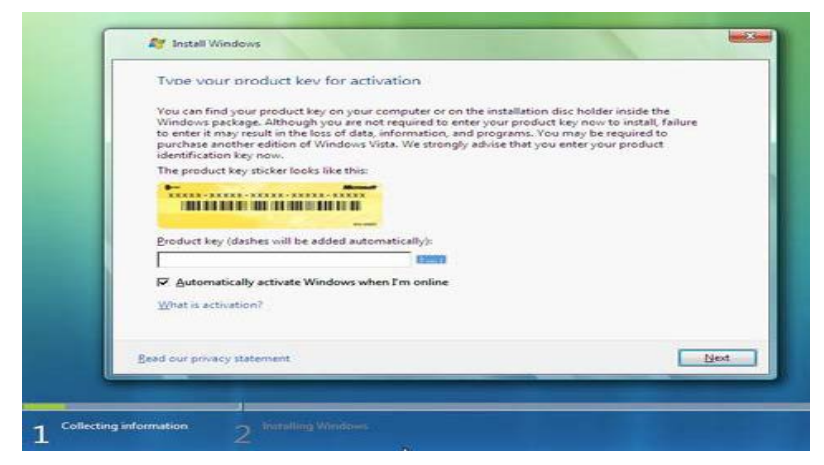

Một bản thông báo sẽ xuất hiện và ấn **No** để tiếp tục quá trình cài đặt. Nếu có **Product key**, có thể nhập tại bước này.

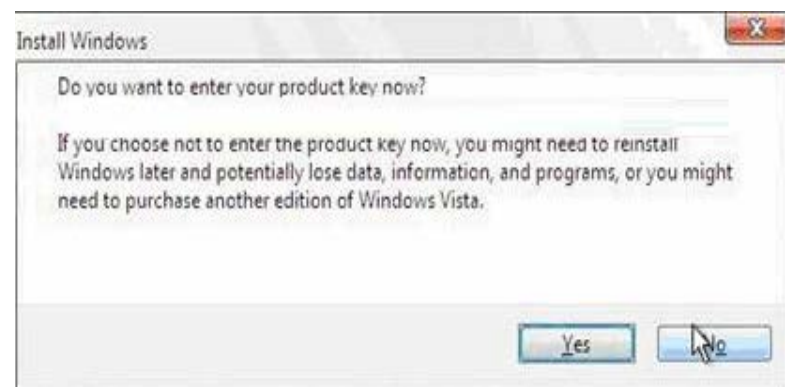

Lựa chọn phiên bản cho Windows Vista.

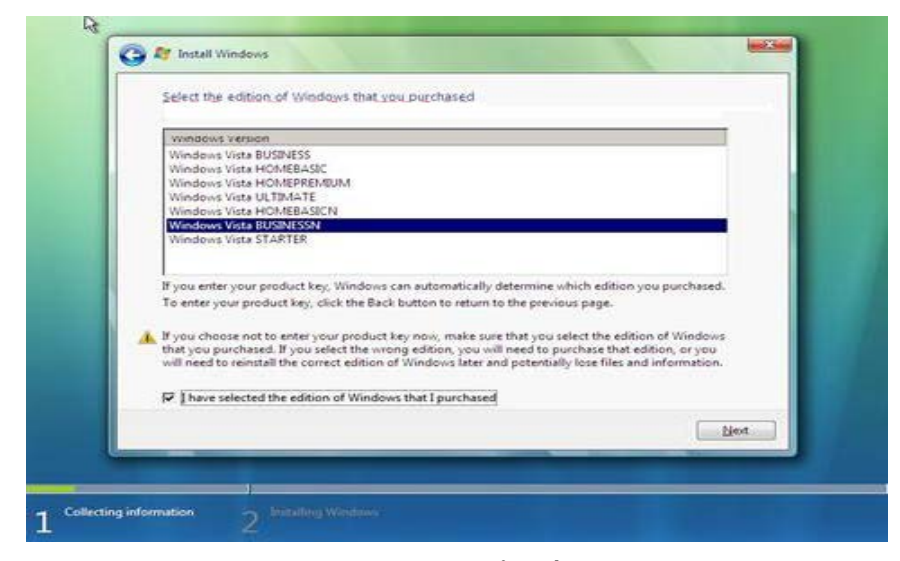

Check vào ô I accept the License terms để chấp nhận License.

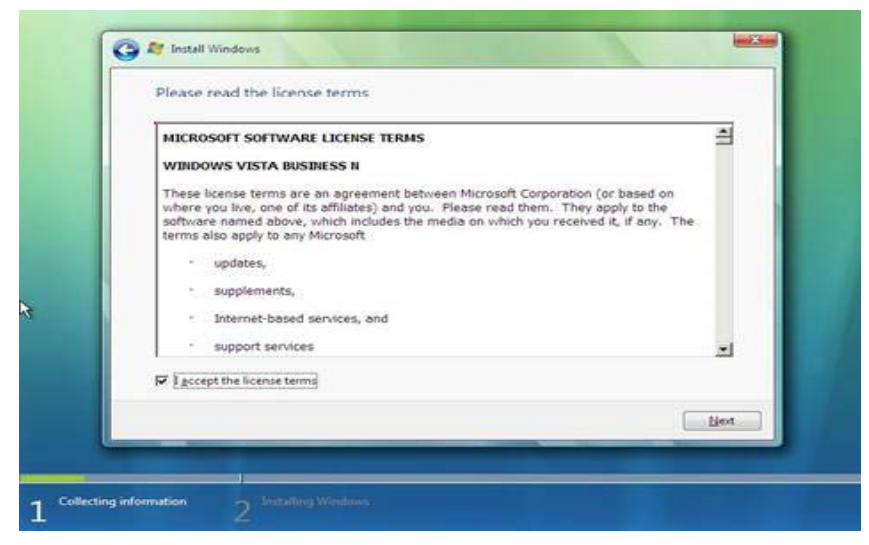

Chọn custom để cài đặt mới Windows Vista.

*Chú ý*: Để nâng cấp Windows XP lên Windows Vista phải bắt đầu trong môi trường Windows XP.

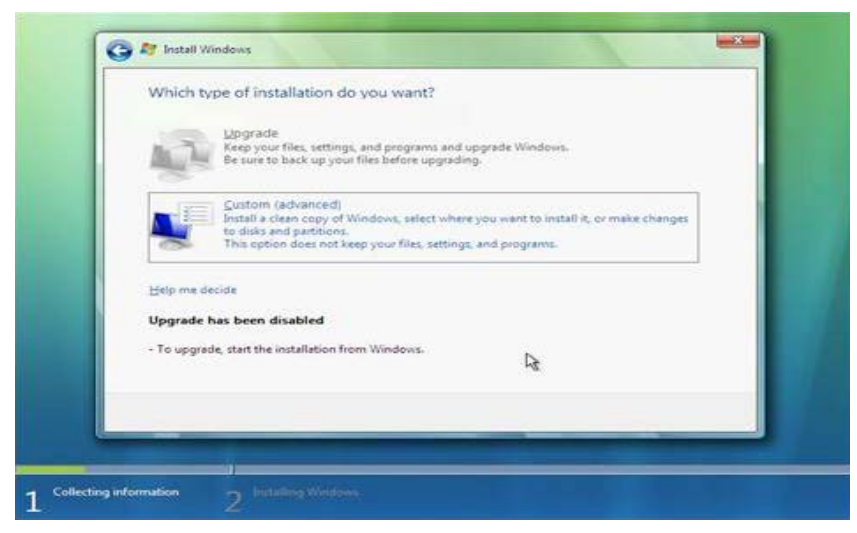

Tổ chức phân khu đĩa và chọn phân vùng cài đặt Windows Vista.

|   | Name                     | <br>Total Size | Free Space    | Type         |
|---|--------------------------|----------------|---------------|--------------|
|   | Disk 0 Unallocated Space | 11.0 GB        | 11.0 GB       |              |
|   |                          |                |               |              |
|   | € Load Driver            |                | Drive options | s (gdvanced) |
| Ŀ |                          |                |               | Net          |

Chọn Drive option, chọn

- New : tạo mới phân khu đĩa
- Delete: xóa phân khu đĩa
- Format: định dạng phân khu đĩa theo NTFS

| E | Name                    |                   | Total | Size           | Free Space                 | Type  |        |
|---|-------------------------|-------------------|-------|----------------|----------------------------|-------|--------|
| 5 | Disk 0 Unali            | ocated Space      | 11.   | 0 GB           | 11.0 GB                    |       |        |
| • | Bofrech     Load Driver | Relete<br>Refered | Size  | <b>\$</b> 1262 | <mark>∲ Neg</mark><br>∰ M8 | Apply | Cancel |

Chọn phân khu sẽ cài Windows Vista, Chọn Next.

Bắt đầu tiến trình cài đặt Win.

| 27 Install Windows                                                                                                    | -                                       |
|----------------------------------------------------------------------------------------------------|-----------------------------------------|
| Installing Windows                                                                                                    |                                         |
| That's all the information we need right now. Your comp<br>installation.                                              | uter will restart several times sharing |
| Capping Wordows Tee<br>Expanding files (1975)<br>Instation fastures<br>Installing spelares<br>Campleting installation |                                         |
| 1                                                                                                    |                                         |
|                                                                                                    |                                         |
|                                                                                                    |                                         |
|                                                                                                    |                                         |

Sau khi quá trình cài đặt Windows Vista hoàn tất, sẽ là các bước cấu hình cho Windows Vista.

Nhập tài khoản đầu tiên, tài khoản này có quyền ngang với administrator và chọn một biểu tượng tương ứng, Chọn Next qua bước tiếp theo.

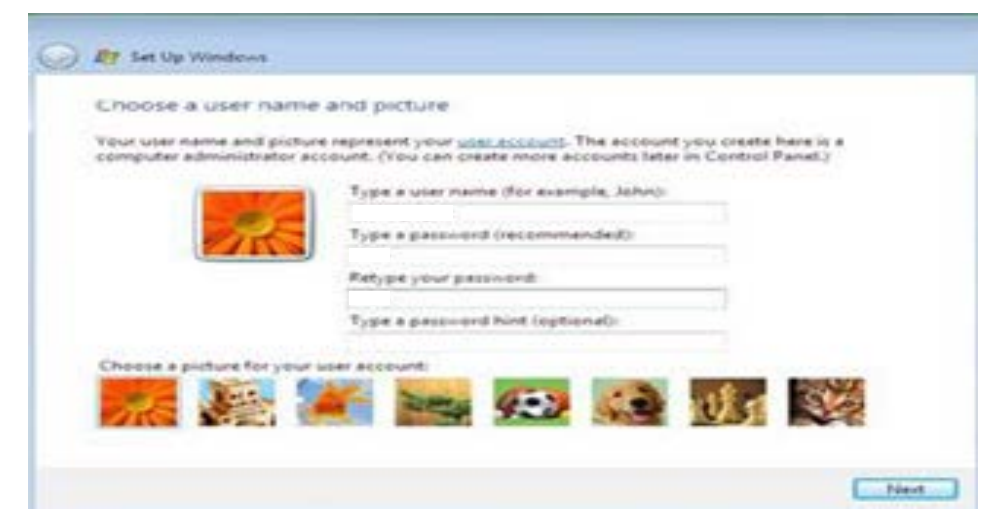

Nhập tên cho máy tính

| Type a com     | puter nam   | e and choo    | se a desktop     | background        |   |  |
|----------------|-------------|---------------|------------------|-------------------|---|--|
|                |             | Dibe e comany | et name d'ar esa | mple, Office-PC)  |   |  |
| Choose a deskt | op beskgrou | nd (you can m | eke changes late | r in Centrel Para | 6 |  |
|                | -           |               |                  |                   |   |  |

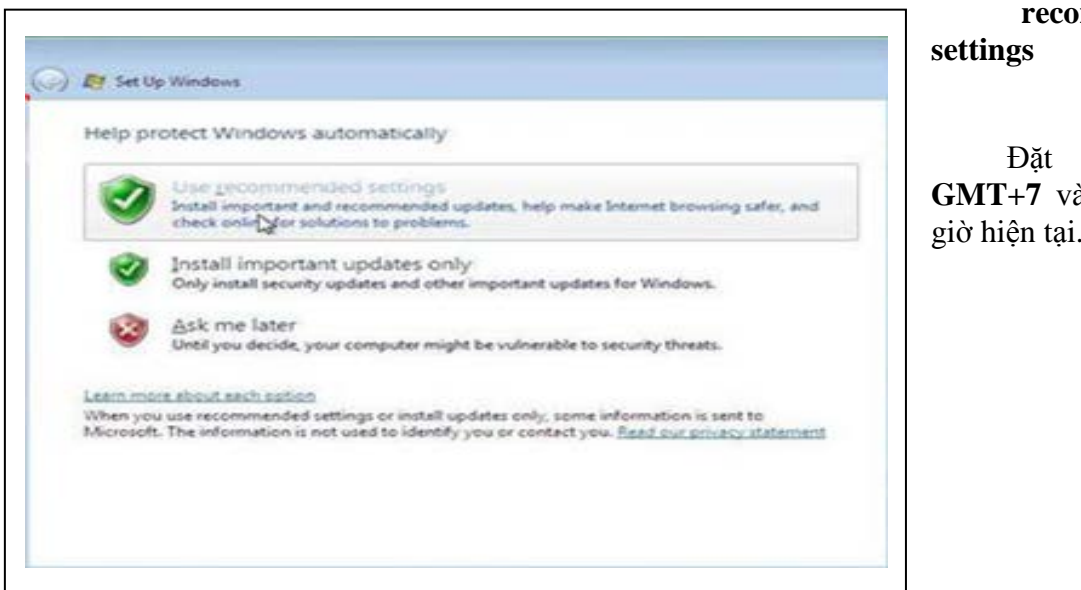

Chon Use recommended

Đặt múi giờ GMT+7 và đặt ngày giờ hiện tại.

| Review your time and date :                                                                                                    | settings                       |  |
|----------------------------------------------------------------------------------------------------|--------------------------------|--|
| Time gone:                                                                                                    |                                |  |
| (Unit - Josto) Pacific Time (US & Car<br>2) Eutomatically adjust clock for Da                                                                                                    | nada) •<br>IySight Saving Time |  |
| Qate:                                                                                                    | Ime                            |  |
| July, 2007         Image: system state system state state system state state | 4 Sk OLPHA                     |  |

Quá trình cấu hình hòan thành, Chọn Start để bắt đầu làm việc

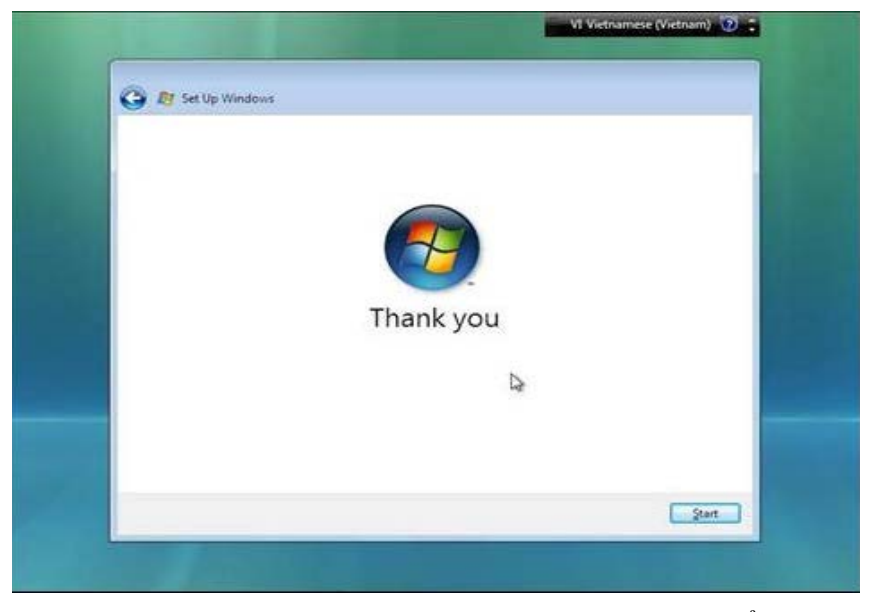

Nhập password cho tài khoản tạo ra trong quá trình cài đặt để đăng nhập.

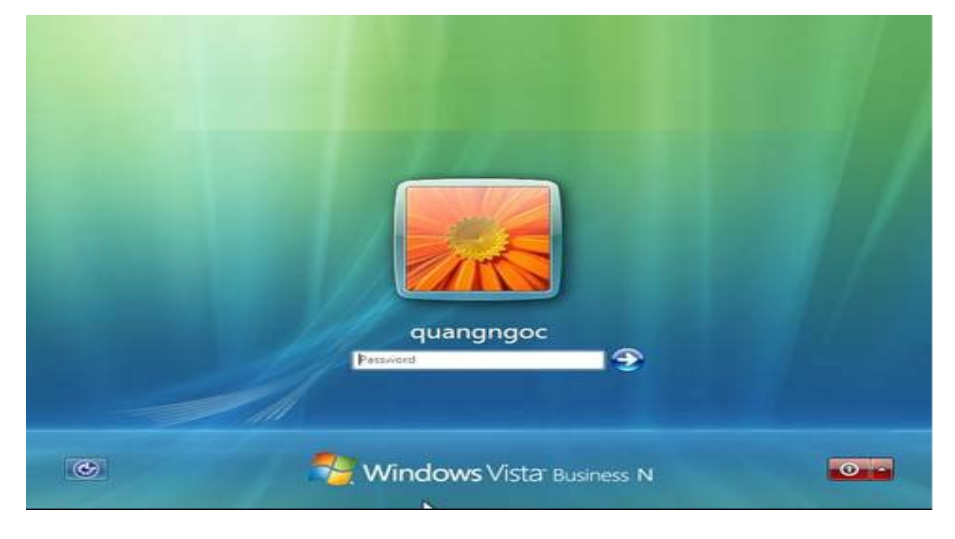

# 3. CÀI ĐẶT OFFICE 2007

Đặt đĩa office vào ổ, chạy file setup.exe

Nhập khóa sản phẩm, Chọn continue qua bước kế tiếp.

| Micro | soft Office Enterprise 2007                                                                                                    | × |
|-------|----------------------------------------------------------------------------------------------------|---|
| 7     | Enter your Product Key                                                                                                    |   |
|       | Type your 25-character Product Key.<br>Although you are not required to enter your Product Key now, we recommend you do so for ease of<br>validating your Microsoft Office License. For information about where your Product Key is located, click the<br>Help button. |   |
|       | KGFVY-77338-8WCK9-KTG64-BC7D8                                                                                                    |   |
| ø     | Continue                                                                                                    | 0 |

Chọn I accept the terms in the License areement để chấp nhận License, Chọn continue qua bước kế tiếp.

| Miero | osoft Office Enterprise 2007                                                                                                    | × |
|-------|----------------------------------------------------------------------------------------------------|---|
|       | Read the Microsoft Software License Terms                                                                                                    |   |
|       | To continue you must accept the terms of this agreement. If you do not want to accept the Microsoft<br>Software License Terms, close this window to cancel the installation.                                                                                                    |   |
|       | MICROSOFT SOFTWARE LICENSE TERMS<br>2007 MICROSOFT OFFICE SYSTEM DESKTOP APPLICATION SOFTWARE<br>Below are three separate sets of License Terms. Only one set applies to you. To determine which<br>License Terms apply to you check the license designation printed either on your product key, near the<br>product name on your Certificate of Authenticity, or on the download page if you obtained your<br>product key online. If your designation is FPP, then the Retail License Terms below apply to you. If<br>your designation is CEPM, then the OEM License Terms below apply to you. If your designation is MLK<br>then the Media-less License KR Terms below apply to you.<br>If you need assistance finding your license type, please go to: http://www.microsoft.com/office/eula<br>to determine which license you have. | 1 |
|       | RETAIL LICENSE TERMS     These license terms are an agreement between Microsoft Corporation (or based on where you live,     one of its affiliates) and you. Please read them. They apply to the software that accompanies these license terms, which includes the media on which you received it, if any. The terms also apply to any Microsoft     updates,     supplements,     Internet-based services, and     support services     for this software, unless other terms accompany those items. If so, those terms apply.                                                                                                    | × |
|       | Continue [I gccept the terms of this agreement]                                                                                                    | æ |

Chọn **ugrade** để nâng cấp phiên bản office 2003 lên 2007 Chọn **customize** để lựa chọn các chế độ cài đặt.

#### Chọn Custom

| DW12 |
|------|
|      |
|      |
|      |
|      |
|      |
|      |
|      |

Quá trình cài đặt chuẩn bị thực hiện.

| Installation Progress                       |  |
|---------------------------------------------|--|
|                                             |  |
|                                             |  |
| Installing Microsoft Office Enterprise 2007 |  |
|                                             |  |
|                                             |  |

Chọn thẻ upgrade:

- Remove all previous version: gõ bỏ office 2003 trước khi cài mới office 2007
- Keep all previous version: giữ lại office 2003 và cài mới office 2007
- Remove only the following applications: chọn lựa các thành phần của office 2003 cần gỡ bỏ trước khi cài mới office 2007.

Chọn keep all previous version để cài song song office 2003 và office 2007.

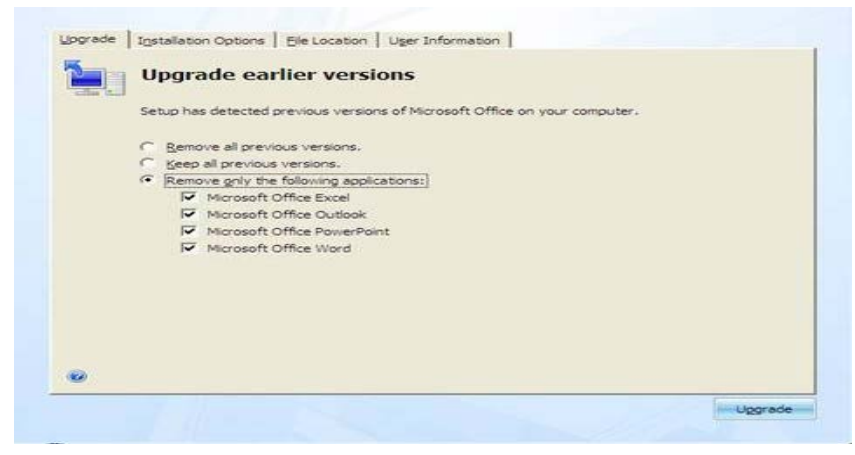

- Chọn thẻ Installation option: lựa chọn các thành phần của bộ office 2007 cần cài đặt.
- Chọn Microsoft office, chọn Run all from my computer để tất cả các thành phần của bộ office 2007.
- Total space required on drive: hiền thị dung lượng cài đặt.

| 60.           | Microsoft Office                                     |                                        |
|---------------|------------------------------------------------------|----------------------------------------|
| Bun           | from My Computer Icess                               |                                        |
| en Run        | all from My Computer ICE                             |                                        |
| dib Inst      | aled on First Use oove                               |                                        |
|               | Microsoft Office InfoPath                            |                                        |
|               | Microsoft Office OneNote                             |                                        |
| * 💬           | Microsoft Office Outlook                             |                                        |
| *             | <ul> <li>Microsoft Office PowerPoint</li> </ul>      |                                        |
| the Count     | <ul> <li>Microsoft Office Publisher</li> </ul>       |                                        |
| -             | <ul> <li>Microsoft Office Visio Viewer</li> </ul>    |                                        |
| * =           | <ul> <li>Microsoft Office Word</li> </ul>            |                                        |
| *             | <ul> <li>Office Shared Features</li> </ul>           |                                        |
|               | Office Tools                                         |                                        |
| Acrosoft Offi | ce productivity programs plus additional content and | Total space required on drive: 1577 MB |
| ools.         |                                                      | Share available on drive: 1546 MR      |

Chọn thẻ File location, xác định hoặc thay đổi lại vị trí nơi sẽ cài đặt office 2007

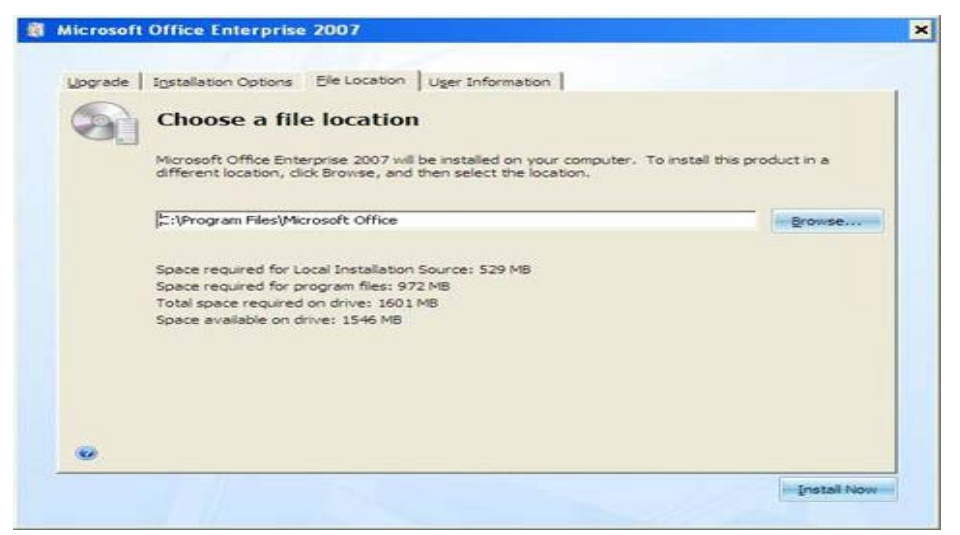

Chọn thẻ User information, nhập các thông tin về người dùng.

Chọn Install now. Quá trình cài đặt được thực hiện.

| -0 | I show on observe I the company of the second second s |
|----|----------------------------------------------------------------------------------------------------|
|    | Type your information                                                                                                    |
|    | Type your full name, initials, and organization.                                                                                                    |
|    | This information is used by Microsoft Office programs to identify the person who makes changes in a<br>shared Office document.                                                                                                    |
|    | Full Namg:                                                                                                    |
|    | Inigals: ok                                                                                                    |
|    | Qrganization:                                                                                                    |
|    |                                                                                                    |
|    |                                                                                                    |
|    |                                                                                                    |
|    |                                                                                                    |
|    |                                                                                                    |
| -  |                                                                                                    |

Quá trình cài đặt bắt đầu.

| Microso | off Office Enterprise 2007                  | × |
|---------|---------------------------------------------|---|
|         | Installation Progress                       |   |
|         |                                             |   |
|         |                                             |   |
|         | Installing Microsoft Office Enterprise 2007 |   |
|         |                                             |   |
|         |                                             |   |
|         |                                             |   |

Các ứng dụng khác cài đặt tương tự như trên Windows XP.

# 4. Cài đặt nhiều hệ đều hành.

Nguyên tắc chung:

- Mỗi hệ điều hành cài trên một phân khu riêng.
- Hệ đều hành có version cũ cài trước, mới cài sau.
- Phần mềm và driver được cài trên từng hệ điều hành.
- Tại một thời điểm chỉ có thể chạy 1 hệ điều hành.

# BÀI 8. SAO LƯU VÀ PHỤC HỒI HỆ THỐNG VỚI NORTON GHOST

## 1. CHUẨN BỊ.

- Chuẩn bị đĩa Hiren's Boot CD, đĩa này có bán ngoài các CD Shop.
- Vào CMOS thiếp lập chế độ khởi động từ đĩa CD trước tiên để khởi động từ đĩa Hiren's Boot.
- Khởi động máy từ Hiren's Boot CD.
- Chọn Start Boot CD.

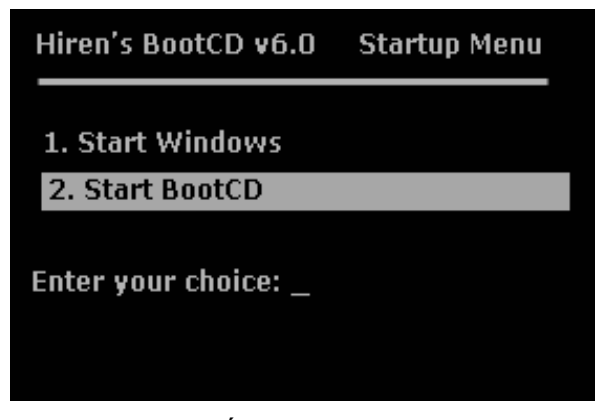

Chọn Disk Clone Tools. hoặc Chọn số 2, Enter

| Hiren's All in 1 BootCD v6.o Menu                                                                                                    |
|----------------------------------------------------------------------------------------------------|
| 1. Disk Partition Tools<br>2. Disk Clone Tools<br>3. Antivirus Tools<br>4. Recovery Tools<br>5. Testing Tools<br>6. Hard Disk Tools<br>7. System Info Tools<br>8. File Managers<br>9. More |
| Enter a choice: 1                                                                                                    |

Chọn Norton Ghost 8.0 hoặc Chọn số 2, Enter để khởi động phần mềm Norton Ghost.

# Hiren's All in 1 BootCD v6.o Menu

- 1. Drive Image 2002
- 2. Norton Ghost 8.00
- 3. Partition Saver 2.80
- 4. ... Back

Enter a choice: 2

Giao diện chính của Norton Ghost như sau.

| Nort   | on Ghost 2002         | Copyright (C) 1998–2001 Symantes Corp. |
|--------|-----------------------|----------------------------------------|
|        |                       |                                        |
|        |                       |                                        |
|        |                       |                                        |
|        |                       |                                        |
|        |                       |                                        |
|        |                       |                                        |
|        |                       |                                        |
|        |                       |                                        |
|        | Local                 |                                        |
|        |                       |                                        |
|        | 1 <u>5</u> .1         | N                                      |
|        |                       |                                        |
|        | <u>id</u> ulticasting |                                        |
|        |                       |                                        |
| 8      |                       |                                        |
| lant l | <u>Options</u>        |                                        |
| Sur    | <u>Q</u> uit          |                                        |
|        |                       | Symantec.                              |

Các chức năng cơ bản:

Quit: thoát.

Options: thiết lập theo ý người sử dụng.

Local: menu chính để thực hiện các chức năng của Norton Ghost.

- Disk: Các lệnh với ổ đĩa
- **To Disk:** Sao chép nội dung một ổ đĩa sang ổ đĩa thứ 2.
- To Image: Sao lưu tất cả nội dung của ổ đĩa thành một tập tin .gho
- From Image: Phục hồi nội dung ổ đĩa từ một tập tin .gho đã sao lưu.

Partition: Các lệnh với phân vùng ổ đĩa.

- To Partion: Sao chép nội dung một phân vùng sang phân vùng khác.
- To Image: Sao lưu tất cả nội dung của phân vùng thành một tập tin .gho
  - Lệnh này để sao lưu phân vùng có HĐH và các phần mềm cùng toàn bộ dữ liệu trên đó.
- From Image: Phục hồi nội dung một phân vùng từ tập tin hình ảnh .gho đã sao lưu. Lệnh này để phục hồi phân vùng có HĐH đã sao lưu khi HĐH bị sự cố.

## 2. Sao lưu hệ thống:

Trong cửa sổ Norton Ghost, chọn Local - Partition - To Image để sao lưu phân vùng chứa HĐH thành một tập tin hình ảnh **.gho** 

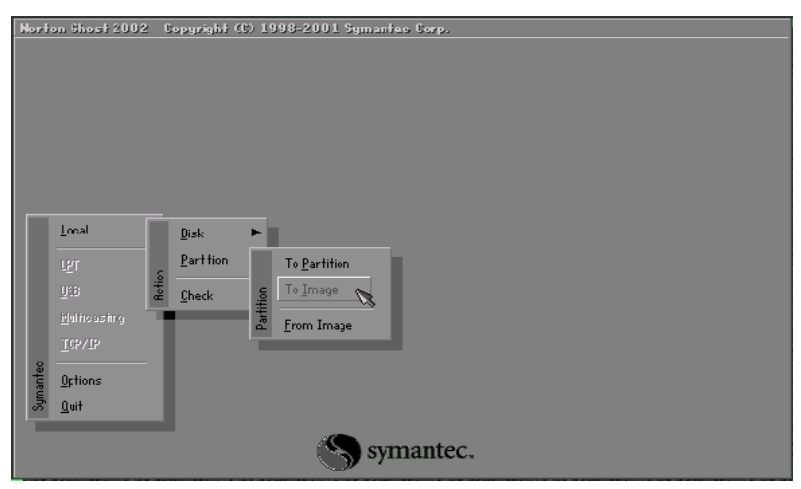

Chọn ổ đĩa có phân vùng cần phục hồi. Chọn OK

| 1 01     |              |                  |              |                |         |         |
|----------|--------------|------------------|--------------|----------------|---------|---------|
| ton 6hos | 1 2002 Co    | pyright (C) 19   | 98-2001 :    | iymantec Corp  | )s      |         |
|          |              |                  |              |                |         |         |
|          |              |                  |              |                |         |         |
|          |              |                  |              |                |         |         |
| Sala     | ak loopt gou | roo dirino ku ol | iakina an A  | ha dirina numb |         |         |
| 0818     | 91 10941 590 | Los auxe på er   | needing on t | ne arive name  | ier.    |         |
|          |              |                  |              |                |         |         |
|          | Drive        | Size(Mb)         | Tupe         | Culinders      | Heads   | Sectors |
|          | 1            | 43979            | Basic        | 5606           | 255     | 63      |
|          | 2            | 43979            | Basic        | 5606           | 255     | 63      |
|          | 3            | 43979            | Basic        | 5606           | 255     | 63      |
|          | 4            | 8754             | Basic        | 1116           | 255     | 63      |
|          | 5            | 17501            | Basic        | 2231           | 255     | 63      |
|          | 6            | 17501            | Basic        | 2231           | 255     | 63      |
|          |              |                  |              |                |         |         |
|          |              |                  |              |                | ~       |         |
|          |              |                  |              |                | 100     |         |
|          |              |                  |              |                |         |         |
|          |              |                  |              |                |         |         |
|          |              | 0K               |              |                | Cancel  |         |
|          |              | 20               |              |                | 2411041 |         |
|          |              |                  |              |                |         |         |
|          |              |                  |              |                |         |         |
|          |              |                  |              |                |         |         |
|          |              |                  | A            |                |         |         |
|          |              |                  |              | symant         | ec.     |         |
|          |              |                  |              |                |         |         |

Chọn phân vùng cần sao lưu trên ổ đĩa đã chọn. Để sao lưu phân vùng chứa hệ điều hành, cần chọn phân vùng chính. Phân vùng cũng được đánh số thứ tự, phân vùng chính đánh số 1. Chọn xong Chọn OK.

| Norton Ghos | 12002 Cop    | yright (C) 19                 | 98-200                      | )1 Symantes Co                    | ир.                                   |                           |                      |  |
|-------------|--------------|-------------------------------|-----------------------------|-----------------------------------|---------------------------------------|---------------------------|----------------------|--|
| Salas       | ai source po | riition(sy iro                | m bəsis                     | i drivet ü                        |                                       |                           |                      |  |
|             | Part         | Type                          | ID                          | Description                       | Volume<br>Label                       | Size<br>in Mb             | Data Size<br>in Mb   |  |
|             | 1<br>2<br>3  | Primary<br>Logical<br>Logical | <mark>ОЬ</mark><br>ОЬ<br>ОЬ | Fat32<br>Fat32 extd<br>Fat32 extd | F_DRIVE<br>R_DRIVE<br>S_DRIVE<br>Free | 7506<br>5004<br>4988<br>1 | 5668<br>3150<br>2012 |  |
|             |              |                               |                             | ß                                 | Total                                 | 17501                     | 10832                |  |
|             |              | <u>D</u> Y.                   |                             | ]                                 | Car                                   | ncel                      |                      |  |
|             |              |                               | (                           | S symar                           | ntec.                                 |                           |                      |  |

Chọn nơi lưu tập tin .gho chứa toàn bộ nội dung của phân vùng được sao lưu.

Phải chọn nơi lưu là một phân vùng khác với phân vùng được sao lưu, và dung lượng còn trống của phân vùng này phải lớn hơn tổng dung lượng đang sử dụng trên phân vùng được sao lưu.

| Norton Ghost 200 | 2 Copyright (C) 1998-2001 Symantes Corp.                                                                                                    |
|------------------|----------------------------------------------------------------------------------------------------|
|                  | File name to copy image to                                                                                                    |
|                  | Look in: 🗇 p: [P_DRIVE] Local drive                                                                                                    |
|                  | BRC         CCD-R1-PLEXTOR CD-R         PX-R820T 1.08         Date                                                                                                    |
|                  | CORNENNAR         05-31-2001 09/4130PH           CORNENT         06-05-2001 02/2510RH           DORNELORD         05-09-2001 04/07/54PH           DORNELORD         06-05-2001 04/07/54PH           ERGSPB11         06-24-2001 04/08/26PH           ERGSPB11         06-07-2001 12/22/26PH           ENGRYPF1         06-07-2001 03/42/02PH           FIREBUT1         05-02-2001 04/07/12RH           FIREBUT1         06-05-2001 09/34/36PH * |
|                  | File pame: Save Files of type: *.CHO                                                                                                    |
|                  | Image file gescription:                                                                                                    |

Đặt tên cho tập tin hình ảnh .gho. Nên đặt tên ngắn gọn, Chọn Save để bắt đầu quá trình sao lưu

| Norton Ghost 200 | 2 Copyright (C) 1998-2001 Sy    | mantes Corp. |                                                |  |
|------------------|---------------------------------|--------------|------------------------------------------------|--|
|                  | File name to copy image to      |              |                                                |  |
|                  | Look jn: 🛛 🗃 d: [D_DRIVE] Local | drive        | T 🔁 🕾                                          |  |
|                  | Name                            | Size         | Date 🔺                                         |  |
|                  | 1226~1.00-                      |              | 03-25-2001 09:33:24PM<br>10-09-2000 01:49:488M |  |
|                  | AD_AWARE                        |              | 03-23-2001 03:15:20AM                          |  |
|                  | ADMINI*1                        |              | 09-17-2001 01:14:428H -                        |  |
|                  | DREAMW^1                        |              | 12-04-2001 04:33:06RM                          |  |
|                  | EAC9B9                          |              | 03-27-2001 08:35:18PM                          |  |
|                  | GHOST21                         |              | 04-05-2001 07:12:30PM                          |  |
|                  | GIANTS                          |              | 03-13-2001 02:13:04HM                          |  |
|                  | MSDOWNLD.TMP                    |              | 11-15-2000 10:49:50AM                          |  |
|                  | HY_000^1                        |              | 12-04-2001 04:29:26AM                          |  |
|                  | PROJECT3                        |              | 03-25-2001 02:10:38PM                          |  |
|                  | File name: C. 23feb             |              |                                                |  |
|                  | The Barrey Concert              |              | Jave                                           |  |
|                  | Files of type: *.GH0            |              | T <u>C</u> ancel                               |  |
|                  | Image file description:         |              |                                                |  |
|                  |                                 |              |                                                |  |
|                  |                                 |              |                                                |  |
|                  |                                 |              |                                                |  |

Chọn phương thức nén dữ liệu. Nên chọn Fast

| ton Ghost 2002                                                                                                    | Copyright (C) 1998-2001 Symantec Corp.                                                                                |
|----------------------------------------------------------------------------------------------------|----------------------------------------------------------------------------------------------------|
| Progress Indicator                                                                                                    | ¬                                                                                                    |
| 0%<br>Statistics<br>Percent complete<br>Speed (Hb/min)<br>Hb copied<br>Mb remaining<br>Time elapsed<br>Time remaining | Compress Image 100%                                                                                                   |
| Details<br>Connection type<br>Source Partition<br>Destination file                                                    | Local<br>Type:b [Fa132], 4204 Mb, 804 Mb used, C_DRIVE<br>from Local drive [1], 43979 Mb<br>Local file D:\c_23feb.6H0 |
| Current file                                                                                                    | Symantec.                                                                                                    |

Xác nhận việc sao lưu khi xuất hiện hộp thoại yêu cầu xác nhận việc sau lưu. Chọn Yes.

Kết thúc và khởi động lại máy.

Quá trình sao lưu diễn ra trong vài phút, nếu thành công sẽ xuất hiện bản thông báo. Chọn nút Continue. Chọn Quit để thoát khỏi Norton Ghost và khởi động lại máy.

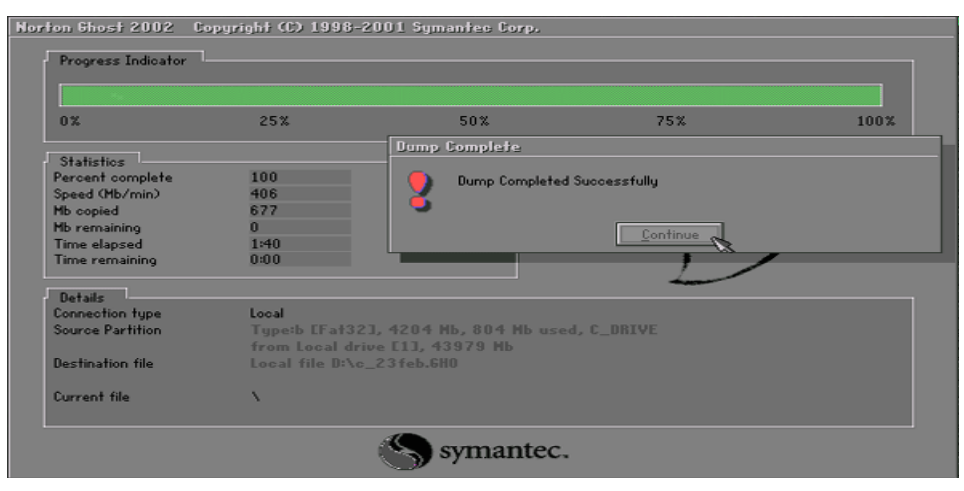

# 3. Phục hồi hệ thống

Trong trường hợp HĐH bị lỗi, hoặc phần mềm ứng dụng bị lỗi, có thể phục hồi toàn bộ phân vùng với tập tin đã được sao lưu.

Trong cửa sổ Norton Ghost, chọn menu Local - Partition - From Image.

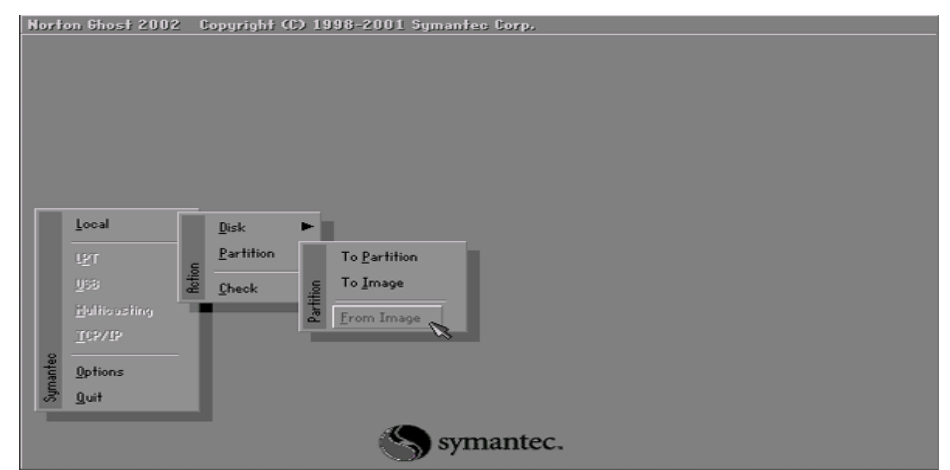

Chọn ổ đĩa hoặc phân vùng chứa tập tin hình ảnh .gho đã sao lưu chứa nội dung của phân vùng cần phục hồi.

| Norton Ghost 2002 | Copyright (C) 1998-2001 Symantes (                                                                                                    | iorp.                                                                                                    |  |
|-------------------|----------------------------------------------------------------------------------------------------|----------------------------------------------------------------------------------------------------|--|
|                   | File name to load image from                                                                                                    |                                                                                                    |  |
|                   | Look in: 🛛 🚍 d: [D_DRIVE] Local drive                                                                                                    |                                                                                                    |  |
|                   | Accord drive     C_DBIVEL local drive     C_DBIVEL local drive     ACCORVEL local drive     ACCORVEL local drive | Date           001 09:33:24PH           001 09:33:24PH           001 09:33:24PH           001 01:35:20RH           001 03:15:20RH           001 03:15:20RH           12:04:2001 04:33:06RH           03:27:2001 04:33:06RH           03:27:2001 07:12:30PH           10:07:2001 07:12:30PH           10:07:2001 03:11:08PH           11:15:2000 10:49:350RH           12:04:2001 04:30:50RH |  |
|                   | PROJEC~1                                                                                                    | 03-24-2001 09:01:20PM                                                                                                    |  |
|                   | PROJECT3                                                                                                    | 03-25-2001 02:10:38PM                                                                                                    |  |
|                   | File name:                                                                                                    | <u>O</u> pen                                                                                                    |  |
|                   | Files of type: *.GHO                                                                                                    | ▼ <u>C</u> ancel                                                                                                    |  |
|                   | Image file description:                                                                                                    |                                                                                                    |  |
|                   |                                                                                                    |                                                                                                    |  |

Chọn tập tin .gho để phục hồi phân vùng. Kích chọn tập tin đã sao lưu. Chọn Open

| Norton Ghost 2002 | Copyright (C            | ) 1998-2001 Syr      | nantes Corp.  |          |                  |     |
|-------------------|-------------------------|----------------------|---------------|----------|------------------|-----|
| Fi                | le name to lo           | ad image from        |               |          |                  |     |
|                   | Look jn:                | d: CD_DRIVE3 Local d | rive          | T        | <b>1</b>         |     |
|                   |                         | Name                 | Size          |          | Date 🔺           | Í 📕 |
|                   | MY_DOC*                 | 1                    |               | 12-04-20 | 001 04:29:26AM   |     |
|                   | PRUJEC~                 | 1                    |               | 03-24-20 | JU1 U9:01:20PM   |     |
|                   | PROSEC .                | IP<br>IP             |               | 03-14-20 | 01 02:10:58PM    |     |
|                   | C QUAKEI~               | 2                    |               | 01-31-20 | 002 07:34:46PM   |     |
|                   | RECYCLEI                | D                    |               | 10-09-20 | )00 01:49:30AM   |     |
|                   | SANDRA~                 | 1                    |               | 03-30-20 | 001 09:59:48AM   |     |
|                   | SONGS_"                 | 1                    |               | 02-09-20 | 002 01:56:12PM   |     |
|                   | UNBER!~                 | 2                    |               | 04-03-20 | 01 07:03:24PM    |     |
|                   |                         | 0                    |               | 03-17-20 | 01 01:40:28AM    |     |
|                   | 🛅 WXP                   |                      |               | 01-31-20 | 002 06:48:10PM   |     |
|                   | [ 🎒 C_23FEB             | lighto 🍾             | 638,740,845   | 02-22-20 | 002 09:03:52PM   |     |
|                   | 5 F_14FEB               | ligho 👒              | 2,147,479,404 | 02-14-20 | 002 08:52:30PM 🗷 |     |
|                   | File <u>n</u> ame:      |                      |               |          | <u>O</u> pen     |     |
|                   | Files of <u>typ</u> e:  | *.GH0                |               | •        | <u>C</u> ancel   |     |
|                   | Image file <u>d</u> esi | cription:            |               |          |                  |     |
|                   |                         |                      |               |          |                  | 1   |
|                   |                         |                      |               |          |                  |     |
|                   | 1                       |                      |               |          |                  |     |
|                   |                         |                      |               |          |                  |     |

Chọn ổ đĩa cần phục hồi cho phân vùng của nó. Chọn phân vùng cần phục hồi. Chọn OK.

| lorton Ghost 2007 | 2 Copyright    | (C) 1998-20    | 01 Sym                                        | antec Corp.  |         |        |           |   |
|-------------------|----------------|----------------|-----------------------------------------------|--------------|---------|--------|-----------|---|
|                   |                |                |                                               |              |         |        |           |   |
|                   |                |                |                                               |              |         |        |           |   |
| Sel               | ect destinatio | on partition f | irom Ba                                       | sic drive: 1 |         |        |           |   |
|                   |                |                |                                               |              |         |        |           |   |
|                   | Part           | Type           | ID                                            | Description  | Label   | Size   | Data Size |   |
|                   | 1              | Primary        | 0Ь                                            | Fat32        | C_DRIVE | 4204   | 796       | ~ |
|                   | 2              | Primary        | 83                                            | Linux        |         | 2674   | 2674      | ~ |
|                   | 3              | Primary        |                                               | Linux swap   |         |        | 125       |   |
|                   | 4              | Logical        | 05                                            | Fat32 extd   | G_DRIVE | 15500  | 6978      |   |
|                   | 5              | Logical        | 05                                            | Fat32 extd   | H_DRIVE | 21469  | 11178     |   |
|                   |                |                |                                               |              | Free    | 4      |           | _ |
|                   |                |                |                                               |              | Total   | 43979  | 21754     |   |
|                   |                |                |                                               |              |         |        |           |   |
|                   |                | 0              | <u>,                                     </u> | 1            |         | Cancel | 1         |   |
|                   |                |                |                                               |              | -       | 241041 | 1         |   |
|                   |                | (              | 9                                             | symantec.    |         |        |           |   |

Xác nhận việc ghi đè lên phân vùng đang tồn tại để tiến hành phục hồi dữ liệu cũ từ tập tin .gho vào phân vùng được chọn. Chọn Yes để xác nhận.

| 0%                             | luestion: 100%                                         |
|--------------------------------|--------------------------------------------------------|
| AL 11 11                       | Proceed with partition load?                           |
| Statistics<br>Percent complete | Uestination partition will be permanently overwritten. |
| Speed (Mb/min)                 | Var No.                                                |
| Mb copied                      |                                                        |
| Mb remaining                   |                                                        |
| Time elapsed                   |                                                        |
| l ime remaining                |                                                        |
| Details                        |                                                        |
| Connection type                | Local                                                  |
| Source Partition               | Type:b [Fat32], 4204 Mb, 677 Mb used, C_DRIVE          |
|                                | from Local file D:\C_23FEB.GHO, 43979 MB               |
| Target Partition               | Type:b [Fat32], 4204 Mb                                |
|                                | from Local drive LLJ, 43979 Mb                         |

Kết thúc. Nếu quá trình phục hồi thành công sẽ xuất hiện hộp thoại thông báo. Chọn nút Restart Computer để khởi động lại máy.

## 4. Tạo file GHOST WinXP cho nhiều cấu hình phần cứng

- Cài đặt Windows XP và tất cả chương trình cần thiết vào một máy tính bất kỳ.
- Vào thư mục C:\Windows\driver cache\i386, mở file driver.cab rồi trích (extract) các tập tin atapi.sys, intelIDE.sys, pciIDE.sys và pciIDEx.sys vào thư mục:

:\Windows\system32\drivers.

- Chạy tập tin mergeIDE.reg. Tạo tập tin mergeIDE.reg bằng cách copy tòan bộ nội dung in đậm bên dưới vào notepad và lưu lại dưới tên "mergeIDE.red".
- Khởi động lại máy tính vào chế độ safemode, vào device manager uninstall các driver của Vga, Sound Card, Chipset hoặc Uninstall tất cả driver.
- Shutdown và khởi động lại máy tính bằng đĩa CD có chương trình ghost. Ghost partition hệ điều hành ra image.

File ghost vừa tạo có thể dùng ghost qua các máy tính có cấu hình phần cứng khác.

*Chú ý:* File mergeIDE.red này có thể tìm trên Internet.

## 5. Ghost tự động

Cho phép khôi phục lại các hệ điều hành một cách nhanh chóng không đòi hỏi người dùng phải có nhiềi kiến thức về ghost

#### Các bước thực hiện

Sử dụng Partition Magic chia đĩa theo yêu cầu sau

| Tên - lable | Dung lượng | Định dạng | Active |
|-------------|------------|-----------|--------|
| Msdos       | 1GB        | FAT32     | Yes    |
| Win-XP      | 15GB       | NTFS      | No     |
| Win-2003    | 6GB        | NTFS      | No     |
| Data        | Còn lại    | Fat32     | No     |

- Tạo file ghost dự phòng cho win XP, win 2003
- Boot mát từ đĩa hirent, về DOS
- Tạo thư mục d:\bachkup bằng lệnh md d\backup
- Nhập lệnh: ghost
- Chọn chế độ ghost partition to image, ghost phân khu thứ 1 DOS thành file d:\backup\boot.gho để sao lưu dự phòng hệ điều hành MSDOS.
- Chọn chế độ ghost partition to image, ghost phân khu thứ 2 winXP thành file d:\backup\winXP.gho để sao lưu dự phòng Windows XP
- Tương tự chọn chế độ ghost partition to image, ghost phân khu thứ 3 win2003 thành file d:\backup\win2003.gho

#### Tạo ghost tự động

- Boot lại máy từ đĩa Hirent, về DOS
- Tìm và chép các file sau vào đĩa C: ghost.exe, choice.com, edit.com
- Tạo file autoexec.bat bằng lệnh :Edit c:\autoexec.bat

Nhập nội dung sau:

#### @echo off

Cls Echo. Echo.

Echo.

Echo.

Echo.

Echo 1. Ghost boot

#### Echo 2. Ghost Windows XP

```
Echo 3. Ghost Windows 2003 server
Echo 4. Ghost all partition
Echo -----
Echo 5. Exit
Echo.
Choice /c:123456 /s vui long chon:
If errorlevel == 5 goto thoat
If errorlevel == 4 goto all
If errorlevel == 3 goto g2003
If errorlevel == 2 goto gXP
If errorlevel == 1 goto boot
:boot
Ghost -clone,mode=prestore,src=d:\backup\boot.gho:1,dst=1:1 -sure -rb
Goto thoat
:gXP
Ghost -clone,mode=prestore,src=d:\backup\boot.gho:1,dst=1:1 -sure
Ghost -clone,mode=prestore,src=d:\backup\winXP.gho:1,dst=1:2 -sure -rb
Goto thoat
:g2003
Ghost -clone,mode=prestore,src=d:\backup\boot3k.gho:1,dst=1:1 -sure
Ghost -clone,mode=prestore,src=d:\backup\win3k.gho:1,dst=1:3 -sure -rb
Goto thoat
:all
Ghost -clone,mode=prestore,src=d:\backup\boot.gho:1,dst=1:1 -sure
Ghost -clone,mode=prestore,src=d:\backup\winXP.gho:1,dst=1:2 -sure
Ghost -clone,mode=prestore,src=d:\backup\win3k.gho:1,dst=1:3 -sure -rb
Goto thoat
:thoat
     Lưu file và khởi động lại máy
     Từ menu
          Windows server 2003, enterprise
          Microsoft Windows XP professional
          Microsoft Windows
     Chon muc microsoft Windows
     Menu sau hiến thi
     1. Ghost boot
     2. Ghost Windows XP
```

- 3. Ghost Windows 2003 server
- 4. Ghost all partition

-----

5. Exit

# BÀI 9. CÀI ĐẶT DRIVER CHO CÁC THIẾT BỊ

#### I. DRIVER

Driver là những phần mềm giúp HĐH nhận dạng, quản lý và điều khiển hoạt động của các thiết bị ngoại vi.

Bất kỳ thiết bị ngoại vi nào cũng cần phải có driver để hoạt động. Riêng đối với những thiết bị như chuột, bàn phím luôn có sẵn driver đi kèm với hệ điều hành nên chúng ta không cần phải cài đặt.

Driver có trong các đĩa đi kèm với các thiết bị ngoại vi khi mua chúng và phải cài chúng vào để hệ điều hành nhận dạng và quản lý được thiết bị.

# II. QUẢN LÝ THIẾT BỊ

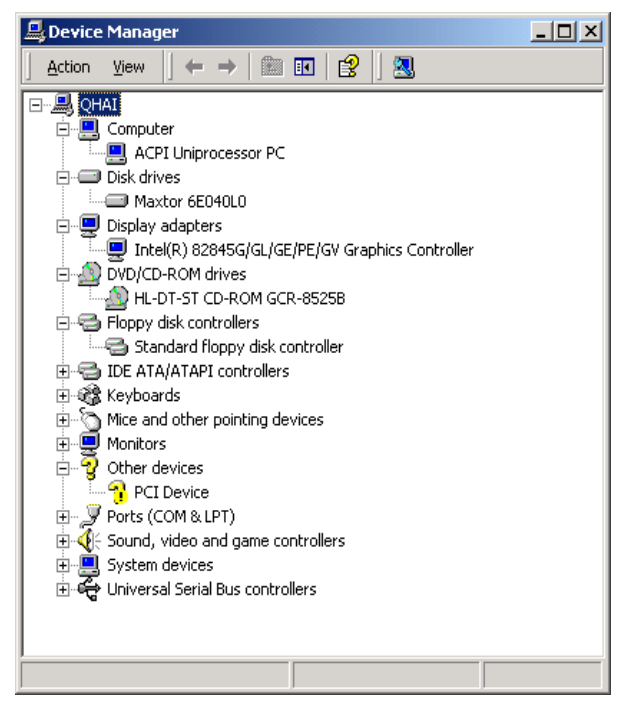

Vào Control Panel, kích đúp biểu tượng System. Chọn thẻ Hardware, kích nút Device Manger để khởi động trình quản lý thiết bị.

| ◇ CPU- | Z          |           |     |        |        |             |              |
|--------|------------|-----------|-----|--------|--------|-------------|--------------|
| CPU    | Cache      | Mainbo    | ard | Memory | SPD    | About       |              |
| Mothe  | rboard -   |           |     |        |        |             |              |
| Manufa | acturer    | Dell Inc. |     |        |        |             |              |
|        | Model      | 0U8042    |     |        |        |             |              |
| 0      | Chipset    | Inte      | 1   |        | PM96   | 5           | Rev. C0      |
| South  | bridge     | Inte      | 1   | 8280   | 1HBM ( | ICH8-ME)    |              |
|        | LPCIO      | SMS       | С   |        |        |             |              |
| BIOS   |            |           |     |        |        |             |              |
|        | Brand      | Dell Inc. |     |        |        |             |              |
| V V    | /ersion    | A12       |     |        |        |             |              |
|        | Date       | 07/08/20  | 800 |        |        |             |              |
| Graph  | ic Interfa | ace       |     |        |        |             |              |
|        | ×          | /ersion   |     |        | PCI-   | Express     |              |
|        | Link       | k Width   |     | x16    | Max    | k. Supporte | d x16        |
|        | Side       | e Band    |     |        |        |             |              |
|        |            |           |     |        |        |             |              |
|        |            |           |     |        |        |             |              |
|        |            |           |     |        |        |             | Version 1.46 |
| CPU    | -Z         |           |     |        |        |             | OK           |

Thiết bị nào không có driver sẽ có dấu hỏi màu vàng. Khi đó thiết bị sẽ không hoạt động được và cần phải cài driver cho thiết bị đó.

#### Xác định thiết bị

Đọc các thông số này trên card, chip, catalog đi kèm theo thiết bị.

Nếu thiết bị là Onboard thì cần xác định Model, hãng sản xuất Mainboard. Có thể đọc các thông số này khi khởi động máy, chương trình POST sẽ hiển thị Model, hãng sản xuất Mainboard ở phía trên hoặc phía dưới màn hình. Cùng có thể chạy CPU-Z hoặc Everest để xác định thông số

## III. CÀI ĐẶT DRIVER.

#### Cách 1:

- Chuẩn bị đĩa driver đi kèm thiết bị.
- Chọn đúp tập tin setup.exe để cài.

#### Cách 2:

- Kích phải chuột trên dấu hỏi màu vàng trong cửa sổ Device Manger.
- Chon Properties. Chon Reinstall Driver.

| PEI Devic | e Properties                                    |                                                                            | ? X    |
|-----------|-------------------------------------------------|----------------------------------------------------------------------------|--------|
| General   | Driver   Resourc                                | es                                                                         |        |
| 2         | PCI Device                                      |                                                                            |        |
|           | Device type:                                    | Other devices                                                              |        |
|           | Manufacturer:                                   | Unknown                                                                    |        |
|           | Location                                        | PCI bus 0, device 31, function 3                                           |        |
| Ton       | drivers for this devi<br>einstall the drivers f | ce are not installed. (Code 28)<br>or this device, click Reinstall Driver. | *      |
| Device    | usage:                                          | Reinstall Driver                                                           |        |
| Useth     | is device (enable)                              |                                                                            |        |
|           |                                                 | Close                                                                      | Cancel |

Chọn Next trong màn hình đầu tiên

| Upgrade Device Driver Wizar | d                                                                                                    |
|-----------------------------|----------------------------------------------------------------------------------------------------|
|                             | Welcome to the Upgrade Device<br>Driver Wizard<br>This wizard helps you upgrade a device driver for a<br>hardware device. |
|                             | < Back Next> Cancel                                                                                                    |

Chọn **Search for a suitable driver for my device** để máy tự động tìm một driver thích hợp nhất cho thiết bị . Chọn Next để tiếp tục.

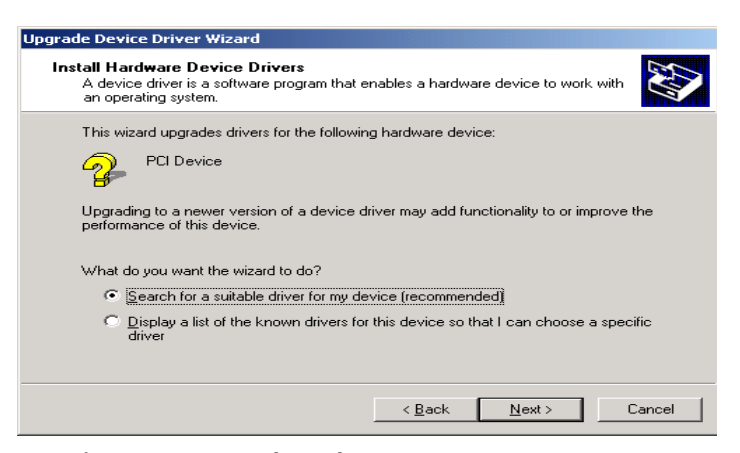

Chỉ định một nơi để tìm driver. Nếu biết chính xác nơi chức driver của thiết bị, đánh dấu vào mục **Specify a location** và chỉ vào thư mục chứa driver của thiết bị

| Upgrade Device Driver Wizard                                                                                                    |
|----------------------------------------------------------------------------------------------------|
| Locate Driver Files<br>Where do you want Windows to search for driver files?                                                                                |
| Search for driver files for the following hardware device:                                                                                                  |
|                                                                                                    |
| The wizard searches for suitable drivers in its driver database on your computer and in<br>any of the following optional search locations that you specify. |
| To start the search, click Next. If you are searching on a floppy disk or CD-ROM drive,<br>insert the floppy disk or CD before clicking Next.               |
| Optional search locations:<br>Floppy disk drives<br>CD-ROM drives<br>Specify a location<br>Microsoft Windows Update                                         |
| < <u>B</u> ack <u>N</u> ext > Cancel                                                                                                    |
| Upgrade Device Driver Wizard                                                                                                    |
| Insert the manufacturer's installation disk into the drive OK.                                                                                              |
| ⊆opy manufacturer's files from:                                                                                                    |
| F:\Softwares\Main\USB20\JNTEL\WIN2K                                                                                                    |

Đợi trong giây lát để tìm driver thích hợp

| Upgrade Device Driver Wizard                                                               |                  |
|--------------------------------------------------------------------------------------------|------------------|
| Driver Files Search Results<br>The wizard has finished searching for driver files for your | hardware device. |
| PCI Device<br>Search location:                                                             |                  |
| E-WINNTSH                                                                                  |                  |
|                                                                                            |                  |
| < Back                                                                                     | Sext> Cancel     |

Nếu không tìm thấy sẽ thông báo như hình bên dưới. Khi đó cần quay lại từ đầu và chọn nơi chứa Driver khác.

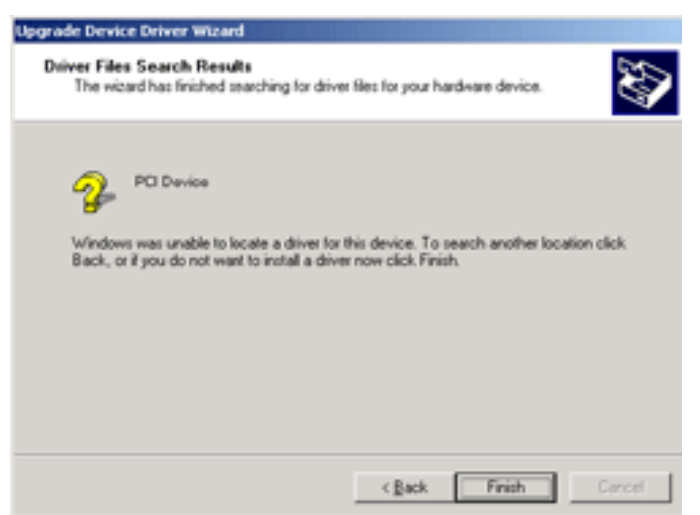

# IV. XEM CẤU HÌNH MÁY

Gõ Dxdiag vào cửa sổ RUN để khởi động công cụ DirectX.

# 1. Thông tin hệ thống (Thẻ System)

Operating System: Phiên bản hệ điều hành Language: Ngôn ngữ sử dụng Processor: Thông tin về CPU Memory: dung lượng RAM. Page file: Bộ nhớ ảo

| DirectX Diagnostic Tool                                                                                       |                                                                                                    |
|----------------------------------------------------------------------------------------------------|----------------------------------------------------------------------------------------------------|
| System Direct% Files Display Sound 1 Sound 2                                                                  | Music Input Network More Help                                                                              |
| This tool reports detailed information about the Direct<br>diagnose proclems, and change your system configur | tX components and drivers installed on your system. It lets you test functionality,<br>ation to work best. |
| If you know what area is causing the problem, click th<br>visit each page in sequence.                        | e appropriate tab above. Otherwise, you can use the "Next Page" button below to                            |
| The "More Help" page lists some other tools that may                                                          | help with the problem you are experiencing.                                                                |
| System Information                                                                                            |                                                                                                    |
| Current Date/Time:                                                                                            | Saturday, February 18, 2006, 08:23:23                                                                      |
| Computer Name:                                                                                                | QHAI                                                                                                    |
| Operating System:                                                                                             | Microsoft Windows 2000 Professional (5.0, Build 2195)                                                      |
| Language:                                                                                                    | English (Regional Setting: English)                                                                        |
| System Manufacturer:                                                                                          | INTELR                                                                                                    |
| System Model:                                                                                                 | AWRDACPI                                                                                                   |
| BIOS:                                                                                                    | Phoenix - AwardBIOS v6.00PG                                                                                |
| Processor:                                                                                                    | Intel(R) Celeron(R) CPU 2.00GHz                                                                            |
| Memory:                                                                                                    | 120MB RAM                                                                                                  |
| Page file:                                                                                                    | 177MB used, 604MB available                                                                                |
| DirectX Version:                                                                                              | DirectX 9.0 (4.09.0000.0900)                                                                               |
| Check for WHQL digital signatures                                                                             |                                                                                                    |
| DxDiag 5.03.0                                                                                                 |                                                                                                    |
| Heb                                                                                                    | Next Page Save All Information Exit                                                                        |

# 2. Thông tin về card màn hình (Thẻ Display)

Name: Tên card màn hình Manufacture: Tên hãng sản xuất Total Memory: Dung lượng card màn hình Monitor: Tên của màn hình.

| Device                                                                                                    | Drivers                           |
|----------------------------------------------------------------------------------------------------|-----------------------------------|
| Name: Intel(R) 82845G/GL/GE/PE/GV Graphics Controller                                                                                                    | Main Driver: jalmrnt5.dll         |
| Nanufacturer: Intel Corporation                                                                                                    | Version: 6.13.0010.3510 (English) |
| Chip Type: Intel(R) 82845G Graphics Controller                                                                                                    | Date: 4/14/2003 18:40:56          |
| DAC Type: Internal                                                                                                    | WHQL Logo'd: Yes                  |
| Approx. Total Memory: 32.0 MB                                                                                                    | Mini VDD: ialmnt5.sys             |
| Current Display Mode: 800 x 600 (16 bit) (60Hz)                                                                                                    | VDD: n/a                          |
| Monitor: Samsung SyncMaster 500b                                                                                                    | DDI Version: 8                    |
| DirectDraw Acceleration: Enabled Disable Direct3D Acceleration: Enabled Disable                                                                                                    | Test DirectDraw Test Direct3D     |
| AGP Texture Acceleration: Enabled Disable                                                                                                    |                                   |
| Notes                                                                                                    |                                   |
| <ul> <li>No problems found.</li> <li>To test DirectDraw functionality, dick the "Test DirectDraw" button above.</li> <li>To test Direct3D functionality, click the "Test Direct3D" button above.</li> </ul> | re.                               |

# V. SAO LƯU VÀ PHỤC HỒI DRIVER VỚI DRIVER GENIUS

Chức năng chính là sao lưu & phục hồi driver Giao diện chính của phiên bản 2007:

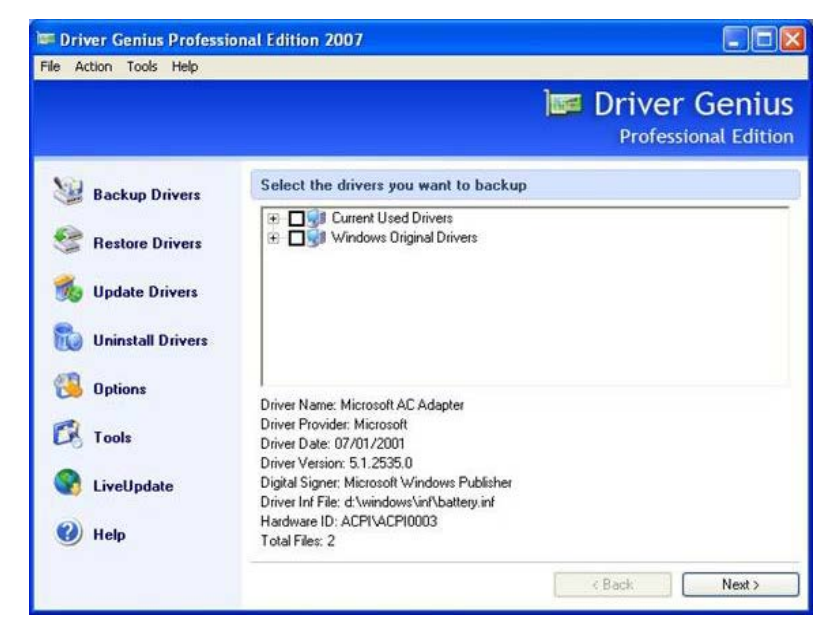

Sao lưu driver trước khi cài lại Windows

Chon backup drivers.

Driver genius tiến hành quét & liệt kê các thiết bị đã có trong máy. Khi danh sách các thiết bị đã được liệt kê đầy đủ, có thể mỗi thiết bị sẽ có nhiều màu khác nhau.

- Màu đỏ: driver của thiết bị này đã hư.
- Màu xanh lá: thiết bị thuộc dạng "cắm-nóng", thường là loại giao tiếp qua cổng USB (máy in, máy quét, v.v... Dùng cổng USB).
- Màu đen: driver của các thiết bị dạng này thuộc loại có sẵn trong Windows, tức là bản thân Windows (sau khi cài) đã có thể nhận dạng được thiết bị mà không cần phải cài đặt driver.
- Màu xanh dương: ngược lại mới màu đen, tất cả các thiết bị dạng này thuộc loại không có sẵn trong Windows. Điều này có nghĩa là sau khi cài đặt Windows xong, phải tiến hành cài đặt driver cho chúng thì Windows mới có thể nhận dạng được thiết bị.

Chọn lựa tất cả các thiết bị có trong danh sách để tiến hành sao lưu, hoặc chỉ chọn sao lưu những thiết bị mà cảm thấy thật cần thiết. Chỉ cần chọn các thiết bị mà Windows không thể tự nhận được là đủ.

Chọn Next qua bước kế tiếp.

| Action Tools Help   |                                                                                                    |                                      |
|---------------------|----------------------------------------------------------------------------------------------------|--------------------------------------|
|                     | l <b>⊠</b> ≊ Di                                                                                                    | river Genius<br>Professional Edition |
| Backup Drivers      | Select the drivers you want to backup                                                                                   |                                      |
| Restore Drivers     | Infrared devices     IDE ATA/ATAPI controllers     IDE ATA/ATAPI controllers     Intel AIM 3.0 Codec                    | ~                                    |
| 🌜 Update Drivers    | Intel(R) Unified Graphics Drivers     Metwork adapters                                                                  |                                      |
| 👌 Uninstall Drivers | System devices     Juniversal Serial Bus controllers     Sund, video and game controllers                               |                                      |
| 🔒 Options           | Moderns                                                                                                    | ~                                    |
| 🕄 Tools             | Driver Name: Microsoft AL Adapter<br>Driver Provider: Microsoft<br>Driver Date: 07/01/2001<br>Driver Version: 51 2535.0 |                                      |
| 💦 LiveUpdate        | Digital Signer: Microsoft Windows Publisher<br>Driver Inf File: d:\windows\inf\battery.inf                              |                                      |
| 🕖 Help              | Hardware ID: ACPI\ACPI0003<br>Total Files: 2                                                                            |                                      |
|                     | < Bac                                                                                                    | Next >                               |

Chỉ đường dẫn đến folder chứa các driver được sao lưu Chọn Start Backup.

|                   |                                                 | Driv | er Geni<br>ofessional Edit |
|-------------------|-------------------------------------------------|------|----------------------------|
| Backup Drivers    | Backup Type and Backup Location                 |      |                            |
| Restore Drivers   | Select the backup type                          |      |                            |
| Update Drivers    | Default                                         | *    |                            |
| Uninstall Drivers | Backs up selected drivers to the specified fol  | der, |                            |
| 9 Options         |                                                 |      |                            |
| Tools             | Choose a place to save your drivers backup file | 55   |                            |
| 0 10015           | F:\Backup                                       | ~    | Browse                     |
| LiveUpdate        |                                                 |      |                            |
|                   |                                                 |      |                            |

Kết thúc quá trình sao lưu, có thể tiến hành cài đặt lại máy – ghost Windows XP. Sau khi cài đặt xong, khi Windows yêu cầu chỉ đường dẫn đến folder chứa driver của thiết bị mà nó không thể nhận, chỉ việc chỉ đường dẫn đến folder tương ứng là xong.

#### Khôi phục driver

Để khôi phục lại driver mà Windows không hỗ trợ, Chọn **Restore**, chọn **Browse** xác định thư mục chứa driver đã sao lưu trước đó, Chọn **Next** qua bước kế tiếp.

| Eccon Tools Geb   | )=                                          | Driver Ge   | niu |
|-------------------|---------------------------------------------|-------------|-----|
| Backup Drivers    | Specify the location of your drivers backup | files       |     |
| Restore Drivers   | Select a source for restoring drivers       | ×.          |     |
| Uninstall Drivers | Plestore drivers from the specified folder. |             |     |
| Options<br>Tools  | Choose the place where you have saved the b | ackup files | _   |
| LiveUpdate        | F:\Backup                                   | Browse      |     |
| Help              |                                             |             |     |

Chọn các driver cần phục hồi, Chọn Chọn Next để bắt đầu. Sau khi quá trình kết thúc, khởi động lại máy tính

| Scool Toos Beb    |                                                                                                    |
|-------------------|----------------------------------------------------------------------------------------------------|
|                   | Driver Geniu<br>Professional Editio                                                                                                    |
| 😼 Backup Drivers  | Select the drivers you want to restore                                                                                                    |
| Restore Drivers   | <ul> <li></li></ul>                                                                                                    |
| b Update Drivers  |                                                                                                    |
| Uninstall Drivers |                                                                                                    |
| S options         | Driver Name: Intel(R) PR0AWreless LAN 2100 38 Mini PCI Adapter<br>Driver Provider: Intel(R) Corporation                                                      |
| 25 I cols         | Driver Date: 03/27/2003<br>Driver Version: 1.1.6.0                                                                                                    |
| 1 LiveUpdate      | Digital Signer: Microsoft Windows Hardware Compatibility Publisher<br>Driver Inf File: F: VBackup/Intel[R] PR0 Wireless LAN 2100 38 Mini PCI Adapter/oem8 in |
|                   | Hardware ID: PCI/VEN_8086DEV_1043SUBSYS_25228086EEV_04                                                                                                    |

#### Gỡ bỏ driver

Trong trường hợp muốn gỡ bỏ hẳn 1 driver ra khỏi máy tính, chọn **Uninstall Driver**, chọn các thiết bị cần gỡ bỏ driver, Chọn **Next** để tiến hành gỡ bỏ driver.

## **BÀI 10. WINDOWS REGISTRY**

Registry là một cơ sở dữ liệu dùng để lưu trữ thông tin về phần cứng, phần mềm, cấu hìnhWindows... Registry luôn được cập nhật khi người sử dụng tiến hành sự thay đổi trong các thành phần của control panel, desktop..

# I. VI TRÍ REGISTRY

WIN95 & 98, registry được ghi trong 2 file: user.dat và system.dat trong thư mục Windows.

Windows me, registry được lưu trong file classes.dat trong thư mục Windows.

Win2k registry duoc luu trong thu muc "Windows\ system32\ config".

Nhập lệnh regedit

| 💣 Registry Editor                                                                                                    |                                         |                             |
|----------------------------------------------------------------------------------------------------|-----------------------------------------|-----------------------------|
| <u>File E</u> dit <u>V</u> iew F <u>a</u> vorites <u>H</u> elp                                                            |                                         |                             |
| My Computer  KKEY_CLASSES_ROOT  KKEY_CURRENT_USER  KKEY_LOCAL MACHINE  KKEY_LOCAL MACHINE  KKEY_USER  KKEY_CURRENT_CONFIG | Name (Default) Software\SMARTBOARD\PORT | Type<br>REG_SZ<br>REG_DWORD |
|                                                                                                    | <                                       | 2                           |
| My Computer\HKEY_CLASSES_ROOT                                                                                             |                                         |                             |

# II. MỘT SỐ THAY ĐỔI REGISTRY

## 1- Hiển thị hộp thông báo trước khi logon

Tìm đến khoá sau:

#### System key:

 $hkey\_local\_machine\software\microsoft\Windowsnt\currentversion\winlogon$ 

Thay đổi nội dung của 2 value sau:

Legalnoticecaption: chú ý

Legalnoticetext: không xóa dữ liệu hay cài đặt chương trình

Logoff và quan sát cửa sổ thông báo vừa tạo ra

## 2- Hiển thị dòng thông báo trong cửa sổ đăng nhập.

Tìm đến khoá sau:

#### System key:

 $hkey\_local\_machine\software\microsoft\Windowsnt\current\version\winlogon$ 

Tạo mới giá trị kiểu string với tên "logonprompt"

- Nhập giá trị cho nó là: username: administrator ; password: 123
- Đặt password cho tài khoản administrator là 123
- Chuyển máy tính về chế độ login theo kiểu classic

Logoff và quan sát hộp thọai logon

# 3 - Cho phép tự động logon với tài khoản administrator

Tìm đến khoá sau:

#### System key:

 $hkey\_local\_machine\software\microsoft\Windows\ nt\currentversion\winlogon$ 

Tạo mới các value sau nếu chưa có sẵn và gán các giá trị tương ứng cho từng value:

| Value           | Kiểu   | Giá trị       |
|-----------------|--------|---------------|
| Forceautologon  | string | 1             |
| Autoadminlogon  | string | 1             |
| Defaultusername | string | administrator |
| Defaultpassword | string | 123           |

Logoff để kiểm tra hệ thống có logon tự động

## 4 - Tăng tốc cho start menu.

Tìm đến khoá sau:

#### User key:

hkey\_current\_user\control panel\desktop

Menushowdelay: nhận giá trị mới là 0 (số mili giây đợi menu con xuất hiện)

Logoff và logon, di chuyển co trở mouse đến menu start, các menu con, quan sát tốc độ hiển thị menu con.

## 5 - Thêm menu copy to..., move to... Vào menu context

Mục copy to..., move to... Xuất hiện trong menu context khi click phải trên tập tin.

Đối với tập tin: để xuất hiện copy to, move to khi click phải trên một tập tin bất kỳ.

Tìm đến đường dẫn của khoá sau:

 $Hkey\_classes\_root \ *\ shellex \ contextmenuhandlers \ copy \ to$ 

Tạo một khoá mới với tên là "copy to". Gán cho giá trị default của nó là: "{c2fbb630-2971-11d1-a18c-00c04fd75d13}"

Tạo một khoá mới với tên là "move to". Gán giá trị default của nó là:

## "{c2fbb631-2971-11d1-a18c-00c04fd75d13}"

Đối với thư mục: đế xuất hiện copy to, move to to trong menu context khi click phải trên thư mục

Tìm đến đường dẫn của khoá sau:

 $Hkey\_classes\_root\ directory\ shellex\ contextmenuhandlers\$ 

Tạo một khoá mới với tên là "copy to". Gán cho giá trị default của nó là: {c2fbb630-2971-11d1-a18c-00c04fd75d13}

Tạo một khoá mới với tên là "**move to**". Gán giá trị **default** của nó là: {c2fbb631-2971-11d1-a18c-00c04fd75d13} **Logoff và** click phải trên thư mục hoặc tập tin, copy to..., move to... Xuất hiện như hình dưới.

| Explore                         |    |
|---------------------------------|----|
| Open                            |    |
| Open Command Window Here        |    |
| Search                          |    |
| Sharing and Security            |    |
| 👼 TuneUp Shredder               |    |
| Add to archive                  |    |
| 📜 Add to "data.rar"             |    |
| Compress and email              |    |
| Compress to "data.rar" and emai | il |
| Scan for Viruses                |    |
| Copy To Folder                  |    |
| Move To Folder                  |    |
| Send To                         | +  |

# 6- Hiển thị thông tin hỗ trợ, những thông tin về tên công ty

Mở **notepad**, soạn tập tin với nội dung sau và lưu chúng vào thư mục **Windows\system32** với tên file là **oeminfo.ini** 

[general]

manufacturer = computer school

model= is066

[support information]

line1= dia chi: 78-80 nguyen trai, quan 5, hcm

line2= so dien thoai: 84 8 9232646

line3= website: www.itvietnam.com

#### line4= mail: admin@itvietnam.com

Nhắp phải mouse trên My Computer, chọn Properties, chọn Support Information.

| General Computer Name Hardware Advanced<br>COMPUTER SCHOOL<br>Dia chi: 78-80 Nguyen Trai, Quan 5, HCM<br>So dien thoai: 84 8 9232646<br>Website: www.itvietnam.com<br>Mail: admin@itvietnam.com | ieneral Computer OMPUTER SCHOOL Dia chi: 78-80 Nguyen Trai, 50 dien thoai: 84 8 923264                  | Quan 5, HCM | vare Advanci |
|----------------------------------------------------------------------------------------------------|----------------------------------------------------------------------------------------------------|-------------|--------------|
| COMPUTER SCHOOL<br>Dia chi: 78-80 Nguyen Trai, Quan 5, HCM<br>50 dien thoai: 84 8 9232646<br>Website: www.ltvietnam.com<br>Mail: admin@itvietnam.com                                            | OMPUTER SCHOOL<br>Dia chi: 78-80 Nguyen Trai,<br>50 dien thoai: 84 8 923264<br>Website: www.ikietnam cc | Quan 5, HCM |              |
|                                                                                                    | Mail: admin@itvietnam.com                                                                               | m           |              |
|                                                                                                    |                                                                                                    |             |              |
|                                                                                                    |                                                                                                    |             |              |

Sọan một file ảnh với kích cỡ là 172 x 172 pixels lưu thành "**oemlogo.bmp**" vào thư mục **Windows\system32.** 

Nhấp phải mouse trên **My computer**, chọn **properties**, logo xuất hiện. Để tìm file hướng dẫn registry: mở google và nhập từ khóa **registry guide** 

# **BÀI 11. GHI ĐĨA CD ROM**

Cài phần mềm ghi đĩa CD ví dụ nero

Khởi động Nero, chọn Nero Express, màn hình hiển thị

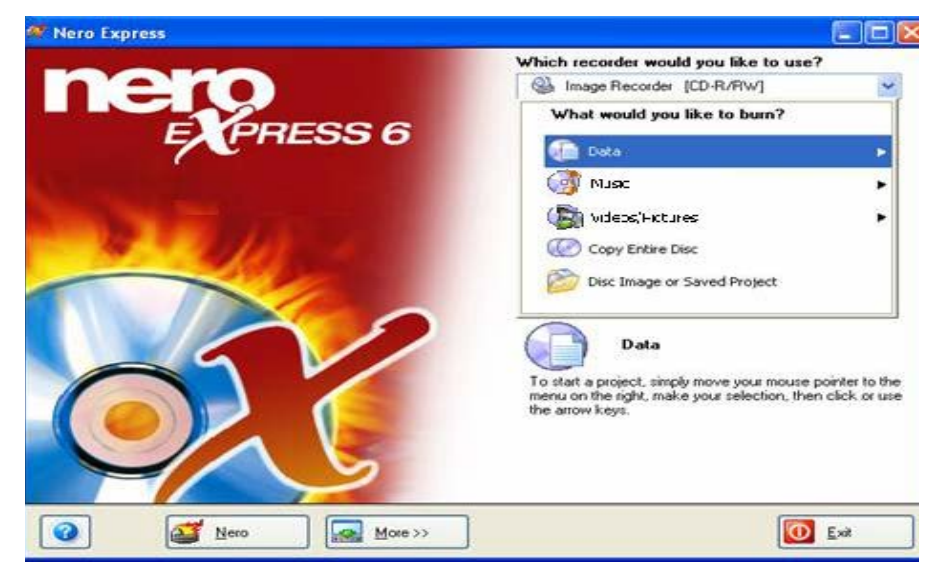

#### 📕 Tạo đĩa CD phần mềm

Tập hợp các phần mềm cần ghi ra ra CD vào một thư mục trong ổ cứng

#### Chọn mục Data, chọn Data disc

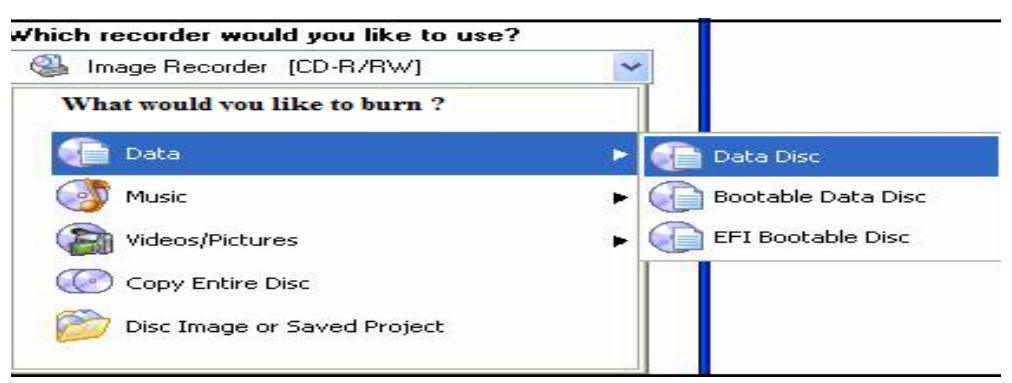

Chọn Add, chọn các phần mềm cần ghi ra đĩa CD, chọn Finish để kết thúc

| My Disc           |            |          |          | v 🛋 😁 9                     | 5   |                   |
|-------------------|------------|----------|----------|-----------------------------|-----|-------------------|
| Name 🍡            | Size       | Туре     | Modified | Origin                      | ~   | Add               |
| Adobe Captivate 2 | 91.784 KB  | File Fol | 5/30/200 | F:\Soft\Adobe Captivate 2   |     | C Delete          |
| CPU-Z             | 1.011 KB   | File Fol | 6/14/200 | F:\Soft\CPU-Z               |     | O Deiere          |
| Driver genius     | 10.526 KB  | File Fol | 7/18/200 | F:\Soft\Driver genius       |     |                   |
| EVTRAN 3.0        | 45.356 KB  | File Fol | 5/16/200 | F:\Soft\EVTRAN 3.0          |     | (Department)      |
| Flash 7.1         | 684 KB     | File Fol | 3/20/200 | F:\Soft\Flash 7.1           |     | Play Play         |
| Font tieng viet   | 11.930 KB  | File Fol | 5/12/200 | F:\Soft\Font tieng viet     |     |                   |
| 🚞 ie7 wplayer 11  | 41.310 KB  | File Fol | 8/27/200 | F:\Soft\ie7 wplayer 11      |     |                   |
| Nc5               | 338 KB     | File Fol | 3/20/200 | F:\Soft\Nc5                 |     |                   |
| Nero 6606         | 29.608 KB  | File Fol | 6/11/200 | F:\Soft\Nero 6606           |     |                   |
| RollBackRx        | 21.735 KB  | File Fol | 3/20/200 | F:\Soft\RollBackRx          |     |                   |
| Spyware doctor    | 26.696 KB  | File Fol | 6/29/200 | F:\Soft\Spyware doctor      |     |                   |
| Tune-up2007       | 10.303 KB  | File Fol | 6/29/200 | F:\Soft\Tune-up2007         |     |                   |
| 🛅 Unikey          | 307 KB     | File Fol | 3/20/200 | F:\Soft\Unikey              |     |                   |
| MWare VMWare      | 0 KB       | File Fol | 7/19/200 | F:\Soft\VMWare              | 100 | Total space used: |
| Notes655Install   | 105.079 KB | Applica  | 5/19/200 | F:\Soft\Notes655Install.exe | ~   |                   |

Cửa sổ hiển thị các phần mềm sẽ ghi ra CD và dung lượng của chúng Chọn **Next** qua bước kế tiếp.

| H: QSI CDRW/DVD SBW-242 [CD-R/RW]                 | Coptions                                                    |
|---------------------------------------------------|-------------------------------------------------------------|
| Software                                          |                                                             |
|                                                   |                                                             |
|                                                   |                                                             |
|                                                   | ×                                                           |
| 24x (3.600 KB/s)                                  |                                                             |
| 1 🗢                                               |                                                             |
| Allow files to be added later (multisession disc) |                                                             |
| └ Verily data on disc after burning               |                                                             |
|                                                   |                                                             |
|                                                   |                                                             |
|                                                   | H: QSI CDRW/DVD SBW-242 [CD-R/RW] Software 24x (3.600 KB/s) |

Current recorder: chọn ổ đĩa ghi

Disc name: nhập software

Writing speed: chọn tốc độ ghi, không nên chọn tốc độ cao nhất

Chọn Burn để bằt đầu ghi đĩa

#### 星 Tạo file image của đĩa CD lưu trên ổ cứng

Cách này sẽ sao chép tòan bộ đĩa CD (dữ liệu và phần boot nếu có) thành 1 file trên đĩa Đặt đĩa CD vào ổ đĩa, ví dụ: win Windows XP sp2

Chọn Copy entire disc

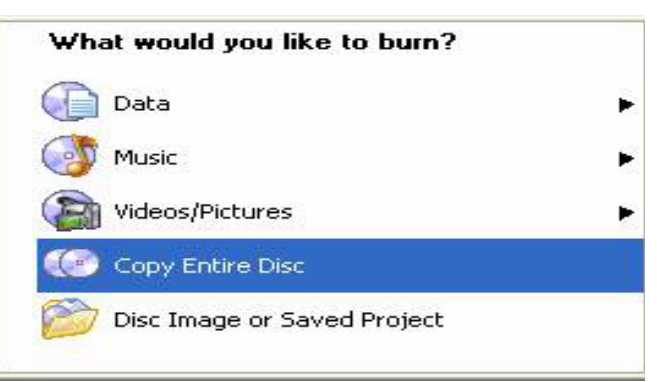

Source driver: chọn ổ đĩa chứa đĩa CD nguồn

Destination drive: chọn Image Recorder

Chọn Copy

| at source and destination<br>e select source and destination | n<br>on drives and insert source disc.                                                                                                    |                      | Z                                        |
|--------------------------------------------------------------|----------------------------------------------------------------------------------------------------|----------------------|------------------------------------------|
| Source drive:                                                | A H: QSL CDRW/DVD SRW-242                                                                                                    |                      |                                          |
| Destination drive:                                           | S Image Recorder (CD-R/RW)                                                                                                    | -                    | Info                                     |
|                                                              | Caution: Some discs cannot be copied. They may t                                                                                                    | be copy protected    | or contain errors.                       |
| Q                                                            | Caution: some disise cannot be copied. They may to<br>If you are not sure if your disc can be copied, pleas<br>on More >>' and select Simulation).                                                                                                  | e run a trial in sim | ulation mode (clic)                      |
| P Brick copy                                                 | Lauton's some discs cannot be copied. They may in<br>If you are not use if your disc can be copied, pleas<br>on More >>' and select Simulation!                                                                                                    | e run a trial in sim | ulation mode (clic)                      |
| C guest copy<br>Wring speed                                  | Lauton's some discs cannot be copied. They may in<br>If you are not user if your disc can be copied, place<br>on More >>' and select Simulation!<br>Select this option to copy directly how the source to<br>space will be used on your hard drive. | e run a trial in sim | ulation mode (clic)                      |
| C Quest copy<br>Writing scient<br>Bumber of copies:          | Laudon's some discs cannot be copied. They may in<br>If you are not user if your disc can be copied, place<br>on More >>' and select Simulation!<br>Select the option to copy directly how the source to<br>space will be used on your hand drive.  | e run a trial in sim | ar contain errori.<br>Wation mode (clic) |

Nhập tên cho file image và chọn ổ đĩa chứa image, ví dụ: D:\image XP

Chọn Save để bắt đầu tạo image

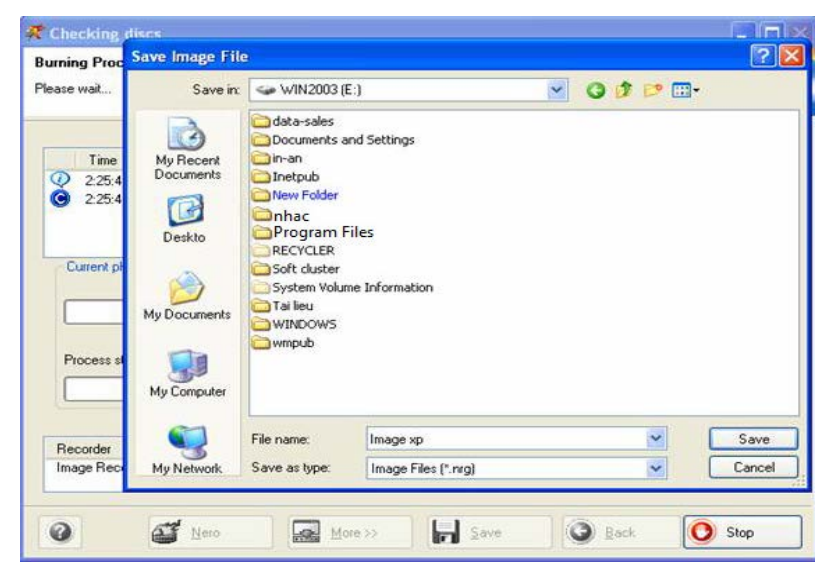

星 Tạo đĩa CD từ file image trên đĩa cứng

Chon Disc image or saved project

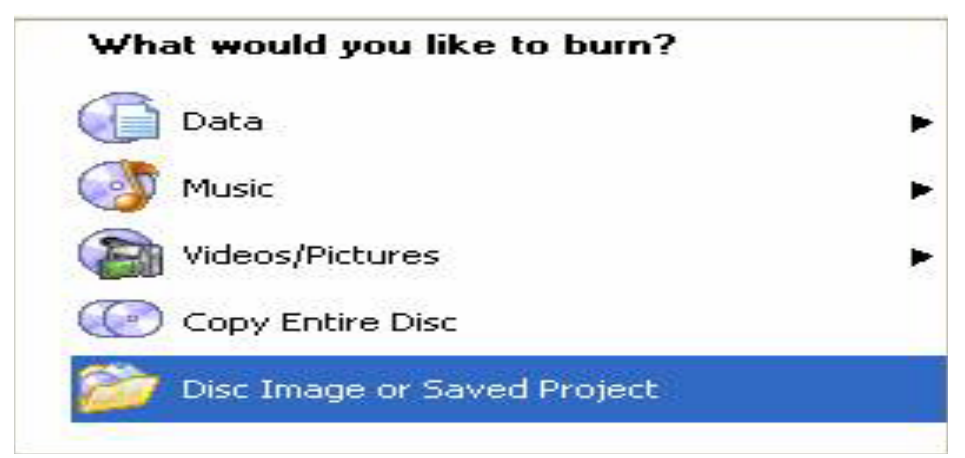

Image file: chọn file ảnh cần ghi ra CD, ví dụ: D:\image XP.nrg

Destination drive: chọn ổ đĩa ghi

Writing speed: chọn tốc độ ghi

Chọn Next để bắt đầu ghi đĩa

| te a premastered image |                                     | 20      |
|------------------------|-------------------------------------|---------|
| Image file:            | E:\Soft cluster\win 32\image xp.iso | Browse  |
| Destination drive:     | H: QSI CDRW/DVD SBW-242 [CD-R/RW]   | Options |
|                        | 24x (3.600 KB/s)                    |         |
| Winnig speed.          |                                     |         |

### 📕 Chỉnh sửa file image

Sau khi đã tạo được file image của đĩa CD trên ổ cứng, để chỉnh sửa lại nội dung image cho phù hợp trước khi ghi ra ổ cứng ta có thể sử dụng phần mềm Magic iso maker

| 😔 Magic ISO Maker - New image file*                    |                    |             |                         |  |  |  |
|--------------------------------------------------------|--------------------|-------------|-------------------------|--|--|--|
| <u> E</u> ile <u>T</u> ools <u>V</u> iew <u>A</u> bout |                    |             |                         |  |  |  |
| D 😹 🖬 🗗 🖸 😃 💐                                          | Total Size: 327M   | 46%         | Max. 700M (10G for DVD) |  |  |  |
| *= 📅 🌆                                                 | 🖻 🧏 🎾 🏕 🗙          | 🛛 🕞 🖉 🌮     |                         |  |  |  |
| 20070731_0747                                          | Name 4             | Size Type   | Time 🔗                  |  |  |  |
|                                                        | 🚞 daotao           | Directory   | 2007-07-05 03:40        |  |  |  |
|                                                        | 🚞 ketoan           | Directory   | 2007-07-05 03:40        |  |  |  |
|                                                        | 🚞 lab              | Directory   | 2007-07-05 03:40        |  |  |  |
|                                                        | 🚞 lab ketoan       | Directory   | 2007-07-05 03:40        |  |  |  |
|                                                        | C ISA              | Directory   | 2007-04-06 06:39        |  |  |  |
|                                                        | 🛅 lab caidat       | Directory   | 2007-07-04 03:44        |  |  |  |
|                                                        | Contract Mainboard | Directoru   | 2007-06-16 09:07        |  |  |  |
|                                                        | <u>s</u>           |             |                         |  |  |  |
| H G My Documents                                       | 🍩 SOFT (F:)        | • 🕸 🔁 🔮     | 🛛 🏕 🗙 🖌 🍇 🕅             |  |  |  |
|                                                        | Name 🗠             | Size Type   | Date Modified 🔼         |  |  |  |
| E S WINXP (D:)                                         | Cimt Cimt          | File Folder | 6/16/2007 4:0           |  |  |  |
| 🗄 🥪 WIN2003 (É:)                                       | 🚞 Dulieu           | File Folder | 7/16/2007 3:0           |  |  |  |
| 🕀 🥪 SOFT (F:)                                          | hinh lopis         | File Folder | 5/19/2007 3:4           |  |  |  |
| 🕀 🖙 Winbond SD Drive (G:)                              | 🚞 hoctap           | File Folder | 7/7/2007 8:09           |  |  |  |
| 🗰 🚮 W2K3SP1 VL (H:)                                    | 62160              | File Folder | 4/6/2007 1:39           |  |  |  |
|                                                        | <                  |             | >                       |  |  |  |
|                                                        |                    |             | ) files () bytes //     |  |  |  |
# BÀI 12. TẠO MÁY ẢO BẰNG VMWARE

## 📕 Cài đặt VMWARE

Chạy chương trình setup, Chọn Next qua bước kế tiếp.

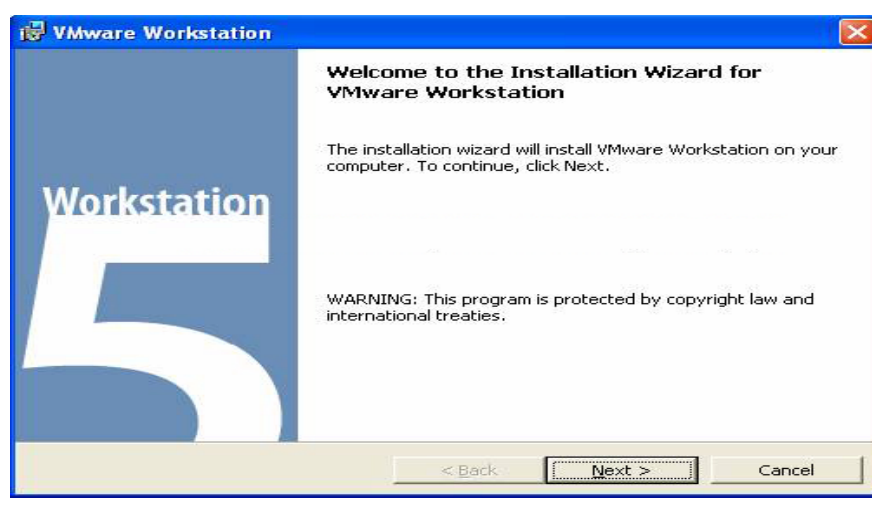

Chọn Yes, I accept the terms in the License agreement. Chọn Next qua bước kế tiếp.

| 🛃 VMware Workstation                                                                                                    |                                                                                       |                                                                                             |                                         |
|----------------------------------------------------------------------------------------------------|---------------------------------------------------------------------------------------|---------------------------------------------------------------------------------------------|-----------------------------------------|
| License Agreement<br>Please read the following license agree                                                                                                    | ement carefully.                                                                      |                                                                                             | Ð                                       |
| END USER LI<br>FOR VMWARE® DESI                                                                                                    | CENSE AGR                                                                             | EEMENT<br>WARE PRODU                                                                        | ст                                      |
| VMWARE, INC. LICENSES TH<br>TO YOU SUBJECT TO THE TI<br>USER LICENSE AGREEMENT<br>THIS EULA CAREFULLY. BY<br>OTHERWISE USING THE SOF<br>AGREE TO BE BOUND BY TH                                                                                                    | HIS DESKTOF<br>ERMS CONTA<br>"("EULA"). F<br>7 INSTALLIN<br>"TWARE (AS<br>HE TERMS OF | SOFTWARE P<br>AINED IN THIS<br>READ THE TER<br>G, COPYING O<br>DEFINED BELC<br>THIS EULA. 1 | RODUCT<br>END<br>MS OF<br>R<br>DW), YOU |
| <ul> <li>Yes, I accept the terms in the license a</li> <li>No, I do not accept the terms in the license and the terms in the license and the terms in terms in the license and the terms in terms in</li></ul> | agreement<br>:ense agreement                                                          |                                                                                             |                                         |
|                                                                                                    | < <u>B</u> ack                                                                        | Next >                                                                                      | Cancel                                  |

Xác nhận thư mục cài đặt, Chọn Next qua bước kế tiếp

| 1 VMware                      | Workstation                                                                                         |                |
|-------------------------------|----------------------------------------------------------------------------------------------------|----------------|
| <b>Destinati</b><br>Click Nex | <b>on Folder</b><br>«t to install to this folder, or click Change to install to a different folder. | Þ              |
|                               | Install VMware Workstation to:<br>D:\Program Files\VMware\VMware Workstation\                       | <u>C</u> hange |
| InstallShield -               | < <u>B</u> ack <u>Next</u> >                                                                        | Cancel         |

Tạo các shortcut cho chương trình, Chọn Next qua bước kế tiếp.

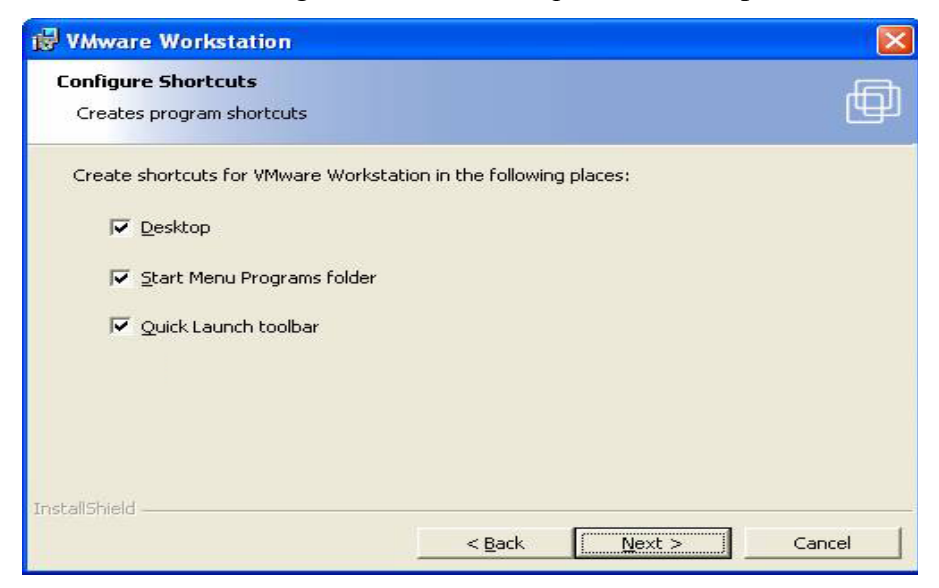

Chọn Install bắt đầu cài đặt.

| 🛃 VMware Workstation                                                                                                    |                  |
|----------------------------------------------------------------------------------------------------|------------------|
| The wizard is ready to begin installation.                                                                                   | Ð                |
| Click Install to begin the installation.<br>If you want to review or change any of your installation settings, click Back, C | lick Capcel to   |
| exit the wizard.                                                                                                    | incir caricer to |
|                                                                                                    |                  |
|                                                                                                    |                  |
|                                                                                                    |                  |
| Test-IChield                                                                                                    |                  |
| < Back                                                                                                    | Cancel           |

Chọn Finish, quá trình cài đặt kết thúc

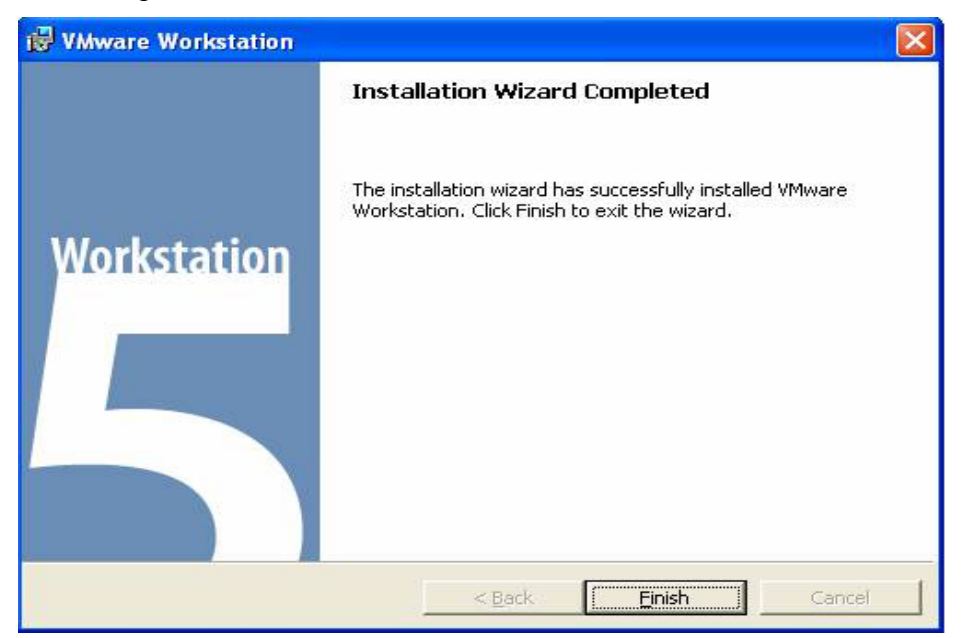

## 📕 Tạo mới máy ảo Windows XP

Khởi động Vmware

| <u>E</u> dit <u>V</u> iew V <u>(</u> | <u>M T</u> eam <u>V</u> | ⊻indows <u>H</u> elp                                                       | and the second second second second second second second second second second second second second second second  |
|--------------------------------------|-------------------------|----------------------------------------------------------------------------|----------------------------------------------------------------------------------------------------|
| New                                  |                         | Virtual Machine Ctrl+I                                                     | N                                                                                                    |
| Open                                 | Ctrl+O                  | Team                                                                       |                                                                                                    |
| Import                               | CHLW                    | Window                                                                     |                                                                                                    |
| liose                                | CULEW                   | VMware Workst                                                              | tation                                                                                                    |
| lemove from Favorit                  | tes                     |                                                                            |                                                                                                    |
| Exit                                 |                         | VMware Workstation al<br>run with high performa<br>machine is equivalent t | lows multiple standard operating sy<br>nce in secure and transportable viri<br>o a PC with a unique petwork addre |
|                                      |                         | hardware choices.                                                          | o a r e men a anique nection adait                                                                                |
|                                      |                         | hardware choices.<br>Cli<br>New Virtual<br>Machine                         | ck this button to create a new virtu<br>d run a variety of standard operati                                       |

File, chọn New, chọn Virtual machine.

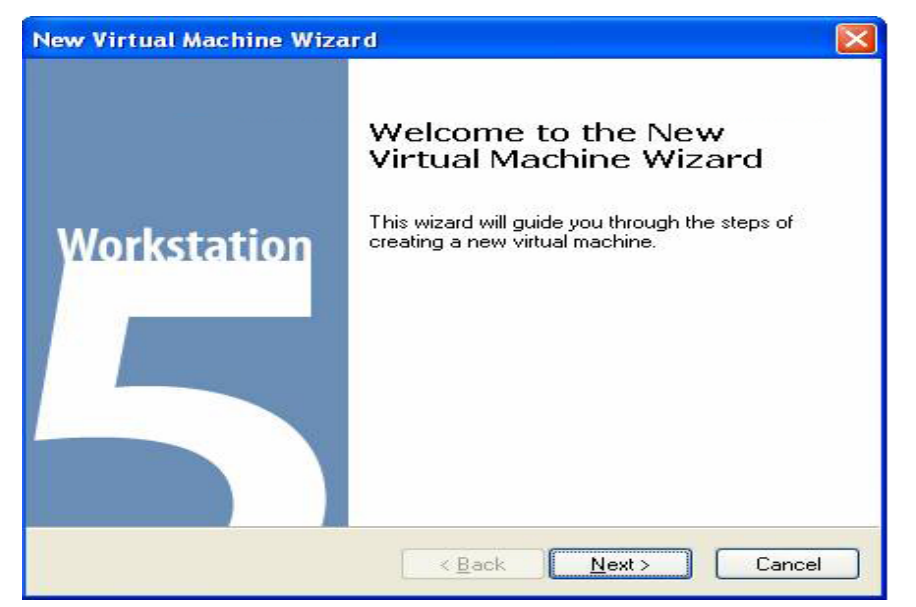

Chọn Chọn Next qua bước kế tiếp.

Chọn Typical, Chọn Next qua bước kế tiếp.

|       | How would you prefer to configure your new virtual machine?                                                                                                    |
|-------|----------------------------------------------------------------------------------------------------|
| Virtu | al machine configuration                                                                                                    |
| ٥Ï    | ypical                                                                                                    |
| 002   | Treate a new virtual machine with the most common devices and configuration<br>ptions. This virtual machine will not be compatible with VMware ESX Server<br>2.x, GSX Server 3.x, ACE 1.x or Workstation 4.x. |
|       | ustom<br>Thoose this option if you need to create a virtual machine with additional<br>levices or specific configuration options, or if you need to create a legacy virtu-<br>nachine.                        |
|       |                                                                                                    |
|       |                                                                                                    |

Chọn Microsoft Windows, chọn Version Windows XP professional, Chọn Next qua bước kế tiếp.

| New Virtual Machine Wizard                                                                                       |
|----------------------------------------------------------------------------------------------------|
| Select a Guest Operating System<br>Which operating system will be installed on this virtual machine?             |
| Guest operating system  Microsoft Windows Linux Novell NetWare Sun Solaris Dther Version Windows XP Professional |
| < <u>B</u> ack <u>N</u> ext > Cancel                                                                             |

Đặt tên cho máy ảo là Windows XP, và chọn thư mục nơi sẽ tạo ra máy ảo là **D:\winXP**. Chọn **Next** qua bước kế tiếp.

| Name the Virtual Machine<br>What name would you like to use for this virtual machine?         (irtual machine name<br>windows XP         .ocation         D:\winxp\         Browse | w Virtual Machine Wizard                                                              |        |
|----------------------------------------------------------------------------------------------------|---------------------------------------------------------------------------------------|--------|
| /irtual machine name<br>windows XP<br>.ocation<br>D:\winxp\                                                                                                    | Name the Virtual Machine<br>What name would you like to use for this virtual machine? |        |
| windows XP<br>_ocation<br>D:\winxp\Browse                                                                                                    | <u>V</u> irtual machine name                                                          |        |
| ocation<br>D:\winxp\ Browse                                                                                                    | Windows XP                                                                            |        |
| D:\winxp\ Browse                                                                                                    | Location                                                                              |        |
|                                                                                                    | D:\winxp\                                                                             | Browse |
|                                                                                                    |                                                                                       |        |
|                                                                                                    |                                                                                       |        |
|                                                                                                    |                                                                                       |        |
|                                                                                                    |                                                                                       |        |
|                                                                                                    |                                                                                       |        |
| < <u>Back</u> <u>N</u> ext> Cancel                                                                                                    | < Back Next >                                                                         | Cancel |

Chọn Use bridged networking, Chọn Next qua bước kế tiếp.

| New Virtual Machine Wizard                                                                                                    |
|----------------------------------------------------------------------------------------------------|
| Network Type<br>What type of network do you want to add?                                                                                          |
| Network connection                                                                                                    |
| Use bridged networking                                                                                                    |
| Give the guest operating system direct access to an external Ethernet network.<br>The guest must have its own IP address on the external network. |
| O Use network address translation (NAT)                                                                                                    |
| Give the guest operating system access to the host computer's dial-up or<br>external Ethernet network connection using the host's IP address.     |
| O Use host-only networking                                                                                                    |
| Connect the guest operating system to a private virtual network on the host<br>computer.                                                          |
| O Do not use a network connection                                                                                                    |
|                                                                                                    |
| < <u>B</u> ack <u>N</u> ext > Cancel                                                                                                    |

Chọn dung lượng đĩa cho máy ảo là 3Gb, Chọn **Finish** để kết thúc.

| AND A PROPERTY OF STOLEN.                         |                                                                                          |
|---------------------------------------------------|------------------------------------------------------------------------------------------|
| Disk capacity                                     |                                                                                          |
| This virtual disk can nev                         | ver be larger than the maximum capacity that you set here.                               |
| Disk <u>s</u> ize (GB):                           | 3 🗢                                                                                      |
|                                                   |                                                                                          |
| Allocate all disk space<br>Du allocation the full | ce now.<br>I and active of the winter of disk, which and an endowed and formation of the |
| your virtual machine                              | <ul> <li>However, the disk will take longer to create and there must</li> </ul>          |
| be enough space or                                | n the host's physical disk.                                                              |
| If you do not allocat                             | te disk space now, your virtual disk files will start small, then                        |
| become larger as up                               | ou adu applications, nes, and data to your virtual machine.                              |
| become larger as yo                               |                                                                                          |
| become larger as yo                               | files                                                                                    |

## 星 Cài đặt Windows XP trên máy ảo.

Đặt đĩa Windows XP vào ổ đĩa, chọn Power on để khởi động máy.

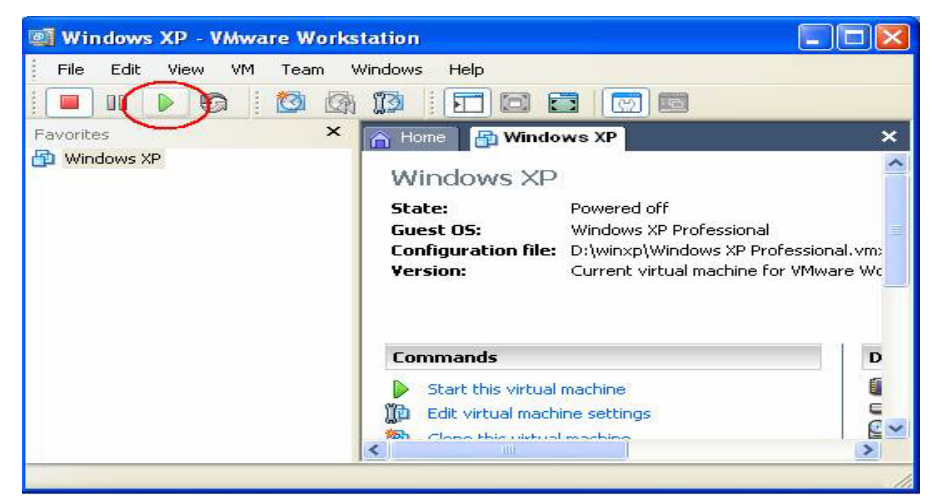

Quá trình cài đặt Windows XP trên máy ảo giống như trên máy thật.

## 星 Thay đổi cấu hình máy ảo winXP

Shutdows máy ao Windows XP

#### Chon Edit virtual machine settings

Chọn memory, thay đổi RAM của máy ảo lên 256 MB.

| Device                                                                              | Summary                                     | Memory<br>Specific the amount of memory allocated to this virtual                                                                                        |
|-------------------------------------------------------------------------------------|---------------------------------------------|----------------------------------------------------------------------------------------------------|
| Memory     Hard Disk (IDE 0:0)     CD-ROM (IDE 1:0)     Ethernet     USB Controller | 128 MB<br>Auto detect<br>Bridged<br>Present | machine. The memory size must be a multiple of 4 MB.<br>Memory for this virtual machine:                                                                 |
| vy Audio<br>■ Virtual Processors                                                    | Auto detect                                 | Guest DS recommended minimum: 128MB     Recommended memory: 128MB     Maximum recommended memory: 128MB     (Memory swapping may occur beyond this size) |

Tương tự, tạo thêm 1 Harddisk cho máy ảo, Add, chọn Harddisk, Next

| dd Hardware Wizard                                                                                                    |                                 |
|----------------------------------------------------------------------------------------------------|---------------------------------|
| Hardware Type<br>What type of hardware do you                                                                           | want to install?                |
| Hardware types:<br>Hard Disk<br>DVD/CD-ROM Drive<br>Floppy Drive<br>Ethernet Adapter<br>Sound Adapter<br>USB Controller | Explanation<br>Add a hard disk. |
| Serial Port     Serial Port     Generic SCSI Device                                                                     | <back next=""> Cancel</back>    |

Chọn Create a new virtual disk. Chọn Next qua bước kế tiếp.

Chọn kiểu đĩa IDE, Chọn Next qua bước kế tiếp.

Nhập dung lượng đĩa 1 gb, Chọn Next qua bước kế tiếp.

Chọn nơi tạo đĩa ảo, Chọn Finish.

## **4** Cài đặt install Vmware tools

Khởi động máy ảo Windows XP

Từ menu VM, chọn Install Vmware tools để bắt đầu cài đặt software cải thiện tốc độ mouse, keyboard.

Restart máy åo Windows XP

## 📕 Copy máy ảo Windows XP

Chọn Clone this virtual machine

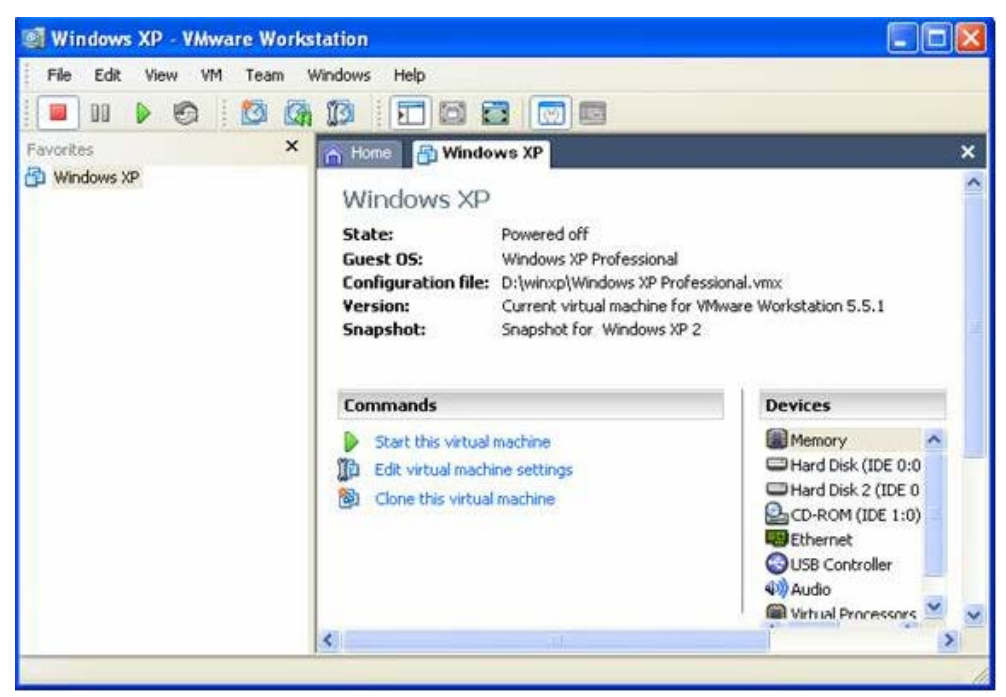

Chọn Next qua bước kế tiếp.

Chọn From current state, Chọn Next qua bước kế tiếp.

| <b>Clone Virtual Mac</b>                              | hine Wizard                                                      |            |
|-------------------------------------------------------|------------------------------------------------------------------|------------|
| <b>Clone Source</b><br>Which state de                 | o you want to create a clone from?                               |            |
| Clone source<br>From current sta<br>Creating a linker | te<br>d clone from the current state will create a new snapshot. |            |
| O From <u>s</u> napshot:                              | Snapshot for Windows XP 2                                        |            |
| Description:                                          | Created by clone operation.                                      |            |
|                                                       | < <u>B</u> ack <u>N</u> ext > Cance                              | э <b>।</b> |

Chọn Create a full clone, Chọn Next qua bước kế tiếp.

| Clone Virtual Machine Wizard                                                                                                    | $\mathbf{X}$ |
|----------------------------------------------------------------------------------------------------|--------------|
| Clone Type<br>How do you want to clone this virtual machine?                                                                                                    |              |
| Clone method                                                                                                    |              |
| Create a linked clone<br>A linked clone is a reference to the original virtual machine and requires less<br>disk space to store. However, it cannot run without access to the original<br>virtual machine. |              |
| Create a <u>full clone</u><br>A full clone is a complete copy of the original virtual machine at its current state<br>This virtual machine is fully independent, but requires more disk space to store     | 9.           |
| < <u>B</u> ack <u>N</u> ext > Cance                                                                                                    |              |

Đặt tên máy ảo mới là Windows XP 1, thư mục nơi chứa máy ảo mới. Chọn Finish để sao chép.

| Name of the New Virtual N<br>What name would vou like | <b>dachine</b><br>to use for this | s virtual mach | ine? |                 |
|-------------------------------------------------------|-----------------------------------|----------------|------|-----------------|
| Virtual machine name                                  |                                   |                |      |                 |
| Windows XP 1                                          |                                   |                |      |                 |
| Location                                              |                                   |                |      |                 |
| D:\winxp1                                             |                                   |                |      | B <u>r</u> owse |
|                                                       |                                   |                |      |                 |
|                                                       |                                   |                |      |                 |
|                                                       |                                   |                |      |                 |
|                                                       |                                   |                |      |                 |

Chọn **Done** để kết thúc.

| Clone Virtual Machine Wizard                  |      |
|-----------------------------------------------|------|
| Cloning Virtual Machine                       |      |
|                                               |      |
| <ul> <li>Preparing clone operation</li> </ul> |      |
| ✓ Creating full clone                         |      |
| ✔ Done                                        |      |
|                                               |      |
|                                               |      |
|                                               |      |
|                                               |      |
|                                               |      |
|                                               |      |
|                                               | Done |
|                                               |      |

# **BÀI 13. CÀI ĐẶT ENTERPRISE LINUX 5**

Có thể cài đặt chung Enterprise Linux 5 và Windows XP hoặc Windows 2003 trên cùng một máy hoặc cũng có thể cài enterprise Linux 5 trên máy ảo.

Boot máy từ đĩa Linux – disk1, Chọn Enter để vào chế độ cài đặt hoặc nâng cấp.

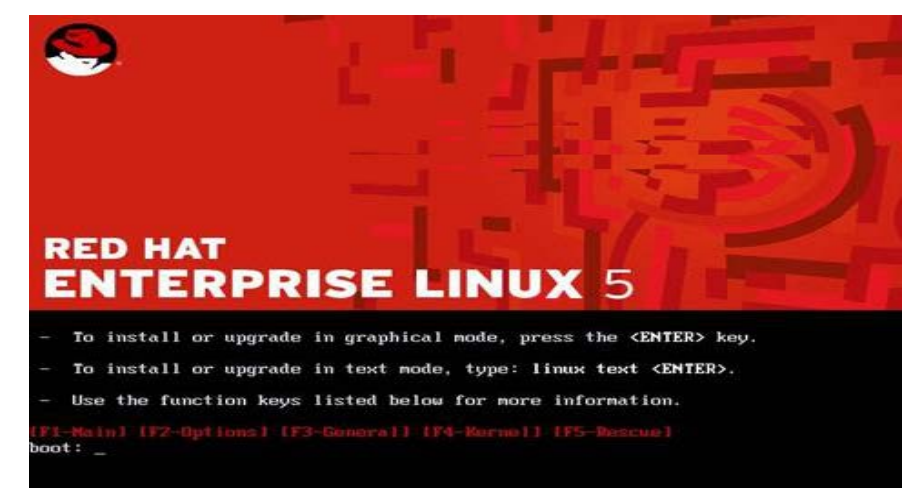

Chọn OK để kiểm tra đĩa CD, có thể Chọn **Skip** để bỏ qua giai đọan kiểm tra.

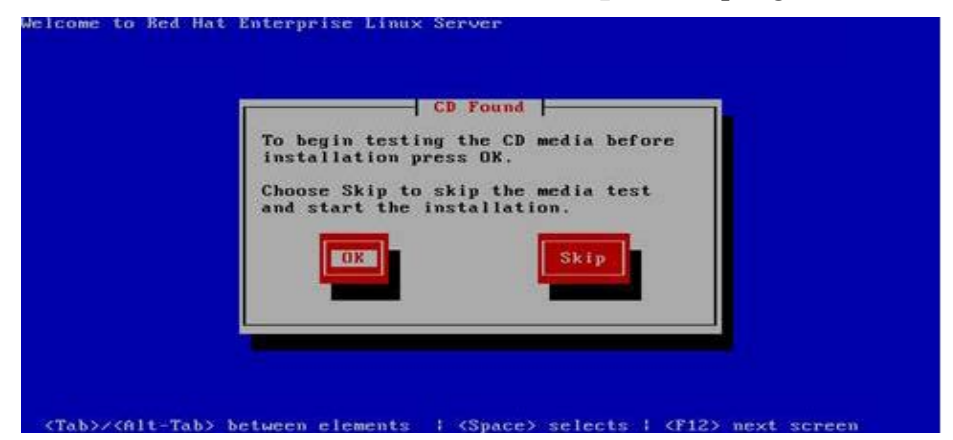

Chọn Next

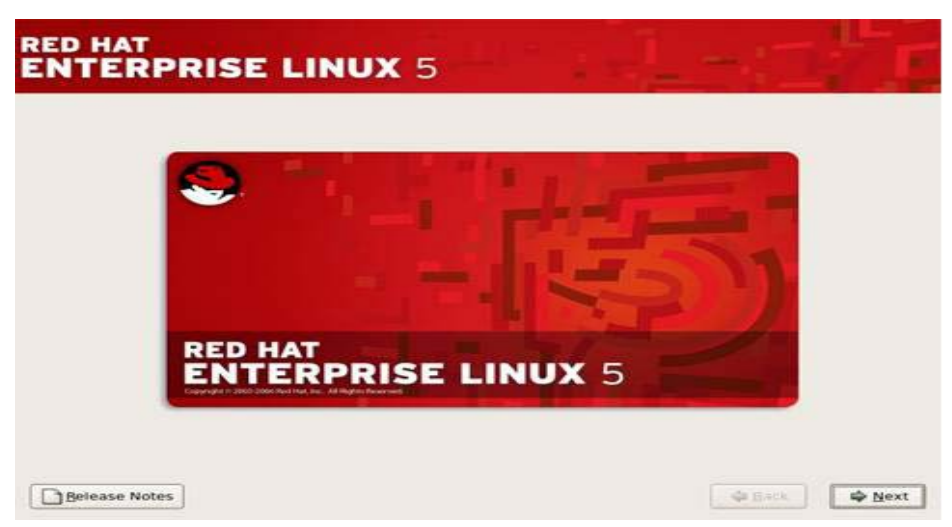

Chọn ngôn ngữ dùng trong quá trình cài đặt là **English**, Chọn **Next** qua bước kế tiếp, có thể chọn tiếng việt.

| What language would you like to use during the<br>Installation process? |  |
|-------------------------------------------------------------------------|--|
| ninese(Simplified) (醫學中文)                                               |  |
| Thinese(Traditional) (紫體中文)                                             |  |
| roatian (Hrvatski)                                                      |  |
| Izech (Čeština)                                                         |  |
| Danish (Dansk)                                                          |  |
| Dutch (Nederlands)                                                      |  |
| inglish (English)                                                       |  |
| stonian (eesti keel)                                                    |  |
| Innish (suomi)                                                          |  |
| rench (Français)                                                        |  |
| Serman (Deutsch)                                                        |  |
| šreek (Ελληνικά)                                                        |  |
| Sularati (Spoid)                                                        |  |

Chọn chuẩn bàn phím là U.S English, Chọn Next qua bước kế tiếp.

| NTERPRISE LINUX 5                               | _ |  |
|-------------------------------------------------|---|--|
| Select the appropriate keyboard for the system. |   |  |
| Spanish                                         |   |  |
| Swedish                                         |   |  |
| Swiss French                                    |   |  |
| Swiss French (latin1)                           |   |  |
| Swiss German                                    |   |  |
| Swiss German (latin1)                           |   |  |
| Tamil (Inscript)                                |   |  |
| Tamil (Typewriter)                              |   |  |
| Turkish                                         |   |  |
| U.S. English                                    |   |  |
| U.S. International                              |   |  |
| Ukrainian                                       |   |  |
| United Kingdom                                  |   |  |

Nhập số cài đặt, nếu không có, chọn **Skip entering installation number**, Chọn **OK** qua bước kế tiếp.

| Select the appropriate                                                                                                    | e keyboard for the system.                                                                                                    |  |
|----------------------------------------------------------------------------------------------------|----------------------------------------------------------------------------------------------------|--|
| Swedish<br>Swiss French<br>Swiss French (latin1)<br>Swiss German<br>Swiss German (latin1)<br>Tamil (Inscript)<br>Tamil (Typewriter)<br>Tarkish | Installation Number To install the full set of supported packages included in your subscription, please enter your installation Number Installation Number Skip entering installation Number Cancel |  |
| U.S. English                                                                                                    |                                                                                                    |  |
| U.S. International<br>Ukrainian<br>United Kingdom                                                                                              |                                                                                                    |  |

Một cửa sổ cảnh báo xuất hiện. Nội dung phần cảnh báo là tất cả những dữ liệu trên phân vùng ổ cứng cài đặt sẽ bị xóa sạch. Chọn "**Yes**" nếu muốn xóa sạch dữ liệu và tiến hành đến bước kế tiếp.

| Slovenian<br>Spanish<br>Swedish<br>Swiss French<br>Swiss French (latin)<br>Swiss German<br>Swiss German (latin<br>Famil (Inscript)<br>Famil (Inscript)<br>Rarkish<br>15: Epolipt) | Warning         The partition table on device sda was unreadable. To create new partitions it must be initialized, causing the loss of ALL DATA on this drive.         This operation will override any previous installation choices about which drives to ignore.         Would you like to initialize this drive, erasing ALL DATA?         Image No |
|----------------------------------------------------------------------------------------------------|----------------------------------------------------------------------------------------------------|
| U.S. International<br>Ukrainian<br>United Kingdom                                                                                                    |                                                                                                    |

Tổ chức phân khu đĩa, chọn **Review and modify partitioning layout**, Chọn **Next** qua bước kế tiếp.

| nsta<br>By de<br>easc<br>o us | Ilation requires partitioning of your hard drive.<br>efault, a partitioning layout is chosen which is<br>onable for most users. You can either choose<br>e this or create your own. |             |  |  |
|-------------------------------|----------------------------------------------------------------------------------------------------|-------------|--|--|
| Piett                         | Select the drive(s) to use for this installation.                                                                                                    | aur layout. |  |  |
|                               | Sina 8169 MB VMware, VMware Virtual S                                                                                                    |             |  |  |
|                               | Advanced storage configuration                                                                                                    |             |  |  |

Trong phần này có thể chọn lựa chế độ cài đặt:

- Remove Linux partitions on selected drives and create default layout: cài Linux trên 1 ổ cứng trống, chọn mục này, Chọn Next qua bước kế tiếp.
- Use free space on the selected drives and create default layout: nếu có dữ liệu trên ổ cứng rồi và muốn cài đặt Linux trên vùng dữ liệu trống còn lại thì chọn mục này.

Chọn **Review and modify partitioning layout**, Chọn **Next** qua bước kế tiếp. Một thông báo cảnh báo tất cả các partition trên đĩa được chọn sẽ bị xóa, Chọn **Yes**.

| nstallation requires partition<br>by default, a partitioning la<br>easonable for most users. | nning of your hard drive.<br>vjout is chosen which is<br>You can either choose                                                                     |  |
|----------------------------------------------------------------------------------------------|----------------------------------------------------------------------------------------------------|--|
| to use this or create                                                                        | Warning                                                                                                    |  |
| Select the drive                                                                             | You have chosen to remove all Linux partitions (and ALL<br>DATA on them) on the following drives:<br>/dev/sda<br>Are you sure you want to do this? |  |
| <b>\$</b>                                                                                    |                                                                                                    |  |

Tại bước này có thể thay đổi dung lượng các phân khu đĩa, tạo mới hoặc xóa phân khu đĩa. Các fie chính của Linux sẽ được cài trên phân vùng root hay "/". Chọn **Next** qua bước kế tiếp.

|                     |                             | IX.     | 5         |              |        |         |      |      |    |          |
|---------------------|-----------------------------|---------|-----------|--------------|--------|---------|------|------|----|----------|
| NTERFR              |                             |         | J.        |              |        | 1       | -    |      |    |          |
|                     |                             |         |           |              |        |         |      |      |    |          |
|                     | rive /dev/sda (8189)        | MB) (Mc | viel: VMw | are. VM      | ware \ | /irtual | 5)   |      |    |          |
| 6                   | sda2<br>8087 MB             |         |           |              |        |         |      |      |    |          |
|                     |                             |         |           |              |        |         |      |      |    |          |
|                     |                             |         |           |              |        |         |      |      |    |          |
| New                 | Edit                        | Dele    | te        | Reg          | et     | E       | RAID |      | Lv | м        |
| Device              | Mount Point/<br>RAID/Volume | Туре    | Format    | Size<br>(MB) | Start  | End     |      |      |    |          |
| * LVM Volume Group: |                             |         |           |              |        |         |      |      |    |          |
| ♥ VolGroup00        |                             |         |           | 8064         |        |         |      |      |    |          |
| LogVol00            |                             |         | 4         |              |        |         |      |      |    |          |
| LogVol01            |                             | swap    | *         | 1088         |        |         |      |      |    |          |
| 7 Hard Drives       |                             |         |           |              |        |         |      |      |    |          |
| Hide RAID device/L  | /M Volume Group me          | mbers   |           |              |        |         |      |      |    |          |
|                     |                             |         |           |              |        |         |      |      |    |          |
|                     |                             |         |           |              |        |         |      |      |    | 24.12208 |
| Belease Notes       |                             |         |           |              |        |         |      | ₩ Ba | CK | We Ne    |

Nếu trên đĩa cài đặt nhiều hệ điều hành, có thể Chọn Add để thêm mới một danh mục hệ điều hành vào menu khởi động nếu nó không được Linux phát hiện trong quá trình cài đặt. Chọn **Next** qua bước kế tiếp.

| The G            | RUB boot loader will be                                                            | installed on /dev/sda.                                                                                                    |                                                                             |
|------------------|------------------------------------------------------------------------------------|----------------------------------------------------------------------------------------------------|-----------------------------------------------------------------------------|
| No bo            | oot loader will be installe                                                        | rd.                                                                                                    |                                                                             |
| boot fi          | configure the boot loader<br>rom the list. To add addit<br>he operating system boo | r to boot other operating systems. It will allow you to<br>tional operating systems, which are not automaticall<br>sted by default, select 'Default' by the desired opera | o select an operating system<br>y detected, click "Add." To<br>ting system. |
| Perault          | Label                                                                              | Device                                                                                                    | Add                                                                         |
| 652              | Red Hat Enterprise Und                                                             | x server /dev/void/bulpou/cogvoido                                                                                                    | Edit                                                                        |
|                  |                                                                                    |                                                                                                    | Delete                                                                      |
| boot lo<br>recom | ader password prevents<br>mended that you set a p<br>boot loader password          | users from changing options passed to the kernel. I<br>assword.<br>Cruingit password                                                                                      | For greater system security.                                                |
|                  | auro advanced boot load                                                            | ler options                                                                                                    |                                                                             |

Chọn **Edit** để nhập các thông số cho các lan card nếu không muốn nó được cấu hình tự động thông qua 1 DHCP server.

| erwoi    | rk Dev  | lces        |             |                |      |                 |           |  |
|----------|---------|-------------|-------------|----------------|------|-----------------|-----------|--|
| Active   | on Boo  | t Device    | IPv4/Netma: | sk IPv6/Prefix | Edit | E .             |           |  |
| -        |         | eth0        | DHCP        | DHCP           |      |                 |           |  |
|          |         |             |             |                |      |                 |           |  |
|          |         |             |             |                |      |                 |           |  |
| lostna   | me      |             |             |                |      |                 |           |  |
| Set the  | hostna  | me:         |             |                |      |                 |           |  |
| auto     | omatica | illy via DH | ICP         |                |      |                 |           |  |
| man      | nually  |             |             |                |      | (e.g., host.dor | nain.com) |  |
| liscell  | aneou   | s Setting   |             |                |      |                 |           |  |
| Sate and | arreou  | Gereing     |             |                |      |                 |           |  |
|          |         |             |             |                |      |                 |           |  |
|          |         |             |             |                |      |                 |           |  |
|          |         |             |             |                |      |                 |           |  |

Bo chon Use dynamic ip configuration (dhcp)

Bo chọn Enable ipv6 support

Nhập địa chỉ **IP** và **Subnet mask** cho lan card.

Chọn **OK** 

| rk C      |                                                                       | Edit Interface                                                                     | th0                         |
|-----------|-----------------------------------------------------------------------|------------------------------------------------------------------------------------|-----------------------------|
| me        | Configure etho<br>Hardware address<br>Use dynamic l<br>Enable IPv4 su | Advanced Micro Devices<br>:: 00:0C:29:50:6C:94<br>P configuration (DHCP)<br>ipport | AMD] 79c970 [PCnet32 LANCE] |
| hos<br>ma | Enable IPv6 su                                                        | ipport                                                                             |                             |
| nuat      | E Activate on De                                                      | Address                                                                            | Prefix (Netmask)            |
| ane       | IPv4: 10.0.0.200                                                      |                                                                                    | / 255.0.0.0                 |
|           |                                                                       |                                                                                    |                             |

Nhập tên máy:

Gateway: 10.0.0.2

Primary DNS: 210.245.31.130

Chọn Next qua bước kế tiếp.

|            | Devic | es       |              |             |      |                |          |    |  |
|------------|-------|----------|--------------|-------------|------|----------------|----------|----|--|
| Active on  | Boot  | Device   | IPv4/Netmask | IPv6/Prefix | Edit |                |          |    |  |
|            |       | eth0     | 10.0.0.200/8 | Disabled    |      |                |          |    |  |
|            |       |          |              |             |      |                |          |    |  |
|            |       |          |              |             |      |                |          |    |  |
| lostnam    |       |          |              |             |      |                |          |    |  |
| Set the ho | stnam | ie:      |              |             |      |                |          |    |  |
|            |       |          |              |             |      |                |          |    |  |
|            |       |          |              |             |      |                | anga sa  | 20 |  |
| e manua    | my s  | erver.vs | ic.edų       |             |      | (e.g., host.do | main.con | n) |  |
| Alscellan  | eous  | Setting  | ps .         |             |      |                |          |    |  |
| Gateway:   |       | 10.0.0.2 | 2            |             |      |                |          |    |  |
|            |       | 210 245  | 5.31.130     |             |      | 10             |          |    |  |
| Primary D  | 42:   | E LUIL . |              |             |      |                |          |    |  |

Chọn múi giờ Asia/Saigon, Chọn Next qua bước kế tiếp.

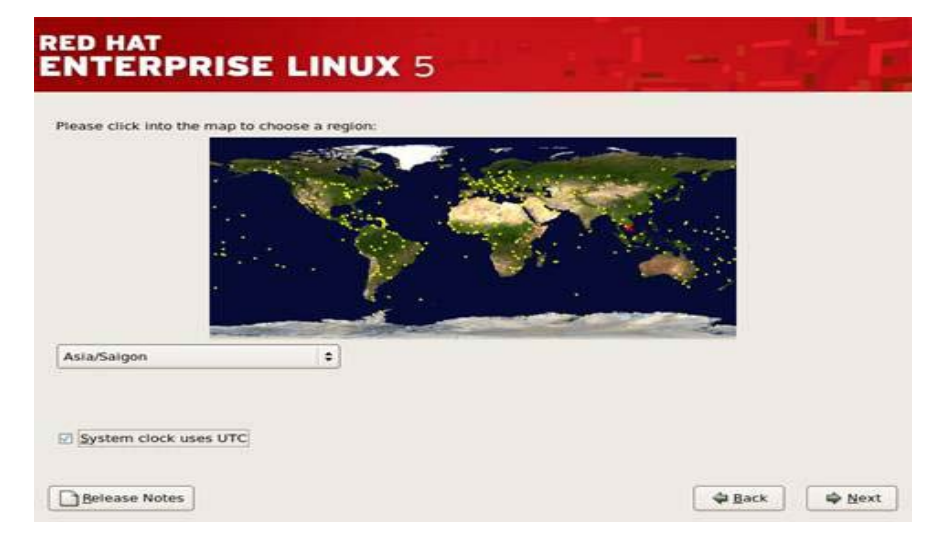

Nhập và xác nhận password cho tài khoản **root**, password tối thiểu 6 ký tự. Chọn **Next** qua bước kế tiếp.

| The root ac | COUNT IS USED FOR ADMINISTERING | 5<br>the |  | 1 |
|-------------|---------------------------------|----------|--|---|
| System. Er  | ter a password for the root use | r.       |  |   |
| Confirm     |                                 |          |  |   |
|             |                                 |          |  |   |
|             |                                 |          |  |   |

Chọn Next qua bước kế tiếp.

| ED HAT                                                                               | <b>UX</b> 5                                      |                                               |                     |  |
|--------------------------------------------------------------------------------------|--------------------------------------------------|-----------------------------------------------|---------------------|--|
| The default installation of Red Hat Ente<br>applicable for general internet usage. V | erprise Linux Server II<br>What additional tasks | ncludes a set of soft<br>s would you like you | ware<br>r system to |  |
| Include support for?                                                                 |                                                  |                                               |                     |  |
| Software Development                                                                 |                                                  |                                               |                     |  |
|                                                                                      |                                                  |                                               |                     |  |
| You can further customize the software<br>management application.                    | selection now. or aft                            | ter install via the so                        | ftware              |  |
| Oustomize jater O Gustomize n                                                        | iow .                                            |                                               |                     |  |
|                                                                                      |                                                  |                                               |                     |  |

Chọn Next qua bước kế tiếp.

| he default installation of Re<br>pplicable for general interni<br>iclude support for? | d Hat Enterprise Linux Server includes a set of software<br>t usage. What additional tasks would you like your sys | t<br>item to |  |
|---------------------------------------------------------------------------------------|----------------------------------------------------------------------------------------------------|--------------|--|
| Software Development                                                                  |                                                                                                    |              |  |
| J Web server                                                                          |                                                                                                    |              |  |
|                                                                                       | Checking dependencies in packages<br>selected for installation                                                     |              |  |
|                                                                                       |                                                                                                    |              |  |
|                                                                                       |                                                                                                    |              |  |
| u can further customize the                                                           | e software selection now, or after install via the software                                                        | re           |  |
| anagement application.                                                                |                                                                                                    |              |  |

Chọn Next qua bước kế tiếp. Quá trình cài đặt bắt đầu.

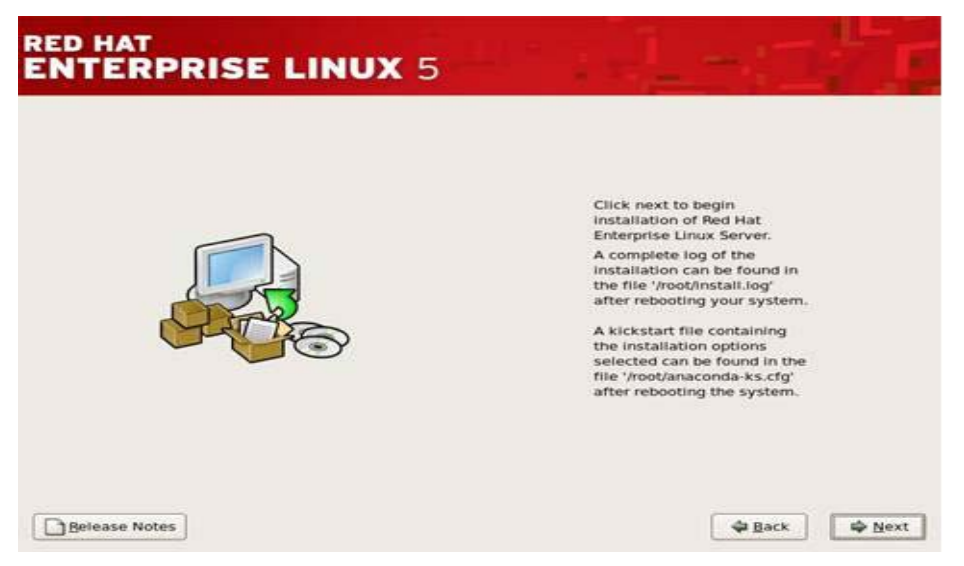

Quá trình cài đặt lần lượt yêu cầu đưa disk2,3 trong bộ đĩa cài đặt. Sau cùng, Chọn **reboot** để khởi động lại máy.

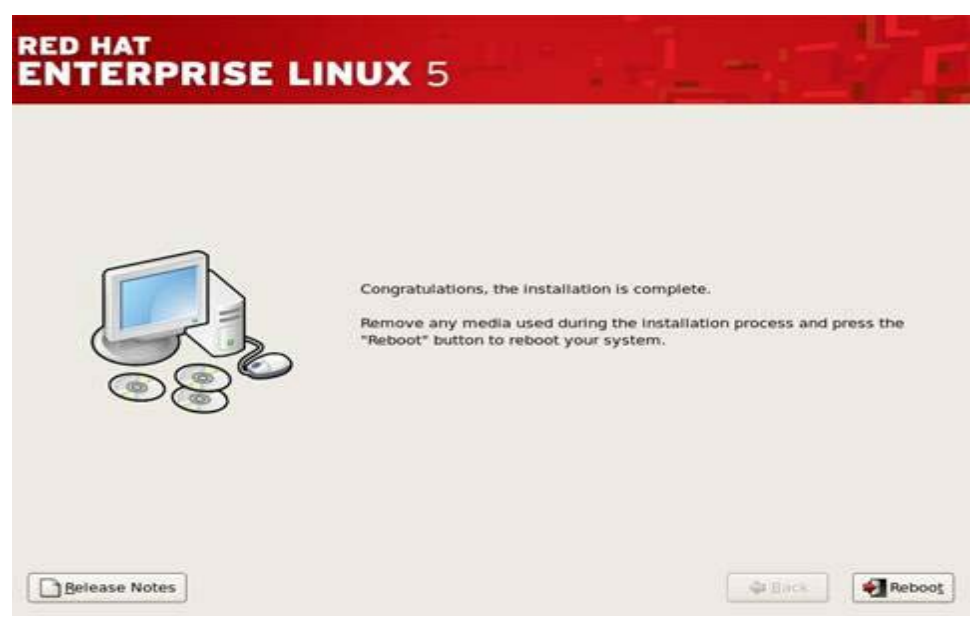

Chọn FORWARD để thực hiện một số bước cấu hình trước khi hệ điều hành họat động

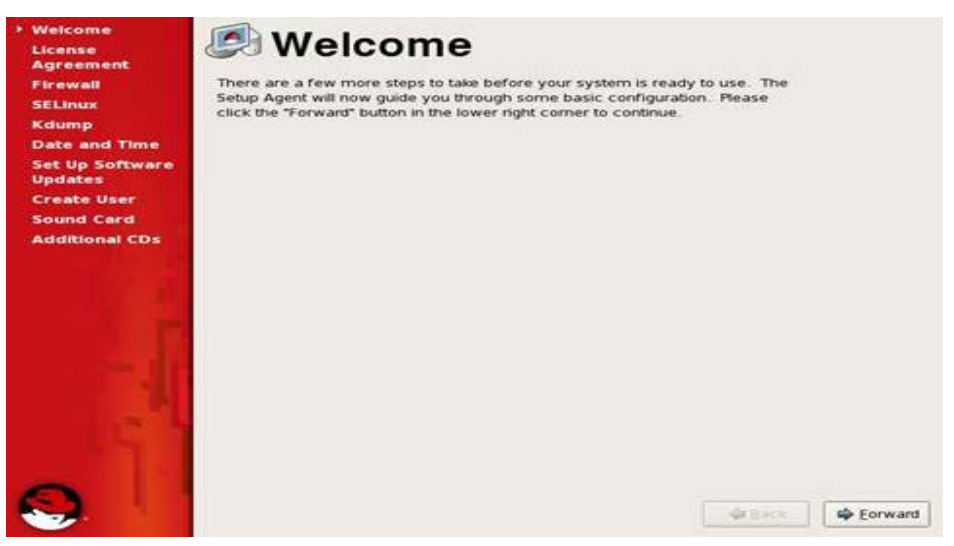

Chọn YES để chấp nhận License, Chọn FORWARD qua bước kế tiếp.

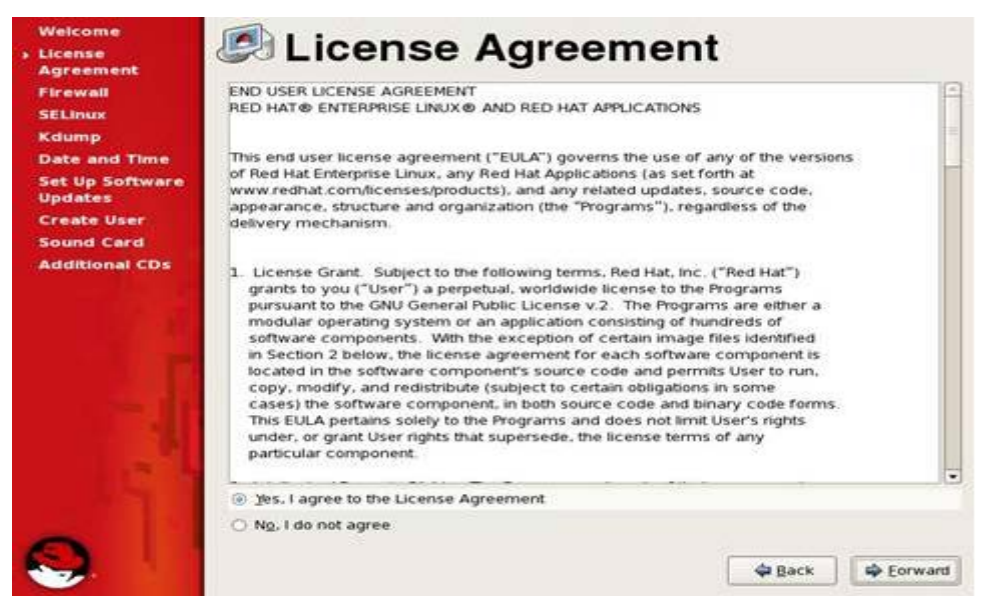

Chọn các dịch vụ cho phép truy cập đến máy tính này. Chọn **Forward** qua bước kế tiếp.

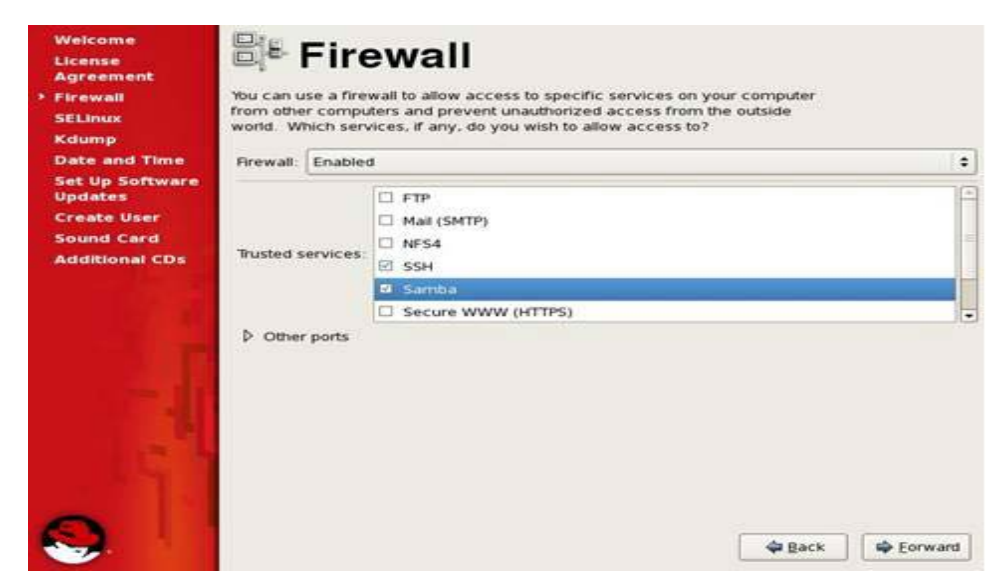

Chọn Forward qua bước kế tiếp.

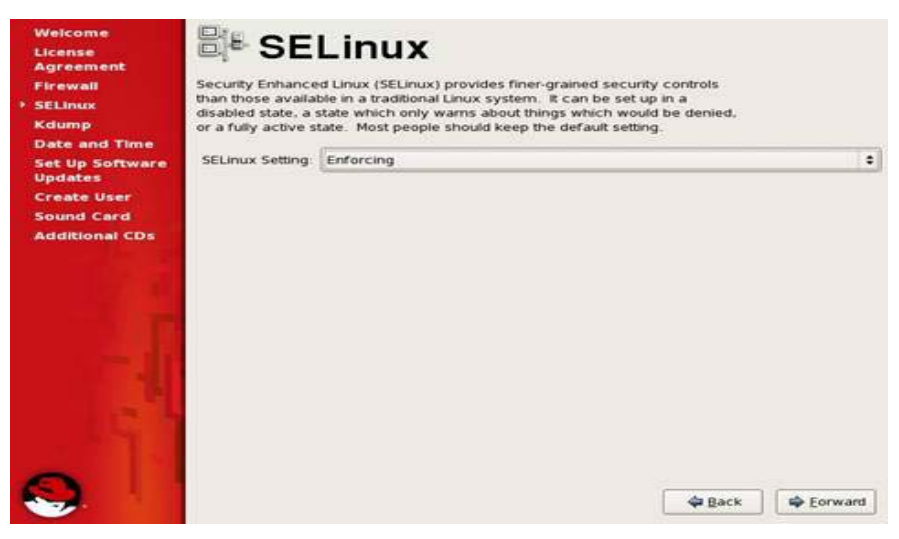

Chọn Forward qua bước kế tiếp.

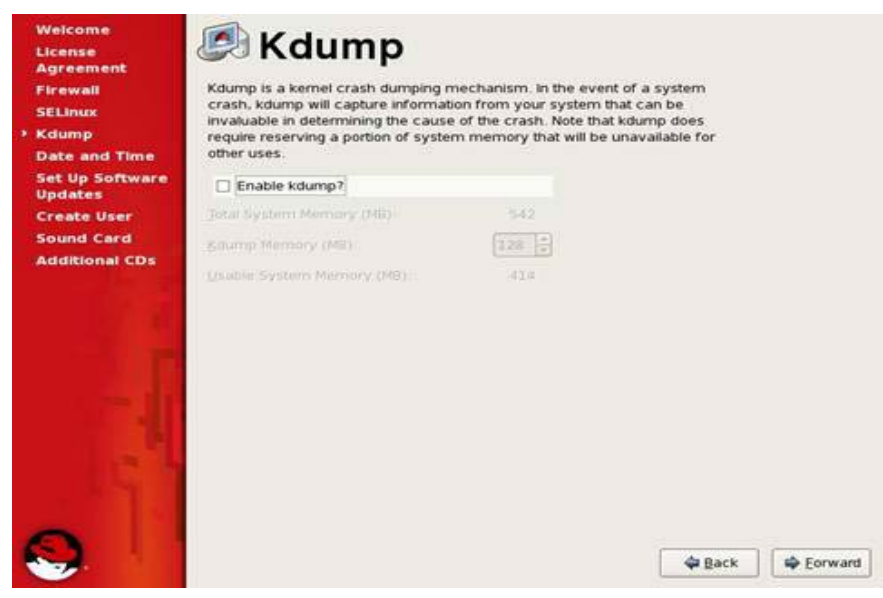

Đặt ngày giờ, Chọn Forward qua bước kế tiếp.

| dump<br>ate and Time | Date . | uly | •   |     |     |     | 2007 • | Time<br>Current Time | 23.53.44 |   |
|----------------------|--------|-----|-----|-----|-----|-----|--------|----------------------|----------|---|
| adates               | Sun    | Mon | Tue | Wed | Thu | Fri | Sat    | Hour :               | 23       |   |
| eate User            | 1      | 2   | 3   | 4   | 5   | 6   | 7      | 10000                |          |   |
| und Card             | 8      | 9   | 10  | 11  | 12  | 13  | 14     | Minute :             | 52       |   |
| ditional CDs         | 15     | 16  | 17  | 18  | 19  | 20  | 21     | Second :             | 19       | 8 |
| and the second       | 22     | 23  | 24  | 25  | 26  | 27  | 28     |                      | -        |   |
|                      | 29     | 30  | 31  |     |     |     | 1.1    |                      |          |   |
| F                    |        |     |     |     |     |     |        |                      |          |   |
|                      |        |     |     |     |     |     |        |                      |          |   |

Chọn No nếu chưa muốn đăng ký kết nối với **Red hat** để hỗ trợ cập nhật software tự động. Chọn **Forward** qua bước kế tiếp.

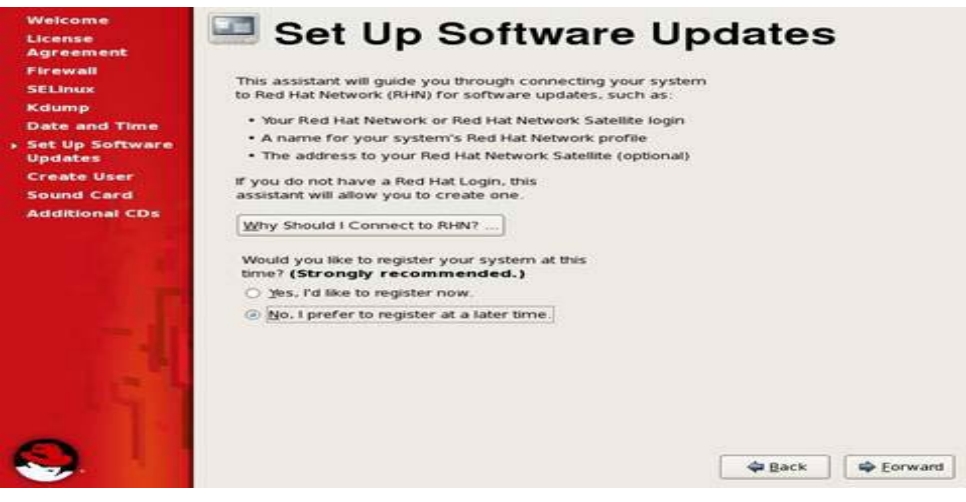

Tạo tài khoản user và password, Chọn Forward qua bước kế tiếp.

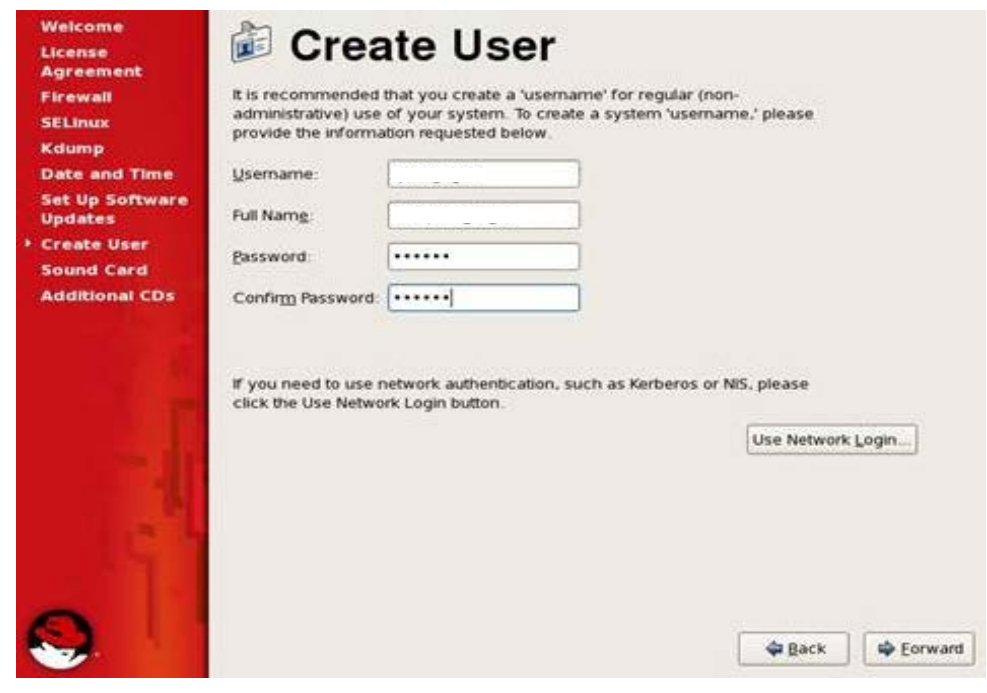

Chọn Finish để kết thúc quá trình cài đặt.

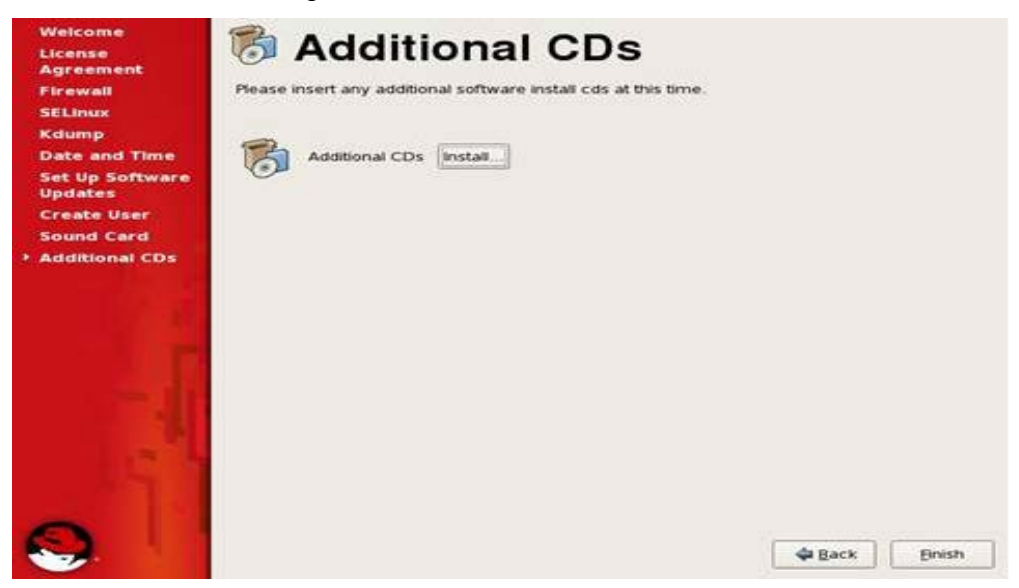

Nhập tên tài khoản và password đẳ bắt đầu làm việc với Linux.

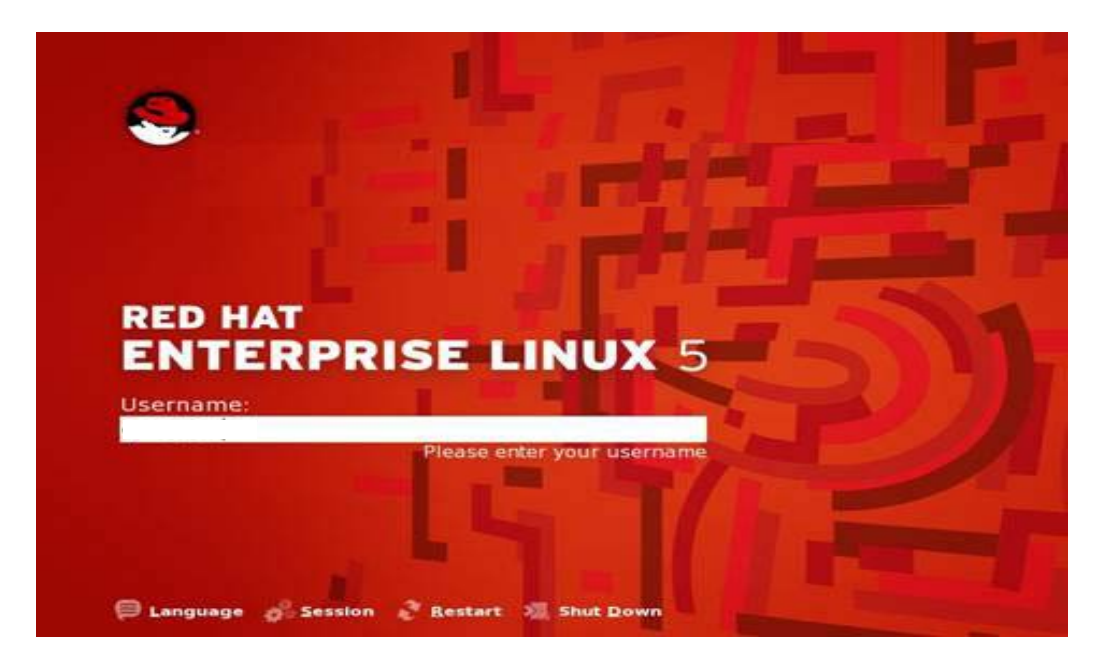

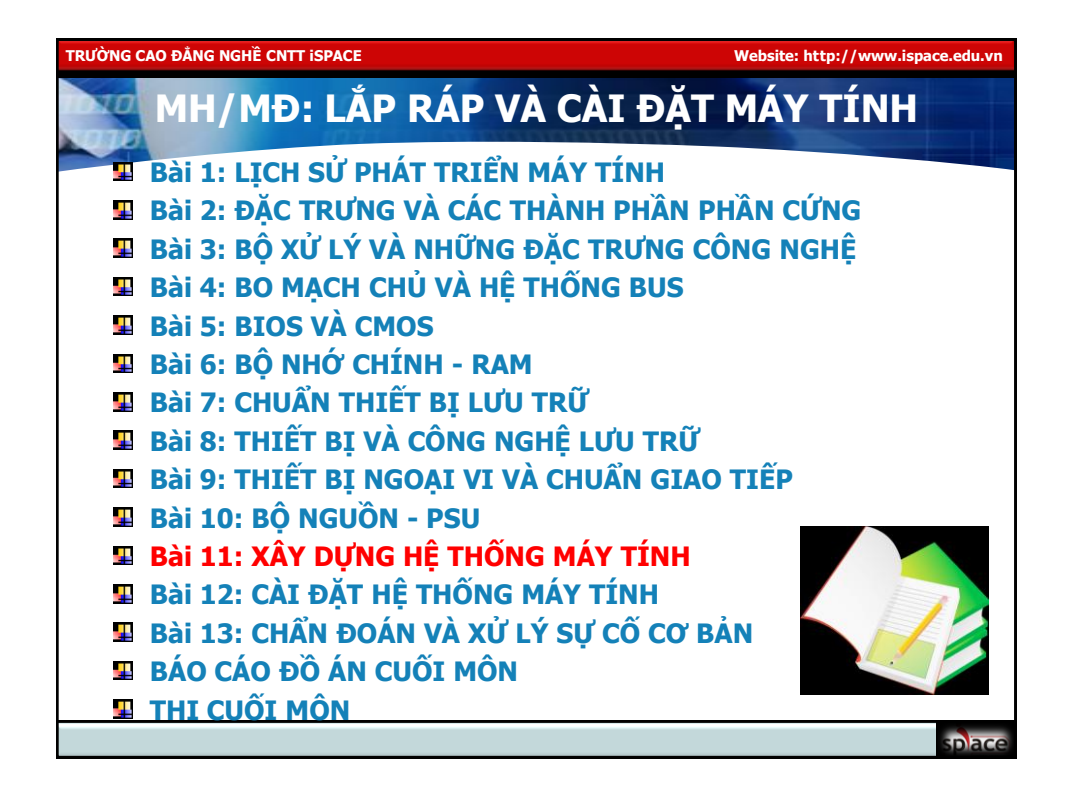

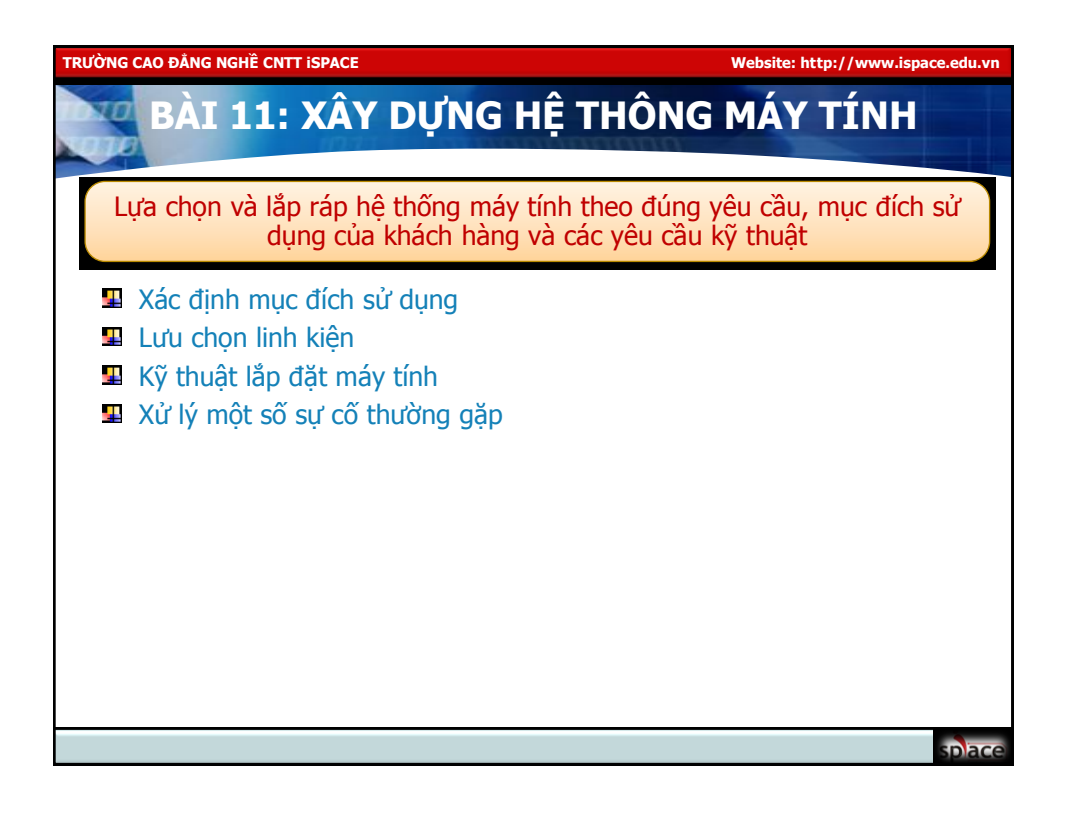

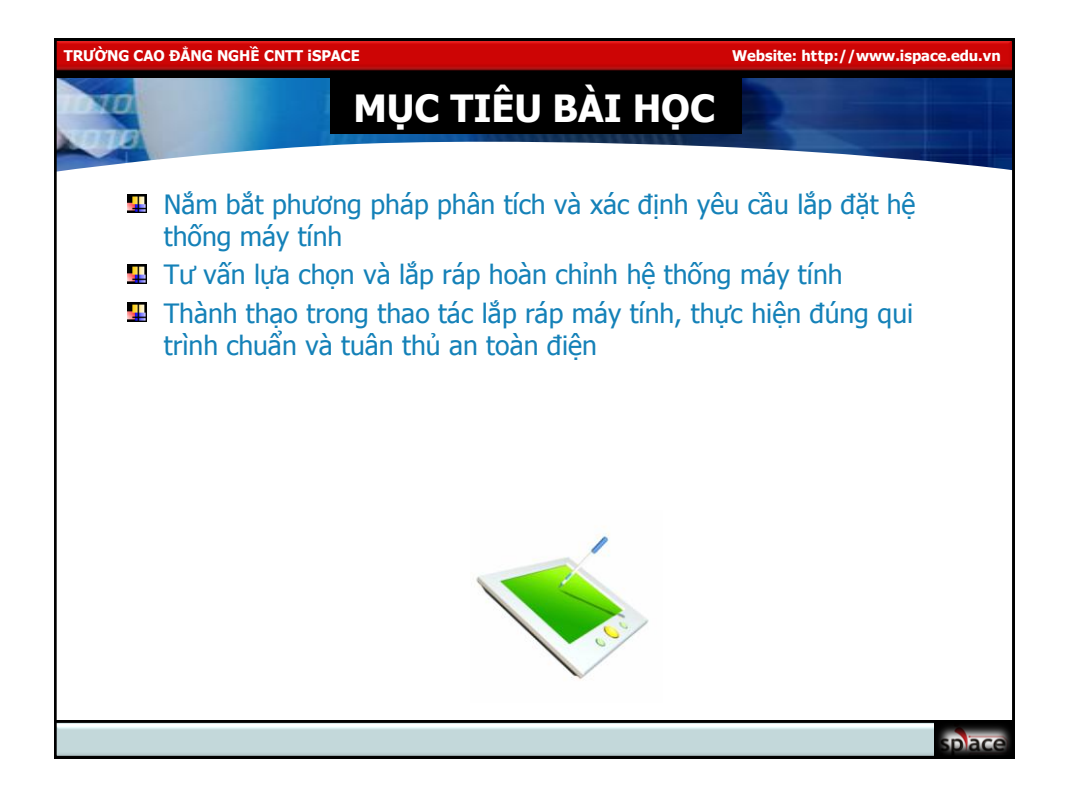

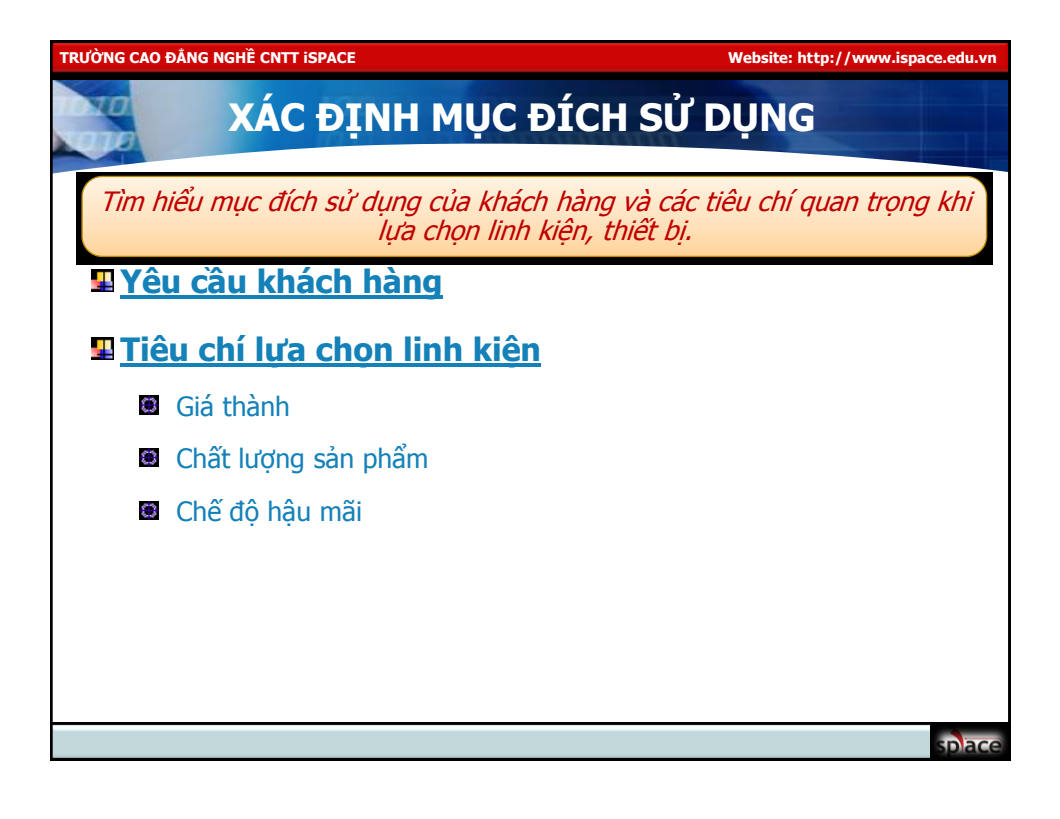

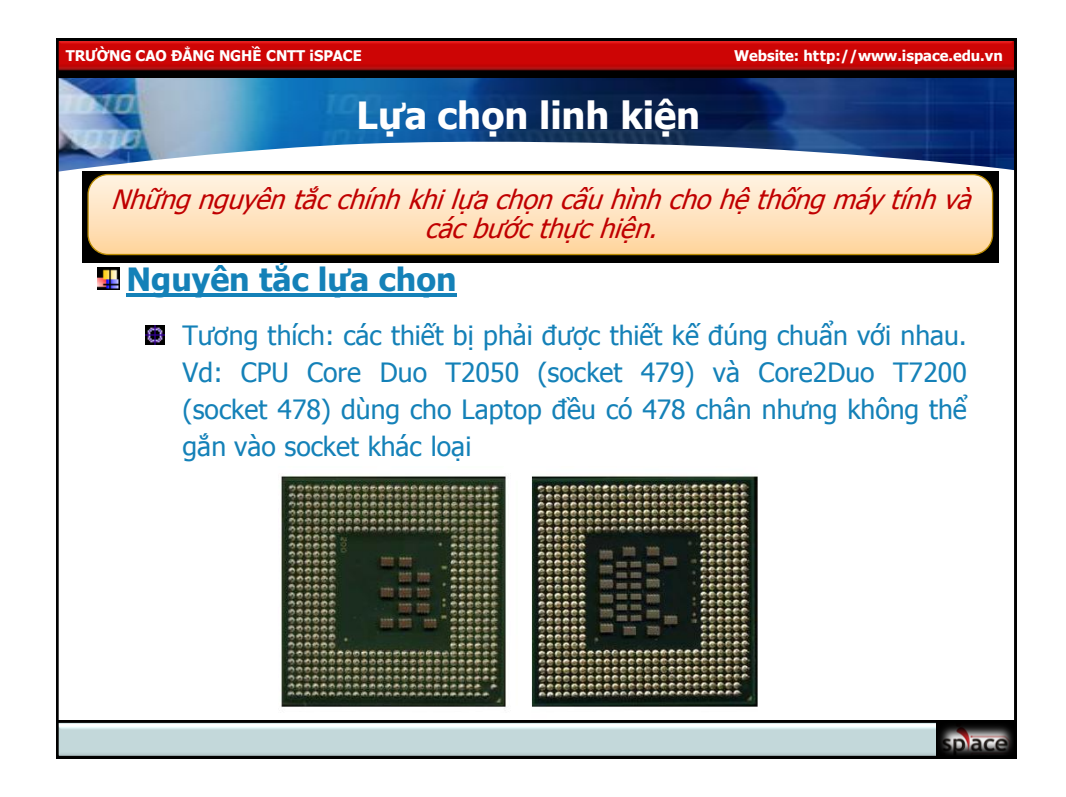

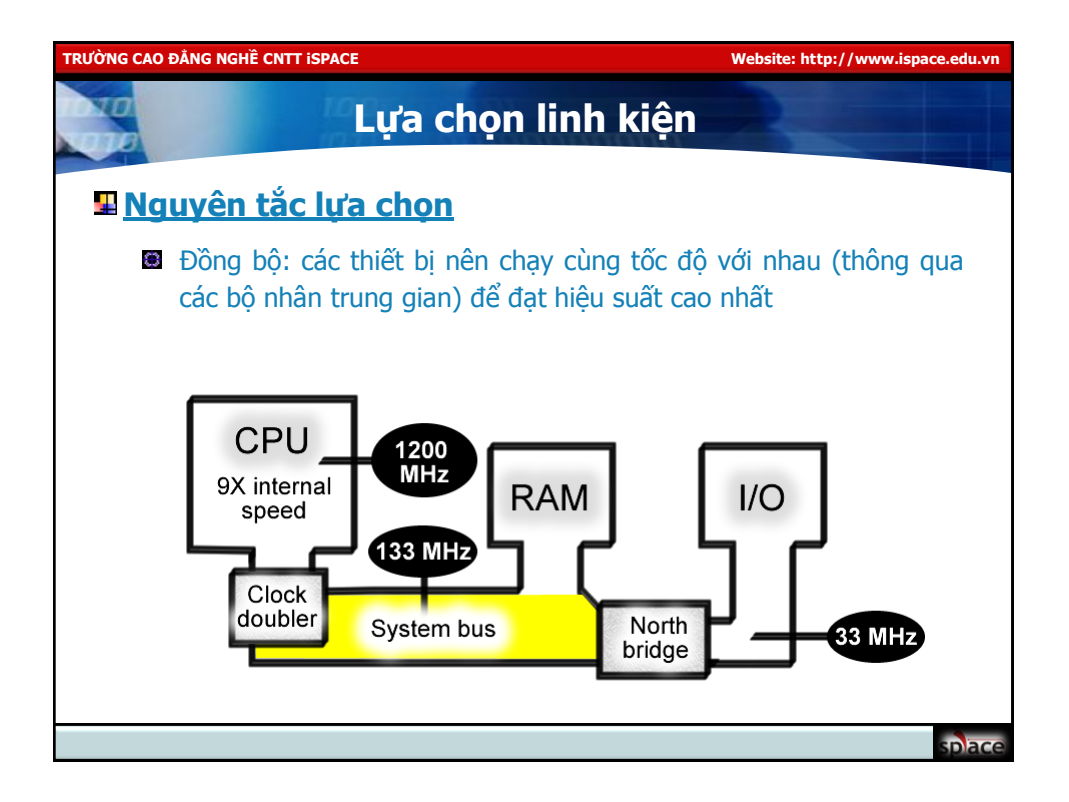

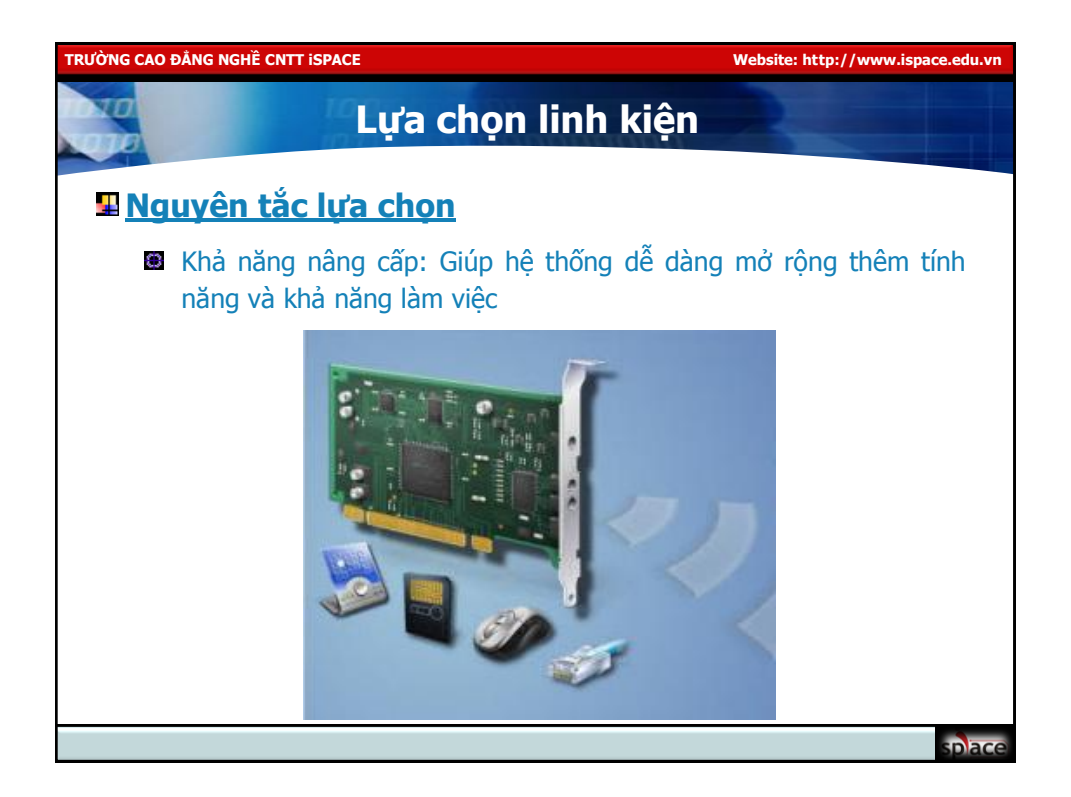

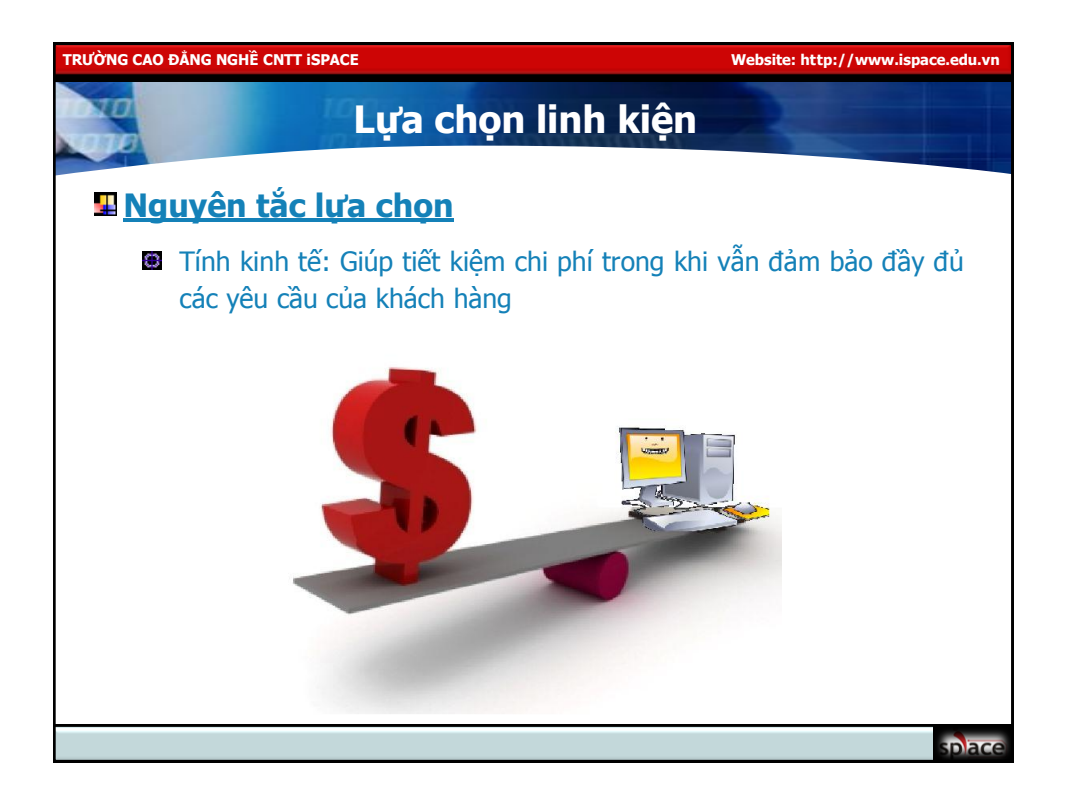

| TRƯỜ | TRƯỜNG CAO ĐẮNG NGHẼ CNTT iSPACE Website: http://www.ispace.edu.vn |                                   |                                                    |                        |                           |  |  |  |  |
|------|--------------------------------------------------------------------|-----------------------------------|----------------------------------------------------|------------------------|---------------------------|--|--|--|--|
|      | Lựa chọn linh kiện                                                 |                                   |                                                    |                        |                           |  |  |  |  |
| 5    | Lập bảng danh sách linh kiện, thiết bị                             |                                   |                                                    |                        |                           |  |  |  |  |
|      | Liệt kê tất cả các linh kiện cần thiết                             |                                   |                                                    |                        |                           |  |  |  |  |
|      | Lập bảng danh sách chi tiết các linh kiện, thiết bị                |                                   |                                                    |                        |                           |  |  |  |  |
|      | STT                                                                | Tên sản phẩm                      | Tính năng/ Thông<br>số kỹ thuật                    | Giá (VND)/<br>Bảo hành | Ghi chú                   |  |  |  |  |
|      | 1                                                                  | CPU Intel Core<br>2 Duo - E8200   | Speed 2.66GHz,<br>FSB 1333, 6MB L2<br>cache, SK775 | 3.008.000/<br>36 tháng | Box, tem<br>chứng<br>nhận |  |  |  |  |
|      | 2                                                                  |                                   |                                                    |                        |                           |  |  |  |  |
|      |                                                                    | Monitor BENQ<br>17" LCD<br>G700AD | 1280x800 SXGA,<br>300cd/m2, 700:1,<br>5ms, 160/160 | 3.211.000/<br>36 tháng |                           |  |  |  |  |
|      |                                                                    |                                   |                                                    |                        |                           |  |  |  |  |
|      |                                                                    |                                   |                                                    |                        | splace                    |  |  |  |  |

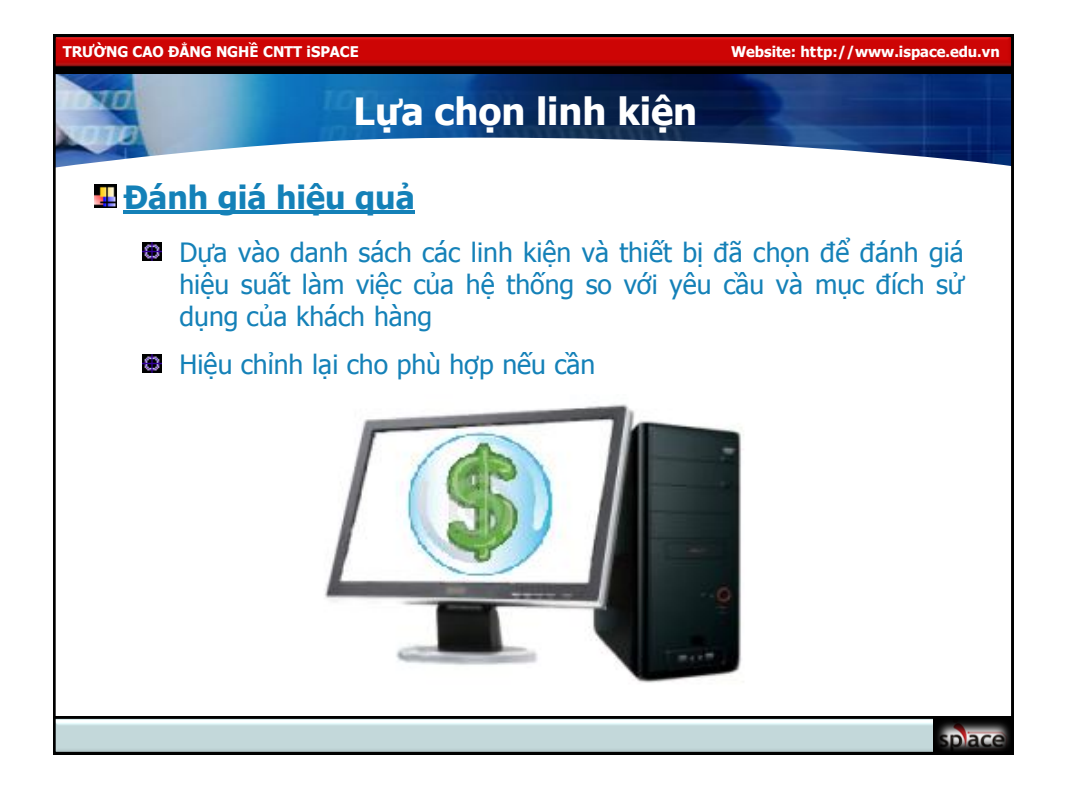

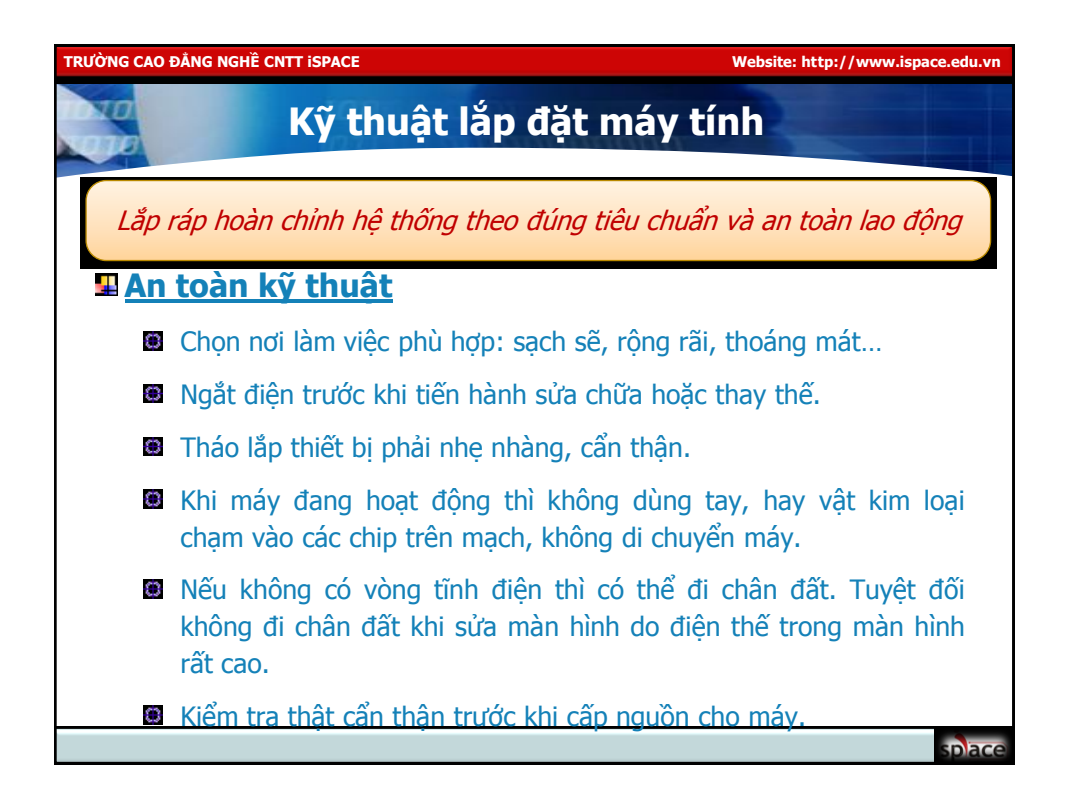

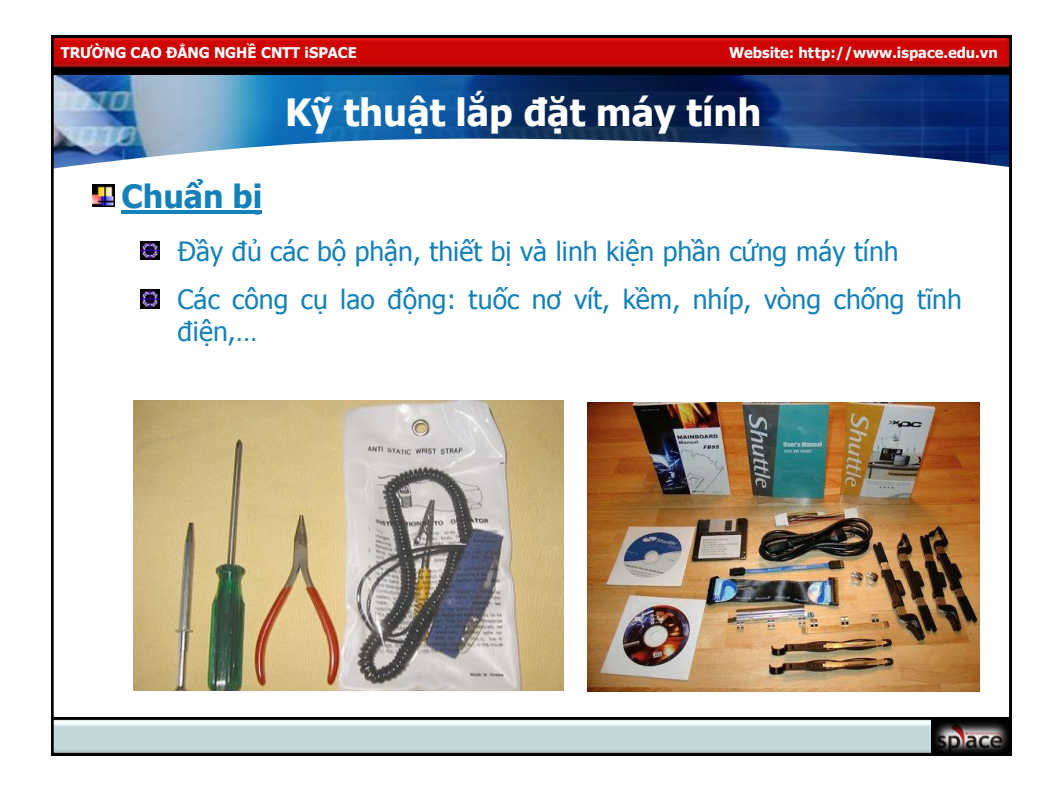

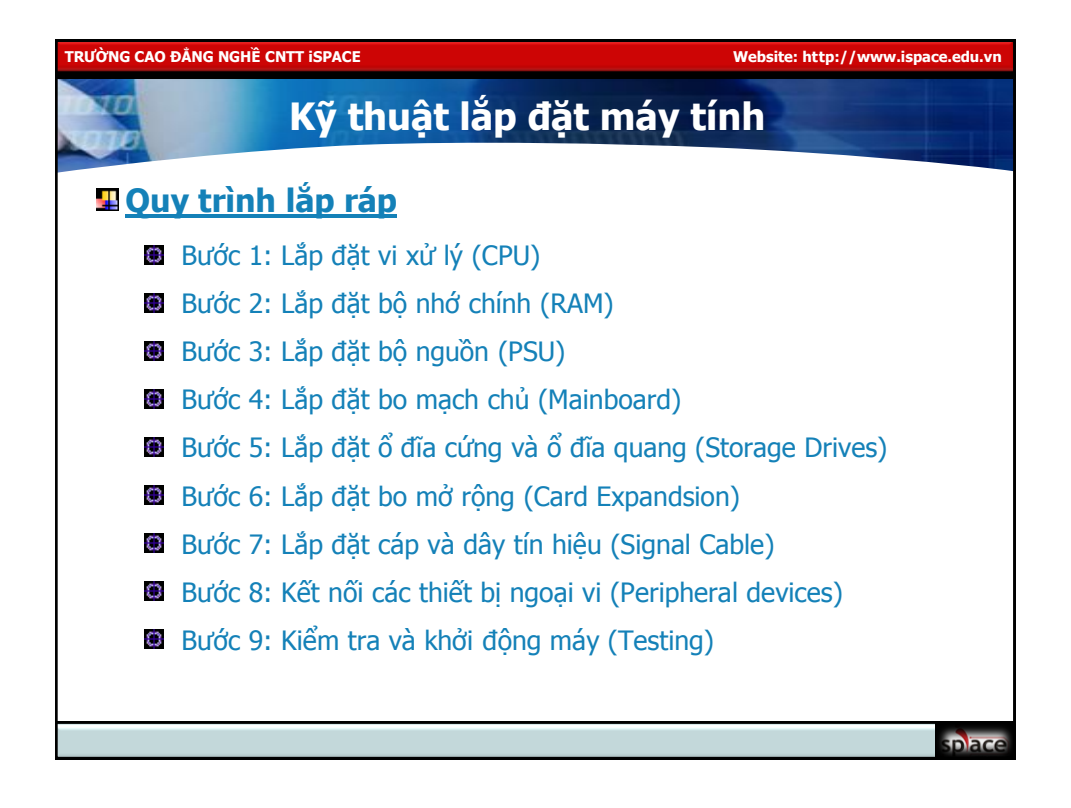

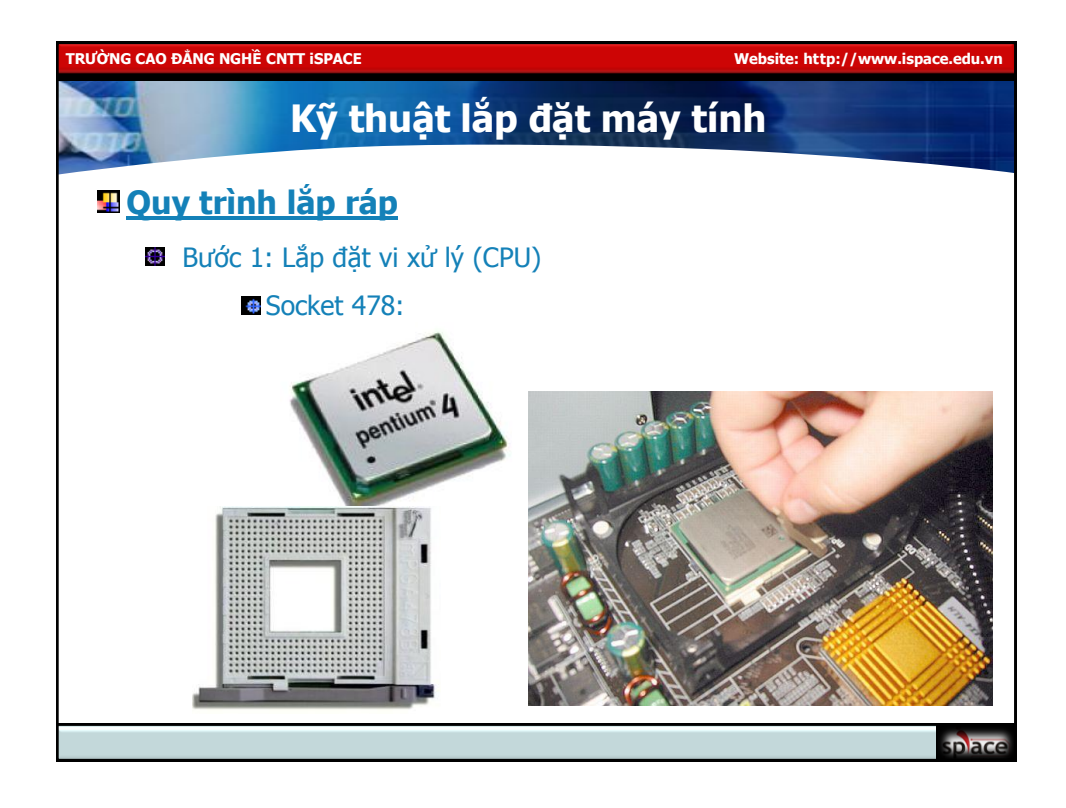

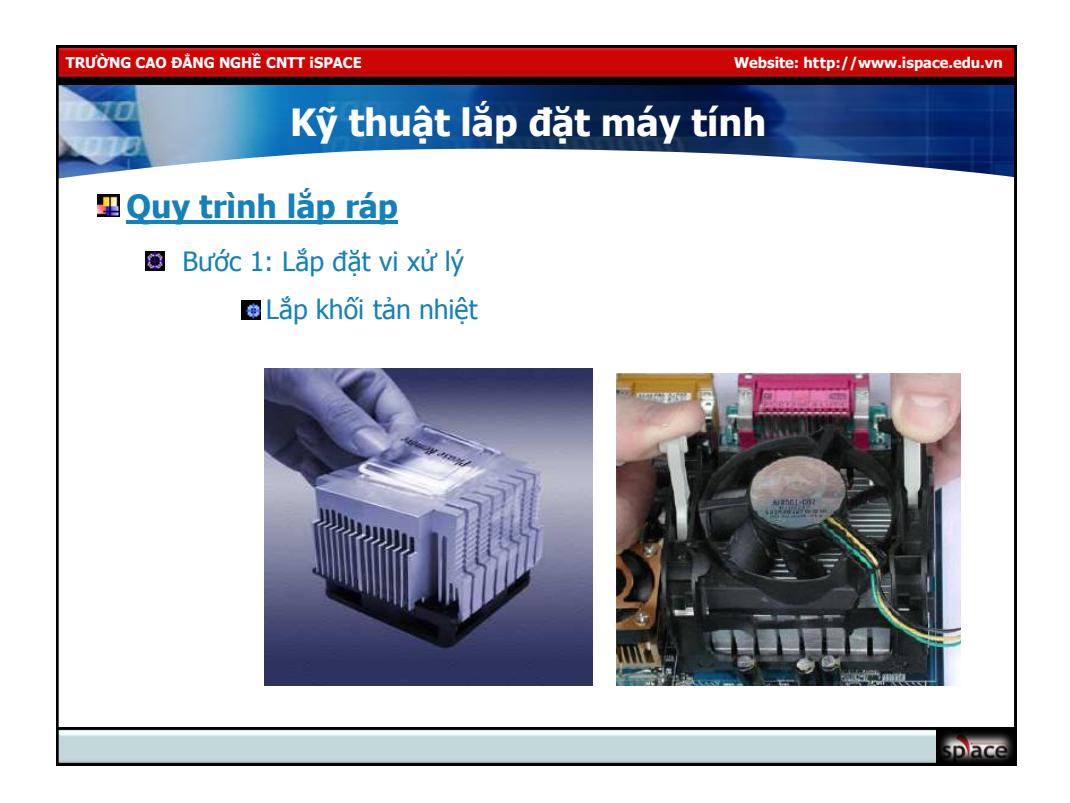

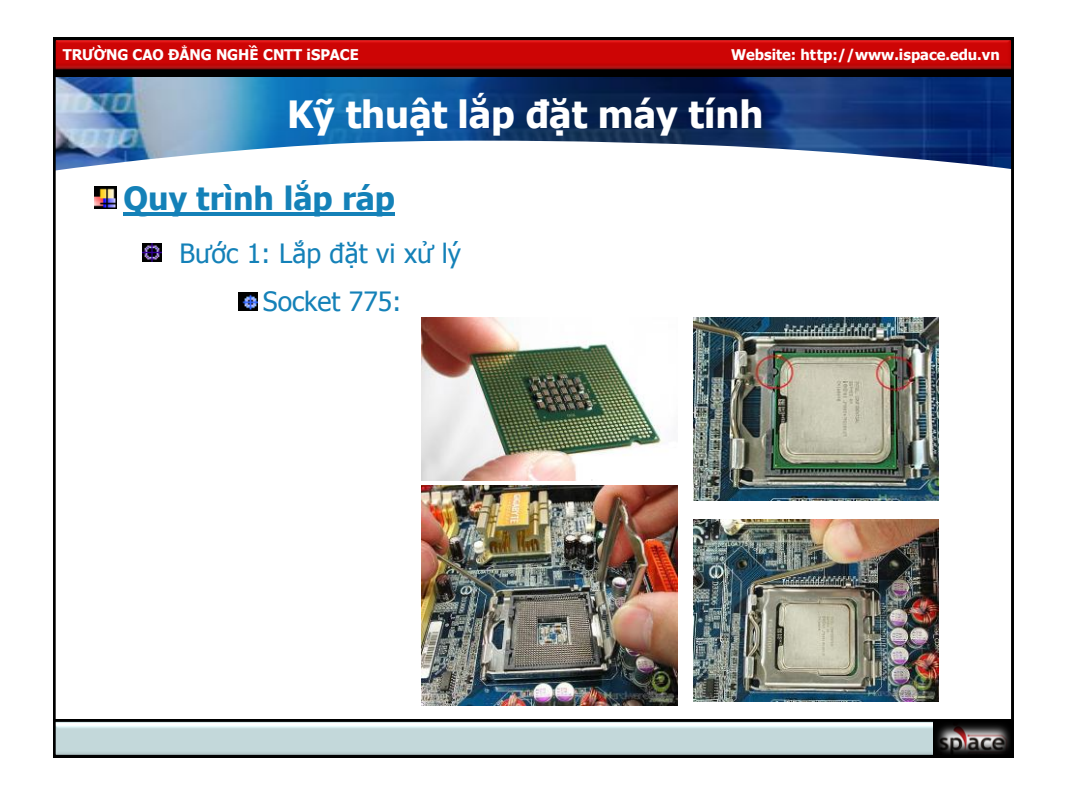

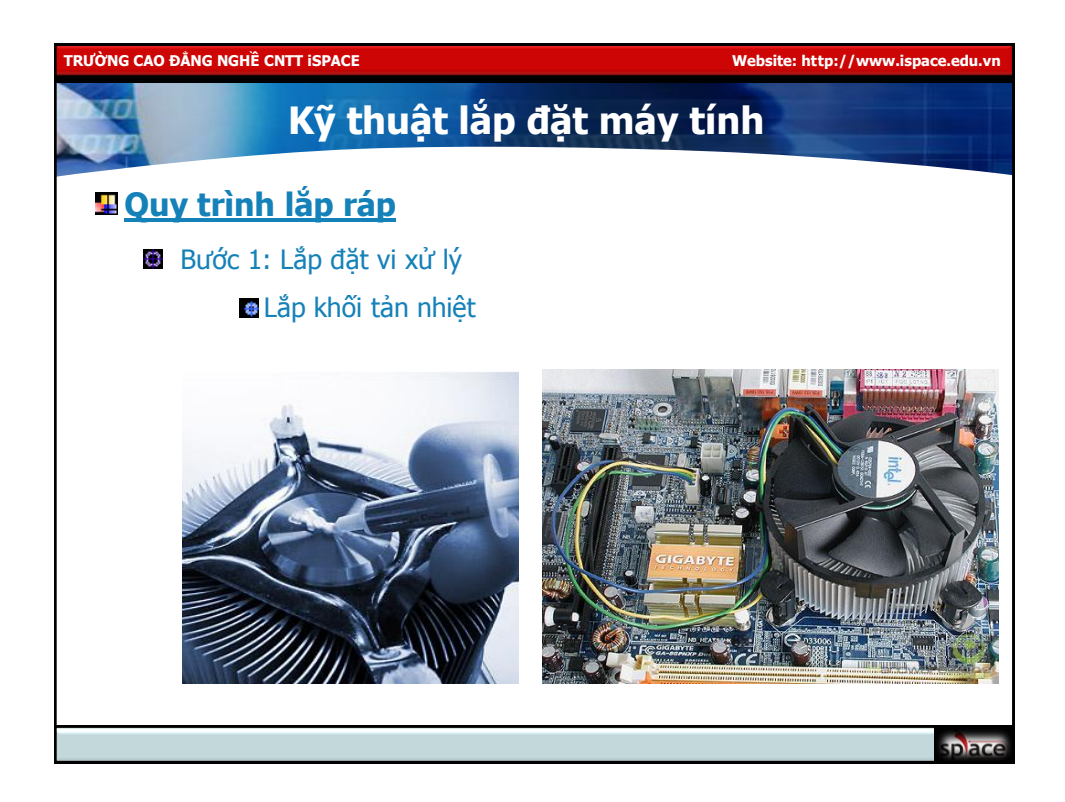

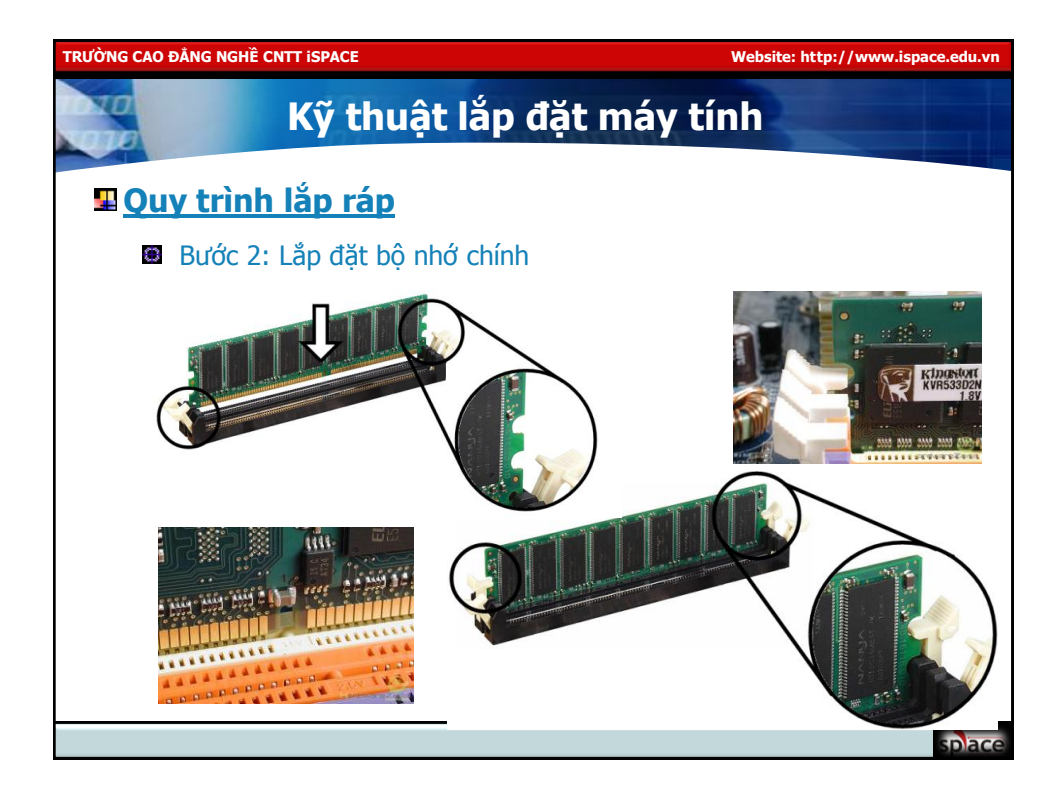

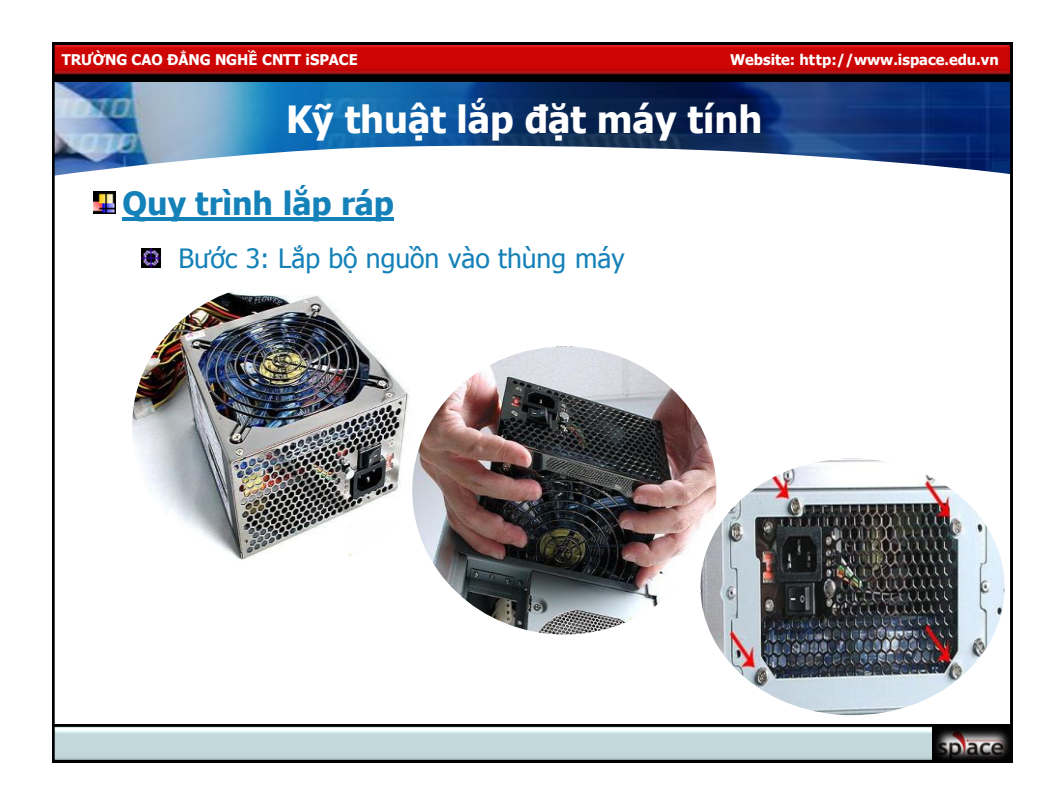

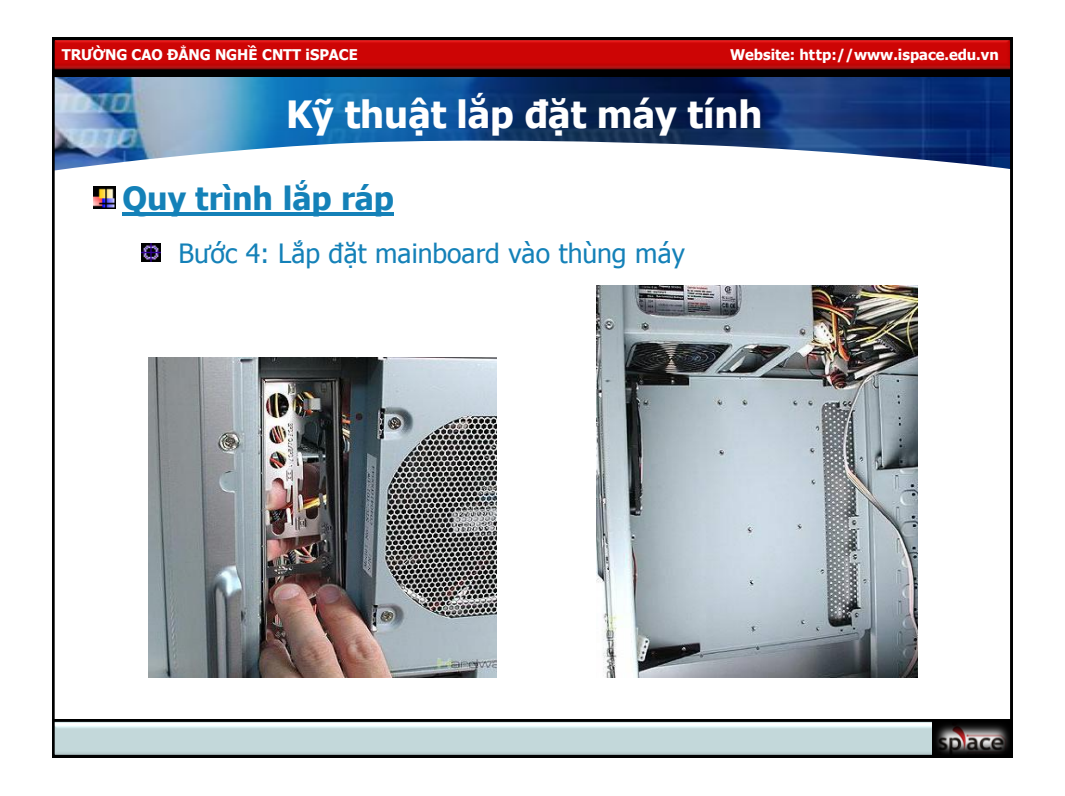

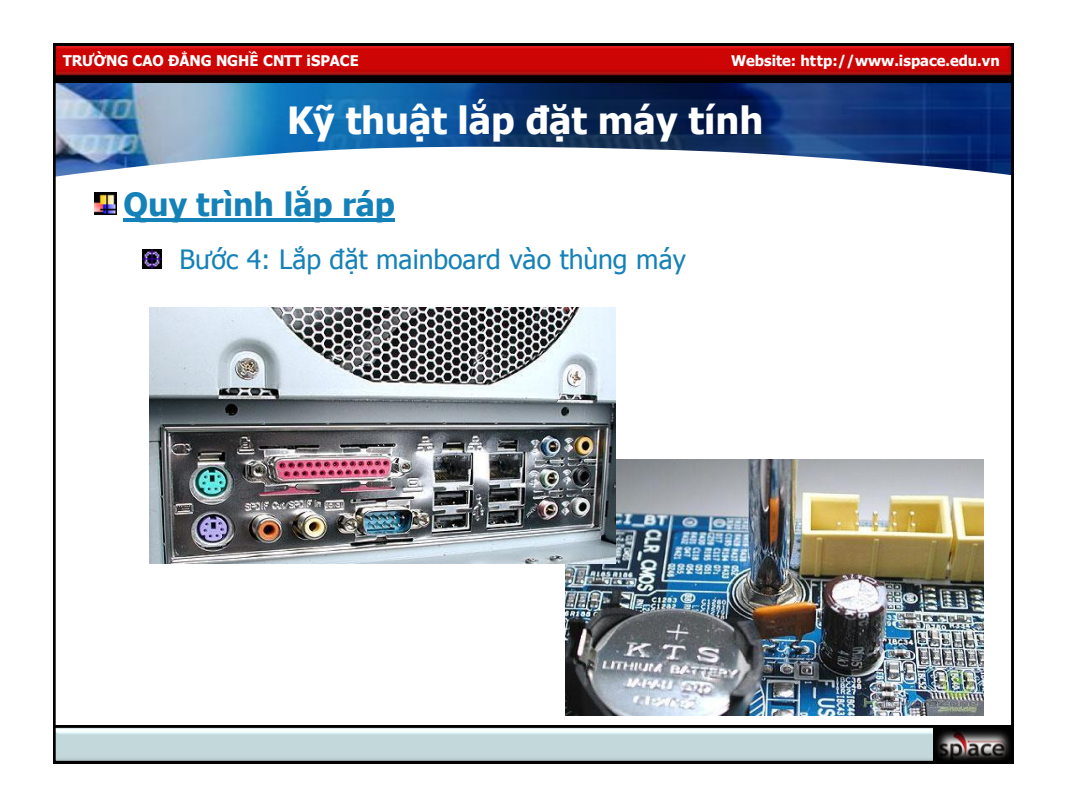

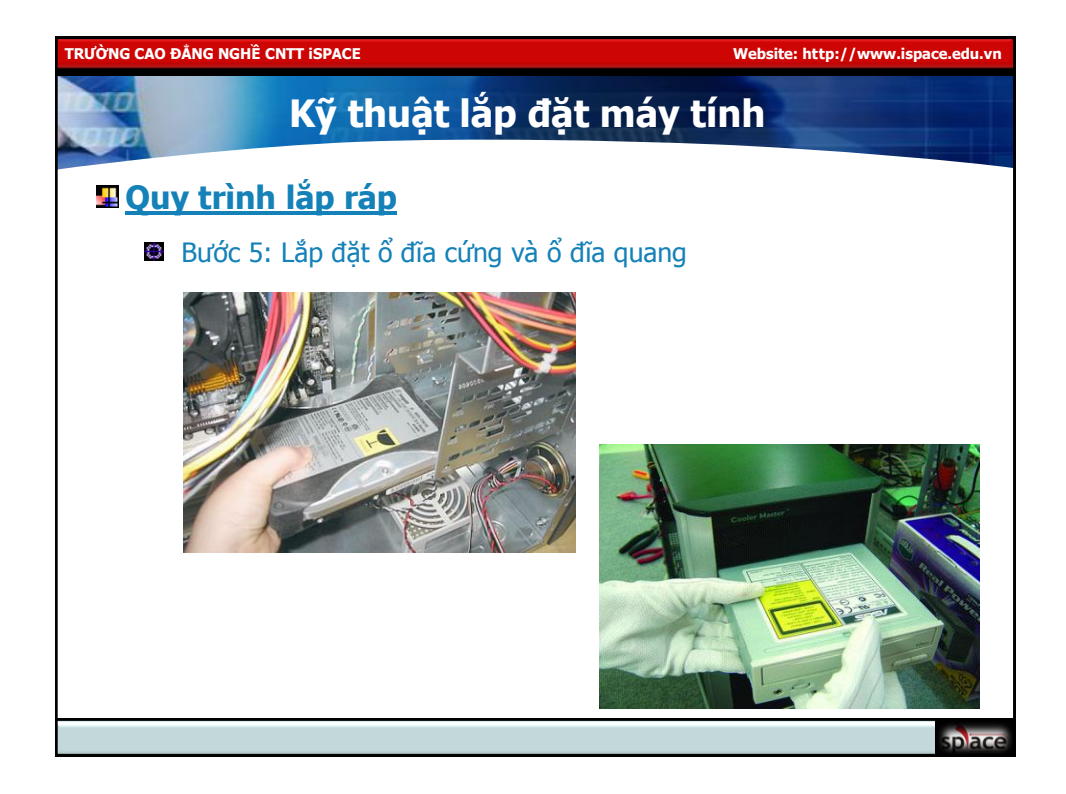

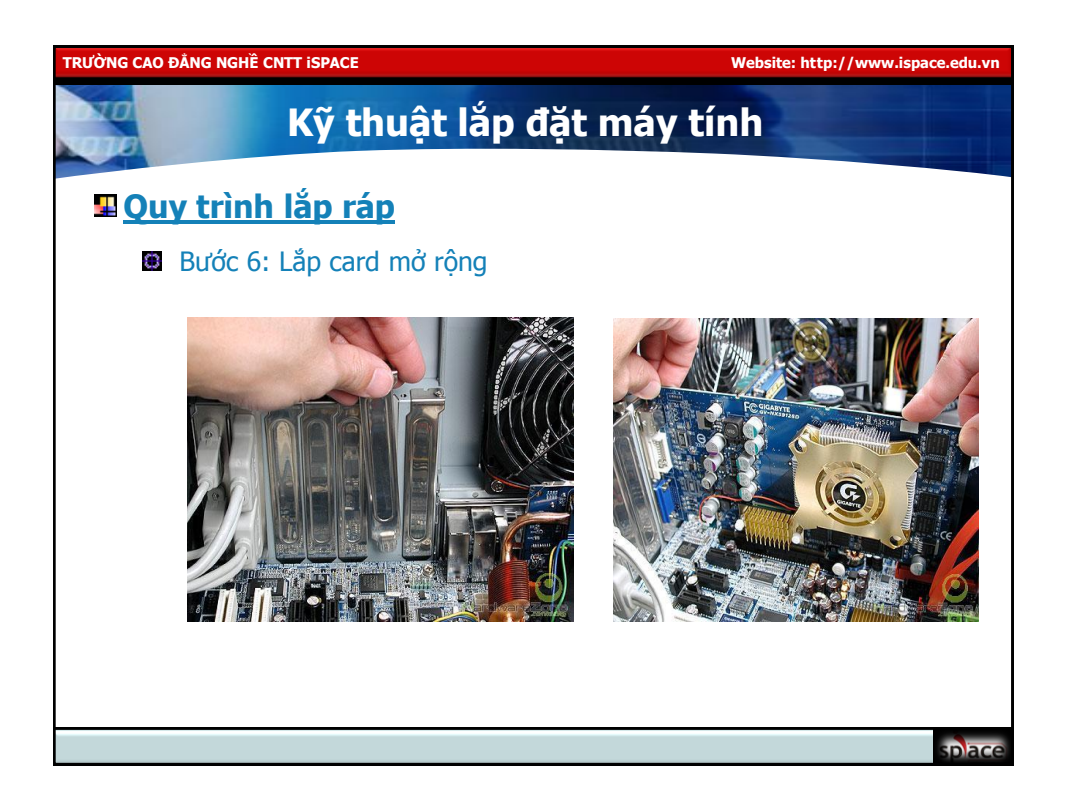

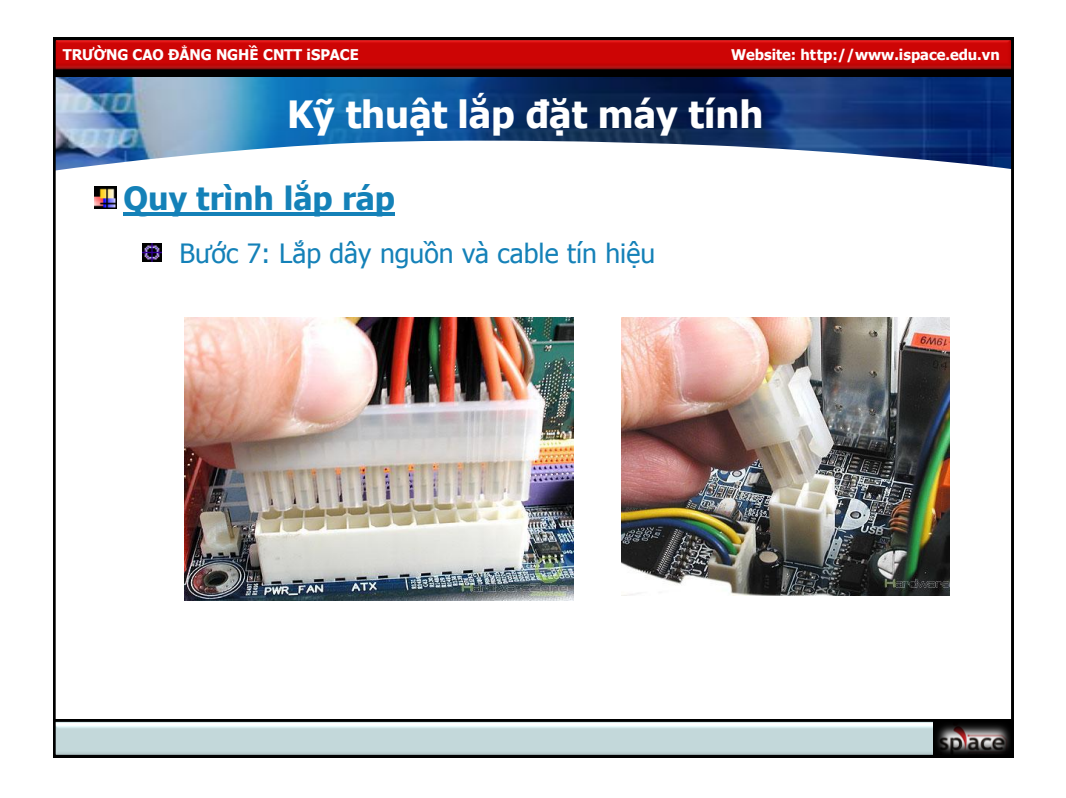

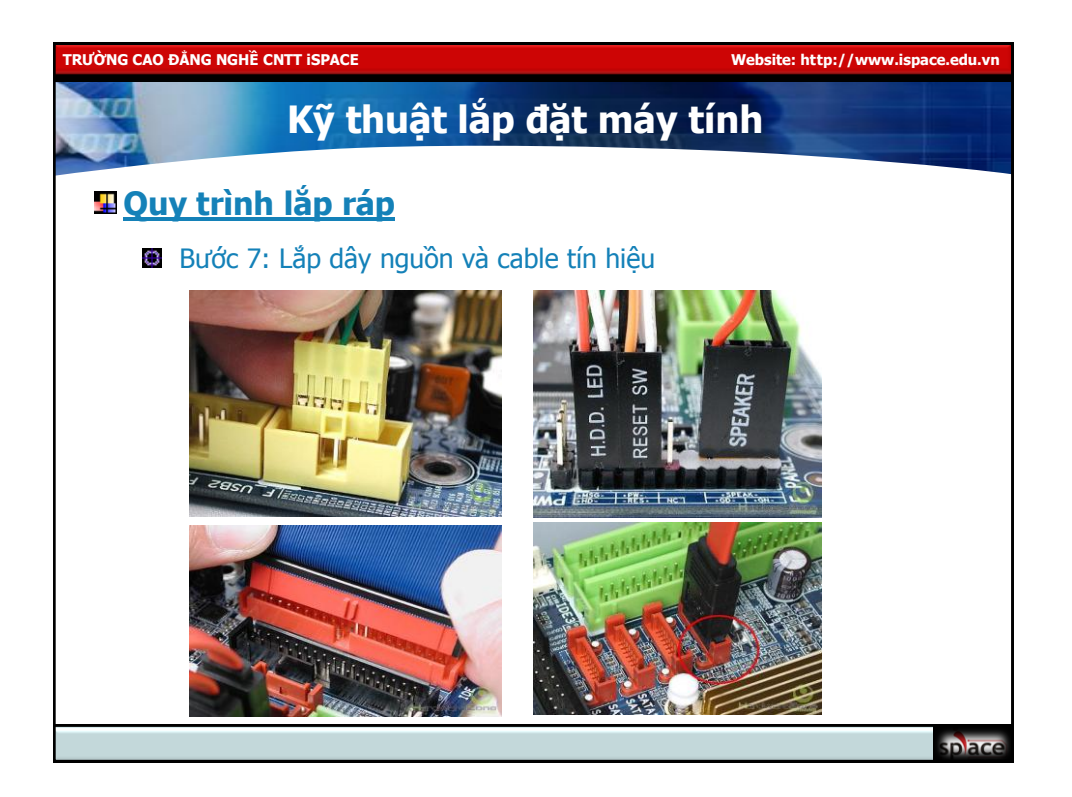

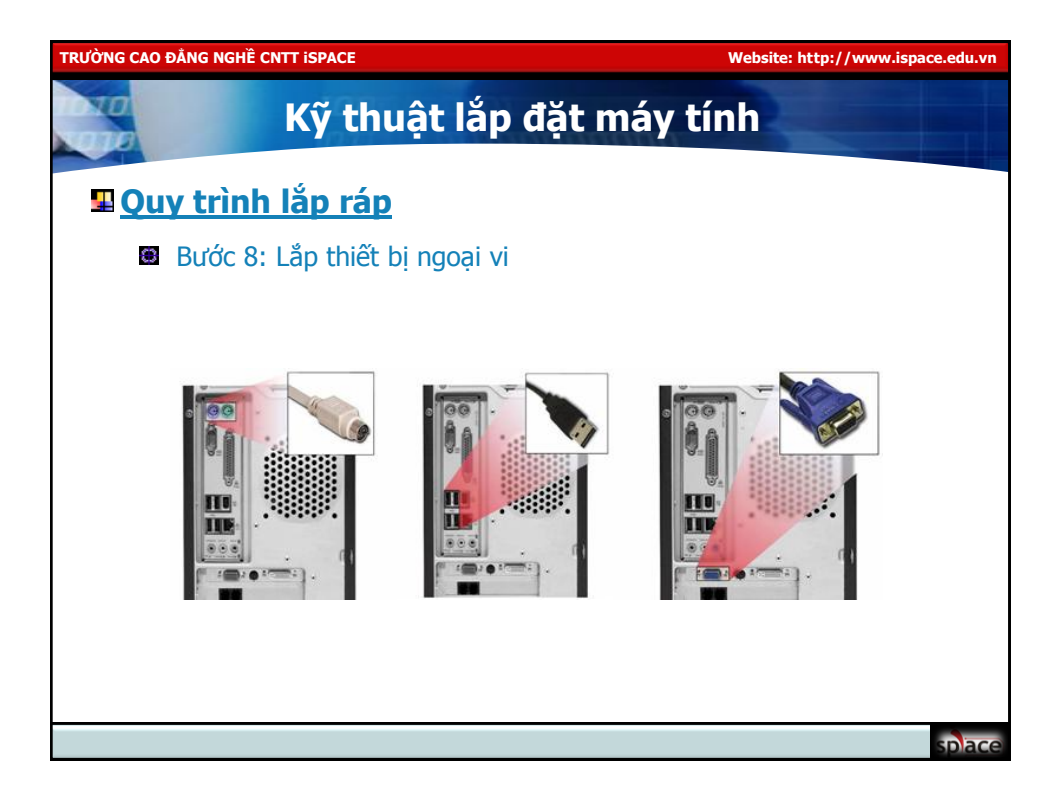

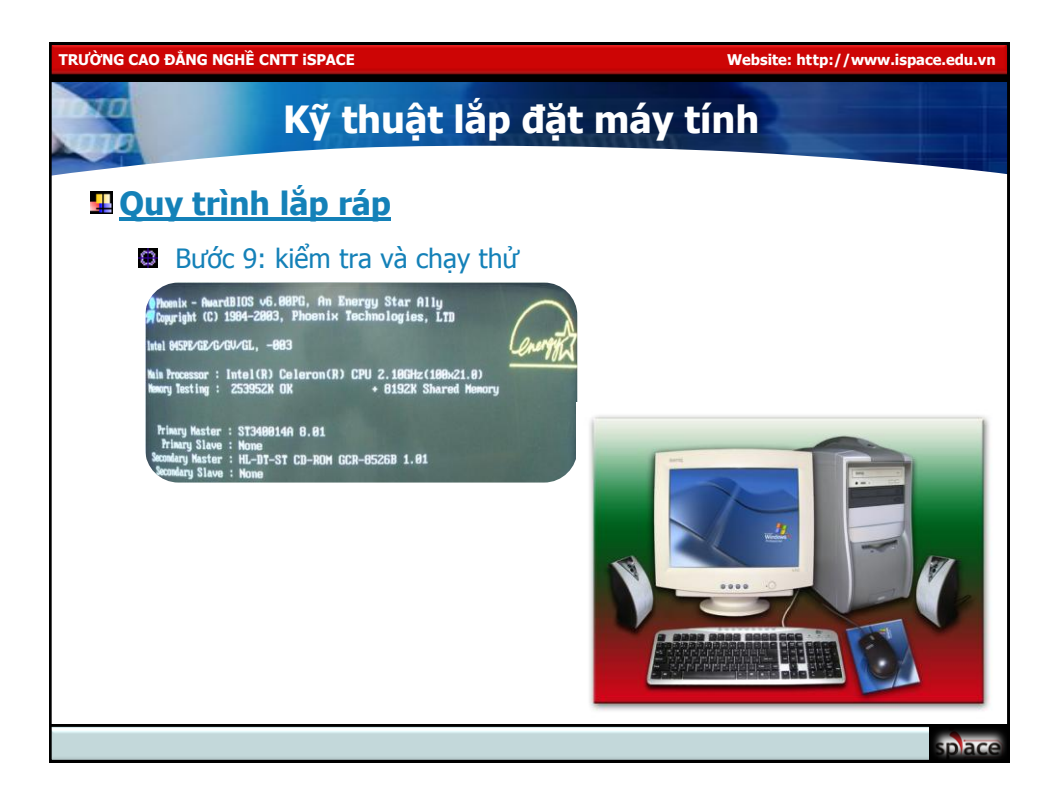

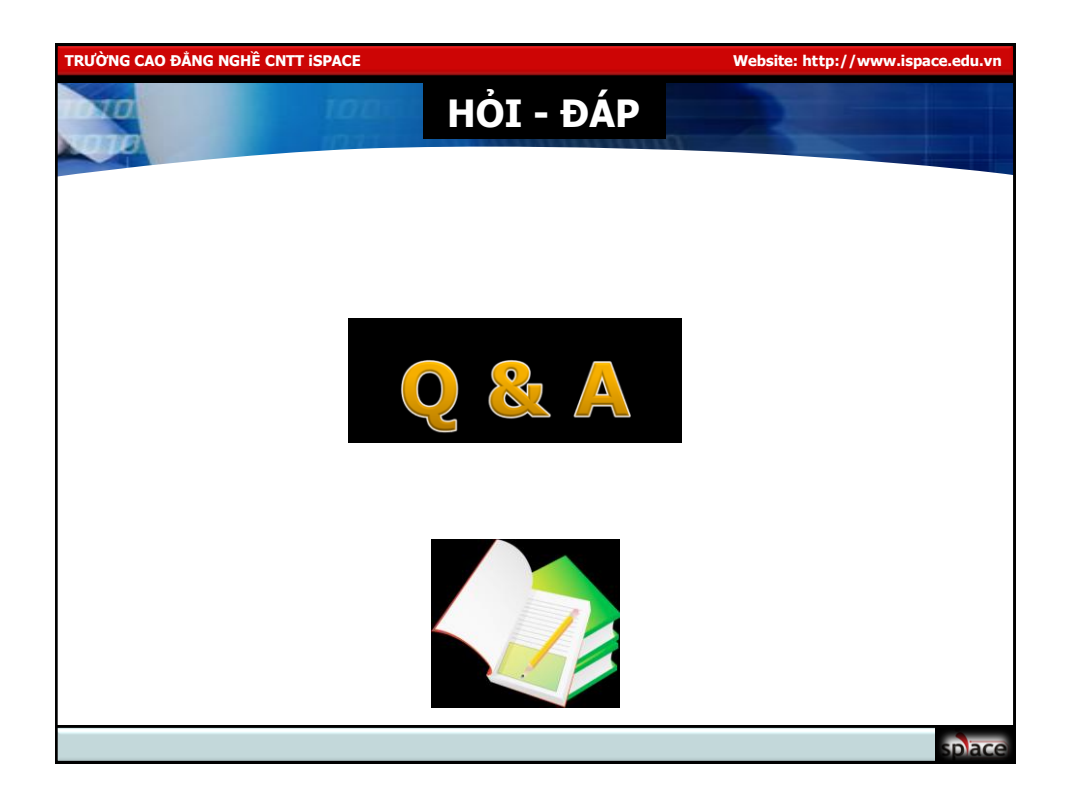